# HP LaserJet M5025/M5035 MFP دليل المستخدم

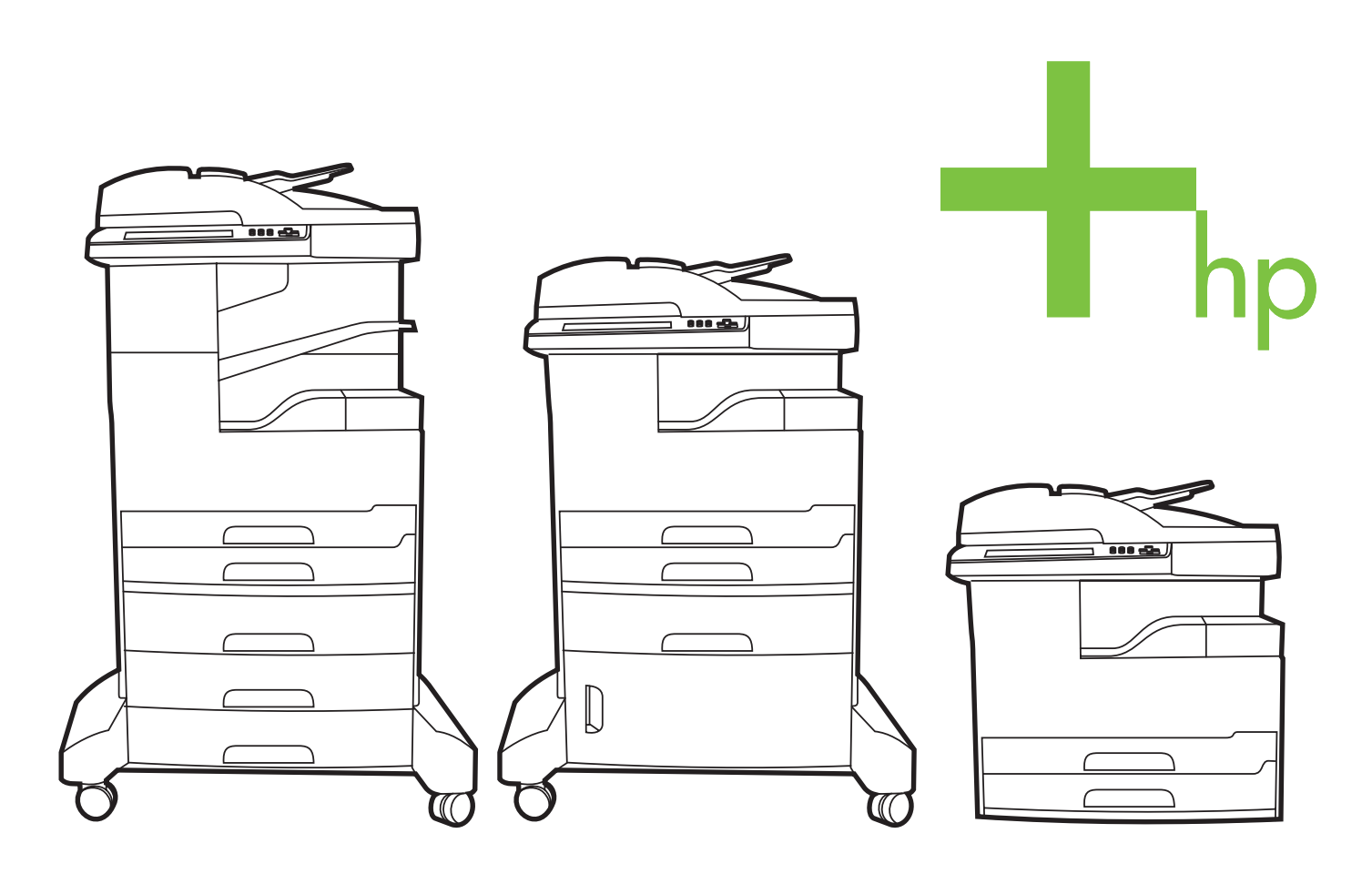

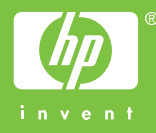

# HP LaserJet M5035 J HP LaserJet M5025 Series MFP

دليل المستخدم

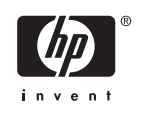

الترخيص وحقوق النشر

© 2006 Copyright Hewlett-Packard Development Company, L.P.

يحظر تمامًا نسخ هذه المادة أو اقتباسها أو ترجمتها دون الحصول على إذن كتابي مسبق، باستثناء ما تسمح به قوانين حقوق الطبع والنشر.

وتخضع المعلومات الواردة هنا للتغيير بدون إشعار

تعد الضمانات الوحيدة لمنتجات وخدمات HP التي يمكن اعتمادها هي الواردة صراحة في إشعارات الضمان المرفقة بهذه المنتجات والخدمات. ولا يوجد هنا ما يمكن اعتباره بمثابة ضمان إضافي لما سبق. تخلي شركة HP مسئوليتها عن أي أخطاء فنية أو تحريرية أو أي أخطاء ناتجة عن سهو وردت في هذا المستند.

رقم الصنف: Q7829-90941

Edition 1, 10/2006

اعتمادات العلامة التجارية

Adobe® وAcroba® وAcroba® وAcroba® في علامات تجارية خاصة بشركة Adobe Systems Incorporated.

Linux هي علامة تجارية مسجلة بالولايات المتحدة الأمريكية لشركة Linus Torvalds.

Microsoft® وWindows NS® وWindows NS® هي علامات تجارية مسجلة بالولايات المتحدة الأمريكية لشركة Microsoft Corporation.

UNIX® هي علامة تجارية مسجلة لمجموعة شركات The Open Group.

ENERGY STAR® وشعار ENERGY STAR® هما علامتان مسجلتان لوكالة حماية البيئة التابعة للولايات المتحدة الأمريكية.

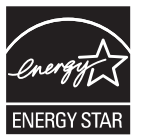

# جدول المحتويات

# ١ الأساسيات

| مقارنة الأجهزة                                                   |                |
|------------------------------------------------------------------|----------------|
| مقارنة الميزات                                                   |                |
| جولة عامة                                                        |                |
| ۔<br>أجزاء الأجهزة                                               |                |
| منافذ التو صبل                                                   |                |
| ير نامج الجهاز                                                   |                |
| ارت من التشغيل المعتمدة .<br>أنظمة التشغيل المعتمدة              |                |
| بر امج تشغيل الطابعة المعتمدة                                    |                |
| برق ع<br>تحديد بر نامج تشغيل الطابعة الصحيح                      |                |
| ي بن مع تيب<br>بر امج تشغيل الطابعة العالمية                     |                |
| Driver Autoconfiguration (التكوين التلقائي لير امج التشغيل)      |                |
| للتحديث الآن) (التحديث الآن) (التحديث الآن)                      |                |
| HP Driver Preconfiguration (التكوين المسبق لبرامج التشغيل من HP) |                |
| أسبقية إعدادات الطباعة                                           |                |
| فتح بر أمج تشغيل الطابعة                                         |                |
| بر آمج لأجهزة كمبيوتر Macintosh                                  |                |
| م<br>إزالة البرامج من أنظمة تشغيل Macintosh                      |                |
| الأدوات المساعدة                                                 |                |
| HP Web Jetadmin                                                  |                |
| ملقم الويب المضمن                                                |                |
| برنامج HP Easy Printer Care (العناية السهلة بطابعات HP)          |                |
| أنظمة التشغيل المعتمدة                                           |                |
| برامج الاستعراض المعتمدة                                         |                |
| مكونات وأدوات مساعدة أخرى                                        |                |
|                                                                  | مقارنة الأجيزة |

# ٢ لوحة التحكم

| ١٦ | استخدام لوحة التحكم                                               |
|----|-------------------------------------------------------------------|
| ۱٦ | تخطيط لوحة التحكم                                                 |
| ۱٦ | الشاشة Home (الرئيسية)                                            |
| ۱۷ | الأزرار على شاشُة اللمس .                                         |
| ۱۸ | نظام التعليمات في لوحة التحكم                                     |
| 19 | استخدام قائمة Administration (إدارة)                              |
| 19 | التنقل في قائمة Administration (إدارة)                            |
| 19 | قائمة Information (معلومات)                                       |
| ۲. | قائمة Default Job Options (خيارات المهمة الافتراضية)              |
| ۲۱ | Default Options for Originals (خيارات افتراضية للمستندات الأصلية) |
| ۲۱ | خيارات النسخ الافتراضية                                           |
| 77 | Default Fax Options (خيارات الفاكس الافتراضية)                    |

| ۲۳ | خيارات البريد الإلكتروني الافتراضية                                 |
|----|---------------------------------------------------------------------|
| ۲۳ | Default Send To Folder Options (خيارات افتراضية للإرسال إلى المجلد) |
| ۲٤ | Default Print Options (الخيارات الافتراضية للطباعة)                 |
| ۲0 | قائمة Time/Scheduling (الوقت/الجدولة)                               |
| ۲٦ | قائمة Management (إدارة)                                            |
| ۲۷ | قائمة Initial Setup (الإعداد الأولي)                                |
| ۲۷ | Networking and I/O (شبكة الاتصال والإدخال/ الإخراج)                 |
| ٣٣ | إعداد الفاكس                                                        |
| ۳0 | إعداد البريد الإلكتروني                                             |
| ۳0 | قائمة Send Setup (إعداد الإرسال)                                    |
| 37 | قائمة Device Behavior (سلوك الجهاز)                                 |
| ۳٩ | قائمة Print Quality (جودة الطباعة)                                  |
| ٤١ | قائمة Troubleshooting (استكشاف الأخطاء وإصلاحها)                    |
| 20 | قائمة Resets (إعادة التعيين)                                        |
| ٤٥ | قائمة Service (الصيانة)                                             |
|    |                                                                     |

# ۳ تكوين الإدخال/الإخراج

| ٤٨ | تكوين USB                         |
|----|-----------------------------------|
| ٤٩ | تكوين شبكة الاتصال                |
| ٤٩ | تكوين معلمات TCP/IPv4             |
| ٤٩ | تعبين عنوان IP                    |
| 0, | تعيين قناع الشبكة الفرعية         |
| 0, | تعيين العبّارة الافتراضية         |
| 01 | تكوين معلمات TCP/IPv6             |
| 01 | تعطيل بروتوكولات الشبكة (اختياري) |
| 01 | تعطيل IPX/SPX                     |
| 01 | تعطيل AppleTalk                   |
| ٥٢ | تعطيل DLC/LLC                     |
| ٥٢ | ملقم طباعة EIO HP Jetdirect       |
|    |                                   |

# ٤ الوسائط والأدراج

| 05 | إرشادات عامة للوسائط                                            |
|----|-----------------------------------------------------------------|
| ٥٤ | ورق يجب تجنبه                                                   |
| ٥٤ | ورق يمكنه إلحاق تلف بالجهاز                                     |
| ٥٤ | مواصفات الوسائط العامة                                          |
| ٥٦ | اعتبارات تتعلق بوسائط خاصة                                      |
| ٥٨ | تحديد وضع المصهر الصحيح                                         |
| ٦. | تحديد وسائط الطباعة                                             |
| ٦. | تحسس الحجم تلقائياً                                             |
| ٦. | أوزان وأحجام الوسائط المعتمدة                                   |
| ٦٤ | بيئة الطباعة وتخزين الورق .                                     |
| ٦٥ | تحميل الوسائط في أدراج الإدخال                                  |
| 70 | تحميل الدرج ١ (درج متعدد الأغراض)                               |
| ካካ | تخصيص عمل الدرج ١                                               |
| ٦٧ | تحميل الدرجين ٢ و٣ (والأدراج الاختيارية ٤، و٥، و٦)              |
| ٦٨ | تحميل وسائط خاصة                                                |
| ٧. | تحميل مستندات لإرسالها بالفاكس، أو نسخها، أو إجراء مسح ضوئي لها |
| ٧. | تحميل المستند على زجاج الماسح الضوئي                            |
| ٧٢ | تحميل وحدة تغذية المستندات التلقائية (ADF)                      |
| ٧٤ | الطباعة على وسائط مستدارة                                       |

| ۷٥ | طباعة صور تم اقتطاعها بشكل كامل                                                  |
|----|----------------------------------------------------------------------------------|
| ٧٦ | الطباعة علَّى وسائط ذات حجم مخصص                                                 |
| ٧٦ | إر شادات للطباعة على ورق مخصص الحجم                                              |
| ٧٦ | تُعيين أحجام الورق المخصص                                                        |
| ٧٦ | تحميل الوسائط ذات الحجم المخصص في الدرج ١                                        |
| ٧٧ | تحميل الوسائط ذات الحجم المخصص في الدرجين ٢ و٣ (و الأدر اج الاختبارية ٤، و٥، و٦) |
| ٧٩ | التحكم في مهام الطباعة                                                           |

#### میزات الجهاز

| ۸۲ | استخدام وحدة التدبيس                       |
|----|--------------------------------------------|
| ۸۲ | تحميل الدبابيس                             |
| ۸٣ | وسائط التدبيس                              |
| ٨0 | استخدام ميز ات تخزين المهام                |
| ٨0 | الوصول إلى ميزات تخزين المهام              |
| ٨0 | استخدام ميزة التدقيق في المهام واحتجاز ها  |
| ٨0 | إنشاء مهمة تدقيق واحتجاز                   |
| ۸٦ | طباعة النسخ المتبقية من مهمة تدقيق واحتجاز |
| ۸٦ | حذف مهمة تدقيق واحتجاز                     |
| ۸٦ | استخدام ميزة المهمة الخاصة                 |
| ٨٦ | إنشاء مهمة خاصة                            |
| ۸٦ | طباعة مهمة خاصة                            |
| ۸۷ | حذف مهمة خاصة                              |
| ۸٧ | استخدام ميزة النسخ السريع                  |
| ۸۷ | إنشاء مهمة طباعة سريعة .                   |
| ۸۷ | طباعة نسخ إضافية لمهمة طباعة سريعة         |
| ٨٨ | حذف مهمة طباعة سريعة                       |
| ٨٨ | استخدام ميزة المهمة المخزنة                |
| ٨٨ | إنشاء مهمة نسخ مخزنة                       |
| ٨٩ | إنشاء مهمة طباعة مخزنة                     |
| ٨٩ | طباعة مهمة مخزنة                           |
| ٨٩ | حذف مهمة مخزنة                             |
|    |                                            |

# ۲ مهام الطباعة

| ٩٢ | استخدام الميزات في برنامج تشغيل الجهاز في Windows    |
|----|------------------------------------------------------|
| ٩٢ | إنشاء إعدادات سريعة واستخدامها                       |
| ٩٣ | استخدام العلامات المائية                             |
| ٩٣ | تحجيم المستندات                                      |
| ٩٣ | تعيين حجم ورق مخصص من برنامج تشغيل الطابعة           |
| ٩٤ | استخدام ورق مختلف وطباعة الغلافات                    |
| ٩٤ | طباعة صفحة أولى فارغة                                |
| ٩٤ | طباعة صفحات متعددة على ورقة واحدة                    |
| ٩٥ | الطباعة على وجهى الورق                               |
| ٩٥ | استخدام الطباعة التلقائية المزدوجة                   |
| ٩٦ | الطباعة على الوجهين يدوياً                           |
| ٩٦ | خيارات تخطيط الطباعة على كلا وجهى الورقة             |
| ٩٧ | استخدام علامة التبويب خدمات                          |
| ٩٨ | استخدام الميزات في برنامج تشغيل الطابعة في Macintosh |
| ٩٨ | إنشاء إعدادات معينة مسبقا واستخدامها                 |
| ٩٨ | طباعة صفحة غلاف                                      |
| ٩٨ | طباعة صفحات متعددة على ورقة واحدة                    |

| ······································          |           |
|-------------------------------------------------|-----------|
| مة طباعة                                        | إلغاء مهد |
| إيقاف مهمة الطباعة الحالية من لوحة التحكم       | •         |
| ايقاف معمة الطباعة الحالية من الد نامج التطبيقي |           |

# ۷ النسخ

| ۱۰٤ | استخدام شاشة النسخ                                                      |
|-----|-------------------------------------------------------------------------|
| 1.0 | تعيين خيارات النسخ الافتراضية                                           |
| ۱۰٦ | الإرشادات الأساسية للنسخ                                                |
| ۱۰٦ | النسخ من السطح الزجاجي للماسحة الضوئية                                  |
| ۱۰٦ | النسخ من وحدة التغذية بالمستندات                                        |
| ۱.۷ | ضبط إعدادات النسخ                                                       |
| ۱۰۸ | تغيير إعداد ترتيب النسخ                                                 |
| 1.9 | طباعة مستندات على الوجهين .                                             |
| 1.9 | طباعة مستندات على الوجهين يدويًا                                        |
| 1.9 | نسخ مستندات على الوجهين تلقائيًا (الطُرز المزودة بالطباعة المزدوجة فقط) |
| 111 | نسخ مستندات أصلية مختلطة الأحجام                                        |
| 117 | نسخ الصور الفوتوغرافية والكتب                                           |
| ۱۱۳ | دمج مهام نسخ باستخدام ميزة إنشاء المهمة                                 |
| ۱۱٤ | إلغاء مهمة نسخ                                                          |
|     | -                                                                       |

#### ۸ إجراء مسح ضوئي وإرساله بالبريد الإلكتروني

| ווז          | تكوين إعدادات البريد الإلكتروني                     |
|--------------|-----------------------------------------------------|
| ۱۱٦ <u> </u> | البروتوكولات المُعتمدة                              |
| ווז          | تكوين إعدادات ملقم البريد الإلكتروني                |
| ١١٢          | البحث عن عبّارات                                    |
| ١١٢          | ابحث عن عبّارة SMTP من لوحة التحكم بالجهاز          |
| ١١٧          | البحث عن عبّارة SMTP من برنامج البريد الإلكتروني    |
| ١١٨          | استخدام شاشة Send E-mail (إرسال بريد إلكتروني)      |
| 119          | تنفيذ وظائف أساسية للبريد الإلكتروني                |
| 119          | تحميل المستندات                                     |
| 119          | إر سال المستندات                                    |
| 119          | إرسال مستند                                         |
| 119          | استخدام وظيفة الإكمال التلقائي                      |
| 171          | استخدام دفتر العناوين                               |
| ۱۲۱          | إنشاء قائمة مستلمين                                 |
| ۱۲۱          | استخدام دفتر العناوين المحلي                        |
| ۲۲۲          | إضافة عناوين بريد إلكتروني إلى دفتر العناوين المحلي |
| 177          | حذف عناوين بريد إلكتروني من دفتر العناوين المحلي    |
| ۱۳۳          | تغيير إعدادات البريد الإلكتروني للمهمة الحالية      |
| ١٢٤          | المسح الضوئي للإرسال إلى مجلد                       |
| 170          | المسح الضوئي للإرسال إلى وجهة سير العمل             |
|              |                                                     |

#### ٩ الفاكس

| ۱۲۸ | الفاكس التمثيلي                |
|-----|--------------------------------|
| ١٢٨ | -                              |
| ۱۳۱ | توصيل الفاكس بخط الهاتف        |
| ۱۳۲ | تكوين مبز ات الفاكس واستخدامها |
| ۱۳۳ | الفاكس الرقمي                  |

#### ۱۰ إدارة الجهاز وصيانته

| ۱۳٦   | استخدام صفحات المعلومات                                                     |
|-------|-----------------------------------------------------------------------------|
| ١٣٨   | تكوين تُنبيهات البريد الإلكتروني                                            |
| ۱۳۹   | استخدم برنامج HP Easy Printer Care (العناية السهلة بطابعات HP)              |
| ۱۳۹   | فتح برنامج HP Easy Printer Care (العناية السهلة بطابعات HP)                 |
| ۱۳۹   | برنامج HP Easy Printer Care (العناية السهلة بطابعات HP) أقسام               |
| 1 2 1 | استخدام ملقم ويب المضمن                                                     |
| 1 2 1 | فتح ملقم ويب المضمن باستخدام اتصال بالشبكة                                  |
| ۱٤۱   | أقسام ملقم الويب المضمن                                                     |
| ١٤٤   | استخدام برنامج HP Web Jetadmin                                              |
| 120   | استخدام HP Printer Utility (أداة طابعة HP المساعدة) لنظام التشغيل Macintosh |
| 120   | فتح HP Printer Utility (أداة طابعة HP المساعدة)                             |
| 120   | ميزات HP Printer Utility (أداة طابعة HP المساعدة)                           |
| ١٤٧   | إدارة المستلزمات                                                            |
| ١٤٧   | عمر مستلزمات الطابعة                                                        |
| ١٤٧   | الفترات الزمنية التقريبية لاستبدال خراطيش الطباعة                           |
| ١٤٧   | إدارة خرطوشة الطباعة                                                        |
| ١٤٧   | تخزين خرطوشة الطباعة                                                        |
| ١٤٧   | استخدام خراطيش الطباعة الأصلية من HP                                        |
| ١٤٧   | سياسة HP حول خراطيش طباعة ليست من صنع HP                                    |
| ١٤٨   | المصادقة على خراطيش الطباعة                                                 |
| ١٤٨   | خط HP الساخن لمكافحة الغش وموقع HP على ويب                                  |
| ١٤٩   | استبدال المستلزمات والأجزاء                                                 |
| ١٤٩   | إر شادات استبدال المستلز مات                                                |
| ١٤٩   | تغبير خرطوشة الطباعة                                                        |
| 101   | تنفيذ صيانة وقائية                                                          |
| 101   | صيانة وقائية لمحرك الطباعة                                                  |
| 107   | مجموعة أدوات الصيانة لوحدة تغذية المستندات التلقائية (ADF)                  |
| 107   | تنظيف الجهاز                                                                |
| 107   | تنظيف الجزء الخارجي                                                         |
| 107   | تنظيف زجاج الماسح الضوئي                                                    |
| 105   | تنظيف ظهر غطاء الماسح الضوئي                                                |
| 105   | تنظيف وحدة تغذية المستندات التلقائية (ADF)                                  |
| 100   | تنظيف مسار الورق                                                            |
| 107   | معايرة الماسح الضوئي                                                        |

#### ١١ حل المشاكل

| ١٥٨ | قائمة مراجعة حل المشكلات                                   |
|-----|------------------------------------------------------------|
| ١٥٨ | العوامل التي تؤثر على الأداء                               |
| 109 | التخطيط الانسيابي لحل المشاكل                              |
| וזד | حل المشاكل العامة للطباعة                                  |
| וזז | أنواع رسائل لوحة التحكم                                    |
| וזע | رسائل لوحة التحكم                                          |
| 170 | الأسباب الشائعة لانحشار الورق                              |
| ١٧٦ | مواقع الانحشار                                             |
| ١٧٧ | التخلص من انحشار الورق                                     |
| ١٧٨ | إزالة انحشار الورق                                         |
| ١٧٨ | قم بإزالة الانحشار من وحدة تغذية المستندات التلقائية (ADF) |
| ۱۸۱ | إزالة الانحشار من وحدة التدبيس/التكديس                     |
| ۱۸۳ | إزالة الانحشار من مسار الإخراج                             |

| 110                       | إزالة انحشار الورق من وحدة الطباعة على الوجهين الاختيارية |                     |
|---------------------------|-----------------------------------------------------------|---------------------|
| ۱۸٦                       | إزالة انحشار من منطقة خرطوشة الطباعة                      |                     |
| ١٨٨                       | إزالة انحشار الورق من مناطق أدراج الإدخال                 |                     |
| ١٨٨                       | إزالة الانحشار من منطقة الإدخال في الدرج ١                |                     |
| ١٨٨                       | إُذَ الله الانحشار من مناطق الأدخال في الدر جين ٢ و ٣     |                     |
| ١٨٩                       | إز الة الانحشار من مناطق الأدخال في الأدراج الاختبارية    |                     |
| ۱۹۱                       | حل مشكلة عمليات الانحشار المتكررة                         |                     |
| ۱۹۳                       | ار الدیاییس                                               | إز الة انحشا        |
| ١٩٦                       | حودة الطباعة<br>حودة الطباعة                              | حل مشاكل            |
| ١٩٦                       | مشاكل حودة الطباعة المتعلقة بالو سائط                     |                     |
| ١٩٦                       | مشاكل حودة الطباعة المتعلقة بالبيئة                       |                     |
| ۱۹٦                       | مشاكل جودة الطباعة المتعلقة بانحشار الورق                 |                     |
| ١٩٦                       | أمثلة عوب الصور                                           |                     |
| ۱۹۸                       | ير .<br>الطباعة الفاتحة (صفحة حزئية)                      |                     |
| ۱۹۸                       | الطباعة الفاتحة (صفحة كاملة)                              |                     |
| ۱۹۸                       | · · / ) اللطخات                                           |                     |
| 199                       | فر اغات في الطباعة                                        |                     |
| 199                       | -ر ي<br>الخطوط                                            |                     |
| 199                       | الخافية الر مادية                                         |                     |
| ۲.,                       | تلطيخ الحير                                               |                     |
| ۲.,                       | ــــــي اــــر<br>الحد المتفرق                            |                     |
| ۲.۱                       | الجري المتكررة<br>العنوب المتكررة                         |                     |
| ۲.۱                       | الحيرب المسررية المتكررة                                  |                     |
| ۲.۱                       | بسرر بسرر .<br>الأحدية بالمشوهة                           |                     |
| ۲.۲                       | المرفحات الملألة<br>المرفحات الملألة                      |                     |
| 7.7                       | الااتفاف أو التومح                                        |                     |
| ۲.۳                       | ، <u>د</u> ست او المعنی<br>الاجاعاد أم الطراب             |                     |
| ۲.۳                       | الخطوط الارضاء العدمدية                                   |                     |
| ۲.۳                       | مسادات جار شکل اط اد                                      |                     |
| ۲.۶                       | مسرب على سن إعار<br>يقد بدخراء على الأسور                 |                     |
| ۲.۶                       | بنع بينطاع على ، معرد<br>الخطء ط المدينة ة                |                     |
| 7.0                       | الطراعة الراهتة                                           |                     |
| ۲.0                       | تكول المرورية العشراز                                     |                     |
| 7.7                       | للطرار الصورة العسوالي<br>الطرامة في شركة الاتمال         | مار<br>خان مشاکل    |
| Y.V                       | الفباعة في شبعة الإنطعان                                  | حل مشاکل            |
| <b>X</b> .V               | ما مشاکل الار سران<br>جان مشاکل الار سران                 |                     |
| Υ.Λ                       | حل مشاکل الزام<br>جل مشاکل الزام                          |                     |
| ۲.٩                       | حل مسادل السعي<br>الأن خ                                  | ما مشاکل            |
| ۲.٩                       | ,<br>مذم جديد ثي مشاكل النسخ                              |                     |
| ۲.٩                       | متع محدوث مستحق المستح .<br>مشاکل الم بد ق                |                     |
| Y \ .                     | مسحن الصورة                                               |                     |
| * 1 1                     | مسكن اللغامل مع الوسائط                                   |                     |
| ~ ~ ~                     | مسلحن الإداع                                              | 151 * 1             |
| ~ ~ ~                     | البريد الإنكتروني                                         | حل مساحل            |
| 1 1 1<br>4 1 <del>1</del> | التحقق من صحة عنوان عبارة ١٣٦٣                            |                     |
|                           | التحقق من صحة عنوان عبارة LDAP                            |                     |
| 112                       | VVINdows الشائعة<br>ما جاء 1- 14 (1- 1:                   | حل مساحل<br>۱ * ۱۵۱ |
| 110                       |                                                           | حل مشاحل            |
| 110                       | Linux                                                     | حل مشاحل            |
| 114                       | PostScript                                                | حل مشاحل            |
| 117                       | مشاکل عامه                                                |                     |

#### الملحق أ مستلزمات الطباعة والملحقات

| 777 | ملحقات ومستلزمات                                                        | شراء أجزاء و  |
|-----|-------------------------------------------------------------------------|---------------|
| 777 | الشراء مباشرةً من HP                                                    |               |
| 777 | الشراء من خلال موفري الدعم أو الخدمات                                   |               |
| 777 | الشراء مباشرةً من خلال ملقم الويب المضمن (للطابعات المتصلة بشبكة اتصال) |               |
| 777 | الشراء من خلال برنامج HP Easy Printer Care                              |               |
| ۲۲۳ | · · ·                                                                   | أرقام الأجزاء |
| ۲۲۳ | الملحقات                                                                |               |
| ۲۲۳ | مجموعات أدوات المستلزمات والصيانة                                       |               |
| ۲۲۳ | الذاكرة                                                                 |               |
| ۲۲٤ | الكابلات وواجهات التوصيل                                                |               |
| ۲۲٤ | وسائط الطباعة                                                           |               |
|     |                                                                         |               |

#### الملحق ب الخدمات والدعم

| ۲۲۷ | مان المحدود الخاص بـ Hewlett-Packard                                            | بيان الضد  |
|-----|---------------------------------------------------------------------------------|------------|
| ۲۲۸ | نىمان الخاصة بالإصلاح الذي يقوم به العميل بنفسه                                 | خدمة الض   |
| 229 | مان المحدود لخرطوشة الطباعة                                                     | بيان الض   |
| ۲۳. | ملاء HP ملاء                                                                    | رعاية ع    |
| ۲۳۰ | الخدمات عبر الإنترنت                                                            |            |
| ۲۳. | الدعم من خلال الهاتف                                                            |            |
| ۲۳. | معلومات حول الأدوات البرمجية المساعدة، وبرامج تشغيل الأجهزة، ومعلومات الكترونية |            |
| ۲۳۰ | الطلب المباشر من HP للملحقات أو المستلزمات                                      |            |
| ۲۳۰ | معلومات حول خدمات HP                                                            |            |
| ۲۳. | اتفاقیات خدمات HP                                                               |            |
| ۲۳. | برنامج HP Easy Printer Care (العناية السهلة بطابعات HP)                         |            |
| 221 | دعم HP ومعلومات حول أجهزة كمبيوتر Macintosh                                     |            |
| ۲۳۲ | صيانة HP                                                                        | اتفاقيات م |
| ۲۳۲ | اتفاقيات الخدمة في موقع الطابعة                                                 |            |
| ۲۳۲ | خدمة اليوم التالي في الموقع                                                     |            |
| ۲۳۲ | الخدمة الأسبوعية في الموقع                                                      |            |
| ۲۳۲ | إعادة الجهاز إلى علبته                                                          |            |
| ۲۳۳ | الضمان الموسع                                                                   |            |
|     |                                                                                 |            |

#### الملحق ج المواصفات

| ۲۳٦ | المو اصفات المادية    |
|-----|-----------------------|
| ۲۳۷ | المو صفات الكهر بائية |
| ۲۳۸ | الانبعاثات السمعية    |
| ۲۳۹ | بيئة التشغيل          |

#### الملحق د المعلومات التنظيمية

| ۲٤٢ | قواعد لجنة الاتصالات الفيدر الية FCC |
|-----|--------------------------------------|
| ٢٤٣ | البر نامج البيئي لخدمة المنتج        |
| ٢٤٣ | حماية البيئة                         |
| ٢٤٣ | إصدار غاز الأوزون                    |
| ٢٤٣ | أستهلاك الطاقة                       |
| ٢٤٣ | استهلاك الحبر                        |
| ٢٤٣ | استخدام الورق                        |
| ٢٤٣ | القطع البلاستبكية                    |
| ٢٤٣ | مستلز مات الطباعة لـ HP LaserJet     |
|     |                                      |

| ومات حول برنامج إعادة تصنيع مرتجعات مستلزمات الطباعة من HP                    | معا            |
|-------------------------------------------------------------------------------|----------------|
| رق                                                                            | الور           |
| د المواد                                                                      | قيو            |
| فلص من مخلفات الأجهزة من قبل المستخدمين في المنازل الخاصة في الاتحاد الأوروبي | الت            |
| قة بيانات أمان المواد MSDS                                                    | ور             |
| يد من المعلومات                                                               | لمز            |
| ۲٤٦                                                                           | بیان شرکة com  |
| ۲٤٧                                                                           | إعلان التوافق  |
| ۲٤٨                                                                           | بيانات السلامة |
| ن الليزر                                                                      | أمار           |
| عد DOC الكندية                                                                | قوا            |
| ن VCCI (اليابان) .                                                            | بيار           |
| ن كابل الطاقة (اليابن)                                                        | بيار           |
| ن EMI (کوریاً)                                                                | بيار           |
| ن EMI (تايوان)                                                                | بيار           |
| ن الليزر لفناندا                                                              | بيار           |

# الملحق هـ استخدام بطاقات الذاكرة وملقم الطباعة

| 707 | نظرة عامة                                |
|-----|------------------------------------------|
| ۲٥٣ | تركيب ذاكرة الطابعة                      |
| ٢٥٣ | لتركيب ذاكرة الطابعة                     |
| ۲٥٧ | التدقيق في تركيب وحدة DIMM               |
| ۲٥٨ | حفظ الموارد (الموارد الدائمة)            |
| ۲٥٩ | تمكين الذاكرة لـ Windows                 |
| ۲٦. | استخدام بطاقات ملقم الطباعة HP Jetdirect |
| ۲٦. | تركيب بطاقة ملقم الطباعة HP Jetdirect    |
| ודז | إخراج بطاقة ملقم الطباعة HP Jetdirect    |
|     |                                          |
| *** | المصطلحات                                |
|     |                                          |
|     |                                          |
| 077 | الفهرس                                   |

# الأساسيات

- مقارنة الأجهزة
- مقارنة الميزات
  - جولة عامة
- برنامج الجهاز

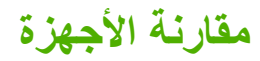

#### HP LaserJet M5025 MFP

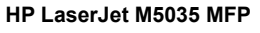

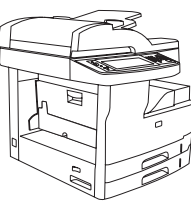

- تطبع HP LaserJet M5025 MFP صفحة بالدقيقة الواحدة كحد أقصى.
- ٢٥٦ ميجابايت من ذاكرة الوصول العشوائي (RAM)، قابلة للترقية وصو لا إلى ٥١٢ ميجابايت
- درج متعدد الأغراض سعته ۱۰۰ ورقة (الدرج ۱) ودرجا إدخال سعة كل واحد
   منهما ۲۰۰ ورقة (الدرجان ۲ و۳)
  - حاوية إخراج سعتها ٢٥٠ ورقة
  - منفذ الناقل التسلسلي العالمي عالى السرعة 2.0 (USB) وفتحة الإدخال/ الإخراج المحسن (EIO)
    - ملقم طباعة HP Jetdirect كامل الميزات المضمن للاتصال بشبكات 10Base-T/100Base-TX
      - إرسال رقمى أساسى
  - ماسح ضوئي مسطّح ووحدة تغذية المستندات التلقائية (ADF) سعتها ٥٠ صفحة

- تطبع HP LaserJet M5035 MFP صفحة بالدقيقة الواحدة كحد أقصر.
- ٢٥٦ ميجابايت من ذاكرة الوصول العشوائي (RAM)، قابلة للترقية وصولا إلى ٥١٢ ميجابايت
- درج متعدد الأغراض سعته ١٠٠ ورقة (الدرج ١) ودرجا إدخال سعة كل واحد منهما ٢٠٠ ورقة (الدرجان ٢ و٣)
  - حاوية إخراج سعتها ٢٥٠ ورقة
  - منفذ USB 2.0 عالي السرعة وفتحة EIO (الإدخال/الإخراج)
  - ملقم طباعة HP Jetdirect كامل الميزات المضمن للاتصال بشبكات 10Base-T/100Base-TX
    - إرسال رقمي محسّن
- ماسح ضوئي مسطّح ووحدة تغذية المستندات التلقائية (ADF) سعتها ٥٠ صفحة

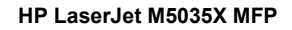

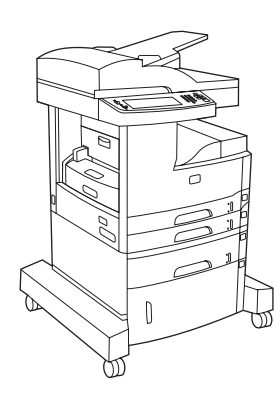

#### HP LaserJet M5035 MFP، بالإضافة إلى:

- الطباعة المزدوجة التلقائية (على الوجهين)، وكذلك تلقي الفاكس، والنسخ.
  - مودم فاكس V.34 وذاكرة فلاش لتخزين الفاكس من ٤ ميجابايت
    - درج إدخال سعة ٥٠٠ ورقة (الدرج ٤)
      - خزانة تخزين

#### HP LaserJet M5035XS MFP

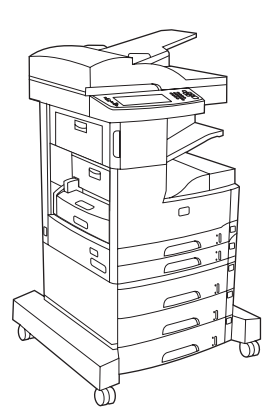

HP LaserJet M5035X MFP، بالإضافة إلى:

- درجی إدخال سعة كل واحد منهما ٥٠٠ ورقة (الدرجان ٥ و٦) يحلان مكان
   خزانة التخزين لـ HP LaserJet M5035X MFP
  - وحدة تدبيس تلقائي لـ ٣٠ صفحة مع درج إخراج سعة ٥٠٠ ورقة

# مقارنة الميزات

| الميزة              | الوص | ف                                                                                                    |
|---------------------|------|----------------------------------------------------------------------------------------------------|
| الأداء              | •    | معالج بسرعة ٤٦٠ ميجاهرتز                                                                                                    |
| واجهة المستخدم      | •    | لوحة تحكم رسومية تعمل بواسطة اللمس مع تعليمات خاصة بها                                                                                                    |
|                     | •    | برنامج HP Easy Printer Care (العناية السهلة بطابعات HP) (أداة قانمة على الويب لعرض الحالة واستكشاف الأخطاء وإصلاحها)                                                                 |
|                     | •    | برامج تشغيل الطابعة لـ @Windows و Macintosh                                                                                                    |
|                     | •    | ملقم الويب المضمن للوصول إلى الدعم وطلب المستلزمات (أداة المسؤول للطر ازات التي يمكن توصيلها بالشبكة فقط)                                                                            |
| برامج تشغيل الطابعة | •    | HP PCL 5                                                                                                    |
|                     | •    | HP PCL 6                                                                                                    |
|                     | •    | مضاهاة PostScript® 3                                                                                                    |
| الدقة               | •    |                                                                                                    |
|                     | •    | ProRes 1200—تنتج طباعة بدقة ١٢٠٠ نقطة لكل بوصة للحصول على أفضل جودة فيما يتعلق بالرسومات الخطية والصور الرسومية.                                                                     |
| مزايا التخزين       | •    | محرك قرص ثابت من ٤٠ جيجابايت                                                                                                    |
|                     | •    | الخطوط والنماذج ووحدات ماكرو أخرى                                                                                                    |
|                     | •    | احتجاز المهمة                                                                                                    |
| الخطوط              | ٠    | يتاح ٨٠ خطًا داخليًا لكل من PCL ومضاهاة PostScript 3                                                                                                    |
|                     | •    | ٨٠ خطاً من خطوط الشاشة المتوافقة مع الطابعة في تنسيق TrueType متوفرة مع الحل البرمجي                                                                                                 |
|                     | •    | يمكن إضافة المزيد من الخطوط وذلك بتثبيت بطاقة خطوط USB.                                                                                                    |
| الملحقات            | •    | إمكانيات فاكس اختيارية (قياسي في HP LaserJet M5035X MFP و HP LaserJet M5035XS MFP)                                                                                                   |
|                     | •    | قاعدة مضمّنة تحتوي على درج إدخال سعته ٥٠٠ ورقة بالإضافة إلى خزانة تخزين (HP LaserJet M5035X MFP فقط) أو ثلاثة أدراج إدخال<br>سعة كل واحد منها ٥٠٠ ورقة (XS MFPHP LaserJet M5035 فقط) |
|                     | •    | وحدة طباعة على الوجهين اختيارية (قياسية على XMFPHP LaserJet M5035 وXSMFPHP LaserJet M5035)                                                                                           |
|                     | •    | وحدة تدبيس تلقائي لـ ٣٠ صفحة مع درج إخراج سعة ٥٠٠ ورقة (HP LaserJet M5035XS MFP فقط)                                                                                                 |
|                     | •    | وحدات الذاكرة الخطية النمطية المزدوجة (DIMM) من ١٠٠ رأس بسرعة ١٣٣ ميجاهرتز                                                                                                    |
| النسخ والإرسال      | •    | أوضاع للنص، والرسومات، وأشكال مختلطة من النص والرسومات                                                                                                    |
|                     | •    | ميزة مقاطعة تنفيذ المهمة (عند حدود النسخ)                                                                                                    |
|                     | •    | صفحات متعددة بالورقة                                                                                                    |
|                     | •    | ظهور حركات على لوحة التحكم (مثلا، إزالة أثار انحشار الورق)                                                                                                    |
|                     | •    | توافق البريد الإلكتروني                                                                                                    |
|                     | •    | ميزة سكون تعمل على توفير الطاقة                                                                                                    |
|                     | •    | مسح ضوئي تلقائي مز دوج (على الوجهين)                                                                                                    |
|                     |      | ملاحظة الملحق المتعلق بالطباعة المزدوجة التلقائية مطلوب للنسخ على الوجهين.                                                                                                    |

| الميزة          | الوصغ | ب                                                                                                    |
|-----------------|-------|----------------------------------------------------------------------------------------------------|
| التوصيل         | •     | اتصال منفذ عالي السرعة USB 2.0 (موصل USB-A واحد لمضيف خارجي، وموصل USB-B واحد لجهاز خارجي، وموصلا USB-A لمضيف<br>داخلي) |
|                 | •     | ملقم طباعة HP Jetdirect كامل الميزات المضمن                                                                             |
|                 | •     | برنامج HP Web Jetadmin                                                                                                  |
|                 | •     | فتحة إدخال/إخراج محسن (EIO)                                                                                             |
|                 | •     | موصل FIH                                                                                                    |
| المزايا البينية | •     | إعداد مهلة السكون                                                                                                    |
|                 | •     | مؤهلة لـ @ENERGY STAR                                                                                                   |
| المستلزمات      | •     | -<br>تحتوي صفحة حالة المستلزمات على معلومات عن مستوى الحبر ، و عدد الصفحات، وتقدير عدد الصفحات المتبقية.                |
|                 | •     | يتفحص الجهاز خراطيش الطباعة عند التركيب للتأكد من أنها خراطيش طباعة أصلية من HP.                                        |
|                 | •     | إمكانيات طلب المستلزمات عبر الإنترنت (باستخدام برنامج HP Easy Printer Care (العناية السهلة بطابعات HP))                 |
| ميزات الوصول    | •     | دليل المستخدم الفوري المتوافق مع برامج قراءة نصوص الشاشة.                                                               |
|                 | •     | يمكن تثبيت خراطيش الطباعة وإخراجها باستخدام يد واحدة.                                                                   |
|                 | •     | يمكن فتح كافة الأبواب والأغطية باستخدام يد واحدة.                                                                       |
|                 | •     | يمكن تحميل الوسائط في أدراج الإدخال باستخدام يد واحدة.                                                                  |

# جولة عامة

# أجزاء الأجهزة

قبل استخدام الجهاز، عليك أن تعتاد على استخدام أجزائه.

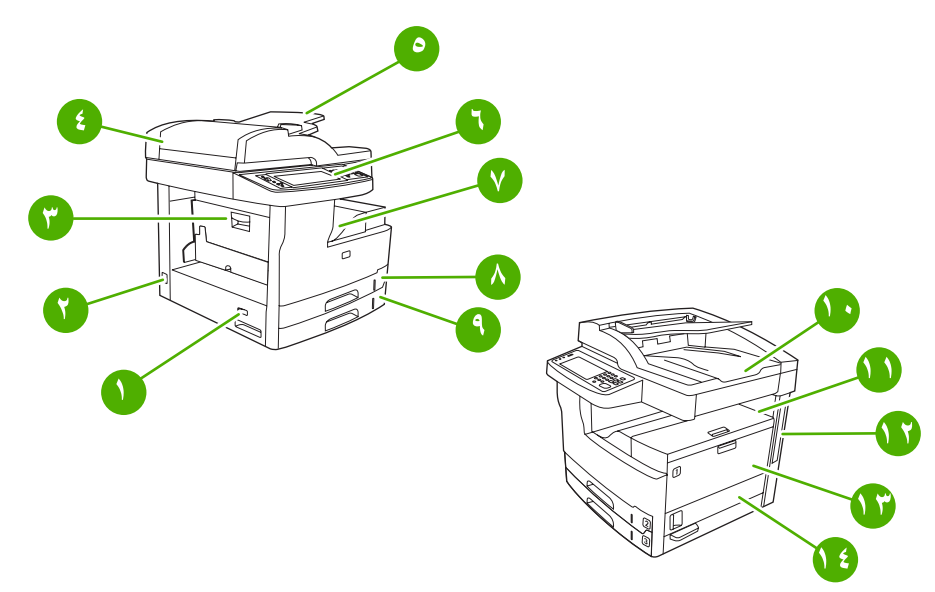

شكل ۱-۱ MFP HP LaserJet M5035 وMFP HP LaserJet M5025

| ١  | مفتاح تشغيل/إيقاف تشغيل                                                                             |
|----|----------------------------------------------------------------------------------------------------|
| ۲  | توصيل التيار                                                                                        |
| ٣  | باب الوصول إلى الانحشار (للوصول إلى الانحشار في الطابعة)                                            |
| ٤  | الغطاء العلوي لوحدة تغذية المستندات التلقانية (ADF) (للوصول إلى الانحشار فيها)                      |
| ٥  | درج الإدخال لوحدة تغذية المستندات التلقائية (ADF) (لإرسال مستندات بالفاكس/نسخها/إجراء مسح ضوئي لها) |
| ٦  | لوحة التحكم                                                                                         |
| ٧  | حاوية الإخراج                                                                                       |
| ٨  | الدرج ۲                                                                                             |
| ٩  | الدرج ٣                                                                                             |
| ١. | حاوية الإخراج لوحدة تغذية المستندات التلقائية (ADF)                                                 |
| 11 | الباب العلوي الأيمن (للوصول إلى خرطوشة الطباعة)                                                     |
| ۲۱ | منافذ الواجهة (انظر <u>منافذ التوصيل)</u>                                                           |
| ١٣ | الدرج ١ (اسحب الدرج لفتحه)                                                                          |
| ١٤ | باب الوصول الأيمن                                                                                   |
|    |                                                                                                    |

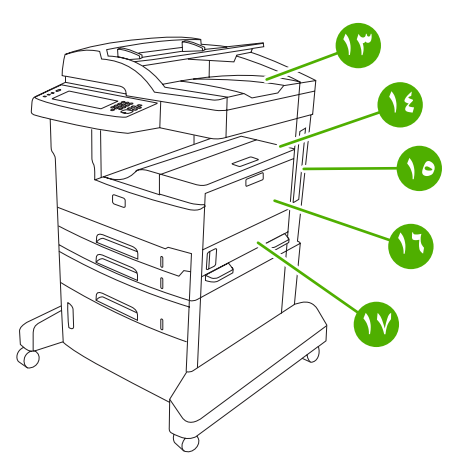

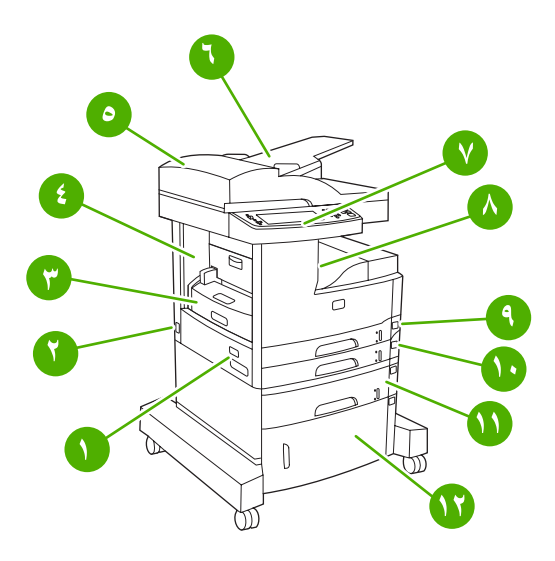

#### HP LaserJet M5035X MFP ۲-۱ شکل

| مفتاح تشغيل/إيقاف تشغيل                                                                              | ١  |
|----------------------------------------------------------------------------------------------------|----|
| توصيل التيار                                                                                         | ۲  |
| وحدة طباعة تلقائية على الوجهين                                                                       | ٣  |
| باب الوصول إلى الانحشار (للوصول إلى الانحشار في الطابعة)                                             | ٤  |
| الغطاء العلوي لوحدة تغذية المستندات التلقانية (ADF) (للوصول إلى الانحشار فيها)                       | ٥  |
| درج الإدخال لوحدة تغذية المستندات التلقانية (ADF) (لإرسال مستندات بالفاكس/نسخها/إجراء مسح ضوئي لمها) | ٦  |
| لوحة التحكم                                                                                          | ٧  |
| حاوية الإخراج                                                                                        | ٨  |
| الدرج ۲                                                                                              | ٩  |
|                                                                                                    | ١. |
| الدرج ٤                                                                                              | ۱۱ |
| خزانة التغزين                                                                                        | ١٢ |
| حاوية الإخراج لوحدة تغذية المستندات التلقائية (ADF)                                                  | ١٣ |
| الباب العلوي الأيمن (للوصول إلى خرطوشة الطباعة)                                                      | ١٤ |
| منافذ الواجهة (انظر <u>منافذ التوصيل)</u>                                                            |    |
| الدرج ١ (اسحب الدرج لفتحه)                                                                           | ١٦ |
| باب الوصول الأيمن                                                                                    | ١٧ |

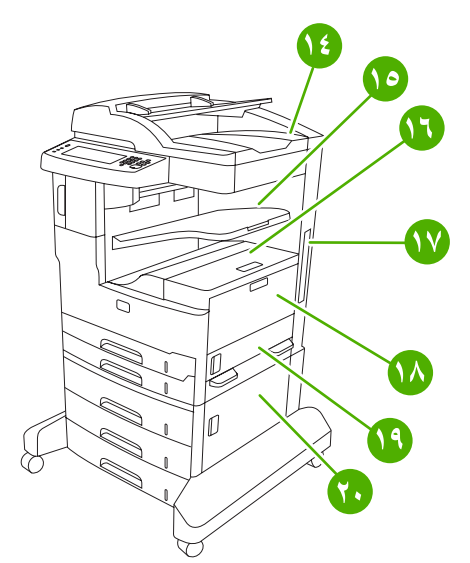

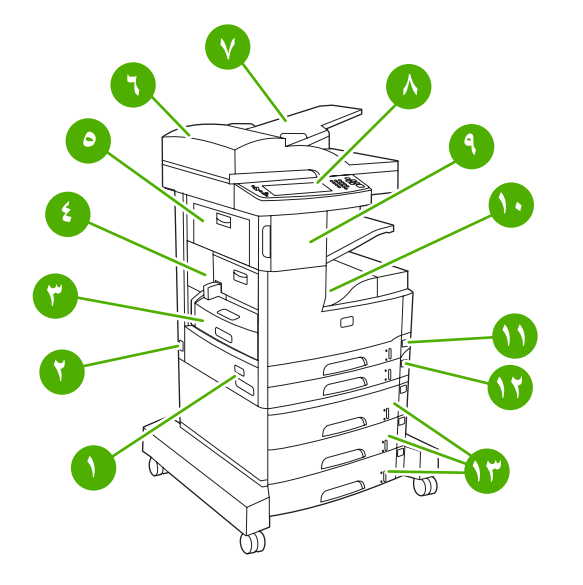

#### HP LaserJet M5035XS MFP ٣-١ شكل

| مفتاح تشغيل/ايقاف تشغيل                                                                             | ١  |
|----------------------------------------------------------------------------------------------------|----|
| توصيل التيار                                                                                        | ۲  |
| وحدة طباعة تلقانية على الوجهين                                                                      | ٣  |
| باب الوصول إلى الانحشار (للوصول إلى الانحشار في الطابعة)                                            | ٤  |
| الباب العلوي الأيسر                                                                                 | ٥  |
| الغطاء العلوي لوحدة تغذية المستندات التلقانية (ADF) (للوصول إلى الانحشار فيها)                      | ٦  |
| درج الإدخال لوحدة تغذية المستندات التلقائية (ADF) (لإرسال مستندات بالفاكس/نسخها/إجراء مسح ضوئي لها) | ٧  |
| لوحة التحكم                                                                                         | ٨  |
| وحدة التدبيس التلقائية                                                                              | ٩  |
| حاوية الإخراج                                                                                       | ۱. |
| الدرج ۲                                                                                             | ۱۱ |
| الدرج ٣                                                                                             | ١٢ |
| الأدراج ٤، و٥، و٦                                                                                   | ۱۳ |
| حاوية الإخراج لوحدة تغذية المستندات التلقائية (ADF)                                                 | ١٤ |
| حاوية الإخراج لوحدة التدبيس                                                                         | ١٥ |
| الباب العلوي الأيمن (للوصول إلى خرطوشة الطباعة)                                                     | ١٦ |
| منافذ الواجهة (انظر <u>منافذ التوصيل)</u>                                                           | ١٧ |
| الدرج ١ (اسحب الدرج لفتحه)                                                                          | ١٨ |
| باب الوصول الأيمن                                                                                   | ۱۹ |
| باب الوصول الأيمن السفلي                                                                            | ۲. |

# منافذ التوصيل

تتوفر في الجهاز فتحة EIO وثلاثة منافذ للتوصيل بكمبيوتر أو بشبكة اتصال.

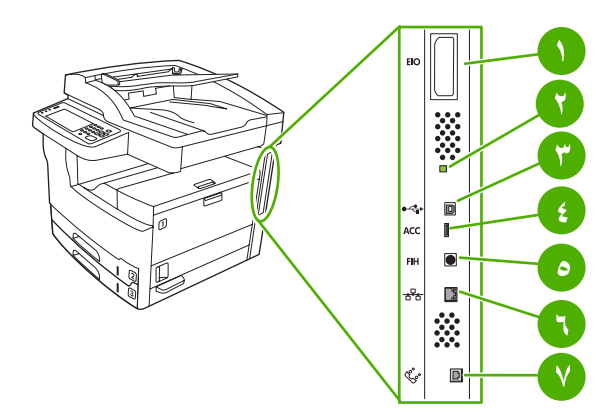

| فتحة EIO                                         | N |
|--------------------------------------------------|---|
| ضوء "الإشارة"                                    | ۲ |
| منفذ USB 2.0 عالي السرعة                         | ٣ |
| اتصال ملحق USB                                   | ٤ |
| منفذ (FIH)                                       | ٥ |
| اتصال الشبكة                                     | ٦ |
| اتصال الفاكس (للتوصيل بملحق فاكس تمثيلي اختياري) | ۷ |

# برنامج الجهاز

برنامج نظام الطباعة مضمّن مع الجهاز . انظر دليل بدء التشغيل للحصول على الإرشادات.

يتضمّن نظام الطباعة برنامجاً للمستخدمين والمسؤولين عن الشبكة، وبرامج تشغيل الطابعات للوصول إلى ميزات الجهاز والاتصال بالكمبيوتر.

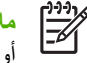

ملاحظة المحصول على قائمة ببرامج تشغيل الطابعات والبرامج المحدَثة، انتقل إلى www.hp.com/go/M5025\_software www.hp.com/go/M5035\_software أو www.hp.com/go/M5035\_software

## أنظمة التشغيل المعتمدة

يعتمد الجهاز أنظمة التشغيل التالية:

تثبيت كامل للبرامج

- Windows XP (۳۲ بت و ۲۶ بت)
- Windows Server 2003 (۳۲ بت و ۲۶ بت)
  - Windows 2000 •
- Mac OS X V10.2.8 ، و V10.4 و إصدار اته الأحدث •

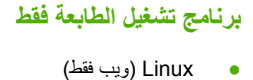

برامج نصية لنماذج UNIX (ويب فقط)

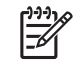

ملاحظة بالنسبة لـ Mac OS V10.4 والإصدارات الأحدث، تكون أجهزة PPC وأجهزة Macintosh بمعالج Intel Core Processor معتمدة

# برامج تشغيل الطابعة المعتمدة

| مضاهاة Postscript level<br>3 | PCL 6 | PCL 5 | نظام التشغيل                                     |
|------------------------------|-------|-------|--------------------------------------------------|
| V                            | ~     | ~     | Windows                                          |
| $\checkmark$                 |       | راته  | Mac OS X V10.2.8 و V10.3 و V10.4 وإصدا<br>الأحدث |
| $\checkmark$                 |       |       | Linux                                            |

· بالنسبة إلى Linux، قم بتحميل برنامج تشغيل مضاهاة postscript level 3 من postscript level 3. يتضمّن برنامج تشغيل الطابعة تعليمات فورية تتوفر فيها إرشادات حول مهام الطباعة العامة كما تصف الأزرار، وخانات الاختيار، والقوائم المنسدلة الموجودة في برنامج تشغيل الطابعة.

# تحديد برنامج تشغيل الطابعة الصحيح

تسمح لك برامج تشغيل الطابعة بالوصول إلى ميزات الجهاز وتسمح للكمبيوتر بالاتصال بالجهاز (باستخدام لغة الطابعة). للحصول على برامج ولغات إضافية، يمكنك مراجعة ملاحظات التثبيت والملفات التمهيدية Readme الموجودة على القرص المضغوط.

يستخدم الجهاز برامج تشغيل لغة وصف الطابعة لمضاهاة PCL 5، وPCL 6، وPOstScript 9.

- استخدم برنامج تشغيل الطابعة PCL 6 للحصول على أفضل أداء شامل.
- استخدم برنامج تشغيل الطابعة PCL 5 لمهام الطباعة العامة في المكتب.
- استخدم برنامج التشغيل PS للطباعة من البرامج التي تستند إلى PostScript، أو للتوافق مع احتياجات المستوى 3 من PostScript، أو لاعتماد خطوط PS flash.

| نظام التشغيل (                          | PCL 5 | PCL 6        | مضاهاة PS 3           |
|-----------------------------------------|-------|--------------|-----------------------|
| Windows 2000                            | V     | $\checkmark$ | <ul> <li>✓</li> </ul> |
| ۳۲) Windows XP                          | ~     | $\checkmark$ | <b>V</b>              |
| (۳۲ بٽ) Windows Server 2003             | ~     | $\checkmark$ | $\checkmark$          |
| (۲٤) Windows Server 2003                | ~     | $\checkmark$ | $\checkmark$          |
| Macintosh OS X V10.2 والإصدارات التالية |       |              | $\checkmark$          |

الاتتوفر كل الميزات من كل برامج التشغيل أو أنظمة التشغيل.

- َ بالنسبة إلى Windows 2000 و Windows X۲ (٣٢ بت و ٢٤ بت)، يمكنك تحميل برنامج التشغيل PCL 5 من <u>PCL 9 من www.hp.com/go/</u> <u>M5025\_software</u> أو <u>Www.hp.com/go/M5035\_software</u>
  - ۳ بالنسبة إلى Windows XP (۳۲ بت)، يمكنك تحميل برنامج تشغيل PCL 6 من www.hp.com/go/M5025\_software أو www.hp.com/go/M5035\_software

يتضمّن برنامج تشغيل الطابعة تعليمات فورية تتوفر فيها إرشادات حول مهام الطباعة العامة كما تصف الأزرار، وخانات الاختيار، والقوائم المنسدلة الموجودة في برنامج تشغيل الطابعة.

## برامج تشغيل الطابعة العالمية

تتضمن HP Universal Print Driver Series for Windows (سلسلة بر امج تشغيل الطابعة العالمية من HP لا (Windows ل الس منفصلة لمضاهاة HP postscript level 3 و HP PCL لبرنامج تشغيل واحد يوفر الوصول لأي جهاز HP تقريباً بينما يزوّد المسؤول عن النظام بأدوات لإدارة الأجهزة بفعالية أكبر. ويكون Universal Print Driver (برنامج تشغيل الطباعة العالمي) مضمّناً في القرص المضغوط الخاص بالجهاز، ضمن القسم Optional Software (البر امج الاختيارية). لمزيد من المعلومات، انتقل إلى <u>www.hp.com/go</u>.

## Driver Autoconfiguration (التكوين التلقائي لبرامج التشغيل)

تبرز في برامج تشغيل HP LaserJet PCL 5، و PCL6، و مضاهاة PS level 3 لـ Windows XD وWindows XP ميزة الاكتشاف التلقائي لملحقات الجهاز وتكوين برامج التشغيل لتلك الملحقات وذلك عند تركيبها. بعض الملحقات التي يعتمدها Driver Autoconfiguration (التكوين التلقائي لبرامج التشغيل) هي وحدة طباعة على الوجهين، وأدراج الورق الاختيارية، ووحدات الذاكرة الخطية النمطية المزدوجة (DIMM).

## (التحديث الآن) Update Now

إذا قمت بتعديل تكوين الجهاز منذ أن قمت بتثبيته، فيمكن تلقائياً تحديث برنامج التشغيل بواسطة التكوين الجديد. في مربع الحوار **خصانص** (انظر فتح برامج تشغيل الطابعة)، على التبويب إ**عدادات الجهاز**، انقر فوق الزر ا**لتحديث الآن** لتحديث برنامج التشغيل.

## (HP Driver Preconfiguration (التكوين المسبق لبرامج التشغيل من HP)

إن HP Driver Preconfiguration (التكوين المسبق لبرامج التشغيل من HP) عبارة عن هندسة برامج ومجموعة من الأدوات التي يمكنك استخدامها لتخصيص برامج HP وتوزيعها في بيئات طباعة تتم إدارتها في المؤسسات. وباستخدام التكوين المسبق لبرامج التشغيل من HP، يستطيع مسؤولو تكنولوجيا المعلومات إجراء تكوين مسبق لإعدادات الطباعة والإعدادات الافتراضية الخاصة ببرامج تشغيل طابعات HP وذلك قبل تثبيت برامج التشغيل في بيئة شبكة الاتصال. للحصول على مزيد من المعلومات، انظر HP Driver Preconfiguration Support. Guide، الذي يتوفر في www.hp.com/go/hpdpc\_sw.

# أسبقية إعدادات الطباعة

تمنح الأولوية للتغييرات التي يتم إجراؤها على إعدادات الطباعة وفقًا لمكان التغبيرات:

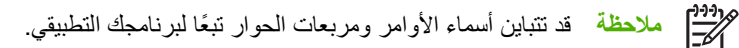

- ، **مربع الحوار إعداد الصفحة**: انقر فوق إ**عداد الصفحة** أو الأمر المشابه له في قائمة **ملف** في البرنامج الذي تستخدمه لفتح مربع الحوار هذا. تلغي التغييرات التي تتم في مربع الحوار هذا التغييرات التي تتم في أي مكان آخر.
- مربع الحوار طباعة: انقر فوق طباعة أو إعداد الطباعة أو الأمر المشابه في قائمة ملف في البرنامج الذي تستخدمه لفتح مربع الحوار هذا. تتمتع الإعدادات التي تتغير في مربع الحوار طباعة بدرجة أولولية أقل و لا تلغي التغييرات التي تتم في مربع الحوار إعداد الصفحة .
  - مربع الحوار خصائص الطابعة (برنامج تشغيل الطابعة): انقر فوق خصائص في مربع الحوار طباعة لفتح برنامج تشغيل الطابعة.
     الإعدادات التي تم تغيير ها في مربع الحوار خصائص الطابعة لا تلغي الإعدادات المتاحة بأي مكان آخر في برنامج الطباعة.
- إعدادات برنامج تشغيل الطابعة الافتراضية: تحدد إعدادات الطابعة الافتراضية الإعدادات المستخدمة في كل مهام الطباعة ما لم يتم تغيير
   الإعدادات في مربعات الحوار إعداد الصفحة أو طباعة أو خصائص الطابعة.
  - والعدادات لوحة تحكم الطابعة: الإعدادات التي يتم تغيير ها هنا لها أولوية أقل من التغييرات التي تم إجراؤها في أي مكان آخر.

# فتح برامج تشغيل الطابعة

| إعدادات تكوين الجهاز                                                                      | لتغيير | ِ الإعدادات الافتراضية لجميع مهام<br>عة                                                                                                    | لتغيير<br>الطبا                 | . إعدادات كافة مهام الطباعة حتى يتم<br>ل البرنامج                 | لتغيير<br>إغلاق | نظام التشغيل                                                                                         |
|-------------------------------------------------------------------------------------------|--------|----------------------------------------------------------------------------------------------------|---------------------------------|-------------------------------------------------------------------|-----------------|----------------------------------------------------------------------------------------------------|
| انقر فوق ابدأ، ثم انقر فوق إعدادات،<br>واتبع ذلك بالنقر فوق طابعات أو<br>طابعات وفاكسات.  | ->     | انقر فوق ابدأ، ثم انقر فوق إعدادات،<br>واتبع ذلك بالنقر فوق <b>طابعات</b> أو<br>طابعات وفاكسات.                                                     | 2                               | من القائمة <b>ملف</b> ضمن البرنامج، انقر<br>فوق <b>طباعة</b> .    | 2               | Windows 2000<br>وXP€، وServer 2003                                                                   |
| انقر بزر الماوس الأيمن فوق رمز<br>برنامج التشغيل، ثم حدد <b>خصانص</b> .                   | ۲.     | انقر بزر الماوس الأيمن فوق رمز<br>برنامج التشغيل، ثم حدد <b>تفضيلات</b>                                                                             | ۲.                              | حدد برنامج التشغیل، ثم انقر فوق<br>خصانص أو تفضیلات.              | ۲.              |                                                                                                    |
| انقر فوق علامة التبويب إ <b>عدادات</b><br>ا <b>لجهاز</b>                                  | ۳.     | الطباعة.                                                                                                    |                                 | أن تختلف هذه الخطوات؛ لكن هذا<br>اء هو الشائع.                    | يمكن<br>الإجر   |                                                                                                    |
| في Finder (الباحث)، وفي القائمة<br>Go (انتقال)، انقر فوق<br>Applications (تعاريقات)       | .)     | من قائمة file (ملف)، حدد<br>Print (طباعة).                                                                                                    | л                               | من قائمة file (ملف)، حدد<br>Print (طباعة).                        | .)              | Mac OS X V10.2.8 رام. و 10.4 و 10.4 و 10.4 و 10.4 و 10.4 و 10.4 و 10.4 و 10.4 و 10.4 و 10.4 و 10.4 و |
| Applications (تطبيعات).<br>افتح Utilities (الأدوات المساعدة),<br>شافتح Print Contor (درية | ۰.     | قم بتغيير الإعدادات التي تريدها على<br>القوائم المنبثقة المختلفة.                                                                                   | ۲.                              | قم بتغيير الإعدادات التي تريدها على<br>القوائم المنبثقة المختلفة. | ۲.              | وإصداراته الإخلت                                                                                     |
| لم الطباعة) (OS X V10.2.8) أو<br>الطباعة) Printer Setup Utility (الأداة                   |        | من القائمة المنبثقة<br>Presets (إعدادات معيّنة مسبقًا) ،<br>انته في حد معتد ( خنا ما )                                                              | ۳.                              |                                                                   |                 |                                                                                                    |
| المساعدة لإعداد الطابعة).<br>انقر فوق صف الطباعة.                                         | ۳.     | انفر فوق Save as (حفظ باسم)<br>وأدخل اسمًا للإعداد المسبق.<br>فنا هذه الاجدادات في القائم ق                                                         |                                 |                                                                   |                 |                                                                                                    |
| فى القائمة Printers (الطابعات)،<br>انقر فوق Show Info (عرض<br>المعلومات).                 | ţ£     | عصر هذه از خدارات في العامة.<br>Pres (إعدادات معيّنة مسبقا). لاستخدام<br>ادات الجديدة؛ يلزم تحديد خيار الإعداد<br>ن مسبقا المحفوظ في كل مرة عند فتح | يتم ح<br>ets<br>الإعد<br>المعير |                                                                   |                 |                                                                                                    |
| انقر فوق القائمة Installable<br>Options (الخيارات القابلة للتثبيت).                       | ۰.     | ج والقيام بالطباعة.                                                                                                    | برنام                           |                                                                   |                 |                                                                                                    |
| ملاحظة قد لا تتوفر إعدادات<br>التهيئة في الوضع Classic.                                   |        |                                                                                                    |                                 |                                                                   |                 |                                                                                                    |

# برامج لأجهزة كمبيوتر Macintosh

يوفر برنامج تثبيت HP ملفات وصف طابعات (PDD) "PostScript، وملحقات مربع حوار الطابعة (PDEs)، وHP Printer Utility (أداة طابعة HP المساعدة) لاستخدامها مع أجهزة كمبيوتر Macintosh.

بالنسبة لاتصالات الشبكة، استخدم ملقم ويب المضمن (EWS) لتكوين الجهاز. انظر ملقم الويب المضمن.

يتضمن برنامج نظام الطباعة المكونات التالية:

#### PPD) PostScript Printer Description

توفر ملفات PDD مع برامج تشغيل طابعات Apple PostScript، الوصول إلى ميزات الجهاز . استخدم برنامج تشغيل طابعة Apple PostScript الذي يصحب الكمبيوتر .

#### • HP Printer Utility (أداة طابعة HP المساعدة)

استخدم HP Printer Utility (أداة طابعة HP المساعدة) لإعداد ميزات الجهاز غير المتوفرة في برنامج تشغيل الطابعة:

- تسمية الجهاز.
- تعيين جهاز إلى منطقة على شبكة الاتصال.
- تعيين عنوان بروتوكول الإنترنت (IP) للجهاز.
  - تحميل الملفات و الخطوط.
- تكوين الجهاز للطباعة بواسطة IP أو AppleTalk

يمكنك استخدام HP Printer Utility (أداة طابعة HP المساعدة) عندما يستخدم الجهاز كابل ناقل تسلسلي عالمي (USB) أو عندما يكون متصلاً بشبكة تستند إلى TCP/IP. ولمزيد من المعلومات، انظر <u>استخدام HP Printer Utility (أداة طابعة HP المساعدة)</u> لنظام التشغيل Macintosh.

ملاحظة HP Printer Utility (أداة طابعة HP المساعدة) معتمدة في Mac OS X V10.2 أو الإصدارات التالية.

# إزالة البرامج من أنظمة تشغيل Macintosh

لإزالة البرامج من كمبيوتر Macintosh، اسحب ملفات PPD إلى سلة المهملات.

#### الأدوات المساعدة

الجهاز مزوّد بالعديد من الأدوات المساعدة مما يسهّل مراقبة وإدارة الجهاز عبر شبكة الاتصال.

#### **HP Web Jetadmin**

يعد برنامج HP Web Jetadmin أداة مسؤول قائمة على مستعرض مصمم لطابعات HP Jetdirect المتصلة عبر شبكة الإنترانت المحلية، وينبغي تثبيته على الكمبيوتر الخاص بمسئول الشبكة فقط.

لتحميل إصدار حالي من HP Web Jetadmin وللحصول على أحدث لائحة بالأنظمة المضيفة المعتمدة، تفضّل بزيارة الموقع /<u>www.hp.com</u> go/webjetadmin.

وعند تثبيت البرنامج على ملقم مضيف، يمكن الوصول إلى برنامج HP Web Jetadmin من قبل أي عميل عبر مستعرض ويب معتمد (مثل Microsoft® Internet Explorer 4.x أو Netscape Navigator 4.x أو ما يليه) وذلك عن طريق التصفح إلى مضيف HP Web Jetadmin.

#### ملقم الويب المضمن

الجهاز مزوّد بملقم ويب مضمن، مما يوفر الوصول إلى المعلومات المتعلقة بأنشطة الجهاز وشبكة الاتصال. تظهر هذه المعلومات في مستعرض ويب مثل Microsoft Internet Explorer أو Netscape Navigator.

يقيم ملقم ويب المضمن في الجهاز . ولا يتم تحميله على ملقم شبكة الاتصال.

ويوفر ملقم ويب المضمن واجهة للجهاز بحيث يمكن لأي شخص لديه كمبيوتر متصل بشبكة اتصال ومستعرض ويب عادي استخدامه. لا حاجة إلى تثبيت أي برنامج خاص أو تكوينه، ولكن يجب أن يتوفر لديك مستعرض ويب معتمد على الكمبيوتر. وللوصول إلى ملقم ويب المضمن، اكتب عنوان IP للجهاز على سطر العنوان في المستعرض. (للعثور على عنوان IP، اطبع صفحة تكوين. ولمزيد من المعلومات حول طباعة صفحة التكوين، انظر استخدام صفحات المعلومات.)

وللحصول على تفسير كامل لميزات ملقم ويب المضمن ووظائفه، انظر استخدام ملقم ويب المضمن.

# برنامج HP Easy Printer Care (العناية السهلة بطابعات HP)

إن برنامج HP Easy Printer Care (العناية السهلة بطابعات HP) عبارة عن برنامج يمكنك استخدامه لأداء المهام التالية:

- فحص حالة الجهاز
- فحص حالة مستلز مات الطابعة
  - إعداد التنبيهات
  - عرض وثائق الجهاز
- اكتساب إمكانية الوصول إلى ميزات استكشاف الأخطاء وإصلاحها وأدوات الصيانة

يمكنك عرض برنامج HP Easy Printer Care (العناية السهلة بطابعات HP) عندما يكون الجهاز متصلاً بشكل مباشر بالكمبيوتر أو عندما يكون متصلاً بالشبكة. لتحميل برنامج HP Easy Printer Care (العناية السهلة بطابعات HP)، انتقل إلى /www.hp.com/go easyprintercare.

#### أنظمة التشغيل المعتمدة

للحصول على معلومات حول أنظمة التشغيل المعتمدة، انتقل إلى <u>www.hp.com/go/easyprintercare</u>.

#### برامج الاستعراض المعتمدة

لاستخدام برنامج HP Easy Printer Care (العناية السهلة بطابعات HP)، يجب أن يتوفر لديك أحد برامج الاستعراض التالية:

- Microsoft Internet Explorer الإصدار 5.5 أو الأحدث
  - Netscape Navigator الإصدار 7.0 أو الأحدث
- Opera Software ASA Opera الإصدار 6.05 أو الأحدث

يمكن طباعة كافة الصفحات من المستعرض.

## مكونات وأدوات مساعدة أخرى

| Macintosh                                                                                                    | os | Windows                                                                                 |
|----------------------------------------------------------------------------------------------------|----|-----------------------------------------------------------------------------------------|
| ملفات PPD) PostScript Printer Description) — للاستخدام مع<br>برامج التشغيل Apple PostScript التي تصحب نظام التشغيل Mac.                                                                          | •  | برنامج التثبيت - يقوم بأتمتة عملية تثبيت نظام الطباعة<br>التسحيل المدائر على شدكة الديب |
| HP Printer Utility (أداة طابعة HP المساعدة) — تغيير إعدادات الجهاز،<br>وعرض حالته، وإعداد إعلام يتعلق بأحداث الطابعة من Mac. هذه الأداة<br>المساعدة معتمدة في Mac OS X V10.2 والإصدارات اللاحقة. | •  | ، ــــــــــــــــــــــــــــــــــــ                                                  |

# ٢ لوحة التحكم

- استخدام لوحة التحكم
- استخدام قائمة Administration (إدارة)

# استخدام لوحة التحكم

لوحة التحكم مزودة بشاشة اللمس VGA التي توفر الوصول إلى كافة وظائف الجهاز. استخدم الأزرار ولوحة المفاتيح الرقمية للتحكم في المهام وحالة الجهاز. توضح المؤشرات حالة الجهاز الكلية.

# تخطيط لوحة التحكم

تشتمل لوحة التحكم على شاشة رسومية تعمل باللمس وأزرار التحكم بالمهام ولوحة مفاتيح رقمية وثلاثة مصابيح حالة تعمل بالصمام الثنائي المشع للضوء (LED).

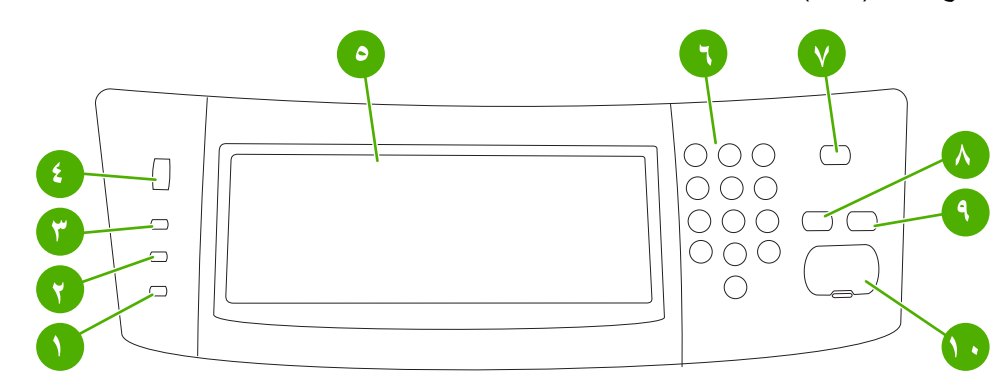

| يشير مصباح Attention (الانتباه) إلى وجود حالة في الجهاز تتطلب التدخل. وتتضمن الأمثلة على ذلك<br>وجود درج ورق فارغ أو ظهور إحدى رسائل الخطأ على شاشة اللمس.                                                                                                    | مصباح Attention (الانتباه)  | ١  |
|----------------------------------------------------------------------------------------------------|-----------------------------|----|
| يشير مصباح Data (بيانات) إلى أنه جاري استلام الجهاز للبيانات.                                                                                                    | مصباح Data ( <b>بیانات)</b> | ۲  |
| يشير مصباح <del>Ready (جاهز</del> ة) إلى أن الجهاز جاهز لبدء معالجة أي مهمة.                                                                                                    | مصباح Ready (جاهزة)         | ٣  |
| أدر عجلة ضبط السطوع للتحكم في سطوع شاشة اللمس.                                                                                                    | عجلة ضبط السطوع             | ٤  |
| -<br>استخدم شاشة اللمس لفتح وإعداد جميع وظائف الجهاز .                                                                                                    | شاشة رسومية تعمل باللمس     | ٥  |
| -<br>تسمح لك بكتابة قيم رقمية لعدد النسخ المطلوبة وأية قيم رقمية أخرى.                                                                                                    | لوحة مفاتيح رقمية           | ٦  |
| إذا ظل الجهاز غير نشط لفترة زمنية طويلة، فسيدخل تلقانيا في وضع "السكون". اضغط على زر<br>Sleep (سكون) لإدخال الجهاز في وضع السكون أو لإعادة تنشيطه مجددا.                                                                                                    | الزر Sleep (سكون)           | ٧  |
| <br>يقوم بإعادة تعيين إعدادات المهام إلى قيم إعدادات المصنع أو القيم الافتر اضية المُحددة من قِبَل المستخدم.                                                                                                    | الزر Reset (إعادة ضبط)      | ٨  |
| لإيقاف المهمة النشطة. خلال الإيقاف، تعرض لوحة التحكم خيارات المهمة التي تم إيقافها (فعلى سبيل<br>المثال، إذا قمت بالضغط على زر Stop (إيقاف) أثناء معالجة الجهاز لإحدى مهام الطباعة، فستطلب<br>منك رسالة لوحة التحكم القيام بإلغاء مهمة الطباعة أو استننافها). | الزر Stop (إيقاف)           | ٩  |
| يقوم ببدء تنفيذ مهمة نسخ، أو إرسال رقمي، أو يقوم بمتابعة تنفيذ مهمة تمت مقاطعتها.<br>                                                                                                    | الزر Start (بدء)            | ۱. |

# الشاشة Home (الرئيسية)

توفر الشاشة Home (الرئيسية) الوصول إلى ميزات الجهاز وتشير إلى الحالة الحالية للجهاز.

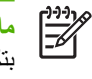

مرودهم ملحظة قد تتفاوت الميزات التي تظهر على الشاشة Home (الرئيسية) بحسب الطريقة التي قام من خلالها المسؤول عن النظام المعني النظام من خلالها المسؤول عن النظام من تكرين الجمان بتكوين الجهاز .

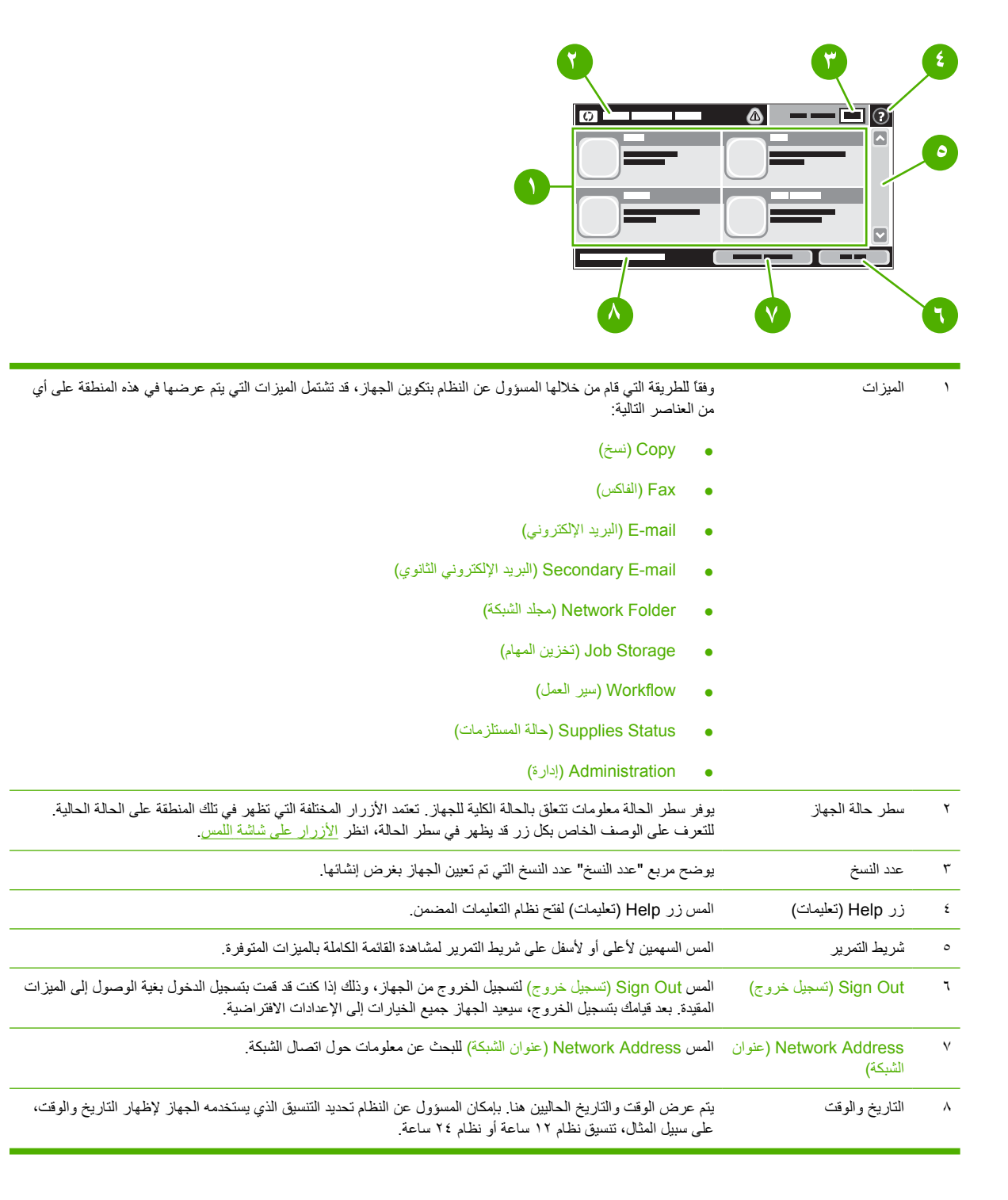

# الأزرار على شاشة اللمس

يوفر سطر الحالة على شاشة اللمس معلومات تتعلق بحالة الجهاز . قد تظهر الأزرار المختلفة في هذه المنطقة. يقدم الجدول التالي وصفًا لكل زر .

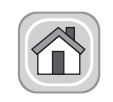

زر Home (الشاشة الرئيسية). المس زر Home (الشاشة الرئيسية) من أجل الانتقال إلى الشاشة الرئيسية (Home) من على أية شاشة أخرى.

| زر Start (بدء). المس الزر Start (بدء) لبدء الإجراء الخاص بالميزة التي تستخدمها.<br>ملاحظة يتغير اسم هذا الزر لكل ميزة. فعلى سبيل المثال، في ميزة Copy (نسخ)، يتم تسمية الزر Start Copy (بدء النسخ).                            |   |
|----------------------------------------------------------------------------------------------------|---|
| زر Stop (إيقاف). إذا كان الجهاز يقوم بمعالجة مهمة طباعة أو مهمة فاكس، فسيظهر الزر Stop (إيقاف) بدلاً من الزر Start (بدء). المس<br>الزر Stop (إيقاف) لإيقاف المهمة الحالية. سيطلب منك الجهاز القيام بالغاء المهمة أو استندافها. | Θ |
| زر Error (الخطّ). يظهر زر Error (الخطأ) كلما صادف الجهاز خطأ يتطلب العناية قبل المتابعة. المس زر Error (الخطأ) لمشاهدة رسالة<br>تصف هذا الخطأ. تحتوي أيضاً الرسالة على إرشادات لحل المشكلة.                                    | ! |
| <b>زر Warning (تحذير)</b> . يظهر زر Warning (تحذير) عندما يصادف الجهاز مشكلة، ولكنه يواصل التشغيل. المس زر Warning (تحذير)<br>لمشاهدة رسالة تصف المشكلة. تحتوي أيضاً الرسالة على إرشادات لحل المشكلة.                          |   |
| <b>زر Help (تعليمات)</b> . المس زر Help (تعليمات) لفتح نظام Help (تعليمات) الفوري المضمن. ولمزيد من المعلومات، انظر <u>نظام التعليمات في</u><br>لوحة التحكم.                                                                   | ? |

# نظام التعليمات في لوحة التحكم

الجهاز مزود بنظام التعليمات المضمن الذي يشرح كيفية استخدام كل شاشة. لفتح نظام Help (تعليمات)، المس زر Help (تعليمات) (<sup>1</sup>) الموجود في الزاوية العليا اليمني من الشاشة.

في بعض الشاشات، يتم فتح Help (تعليمات) على القائمة العامة، مما يتبح لك البحث عن موضو عات معينة. يمكنك الاستعر اض خلال بنية القائمة عن طريق لمس الأزرار في القائمة.

بالنسبة للشاشات التي تحتوي على إعدادات خاصة بالمهام الفردية، يتم فتح Help (تعليمات) على الموضوع الذي يقدم شرحاً لخيارات هذه الشاشة.

إذا أصدر الجهاز تنبيهاً لك بوجود خطأ أو تحذير، فالمس زر Error (الخطأ) (الله) أو Warning (تحذير) (ه) لفتح رسالة تصف المشكلة. تحتوي الرسالة كذلك على إرشادات للمساعدة على حل المشكلة.

# استخدام قائمة Administration (إدارة)

استخدم قائمة Administration (إدارة) لإعداد السلوك الافتراضي للأجهزة وإعدادات عمومية أخرى، مثل اللغة وتنسيق التاريخ والوقت.

# التنقل في قائمة Administration (إدارة)

من الشاشة Home (الرئيسية)، المس Administration (إدارة) لفتح بنية القائمة. قد تحتاج إلى التمرير لأسفل الشاشة Home (الرئيسية) لرؤية هذه الميزة.

تضم قائمة Administration (إدارة) العديد من القوائم الفرعية، والموجودة على الجانب الأيسر من الشاشة. المس اسم إحدى القوائم لتوسيع البنية. ويشير وجود علامة زائد (+) بجانب اسم إحدى القوائم إلى أنها تشتمل على قوائم فرعية. استمر في فتح بنية القائمة حتى تصل إلى الخيار الذي ترغب في تكوينه. المس Back (خلف) للعودة إلى المستوى السابق.

للخروج من قائمة Administration (إدارة)، قم بلمس زر (٢) الموجود في الزاوية العليا اليسرى من الشاشة.

يشتمل الجهاز على Help (تعليمات) مضمّنة، تقوم بشرح كل ميزة من الميزات المتوفرة في القوائم. تتوافر Help (تعليمات) للعديد من القوائم على الجانب الأيمن من شاشة اللمس. أو، لفتح نظام التعليمات العالمي، قم بلمس زر Help (تعليمات) (٢) في الزاوية العليا اليمني من الشاشة.

تشير الجداول الموجودة في الأقسام التالية إلى البنية الكلية لكل قائمة.

# قائمة Information (معلومات)

استخدم هذه القائمة لطباعة صفحات معلومات وتقارير مخزّنة داخلياً على الجهاز .

جدول ۱-۲ Information (معلومات) قائمة

| عنصر القانمة                                  | عنصر القائمة الفرعية                              | عنصر القائمة الفرعية | القيم                | الوصف                                                                                                    |
|-----------------------------------------------|---------------------------------------------------|----------------------|----------------------|----------------------------------------------------------------------------------------------------|
| Configuration/Status<br>Pages (صفحات التكوين/ | Administration Menu<br>(خريطة قائمة إدارة)        |                      | (الزر) Print (طباعة) | يعرض البنية الأساسية لقائمة Administration (إدارة)<br>وإعدادات الإدارة الحالية.                                                            |
| الحالة)                                       | Configuration<br>Page (صفحة التكرين)              |                      | (الزر) Print (طباعة) | مجموعة من صفحات التكوين التي تعرض إعدادات الجهاز<br>الحالية.                                                                               |
| -                                             | Supplies Status<br>Page (صفحة حالة<br>المستلزمات) |                      | (الزر) Print (طباعة) | يعرض حالة المستلزمات مثل الخر اطيش، ومجمو عات أدوات<br>الصيانة، والدبابيس.                                                                 |
| -                                             | Usage Page (صفحة<br>الاستخدام)                    |                      | (الزر) Print (طباعة) | يعرض معلومات حول عدد الصفحات التي تمت طباعتها على<br>كل نوع وحجم ورق.                                                                      |
| -                                             | File Directory (دليل<br>الملفات)                  |                      | (الزر) Print (طباعة) | صفحة دليل تحتوي على معلومات حول أجهزة التخزين المثبتة<br>في الجهاز ، مثل محركات الأقراص السريعة، أو بطاقات<br>الذاكرة، أو الأقراص الثابتة. |

|                                        | (معربات) معد (يبع)                                   |                                           |                                                |                                                                                                    |  |  |
|----------------------------------------|------------------------------------------------------|-------------------------------------------|------------------------------------------------|----------------------------------------------------------------------------------------------------|--|--|
| عنصر القائمة                           | عنصر القائمة الفرعية                                 | عنصر القائمة الفرعية                      | القيم                                          | الوصف                                                                                                    |  |  |
| Fax Reports (تقارير<br>الفاکس)         | سجل) Fax Activity Log<br>نشاط الفاکس)                |                                           | (الزر) Print (طباعة)                           | يحتوي على قائمة برسائل الفاكس التي أرسلها هذا الجهاز أو<br>تلقاها.                                                                     |  |  |
|                                        | تقرير) Fax Call Report<br>اتصالات الفاكس)            | تقرير) Fax Call Report<br>اتصالات الفاكس) | (الزر) Print (طباعة)                           | تقرير مفصل حول عمليات الفاكس الأخيرة، المرسلة منها<br>والمتلقاة.                                                                       |  |  |
|                                        |                                                      | Thumbnail on                              | (نعم) Yes                                      | اختر ما إذا كان يجب تضمين أو عدم تضمين صورة مصغرة                                                                                      |  |  |
|                                        |                                                      | Report (صوره مصعره<br>على التقرير)        | No (لا) (افتراضي)                              | عن الصفحة الأولى في الفاحس المذخور في النفريز.                                                                                         |  |  |
|                                        |                                                      | When to Print<br>Report (وقت طباعة        | اعدم الطباعة تلقائياً مطلقاً) Never auto print |                                                                                                    |  |  |
|                                        |                                                      | التقرير)                                  | Print after any fax job                        | (الطباعة بعد أي مهمة فاكس)                                                                                                    |  |  |
|                                        |                                                      |                                           | nt after fax send jobs                         | Pri (الطباعة بعد مهام إرسال رسائل الفاكس)                                                                                              |  |  |
|                                        |                                                      |                                           | int after any fax error                        | Pr (الطباعة بعد أي خطأ في الفاكس)                                                                                                    |  |  |
|                                        |                                                      |                                           | after send errors only                         | ; Print (الطباعة بعد أخطاء الإرسال فقط)                                                                                                |  |  |
|                                        |                                                      |                                           | er receive errors only                         | Print aft (الطباعة بعد أخطاء الاستقبال فقط)                                                                                            |  |  |
|                                        | Billing Codes (تقرير رموز<br>الفوترة)                |                                           | Print (طباعة)                                  | قائمة برموز الفوترة التي تم استخدامها لرسائل الفاكس<br>الصادرة. يعرض هذا التقرير عدد رسائل الفاكس المرسلة التي<br>تمت فوترتها لكل رمز. |  |  |
|                                        | Blocked Fax<br>List (قائمة أرقام الفاكس<br>المحظورة) |                                           | (طباعة) Print                                  | قائمة بأرقام الهاتف الممنوعة من إرسال رسائل فاكس إلى هذا<br>الجهاز .                                                                   |  |  |
|                                        | قائمة Speed Dial List (قائمة<br>الطلب السريع)        |                                           | Print (طباعة)                                  | يعرض الطلب السريع الذي تم إعداده لهذا الجهاز .                                                                                         |  |  |
| /Sample Pages<br>Fonts (عينات الصفحات/ | PCL Font List (قائمة<br>خطوط PCL)                    |                                           | Print (طباعة)                                  | قائمة بخطوط لغة تحكم الطابعة (PCL) المتوفرة حاليًا في<br>الجهاز .                                                                      |  |  |
| الخطوط)                                | PS Font List (قائمة<br>خطوط PS)                      |                                           | Print (طباعة)                                  | قائمة بخطوط (PostScript (PS المتوفرة حاليًا في الجهاز .                                                                                |  |  |

# جدول ۲-۱ Information (معلومات) قائمة (يُتبع)

# قائمة Default Job Options (خيارات المهمة الافتراضية)

استخدم هذه القائمة لتعريف خيارات المهمة الافتراضية لكل وظيفة. إذا لم يحدد المستخدم خيارات المهمة عند إنشائها، فسيتم استخدام الخيارات الافتراضية.

تحتوي قائمة Default Job Options (الخيارات الافتراضية للمهام) على القوائم الفرعية التالية:

- Default Options for Originals (خيارات افتراضية للمستندات الأصلية)
  - Default Copy Options (الخيارات الافتراضية للنسخ)
  - Default Fax Options (الخيارات الافتراضية للفاكس)
  - Default E-mail Options (الخيارات الافتراضية للبريد الإلكتروني)
- Default Send To Folder Options (خيارات افتراضية للإرسال إلى المجلد)
  - Default Print Options (الخيارات الافتراضية للطباعة)

# Default Options for Originals (خيارات افتراضية للمستندات الأصلية)

مردوم ملحظة القيم التي تظهر مع "(افتراضي)" هي القيم الافتراضية للشركة المصنعة. بعض عناصر القائمة لا تتوفر لديها إعدادات المسلح

| <b>.</b>                                      | , .                                         | ۰                                                                                                    |  |
|-----------------------------------------------|---------------------------------------------|----------------------------------------------------------------------------------------------------|--|
| عنصر القائمة                                  | القيم                                       | الوصف                                                                                                    |  |
| Paper Size (حجم الورق)                        | حدد حجمًا للورق من القائمة.                 | حدد حجم الورق الذي يُستخدم في معظم الأحيان لنسخ المستندات الأصلية أو إجراء مسح ضوئي<br>لها.                                                                                                    |  |
| عدد الأوجه) Number of Sides                   | ۱ (افتراضي)                                 | حدد ما إذا كانت عمليات النسخ أو المسح الضوئي للمستندات الأصلية تتم عادة على وجه واحد                                                                                                    |  |
|                                               | ٢                                           | — او على الوجهين.                                                                                                    |  |
| (الاتجاه) Orientation                         | Portrait (طولي) (افتراضي)                   | حدد الاتجاه الذي يُستخدم في معظم الأحيان لنسخ المستندات الأصلية أو إجراء مسح ضوئي لمها.<br>حدد Portrait (طولي) إذا كانت الحافة القصيرة في الأعلى أو حدد Landscape (عرضي)<br>إذا كانت الحافة الطويلة في الأعلى. |  |
|                                               | Landscape (عرضي)                            |                                                                                                    |  |
| Optimize Text/Picture (تحسين النص/<br>الصورة) | Manually Adjust (الضبط اليدوي)<br>(افتراضی) | استخدم هذا الإعداد لتحسين إخراج نوع معيّن من أنواع المستندات الأصلية. ويمكنك تحسين<br>الإخراج بالنسبة إلى الصور ، أو النص، أو خليط منهما.<br>                                                                  |  |
|                                               | نص) Text                                    | إذا حددت Manually Adjust (الضبط اليدوي)، فيمكنك تحديد خليط من النص والصور التي                                                                                                    |  |
|                                               | Photograph (صورة فوتوغرافية)                | سينم استخدامها في معظم الاحيان.                                                                                                    |  |
| المعورة) Image Adjustment                     | (الدكنة) Darkness                           | استخدم هذا الإعداد لتحسين الإخراج للحصول على مستندات داكنة أكثر أو فاتحة أكثر تريد<br>نسخها أو إجراء مسح ضوئي لها.                                                                                             |  |
|                                               | Background Cleanup (تنظيف<br>الخلفية)       | قم بزيادة إعداد Background Cleanup (تنظيف الخلفية) لإزالة الصور الباهتة من الخلفية<br>أو لإزالة لون خلفي فاتح.                                                                                                 |  |
|                                               | Sharpness (الوضوح)                          | اضبط إعداد Sharpness (الوضوح) لتوضيح الصورة أو جعلها متجانسة.                                                                                                    |  |

#### جدول ۲-۲ قائمة Default Options for Originals (خيارات افتراضية للمستندات الأصلية)

خيارات النسخ الافتراضية

[]++) []++) ملاحظة القيم التي تظهر مع "(افتراضي)" هي القيم الافتراضية للشركة المصنّعة. بعض عناصر القائمة لا تتوفر لديها إعدادات افتر اضية.

جدول ۲-۳ Default Copy Options (الخيارات الافتراضية للنسخ) القائمة

| عنصر القائمة                    | عنصر القائمة الفرعية | القيم                                                           | الوصف                                                                                                    |
|---------------------------------|----------------------|-----------------------------------------------------------------|----------------------------------------------------------------------------------------------------|
| Number of Copies (عدد<br>النسخ) |                      | اكتب عدد النسخ. الإعداد<br>الافتراضي للشركة المصنّعة هو ١       | عيَّن عدد النُسخ الافتراضي لمهمة نسخ.                                                                                                    |
| Number of Sides (عدد<br>الأوجه) |                      | ۱ (افتراضی)<br>۲                                                | عيّن العدد الافتر اضي للأوجه بالنسبة إلى النُسخ.                                                                                                    |
| تدبیس/ترتیب) Staple/Collate     | (تدبیس) Staple       | None (بلا) (افتراضي)<br>One left angled (واحد لليسار<br>بزاوية) | قم بإعداد الخيارات المتعلقة بتدبيس مجموعات النُسخ وترتيبها. عندما تقوم<br>بابنشاء نُسخ متعددة عن مستند، يؤدي ترتيب الصفحات إلى وضعها بالترتيب<br>الصحيح، كل مجموعة على حدة، عوضاً عن وضع كل النُسخ التابعة لكل<br>صفحة إلى جانب بعضها البعض. |
| -                               | (ترتيب) Collate      | Off (ایقاف تشغیل)                                               |                                                                                                    |
|                                 |                      | On (تشغيل) (افتراضي)                                            |                                                                                                    |

جدول ۲-۲ Default Copy Options (الخيارات الافتراضية للنسخ) القائمة (يُتبع)

| الوصف                                                                                                    | القيم                                               | عنصر القائمة الفرعية | عنصر القائمة                        |
|----------------------------------------------------------------------------------------------------|-----------------------------------------------------|----------------------|-------------------------------------|
| حدد حاوية الإخراج الافتراضية، إذا توفرت، للنسخ.                                                                                                    | Output Bin <x> (حاوية<br/>الإخراج <x>)</x></x>      |                      | Output Bin (حاوية الإخراج)          |
| إذا كانت طباعة المستند الأصلي قد تمت بشكل قريب من الحواف، فاستخدم<br>ميزة Edge-To-Edge (الحافة إلى الحافة) لتجنّب الظلال التي قد تظهر<br>عبر الحواف. ويمكنك دمج هذه الميزة بميزة /Reduce | recommended)) Normal (<br>عادي (موصى به)) (افتراضي) |                      | Edge-To-Edge (الحافة إلى<br>الحافة) |
| Enlarge (تصغير /تكبير) لضمان طباعة الصفحة بكاملها على النسخ.                                                                                                    | Edge-To-Edge<br>Output (إخراج الحافة إلى الحافة)    |                      |                                     |

# Default Fax Options (خيارات الفاكس الافتراضية)

مرووم مريحة المحطة القراضية.

#### جدول ٢-٤ قائمة Fax Send (إرسال الفاكس)

| الوصف                                                                                                    | القيم                                                                                                    | عنصر القائمة الفرعية | عنصر القائمة           |
|----------------------------------------------------------------------------------------------------|----------------------------------------------------------------------------------------------------|----------------------|------------------------|
| استخدم هذه الميزة لتعيين الدقة للمستندات المرسلة. الصور العالية الدقة لديها<br>عدد أكبر من النقاط بالبوصة الواحدة (dpi)، و هي بالتالي تُظهر تفاصيل<br>أكثر . أما الصور المنخفضة الدقة فلديها عدد أقل من النقاط بالبوصة الواحدة<br>(dpi)، ولكن حجم الملف يكون أصغر .                                                                                                    | Standard<br>(100x200dpi) (قياسى<br>(۲۰۰×۲۰۰)) (افتراضى)<br>(۲۰۰×۲۰۰ نقطة الكل بوصة))<br>نق الدقة (۲۰۰×۲۰۰ نقطة الكل<br>بوصة)) |                      | (الدقة) Resolution     |
| استخدم هذه الميزة لتحديد موقع رأس الصفحة في الفاكس على الصفحة.<br>حدد Prepend (إضافة في البداية) لطباعة رأس صفحة الفاكس فوق<br>محتوى الفاكس ونقل محتوى الفاكس إلى الأسفل على الصفحة. حدد<br>Overlay (تراكب) لطباعة رأس صفحة الفاكس فوق أعلى محتوى الفاكس<br>دون نقل محتوى الفاكس إلى الأسفل.<br>قد يؤدي استخدام هذا الخيار إلى منع فاكس يتألف من صفحة واحدة من<br>الانسياب إلى صفحة أخرى. | Prepend (إضافة في البداية)<br>(افتراضي)<br>Overlay (تراكب)                                                                    |                      | رأس الفاكس) Fax Header |

#### جدول ٢-٥ Fax Receive (استقبال الفاكس) القائمة

| عنصر القائمة                                        | القيم                                                                                 | الوصف                                                                                                    |
|-----------------------------------------------------|---------------------------------------------------------------------------------------|----------------------------------------------------------------------------------------------------|
| Forward Fax (إعادة توجيه الفاكس)                    | Fax Forwarding (إعادة توجيه الفاكس)<br>Change PIN (تغيير رقم التعريف<br>الشخصي (PIN)) | لتوجيه رسائل الفاكس التي تم تلقيها إلى جهاز فاكس أخر، حدد Fax Forwarding (إعادة<br>توجيه الفاكس) و Custom (مخصص). عندما تحدد عنصر القائمة هذا للمرة الأولى، ستتم<br>مطالبتك بتعيين رقم تعريف شخصي (PIN). وسنتم مطالبتك بابخال رقم التعريف الشخصي<br>(PIN) في كل مرة تحاول فيها استخدام هذه القائمة. هذا هو رقم التعريف الشخصي (PIN)<br>نفسه المستخدم للوصول إلى قائمة Fax Printing (طباعة الفاكس). |
| ختم رسائل) Stamp Received Faxes<br>الفاكس المستلمة) | Enabled (ممکن)<br>Disabled (معطل) (افتر اضبی)                                         | استخدم هذا الخيار لإضافة التاريخ، والوقت، ورقم هاتف المرسل، ورقم الصفحة لكل صفحة من<br>صفحات الفاكس التي يتلقاها هذا الجهاز .                                                                                                    |
| Fit to Page (ملاءمة الصفحة)                         | Enabled (ممکن) (افتراضی)<br>Disabled (معطل)                                           | استخدم هذه الميزة لتقليص رسائل الفاكس الأكبر من الحجم Letter أو AA بحيث يمكن<br>استيعابها على صفحة بحجم Letter أو AA. إذا تم تعيين هذه الميزة إلى Disabled (معطل)،<br>فإن رسائل الفاكس الأكبر من الحجم Letter أو AA ستنساب عبر صفحات متعددة.                                                                                                    |

|                                                                                       | كس) القائمة (يُتبع)              | جدول ۲- ه Fax Receive (استقبال الفاد |
|---------------------------------------------------------------------------------------|----------------------------------|--------------------------------------|
| الوصف                                                                                 | القيم                            | عنصر القائمة                         |
| حدد الدرج الذي يستوعب الورق من النوع والحجم الذي تريد استخدامه لرسائل الفاكس الواردة. | حدد الدرج من قائمة الأدراج.      | (درج ورق الفاكس) Fax Paper Tray      |
| حدد حاوية الإخراج الافتر اضية، إذا توفرت، لاستخدامها للفاكس.                          | حدد من ضمن قائمة حاويات الإخراج. | Output Bin (حاوية الإخراج)           |

## خيارات البريد الإلكترونى الافتراضية

استخدم هذه القائمة لتعيين الخيارات الافتراضية لرسائل البريد الإلكتروني التي يتم إرسالها من الجهاز.

مردوم ملحظة القيم التي تظهر مع "(افتراضي)" هي القيم الافتراضية للشركة المصنعة. بعض عناصر القائمة لا تتوفر لديها إعدادات افتراضية.

| الوصف                                                                         | القيم                                           | عنصر القائمة                  |
|-------------------------------------------------------------------------------|-------------------------------------------------|-------------------------------|
| اختر تنسيق الملف للبريد الإلكتروني.                                           | PDF (افتراضي)                                   | Document File Type (نوع ملفات |
|                                                                               | JPEG                                            | المستدات)                     |
|                                                                               | TIFF                                            |                               |
|                                                                               | M-TIFF                                          |                               |
| إن اختيار جودة عليا للإخراج يؤدي إلى زيادة حجم ملف الإخراج.                   | High (عالي) (ملف کبير)                          | جودة الإخراج) Output Quality  |
|                                                                               | Medium (متوسط) (افتراضي)                        |                               |
|                                                                               | Low (منخفض) (ملف صغیر)                          |                               |
| استخدم هذه الميزة لتحديد الدقة. استخدم إعداداً أدنى لإنشاء ملفات أصغر.        | 75 DPI (٧٥ نقطة بالبوصة)                        | (الدقة) Resolution            |
|                                                                               | DPI 150 (١٥٠ نقطة بالبوصة)<br>(افتراضي)         |                               |
|                                                                               | 200 DPI (۲۰۰ نقطة بالبوصة)                      |                               |
|                                                                               | 300 DPI (۳۰۰ نقطة بالبوصة)                      |                               |
| حدد ما إذا كان البريد الإلكتروني سيكون بالأسود أو بالألوان.                   | Color scan (المسح الضوئي<br>بالألوان) (افتراضي) | Color/Black (أسود/ ألوان)     |
|                                                                               | Black/white scan (مسح ضوئي<br>أسود/أبيض)        |                               |
| استخدم هذه الميزة لتحديد إصدار TIFF الذي يجب استخدامه عند حفظ الملفات التي تم | TIFF 6.0 (افتراضي)                              | (TIFF Version (إصدار TIFF)    |
| اِجراءَ منتخ صوتي تھا.<br>                                                    | Post 6.0)) TIFF                                 |                               |

# Default Send To Folder Options (خيارات افتراضية للإرسال إلى المجلد)

ملاحظة هذه القائمة تظهر فقط في طرازات HP LaserJet M5035 MFP.

استخدم هذه القائمة لتعيين الخيارات الافتراضية لمهام المسح الضوئي التي تم إرسالها إلى الكمبيوتر.

مرووم ملحظة القيم التي تظهر مع "(افتراضي)" هي القيم الافتراضية للشركة المصنّعة. بعض عناصر القائمة لا تتوفر لديها إعدادات افتراضية.

| الوصف                                                                         | القيم                                              | عنصر القائمة                  |
|-------------------------------------------------------------------------------|----------------------------------------------------|-------------------------------|
| حدد ما إذا كان الملف سيكون بالأسود أو بالألوان.                               | Color scan (المسح الضوئي بالألوان)                 | Color/Black (أسود/ ألوان)     |
|                                                                               | Black/white scan (مسح ضوئي<br>أسود/أبيض) (افتراضي) |                               |
| اختر تنسيق الملف.                                                             | PDF (افتراضي)                                      | bocument File Type (نوع ملفات |
|                                                                               | M-TIFF                                             | المستندات)                    |
|                                                                               | TIFF                                               |                               |
|                                                                               | JPEG                                               |                               |
| استخدم هذه الميزة لتحديد إصدار TIFF الذي يجب استخدامه عند حفظ الملفات التي تم | <b>TIFF 6.0 (افتراضي)</b>                          | (TIFF version (إصدار TIFF)    |
| إجراء منتح صوتي تها.                                                          | TIFF (post 6.0)                                    |                               |
| إن اختيار جودة عليا للإخراج يؤدي إلى زيادة حجم ملف الإخراج.                   | High (عالي) (ملف کبير)                             | (جودة الإخراج) Output Quality |
|                                                                               | Medium (متوسط) (افتراضي)                           |                               |
|                                                                               | Low (منخفض) (ملف صغير)                             |                               |
| استخدم هذه الميزة لتحديد الدقة. استخدم إعداداً أدنى لإنشاء ملفات أصغر.        | 75 DPI (٧٥ نقطة بالبوصة)                           | (الدقة) Resolution            |
|                                                                               | DPI 150 (١٥٠ نقطة بالبوصة)<br>(افتراضي)            |                               |
|                                                                               | 200 DPI (۲۰۰ نقطة بالبوصة)                         |                               |
|                                                                               | 300 DPI (۳۰۰ نقطة بالبوصة)                         |                               |

# Default Print Options (الخيارات الافتراضية للطباعة)

استخدم هذه الميزة لتعيين الخيارات الافتراضية للمهام المرسلة من كمبيوتر.

ملاحظة القيم التي تظهر مع "(افتراضي)" هي القيم الافتراضية للشركة المصنّعة. بعض عناصر القائمة لا تتوفر لديها إعدادات الصلح

جدول ۲-۲ Default Print Options (الخيارات الافتراضية للطباعة) قائمة

| س القائمة عنصر                         | عنصر القائمة الفرعية             | القيم                     | الوصف                                                                            |
|----------------------------------------|----------------------------------|---------------------------|----------------------------------------------------------------------------------|
| Copies Per J (عدد النسخ<br>المهمة)     |                                  | اكتب قيمة.                | استخدم هذه الميزة لتعيين عدد النُسخ الافتراضي لمهام الطباعة.                     |
| Default Paper Si (حجم<br>ق الافتراضي)  |                                  | (قائمة الأحجام المعتمدة.) | اختر حجماً للورق.                                                                |
| sure Default Custom Pap                | Unit of measure (وحدة<br>القياس) | (مح) Millimeters          | كرّن حجم الورق الافتراضي الذي يتم استخدامه عندما يحدد المستخدم                   |
| اي (حجم الورق الإفتراضي القياس<br>فصص) |                                  | Inches (بوصة)             | Custom (محصص) محجم مورق مهمه هباعه.                                              |
| sion                                   | (البُعد س) X Dimension           |                           | كرّن قباس العرض في Default Custom Paper Size (حجم الورق<br>الافتراضي المخصص).    |
| sion                                   | (البُعد ص) Y Dimension           |                           | كرّن قباس الارتفاع في Default Custom Paper Size (حجم الورق<br>الافتراضي المخصص). |
| Output E (حاوية الإخراج)               |                                  | <اسم الحاوية>             | حدد حاوية الإخراج الافتراضية لمهام الطباعة.                                      |
جدول ۲-۲ Default Print Options (الخيارات الافتراضية للطباعة) قائمة (يُتبع)

| عنصر القائمة               | عنصر القائمة الفرعية | القيم                        | الوصف                                                                                                    |
|----------------------------|----------------------|------------------------------|----------------------------------------------------------------------------------------------------|
| Print Sides (طباعة الأوجه) |                      | 1-sided (وجه واحد) (افتراضي) | استخدم هذه الميزة لتحديد ما إذا كان يجب أن نتم مهام الطباعة افتر اضياً<br>ملح برمه باحد أبرعار الرمين:                                                                                                    |
|                            |                      | (وجهان) 2-sided              | سي وجه واحد او على الوجهين.                                                                                                    |
| ۔<br>2-Sided Format (تنسیق |                      | Book style (نمط الكتاب)      | استخدم هذه الميزة لتكوين النمط الافتراضي لمهام الطباعة على الوجهين. إذا                                                                                                    |
| وجهير)                     |                      | Flip style (نمط القلب)       | تم تحديد Book Style (مطالكتاب)، فسنتم الطباعة على الوجة الخلفي<br>للصفحة من الأعلى. هذا الخيار هو لمهام الطباعة التي يتم تجليدها عبر<br>الحافة اليسرى. إذا تم تحديد Flip Style (نمط القلب)، فستتم الطباعة على<br>الوجه الخلفي للصفحة رأساً على عقب. هذا الخيار هو لمهام الطباعة التي |
|                            |                      |                              | يتم تجليدها عبر الحافة العليا                                                                                                    |

## قائمة Time/Scheduling (الوقت/الجدولة)

استخدم هذه القائمة لتعيين الخيارات الخاصة بإعداد الوقت وإعداد الجهاز للدخول والخروج من وضع السكون.

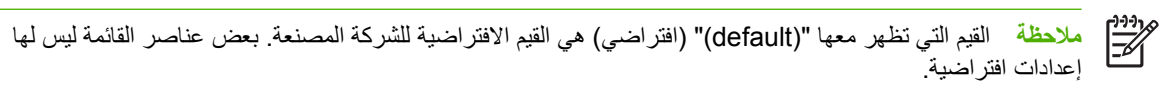

### جدول ۲-۷ قائمة Time/Scheduling (الوقت/الجدولة)

| الوصف                                                                                                    | القيم                                             | عنصر القائمة الفرعية | عنصر القائمة الفرعية                 | عنصر القائمة                  |
|----------------------------------------------------------------------------------------------------|---------------------------------------------------|----------------------|--------------------------------------|-------------------------------|
| استخدم هذه الميزة لتعيين الوقت والتاريخ الحاليين، إضافة إلى<br>ضبط تنسيق التاريخ والوقت المستخدم لإضافة طابع الوقت<br>على رسانل الفاكس الصادرة. | س س س/ش ش ش/ي ي)<br>س س س/ش ش ش/ي ي)<br>(افتراضي) |                      | تنسيق Date Format (تنسيق<br>التاريخ) | Date/Time (التاريخ/<br>الوقت) |
|                                                                                                    | ش MMM/DD/YYYY (ش<br>ش ش/ي ي/س س س س)              |                      |                                      |                               |
|                                                                                                    | لي DD/MMM/YYYY (ي<br>ي/ش ش ش/س س س س)             |                      |                                      |                               |
|                                                                                                    |                                                   | الشهر) Month         | Date (التاريخ)                       |                               |
|                                                                                                    |                                                   | (اليوم) Day          |                                      |                               |
|                                                                                                    |                                                   | (سنة) Year           |                                      |                               |
|                                                                                                    | ۱۲) AM/PM)) 12 hour<br>ساعة (ص/م)) (افتراضي)      |                      | Time Format (تنسيق<br>الوقت)         |                               |
|                                                                                                    | ۲٤) <b>24 hour</b>                                |                      |                                      |                               |
|                                                                                                    |                                                   | Hour (ساعة)          | Time (الوقت)                         |                               |
|                                                                                                    |                                                   | Minute (دقيقة)       |                                      |                               |
|                                                                                                    |                                                   | AM (ص)               |                                      |                               |
|                                                                                                    |                                                   | ( <sub>*</sub> ) PM  |                                      |                               |
| استخدم هذه الميزة لتحديد الفترة الزمنية التي يجب أن يظل<br>بالالبال ان بني نشلة البريل في منالك م                                               | 20) minutes 20 دقيقة)                             |                      |                                      | Sleep Delay (مهلة             |
| حريها الجهار غير نشط قبل الدخون في وضع السنون.                                                                                                  | ۳۰) minutes 30 (۳۰ دقیقة)<br>(افتراضی)            |                      |                                      | الشخون)                       |
|                                                                                                    | ٤٥) minutes 45 (٤٤ دقيقة)                         |                      |                                      |                               |
|                                                                                                    | 1 minutes) 60) hour (<br>ساعة واحدة (٦٠ دقيقة))   |                      |                                      |                               |

| عنصر القائمة ع                            | عنصر القائمة الفرعية                          | عنصر القائمة الفرعية | القيم                                                                                                    | الوصف                                                                                                    |
|-------------------------------------------|-----------------------------------------------|----------------------|----------------------------------------------------------------------------------------------------|----------------------------------------------------------------------------------------------------|
|                                           |                                               |                      | ۹۰) minutes 90 ( دقيقة)                                                                                                    |                                                                                                    |
|                                           |                                               |                      | hours 2 (ساعتان)                                                                                                    |                                                                                                    |
|                                           |                                               |                      | ٤) hours 4 (٤ ساعات)                                                                                                    |                                                                                                    |
| y (وقت) Wake Time                         | (الإثنين) Monday                              |                      | Off (ایقاف تشغیل)<br>(افتد احد)                                                                                                    | حدد Custom (مخصص) لتعيين موعد تنشيط لكل يوم من<br>أبار الأرب عريد فرح العمان من من مراسكين مفتًا إيزا                                                                                                    |
| у                                         | (الثلاثاء) Tuesday                            |                      | (منصر) Custom                                                                                                    | ابام الاسبوع. ويحرج الجهار من وضع السلون وقفا لهذا<br>الجدول. يساعد استخدام جدول للسكون على توفير الطاقة<br>وإعداد الجهاز للاستخدام وبذلك يتجنب المستخدمون إهدار<br>الوقت في انتظار استعداد الجهاز.                                                                                                    |
| У                                         | (الأربعاء) Wednesday                          |                      |                                                                                                    |                                                                                                    |
| у                                         | (الخميس) Thursday                             |                      |                                                                                                    |                                                                                                    |
| у                                         | (الجمعة) Friday                               |                      |                                                                                                    |                                                                                                    |
| у                                         | (السبت) Saturday                              |                      |                                                                                                    |                                                                                                    |
| у                                         | (الأحد) Sunday                                |                      |                                                                                                    |                                                                                                    |
| g طباعة) Fax Printing<br>e (الفاكس)<br>ال | Fax Printing<br>Mode (وضع طباعة<br>الفاكس)    |                      | Store all received<br>(تخزین کلفة رسائل<br>الفاکس المستلمة)<br>Print all received<br>(طباعة کلفة رسائل<br>الفاکس المستلمة)<br>Use Fax Printing<br>Use Fax Printing<br>طباعة الفاکس) | إذا كنت مهتما بأمان رسائل الفاكس الخاصة، استخدم هذه<br>الميزة لتخزين رسائل الفاكس بدلاً من طباعتها تلقائياً من خلال<br>إنشاء جدول للطباعة.<br>فيما يتعلق بجدول طباعة الفاكس، تطالبك لوحة التحكم بتحديد<br>الأيام والأوقات التي يجب فيها طباعة رسائل الفاكس.<br>حدد Change PIN (تغيير رقم التعريف الشخصي (PIN))<br>لتغيير رقم التعريف الشخصي الذي يجب أن يقدمه المستخدمون<br>لطباعة رسائل الفاكس. |
|                                           | تغيير رقم (Change PIN<br>التعريف الشخصي (PIN) |                      |                                                                                                    |                                                                                                    |

#### ۷ قائمة Schedulina/ Ti (المقت/الح

# قائمة Management (إدارة)

استخدم هذه القائمة لإعداد خيارات إدارة الجهاز العالمية.

#### جدول ۲-۸ قائمة Management (إدارة)

| الوصف                                                            | القيم                                    | عنصر القائمة الفرعية                                            | عنصر القائمة                                       |
|------------------------------------------------------------------|------------------------------------------|-----------------------------------------------------------------|----------------------------------------------------|
| استخدم هذه القائمة لعرض وإدارة أية مهام يتم تخزينها على الجهاز . | حدد أقصى عدد من المهام المراد<br>تخزينها | Quick Copy Job Storage<br>Limit (حد تخزين مهام النسخ<br>السريع) | Stored Job<br>Management (إدارة المهام<br>المخزنة) |
|                                                                  | ۱) 1 Hour (۱ ساعة)                       | Quick Copy Job Held                                             |                                                    |
|                                                                  | t) 4 Hours (٤ ساعات)                     | النسخ السريع)                                                   |                                                    |
|                                                                  | (۱ يوم) <b>1 Day</b>                     |                                                                 |                                                    |
|                                                                  | ۱) 1 Week (۱ أسبوع)                      |                                                                 |                                                    |
| استخدم هذه الميزة لتخصيص إعدادات وضع السكون الخاصة بهذا الجهاز.  | Disable (تعطيل)                          |                                                                 | Sleep mode (وضع السكون)                            |

| الوصف                                                                                                    | القيم                                                          | عنصر القائمة الفرعية                                        | عنصر القائمة                          |
|----------------------------------------------------------------------------------------------------|----------------------------------------------------------------|-------------------------------------------------------------|---------------------------------------|
| حدد Use Sleep Delay (استخدام مهلة السكون) لضبط الجهاز للدخول<br>إلى وضع السكون بعد المهلة المحددة في قائمة /Time<br>Scheduling (الوقت/الجدولة). | Use Sleep Delay (استخدام<br>مهلة السكون)(default)<br>(افتراضي) |                                                             |                                       |
| استخدم هذه القائمة لتنفيذ المهام الإدارية لإدارة المستلزمات مثل تغيير الحد<br>عندما يحين وقت طلب المستلزمات.                                    | حدد قيمة ضمن النطاق.                                           | Supply Low/Order<br>Threshold (حد انخفاض/طلب<br>المستلزم)   | Manage Supplies (إدارة<br>المستلزمات) |
|                                                                                                    | Stop at low (توقف عند<br>الانخفاض)                             | Replace black<br>cartridge (استبدال خرطوشة<br>الحبر الأسود) |                                       |
|                                                                                                    | Stop at out (توقف عند النفاد)                                  | ,                                                           |                                       |
|                                                                                                    | التجاوز عند) Override at out (التجاوز عند<br>النفاد) (افتراضي) |                                                             |                                       |

## قائمة Initial Setup (الإعداد الأولي)

تحتوي قائمة Initial Setup (الإعداد الأولي) على القوائم الفرعية المواردة هنا:

- قائمة Networking and I/O (شبكة الاتصال والإدخال/الإخراج)
  - قائمة Fax Setup (إعداد الفاكس)
  - قائمة E-mail Setup (إعداد البريد الإلكتروني)

ملاحظة القيم التي تظهر ومعها "(default)" (افتراضي) هي القيم الافتراضية للشركة المصنعة. بعض عناصر القائمة ليس لها المستحد إعدادات افتراضية.

### Networking and I/O (شبكة الاتصال والإدخال/ الإخراج)

جدول ۲-۹ Networking and I/O (شبكة الاتصال والإدخال/الإخراج)

| عنصر القانم          | مة                                    | عنصر القائمة الفرعية                 | القيم                                                                                  | الوصف                                                                                                    |
|----------------------|---------------------------------------|--------------------------------------|----------------------------------------------------------------------------------------|----------------------------------------------------------------------------------------------------|
| Timeout<br>الإخراج)  | ا/0 (مهلة الإدخال/                    |                                      | حدد قيمة ضمن النطاق. الإعداد<br>الافتر اضى للشركة المصنعة هو<br>seconds 15 (١٥ ثانية). | تشير مهلة الإدخال/ الإخراج إلى الوقت المنقضي قبل فشل مهمة طباعة. في<br>حالة مقاطعة دفق البيانات التي يتلقاها الجهاز من أجل إحدى مهام الطباعة،<br>سيشير هذا الإعداد إلى الفترة التي سيستغرقها الجهاز قبل الإعلام عن فشل<br>المهمة. |
| allel Input          | Paral (مدخل متواز)                    | High Speed (سرعة عالية)              | (צ) No                                                                                 | استخدم إعداد High Speed (سرعة عالية) لتكوين السرعة التي<br>استخدمها المنفذ المتو از ي للاتصال بالمضيف                                                                                                    |
| · []]]               | ملاحظة يظهر هذا                       |                                      | Yes (نعم) (افتراضي)                                                                    | <u>پ</u> ــــــــــــــــــــــــــــــــــــ                                                                                                    |
| <b>الحص</b> ار ا     | العنصر فقط في حالة<br>تركيب ملحق EIO. | Advanced<br>Eurotions (مطالف متقدمة) | Enabled (ممکن) (افتراضي)                                                               | استخدم إعداد Advanced Functions (وظائف متقدمة) لتمكين أو<br>تعطيل الاتصال المتدلة مرثاثار الاتحام                                                                                                    |
| -                    |                                       |                                      | Disabled (معطل)                                                                        | ڪيلي ۽ ۽ ڪن ڪري ڪي ۽ ۽ جند                                                                                                    |
| nbedded<br>Jetdirect | Em<br>ر Jetdirect المضمن)             | انظر جدول ۲-۱۰ قوائم Jetdirect       | لمعرفة قائمة الخيارات.                                                                 |                                                                                                    |
| Jetdirect            | EIO <x> 、</x>                         |                                      |                                                                                        |                                                                                                    |

### جدول ۲-۱۰ قوائم Jetdirect

| القيم والوصف                                                                                                    | عنصر القائمة الفرعية                        | عنصر القائمة الفرعية            | عنصر القائمة |
|----------------------------------------------------------------------------------------------------|---------------------------------------------|---------------------------------|--------------|
| Off (إيقاف تشغيل): تعطيل بروتوكول TCP/IP.                                                                                                    |                                             | Enable (تمكين)                  | TCP/IP       |
| On (تشغیل) (افتراضی): تمکین برونوکول TCP/IP.                                                                                                    |                                             |                                 |              |
| سلسلة هجائية رقمية تصل حتى ٢٢ حرف وتستخدم لتعريف الجهاز. يتم<br>سرد هذا الاسم على صفحة تكوين HP Jetdirect. اسم المضيف<br>الافتراضي هو NPIxxxxx، حيث إن xxxxx هو آخر ستة أرقام من<br>عنوان (MAC) جهاز شبكة الاتصال المحلية (LAN).                                                                                             |                                             | (اسم المضيف) Host Name          |              |
| تحدد الأسلوب الذي سيتم فيه تكوين معلمات TCP/IPv4 على ملقم<br>الطباعة HP Jetdirect.                                                                                                    | طريقة Config Method (طريقة<br>التكوين)      | IPV4 Settings (إعدادات<br>IPV4) |              |
| Bootp: استخدم BootP (بروتوكول Bootstrap) للقيام بالتكوين<br>التلقاني من ملقم BootP.                                                                                                    |                                             |                                 |              |
| DHCP (بروتوكول تهيئة المصيف ديناميكيًا): استخدم DHCP<br>(بروتوكول تهيئة المصيف ديناميكيًا) للقيام بالتكوين التلقاتي من ملقم<br>DHCPv4. إذا تم التحديد مع انتهاء مدة تأجير DHCP (بروتوكول تهيئة<br>المضيف ديناميكيا)، وتوفر قوائم DHCP Release (تحرير DHCP)<br>وDHCP Renew (تحديد DHCP) لتعيين خيارات تأجير بروتوكول<br>DHCP. |                                             |                                 |              |
| IP) Auto IP (IP نلقانی): استخدم عنوان IPv4 التلقانی المرتبط محلیاً. يتم<br>تخصيص عنوان علی شکل x.x.169.254 تلقانياً.                                                                                                    |                                             |                                 |              |
| Manual (يدوي): استخدم قائمة Manual Settings (الإعدادات<br>اليدوية) لتكوين معلمات TCP/IPv4.                                                                                                    |                                             |                                 |              |
| تظهر هذه القائمة، إذا كان قد تم تعبين Config Method (طريقة<br>التكرين) على DHCP (بروتوكول تهيئة المضيف ديناميكيًا) مع استمرار<br>مدة تأجير DHCP لملقم الطباعة.                                                                                                    | تحریر) DHCP Release<br>DHCP) (DHCP)         |                                 |              |
| No (لا) (افتراضي): يتم حفظ تأجير DHCP الحالي.                                                                                                    |                                             |                                 |              |
| Yes (نعم): يتم تحرير تأجير DHCP الحالي و عنوان IP الحالي الذي تم<br>تأجيره.                                                                                                    |                                             |                                 |              |
| تظهر هذه القائمة، إذا كان قد تم تعيين Config Method (طريقة<br>التكرين) إلى DHCP (بروتوكول تهيئة المضيف ديناميكيًا) مع استمرار<br>مدة تأجير DHCP لملقم الطباعة.                                                                                                    | تجديد) DHCP Renew<br>DHCP)                  |                                 |              |
| No (لا) (افتراضي): لا يطلب ملقم الطباعة إعادة تجديد مدة تأجير<br>DHCP.                                                                                                    |                                             |                                 |              |
| Yes (نعم): يطلب ملقم الطباعة إعادة تجديد مدة تأجير DHCP الحالي.                                                                                                    |                                             |                                 |              |
| (لا يتوفر إلا إذا تم تعيين Config Method (طريقة التكوين) على<br>Manual (يدوي)) قم بتكوين المعلمات مباشرة من لوحة تحكم الطابعة:                                                                                                    | الإعدادات (الإعدادات (الإعدادات<br>اليدوية) |                                 |              |
| IP Address (عنوان IP): عنوان IP الفريد الخاص بالطابعة (n.n.n.n)<br>، حيث n تمثل قيمة من • إلى ٢٥٥.                                                                                                    |                                             |                                 |              |
| Subnet Mask (قناع الشبكة الفرعية): قناع الشبكة الفرعية الخاص<br>بالطابعة (m.m.m.m)، حيث m تمثل قيمة من · إلى ٢٥٠.                                                                                                    |                                             |                                 |              |
| Syslog Server (ملقم Syslog): عنوان IP الخاص بملقم syslog<br>المستخدم لتلقي وتسجيل رسانل syslog.                                                                                                    |                                             |                                 |              |
| Default Gateway (العبَّارة الافتراضية): عنوان IP للعبَّارة أو الموجه<br>المستخدم لإجراء الاتصالات مع شبكات الاتصال الأخرى.                                                                                                    |                                             |                                 |              |

| القيم والوصف                                                                                                    | عنصر القائمة الفرعية                    | عنصر القائمة الفرعية            | عنصر القانمة |
|----------------------------------------------------------------------------------------------------|-----------------------------------------|---------------------------------|--------------|
| ldle Timeout (مهلة الخمول): الفترة الزمنية بالثواني بعد إغلاق اتصال<br>بيانات طباعة TCP الخامل (الفترة الزمنية الافتراضية هي ۲۷۰ ثانية، .<br>يعطل المهلة).                                                                               |                                         |                                 |              |
| قم بتعبين عنوان IP على "افتراضي" عندما يتعذر على ملقم الطباعة<br>الحصول على عنوان IP من شبكة الاتصال خلال إعادة تكوين TCP/IP<br>المفروضة (على سبيل المثال، عند القيام بتكوينه يدويا لاستخدامه مع<br>BootP أو DHCP).                      | Default IP (عنوان IP<br>الافتراضي)      |                                 |              |
| IP) Auto IP (تلقائي): يتم تعيين عنوان IP (169.254.x.x) المرتبط<br>محلياً.                                                                                                    |                                         |                                 |              |
| Legacy (توارث): يتم تعيين العنوان 192.0.0192 بالتوافق مع أجهزة<br>HP Jetdirect القديمة.                                                                                                    |                                         |                                 |              |
| حدد عنوان n.n.n.n) IP) الخاص بملقم DNS الأساسي.                                                                                                    | DNS (ملقم DNS (ملقم DNS<br>الأساسي)     |                                 |              |
| حدد عنوان n.n.n.n) IP) الخاص بـ Secondary Domain Name<br>System (DNS) Server (ملقم نظام اسم المجال (DNS) الثانوي).                                                                                                    | DNS (ملقم Secondary DNS)<br>الثانوي)    |                                 |              |
| استخدم هذا العنصر لتمكين أو تعطيل تشغيل IPv6 على ملقم الطباعة.                                                                                                    | (تمکین) Enable                          | IPV6 Settings (اعدادات<br>IPV6) |              |
| Off (ايقاف تشغيل) (افتراضى): تم تعطيل IPv6.                                                                                                    |                                         | ,                               |              |
| السَّخيل): تم تمكين IPv6.<br>                                                                                                    |                                         |                                 |              |
| استخدم هذا العنصر لتكوين عنوان IPv6 يدويًا.                                                                                                    | Address (العنوان)                       |                                 |              |
| Manual Settings (الإعدادات اليدوية): استخدم قائمة Manual<br>Settings (الإعدادات اليدوية) لتمكين عنوان TCP/ IPv6 وتكوينه<br>يدويا.                                                                                                    |                                         |                                 |              |
| Router Specified (الموجه المحدد): يحدد الموجه طريقة التكوين<br>التلقائية المتعلقة بالحالة التي يستخدمها ملقم الطباعة. يحدد الموجه إذا ما كان<br>ملقم الطباعة قد حصل على عنوانه أو معلومات التكوين الخاصة به أو<br>كلاهما من ملقم DHCPv6. | DHCPV6 Policy (نبیج<br>DHCPV6) (DHCPV6) |                                 |              |
| Router Unavailable (الموجه غير متوفر): إذا لم يتوفر موجه، فيجب<br>أن يحاول ملقم الطباعة الحصول على التكوين المتعلق بالحالة من ملقم<br>DHCPv6.                                                                                            |                                         |                                 |              |
| Always (دوماً): وسواء توفر موجه أم لا، فإن ملقم الطباعة يحاول دوماً<br>الحصول على تكوينه المتعلق بالحالة من ملقم DHCPv6.                                                                                                    |                                         |                                 |              |
| استخدم هذا العنصر لتحديد عنوان IPv6 لملقم DNS الأساسي الذي يجب<br>على ملقم الطباعة استخدامه.                                                                                                    | DNS (ملقم Primary DNS<br>الأساسي)       |                                 |              |
| استخدم هذا العنصر لتعيين عناوين IPv6 يدويا على ملقم الطباعة.                                                                                                    | Manual Settings (الإعدادات<br>الادمية)  |                                 |              |
| Enable (تمكين): استخدم هذا العنصر واختر On (تشغيل) لتمكين<br>النكوين اليدوي، أو Off (إيقاف تشغيل) لتعطيل النكوين اليدوي.                                                                                                    | اليارية )                               |                                 |              |
| Address (العنوان): استخدم هذا العنصر لكتابة عنوان عقدة IPv6<br>المكون من ٢٢ رقم سداسي عشري والذي يستخدم بناء سداسي عشري من<br>علامة النقطتين.                                                                                            |                                         |                                 |              |

| القيم والوصف                                                                                                    | عنصر القائمة الفرعية | عنصر القائمة الفرعية                     | عنصر القائمة      |
|----------------------------------------------------------------------------------------------------|----------------------|------------------------------------------|-------------------|
| تحديد الملقم الوكيل المراد استخدامه بواسطة التطبيقات المضمنة في الجهاز.<br>يستخدم عملاء شبكة الاتصال الملقم الوكيل بشكل نموذجي من أجل الوصول<br>إلى الإنترنت. حيث يقوم بالتخزين المؤقت لصفحات الويب ويوفر درجة من<br>أمان الإنترنت من أجل أولنك العملاء. |                      | (الملقم الوكيل) Proxy Server             |                   |
| لتحديد الملقم الوكيل، قم بلاخال عنوان IPv4 الخاص بالملقم أو اسم المجال<br>المؤهل بالكامل. قد يتكون الاسم من ٢٥٠ بايت.                                                                                                    |                      |                                          |                   |
| بالنسبة لبعض شبكات الاتصال، قد تكون في حاجة إلى الاتصال بموفر<br>الخدمات المستقل (ISP) للحصول على عنوان الملقم الوكيل.                                                                                                    |                      |                                          |                   |
| قم بكتابة رقم المنفذ الذي يستخدمه الملقم الوكيل لدعم العملاء. يقوم رقم<br>المنفذ بتعريف المنفذ المحجوز لنشاط الوكيل على شبكة الاتصال الخاصة<br>بك، وقد تكون القيمة من • إلى ٦٥٥٣٥.                                                                       |                      | منفذ الوكيل) Proxy Port                  |                   |
| Off (ايقاف تشغيل): يقوم بتعطيل بروتوكول IPX/SPX.                                                                                                    |                      | Enable (تمكين)                           | IPX/SPX           |
| On (تشْغِيل) (افتر اضى): يقوم بتمكين بروتوكول IPX/SPX.                                                                                                    |                      |                                          |                   |
| تحديد إعداد نوع الإطار لشبكة الاتصال الخاصة بك.                                                                                                    |                      | (نوع الإطار) Frame Type                  |                   |
| Auto (تلقائي): يقوم تلقانيًا بتعيين وتحديد نوع الإطار على أول نوع يتم<br>اكتشافه.                                                                                                    |                      |                                          |                   |
| EN_8023 EN_I و EN_8021 وEN_SNAP و EN_SNAP: تحديدات نوع<br>الإطار لنشبكات اتصال Ethernet.                                                                                                    |                      |                                          |                   |
| Off (ایقاف تشغیل) (افتر اضی): تعطیل بروتوکول AppleTalk.                                                                                                    |                      | (تمكين) Enable                           | AppleTalk         |
| کین بروتوکول AppleTalk.<br>                                                                                                    |                      |                                          |                   |
| Off (إيقاف تشغيل) (افتر اضمي): تعطيل بروتوكول DLC/LLC.                                                                                                    |                      | (تمکین) Enable                           | DLC/LLC           |
| On (تشغیل): تمکین بروتوکول DLC/LLC.                                                                                                    |                      |                                          |                   |
| Yes (نعم): طباعة صفحة تحتوي على إعدادات الأمان الحالية على ملقم<br>الطباعة HP Jetdirect.                                                                                                    |                      | Print Sec Page (طباعة<br>الصفحة الثانية) | (الأمان) Security |
| No (لا) (افتراضي): لا يتم طباعة صفحة إعدادات الأمان.                                                                                                    |                      |                                          |                   |
| بالنسبة لإدارة النكوين، حدد إذا ما كان ملقم ويب المضمن سيقبل الاتصالات<br>باستخدام بروتوكول HTTP (HTTP الأمن) فقط، أو كل من HTTP<br>وHTTPS.                                                                                                    |                      | (ويب آمن) Secure Web                     |                   |
| HTTPS مطلوب: للحصول على اتصالات أمنة ومشفرة، لن يتم الوصول<br>إلا إلى HTTPS فقط. سيظهر ملقم الطباعة كموقع أمن.                                                                                                    |                      |                                          |                   |
| HTTP/HTTPS اختياري: يتم السماح للوصول باستخدام HTTP أو<br>HTTPS.                                                                                                    |                      |                                          |                   |
| حدد حالة IPsec أو Firewall (جدار حماية) على ملقم الطباعة.                                                                                                    |                      | IPsec أو Firewall (جدار                  |                   |
| Keep (ابقاء): تظل حالة IPsec/ Firewall دون تغییر کما تم تکوینها<br>حالیاً.                                                                                                    |                      | حمایه)                                   |                   |
| Disable (تعطيل): يتم تعطيل تشغيل IPsec/ Firewall على ملقم<br>الطباعة.                                                                                                    |                      |                                          |                   |
| حدد إذا ما كان سيتم حفظ إعدادات الأمان الحالية على ملقم الطباعة أم سيعاد<br>تعيينها وفقًا للإعدادات الافتر اضبة للشركة المصنعة.                                                                                                    |                      | eset Security (إعادة ضبط) (الحماية)      |                   |
| No (لا)*: يتم الحفاظ على إعدادات الأمان الحالية.                                                                                                    |                      |                                          |                   |
| Yes (نعم): يتم إعادة تعيين إعدادات الأمان إلى الإعدادات الافتر اضية<br>للشركة المصنعة.                                                                                                    |                      |                                          |                   |

| القيم والوصف                                                                                                    | عنصر القائمة الفرعية                                     | عنصر القائمة الفرعية               | عنصر القائمة          |
|----------------------------------------------------------------------------------------------------|----------------------------------------------------------|------------------------------------|-----------------------|
| توفر هذه القائمة اختبارات للمساعدة في تشخيص أجهزة الشبكة أو مشاكل<br>اتصال شبكة TCP/IP.                                                                                                    |                                                          | الاختبار) Embedded Test<br>المضمن) | (التشخيص) Diagnostics |
| تساعد الاختبارات المضمنة في تحديد ما إذا كان خلل شبكة الاتصال خللاً<br>داخلياً أو خارجياً في الجهاز. استخدم الاختبار المضمن لاختبار مسارات<br>الأجهزة والاتصالات على ملقم الطباعة. بعد تحديد الاختبار وتمكينه وتعيين<br>وقت التنفيذ، يجب عليك تحديد Execute (تنفيذ) لبدء الاختبار. |                                                          |                                    |                       |
| حسب وقت التنفيذ، يشتغل الاختبار المحدد باستمرار لحين إيقاف تشغيل<br>الجهاز أو حدوث خطأ وطباعة صفحة "تشخيص".                                                                                                    |                                                          |                                    |                       |
| تنبيه يؤدي تشغيل هذا الاختبار المضمن إلى مسح نكوين<br>TCP/IP الخاص بك.                                                                                                    | اختبار أجهزة (AN HW Test)<br>شبكة الاتصال المحلية (LAN)) |                                    |                       |
| يقوم هذا الاختبار بإجراء اختبار استرجاع داخلي. يقوم اختبار الاسترجاع<br>الداخلي بإرسال واستقبال الحزم فقط على أجهزة شبكة الاتصال الداخلية. لا<br>توجد عمليات إرسال داخلية على شبكة الاتصال الخاصة بك.                                                                              |                                                          |                                    |                       |
| حدد Yes (نعم) لاختیار هذا الاختبار، أو No (لا) لعدم اختیاره.                                                                                                    |                                                          |                                    |                       |
| بقوم هذا الاختبار بفحص علمية تشغيل HTTP عن طريق استرداد<br>الصفحات المعرفة مسبقاً من الجهاز وإجراء الاختبارات على ملقم ويب<br>المضمن.                                                                                                    | (HTTP Test) (لختبار HTTP)                                |                                    |                       |
| حدد Yes (نعم) لاختیار هذا الاختبار، أو No (لا) لعدم اختیاره.                                                                                                    |                                                          |                                    |                       |
| يقوم هذا الاختبار بفحص تشغيل اتصالات SNMP عن طريق الوصول<br>إلى كاننات SNMP المعرفة مسبقًا على الجهاز .                                                                                                    | (SNMP Test) (اختبار                                      |                                    |                       |
| حدد Yes (نعم) لاختيار هذا الاختبار، أو No (لا) لعدم اختياره.                                                                                                    |                                                          |                                    |                       |
| استخدم هذا العنصر لتحديد كافة الاختبارات المضمنة المتوفرة.                                                                                                    | Select All Tests (تحديد كافة                             |                                    |                       |
| حدد Yes (نعم) لاختيار كل الاختبارات. حدد No (لا) لاختيار الاختبارات<br>الفردية.                                                                                                    | الا حبارات)                                              |                                    |                       |
| يساعد هذا الاختبار في التعرف على مسار البيانات ومشاكل العطب على<br>جهاز المضاهاة HP postscript level 3. حيث يرسل الجهاز ملف<br>PS معرف مسبقاً إلى الجهاز، ومع ذلك يتم الاختبار بلا أوراق؛ لن تتم<br>طباعة الملف.                                                                   | Data Path Test (اختبار مسار<br>البیانات)                 |                                    |                       |
| حدد Yes (نعم) لاختيار هذا الاختبار، أو No (لا) لعدم اختياره.                                                                                                    |                                                          |                                    |                       |
| استخدم هذا العنصر لتحديد طول الفترة الزمنية (بالساعات) التي سيستغرقها<br>الاختبار المضمن. يمكن تحديد القيمة من ١ إلى ٦٠ ساعة. إذا قمت بتحديد<br>القيمة صفر (٠)، فسيعمل الاختبار بشكل مستمر لحين حدوث خطأ أو إيقاف<br>تشغيل الجهاز.                                                 | execution Time [H] (رقت<br>التنفيذ [بالساعات])           |                                    |                       |
| يتم طباعة البيانات المجمعة من HTTP وSNMP واختبارات Data<br>Path (مسار البيانات) بعد إكمال الاختبارات.                                                                                                    |                                                          |                                    |                       |
| No (لا)*: عدم بدء الاختبارات المحددة.                                                                                                    | Execute (تنفيذ)                                          |                                    |                       |
| Yes (نعم): بدء الاختبارات المحددة.                                                                                                    |                                                          |                                    |                       |

| القيم والوصف                                                                                                    | عنصر القائمة الفرعية                      | عنصر القائمة الفرعية             | عنصر القائمة               |
|----------------------------------------------------------------------------------------------------|-------------------------------------------|----------------------------------|----------------------------|
| يستخدم هذا الاختبار لفحص اتصالات الشبكة. يقوم هذا الاختبار بإرسال<br>حزم مرتبطة المستوى إلى مضيف شبكة الاتصال البعيدة، ثم انتظار<br>الحصول على استجابة ملائمة. لتشغيل اختبار التحقق، قم بتعيين العناصر<br>التالية:                                                              |                                           | Ping Test (اختبار التحقق)        |                            |
| حدد ما إذا كان الجهاز الهدف هو عقدة IPv4 أو IPv6.                                                                                                    | Dest Type (نوع الوجهة)                    |                                  |                            |
| IPV4: اکتب عنوان IPv4.                                                                                                    | IP) Dest IP الوجهة)                       |                                  |                            |
| IPV6 : اكتب عنوان IPv6.                                                                                                    |                                           |                                  |                            |
| حدد حجم كل حزمة (بالبايت) لإرسالها إلى المضيف البعيد. الحد الأدنى هو<br>٦٤ (افتراضي) والحد الأقصى هو ٢٠٤٨.<br>                                                                                                    | Packet Size (حجم الحزمة)                  |                                  |                            |
| حدد طول الفترة الزمنية (بالثواني) للانتظار للحصول على استجابة من<br>المضيف البعيد. الافتراضي هو ١ والحد الأقصى هو ١٠٠.                                                                                                    | (المهلة) Timeout                          |                                  |                            |
| حدد عدد حزم اختبار التحقق التي سيتم إرسالها من أجل هذا الاختبار. حدد<br>قيمة من ١ إلى ١٠٠. حدد ٠٠ لتكوين اختبار يتم تشغيله باستمرار.                                                                                                    | تعداد) Count                              |                                  |                            |
| إذا لم يتم تعيين اختبار التحقق على "التشغيل المتواصل"، فبإمكانك اختيار<br>طباعة نتائج الاختبار. حدد Yes (نعم) لطباعة النتائج. إذا قمت بتحديد<br>No (لا) (افتراضي)، فلن يتم طباعة النتائج.                                                                                       | Print Results (نتائج الطباعة)             |                                  |                            |
| حدد إذا كنت ستبدأ اختبار التحقق أم لا. حدد Yes (نعم) لبدء الاختبار ، أو<br>No (لا) لعدم تشغيل الاختبار .                                                                                                    | (تنفيذ) Execute                           |                                  |                            |
| استخدم هذا العنصر لعرض حالة اختبار التحقق والنتائج باستخدام شاشة<br>لوحة التحكم. يمكنك تحديد العناصر التالية:                                                                                                    |                                           | انتائج التحقق) Ping Results<br>- |                            |
| يعرض عدد الحزم (• - ٦٥٥٣٥) المرسلة إلى المضيف البعيد منذ أحدث<br>اختبار تم بدؤه أو إكماله.                                                                                                    | الحزم المرسلة) Packets Sent               |                                  |                            |
| يعرض عدد الحزم (٠ - ٦٥٥٣٥) المستلمة من المضيف البعيد منذ أحدث<br>اختبار تم بدؤه أو إكماله.                                                                                                    | الحزم) Packets Received<br>المستلمة)      |                                  |                            |
| يعرض النسبة المئوية لحزم اختبار التحقق التي تم إرسالها بدون استجابة من<br>المضيف البعيد منذ أحدث اختبار تم بدؤه أو إكماله.                                                                                                    | Percent Lost (النسبة المئوية<br>المفقودة) |                                  |                            |
| يعرض الحد الأدنى من وقت رحلة الذهاب والإياب (RTT) التي تم<br>اكتشافها، من • إلى ٤٠٩٦ مللي ثانية لإرسال الحزمة والاستجابة.                                                                                                    | RTT Min (الحد الأدني لـ RTT)              |                                  |                            |
| يعرض الحد الأقصى من وقت رحلة الذهاب والإياب (RTT) التي تم<br>اكتشافها، من • إلى ٤٠٩٦ مللي ثانية لإرسال الحزمة والاستجابة.                                                                                                    | RTT Max (الحد الأقصى لـ<br>RTT)           |                                  |                            |
| يعرض متوسط وقت رحلة الذهاب والإياب (RTT) التي تم اكتشافها، من •<br>إلى ٤٠٩٦ مللي ثانية لإرسال الحزمة والاستجابة.                                                                                                    | (RTT Average (متوسط RTT)                  |                                  |                            |
| يعرض إذا ما كان اختبار التحقق قيد التنفيذ. Yes (نعم) تشير إلى أن اختبار<br>التحقق قيد التنفيذ في حين تشير No (لا) إلى اكتمال الاختبار أو عدم<br>تشغيله.                                                                                                    | جاري Ping In Progress (جاري<br>التحقق)    |                                  |                            |
| عند عرض نتائج اختبار التحقق، يقوم هذا العنصر بتحديث بيانات اختبار<br>التحقق مع النتائج الحالية. حدد Yes (نعم) لتحديث البيانات، أو NO (لا)<br>للإبقاء على البيانات الموجودة. ومع ذلك، تحدث عملية تحديث تلقانياً عند<br>انتهاء مهلة القاتمة أو عودتك يدوياً إلى القائمة الرئيسية. | (تحديث) Refresh                           |                                  |                            |
| يجب أن يتطابق كل من سرعة الارتباط ووضع الاتصالات لملقم الطباعة<br>مع شبكة الاتصال. تعتمد الإعدادات المتوفرة على الجهاز وملقم الطباعة<br>المثبت. حدد أحد إعدادات تكوين الارتباط التالية:                                                                                         |                                           |                                  | لسرعة الارتباط) Link Speed |
| تنبيه إذا قمت بتغبير إعداد الارتباط، فقد يتم فقدان اتصالات<br>الشبكة مع ملقم الطباعة وجهاز الشبكة.                                                                                                    |                                           |                                  |                            |

| القيم والوصف                                                                                                    | عنصر القائمة الفرعية | عنصر القائمة الفرعية | عنصر القائمة                            |
|----------------------------------------------------------------------------------------------------|----------------------|----------------------|-----------------------------------------|
| Auto (تلقائي) (افتر اضى): ملقم الطباعة يستخدم التفاوض التلقائي لتكوين<br>نفسه بأعلى سرعة ارتباط ووضع اتصالات مسموح بهما. إذا فشل التفاوض<br>التلقائي، فإن تعيين HALT XHALF أو HALF XOT يعتمد على<br>سرعة الارتباط التي تم اكتشافها الخاصة بمنفذ المحور/ التبديل. (تحديد<br>نصف الاز دواج 1000T غير معتمد). |                      |                      |                                         |
| 10T Half (نصف 10T): ١٠ ميجابايت، تشغيل نصف مزدوج.                                                                                                    |                      |                      |                                         |
| 10T Full (کامل 10T): ۱۰ میجابایت، تشغیل کامل الازدواج.                                                                                                    |                      |                      |                                         |
| 100TX Half (نصف 100TX): ۱۰۰ میجابایت، تشغیل نصف مزدوج                                                                                                    |                      |                      |                                         |
| 100TX Full (كامل 100TX): ۱۰۰ ميجابايت، تشغيل كامل الازدواج.                                                                                                    |                      |                      |                                         |
| 100TX Auto (نلقائي 100TX): تحديد التفاوض التلقائي على الحد<br>الأقصى لسرعة الارتباط البالغة ١٠٠ ميجابايت.                                                                                                    |                      |                      |                                         |
| 1000TX Full:(کامل 1000TX:) ۱۰۰۰ میجابایت، تشغیل کامل<br>الازدواج.                                                                                                    |                      |                      |                                         |
| استخدم هذا العنصر لطباعة صفحة تسرد تكوين البروتوكولات التالية: /PX<br>SPX وDLC/LLC. وNovell NetWare.                                                                                                    |                      | ئولات                | <br>Print Protocols (بروتوک<br>الطباعة) |

### إعداد الفاكس

### جدول ۲-۱۱ قائمة Fax Setup (إعداد الفاكس)

| الوصف                                                                                                    | القيم                       | عنصر القائمة الفرعية             | عنصر القائمة الفرعية                               | عنصر القائمة                     |
|----------------------------------------------------------------------------------------------------|-----------------------------|----------------------------------|----------------------------------------------------|----------------------------------|
| قم بتكوين الإعدادات المطلوبة بموجب القانون من أجل رسائل                                                                                                   | (الدول/ المناطق المسردة)    |                                  | Location (الموضع)                                  | Required                         |
| – الفادس الصادرة.                                                                                                    |                             |                                  | Date/Time (التاريخ/<br>الوقت)                      | Settings (الإعدادات<br>المطلوبة) |
| _                                                                                                    |                             | رقم Phone Number (رقم<br>الهاتف) | Fax Header<br>Information (معلومات<br>د أس الفاكس) |                                  |
|                                                                                                    |                             | Company Name (اسم<br>الشركة)     | (7.7.7                                             |                                  |
| استخدم هذه الميزة لتمكين أو تعطيل PC Fax<br>Sond (لديبال فاكب بالكيبية ) سيام PC Fax                                                                      | Disabled (معطل)             |                                  |                                                    | ارسال) PC Fax Send               |
| Send (إرسال فاكس بالكمبيوتر) المستخدمين على إرسال<br>(رسال الفاكس عبر الجهاز من أجهزة الكمبيوتر الخاصة بهم<br>في حال قيامه بتثبيت برنامج التشغيل الملائم. | Enabled (ممکن)<br>(افتراضي) |                                  |                                                    | <i>دىس بالىمپيو</i> ىر)          |

## جدول ٢-١١ قائمة Fax Setup (إعداد الفاكس) (يُتبع)

| الوصف                                                                                                    | القيم                                                                                                    | عنصر القائمة الفرعية                  | عنصر القائمة الفرعية                                     | عنصر القائمة                                   |
|----------------------------------------------------------------------------------------------------|----------------------------------------------------------------------------------------------------|---------------------------------------|----------------------------------------------------------|------------------------------------------------|
| استخدم هذه الميزة لتعيين مستوى صوت النغمات التي تسمعها<br>خلال طلب الجهاز لرقم الفاكس.                                                                                                    | Off (ایقاف تشغیل)<br>Medium (متوسط)<br>(افتراضی)                                                            |                                       | Fax Dial (مستوی صوت<br>طلب الفاکس)                       | Fax Send<br>Settings (إعدادات إرسال<br>الفاکس) |
|                                                                                                    | طلي) High                                                                                                   |                                       |                                                          |                                                |
| عند تمكين Error Correction Mode (وضع تصحيح<br>الأخطاء) وحدوث خطأ أثناء إرسال الفاكس، فإن الجهاز يقوم<br>بإرسال أو استلام جزء الخطأ مرة أخرى.                                                                                                    | Enabled (ممکن)<br>(افتراضي)<br>Disabled (معطل)                                                              |                                       | Error Correction<br>Mode (وضع تصحيح<br>الأخطاء)          |                                                |
| يقلل JBIG Compression (ضغط JBIG) من وقت<br>إرسال الفاكس، الأمر الذي يؤدي إلى رسوم شحن أقل للهاتف.<br>ومع ذلك، فقد يؤدي استخدام JBIG<br>Compression (ضغط JBIG) في بعض الأحيان إلى<br>مشاكل الترافق مع أجهزة الفاكس الأقدم. في حال حدوث ذلك،<br>قم بايقاف تشغيل JBIG Compression (ضغط JBIG). | Disabled (معطل)<br>Enabled (ممکن)<br>(افتراضی)                                                              |                                       | JBIG<br>Compression (ضغط<br>(JBIG                        |                                                |
| استخدم هذه الميزة لتعيين الحد الأقصى من سر عة البث بالباود<br>لاستقبال رسائل الفاكس. قد يتم استخدام هذه الميزة كأداة<br>تشخيص لاستكشاف المشاكل الخاصة بالفاكس وإصلاحها.                                                                                                    | حدد قيمة من القائمة.                                                                                        |                                       | Maximum Baud<br>Rate (الحد الأقصى لسرعة<br>البث بالباود) |                                                |
| حدد إذا ما كنت تر غب في أن يستخدم الجهاز خاصية الطلب<br>بالطنين أم الطلب بالنبض.                                                                                                    | Tone (طنين) (افتراضي)<br>Pulse (نبض)                                                                        |                                       | Dialing Mode (وضع<br>الطلب)                              |                                                |
| اكتب عدد المرات التي يجب أن يحاولها الجهاز لإعادة الطلب،<br>إذا كان الخط مشغولا.                                                                                                    | يتر اوح مقدار النطاق ما بين<br>• و٩. الإعداد الافتراضي<br>للشركة المصنعة هو ٣<br>مرات.                      |                                       | إعادة) Redial On Busy (إعادة)<br>الطلب عند انشغال الخط)  |                                                |
| استخدم هذه الميزة لتحديد عدد المرات التي يجب على الجهاز<br>محاولتها للطلب إذا كان رقم الفاكس المستلم لا يرد.                                                                                                    | Never (أبدًا) (افتراضي)<br>Once (مرة واحدة)                                                                 |                                       | Redial On No<br>Answer (إعادة الطلب عند<br>عدم الإجابة)  |                                                |
| ملاحظة Twice (مرتان) متوفر في أماكن<br>أخرى بخلاف الولايات المتحدة وكندا.                                                                                                    | (مرتان) Twice                                                                                               |                                       |                                                          |                                                |
| استخدم هذه الميزة لتحديد عدد الدقائق الفاصلة بين محاولات<br>الطلب إذا كان رقم الفاكس المستلم مشغولاً أو لا يرد.                                                                                                    | يتراوح النطاق بين دقيقة و <sup>0</sup><br>دقائق. الإعداد الافتراضي<br>للشركة المصنعة هو <sup>0</sup> دقانق. |                                       | Redial Interval (الفترة<br>الزمنية لإعادة الطلب)         |                                                |
| استخدم هذه الميزة لتحديد إذا ما كان يجب على الجهاز التحقق<br>من طنين الطلب قبل إرسال رسالة فاكس.                                                                                                    | Enabled (مىكن)<br>Disabled (معطل)<br>(افتراضى)                                                              |                                       | Detect Dial<br>Tone (کشف طنین الطلب)                     |                                                |
| استخدم هذه الميزة لتحديد رقم البادئة الذي يجب طلبه عند<br>إرسال رسائل الفاكس من الجهاز .                                                                                                    | Off (ایقاف تشغیل)<br>(افتراضی)                                                                              |                                       | بادئة) Dialing Prefix<br>الطلب)                          |                                                |
| عند تمكين رموز الفوترة، يظهر طلب لمطالبة المستخدم<br>بإدخال رمز الفوترة الخاص برسالة الفاكس الصادرة.                                                                                                    | Custom (محصص)<br>Off (ایقاف تشغیل)<br>(افتراضی)<br>Custom (مخصص)                                            |                                       | Billing Codes (رموز<br>الفوترة)                          |                                                |
| اضي هو رقم واحد.                                                                                                    | النطاق بين ١ و ١٦ رقمًا. الافتر                                                                             | Minimum Length (الحد<br>الأدنى للطول) |                                                          |                                                |

| الوصف                                                                                                    | القيم                                                                         | عنصر القائمة الفرعية                                        | عنصر القائمة الفرعية                                            | عنصر القائمة                            |
|----------------------------------------------------------------------------------------------------|-------------------------------------------------------------------------------|-------------------------------------------------------------|-----------------------------------------------------------------|-----------------------------------------|
| استخدم هذه الميزة لتحديد عدد الرنات التي يجب إصدار ها قبل<br>قيام مودم الفاكس بالرد.                                                                                      | يختلف النطاق باختلاف<br>الموقع. الإعداد الافتراضي<br>للشركة المصنعة هو رنتين. |                                                             | Rings To (عدد الرنات<br>Answer (عدد الرنات<br>للإجابة)          | Fax Receive (إعدادات استقبال<br>الفاكس) |
| استخدم هذه الميزة للتحكم في الوقت الفاصل بين رنات رسائل<br>الفاكس الواردة.                                                                                                | Default (افتراضي)<br>(افتراضي)                                                |                                                             | Ring Interval (الفترة<br>الزمنية بين الرنات)                    |                                         |
|                                                                                                    | مخصص) Custom                                                                  |                                                             |                                                                 |                                         |
| تعيين مستوى الصوت الخاص بنغمة رنين الفاكس.                                                                                                    | Off (ایقاف تشغیل)                                                             |                                                             | Ringer<br>Volume (مستوی صوبت                                    |                                         |
|                                                                                                    | Low (منخفض) (افتر اضي)                                                        |                                                             | الرنين)                                                         |                                         |
|                                                                                                    | High (عالي)                                                                   |                                                             |                                                                 |                                         |
| استخدم هذه الميزة لإضافة أو حذف الأرقام من قائمة أرقام<br>الفاكس المحظورة. تتكون قائمة أرقام الفاكس المحظورة من<br>عدد يصل إلى ٣٠ رقماً. عند استلام الجهاز مكالمة من إحدى | قم بكتابة رقم الفاكس لإضافته.                                                 | Add Blocked (بضافة أرقام<br>Numbers (بضافة أرقام<br>محظورة) | Blocked Fax (أرقام الفاكس<br>Numbers (أرقام الفاكس<br>المحظورة) |                                         |
| ار قام الفاض المحطور 6، فسيقوم بحدف رساله الفاض الوار ده.<br>كما يقوم كذلك بتسجيل الفاكس المحظور في سجل النشاط إلى<br>جانب معلومات حساب المهمة.                           | حدد رقم الفاكس لإز الته.                                                      | Remove Blocked<br>Numbers (إزالة الأرقام<br>المحظورة)       |                                                                 |                                         |
|                                                                                                    | No (لا) (افتراضى)<br>Yes (نعم)                                                | Clear All Blocked<br>Numbers (مسح جميع<br>الأرقام المحظورة) |                                                                 |                                         |

### جدول ۲-۱۱ قائمة Fax Setup (إعداد الفاكس) (يُتبع)

### إعداد البريد الإلكتروني

استخدم هذه القائمة لتمكين ميزة البريد الإلكتروني ولتكوين إعدادات البريد الإلكتروني الأساسية.

| ملاحظ | <u></u> |
|-------|---------|
| المضم |         |

ملاحظة لتكوين إعدادات بريد إلكتروني متقدمة، استخدم ملقم ويب المضمن. ولمزيد من المعلومات، انظر <u>استخدام ملقم ويب</u> <u>المضمن</u>.

### جدول ٢-٢ قائمة E-mail Setup (إعداد البريد الإلكتروني)

| عنصر القائمة                                   | القيم                | الوصف                                                                                     |
|------------------------------------------------|----------------------|-------------------------------------------------------------------------------------------|
| من صحة Address Validation (التحقق من صحة       | On (تشغيل) (افتراضي) | يعمل هذا الخيار على تمكين الجهاز من التحقق من بناء البريد الإلكتروني عند قيامك بكتابة     |
| العنوان)                                       | Off (ایقاف تشغیل)    | عنوان البريد الإلكتروني. عنوان البريد الإلكتروني الصالح ينطلب وجود علامتي "@" و".".       |
| Find Send Gateways (البحث عن<br>عبّارات إرسال) |                      | يبحث في شبكة الاتصال عن عبّارات SMTP التي قد يستخدمها الجهاز لإرسال البريد<br>الإلكتروني. |
| (SMTP Gateway عِبَارة SMTP Gateway             | أدخل قيمة.           | حدد عنوان IP الخاص بعبّارة SMTP التي يتم استخدامها لإرسال البريد الإلكتروني من<br>الجهاز. |
| Test Send Gateway (اختبار عبّارة<br>الإرسال)   |                      | قم باختبار عبّارة SMTP التي تم تكوينها لمعرفة إذا ما كانت تعمل.                           |

### قائمة Send Setup (إعداد الإرسال)

جدول ٢-١٣ قائمة Send Setup (إعداد الإرسال)

| عنصر القائمة              | القيم                              | الوصف                                                |
|---------------------------|------------------------------------|------------------------------------------------------|
| (MFP تکرار) Replicate MFP | أدخل قيمة (IP Address (عنوان IP)). | ينسخ إعدادات Send (الإرسال) المحلية من جهاز إلى آخر. |

جدول ۲-۱۳ قائمة Send Setup (إعداد الإرسال) (يُتبع)

| عنصر القائمة                                                                                                    | القيم | الوصف                                                                                                    |
|----------------------------------------------------------------------------------------------------|-------|----------------------------------------------------------------------------------------------------|
| Allow Transfer to New<br>DSS (السماح بالنقل إلى برنامج الإرسال<br>الرقمي (DSS) الجديد)<br>ملاحظة لا يظهر هذا العنصر<br>الا في طرازات HP LaserJet<br>فقط. |       | استخدم هذه الميزة للسماح بنقل الجهاز من ملقم HP Digital Sending Software (من ملقم HP Digital Sending Software)<br>(DSS) (برنامج الإرسال الرقمي من HP) إلى آخر.<br>إن HP DSS هو حزمة برامج تتعامل مع مهام الإرسال الرقمي مثل إرسال رسانل الفاكس<br>والبريد الإلكتروني وإرسال مستند ممسوح ضوئيا إلى مجلد شبكة الاتصال. |
| Allow Use of Digital Send<br>Service (السماح باستخدام خدمة الإرسال<br>الرقمي)<br>HP LaserJet إلا يظهر هذا العنصر<br>إلا في طرازات HP LaserJet            |       | هذه الميزة تثيّح لك فرصة تكوين الجهاز من أجل استخدامه مع ملقم (HP Digital Sending<br>(برنامج الإرسال الرقمي من HP).                                                                                                    |

# قائمة Device Behavior (سلوك الجهاز)

مرودم ملحظة القيم التي تظهر مع "(افتراضي)" هي القيم الافتراضية للشركة المصنعة. بعض عناصر القائمة لا تتوفر لديها إعدادات افتراضية.

جدول ۲-۱٤ (سلوك الجهاز) قائمة

| الوصف                                                                                                    | القيم                                                                                        | عنصر القائمة الفرعية | عنصر القائمة الفرعية                                         | عنصر القائمة                                         |
|----------------------------------------------------------------------------------------------------|----------------------------------------------------------------------------------------------|----------------------|--------------------------------------------------------------|------------------------------------------------------|
| استخدم هذه الميزة لتحديد لغة مختلفة لرسائل لوحة التحكم.<br>عندما تحدد لغة جديدة، قد يتغيّر نظام لوحة المفاتيح أيضا.             | حدد اللغة من القائمة.                                                                        |                      |                                                              | (اللغة) Language                                     |
| استخدم هذه الميزة لتحديد ما إذا كنت تسمع صونًا عند لمس<br>الشاشة أو ضغط أزرار على لوحة التحكم.                                  | On (تشغیل) (افتراضی)<br>Off (ایقاف تشغیل)                                                    |                      |                                                              | Key Press<br>Sound (صوت الضغط<br>على الزر)           |
| استخدم هذه الميزة لتعيين فترة الوقت التي تتقضى بين نشاط ما<br>على لوحة التحكم وإعادة تعيين الجهاز إلى الإعدادات<br>الافتر اضية. | اكتب قيمة بين ١٠ ثوان<br>و٣٠٠ ثانية. الإعداد<br>الافتراضي للشركة المصنّعة<br>هو ٢٠ ثانية.    |                      |                                                              | Inactivity<br>Timeout (مهلة عدم<br>النشاط)           |
| استخدم هذه الميزة لتعيين فترة الوقت التي تظهر خلالها رسالة<br>قابلة للمسح على لوحة التحكم.                                      | On (تشغیل)<br>Job (المهمة) (افتراضی)                                                         |                      | Clearable<br>Warnings (التحذيرات<br>القابلة للمسح)           | Warning/Error<br>Behavior (سلوك التحذير /<br>الخطأ). |
| استخدم هذا الخيار لتكوين سلوك الجهاز عندما يصادف الجهاز<br>بعض الأخطاء.                                                         | 10) Auto continue<br>seconds) (متابعة تلقائية<br>(۱۰ ثوان)) (افتراضي)<br>Touch OK to<br>المس |                      | Continuable (أحداث قابلة<br>Events (أحداث قابلة<br>للمتابعة) | -                                                    |
| استخدم هذا الخيار لتكوين طريقة تعامل الجهاز مع الصفحات<br>التي فقدت أثناء عملية انحشار.                                         | OK (مواقن) للمنابعة)<br>Auto (تلقائي) (افتراضي)<br>On (تشغيل)<br>Off (ايقاف تشغيل)           |                      | إزالة) Jam Recovery<br>آثار الانحشار)                        |                                                      |

جدول ۲-۱٤ Device Behavior (سلوك الجهاز) قائمة (يُتبع)

| ۔<br>الوصف                                                                                                    | القيم                                                               | عنصر القائمة الفرعية | عنصر القائمة الفرعية                                    | عنصر القائمة                                                     |
|----------------------------------------------------------------------------------------------------|---------------------------------------------------------------------|----------------------|---------------------------------------------------------|------------------------------------------------------------------|
| استخدم هذا الخيار للتحكم بطريقة تعامل الجهاز مع المهام التي<br>تم تعيين درج إدخال محدد لها.                                                                                                    | Exclusively (على وجه<br>الخصوص) (افتراضي)                           |                      | Use Requested (استخدم الدرج<br>Tray (استخدم الدرج       | Tray Behavior (سلوك<br>الدرج)                                    |
|                                                                                                    | (أولا) First                                                        |                      | المطلوب)                                                |                                                                  |
| استخدم هذه الميزة للإشارة إلى ما إذا كان يجب أن تظهر<br>المطالبة عندما لا يتطابق الحجم والنوع لمهمة ما مع الدرج<br>المحدد ويسحب الجهاز عوضاً عن ذلك من الدرج المتعدد<br>الأغراض.                                                      | Always (دوماً) (افتراضي)<br>Always (دوماً) (الآ في<br>حالة التحميل) |                      | Manually Feed<br>Prompt (مطالبة التغذية<br>اليدوية)     |                                                                  |
| استخدم هذه الميزة لاختيار طراز معالجة الورق PostScript<br>(PS) أو HP.                                                                                                    | Enabled (ممکن)<br>(افتراضی)<br>Disabled (معطل)                      |                      | PS Defer<br>Media (تحديد الأدراج في<br>PS)              |                                                                  |
| استخدم هذه الميزة لتشغيل أو إيقاف تشغيل مطالبة لوحة التحكم<br>لتحديد درج آخر عندما يكون الدرج المحدد فار غاً.                                                                                                    | Enabled (ممکن)<br>(افتراضی)<br>Disabled (معطل)                      |                      | Use Another<br>Tray (استخدام درج آخر)                   |                                                                  |
| استخدم هذه الميزة للتحكم بما إذا كانت رسالة تكوين الدرج<br>تظهر كلما تم فتح درج أو إغلاقه.                                                                                                    | Display (الشاشة)<br>Do not display (عدم<br>العرض) (افتراضي)         |                      | Size/Type (المطالبة بالحجم/<br>النوع)                   |                                                                  |
| استخدم هذه الميزة للتحكم بكيفية معالجة الجهاز للمهام التي تتم<br>على الوجهين (مهام مزدوجة).                                                                                                    | Auto (تلقائی) (افتراضی)<br>Yes (نعم)                                |                      | Duplex Blank<br>Pages (طباعة مزدوجة<br>على صفحات بيضاء) |                                                                  |
| يتوفر هذا الخيار فقط إذا لم يتوفر للجهاز وحدة إنهاء تطلب<br>الاستدارة. يسمح الخيار Image Rotation (استدارة<br>الصورة) للمستخدمين بوضع الورق في علية الإدخال باستخدام<br>الاتجاه نفسه، بغض النظر عما إذا كان هناك وحدة إنهاء مثبّتة.   | Standard (قیاسی)<br>(افتر اضی)<br>Alternate (تبدیل)                 |                      | تدوير (تدوير) Image Rotation<br>الصورة)                 |                                                                  |
| حد إعداد Standard (فيسي) مطابقه الجاه الحمين<br>للأجهزة الأخرى التي تتوفر فيها وحدة إنهاء.<br>حدد إعداد Alternate (تبديل) لاستخدام اتجاه تحميل آخر قد<br>يعمل بشكل أفضل مع النماذج المطبوعة مسبقا المستخدمة في<br>المنتجات المتوارثة. |                                                                     |                      |                                                         |                                                                  |
| استخدم هذه الميزة لتعيين مواصفات التدبيس للجهاز .                                                                                                    | None (بلا)<br>One left angled (واحد<br>لليسار بزاوية)               |                      | (تدبيس) Staple                                          | التدبيس) Stapler/Stacker (وحدة<br>التدبيس/التكديس)<br>ملاحظة هذا |
|                                                                                                    | Continue (متابعة)<br>(افتراضي)<br>Stop (القاف)                      |                      | ttaples Out (نفاد )<br>الدبابیس)                        | العنصر يظهر<br>فقط إذا كانت<br>هناك وحدة<br>تدبيس/تكديس          |
|                                                                                                    | ( ", οτορ                                                           |                      |                                                         | مثبّتة                                                           |

| عنصر القائمة                                      | عنصر القائمة الفرعية                                      | عنصر القائمة الفرعية | القيم                              | الوصف                                                                                                    |
|---------------------------------------------------|-----------------------------------------------------------|----------------------|------------------------------------|----------------------------------------------------------------------------------------------------|
| General Copy<br>Behavior (سلوك النسخ<br>الرول)    | Scan Ahead (مسح<br>فوري)                                  |                      | Enabled (ممکن)<br>(افتراضي)        | استخدم هذه الميزة لتشغيل المسح الضوئي بلا انتظار . مع<br>تمكين Scan Ahead (مسح فوري)، يُجرى مسح ضوئي<br>السالة حير السفيات في المدتند الأساسية استباد ما مت                                                             |
| العام)                                            |                                                           |                      | Disabled (معطل)                    | بلى الفرض للصفحات في المستند الإصني ويتم الحجارها تحلي<br>يصبح الجهاز متوفراً.<br>                                                                                                    |
|                                                   | Auto Print<br>Interrupt (مقاطعة الطياعة                   |                      | (ممكن Enabled                      | عند تمكين هذه الميزة، تستطيع مهام النسخ مقاطعة مهام<br>الطباعة التي تم تعيينها لطباعة تُسخ متعددة                                                                                                    |
|                                                   | التلقائية)                                                |                      | Disabled (معطل)                    | يتم إدخال مهمة النسخ في قائمة انتظار الطباعة في نهاية نسخة                                                                                                    |
|                                                   |                                                           |                      |                                    | واحدة من مهمة الطباعة. وبعد اكتمال مهمة النسخ، يتابع<br>الجهاز طباعة النسخ المتبقية لمهمة الطباعة.                                                                                                    |
|                                                   | Copy Interrupt (مقاطعة<br>النسخ)                          |                      | Enabled (ممکن)                     | عند تمكين هذه الميزة، يمكن أن تتم مقاطعة مهمة طباعة جاري<br>طباعتما حالياً عندما تبدأ معمة نسخ حديدة ، ستته مطالبتك                                                                                                    |
|                                                   | (,                                                        |                      | Disabled (معطل)                    | بتأكيد رغبتك في أن نتم مقاطعة المهمة الحالية.                                                                                                    |
| General Print<br>Behavior (سلوك الطباعة<br>العام) | Default Paper (حجم الورق<br>Size (حجم الورق<br>الافتراضي) |                      | حدد من قائمة أحجام الورق.          | استخدم هذه الميزة لتكوين حجم الورق الافتراضي المستخدم<br>لمهام الطباعة.                                                                                                    |
|                                                   | Override A4/                                              |                      | (צ) No                             | استخدم هذه الميزة للطباعة على ورق بحجم letter عند<br>ادسال ممهة A4 دين أن بته تحمال مدق بحجه A4 ف                                                                                                    |
|                                                   | Letter (Letter                                            |                      | Yes (نعم) (افتراضی)                | إرشال مهمة ٢٩٩ دول أن يتم تحميل ورق بحجم ٢٩٩ مي<br>الجهاز (أو للطباعة على ورق بحجم A4 عند إرسال مهمة<br>بحجم letter دون أن يتم تحميل ورق بحجم ledger، هذا<br>الخيار يتجاوز A3 بورق بحجم ledger وledger بورق<br>بحجم A3. |
|                                                   | التغذية) Manual Feed                                      |                      | (مىكن Enabled                      | عند تمكين هذه الميزة، يستطيع المستخدم تحديد التغذية اليدوية<br>بين له مقالة مك كدم در مدينة السية                                                                                                    |
|                                                   | البيدوية)                                                 |                      | Disabled (معطل)<br>(افتراضي)       | ش توجه التحلم ممصدر وربي شهمه.                                                                                                    |
|                                                   | خط Courier Font (خط<br>Courier)                           |                      | <b>Regular</b> (عادي)<br>(افتراضي) | استخدم هذه الميزة لتحديد إصدار خط Courier الذي تريد<br>استخدامه.                                                                                                    |
|                                                   |                                                           |                      | (داکن) Dark                        |                                                                                                    |
| -                                                 | Wide A4                                                   |                      | مىكن) Enabled                      | استخدم هذه الميزة لتغيير المساحة القابلة للطباعة للورق بحجم<br>٨٨ إذا قدت بتدكين هذا الخراب فسيصبح من الممكن طباعة                                                                                                    |
|                                                   |                                                           |                      | Disabled (معطل)<br>(افتر اضمي)     | ٨٠ حرفا حيث المسافة البينية للخط هي ١٠ على سطر واحد<br>من ورق A4.                                                                                                    |
|                                                   | Print PS Errors (أخطاء<br>في طباعة PS)                    |                      | (ممكن Enabled                      | استخدم هذه الميزة لتحديد ما إذا كان يجب طباعة صفحة<br>أخطاء (PostScrint (PS عندما بصادف الحماذ خطأ PS                                                                                                    |
|                                                   | (i U                                                      |                      | Disabled (معطل)<br>(افتراضى)       |                                                                                                    |
|                                                   | Print PDF<br>Frrors (أخطاء في طياعة                       |                      | Enabled (ممکن)                     | استخدم هذه الميزة لتحديد ما إذا كان يجب طباعة صفحة<br>أخطاء PDF عندما بصادف الحعاز خطأ PDF                                                                                                    |
|                                                   | (PDF                                                      |                      | Disabled (معطل)<br>(افتر اضمي)     |                                                                                                    |
|                                                   | (لغة الطابعة) Personality                                 |                      | Auto (تلقائي) (افتراضي)            | حدد لغة الطابعة التي يجب أن يستخدمها الجهاز .                                                                                                    |
|                                                   |                                                           |                      | PCL                                | بشكل عام، عليك عدم تغيير اللغة. أما إذا قمت بتغيير الإعداد<br>الـ لغة معتنة، فلن بيتل الحماز تلقائياً من لغة الـ أخر ي ما لم                                                                                            |
|                                                   |                                                           |                      | PDF                                | رى<br>يتم إرسال أوامر برنامج معيّنة إلى الجهاز .                                                                                                    |
|                                                   |                                                           |                      | PS                                 |                                                                                                    |

جدول ۲-۱۴ Device Behavior (سلوك الجهاز) قائمة (يُتبع)

جدول ۲-۱٤ Device Behavior (سلوك الجهاز) قائمة (يُتبع)

| الوصف                                                                                                    | القيم                                                                                | عنصر القائمة الفرعية                                    | عنصر القائمة الفرعية | عنصر القائمة |
|----------------------------------------------------------------------------------------------------|--------------------------------------------------------------------------------------|---------------------------------------------------------|----------------------|--------------|
| PCL عبارة عن مجموعة من أوامر الطابعة قامت -Hewlett<br>Packard بتطوير ها للوصول إلى ميزات الطابعة.                                                                                                    | اكتب قيمة بين ٥ و١٢٨<br>سطراً. الإعداد الافتراضي<br>للشركة المصنّعة هو ٦٠<br>سطراً.  | طول) Form Length<br>النموذج)                            | PCL                  |              |
| حدد الاتجاه الأكثر استخداماً في مهام الطباعة. حدد<br>Portrait (طولي) إذا كانت الحافة القصيرة في الأعلى أو<br>حدد Landscape (عرضي) إذا كانت الحافة الطويلة في<br>الأعلى.                                                                          | Portrait (طولي)<br>(افتراضي)<br>Landscape (عرضي)                                     | (الاتجاه) Orientation                                   |                      |              |
| استخدم هذه الميزة لتحديد مصدر الخط للخط الافتراضى للنظام<br>المعيِّن من قبل المستخدم.                                                                                                    | حدد المصدر من القائمة.                                                               | Font Source (مصدر<br>الخط)                              |                      |              |
| استخدم هذه الميزة لتعيين رقم الخط للغط الانسيابي الافتر اضي<br>للمستخدم باستخدام المصدر المحدد في عنصر القائمة Font<br>Source (مصدر الخط). ويعيِّن الجهاز رقماً لكل خط ويذكره<br>على قائمة خطوط PCL (متوفرة من قائمة<br>Administration (إدارة)). | اكتب رقم الخط. النطاق هو<br>بين • و٩٩٩ الإعداد<br>الافتراضي للشركة المصنّعة<br>هو •. | رقم) Font Number<br>الخط)                               |                      |              |
| إذا أشار Font Sourc (مصدر الخط) و Font Sourc<br>رقم الخط) إلى خط contour، فعليك حيننذ<br>استخدام هذه الميزة لتحديد مسافة بينية افتراضية للخط (بالنسبة<br>إلى خط ثابت المسافات).                                                                  | اكتب قيمة بين ٤٤ . و ٩٩<br>٩٩. الإعداد الافتراضي<br>للشركة المصنعة هو ١٠.٠٠.         | Font Pitch (المسافة<br>البينية للخط)                    |                      |              |
| إذا أشار Font Sourc (مصدر الخط) و Font Sourc<br>Number (رقم الخط) إلى خط contour، فعليك حيننذ<br>استخدام هذه الميزة لتحديد حجم الخط بالنقاط الافتراضىي<br>(بالنسبة إلى خط متوازن المسافات).                                                      | اكتب قيمة بين ٢٠٠ ٤ و ٩٩٩.<br>٢٥. الإعداد الافتراضي<br>للشركة المصنعة هو ١٢.٠٠.      | Font Point Size (حجم<br>الخط بالنقاط)                   |                      |              |
| استخدم هذه الميزة لتحديد أي مجموعة من ضمن عدة<br>مجموعات رموز متوفرة من لوحة التحكم. مجموعة الرموز<br>عبارة عن تجميع فريد لكل الأحرف في خط ما.                                                                                                   | PC-8 (افتراضي)<br>(٥٠ مجموعة خطوط إضافية<br>يمكنك الاختيار من ضمنها)                 | Symbol Set (مجموعة<br>الرموز)                           |                      |              |
| استخدم هذه الميزة لتكوين ما إذا كان يتم إلحاق حرف رجوع<br>(CR) بكل تغذية سطر (LF) تتم مصادفتها في مهام PCL<br>المتوافقة مع الإصدارات السابقة (نص خالص، بدون مراقبة<br>للمهام).                                                                   | No (لا) (افتراضى)<br>Yes (نعم)                                                       | Append CR to<br>LF (الحاق حرف الإرجاع<br>بتغذية الأسطر) |                      |              |
| هذا الخبار مخصص للمستخدمين الذي يقومون بإنشاء لغة<br>PCL الخاصة بهم، والتي قد تتضمَن تغذية إضافية بالنماذج قد<br>تتسبَب في طباعة الصفحات الفارغة. عند تحديد Yes (نعم)،<br>سيتم تجاهل تغذية النماذج إذا كانت الصفحة فارغة.                        | No (لا) (افتراضي)<br>Yes (نعم)                                                       | Suppress Blank<br>Pages (منع الصفحات<br>الفارغة)        |                      |              |
| استخدم هذه الميزة لتحديد أدراج الإدخال وصيانتها حسب<br>رقمها أثناء عدم استخدامك برنامج تشغيل الطابعة، أو عندما لا<br>يتوفر للبرنامج خيار تحديد الدرج.                                                                                            | Standard (قياسي)<br>(افتراضي)<br>Classic (کلاسيکي)                                   | Media Source<br>Mapping (تعیین مصدر<br>الوسائط)         |                      |              |

# قائمة Print Quality (جودة الطباعة)

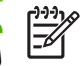

ملاحظة القيم التي تظهر مع "(افتراضي)" هي القيم الافتراضية للشركة المصنّعة. بعض عناصر القائمة لا تتوفر لديها إعدادات افتراضية.

### جدول ۲-۱۰ Print Quality (جودة الطباعة) قائمة

| الوصف                                                                                                    | القيم                                                                                                    | عنصر القائمة الفرعية                  | عنصر القائمة                      |
|----------------------------------------------------------------------------------------------------|----------------------------------------------------------------------------------------------------|---------------------------------------|-----------------------------------|
| استخدم Set Registration (ضبط التسجيل) لتحويل محاذاة الهامش<br>لتوسيط الصورة على الصفحة من أعلى إلى أسفل ومن اليسار إلى اليمين.<br>كما يمكنك محاذاة الصورة على الجهة الأمامية بواسطة الصورة المطبوعة<br>على الجهة الخلفية.<br>حدد درج الإدخال المصدر لطباعة الصفحة Set Registration (ضبط | All trays (کلفۃ الأدراج)<br>Tray <x> (الدرج &lt;×&gt;):<br/><contents> (المحتویات) (اختر<br/>درجاً)</contents></x> | (المصدر) Source                       | ضبط) Set Registration<br>التسجيل) |
| التسجيل).                                                                                                    |                                                                                                    |                                       |                                   |
| اطبع صفحة اختبار لتعيين التسجيل. اتبع الإرشادات المطبوعة على الصفحة<br>لضبط كل درج.                                                                                                    | (الزر) Print (طباعة)                                                                                               | Test Page (صفحة اختبار)               |                                   |
| نقذ إجراء المحاذاة لكل درج.                                                                                                    | الانتقال من -٢٠ إلى ٢٠ عبر                                                                                         | Adjust Tray <x> (ضبط Adjust Tray</x>  |                                   |
| عندما ينشئ صورة، يقوم الجهاز بإجراء مسح عبر الصفحة من جانب إلى<br>أخر فيما تتم تغذية الورقة من الأعلى إلى الأسفل في الجهاز.                                                                                                    | اللغورين من أو على من مو أو عداد<br>الافتر اضي.                                                                    | اللارج ٢٨٠)                           |                                   |
| كوّن وضع المصهر المرتبط بكل نوع من أنواع الوسائط.                                                                                                    |                                                                                                    | <نوع الورق>                           | Fuser Modes (أوضاع                |
| يمكنك استعادة أوضاع المصبهر إلى الإعدادات الافتر اضية.                                                                                                    | (الزر) Restore (استعادة)                                                                                           | Restore Modes (استعادة<br>الأوضاع)    | المصبهر )                         |
| يمكنك تحسين معلمات محرك الطباعة للحصول على أفضل جودة طباعة                                                                                                    | Normal (عادي) (افتراضي)                                                                                            | High Transfer (طباعة دقيقة)           | Optimize (تحسين)                  |
| ممكّنه لكافه مهام الطباعة بالإضافة إلى تعيين نوع الوسائط.                                                                                                    | امتزايد) Increased                                                                                                 |                                       |                                   |
| -                                                                                                    | Off (ايقاف تشغيل) (افتراضي)                                                                                        | المزيد) More Separation 1             |                                   |
|                                                                                                    | نشغیل) On                                                                                                    | من الفصل ١)                           |                                   |
| -                                                                                                    | Off (ایقاف تشغیل) (افتراضي)                                                                                        | المزيد) More Separation 2             |                                   |
|                                                                                                    | نشغیل) On                                                                                                    | من الفصل ٢)                           |                                   |
| -                                                                                                    | Off (ايقاف تشغيل) (افتراضي)                                                                                        | Line Detail (تفاصيل الأسطر)           |                                   |
|                                                                                                    | نشغیل) On                                                                                                    |                                       |                                   |
| -                                                                                                    | (عادية) Normal                                                                                                    | Fuser Temp (درجة حرارة                |                                   |
|                                                                                                    | مخفّضة) Reduced                                                                                                    | المصبهر)                              |                                   |
| إعادة تعيين كل معلمات Optimize (تحسين) إلى الإعدادات الافتر اضية<br>للشركة المصنعة.                                                                                                    | (الزر) Restore (استعادة)                                                                                           | Restore Optimize (استعادة<br>التحسين) |                                   |
| استخدم هذه الميزة لتحديد جودة الطباعة.                                                                                                    | 300                                                                                                    |                                       | (الدقة) Resolution                |
|                                                                                                    | 600                                                                                                    |                                       |                                   |
|                                                                                                    | FastRes 1200 (افتراضي)                                                                                             |                                       |                                   |
|                                                                                                    | ProRes 1200                                                                                                    |                                       |                                   |
| يمكنك تمكين تقنية تحسين الدقة (REt)، التي تؤدي إلى إنتاح إخراج                                                                                                    | Off (ایقاف تشغیل)                                                                                                  |                                       | REt                               |
| مطبوع مؤلف من زوايا، ومنحنيات، واطراف متجانسة. وتستفيد كل حالات<br>نقة الطباعة، بما فيها FastRes 1200، من REt.                                                                                                    | (خفيف) Light                                                                                                    |                                       |                                   |
|                                                                                                    | Medium (متوسط) (افتراضي)                                                                                           |                                       |                                   |
|                                                                                                    | (داکن) Dark                                                                                                    |                                       |                                   |
| عند تمكين Economode، يطبع الجهاز بواسطة كمية مغضبة من الحبر                                                                                                    | مىكن) Enabled                                                                                                    |                                       | Economode                         |
| لكل صفحة؛ غير أن جودة طباعة الصفحة تتخفض بشكل بسيط.                                                                                                    | Disabled (معطل) (افتراضي)                                                                                          |                                       |                                   |

| الوصف                                                                                                    | القيم                                                   | عنصر القائمة الفرعية                              | عنصر القائمة                               |
|----------------------------------------------------------------------------------------------------|---------------------------------------------------------|---------------------------------------------------|--------------------------------------------|
| بمكنك جعل الطباعة على الصفحة فاتحة أكثر أو داكنة أكثر. ١ هو الأفتح و<br>٥ هو الأدكن.                                                                        | اختر من ضمن نطاق من ۱ إلى ٥.<br>٣ هو الإعداد الافتراضي. |                                                   | Toner Density (كثافة الحبر)                |
| عندما يكون التنظيف التلقائي قيد التشغيل، يطبع الجهاز صفحة تنظيف عندما<br>يصل عدد الصفحات إلى قيمة معنِّنة في Cleaning Interval (الفترة<br>الزمنية للتنظيف). | Enabled (ممکن)<br>Disabled (معطل) (افتراضی)             | متظيف تلقائي) Auto Cleaning                       | /Calibration<br>(معایرة/تنظیف)<br>Cleaning |
| ملاحظة متوفر في HP LaserJet M5035X و<br>HP LaserJet M5035XS MFP.                                                                                            |                                                         |                                                   |                                            |
| عيّن الفترة الزمنية التي يجب عندها طباعة صفحة التنظيف. وتقاس هذه<br>الفترة الزمنية بعدد الصفحات المطبوعة.                                                   | 1000 (افتراضي)<br>2000                                  | Cleaning Interval (الفترة<br>الزمنية للتنظيف)     |                                            |
| ملحظة متوفر في HP LaserJet M5035X و<br>HP LaserJet M5035XS MFP.                                                                                             | 5000                                                    |                                                   |                                            |
|                                                                                                    | 10000                                                   |                                                   |                                            |
|                                                                                                    | 20000                                                   |                                                   |                                            |
| حدد حجم الورق المستخدم لصفحة التنظيف.                                                                                                    | Letter                                                  | Auto Cleaning Size (حجم) التنظرية بالتأقات        |                                            |
| ملحظة متوفر في HP LaserJet M5035X و<br>HP LaserJet M5035XS MFP.                                                                                             | A4                                                      | نے ب <sup>ر</sup> بی ا                            |                                            |
| أنشئ صفحة لتنظيف الحبر الزائد من أسطوانة الضغط في المصبهر. تتوفر<br>للصفحة إرشادات تقودك عبر عملية التنظيف.                                                 | (الزر) Create (إنشاء)                                   | Create Cleaning<br>(إنشاء صفحة تنظيف)<br>Page     |                                            |
| ملحظة لا يتوفر هذا الخيار عند وجود وحدة طباعة تلقانية<br>على الوجهين مثبّتة.                                                                                |                                                         |                                                   |                                            |
| عالج صفحة التنظيف التي تم إنشازها باستخدام عنصر القائمة Create<br>Cleaning Page (إنشاء صفحة تنظيف). تستغرق هذه العملية ٢.٥<br>دقيقة كحد أقصى.               | (الزر) Process (معالجة)                                 | Process Cleaning<br>(معالجة صفحة التنظيف)<br>Page |                                            |
| في حال وجود وحدة طباعة تلقانية على الوجهين مثّبتة، ينشئ هذا العنصر<br>صفحة التنظيف ويعالجها.                                                                |                                                         |                                                   |                                            |

## جدول ۲-۱۰ Print Quality (جودة الطباعة) قائمة (يُتبع)

# قائمة Troubleshooting (استكشاف الأخطاء وإصلاحها)

### جدول ٢-١٦ Troubleshooting (استكشاف الأخطاء وإصلاحها) قائمة

| عنصر القائمة                                   | عنصر القائمة الفرعية | عنصر القائمة الفرعية | القيم                | الوصف                                                                                                    |
|------------------------------------------------|----------------------|----------------------|----------------------|----------------------------------------------------------------------------------------------------|
| Event log (سجل<br>الأحداث)                     |                      |                      | (الزر) Print (طباعة) | استخدم هذه الميزة لعرض أخر ٥٠ حدثًا في سجل الأحداث.                                                                                                    |
| ( -                                            |                      |                      |                      | المس Print (طباعة) لطباعة سجل الأحداث بكامله.                                                                                                    |
| Calibrate<br>Scanner (معايرة الماسح<br>الضوئي) |                      |                      | معايرة) Calibrate    | استخدم هذه الميزة للتعويض عن الأوفسيت في نظام إنشاء<br>الصور في الماسح الضوئي (رأس النقل) لوحدة تغذية<br>المستندات التلقائية (ADF) والماسح الضوئي المسطح. |
|                                                |                      |                      |                      | قد تحتاج إلى معايرة الماسح الضوئي إذا لم يتمكن من التقاط<br>الأقسام الصحيحة في المستندات التي تم إجراء مسح ضوئي<br>لها.                                   |

جدول ۲-۱۱ Troubleshooting (استكشاف الأخطاء وإصلاحها) قائمة (يُتبع)

| الوصف                                                                                                    | القيم                                                                                   | عنصر القائمة الفرعية | عنصر القائمة الفرعية                            | عنصر القائمة                                                                 |
|----------------------------------------------------------------------------------------------------|-----------------------------------------------------------------------------------------|----------------------|-------------------------------------------------|------------------------------------------------------------------------------|
| استخدم هذه الميزة لطباعة أو تكوين تقرير تتبع الفاكس T.30.<br>إن T.30 هو المقياس الذي يحدد بروتوكول التعارف،<br>السبق كالاتسبق من الأدلال من أسبقالها                                                      |                                                                                         |                      | تقریر .T.30 Report<br>30)                       | Fax T.30 Trace (تتبع<br>الفاكس T.30)                                         |
| والبرونو دولات، وتصنيح الأحطاء بين اجهره الفادس.                                                                                                    | اعدم Never auto print (عدم<br>الطباعة تلقائباً مطلقاً)                                  |                      | When to Print<br>Report (وقت طباعة<br>الآتورير) |                                                                              |
|                                                                                                    | Print after any fax<br>job (الطباعة بعد أي مهمة<br>فاكس)                                |                      | ، سریر)                                         |                                                                              |
|                                                                                                    | Print after fax send (الطباعة بعد مهام<br>jobs (الطباعة بعد مهام<br>إرسال رسائل الفاكس) |                      |                                                 |                                                                              |
|                                                                                                    | Print after any fax<br>error (الطباعة بعد أي خطأ<br>في الفاكس)                          |                      |                                                 |                                                                              |
|                                                                                                    | Print after send) والطباعة بعد<br>errors only (الطباعة بعد<br>أخطاء الإرسال فقط)        |                      |                                                 |                                                                              |
|                                                                                                    | Print after receive (الطباعة بعد<br>errors only (الطباعة بعد<br>أخطاء الاستقبال فقط)    |                      |                                                 |                                                                              |
| استخدم هذه الميزة لتعيين مستويات الفقدان للتعويض عن فقدان<br>إشارات خط الهاتف. و عليك عدم تعديل هذا الإعداد إلا إذا<br>طلب منك ذلك مندوب الصيانة من HP لأن هذا الأمر قد<br>يتسبب في توقف الفاكس عن العمل. | قیمة بین ۰ و۳۰.                                                                         |                      |                                                 | Fax Transmit Signal (فقدان إشارة إرسال<br>Loss (فقدان إشارة إرسال<br>الفاكس) |
| استخدم هذه الميزة لتعطيل عمليات تضمين V.34 إذا حدثت<br>عدة عمليات تعطل أو إذا كانت حالات خط الهاتف تحتاج إليها.                                                                                           | Normal (عادي)<br>(افتراضي)                                                              |                      |                                                 | (V.34 (الفاكس Fax V.34                                                       |
|                                                                                                    | Off (ايقاف تشغيل)                                                                       |                      |                                                 |                                                                              |
| يمكن استخدام هذه الميزة من قِبل فني الصيانة لتقييم مشاكل<br>الفاكس وتشخيصها وذلك بالاستماع إلى أصوات تضمين<br>الفاكس. الإعداد الافتراضي للشركة المصنّعة هو Normal<br>(عادي).                              | Normal (عادي)<br>(افتراضی)<br>Diagnostic (تشخیص)                                        |                      |                                                 | Fax Speaker<br>Mode (وضع مکبر صوت<br>الفاکس)                                 |
| ابدأ بإجراء اختبار لأجهزة تحسس مسار الورق.                                                                                                    |                                                                                         |                      |                                                 | Paper Path<br>Sensors (مستشعرات<br>مسار الورق)                               |

| الوصف                                                                                                    | القيم                                 | عنصر القائمة الفرعية | عنصر القائمة الفرعية       | عنصر القائمة                           |
|----------------------------------------------------------------------------------------------------|---------------------------------------|----------------------|----------------------------|----------------------------------------|
| أنشئ صفحة اختبار لاختبار ميزات التعامل مع الورق. ويمكنك<br>تعيين المسار المستخدم للاختبار من أجل اختبار مسارات ورق<br>معيّنة. | (الزر) Print (طباعة)                  |                      | Test Page (صفحة<br>اختبار) | Paper Path<br>Test (اختبار مسار الورق) |
| حدد ما إذا كانت طباعة صفحة الاختبار ستتم من كل الأدراج                                                                        | All trays (كافة الأدراج)              |                      | Source (المصدر)            |                                        |
| او من درج معین.                                                                                                    | (الدرج ۱) Tray 1                      |                      |                            |                                        |
|                                                                                                    | (الدرج ۲) Tray 2                      |                      |                            |                                        |
|                                                                                                    | (يتم عرض أدراج إضافية،<br>إذا توفرت.) |                      |                            |                                        |
| حدد حاوية الإخراج لصفحة الاختبار. ويمكنك أن تختار إرسال<br>صفحة الاختبار إلى كل حاويات الإخراج أو إلى حاوية محددة.            | تظهر قائمة بحاويات<br>الإخراج.        |                      | (الوجهة) Destination       |                                        |
| حدد ما إذا كانت يجب تضمين وحدة الطباعة على الوجهين في<br>اختبار Paper Path (مسار الورق).                                      | Off (ایقاف تشغیل)<br>(افتراضی)        |                      | Duplex (طباعة مزدوجة)      |                                        |
|                                                                                                    | On (تشغیل)                            |                      |                            |                                        |
| حدد عدد الصفحات التي يجب إرسالها من المصدر المحدد<br>> : . : : : : : مع Dopper Path                                           | 1 (افتراضي)                           |                      | (النسخ) Copies             |                                        |
| حجرء من احتبار Paper Patri (مسار الورق).                                                                                      | 10                                    |                      |                            |                                        |
|                                                                                                    | 50                                    |                      |                            |                                        |
|                                                                                                    | 100                                   |                      |                            |                                        |
|                                                                                                    | 500                                   |                      |                            |                                        |

|                                                                                                    |                                                                                                    | (;;) (;;)                             | · · · · · · · · · · · · · · · · · · · |                                                                    |
|----------------------------------------------------------------------------------------------------|----------------------------------------------------------------------------------------------------|---------------------------------------|---------------------------------------|--------------------------------------------------------------------|
| الوصف                                                                                                    | القيم                                                                                                    | عنصر القائمة الفرعية                  | عنصر القائمة الفرعية                  | عنصر القائمة                                                       |
| اختبر ميزات التعامل مع الورق لوحدة الإنهاء.<br>حدد الخيار الذي تريد اختباره.                                                                                                    | اختر من ضمن قائمة من<br>الخيارات المتوفرة.                                                                                                    | Finishing<br>Options (خيارات الإنهاء) | (جاري التدبيس) Stapling               | Finishing Paper Path<br>Test (اختبار مسار الورق<br>لوحدة الإنهاء). |
| حدد مصدر الورق لـ Finishing Paper Path Test                                                                                                    | Letter                                                                                                    | <del>حج</del> م) Media Size           |                                       |                                                                    |
| (احتبار مسار الورق توحده الإنهاء).                                                                                                    | Legal                                                                                                    | الوسائط)                              |                                       |                                                                    |
|                                                                                                    | A4                                                                                                    |                                       |                                       |                                                                    |
|                                                                                                    | JIS)) Executive                                                                                                    |                                       |                                       |                                                                    |
|                                                                                                    | ( <sup>\\mathfrac{\\mathfrac{\\mathral{\\mathral{\\matrix}\\\mathral{\\mathral{\\mathral{\\mathral{\\mathral{\\matrix}\\\matrix}}}}}}}}}} \\ \\ \\ \\ \\ \\ \\ \\ \\matrix}}}}}}}}}}} \tegont 13 \times 8.5</sup> |                                       |                                       |                                                                    |
| حدد نوع الورق لـ Finishing Paper Path Test<br>(اختبار مسار الورق لوحدة الإنهاء).                                                                                                    |                                                                                                    | Media Type (نوع<br>الوسائط)           |                                       |                                                                    |
| حدد عدد النسخ التي يجب تضمينها في Finishing Paper<br>Path Test (اختبار مسار الورق لوحدة الإنهاء).                                                                                                    |                                                                                                    | (النسخ) Copies                        |                                       |                                                                    |
| حدد ما إذا كان يجب استخدام وحدة الطباعة على الوجهين في<br>Tast محمد Deth Tast بوتناماني (انتها سوالمالية                                                                                                    | Off (ایقاف تشغیل)                                                                                                    | Duplex (طباعة مزدوجة)                 |                                       |                                                                    |
| Finishing Paper Paul Test (اختبار معسار الورق<br>لوحدة الإنهاء). الإعداد الافتراضي هو نسختان.                                                                                                    | On (تشغیل)                                                                                                    |                                       |                                       |                                                                    |
| اطبع صفحة اختبار لاستخدامها لـ Finishing Paper Path<br>Test (اختبار مسار الورق لوحدة الإنهاء).                                                                                                    | (الزر) Print (طباعة)                                                                                                    | Test Page (صفحة<br>اختبار)            |                                       |                                                                    |
| حدد الخيارات التي تريد استعمالها لاختبار وحدة التكديس.                                                                                                    | Letter                                                                                                    | Media Size (حجم<br>الوسائط)           | (تكديس) Stacking                      |                                                                    |
|                                                                                                    | Legal                                                                                                    |                                       |                                       |                                                                    |
|                                                                                                    | A4                                                                                                    |                                       |                                       |                                                                    |
|                                                                                                    | JIS)) Executive                                                                                                    |                                       |                                       |                                                                    |
|                                                                                                    | (۱۳ × ۸.°) 13 x 8.5                                                                                                    |                                       |                                       |                                                                    |
| حدد نوع الوسائط التي تريد استخدامها لـ Finishing Paper<br>Path Test (اختبار مسار الورق لوحدة الإنهاء).                                                                                                    | حدد من ضمن قائمة من<br>الأنواع <u>.</u>                                                                                                    | Media Type (نوع<br>الوسائط)           |                                       |                                                                    |
| حدد عدد النسخ التي يجب تضمينها في Finishing Paper<br>Path Test (اختبار مسار الورق لوحدة الإنهاء). الإعداد<br>الافتراضي هو نسختان.                                                                                                    |                                                                                                    | (النسخ) Copies                        |                                       |                                                                    |
| حدد ما إذا كان يجب استخدام وحدة الطباعة على الوجهين في                                                                                                    | Off (ایقاف تشغیل)                                                                                                    | Duplex (طباعة مزدوجة)                 |                                       |                                                                    |
| اختبار مسار الورق<br>لوحدة الإنهاء).                                                                                                    | On (تشغیل)                                                                                                    |                                       |                                       |                                                                    |
| اطبع صفحة اختبار لاستخدامها لـ Finishing Paper Path<br>Test (اختبار مسار الورق لوحدة الإنهاء).                                                                                                    | (الزر) Print (طباعة)                                                                                                    | Test Page (صفحة<br>اختبار)            |                                       |                                                                    |
| اختبر أجهزة التحسس في الجهاز ومفاتيح الجهاز للتأكد من<br>عملها بشكل صحيح. يظهر كل جهاز تحسس على شائمة لوحة<br>التحكم، إلى جانب حالته. حرّك يدويا كل جهاز تحسس بسر عة<br>ولاحظ كيف يتغيّر على الشائسة. اضغط الزر Stop (إيقاف)<br>لإحباط الاختبار.                                                |                                                                                                    |                                       |                                       | Manual Sensor (الاختبار اليدوي<br>للمستشعر)                        |
| حرّك القطع الفردية بشكل مستقل عن بعضها لعزل الضجيج،<br>أو التسرب، أو مشاكل أخرى. لبدء الاختبار، حدد أحد<br>المكونات. سيتم تشغيل الاختبار وفق عدد المرات المحددة في<br>الخيار Repeat (تكرار). قد تُطالب بإخراج بعض القطع من<br>الجهاز أثناء الاختبار. اضغط الزر Stop (إيقاف) لإحباط<br>الاختبار. |                                                                                                    |                                       |                                       | Component<br>Test (اختبار المکون)                                  |

جدول ۲-۱۱ Troubleshooting (استكشاف الأخطاء وإصلاحها) قائمة (يُتبع)

جدول ٢-١٦ Troubleshooting (استكشاف الأخطاء وإصلاحها) قائمة (يُتبع)

| الوصف                                                                                                    | القيم                                                                                | عنصر القانمة الفرعية | عنصر القائمة الفرعية        | عنصر القائمة                                 |
|----------------------------------------------------------------------------------------------------|--------------------------------------------------------------------------------------|----------------------|-----------------------------|----------------------------------------------|
| يمكن عزل الأخطاء وذلك بايقاف الجهاز أثناء دورة الطباعة<br>ومراقبة الأماكن في العملية التي تراجعت فيها نوعية الصورة.<br>لتشغيل الاختبار، حدد وقت توقف. وستتوقف المهمة التالية<br>المرسلة إلى الجهاز في الوقت المحدد في العملية. | القيمة المتواصلة من • إلى<br>٦٠٠٠٠ ميلى ثانية. القيمة<br>الافتراضية هي • ميلي ثانية. |                      |                             | Print/Stop Test (اختبار<br>الطباعة/الإيقاف)  |
| يُستخدم عنصر القائمة هذا من قِبِل فني الصيانة لتشخيص<br>المشاكل المحتملة في الماسح الضوئي في الجهاز.                                                                                                    |                                                                                      |                      |                             | Scanner<br>Tests (اختبارات الماسح<br>الضوئي) |
| استخدم هذه الميزة للتأكد من عمل مكونات لوحة التحكم بطريقة<br>ت                                                                                                    |                                                                                      |                      | LEDs (الأضواء)              | Control Panel (لوحة                          |
| ، صحيحة.                                                                                                    |                                                                                      |                      | Display (الشاشة)            | النحكم)                                      |
|                                                                                                    |                                                                                      |                      | (أزرار) Buttons             |                                              |
| · · · · · · · · · · · · · · · · · · ·                                                                                                    |                                                                                      |                      | Touchscreen (شاشة<br>اللمس) |                                              |

## قائمة Resets (إعادة التعيين)

جدول Resets ۱۷-۲ (إعادة التعيين) قائمة

| عنصر القائمة                                                                       | القيم                                                                            | الوصف                                                                                                    |
|------------------------------------------------------------------------------------|----------------------------------------------------------------------------------|----------------------------------------------------------------------------------------------------|
| Clear Local Address Book (مسح<br>دفتر العناوين المحلي)                             | (الزر) Clear (مسح)                                                               | استخدم هذه الميزة لمسح كل العناوين من دفاتر العناوين المخرّنة على الجهاز.                                                                                                    |
| Clear Fax Activity Log (مسح سجل<br>انشطة الفاكس)                                   | Yes (نعم)<br>۱۹۷ (۷) (افتر اضر )                                                 | استخدم هذه الميزة لمسح كل الأحداث من Fax Activity Log (سجل نشاط الفاكس)                                                                                                    |
|                                                                                    | ١٩٥ ( ، ــر ، ـــي)                                                              |                                                                                                    |
| Restore Factory Telecom<br>Setting (استعادة إعداد المصنع الافتر اضية<br>للاتصالات) | (الزر) Restore (استعادة)                                                         | استخدم هذا الخيار لإستعادة الإعدادات المتعلقة بالهاتف والموجودة في قائمة Initial<br>Setup (الإعداد الأولي) إلى القيم الافتر اضية للشركة المصنّعة.                                    |
| Restore Factory Settings (استعادة<br>إعدادات المصنع الافتر اضية)                   | (الزر) Restore (استعادة)                                                         | استخدم هذا الخيار لاستعادة كل إعدادات الجهاز إلى الإعدادات الافتر اضية للشركة المصنّعة.                                                                                              |
| Clear Maintenance<br>(مسح رسالة الصيانة) Message                                   | (الزر) Clear (مسح)                                                               | مسح رسائل تحذير Maintenance Kit (طلب مجموعة أدوات الصيانة) و Replace (طلب مجموعة أدوات الصيانة) و Replace<br>Maintenance Kit (استبدال مجموعة أدوات الصيانة).                         |
| Clear Document Feeder<br>Message (مسح رسالة وحدة تغذية<br>المستندات)               | (الزر) Clear (مسح)                                                               | استخدم هذه الميزة لمسح رسائل تحذير Order Document Feeder Kit (طلب مجموعة<br>أدوات وحدة تغذية المستندات) وReplace Document Feeder Kit (استبدال مجموعة<br>أدوات وحدة تغذية المستندات). |
| Reset Supplies (إعادة ضبط<br>المستلزمات)                                           | مجموعة New Maintenance Kit<br>صيانة جديدة)Yes/No (نعم/لا)                        | إعلام الجهاز بتثبيت مجموعة أدوات صيانة جديدة أو مجموعة أدوات لوحدة تغذية المستندات.                                                                                                  |
|                                                                                    | New Document Feeder<br>Kit (مجمو عة وحدة تغذية مستندات جديدة)<br>Yes/No (نعم/لا) |                                                                                                    |

# قائمة Service (الصيانة)

قائمة Service (الصيانة) مقفلة وتحتاج إلى رقم تعريف شخصي (PIN) للوصول إليها. والغرض من هذه القائمة هو استخدامها من قبل موظفي الخدمة المعتمدين.

# ۳ تكوين الإدخال/الإخراج

- تكوين <u>USB</u>
- تكوين شبكة الاتصال

# تكوين USB

يدعم هذا الجهاز اتصال USB 2.0. ويجب استخدام كبل USB من نوع A-to-B للطباعة.

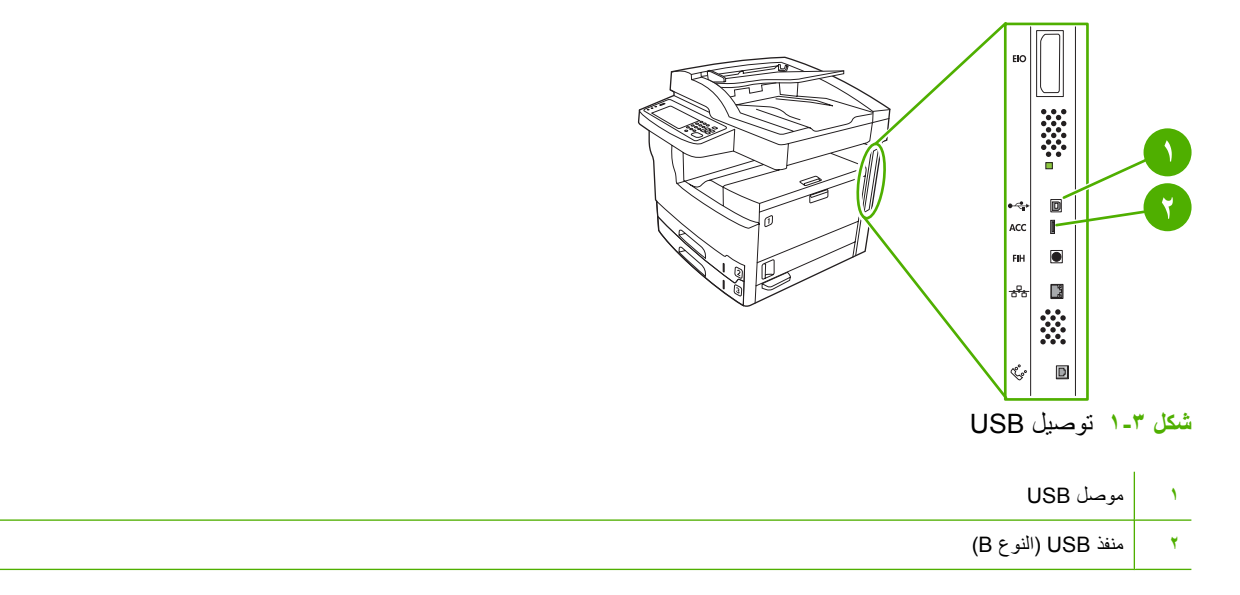

## تكوين شبكة الاتصال

قد تحتاج إلى تكوين بعض معلمات الشبكة على الجهاز . يمكنك تكوين هذه المعلمات من المواقع التالية:

- برنامج التثبيت
- لوحة تحكم الجهاز
- ملقم الويب المضمن
- برنامج الإدارة (برنامج HP Web Jetadmin أو الأداة المساعدة HP LaserJet Utility لأنظمة تشغيل Macintosh)

مردوم مرجعها ملاحظة لمزيد من المعلومات حول كيفية استخدام ملقم الويب المضمن، انظر <u>استخدام ملقم ويب المضمن</u>

للحصول على مزيد من المعلومات حول شبكات الاتصال المعتمدة و أدوات تكوين شبكة الاتصال، راجع دليل مسؤول ملقم طباعة HP Jetdirect. ويرد هذا الدليل مع HP Jetdirect الطابعات المثبت بها ملقم طباعة.

يتضمن هذا القسم المعلومات التالية حول تكوين معلمات الشبكة:

- تكوين معلمات TCP/IPv4
- تكوين معلمات TCP/IPv6
- تعطيل بروتوكولات الشبكة (اختياري)
  - ملقم طباعة EIO HP Jetdirect

### تكوين معلمات TCP/IPv4

إذا كانت الشبكة الخاصة بك لا توفر عنوان IP التلقائي من خلال DHCP أو BOOTP أو RARP، أو أية طريقة أخرى، فقد تحتاج إلى إدخال المعلمات التالية يدويًا قبل إجراء الطباعة من خلال الشبكة:

- عنوان IP (٤ بایت)
- قناع الشبكة الفرعية (٤ بايت)
- المدخل الافتراضي (٤ بايت)

### تعيين عنوان IP

يمكنك عرض عنوان IP الحالي للجهاز من الشاشة الرئيسية للوحة التحكم من خلال لمس Network Address (عنوان شبكة الاتصال).

استخدم الإجراء التالي لتغيير عنوان IP يدويًا.

- . قم بالتمرير إلى Administration (إدارة) ثم قم بلمسه.
- . قم بالتمرير إلى Initial Setup (الإعداد الأولي) ثم قم بلمسه.
- ۳. المس Networking and I/O (شبكات الاتصال والإدخال/الإخراج).
  - ٤. المس Jetdirect) Embedded Jetdirect مضمن).
    - ICP/IP.
    - . المس إعدادات PV4.
    - المس Config Method (طريقة التكوين).
      - ٨. المس Manual (يدوي).

- ۹. المس Save (حفظ).
- . ١. المس Manual Settings (الإعدادات اليدوية).
  - 11. المس IP Address (عنوان IP).
- ۱۲. قم بتحديد مربع النص IP Address (عنوان IP).
- استخدم لوحة المفاتيح الرقمية التي تعمل باللمس لكتابة عنوان IP.
  - ١٤. المس OK (موافق).
  - 10. المس Save (حفظ).

### تعيين قناع الشبكة الفرعية

- . قم بالتمرير إلى Administration (إدارة) ثم قم بلمسه.
- ٤. قم بالتمرير إلى Initial Setup (الإعداد الأولي) ثم قم بلمسه.
- ۳. المس Networking and I/O (شبكات الاتصال والإدخال/الإخراج).
  - ٤. المس Jetdirect (Embedded Jetdirect مضمن).
    - ICP/IP.
    - . المس إعدادات IPV4.
    - المس Config Method (طريقة التكوين).
      - ۸. المس Manual (يدوي).
        - ٩. المس Save (حفظ).
    - . 1. المس Manual Settings (الإعدادات اليدوية).
      - . المس Subnet Mask (قناع الشبكة الفرعية).
  - ۱۲. قم بتحديد مربع النص Subnet Mask (قناع الشبكة الفرعية).
  - ١٣. استخدم لوحة المفاتيح التي تعمل باللمس لكتابة قناع الشبكة الفرعية.
    - ۱٤. المس OK (موافق).
    - 10. المس Save (حفظ).

### تعيين العبّارة الافتراضية

- د. قم بالتمرير إلى Administration (إدارة) ثم قم بلمسه.
- ٤. قم بالتمرير إلى Initial Setup (الإعداد الأولي) ثم قم بلمسه.
- ". المس Networking and I/O (شبكات الاتصال والإدخال/الإخراج).
  - ٤. المس Jetdirect (Embedded Jetdirect مضمن).
    - ICP/IP.
    - . المس إعدادات PV4.
    - المس Config Method (طريقة التكوين).

- ۸. المس Manual (يدوي).
  - ۹. المس Save (حفظ).
- . 1. المس Manual Settings (الإعدادات اليدوية).
- .11. المس Default Gateway (العبّارة الافتراضية).
- قم بتحديد مربع النص Default Gateway (العبّارة الافتراضية).
  - ۱۳. استخدم لوحة المفاتيح التي تعمل باللمس لكتابة العبّارة الافتر اضية.
    - ۱٤. المس OK (موافق).
    - 1. المس Save (حفظ).

### تكوين معلمات TCP/IPv6

لمزيد من المعلومات حول تكوين الجهاز لشبكة TCP/IPv6، راجع HP Jetdirect Embedded Print Server Administrator's (دليل مسؤول ملقم طباعة HP Jetdirect المضمن).

## تعطيل بروتوكولات الشبكة (اختياري)

وفقًا لإعدادات المصنع الافتر اضية، يتم تمكين كافة بروتوكولات الشبكات المعتمدة. وفيما يلي مزايا تعطيل البروتوكولات غير المستخدمة:

- خفض ازدحام عمليات المرور بالشبكة والمكونة بواسطة الجهاز.
- منع المستخدمين غير المعتمدين من إعطاء أوامر طباعة للجهاز.
- توفير المعلومات وثيقة الصلة بالموضوع والهامة فقط على صفحة التكوين.
- تمكين لوحة تحكم الجهاز من عرض رسائل الخطأ والتحذير المتعلقة بالبروتوكول.

### تعطيل IPX/SPX

ملاحظة لا تقم بتعطيل هذا البروتوكول في الأنظمة المستندة إلى Windows والتي تطبع إلى الطابعة باستخدام البروتوكول /IPX SPX.

- قم بالتمرير إلى Administration (إدارة) ثم قم بلمسه.
- ٤. قم بالتمرير إلى Initial Setup (الإعداد الأولي) ثم قم بلمسه.
- ". المس Networking and I/O (شبكات الاتصال والإدخال/الإخراج).
  - ٤. المس Jetdirect (Embedded Jetdirect مضمن).
    - IPX/SPX.
    - ۲. المس Enable (تمكين).
    - ۷. المس Off (إيقاف تشغيل).
      - ۸. المس Save (حفظ).

### تعطيل AppleTalk

- قم بالتمرير إلى Administration (إدارة) ثم قم بلمسه.
- ۲. قم بالتمرير إلى Initial Setup (الإعداد الأولى) ثم قم بلمسه.

- ". المس Networking and I/O (شبكات الاتصال والإدخال/الإخراج).
  - ٤. المس Jetdirect (Embedded Jetdirect مضمن).
    - AppleTalk المس
    - ۲. المس Enable (تمكين).
    - ۷. المس Off (إيقاف تشغيل).
      - ۸. المس Save (حفظ).

### تعطيل DLC/LLC

- د. قم بالتمرير إلى Administration (إدارة) ثم قم بلمسه.
- ٢. قم بالتمرير إلى Initial Setup (الإعداد الأولي) ثم قم بلمسه.
- ". المس Networking and I/O (شبكات الاتصال والإدخال/الإخراج).
  - ٤. المس Jetdirect) Embedded Jetdirect مضمن).
    - DLC/LLC.
    - ۲. المس Enable (تمكين).
    - ۷. المس Off (إيقاف تشغيل).
      - ۸. المس Save (حفظ).

## ملقم طباعة EIO HP Jetdirect

يمكن تثبيت ملقمات طباعة HP Jetdirect (بطاقات شبكة) في فتحة EIO. تدعم هذه البطاقات العديد من بروتوكولات الشبكات وأنظمة التشغيل. تساعد ملقمات طباعة HP Jetdirect على تسهيل إدارة الشبكة حيث تتيح لك إمكانية توصيل طابعة ما مباشرةً بالشبكة الخاصة بك في أي موقع. بالإضافة إلى ذلك، تدعم ملقمات طباعة HP Jetdirect بروتوكول إدارة شبكة اتصال بسيطة (SNMP)، والذي يوفر إمكانية التحكم في الطابعة من بُعد واستكشاف الأخطاء وإصلاحها من خلال برنامج HP Web Jetadmin.

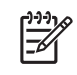

ملاحظة يجب تكوين البطاقة من خلال لوحة التحكم أو برنامج التثبيت الخاص بالطابعة أو برنامج HP Web Jetadmin. لمزيد من المعلومات، راجع وثائق ملقم طباعة HP Jetdirect.

# ٤ الوسائط والأدراج

- إرشادات عامة للوسائط
- اعتبارات تتعلق بوسائط خاصة
  - تحديد وسائط الطباعة
  - بيئة الطباعة وتخزين الورق
- تحميل الوسائط في أدراج الإدخال
- تحميل مستندات لإرسالها بالفاكس، أو نسخها، أو إجراء مسح ضوئي لها
  - الطباعة على وسائط مستدارة
  - طباعة صور تم اقتطاعها بشكل كامل
  - الطباعة على وسائط ذات حجم مخصص
    - التحكم في مهام الطباعة

# إرشادات عامة للوسائط

توصي شركة Hewlett-Packard باختبار الورق قبل شرائه بكميات كبيرة.

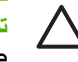

تنبيه إن استخدام وسائط لا تتوافق مع المواصفات المذكورة هذا أو في الدليل HP LaserJet Printer Family Print Media Guide قد يتسبّب في حدوث مشاكل تتطلّب صيانة المنتج هذه الصيانة لا تشملها اتفاقيات الصيانة والضمان الخاصة بـ -Hewlett Packard. لتحميل نسخة عن الدليل، انتقل إلى www.hp.com/support/ljpaperguide.

### ورق يجب تجنبه

باستطاعة المنتج التعامل مع أنواع عديدة من الورق. وقد يتسبّب استخدام الورق الذي لا يتطابق مع المواصفات في الحصول على جودة طباعة منخفضة ويزيد من فرص حدوث انحشار الورق.

- لا تستخدم ورقاً شديد الخشونة. استخدم ورقاً ذا نعومة تم اختبار ها والمصنّفة ١٠٠-٢٥٠ وفق تصنيف Sheffield.
  - لا تستخدم ورقًا يحتوي على أجزاء مقطوعة أو به ثقوب، بخلاف الورق القياسي ذي الثلاثة ثقوب.
    - لا تعمد إلى استخدام نماذج متعددة الأجزاء.
    - تجنب استخدام الورق الذي سبق طباعته أو تم تلقيمه داخل آلة النسخ.
    - لا تستخدم ورقًا ذا علامات مائية إذا كنت تطبع نقوشًا من لون واحد.
      - لا تستخدم ورقاً ذا نقوش بارزة كثيفة أو أحرف مرتفعة.
        - لا تستخدم ورقاً ذا سطح كثيف النسيج.
    - لا تستخدم مسحوق الأوفسيت أو مواد أخرى تمنع النماذج المطبوعة من الالتصاق ببعضها.
      - لا تستخدم ورقاً مطلياً بلون تمت إضافته بعد تصنيع الورق.

### ورق يمكنه إلحاق تلف بالجهاز

هناك ورق يمكنه إلحاق تلف بالجهاز ، وهذا يحدث في حالات نادرة. يجب تجنُّب الورق التالي لمنع إلحاق تلف محتمل بالجهاز :

- لا تستخدم ورقاً تم تدبيسه.
- لا تستخدم الورق الشفاف، أو الملصقات، أو ورق الصور الفوتو غرافية أو الورق اللامع المصمّم لطابعات المابعات الأخرى
   التي تعمل في درجات الحرارة المنخفضة. استخدم فقط الأوراق المخصصة للاستخدام مع طابعات HP LaserJet.
- تجنّب استخدام ورق ذي نقوش بارزة أو الورق المطلي، أو أية وسيطة غير مصمّمة لتحمّل حرارة مصهر الجهاز. لا تستخدم ورقاً ذا رأسية أو نماذج مطبوعة مسبقاً مصنوعة من صبغات أو أحبار لا تتحمّل حرارة المصهر.
- لا تستخدم أية وسائط يمكن أن يصدر عنها ابتعاثات ضارة، أو تذوب، أو تنقل الحبر إلى سطح آخر، أو يتغيّر لونها عند تعريضها لحرارة المصهر.

لطلب مستلزمات الطباعة لـ HP LaserJet، انظر شراء أجزاء وملحقات ومستلزمات.

### مواصفات الوسائط العامة

للحصول على مواصفات الورق الكاملة بالنسبة إلى كافة أجهزة HP LaserJet Printer Family Print Media، انظر HP LaserJet (المتوفر في Guide (المتوفر في www.hp.com/support/ljpaperguide) .

| المواصفات         | الفنة.         |
|-------------------|----------------|
| pH ۹.۰ الى ۰.۰ pH | المحتوى الحمضي |

| الفنة                    | المواصفات                                                                                                    |
|--------------------------|----------------------------------------------------------------------------------------------------|
| معيار السُمك             | ٤٠٠٠ إلى ١٨. ملم (٣.٠ إلى ٧٠ بوصة)                                                                                                    |
| التجعد في الرزمة         | مستوي في حدود ٥ مم (٠.٠٢ بوصة)                                                                                                    |
| ظروف التفاف الحواف       | مقطوع بشفرات حادة وبدون أي تفتت ظاهر .                                                                                                    |
| التوافق مع مصبهر الطابعة | يجب ألا يحرق أو ينصبهر أو ينطبع على الصفحة المقابلة أو يصدر انبعاثات ضارة عند التسخين إلى درجة حرارة<br>٢٠٠ درجة مئوية (٣٩٢ درجة فهرنهايت) لمدة ١٠٠ ثانية. |
| الحبيبات                 | ألياف طويلة                                                                                                    |
| محتوى الرطوبة            | ٤٪ إلى ٦٪ من الوزن                                                                                                    |
| النعومة                  | ۱۰۰ إلى ۲۵۰ شيفك                                                                                                    |

# اعتبارات تتعلق بوسائط خاصة

**جدول ٤-١** اعتبارات الوسائط

| بارات                                                                                                    | الاعت    | نوع الوسيطة |
|----------------------------------------------------------------------------------------------------|----------|-------------|
| استخدم الدرج ١ فقط لطباعة الأظرف. اختر الأظرف في برنامج تشغيل الطابعة (انظر تحديد برنامج تشغيل الطابعة الصحيح).                                                                                                    | •        | أظرف        |
| قبل الطباعة، يجب وضع الأظرف في وضع مستو بحيث تلتف بقدر يقل عن ٦ مم (٢٥. بوصة)، ويجب ألا تحتوي على هواء.                                                                                                    | •        |             |
| يجب ألا تكون الأظرف مجعدة، أو فيها قطع، أو تالفة.                                                                                                    | •        |             |
| الأظرف التي تتضمّن شريطاً لاصفاً قابلاً للنزع أو أكثر من لسان واحد يمكن طيه لإغلاق الظرف يجب أن تستخدم أشرطة لاصفة<br>تتوافق مع درجة حرارة المنتج وضغطه. وقد تتسبّب الألسنة والأشرطة الإضافية في حدوث تجعّد، أو تثني، أو حتى انحشار وقد<br>تتسبّب في تلف المصهر. | •        |             |
| للحصول على أفضل جودة للطباعة، اضبط الهوامش بحيث لا تقل المسافة بينها وبين حواف الظرف عن ٥ مم (٠.٦ بوصة). تجنب<br>الطباعة على المنطقة التي تلتقي فيها حواف اللصق الخاصة بالظرف.                                                                                   | •        |             |
| قد يطبع الجهاز بشكل أبطأ عند طباعة الأظرف. بالإضافة إلى ذلك، فإن أداء الطباعة يتوقف على طريقة تركيب الظرف. وعليك دوما<br>أن تختبر عينة من الأظرف قبل شراء كمية كبيرة.                                                                                            | •        |             |
| الأظرف المركبة بحيث تتضمّن حواف لصق على الجانبين تكون أكثر عرضة للتجعد. إذا قمت بطباعة أظرف ذات حواف لصق على<br>الجانبين، فاستخدم فقط الأظرف حيث تمنّد حافة اللصق مباشرة إلى زاوية الظرف.                                                                        | •        |             |
| تحذيرا. لا تستخدم الأظرف ذات البطانة المطلية أو ذات الملصقات المكثوفة أو المواد الصناعية الأخرى. حيث يمكن أن ينبعث<br>من هذه العناصر أدخنة ضارة.                                                                                                    | <u>^</u> |             |
| اطبع الملصفات من الذرج (                                                                                                    |          | ملصقات      |
| استخدم فقط الملصقات المخصصة للاستخدام مع طابعات HP Laser.Jet                                                                                                    |          |             |
| ب<br>قدل الطباعة، بحب وضع الملصقات بشكل مستو، وألا بزيد الإلتفاف عن ١٣ مم (٥. • يوصة) في أي اتحاه.                                                                                                    |          |             |
| استخدم فقط الملصقات حيث لا توجد ورقة خلفية مكشوفة ببنها.                                                                                                    | •        |             |
| شرط: لا تستخدم الملصقات التي يوجد بها تجاعبد أو فقاعات أو بوادر أخرى تشير لاحتمال انفصال الورقة عن الملصقة.                                                                                                    | •        |             |
| قم بإزالة ورق الملصقات من حاوية إخراج الورق بمجرد طباعتها لمنع التصاق بعضبها ببعض.                                                                                                    | •        |             |
| لا تقم بتغذية الجهاز بورقة ملصقات واحدة أكثر من مرة. فالخلفية اللاصقة مصممة للمرور مرة واحدة عبر الجهاز.                                                                                                    | •        |             |
| لا ثقم بالطباعة على وجهي الملصقات.                                                                                                    | •        |             |
| تنبيه وقد يؤدي عدم اتباع هذه الإرشادات إلى تلف الطابعة.                                                                                                    | $\wedge$ |             |
| ے<br>إذا انحشرت ورقة ملصقات في الجهاز ، انظر إز الة انحشار الورق.                                                                                                    |          |             |

| انط (يُتبع)                                                                                                    | <b>جدول ٤-١</b> اعتبارات الوسا               |
|----------------------------------------------------------------------------------------------------|----------------------------------------------|
| الاعتبارات                                                                                                    | نوع الوسيطة                                  |
| ملاحظة اختيار الملصقات في برنامج تشغيل الطابعة (انظر فتح برامج تشغيل الطابعة).                                                                                                    |                                              |
| <ul> <li>اطبع الأور اق الشفافة من الدرج ١.</li> </ul>                                                                                                    | ورق شفاف                                     |
| <ul> <li>استخدم فقط الأوراق الشفافة المخصصة للاستخدام مع طابعات HP LaserJet</li> </ul>                                                                                                    |                                              |
| <ul> <li>أخرج الأوراق الشفافة من حاوية إخراج الورق فور طباعتها لمنع التصاقها ببعض.</li> </ul>                                                                                                    |                                              |
| <ul> <li>ضع الأوراق الشفافة على سطح مستو بعد إخراجها من الجهاز .</li> </ul>                                                                                                    |                                              |
| ملحظة اختيار الأوراق الشفافة في برنامج تشغيل الطابعة (انظر فتح برامج تشغيل الطابعة).                                                                                                    |                                              |
| يمكنك الطباعة على العديد من أنواع البطاقات من درج الإدخال، بما فيها بطاقات الفهرس والبطاقات البريدية. وتؤدي بعض البطاقات عمله<br>بشكل أفضل من بطاقات أخرى لأن تركيبها يتناسب بشكل أفضل للتغذية عبر طابعة ليزر.                                                                                                    | البطاقات والوسائط الثقيلة                    |
| <ul> <li>استخدم الدرج ١ للبطاقات (١٦٤ جم/م<sup>٢</sup> إلى ١٩٩ جم/م<sup>٢</sup>؛ ٤٢ إلى ٥٣ رطلا غلاف).</li> </ul>                                                                                                    |                                              |
| <ul> <li>يجب وضع البطاقة بشكل مستو وألا يزيد الالتفاف عن مم.</li> </ul>                                                                                                    |                                              |
| <ul> <li>تأكد من خلو البطاقة من التجاعيد، أو الحزوز، أو بمعنى آخر التلف.</li> </ul>                                                                                                    |                                              |
| <ul> <li>عيَّن الهوامش بحيث تكون على بعد ٢ مم على الأقل من الحواف.</li> </ul>                                                                                                    |                                              |
| تنبيه بوجه عام، لا تستخدم ورقاً أثقل وزناً من مواصفات الوسائط الموصى بها لهذا الجهاز. فقد يتسبب هذا في حدوث سوء<br>تلقيم للطابعة، وانحشار الورق، وانخفاض جودة الطباعة، وتأكل ميكانيكي زائد عن الحد. ومع ذلك، يمكن استخدام بعض الوسائ<br>الثقيلة، مثل HP Cover Stock، بأمان.                                                                                                    |                                              |
| ملاحظة حدد بطاقة (١٦٤ جم/م الي ١٩٩ جم/م ؟ ٤٣ إلى ٥٣ رطلاً غلاف) في برنامج تشغيل الطباعة.                                                                                                    |                                              |
| الورق ذو رأسية عبارة عن ورق ممتاز النوعية تتوفر فيه،غالبا علامة ماتية، ويستخدم أحيانا نسيجا قطنيا، ويتوفر ضمن تشكيلة واسعة من<br>الألوان والملامس مع أظرف مماثلة. ويمكن تصنيع النماذج المطبوعة مسبقاً من تشكيلة واسعة من أنواع الورق تتراوح ما بين الورق المعا<br>تصنيعه إلى الورق الممتاز النوعية.                                                                                                    | الورق ذو الرأسية والنماذج<br>المطبوعة مسبقاً |
| ويقوم العديد من الشركات المصنّعة الآن بتصميم هذه الأصناف من الورق مع خصائص تم تحسينها للطباعة بواسطة الليزر والإعلان عن<br>الورق كورق متوافق مع الليزر أو مضمون للطباعة عليه بواسطة الليزر. بعض ملامس سطح الورق الأكثر خشونة، مثّل الورق المجعد، أ<br>الورق الذي يتضمّن علامة مائية، أو الكتاني، قد يحتاج إلى أوضاع المصهر الخاصة المتوفرة في بعض طرازات الطابعة لتحقيق التصاق<br>الحبر بطريقة مناسبة. |                                              |
| ملاحظة بعض الاختلافات من صفحة إلى أخرى تعتبر عادية عند الطباعة بواسطة طابعات الليزر. هذا الاختلاف لا يمكن<br>ملاحظته عند الطباعة على ورق عادي. ولكن هذا الاختلاف يكون واضحاً عند الطباعة على نماذج مطبوعة مسبقاً لأن الخطوم<br>والخانات تكون موضوعة مسبقاً على الصفحة.                                                                                                    |                                              |
| ولتجنب حدوث المشاكل عند استخدام النماذج المطبوعة مسبقًا، والورق المزين بنقوش بارزة، والورق ذي رأسية، عليك أن تأخذ بعين<br>الاعتبار الإرشادات التالية:                                                                                                    |                                              |
| <ul> <li>استخدم النماذج المطبوعة مسبقاً والورق ذا رأسية الذي تمت الطباعة عليه بواسطة الطباعة الحجرية بالأوفسيت أو النقش.</li> </ul>                                                                                                    |                                              |
| <ul> <li>عندما تتم الطباعة على النموذج المطبوع مسبقًا، عليك عدم تغيير محتوى الرطوبة في الورق، وعدم استعمال مواد يمكنها تغيير<br/>الخصائص الإلكترونية للورق أو خصائص معالجته. ضع النماذج في غلاف مقاوم للرطوبة وأغلقه بإحكام لمنع حدوث تغيير في<br/>الرطوبة أثناء التخزين.</li> </ul>                                                                                                    |                                              |
| ملاحظة لطباعة رسالة توضيحية من صفحة واحدة على ورقة ذات رأسية، يليها مستند متعدد الصفحات، عليك أولا وضع<br>الورقة ذات رأسية في الدرج ١ مع توجيهها نحو الأعلى، وتحميل الورق العادي في أحد الأدراج الأخرى. فيطبع الجهاز تلقائيا<br>من الدرج ١ أولا.                                                                                                    |                                              |

| نوع الوسيطة           | الاعتبارات                                                                                                    |
|-----------------------|----------------------------------------------------------------------------------------------------|
| ورق رقيق              | الورق الرقيق عبارة عن ورق خفيف الوزن يشبه ورق البرشمان.                                                                                                    |
|                       | <ul> <li>اطبع على الورق الرقيق من الدرج ١ فقط.</li> </ul>                                                                                                    |
|                       | <ul> <li>لا تطبع على وجهي الورق الرقيق.</li> </ul>                                                                                                    |
|                       | ملاحظة من برنامج تشغيل الطابعة، قم بتعيين نوع الورق للدرج ١ إلى vellum (ورق رقيق) أو خفيف، ثم حدد الوسائط<br>حسب نوعها                                                                                                    |
| ورق ملون              | يجب أن يكون الورق الملون بنفس جودة ورق التصوير الجاف الأبيض الخاص بطباعة الصور .                                                                                                    |
| ورق HP LaserJet الخشن | <ul> <li>استخدم فقط Tough Paper (ورق خشن) لـ HP LaserJet. حيث أن منتجات HP مصممة لتعمل معاً لتحقيق نتائج طباعة<br/>مثلى.</li> </ul>                                                                                                    |
|                       | <ul> <li>أمسك بورق HP LaserJet الخشن من حوافه. بإمكان الزيوت الموجودة على أصابعك أن تتسبّب في مشاكل تتعلق بجودة الطباعة.</li> </ul>                                                                                                    |
| الورق المعاد تدويره   | هذا الجهاز يعتمد الورق المعاد تصنيعه. يجب أن تتوافر مواصفات الورق القياسي في الورق المعاد تصنيعه. انظر الدليل HP LaserJet<br>Printer Family Print Media Guide. وتتصح شركة Hewlett-Packard ألا تتعدى نسبة نشارة الخشب في الورق المعاد<br>تصنيعه ٥%. |

#### **جدول ٤-١** اعتبارات الوسائط (يُتبع)

### تحديد وضع المصهر الصحيح

يقوم الجهاز تلقائياً بضبط وضع المصهر استناداً إلى نوع الوسائط الذي تم تعيينه للدرج. فالورق الثقيل الحجم مثلاً، كالبطاقات، قد يحتاج إلى إعداد أعلى لوضع المصهر لكي يلتصق الحبر بشكل أفضل على الصفحة، ولكن الأوراق الشفافة تحتاج إلى إعداد أدنى لوضع المصهر لتجنب إلحاق تلف بالجهاز. يوفر الإعداد الافتراضي عادة أفضل أداء لمعظم أنواع وسائط الطباعة.

يمكن تغيير وضع المصهر فقط إذا ما تم تعيين نوع الوسائط للدرج الذي تستخدمه. انظر <u>التحكم في مهام الطباعة</u>. وبعد أن يتم تعيين نوع الوسائط للدرج، يمكن حينئذ تغيير وضع المصهر لذلك النوع على قائمة Administration (إدارة) في القائمة الفرعية Print Quality (جودة الطباعة) في لوحة تحكم الجهاز. انظر <u>قائمة Print Quality (جودة الطباعة)</u>.

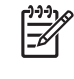

ملاحظة يؤدي استخدام إعداد وضع المصهر High 1 (عالي ١) أو High 2 (عالي ٢) إلى تحسين قدرة الحبر على الالتصاق على الورق، ولكنه قد يتسبّب في حدوث مشاكل أخرى، مثل الالتفاف الزائد. وقد يطبع الجهاز وفق سرعة أبطأ عند تعيين وضع المصهر إلى High 1 (عالى ١) أو High 2 (عالى ٢). يصف الجدول أدناه الإعداد الأمثل للمصهر بالنسبة إلى أنواع الوسائط المعتمدة.

| نوع الوسيطة     | إعداد وضع المصهر     |
|-----------------|----------------------|
| ورق عادي        | اعادي) Normal        |
| ورق مطبوع مسبقا | اعادي) Normal        |
| ورق ذو رأسية    | <br>Normal (عادي)    |
| ورق شفاف        | ۔<br>Low 3 (منځفض ۳) |
| ورق مثقوب مسبقا | <br>Normal (عادي)    |
| ملصقات          | <br>Normal (عادي)    |
| ورق مقوى        | <br>Normal (عادي)    |
| ورق معاد تصنيعه | <br>Normal (عادي)    |
| ورق ملون        | <br>Normal (عادي)    |
| ورق خفيف        | <br>Low 1 (منخفض ۱   |
| بطاقات          | اعادي) Normal        |

| وع الوسيطة | إعداد وضع المصهر |
|------------|------------------|
| رق خشن     | High 1 (عالى ١)  |
| للرف       | Envelope (ظرف)   |

| س قائمة Administration (إدارة) في لوحة تحكم الجهاز. المس Print | لإعادة تعيين أوضاع المصمهر إلى الإعدادات الافترضية، الم |
|----------------------------------------------------------------|---------------------------------------------------------|
| ساع المصبهر)، ثم المس Restore Modes (استعادة الأوضاع).         | Quality (جودة الطباعة)، والمس Fuser Modes (أوض          |

## تحديد وسائط الطباعة

هذا الجهاز يقبل تشكيلة من الوسائط، مثل قصاصات الورق، وتشمل الورق من محتوى نسيجي معاد تصنيعه ١٠٠%؛ الأظرف؛ الملصقات؛ الأوراق الشفافة؛ والورق بحجم مخصص. الخصائص مثل الوزن، والتركيب، والحبيبات، والرطوبة تعتبر عوامل هامة تؤثر على أداء الجهاز وجودة الإخراج. الورق الذي لا يفي بالإرشادات الموجزة في هذا الدليل يمكنه أن يسبّب المشاكل التالية:

- جودة طباعة رديئة
- انحشار الورق بشكل متزايد
- الاستهلاك المبكر للجهاز، مما يستدعي إصلاحه

. تثبيه إن استخدام الوسائط التي لا تفي بمواصفات HP باستطاعته أن يتسبّب في حدوث مشاكل في الجهاز ، مما يستدعي إصلاحه. هذا الإصلاح لا يشمله اتفاقيات الصيانة والضمان الخاصة بـ HP.

### تحسس الحجم تلقائياً

يتحسس الجهاز تلقائياً الأحجام القياسية للوسائط في الدرجين ٢ و٣ (والأدراج الاختيارية ٤، و٥، و٦) كما يظهر في القائمة التالية.

- A4 (۲۹۷ × ۲۱۰ مم؛ ۱۱.۷ × ۸.۲۷ بوصة)
- ۸.٥ × ۲۱۱ مم؛ ۲۱۱ × ۸.۵ بوصة)
- B4-JIS (۲۵۷ × ۲۵۴ مم؛ ۱۰.۱ × ۱٤.۳۳ بوصة)
  - B5-JIS (۲۵۷ × ۱۸۲ مم؛ ۱۰.۱ × ۷.۲ بوصة)
    - ۱٤ × ۸.٥ مم؛ ۲۵٦ × ۲۱٦ (۲۱۲ × ۳۵۲ مم)
- Executive (۲٦٧ × ١٨٤ مم؛ ٥.١٠ × ٢٠٧ بوصة)
  - A5 (۲۱۰ × ۱٤٨ مم؛ ۲۷ × ۸.۲۷ وصة)
- Executive JIS (۲۱۲ × ۳۳۰ مم؛ ۸.۵ × ۱۳ بوصة)
  - A3 (۲۹۷ × ۲۲۰ مم؛ ۱۱.۲۹ × ۲۹۰ ا بوصة)
    - ٤٣٢ × ٢٧٩ مم؛ ١١ × ١٧ بوصة)

ملاحظة الوسائط من الحجم A3 وledger غير معتمدة في الدرج ٢

### أوزان وأحجام الوسائط المعتمدة

يحتوي هذا القسم على معلومات حول أحجام الورق وأوزانه وسعته وعلى معلومات حول وسائط الطباعة الأخرى التي يدعمها كل درج.

**جدول ٤-٢** مواصفات الدرج ١

| السعة                                                                                                    | الوزن                                 | الأبعاد (                 | نوع الوسيطة                       |
|----------------------------------------------------------------------------------------------------|---------------------------------------|---------------------------|-----------------------------------|
| ۱۰۰ ورقة كحد أقصى من الورق بحجم<br>بدا المريد / ١٢٢ المريس الا/                                                                                                    | ٦٠ إلى ١٩٩ جم/م                       | الحد الأدنى: ٧٦ × ١٢٧ مم  | ورق                               |
| اقل من ١٠٠ ورقة من الورق بحجم<br>اقل من ١٩٠ ورقة من الورق بحجم<br>١٢٠ إلى ١٩٩ جم/م <sup>٢</sup> (٣٢ إلى ٥٢ رطلا)<br>(الارتفاع الأقصى لرزمة الورق: ١٣ مم أو .٠<br>٥ بوصة) |                                       | الحد الأقصى: ۳۱۲ × ۶۷۰ مم |                                   |
| ارتفاع الرزمة يصل إلى ١٣ مم                                                                                                    | السمك: ١٠.٠ إلى ١٣.٠ مم (٤ إلى ٥ ملز) | الحد الأدنى: ٢٦ × ١٢٧ مم  | الورق الشفاف والأفلام غير الشفافة |
#### جدول ٤-٢ مواصفات الدرج ١ (يُتبع) السعة الأيعاد ا الوزن نوع الوسيطة الحد الأقصى: ٤٧٠ × ٤٧٠ مم السمك: ٢٣ . • مم كحد أقصى (٩ ملز كحد الملصقات ارتفاع الرزمة يصل إلى ١٣ مم الحد الأدنى: ٧٦ × ١٢٧ مم أقصى) الحد الأقصى: ٤٧٠ × ٤٧٠ مم ١٠ أظرف كحد أقصبي ٢٥ جم/م ۖ إلى ٩٠ جم/م ّ الحد الأدني: ٧٦ × ١٢٧ مم المغلفات الحد الأقصى: ٣١٢ × ٤٧٠ مم

ا يعتمد الجهاز مجموعة واسعة من وسائط الطباعة ذات الأحجام العادية والمخصصة. تحقق من برنامج تشغيل الطابعة لمعرفة الأحجام المعتمدة.

- · تختلف السعة تبعاً لوزن الوسائط وسمكها والأحوال البيئية.
  - ۲۰۰ النعومة: ۱۰۰ إلى ۲۰۰ (Sheffield).

**جدول ٤-٣** مواصفات الدرج ٢

| نوع الوسيطة | الأبعادا                  | الوزن            | السعة             |
|-------------|---------------------------|------------------|-------------------|
| الورق       | الحد الأدنى: ١٤٨ × ٢١٠ مم | ٦٠ إلى ١٢٠ جم/م٢ | ٢٥٠ ورقة كحد أقصى |
|             | الحد الأقصى: ٣٦٤ × ٣٦٤ مم |                  |                   |

- · يعتمد الجهاز مجموعة واسعة من وسائط الطباعة ذات الأحجام العادية والمخصصة. تحقق من برنامج تشغيل الطابعة لمعرفة الأحجام المعتمدة.
  - · تختلف السعة تبعاً لوزن الوسائط وسمكها والأحوال البيئية.

**جدول ٤-٤** مواصفات الدرج ٣

| نوع الوسيطة | الأبعادا                  | الوزن            | السعة             |
|-------------|---------------------------|------------------|-------------------|
| الورق       | الحد الأدنى: ١٤٨ × ٢١٠ مم | ٦٠ إلى ١٢٠ جم/م٢ | ٢٥٠ ورقة كحد أقصى |
|             | الحد الأقصى: ٢٩٧ × ٤٣٢ مم |                  |                   |

- ا يعتمد الجهاز مجموعة واسعة من وسائط الطباعة ذات الأحجام العادية والمخصصة. تحقق من برنامج تشغيل الطابعة لمعرفة الأحجام المعتمدة.
  - · تختلف السعة تبعاً لوزن الوسائط وسمكها والأحوال البيئية.
    - **جدول ٤-٥** مواصفات الأدراج الاختيارية ٤، و٥، و٦

| نوع الوسيطة | الأبعاد (                         | الوزن            | السعة             |
|-------------|-----------------------------------|------------------|-------------------|
| الورق       | الحد الأدنى: ١٤٨ × ٢١٠ مم         | ۲۰ إلى ۱۲۰ جم/م۲ | ٥٠٠ ورقة كحد أقصى |
|             | الحد الأقصى <u>:</u> ۲۹۷ × ٤٣٢ مم |                  |                   |

- · يعتمد الجهاز مجموعة واسعة من وسائط الطباعة ذات الأحجام العادية والمخصصة. تحقق من برنامج تشغيل الطابعة لمعرفة الأحجام المعتمدة.
  - ۲ تختلف السعة تبعاً لوزن الوسائط وسمكها والأحوال البيئية.

#### جدول ٤-٢ مواصفات الطباعة التلقائية على الوجهين

| السعة                                              | الوزن            | الأبعاد (                 | الأدراج                               |
|----------------------------------------------------|------------------|---------------------------|---------------------------------------|
| ۱۰۰ ورقة كحد أقصى                                  | ۲۰ إلى ۱۲۰ جم/م  | الحد الأدنى: ٢١٤ × ٢١٠ مم | الدرج ۱                               |
|                                                    |                  | الحد الأقصى: ٢٩٧ × ٤٣٢ مم |                                       |
| ۲۵۰ ورقة كحد أقصى                                  | ۲۰ إلى ۱۲۰ جم/م۲ | الحد الأدنى: ۲۱۰ × ۲۱۰ مم | الدرج ۲                               |
|                                                    |                  | الحد الأقصى: ٣٦٤ × ٣٦٤ مم |                                       |
| الدرج ٢٥٠٣ ورقة كحد أقصى                           | ٦٠ إلى ١٢٠ جم/م٢ | الحد الأدنى: ١٤٨ × ٢١٠ مم | الدرج ٣ والأدراج الاختيارية ٤، و٥، و٦ |
| الأدراج الاختيارية ٤، و٥، و٦: ٥٠٠ ورقة كحد<br>أقصى |                  | الحد الأقصى: ۲۹۷ × ۶۳۲ مم |                                       |

· يعتمد الجهاز مجموعة واسعة من وسائط الطباعة ذات الأحجام العادية والمخصصة. تحقق من برنامج تشغيل الطابعة لمعرفة الأحجام المعتمدة.

- · تختلف السعة تبعاً لوزن الوسائط وسمكها والأحوال البيئية. جدول ٤-٧ مواصفات التدبيس والتكديس التلقانيين

| التشغيل          | الأبعاد (                                                                  | الوزن            | سعة حاوية الإخراج |
|------------------|----------------------------------------------------------------------------|------------------|-------------------|
| التدبيس التلقائي | الأحجام القياسية المعتمدة:                                                 | ٦٠ إلى ١٢٠ جم/م  | ٥٠٠ ورقة كحد أقصى |
|                  | • A. ۲۷ × ۲۱۰ مم؛ ۲۱۰ × ۸.۲۷ بوصة)                                         |                  |                   |
|                  | • Letter (۲۷۹ × ۲۱۱ مم؛ ۱۱ × ۸.۰ بوصة)                                     |                  |                   |
|                  | ملاحظة التدبيس التلقائي غير معتمد لوسائط مستدارة من<br>الحجم A4 أو letter. |                  |                   |
| التكديس التلقائي | الأحجام القياسية المعتمدة:                                                 | ۲۰ إلى ۱۲۰ جم/م۲ | ٥٠٠ ورقة كحد أقصى |
|                  | • A. ۲۷ × ۲۱۰ مم؛ ۱۱.۷ × ۸.۲۷ بوصة)                                        |                  |                   |
|                  | • Letter (۲۷۹ × ۲۱۱ مم؛ ۱۱ × ۸.۰ بوصة)                                     |                  |                   |
|                  | • B4-JIS (۲۰۷ × ۲۰۷ مم؛ ۱۰.۱ × ۱٤.۳۳ بوصة)                                 |                  |                   |
|                  | • B5-JIS (۲۵۷ ۲۵۷ مم؛ ۱۰۱۱ × ۷.۲ بوصة)                                     |                  |                   |
|                  | • Legal (۱۲ × ۲۰۱ مم؛ ۸.۵ × ۱۶ بوصة)                                       |                  |                   |
|                  | • Executive (۲۱۷ × ۲۱۰ مم؛ ۲۰۰۰ × ۲۰۰ بوصة)                                |                  |                   |
|                  | • A5 (۲۱۰ × ۱٤۸ مم؛ ۱۲۷ × ۸.۲۷ بوصة)                                       |                  |                   |
|                  | • Executive JIS (۲۱۱ × ۲۳۰ مم؛ ۸٫۵ × ۱۳ بوصة)                              |                  |                   |
|                  | • A3 (۲۹۷ × ۲۰۰ مم؛ ۱۱ ۱۹ × ۲۰ ۱۱ بوصة)                                    |                  |                   |
|                  | • Ledger (۲۲ × ۲۷۹) دم؛ ۱۱ × ۱۷ بوصة)                                      |                  |                   |

#### جدول ٤-٧ مواصفات التدبيس والتكديس التلقائيين (يُتبع)

| سعة حاوية الإخراج | الوزن |                                                                            | الأيعاد' | التشغيل |
|-------------------|-------|----------------------------------------------------------------------------|----------|---------|
|                   |       | ملاحظة التدبيس التلقائي غير معتمد لوسائط مستدارة من<br>الحجم A4 أو letter. |          |         |

- · يعتمد الجهاز مجموعة واسعة من وسائط الطباعة ذات الأحجام العادية والمخصصة. تحقق من برنامج تشغيل الطابعة لمعرفة الأحجام المعتمدة.
  - · تختلف السعة تبعاً لوزن الوسائط وسمكها والأحوال البيئية.

جدول ٤-٨ مواصفات وحدة تغذية المستندات التلقائية (ADF)

| *ă                                                                      | ين السعة     | الأبعاد' الو              | نوع الوسيطة |
|-------------------------------------------------------------------------|--------------|---------------------------|-------------|
| صفحة كحد أقصى                                                           | إلى ١٢٠ جم/م | الحد الأدنى: ۲۸۸ × ۲۱۰ مم | الورق       |
| ملاحظة باستطاعة<br>وحدة التدبيس التلقائية<br>تدبيس ٣٠ ورفة كحد<br>أقصى. |              | الحد الأقصى: ٢٧٩ × ٤٣٢ مم |             |

- ا يعتمد الجهاز مجموعة واسعة من وسائط الطباعة ذات الأحجام العادية والمخصصة. تحقق من برنامج تشغيل الطابعة لمعرفة الأحجام المعتمدة.
  - ۲ تختلف السعة تبعاً لوزن الوسائط وسمكها والأحوال البيئية.

# بيئة الطباعة وتخزين الورق

يجب أن تكون درجة حرارة بيئة الطباعة وتخزين الورق مساوية عادة لدرجة حرارة الغرفة أو قريبة منها، وغير جافة جداً أو رطبة جداً. تذكر أن الورق يعتبر جاهزاً لامتصاص الرطوبة؛ فهو يمتصها ويفقدها بسرعة.

تعمل الحرارة والرطوبة على تلف الورق. تتسبب الحرارة في تبخر الرطوبة من الورق، بينما تتسبب البرودة في تكثف الرطوبة على الورق. تساعد أنظمة التدفئة وتكييفات الهواء على إزالة نسبة الرطوبة العالية من الغرفة. عند فتح الورق واستخدامه، يفقد الورق الرطوبة مما يتسبب في ظهور الخطوط وانتشار البقع. قد يتسبب الجو الرطب ومبردات المياه في زيادة نسبة رطوبة الغرفة. عند فتح الورق واستخدامه يمتص الورق أية نسبة رطوبة زائدة مما يتسبب في طباعة فاتحة وفراغات في الطباعة. يؤدي كذلك فقدان الرطوبة واكتسابها إلى تشويه ال يؤدى ذلك إلى انحشار الورق.

نتيجة لهذا يتضح أن تخزين الورق وتداوله وكيفية التعامل معه خطوة هامة تمامًا مثل عملية تصنيع الورق. وتؤثر الظروف البيئية لتخزين الورق على عملية التغذية بصورة مباشرة.

يجب توخي الحذر وعدم شراء أية كميات من الورق تزيد عن الاستخدام المعتاد في مدة قصيرة (حوالي ٣ أشهر). فقد يتعرض الورق المخزن لفترة طويلة للحرارة والرطوبة، مما قد يتسبب في تلفه. ومن هنا تأتي أهمية التخطيط لمنع تلف كميات كبيرة من الورق.

يمكن أن يظل الورق المغلف في الرزم سليمًا لعدة أشهر قبل استخدامه. بينما تكون رزم الورق المفتوحة معرضة للتلف البيئي بنسبة أكبر، خاصة إذا لم يكن الورق مغلفًا بغلاف واق من الرطوبة.

يجب أن تتم المحافظة على بيئة تخزين الورق بشكل صحيح وذلك لضمان الأداء الأمثل للمنتج. الشرط المطلوب هو ٢٠ إلى ٢٤ درجة مئوية (٦٨ إلى ٧٥ درجة فهرنهايت)، مع رطوبة نسبية من ٤٥% إلى ٥٥%. يجب أن تكون الإرشادات التالية مفيدة لك عند تقييم بيئة تخزين الورق:

- يجب تخزين الورق في درجة حرارة تساوي درجة حرارة الغرفة أو تقترب منها.
- يجب ألا يكون الهواء جافا جداً أو رطباً جداً (نظراً لخصائص امتصاص الرطوبة في الورق).
- أفضل طريقة لتخزين رزمة ورق مفتوحة هي إعادة تغليفها بإحكام في غلافها الواقي من الرطوبة. وإذا كانت بيئة المنتج عرضة لدرجات الحرارة القصوى، فعليك أن تخرج من الغلاف كمية الورق التي تحتاجها للاستخدام اليومي فقط وذلك منعاً لحدوث تغييرات غير مطلوبة في الرطوبة.
  - يعمل التخزين الصحيح للأظرف على المساهمة في جودة الطباعة. يجب تخزين الأظرف في وضع مستو. إذا وجد هواء داخل أحد
     الأظرف محدثًا فقاعة هوائية، فقد يتجعد الظرف أثناء الطباعة.

# تحميل الوسائط في أدراج الإدخال

# تحميل الدرج ١ (درج متعدد الأغراض)

قم بتحميل وسائط الطباعة الخاصة مثل الأظرف والملصقات والورق الشفاف في الدرج ١ فقط. حمّل فقط الورق في الدرجين ٢ و٣ (والأدراج الاختيارية ٤، و٥، و٦).

يستوعب الدرج ١ كحد أقصى ١٠٠ ورقة عادية، أو ٧٥ ورقة من الورق الشفاف، أو ٥٠ ملصقًا، أو ١٠ أظرف.

افتح الدرج ١ عن طريق جذب الغطاء الأمامي للأسفل.

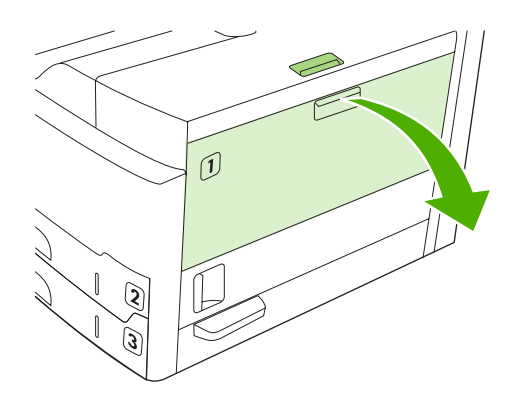

٢. اسحب ملحق الدرج البلاستيكي للخارج. إذا كانت الوسائط المراد تحميلها أطول من ٢٢٩ مم (٩ بوصات)، فافتح أيضاً ملحق الدرج الإضافي عن طريق قلبه.

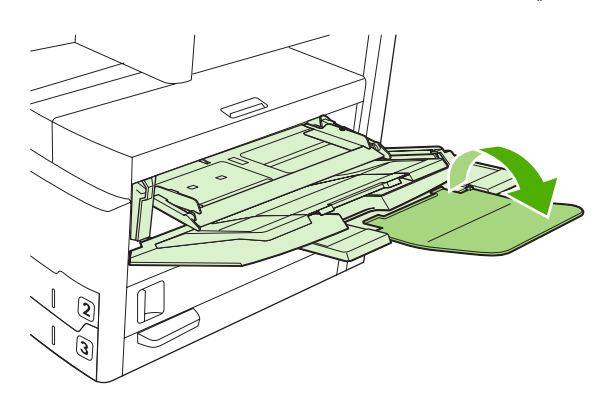

... اسحب موجهات عرض الوسائط حتى تصبح أعرض قليلاً من الوسائط.

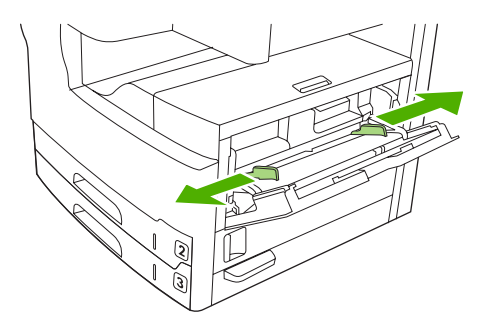

٤. بالنسبة إلى الطباعة أو النسخ على وجه واحد، ضع الوسائط في الدرج مع توجيه الوجه المطلوب الطباعة عليه نحو الأعلى وأعلى الوسائط نحو جهة الجهاز الأمامية. يجب أن تكون الوسيطة في الوسط بين موجهات عرض الوسائط وتحت الألسنة الموجودة على الموجهات.

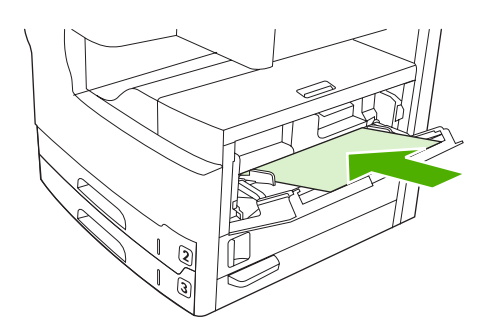

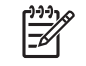

ملاحظة حمّل وسائط بحجم A4 وletter مع توجيه الحافة الطويلة نحو الجهاز. حمّل الأحجام الأخرى (وحمّل وسائط مستدارة بحجم A4 وletter) مع توجيه الحافة القصيرة نحو الجهاز.

حرك موجهات عرض الورق إلى الداخل حتى تلامس مجموعة الوسائط على كلا الجانبين دون ثنيها. تأكد من ضبط الوسائط أسفل
 الألسنة الموجودة على موجهات عرض الوسائط.

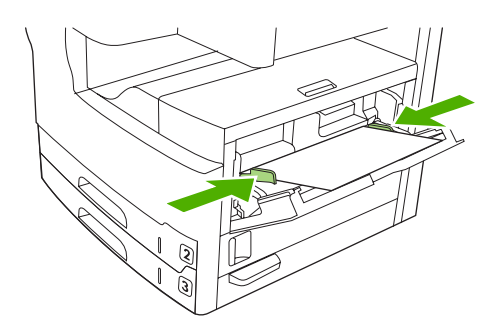

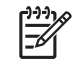

ملاحظة لا تقم بإضافة الوسائط إلى الدرج ١ أثناء قيام الجهاز بالطباعة. فقد يتسبّب هذا الأمر في حدوث انحشار للوسائط. لا تغلق الباب الأمامي للجهاز فيما تكون الطباعة جارية.

# تخصيص عمل الدرج ١

يمكن تعيين الجهاز للطباعة من الدرج ١ إذا ما تم تحميله، أو للطباعة من الدرج ١ فقط إذا كان نوع الوسيطة التي تم تحميلها مطلوبًا بشكل محدد.

| الإعداد                                                                                  | التفسير                                                                                                    |
|------------------------------------------------------------------------------------------|----------------------------------------------------------------------------------------------------|
| تم تعيين نوع الدرج ١ إلى Any Size (أي حجم)<br>تم تعيين نوع الدرج ١ إلى Any Type (أي نوع) | يسحب الجهاز عادة الوسائط من الدرج ١ أولا، إلا إذا كان هذا الدرج فارغاً أو مغلقًا. إذا كنت لا تحقظ بوسائط في<br>الدرج ١ في كل الأوقات، أو إذا كنت تستخدم الدرج ١ فقط لتغذية الوسائط يدويًا، فاحتفظ بالإعدادات الافتراضية<br>للحجم والنوع للدرج ١. والإعدادات الافتراضية لكل من حجم ونوع الدرج ١ هي Any (أي). يمكنك تغيير<br>إعدادات الحجم والنوع للدرج ١ بواسطة لمس علامة التبويب Trays (أفراج) تحت Supplies Status |
| تم تعيين حجم أو نوع الدرج ١ إلى أي شيء بخلاف Any<br>Size (أي حجم) أو Any Type (أي نوع)   | (حالة المستلزمات) ثم لمس Modify (تعديل).<br>يعامل الجهاز الدرج ١ كما يعامل الأدراج الأخرى. وعوضاً عن البحث عن وسائط في الدرج ١ أولا، يسحب<br>الجهاز الوسائط من الدرج الذي يتطابق مع إعدادات النوع والحجم التي تم تحديدها في البرنامج.                                                                                                    |

الإعداد

في برنامج تشغيل الطابعة، يمكنك تحديد الوسائط من أي درج (بما في ذلك الدرج ١) حسب النوع، أو الحجم، أو المصدر. وللطباعة حسب نوع الورق وحجمه، انظر ا<u>لتحكم في مهام الطباعة.</u>

# تحميل الدرجين ٢ و٣ (والأدراج الاختيارية ٤، و٥، و٦)

يعتمد الدرجان ٢ و٣ (والأدراج الاختيارية ٤، و٥، و٦) الورق فقط لمعرفة أحجام الورق المعتمدة، انظر <u>تحديد وسائط الطباعة.</u>

التفسير

ملاحظة للاستفادة من تحسس الحجم تلقائياً في الأدراج، حمّل ورقاً بحجم A4 أو letter مع توجيه الحافة القصيرة للوسائط نحو جهة الدرج الأمامية، كما سيتم شرحه بالتفصيل في الخطوات أدناه.

افتح الدرج.

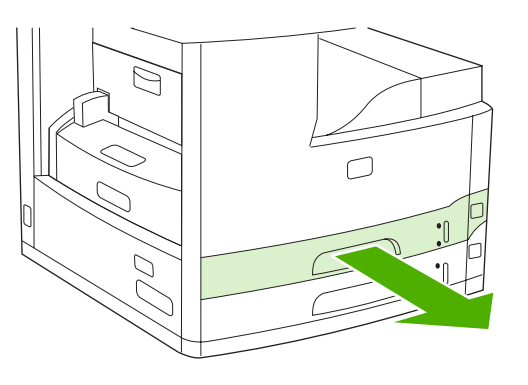

٢. اضغط على اللسان الموجود على موجه طول الورق وادفعه بحيث يتناسب المؤشر مع حجم الورق الجاري تحميله. تأكد من تثبيت الموجه في مكانه. اضبط موجهات عرض الوسائط على الجانب بحيث يتناسب المؤشر مع حجم الورق الجاري تحميله.

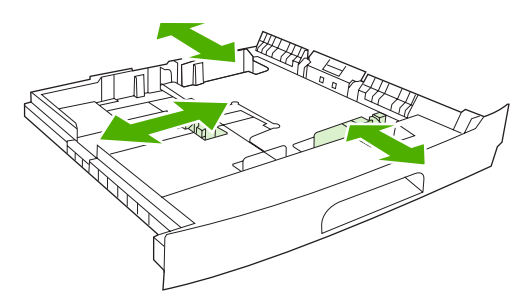

ضع الورق في الدرج، مع توجيه الوجه المطلوب الطباعة عليه نحو الأسفل بالنسبة إلى الطباعة على وجه واحد، أو نحو الأعلى بالنسبة \_.\* إلى الطباعة التلقائية على الوجهين، وتأكد من استوائه في الزوايا الأربعة. اجعل الورق أسفل ألسنة الارتفاع الموجودة على موجهات طول الورق بالجزء الخلفي من الدرج.

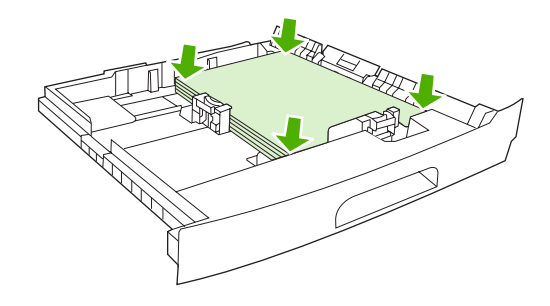

أدخل الدرج في الجهاز.

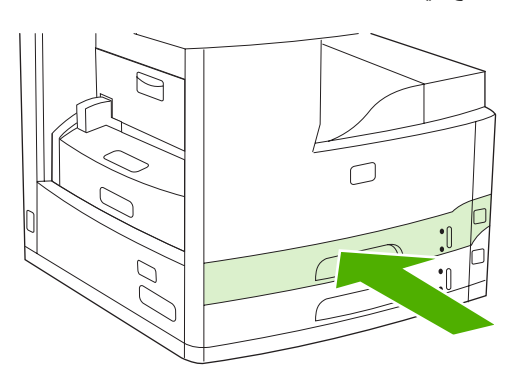

### تحميل وسائط خاصة

يوفر الجدول التالي إرشادات تتعلق بتحميل وسائط خاصة وتكوين برنامج تشغيل الطابعة. استخدم الإعداد الصحيح لنوع الوسائط في برنامج تشغيل الطابعة للحصول على أفضل جودة طباعة. وبالنسبة إلى بعض أنواع الوسائط، فإن الجهاز يخفف من سرعة الطباعة.

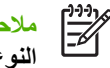

مرددم ملحظة في برنامج تشغيل الطابعة في Windows، اضبط نوع الوسائط على علامة التبويب الورق في مربع القائمة المنسدلة النوع هو.

في برنامج تشغيل الطابعة في Macintosh، اضبط نوع الوسائط في القائمة المنبثقة Printer features (ميزات الطابعة) في مربع القائمة المنسدلة Media type (نوع الوسيطة).

| نوع الوسيطة | إعداد برنامج تشغيل الطابعة | اتجاه الوسائط في الدرج ١                                                                                               | اتجاه الوسائط للأدراج الأخرى                   |
|-------------|----------------------------|----------------------------------------------------------------------------------------------------|------------------------------------------------|
| عادي        | عادي أو غير محدد           | توجيه الوجه المطلوب الطباعة عليه نحو<br>الأعلى                                                                         | توجيه الوجه المطلوب الطباعة عليه نحو<br>الأسفل |
| أظرف خ      | ظرف                        | توجيه الوجه المطلوب الطباعة عليه نحو<br>الأعلى، وناحية الطابع أو الختم أقرب إلى<br>الجهاز، والحافة القصيرة نحو الجهاز. | لا تطبع الأظرف من الأدراج الأخرى.              |
| ملصقات م    | ملصقات                     | توجيه الوجه المطلوب الطباعة عليه نحو<br>الأعلى                                                                         | لا تطبع الملصقات من الأدراج الأخرى.            |

| نوع الوسيطة                              | إعداد برنامج تشغيل الطابعة | اتجاه الوسائط في الدرج ١                                                                          | اتجاه الوسائط للأدراج الأخرى                                                                      |
|------------------------------------------|----------------------------|---------------------------------------------------------------------------------------------------|---------------------------------------------------------------------------------------------------|
| ورق شفاف                                 | ورق شفاف                   | توجيه الوجه المطلوب الطباعة عليه نحو<br>الأعلى                                                    | توجيه الوجه المطلوب الطباعة عليه نحو<br>الأسفل                                                    |
| ورق لامع                                 | عادي أو غير محدد           | توجيه الوجه المطلوب الطباعة عليه نحو<br>الأعلى                                                    | توجيه الوجه المطلوب الطباعة عليه نحو<br>الأسفل                                                    |
| ورق ذو رأسية (طباعة على وجه واحد)        | ورق ذو رأسية               | توجيه الوجه المطلوب الطباعة عليه نحو<br>الأعلى، مع توجيه الحافة العليا نحو جهة<br>الجهاز الأمامية | توجيه الوجه المطلوب الطباعة عليه نحو<br>الأسفل، مع توجيه الحافة العليا نحو جهة<br>الجهاز الأمامية |
| ورق ذو رأسية (طباعة على الوجهين)         | ورق ذو رأسية               | توجيه الوجه المطلوب الطباعة عليه نحو<br>الأسفل، مع توجيه الحافة العليا نحو جهة<br>الجهاز الأمامية | توجيه الوجه المطلوب الطباعة عليه نحو<br>الأعلى، مع توجيه الحافة العليا نحو جهة<br>الجهاز الأمامية |
| ورق مثقوب مسبقًا (طباعة على وجه<br>واحد) | عادي أو غير محدد           | توجيه الوجه المطلوب الطباعة عليه نحو<br>الأعلى، مع توجيه الحافة العليا نحو جهة<br>الجهاز الأمامية | توجيه الوجه المطلوب الطباعة عليه نحو<br>الأسفل، مع توجيه الحافة العليا نحو جهة<br>الجهاز الأمامية |
| ورق مثقوب مسبقًا (طباعة على الوجهين)     | عادي أو غير محدد           | توجيه الوجه المطلوب الطباعة عليه نحو<br>الأسفل، مع توجيه الحافة العليا نحو جهة<br>الجهاز الأمامية | توجيه الوجه المطلوب الطباعة عليه نحو<br>الأعلى، مع توجيه الحافة العليا نحو جهة<br>الجهاز الأمامية |
| بطاقات                                   | بطاقات                     | توجيه الوجه المطلوب الطباعة عليه نحو<br>الأعلى                                                    | توجيه الوجه المطلوب الطباعة عليه نحو<br>الأسفل                                                    |
| ورق خشن                                  | ورق خشن                    | توجيه الوجه المطلوب الطباعة عليه نحو<br>الأعلى                                                    | توجيه الوجه المطلوب الطباعة عليه نحو<br>الأسفل                                                    |

# تحميل مستندات لإرسالها بالفاكس، أو نسخها، أو إجراء مسح ضوئي لها

# تحميل المستند على زجاج الماسح الضوئي

استخدم زجاج الماسح الضوئي لنسخ، أو إجراء مسح ضوئي، أو إرسال بالفاكس، مستندات أصلية صغيرة، أو خفيفة (أقل من ٦٠ جم/م ً أو ١٦ رطلا)، أو مستندات ذات حجم غير منتظم كإيصالات، أو مقاطع من جرائد، أو صور فوتوغرافية، أو مستندات قديمة أو ممزقة.

افتح غطاء وحدة تغذية المستندات التلقائية (ADF).

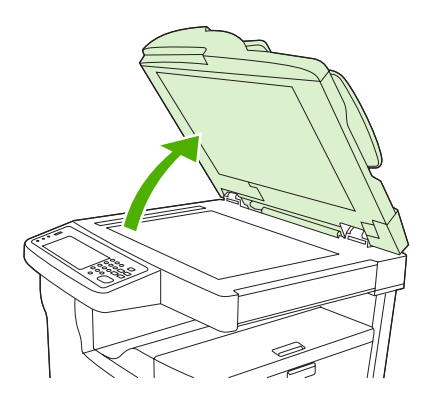

- ٢. ضع المستند مع توجيه وجهه نحو الأعلى على زجاج الماسح الضوئي، كما يظهر أدناه:
- بالنسبة إلى المستندات بحجم letter و A4، ضع الزاوية اليمنى العليا للمستند في الزاوية الخلفية اليسرى لزجاج الماسح الضوئي.

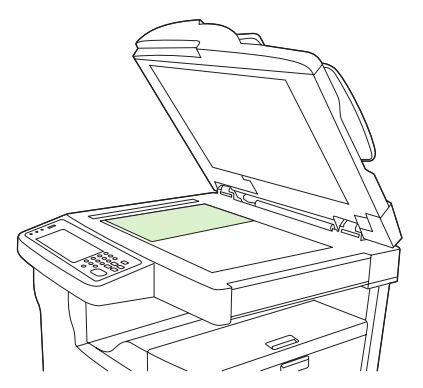

 بالنسبة إلى المستندات المستدارة بحجم letter و A4، ضع الزاوية اليسرى العليا للمستند في الزاوية الخلفية اليسرى لزجاج الماسح الضوئي. استخدم هذا الاتجاه أيضاً للوسائط من الحجم B5 وللوسائط ذات الحجم المخصص والتي يقل عرضها عن ٢١٠ مم (٨٠ ٢٥ بوصة)

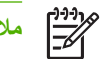

ملاحظة تأكد من تحميل الوسائط في درج الإدخال في الاتجاه المستدار.

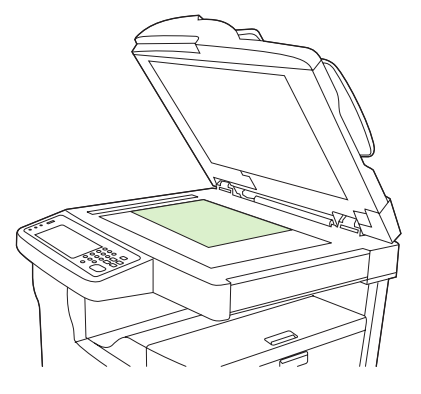

 بالنسبة إلى المستندات بحجم letter و ١١ × ١٧، و ٨3، ضع الزاوية اليسرى العليا للمستند في الزاوية الخلفية اليسرى لزجاج الماسح الضوئي.

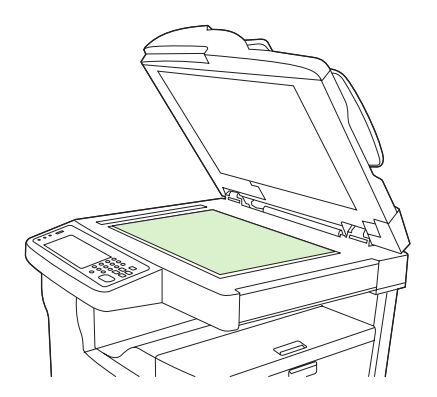

... أغلق غطاء وحدة تغذية المستندات التلقائية (ADF) قبل إرسال المستند بالفاكس، أو نسخه، أو إجراء مسح ضوئي له.

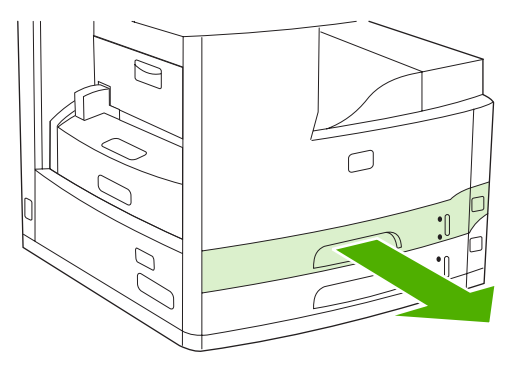

# تحميل وحدة تغذية المستندات التلقائية (ADF)

استخدم وحدة تغذية المستندات التلقائية (ADF) لنسخ مستند يتألف من ٥٠ صفحة كحد أقصى (وهذا يتوقف على سمك الصفحات)، أو إجراء مسح ضوئي له أو إرساله بالفاكس.

- حمّل المستند مع توجيه وجهه نحو الأعلى في وحدة تغذية المستندات التلقائية كما يظهر أدناه:
- بالنسبة إلى المستندات بحجم letter و AA، أدخل الحافة الطويلة للمستند في وحدة تغذية المستندات التلقائية (ADF) مع توجيه أعلى المستند نحو الجهة الخافية للجهاز .

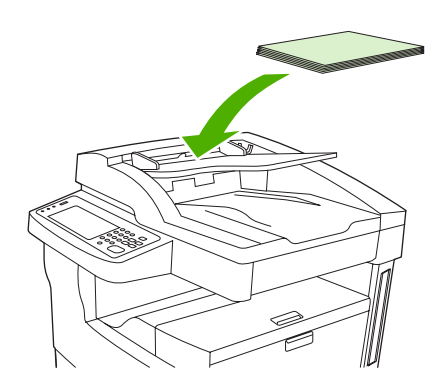

بالنسبة إلى المستندات المستدارة بحجم letter و A4، أدخل الحافة القصيرة (أعلى المستند) في وحدة تغذية المستندات التلقائية.

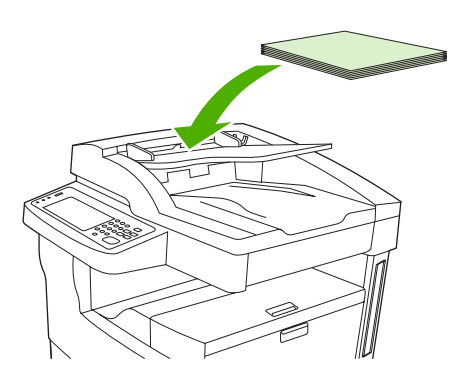

 بالنسبة إلى المستندات بحجم legal، و١١ × ١٧، و ٨3، أدخل الحافة القصيرة (أعلى المستند) في وحدة تغذية المستندات التلقائية (ADF).

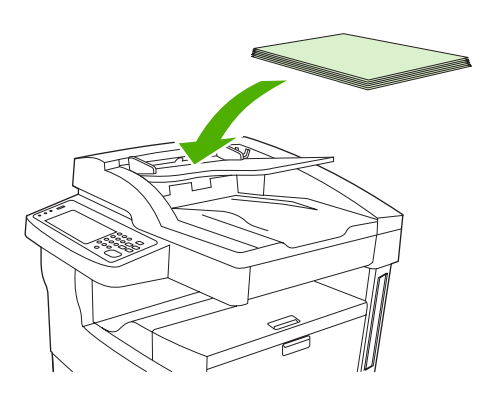

٢. ادفع الرزمة داخل وحدة تغذية المستندات التلقائية حتى لا يعود باستطاعتها التحرك إلى أبعد من ذلك.

." اضبط موجهات الوسائط حتى تلتصق في الوسائط.

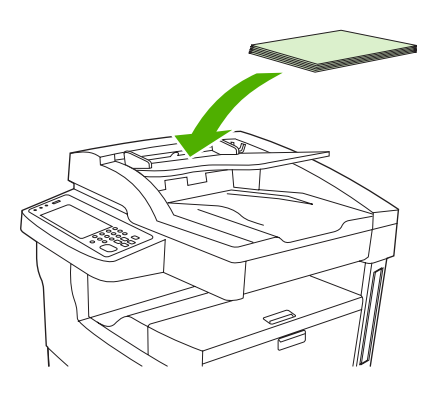

# الطباعة على وسائط مستدارة

باستطاعة الجهاز الطباعة على وسائط بحجم A4، وA5، وExecutive، و(JIS) B5 في اتجاه مستدار (الحافة القصيرة أولاً) من الدرج ١ ومن الدرج ٢. الطباعة على وسائط مستدارة تكون أبطاً. وتتم تغذية بعض أنواع الوسائط بشكل أفضل عند تدوير ها، مثل الورق المثقوب مسبقًا (خاصة عندما يكون مطبوعًا على الوجهين من وحدة الطباعة على الوجهين الاختيارية) أو الملصقات التي لا يتم تكديسها بشكل مستو.

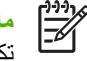

<mark>ملاحظة</mark> للطباعة على وسائط مستدارة بحجم A5، أو Executive، أو B5، عليك تحديد **مخصص** في برنامج تشغيل الطابعة عند تكوين حجم الوسائط.

الطباعة من الدرج ١

حمّل الوسائط مع توجيه الجانب الذي تريد الطباعة عليه نحو الأعلى، والحافة العلوية القصيرة نحو الجهاز.

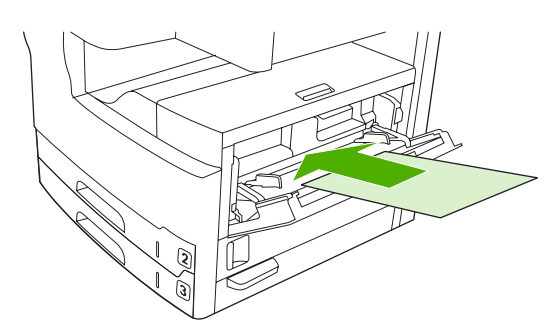

- على لوحة التحكم، المس Supplies Status (حالة المستلزمات)، والمس اسم الدرج، ثم المس Modify (تعديل).
  - ۳. المس Custom (مخصص).
- ٤. قم بتعيين X Dimension (البُعد س) وY Dimension (البُعد ص). تشير العناوين في كل درج إلى اتجاهات X و Y.
- في برنامج تشغيل الطابعة أو في البرنامج، حدد حجم الورق كما تقوم بذلك عادة (أو حدد مخصص) وحدد الدرج ١ كمصدر للوسائط.

#### الطباعة من الدرج ٢

حمّل الورق مع توجيه الجانب الذي تريد الطباعة عليه نحو الأسفل، والحافة العلوية القصيرة نحو الجانب الأيمن للدرج.

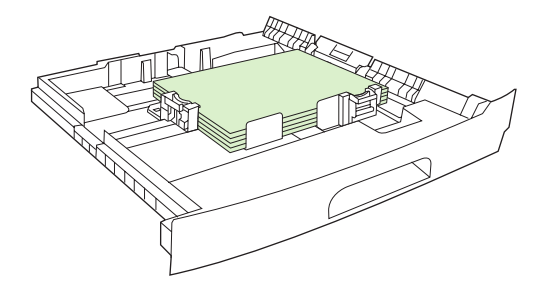

. في برنامج تشغيل الطابعة أو في البرنامج، حدد حجم الورق المستدار ومصدره.

# طباعة صور تم اقتطاعها بشكل كامل

تمتد الصور المقتطعة بشكل كامل من حافة إلى أخرى على الصفحة. ولتحقيق هذا التأثير، عليك استخدام ورق أكبر حجمًا، ثم تشذيب حوافه وصولاً إلى الحجم المطلوب.

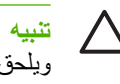

[]\_\_\_\_\_\_

 تنبيه لا تطبع أبدأ مباشرة على حافة الصفحة. فهذا الأمر يتسبّب في تجميع الحبر داخل الجهاز، مما قد يؤثر على جودة الطباعة ويلحق الضرر بالجهاز. اطبع على ورق يصل حجمه إلى ٣١٢ × ٧٠٠ مم (٢٢.٢٨ × ١٨.٥ بوصة)، مع تُرك هوامش من ٢ مم (. • ٨٠ بوصة) على الأقل على كافة الجوانب الأربعة.

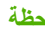

ملاحظة عند الطباعة على ورق يتجاوز عرضه ٢٩٧ مم (١١.٧ بوصة)، لا تستخدم وحدة الطباعة على الوجهين الاختيارية.

# الطباعة على وسائط ذات حجم مخصص

يمكن الطباعة على الورق المخصص الحجم من أي من الأدراج. لمعرفة مواصفات الوسائط، انظر <u>الوسائط والأدراج.</u>

مرودهم المحطة يجب أن تتم طباعة الورق المخصص الحجم الصغير جداً أو الكبير جداً من الدرج ١. ويمكن تعيين لوحة التحكم لحجم مخصص واحد في كل مرة. لا تحمَّل في الجهاز أكثر من حجم واحد للورق المخصص.

وللحصول على أفضل أداء طباعة عند طباعة أعداد كبيرة من الوسائط الصغيرة أو غير السميكة والورق القياسي، اطبع الورق القياسي أولاً ثم اطبع الوسائط الصغيرة أو غير السميكة.

# إرشادات للطباعة على ورق مخصص الحجم

- لا تحاول الطباعة من الدرج ١ على ورق أصغر من ٧٦ مم (٣ بوصات) عرضاً أو ١٢٧ مم (٥ بوصات) طولًا.
- لا تحاول الطباعة من الدرجين ٢ أو ٣ (أو من الأدراج الاختيارية ٤، و٥، و٦) على ورق أصغر من ١٤٨ مم (٨٣. ٩ بوصة) عرضاً أو ۲۱۰ مم (۸.۲۷ بوصة) طولاً.
  - قم بتعيين هوامش الصفحة بحيث تبعد ٤.٢٣ مم (١٧. بوصة) على الأقل عن الحواف.

## تعيين أحجام الورق المخصص

عند تحميل ورق مخصص، يجب تحديد إعدادات الحجم من البرنامج (وهي الطريقة المفضلة)، أو من برنامج تشغيل الطابعة، أو من لوحة التحكم

[<del>]]]</del> ملاحظة تتخطى كافة إعدادات برنامج تشغيل الطابعة وإعدادات البرنامج (باستثناء تكوين أحجام الورق المخصصة) إعدادات لوحة التحكم. (تحل إعدادات البرنامج محل إعدادات برنامج تشغيل الطابعة.)

إذا لم تتوفر الإعدادات من البرنامج، فعليك تعيين حجم الورق المخصص من لوحة التحكم:

- على لوحة التحكم، المس Supplies Status (حالة المستلزمات)، والمس اسم الدرج، ثم المس Modify (تعديل). 1
  - المس Custom (مخصص). ٠.۲
- قم بتعيين X Dimension (البُعد س) وY Dimension (البُعد ص). تشير العناوين في كل درج إلى اتجاهات X و Y. ۳.
  - ٤. في البرنامج، حدد Custom (مخصص) لحجم الورق.

### تحميل الوسائط ذات الحجم المخصص في الدرج ١

حمّل الوسائط ذات الحجم المخصص في الدرج ١ باستخدام الإجراءات نفسها التي تم استخدامها للوسائط ذات الحجم القياسي. انظر <u>تحميل</u> الدرج ١ (درج متعدد الأغراض). تحميل الوسائط ذات الحجم المخصص في الدرجين ٢ و٣ (والأدراج الاختيارية ٤، و٥، و٦)

اسحب الدرج لفتحه وأخرج أية وسائط منه.

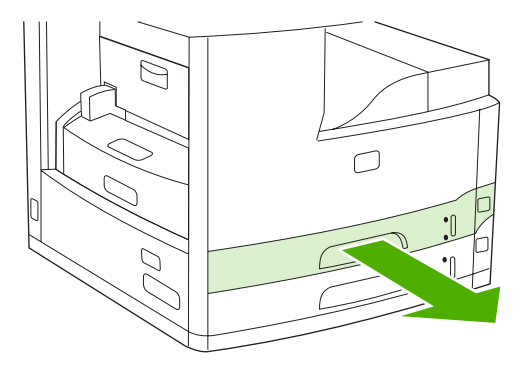

٢. اضغط اللسان على موجه الوسائط في جهة الدرج الأمامية وادفعه بحيث يظهر المؤشر حجماً أكبر من حجم الورق. اضبط أيضاً جانب موجه عرض الوسائط وفق حجم أكبر من حجم الورق الذي تقوم بتحميله.

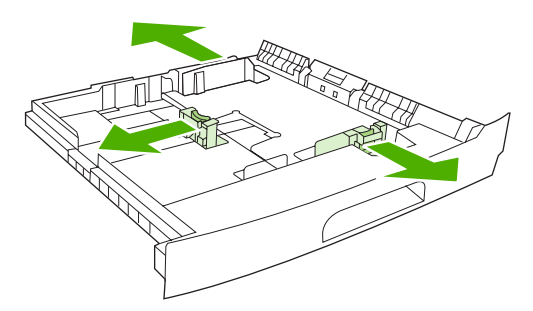

٣. ضع الوسائط في الدرج وتأكد من استوائها في الأركان الأربعة. ضع رزمة الورق في أسفل ألسنة الارتفاع الموجودة على موجه طول الورق في الجزء الخلفي من الدرج.

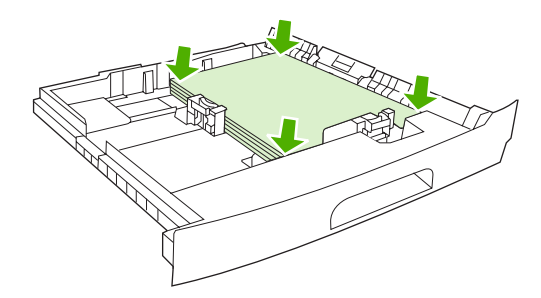

على موجه طول الورق، اضغط اللسان واسحبه نحو الأعلى مقابل حافة الرزمة. اسحب أيضاً موجهات عرض الوسائط الجانبية مقابل
 حافة الرزمة.

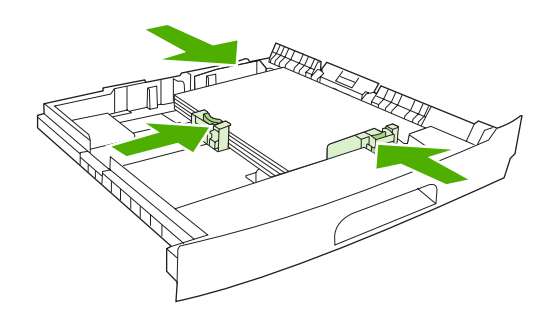

أدخل الدرج في الجهاز.

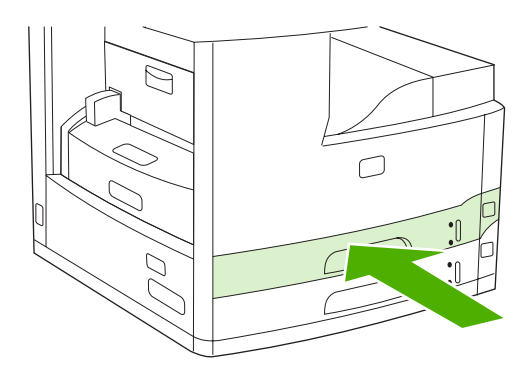

# التحكم في مهام الطباعة

عند إرسال مهمة طباعة إلى الطابعة، يحدد برنامج تشغيل الطابعة درج الورق الذي يتم استخدامه لسحب وسائط الطباعة من خلال الطابعة. افتراضيًا، تقوم الطابعة تلقائيًا بتحديد درج الورق، لكن يمكن تحديد درج ورق معين وفقًا لثلاثة إعدادات يمكن تحديدها بواسطة المستخدم: ا**لمصدر، والنوع، والحجم**. يمكن الوصول إلى هذه الإعدادات من خلال مربع الحوار Application Setting (إعداد التطبيق)، أو مربع الحوار Print (طباعة)، أو برنامج تشغيل الطابعة.

| الإعداد                       | الوصف                                                                                                    |
|-------------------------------|----------------------------------------------------------------------------------------------------|
| (المصدر) Source               | يوجه الطابعة لسحب الورق من درج ورق محدد بواسطة المستخدم. تحاول الطابعة<br>تنفيذ أوامر الطباعة من هذا الدرج، بصرف النظر عن نوع الوسائط المحملة به أو<br>حجمها. لبدء عملية الطباعة، قم بتحميل وسائط الطباعة ذات الحجم الصحيح أو النوع<br>الصحيح في الدرج لتنفيذ مهمة الطباعة. بعد تحميل وسائط الطباعة في الدرج، تبدأ<br>الطابعة في تنفيذ مهمة الطباعة. إذا لم تبدأ الطابعة في تنفيذ مهمة الطباعة: |
|                               | <ul> <li>تحقق من توافق تكوين الدرج مع حجم الوسائط الخاصة بمهمة الطباعة أو<br/>نوعها.</li> </ul>                                                                                                    |
|                               | <ul> <li>اضغط OK (موافق) لجعل الطابعة تحاول إجراء عملية الطباعة من درج آخر.</li> </ul>                                                                                                    |
| Type or Size (النوع أو الحجم) | يجعلان الطابعة تقوم بسحب الورق أو وسائط الطباعة من الدرج الأول الذي تم تحميله<br>بالنوع أو الحجم الذي حددته. يجب أن تقوم دائمًا بإجراء الطباعة حسب النوع لوسائط<br>الطباعة الخاصة مثل الورق الشفاف أو الملصقات.                                                                                                    |

# میزات الجهاز

استخدام وحدة التدبيس

استخدام ميزات تخزين المهام

# استخدام وحدة التدبيس

تتوفر وحدة التدبيس التلقائية فقط في HP LaserJet M5035XS MFP.

باستطاعة وحدة التدبيس/التكديس التلقائية تدبيس مهام يصل حجمها إلى ٣٠ ورقة من الحجم ٢٠ جم/م ّ (٢٠ رطلاً). باستطاعة وحدة التدبيس تدبيس الأحجام التالية: A4، وLettar، وLegal، و(JIS) Executive، و٥.٨ × ١٣وباستطاعتها تدبيس ٥٠٠ ورقة كحد أقصى.

- باستطاعة وزن الورق أن يتراوح ما بين ٦٠ إلى ١٢٠ جم/م (١٦ إلى ٣٢ رطلا). بالنسبة إلى الورق الأثقل وزناً، لا يمكن تدبيس أكثر من ٢٠ ورقة.
  - إذا كانت المهمة عبارة عن ورقة واحدة فقط، أو إذا كانت عبارة عن أكثر من ٣٠ ورقة، فإن MFP تسلم المهمة إلى الحاوية، ولكن لا تقوم بتدبيس المهمة.
  - وحدة التدبيس تعتمد الورق فقط. لا تحاول تدبيس أنواع أخرى من وسائط الطباعة، مثل الأظرف، أو الأوراق الشفافة، أو الملصقات.

عندما ترغب في قيام MFP بتدبيس المستند، حدد "تدبيس" في البرنامج. ويمكنك عادة تحديد "وحدة التدبيس" في البرنامج أو برنامج تشغيل الطابعة، على الرغم من أن بعض الخيارات قد تكون متوفرة في برنامج تشغيل الطابعة فقط. طريقة إجراء التحديدات وأين تجريها يتوقف على البرنامج أو برنامج تشغيل الطابعة الذي تستخدمه.

إذا لم تتمكن من تحديد "وحدة التدبيس" في البرنامج أو برنامج تشغيل الطابعة، فحددها في لوحة تحكم MFP.

وحدة التدبيس تقبل مهام الطباعة إذا نفدت الدبابيس منها، ولكنها لا تقوم بتدبيس الصفحات. يمكن تكوين برنامج تشغيل الطابعة لتعطيل خيار التدبيس إذا كانت خرطوشة الدبابيس فارغة.

#### تحميل الدبابيس

باستطاعة كل كاسيت دبابيس استيعاب • • • • دبوس مستقيم.

افتح باب وحدة التدبيس.

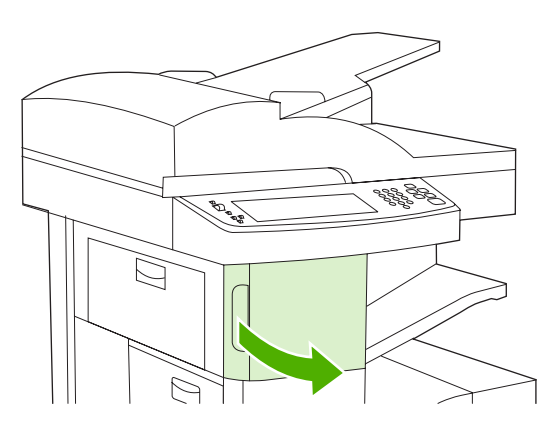

ارفع المقبض الأخضر الموجود على خرطوشة الدبابيس لإزاحتها من مكانها ثم اسحب الخرطوشة إلى خارج الجهاز.

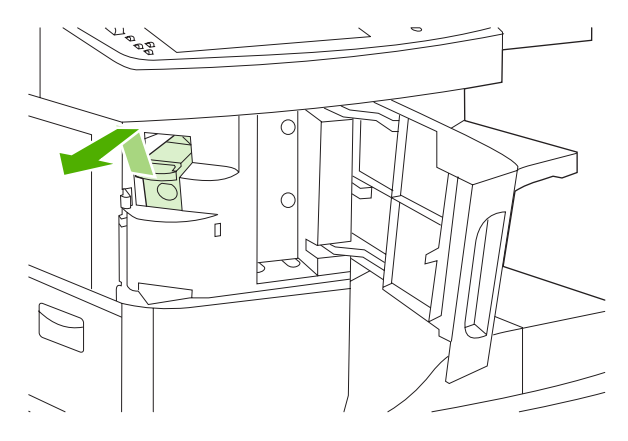

. أدخل خرطوشة الدبابيس في الفتحة داخل باب وحدة التدبيس ثم اضغط المقبض الأخضر نحو الأسفل.

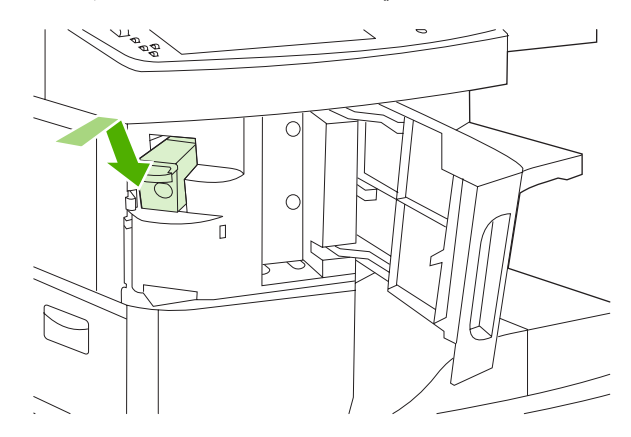

٤ أغلق باب وحدة التدبيس.

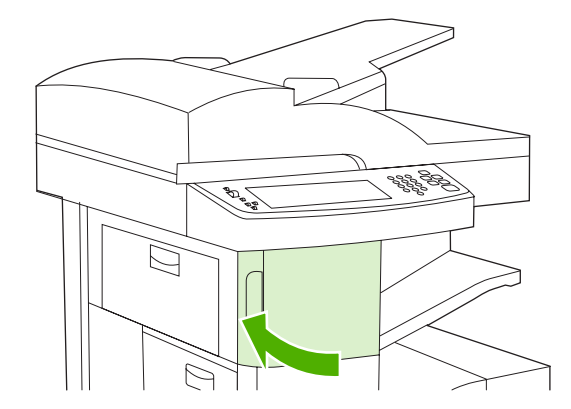

### وسائط التدبيس

حدد وحدة التدبيس في لوحة التحكم للمهام المطبوعة.

- المس Administration (إدارة)، والمس Device Behavior (سلوك الجهاز)، والمس Stapler/Stacker (وحدة التدبيس/ التكديس)، ثم المس Staple (تدبيس).
  - ۲. المس الخيار الذي تريد استخدامه، سواء None (بلا) أو One left angled (واحد لليسار بزاوية).

[<del>]]]</del>

ملاحظة يؤدي تحديد وحدة التدبيس في لوحة التحكم في الطابعة إلى تغيير الإعداد الافتراضي إلى Staple (تدبيس). من المحتمل أن يتم تدبيس كل مهام الطباعة. ولكن الإعدادات التي يتم تغيير ها في برنامج تشغيل الطابعة تتجاوز الإعدادات التي يتم تغيير ها في لوحة التحكم.

تحديد وحدة التدبيس في برنامج تشغيل الطابعة للمهام المطبوعة (Windows)

- ملاحظة يغيّر الإجراء التالي الإعداد الافتراضي لتدبيس كافة مهام الطباعة.
- افتح برنامج تشغيل الطابعة. انظر <u>فتح برامج تشغيل الطابعة</u>. ابحث عن العمود الذي يحمل العنوان "لتغيير الإعدادات الافتراضية لمهمة الطباعة."
  - على التبويب مخرج، انقر فوق القائمة المنسدلة ضمن تدبيس، وانقر فوق دبوس بزاوية. \_\_\_\_Y

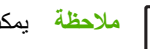

ملاحظة يمكنك إنشاء "مجموعة سريعة" لديها الإعدادات المناسبة.

#### تحديد وحدة التدبيس في برنامج تشغيل الطابعة للمهام المطبوعة (Mac)

حدد وحدة التدبيس وذلك بإنشاء مجموعة جديدة معيّنة مسبقًا في برنامج تشغيل الطابعة.

- افتح برنامج تشغيل الطابعة. انظر فتح برامج تشغيل الطابعة. ابحث عن العمود الذي يحمل العنوان "لتغيير الإعدادات الافتر اضية لمهمة -1 الطباعة"، واتبع الإرشادات المتعلقة بنظام التشغيل الذي تستخدمه.
  - ٢. أنشئ المجموعة الجديدة المعيّنة مسبقا.

تعيين وحدة التدبيس في لوحة التحكم لكافة مهام النسخ

ملاحظة يقوم الإجراء التالي بتغيير الإعداد الافتراضي لكافة مهام النسخ.

- المس Administration (إدارة)، والمس Default Job Options (الخيارات الافتراضية للمهام)، والمس Default Copy -1 Options (الخيارات الافتراضية للنسخ)، ثم المس Staple/Collate (تدبيس/ترتيب).
  - المس الخيار الذي تريد استخدامه، سواء None (بلا) أو One left angled (واحد لليسار بزاوية). ۲.

#### تعيين وحدة التدبيس فى لوحة التحكم لمهمة طباعة واحدة

مردوم المحطة يقوم الإجراء التالي بتغيير خيار التدبيس لمهمة النسخ الحالية فقط.

- المس Copy (نسخ) ثم المس Staple/Collate (تدبيس/ترتيب).
- المس الخيار الذي تريد استخدامه، سواء None (بلا) أو Top left angled (بزاوية في أعلى اليسار). ۲. ا

#### تكوين الجهاز للتوقف أو المتابعة عندما تكون خرطوشة الدبابيس فارغة

يمكنك تحديد ما إذا كان على MFP التوقف عن الطباعة عندما تكون خرطوشة الدبابيس فارغة أو متابعة الطباعة ولكن دون تدبيس المهام.

- المس Administration (إدارة)، والمس Device Behavior (سلوك الجهاز)، والمس Stapler/Stacker (وحدة التدبيس/ 1 التكديس)، ثم المس Staples Out (نفاد الدبابيس).
  - المس الخيار الذي تريد استخدامه: ۲. .
  - حدد Stop (إيقاف) لإيقاف كل مهام الطباعة حتى يتم استبدال خرطوشة الدبابيس.
    - حدد Continue (متابعة) لمتابعة مهام الطباعة دون تدبيسها.

# استخدام ميزات تخزين المهام

تتوفر الميزات التالية لتخزين المهام لهذا الجهاز:

- التدقيق في المهام واحتجازها: توفر هذه الميزة طريقة سهلة وسريعة لطباعة نسخة واحدة عن المهمة والتدقيق فيها ومن ثمّ طباعة النسخ الإضافية.
- المهام الخاصة: عندما ترسل مهمة خاصة إلى الجهاز، لن تتم طباعة المهمة ما لم توفر رقم التعريف الشخصي (PIN) في لوحة التحكم.
  - مهام النسخ السريع: يمكنك طباعة العدد المطلوب من النسخ لمهمة ما ومن ثمّ تخزين نسخة عن المهمة على القرص الثابت للجهاز.
     ويسمح لك تخزين المهمة بطباعة نُسخ إضافية عن المهمة في وقت لاحق.
  - المهام المخزنة: يمكنك تخزين مهمة مثل نموذج خاص بالموظفين، أو ورقة تسجيل ساعات العمل، أو تقويم، على الجهاز والسماح للأخرين بطباعة المهمة في أي وقت. كما يمكن حماية المهام المخزنة بواسطة رقم تعريف شخصي (PIN).

اتبع الإرشادات المذكورة في هذا القسم للوصول إلى ميزات تخزين المهام في الكمبيوتر. انظر القسم الخاص المتعلق بنوع مهمة الطباعة، أو النسخ، أو المسح الضوئي الذي ترغب في إنشائه.

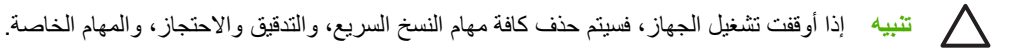

# الوصول إلى ميزات تخزين المهام

#### بالنسبة إلى Windows

- من قائمة ملف، انقر فوق طباعة.
- ۲. انقر فوق خصانص، ثم انقر فوق علامة التبويب تخزين المهام.
  - .۳ حدد وضع تخزين المهام الذي تريده.

#### بالنسبة إلى Macintosh

في برامج التشغيل الجديدة: حدد Job Storage (تخزين المهام) من القائمة المنسدلة في مربع الحوار Print (طباعة). في برامج التشغيل الأقدم، حدد Print (صباعة). في برامج التشغيل. الأقدم، حدد Print وتشافيل (خيارات طابعة معينة).

### استخدام ميزة التدقيق في المهام واحتجازها

توفر ميزة التدقيق في المهام واحتجاز ها طريقة سهلة وسريعة لطباعة نسخة واحدة عن المهمة والتدقيق فيها ومن ثمّ طباعة النسخ الإضافية.

لتخزين المهمة بشكل دائم ومنع الجهاز من حذفها عند بروز حاجة إلى مساحة لتخزين شيء آخر، حدد الخيار مهمة مخزنة في برنامج التشغيل.

#### إنشاء مهمة تدقيق واحتجاز

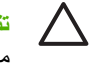

تنبيه إذا كان الجهاز في حاجة إلى مساحة إضافية لتخزين مهام جديدة للتدقيق والاحتجاز، فسيقوم الجهاز بحذف مهام تدقيق واحتجاز مخزنة أخرى، بدءاً من أقدم المهام. لتخزين إحدى المهام بشكل دائم ومنع الجهاز من حذفها عند الحاجة إلى مساحة، حدد خيار Stored (مهمة مخزنة) في برنامج التشغيل بدلاً من خيار Proof and Hold (تدقيق واحتجاز).

في برنامج التشغيل، حدد خيار Proof and Hold (تدقيق واحتجاز) واكتب اسم المستخدم واسم المهمة.

يطبع الجهاز نسخة واحدة من المهمة حتى تقوم بتدقيقها. ثم انظر طباعة النسخ المتبقية من مهمة تدقيق واحتجاز.

### طباعة النسخ المتبقية من مهمة تدقيق واحتجاز

من لوحة التحكم بالجهاز، استخدم الإجراء التالي لطباعة النسخ المتبقية للمهمة التي تم احتجاز ها على القرص الثابت.

- من الشاشة Home (الرئيسية)، المس Job Storage (تخزين المهام).
  - ۲. والمس علامة التبويب Retrieve (استرداد).
  - . قم بالتمرير إلى مجلد تخزين المهام الذي يضم المهمة والمسه.
    - ٤. قم بالتمرير إلى المهمة التي ترغب في طباعتها والمسها.

#### حذف مهمة تدقيق واحتجاز

عند إرسال مهمة تدقيق واحتجاز، يقوم الجهاز تلقائيًا بحذف مهمة التدقيق والاحتجاز السابقة.

- من الشاشة الرئيسية، المس Job Storage (تخزين المهام).
  - والمس علامة التبويب Retrieve (استرداد).
- . قم بالتمرير إلى مجلد تخزين المهام الذي يضم المهمة والمسه.
  - ٤. قم بالتمرير إلى المهمة التي ترغب في حذفها والمسها.
    - Item (حذف).
      - ۲. المس Yes (نعم).

#### استخدام ميزة المهمة الخاصة

استخدم ميزة الطباعة الخاصة لتحديد عدم طباعة مهمة إلا عند إصدارك لها. قم أولا بتعيين رقم تعريف شخصي (PIN) من ٤ خانات رقمية بكتابة هذا الرقم في برنامج تشغيل الطابعة. يتم إرسال رقم التعريف الشخصي (PIN) إلى الجهاز كجزء من مهمة الطباعة. بعد قيامك بإرسال مهمة الطباعة إلى الجهاز، عليك استخدام رقم التعريف الشخصي (PIN) لطباعة المهمة.

#### إنشاء مهمة خاصة

لتحديد أن إحدى المهام هي مهمة خاصة، حدد خيار Private Job (مهمة خاصة) في برنامج التشغيل، ثم اكتب اسم مستخدم واسم مهمة، ثم اكتب رقم تعريف شخصي يتكون من أربعة أرقام. لن يتم طباعة المهمة حتى تقوم بإدخال رقم التعريف الشخصي على لوحة تحكم الجهاز.

#### طباعة مهمة خاصة

يمكنك طباعة مهمة خاصة من لوحة التحكم بعد إرسال المهمة إلى الجهاز .

- ... من الشاشة Home (الرئيسية)، المس Job Storage (تخزين المهام).
  - ٢. والمس علامة التبويب Retrieve (استرداد).
  - . قم بالتمرير إلى مجلد تخزين المهام الذي يضم المهمة الخاصة والمسه.
    - ٤. قم بالتمرير إلى المهمة الخاصة التي ترغب في طباعتها والمسها.

مردورم المحطة سيظهر 1 [رمز القفل] بجانب المهمة الخاصة.

المس حقل PIN (رقم التعريف الشخصي).

- ۲. استخدم لوحة المفاتيح الرقمية لكتابة رقم التعريف الشخصي PIN، ثم المس زر OK (موافق).
  - ٧. المس حقل Copies (النسخ) لتغيير عدد النسخ لطباعتها.
  - ٨. المس Retrieve Stored Job (استرداد المهمة المخزنة) () لطباعة المستند.

#### حذف مهمة خاصة

يتم حذف إحدى المهام الخاصة تلقائياً من القرص الثابت للجهاز بعد أن تقوم بإصدار أمر طباعتها. إذا كنت ترغب في حذف المهمة بدون طباعتها، استخدم هذا الإجراء.

- من الشاشة Home (الرئيسية)، المس Job Storage (تخزين المهام).
  - د. والمس علامة التبويب Retrieve (استرداد).
  - . قم بالتمرير إلى مجلد تخزين المهام الذي يضم المهمة الخاصة والمسه.
    - قم بالتمرير إلى المهمة الخاصة التي ترغب في حذفها والمسها.

ملاحظة سيظهر 🗗 [رمز القفل] بجانب المهمة الخاصة.)

- المس حقل PIN (رقم التعريف الشخصي).
- استخدم لوحة المفاتيح الرقمية لكتابة رقم التعريف الشخصي PIN، ثم المس OK (موافق).
  - Ite Law (حذف).

### استخدام ميزة النسخ السريع

تقوم ميزة النسخ السريع بطباعة العدد المطلوب من النسخ لمهمة ما وتخزن نسخة على القرص الثابت للجهاز . ويمكن في وقت لاحق طباعة نُسخ إضافية للمهمة. هذه الميزة يمكن إيقاف تشغيلها في برنامج تشغيل الطابعة.

العدد الافتراضي لمهام ميزة النسخ السريع التي يمكن تخزينها في الجهاز هو ٣٢ وفي لوحة التحكم، يمكنك تعيين رقم افتراضي مختلف. انظر <u>استخدام قائمة Administration (إدارة)</u>.

#### إنشاء مهمة طباعة سريعة

تنبيه إذا احتاج الجهاز إلى مساحة إضافية لتخزين مهام جديدة للطباعة السريعة، فإنه سيقوم بحذف مهام الطباعة السريعة الأخرى المخزنة، بدءاً من أقدم المهام. لتخزين إحدى المهام بشكل دائم ومنع الجهاز من حذفها عند الحاجة إلى مساحة، حدد خيار Job Storage (تخزين المهام) في برنامج التشغيل بدلاً من خيار QuickCopy (طباعة سريعة).

في برنامج التشغيل، حدد خيار QuickCopy (طباعة سريعة)، ثم اكتب اسم مستخدم واسم مهمة.

عندما نقوم بإرسال مهمة للطباعة، يقوم الجهاز بطباعة عدد من النسخ التي يمكنك تعيينها في برنامج التشغيل. لطباعة المزيد من النسخ السريعة في لوحة تحكم الجهاز، انظر <mark>طباعة نسخ إضافية لمهمة طباعة سريعة</mark>.

#### طباعة نسخ إضافية لمهمة طباعة سريعة

يصف هذا القسم كيفية طباعة نسخ إضافية لمهمة مخزنة على القرص الثابت للجهاز من لوحة التحكم.

- من الشاشة Home (الرئيسية)، المس Job Storage (تخزين المهام).
  - ۲. والمس علامة التبويب Retrieve (استرداد).
  - ۳. قم بالتمرير إلى مجلد تخزين المهام الذي يضم المهمة والمسه.
    - ٤. قم بالتمرير إلى المهمة التي ترغب في طباعتها والمسها.

- المس حقل Copies (النسخ) لتغيير عدد النسخ لطباعتها.
- . . . المس Retrieve Stored Job (استرداد المهمة المخزنة) (<sup>(</sup>) لطباعة المستند.

#### حذف مهمة طباعة سريعة

احذف مهمة طباعة سريعة من لوحة التحكم بالجهاز إذا لم تعد بحاجة إليها. إذا احتاج الجهاز إلى مساحة إضافية لتخزين مهام جديدة للطباعة السريعة، فإنه سيقوم بحذف مهام الطباعة السريعة الأخرى المخزنة، بدءاً من أقدم المهام.

المروم المراحظة يمكن حذف مهام الطباعة السريعة المخزنة من لوحة التحكم أو في HP Web Jetadmin.

- من الشاشة Home (الرئيسية)، المس Job Storage (تخزين المهام).
  - ٢. والمس علامة التبويب Retrieve (استرداد).
  - ... قم بالتمرير إلى مجلد تخزين المهام الذي يضم المهمة والمسه.
    - ٤. قم بالتمرير إلى المهمة التي ترغب في حذفها والمسها.
      - المس Delete (حذف).
        - ۲. المس Yes (نعم).

### استخدام ميزة المهمة المخزنة

يمكنك حفظ مهمة طباعة في القرص الثابت للجهاز دون طباعتها. ويمكنك من ثمّ طباعة المهمة في أي وقت كان من لوحة تحكم الجهاز. فقد تر غب مثلاً في تحميل نموذج خاص بالموظفين، أو تقويم، أو ورقة تسجيل ساعات العمل، أو نموذج للمحاسبة يمكن للمستخدمين الأخرين طباعتها عندما يحتاجون إليها.

كما يمكنك إنشاء مهمة نسخ مخزنة في لوحة تحكم الجهاز يمكن طباعتها في وقت لاحق.

#### إنشاء مهمة نسخ مخزنة

- . ضع المستند الأصلي ووجهه لأسفل على زجاج الماسح الضوئي أو وجهه لأعلى في وحدة تغذية المستندات التلقائية (ADF).
  - ۲. من الشاشة Home (الرئيسية)، المس Job Storage (تخزين المهام).
    - ۳. والمس علامة التبويب Create (إنشاء).
    - ع. حدد اسم المهمة المخزنة بأحد الوسائل التالية:
  - حدد اسم مجلد موجود من القائمة. المس New Job (مهمة جديدة) ثم اكتب اسم مهمة.
- المس المربع الموجود أسفل Folder Name (اسم المجلد): الموجود أو Job Name (اسم المهمة): على الجانب الأيمن من الشاشة، ثم قم بتحرير النص.
- تتميز المهام الخاصة المخزنة بوجود رمز القفل بجانب الاسم، وتتطلب تحديد رقم تعريف شخصي (PIN) لاستردادها. لجعل إحدى المهام مهمة خاصة، حدد PIN to Print (رقم التعريف الشخصي للطباعة) ثم اكتب رقم التعريف الشخصي (PIN) الخاص بالمهمة. المس OK (موافق).
  - ... والمس More Options (مزيد من الخيارات) لعرض وتغيير خيارات تخزين المهام الأخرى.
  - ٧. بعد الانتهاء من تعيين كافة الخيارات، قم بلمس Create Stored Job (إنشاء مهمة مخزنة) (●) في الزاوية العليا اليسرى من الشاشة لمسح المستند ضوئياً وتخزين المهمة. يتم حفظ المهمة على الجهاز حتى تقوم بحذفها، وبذلك يمكنك طباعتها كلما لزم الأمر.

للحصول على معلومات حول طباعة المهمة، انظر طباعة مهمة مخزنة.

#### إنشاء مهمة طباعة مخزنة

في برنامج التشغيل، حدد خيار **Stored Job (مهمة مخزنة)**، ثم اكتب اسم مستخدم واسم مهمة. لن يتم طباعة المهمة حتى يقوم شخص بطلبها على لوحة تحكم الجهاز . انظر <mark>طباعة مهمة مخزنة</mark>.

#### طباعة مهمة مخزنة

يمكنك طباعة مهمة مخزنة على القرص الثابت للجهاز من لوحة التحكم.

- من الشاشة Home (الرئيسية)، المس Job Storage (تخزين المهام).
  - والمس علامة التبويب Retrieve (استرداد).
  - ۳. قم بالتمرير إلى مجلد تخزين المهام الذي يضم المهمة المخزنة والمسه.
    - ٤. قم بالتمرير إلى المهمة المخزنة التي ترغب في طباعتها والمسها.
- المس Retrieve Stored Job (استرداد المهمة المخزنة) () لطباعة المستند.
  - .٠ المس حقل Copies (النسخ) لتغيير عدد النسخ لطباعتها.
- ۷. المس Retrieve Stored Job (استرداد المهمة المخزنة) (●) لطباعة المستند.

في حالة وجود 🗗 (رمز القفل) بجوار الملف، فإن المهمة هي مهمة خاصة وتتطلب إدخال رقم التعريف الشخصي. انظر <u>استخدام ميزة المهمة</u> <u>الخاصة</u>.

#### حذف مهمة مخزنة

يمكن حذف المهام المخزنة على القرص الثابت للجهاز من لوحة التحكم.

- من الشاشة Home (الرئيسية)، المس Job Storage (تخزين المهام).
  - ۲. والمس علامة التبويب Retrieve (استرداد).
  - ... قم بالتمرير إلى مجلد تخزين المهام الذي يضم المهمة المخزنة والمسه.
    - ٤. قم بالتمرير إلى المهمة المخزنة التي ترغب في حذفها والمسها.
      - Item (حذف).
        - ۲. المس Yes (نعم).

في حالة وجود 🗗 (رمز القفل) بجوار الملف، فإن المهمة تتطلب إدخال رقم التعريف الشخصي لحذفه. انظر استخدام ميزة المهمة الخاصة.

# ٦ مهام الطباعة

- استخدام الميزات في برنامج تشغيل الجهاز في Windows
- استخدام الميزات في برنامج تشغيل الطابعة في Macintosh
  - و الغاء مهمة طباعة

# استخدام الميزات في برنامج تشغيل الجهاز في Windows

إذا كنت تقوم بالطباعة من أحد البرامج التطبيقية، فسوف تكون العديد من مزايا الجهاز متاحة لك من خلال برنامج تشغيل الطابعة. للحصول على معلومات كاملة حول الميزات المتوفرة في برنامج تشغيل الطابعة، انظر تعليمات برنامج تشغيل الطابعة. الميزات التالية موضحة في هذا القسم:

- إنشاء إعدادات سريعة واستخدامها
  - استخدام العلامات المائية
    - تحجيم المستندات
- تعيين حجم ورق مخصص من برنامج تشغيل الطابعة
  - استخدام ورق مختلف وطباعة الغلافات
    - طباعة صفحة أولى فارغة
  - طباعة صفحات متعددة على ورقة واحدة
    - الطباعة على وجهي الورق
    - استخدام علامة التبويب خدمات

مردوم ملاحظة تتخطى إعدادات برنامج تشغيل الطابعة وإعدادات البرنامج إعدادات لوحة التحكم بوجه عام. تتخطى إعدادات البرنامج إعدادات برنامج تشغيل الطابعة بوجه عام.

### إنشاء إعدادات سريعة واستخدامها

استخدم الإعدادات السريعة لحفظ إعدادت برنامج التشغيل الحالية لإعادة استخدامها مرةً أخرى. سوف تجد الإعدادت السريعة متاحة على معظم علامات تبويب برنامج تشغيل الطابعة. يمكنك حفظ ما يصل إلى ٢٥ إعداداً سريعاً لمهمة الطباعة.

#### إنشاء إعدادات سريعة

- افتح برنامج تشغيل الطابعة (انظر فتح برامج تشغيل الطابعة).
  - حدد إعدادات الطباعة التي ترغب في استخدامها.
- ... فى المربع إعداد سريع لمهمة الطباعة، اكتب اسماً للإعداد السريع.
  - **ئ** انقر فوق **حفظ**

#### استخدام إعدادات سريعة

- افتح برنامج تشغيل الطابعة (انظر فتح برامج تشغيل الطابعة).
- ٢. حدد الإعدادات السريعة التي تريد استخدامها من القائمة المنسدلة إعدادات سريعة لمهمة الطباعة.
  - ." انقر فوق OK (موافق).

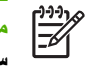

ملاحظة لاستخدام الإعدادت الافتراضية لبرنامج تشغيل الطابعة، حدد إعدادات الطباعة الافتراضية من القائمة المنسدلة إعدادات سريعة لمهمة الطباعة.

#### استخدام العلامات المائية

العلامة المائية هي إخطار مثل كلمة "سري"، تتم طباعته على خلفية كل صفحة من صفحات المستند.

- في قائمة ملف في البرنامج، انقر فوق طباعة.
- ۲. حدد برنامج التشغيل، ثم انقر فوق خصائص أو تفضيلات.
- ٣. من علامة التبويب تأثيرات، انقر فوق القائمة المنسدلة العلامات المائية.
- ٤. انقر فوق العلامة المائية التي تريد استخدامها. لإنشاء علامة مائية جديدة، انقر فوق تحرير.
- إذا كنت تريد أن تظهر العلامة المائية فوق الصفحة الأولى فقط من المستند، انقر فوق الصفحة الأولى فقط.
  - . انقر فوق OK (موافق).

لحذف علامة مائية، انقر فوق (بلا) في القائمة المنسدلة العلامات المانية.

#### تحجيم المستندات

استخدم خيارات إعادة تحديد حجم المستند لتحجيم المستند كنسبة مئوية من حجمه العادي. كما يمكنك اختيار طباعة المستند على ورق ذي حجم مختلف بالتحجيم أو بدونه.

#### تصغير مستند أو تكبيره

- في قائمة ملف في البر نامج، انقر فوق طباعة.
- ۲. حدد برنامج التشغيل، ثم انقر فوق خصائص أو تفضيلات.
- ٣. في علامة التبويب تأثيرات بجانب النسبة من الحجم العادي،،اكتب النسبة المئوية التي تريد تصغير أو تكبير المستند وفقًا لها.
  كما يمكنك استخدام شريط التمرير لضبط النسبة المئوية.
  - انقر فوق OK (موافق).

#### طباعة مستند على ورق من حجم مختلف

- فى قائمة ملف فى البر نامج، انقر فوق طباعة.
- حدد برنامج التشغيل، ثم انقر فوق خصائص أو تفضيلات.
- ۳. من علامة التبويب تأثيرات، انقر فوق طباعة المستند على.
  - عدد حجم الورق المخصص للطباعة عليه.
- لطباعة المستند دون تحجيمه لكي يتلائم مع حجم الورق، تأكد أن الخيار تحجيم للملاءمة هو غير محدد.
  - . انقر فوق OK (موافق).

### تعيين حجم ورق مخصص من برنامج تشغيل الطابعة

- فى قائمة ملف فى البرنامج، انقر فوق طباعة.
- ۲. حدد بر نامج التشغيل، ثم انقر فوق خصائص أو تفضيلات.
- ... من علامة التبويب ورق أو علامة التبويب ورق/جودة، انقر فوق مخصص.
  - ٤. في الإطار حجم الورق المخصص، أدخل اسم حجم الورق المخصص.

- أدخل طول وعرض حجم الورق. إذا تم إدخال حجم صغير أو كبير للغاية، فإن برنامج التشغيل يضبط الحجم وفقًا للحد الأدنى أو الأقصى المسموح به.
  - .۱ إذا كان ضروريًا، انقر فوق الزر لتغيير وحدة القياس بين المليمتر والبوصة.
    - ۷. انقر فوق حفظ.
  - ٨. انقر فوق إغلاق. يظهر الاسم الذي قمت بحفظه في قائمة حجم الورق للاستخدام المستقبلي.

### استخدام ورق مختلف وطباعة الغلافات

اتبع التعليمات التالية لطباعة صفحة أولى تختلف عن بقية صفحات مهمة الطباعة.

- افتح برنامج تشغيل الطابعة (انظر فتح برامج تشغيل الطابعة).
- من علامة التبويب ورق أو ورق/جودة، حدد الورق الملائم للورقة الأولى من مهمة الطباعة.
  - ۲. انقر فوق استخدام ورق/أغلفة مختلفة.
  - ٤. من مربع القائمة، انقر فوق الصفحات أو الأغلفة التي تريد طباعتها على ورق مختلف.
- لطباعة الأغلفة الأمامية أو الخلفية، يجب عليك أيضًا تحديد إضافة غلاف فارغ أو مطبوع مسبقًا.
- ٢. في مربعي القائمة المصدر هو والنوع هو، حدد نوع الورق المناسب أو المصدر المناسب للصفحات الأخرى في مهمة الطباعة.

مردوم ملاحظة يجب أن يكون حجم الورق متطابقًا بالنسبة لجميع صفحات مهمة الطباعة.

# طباعة صفحة أولى فارغة

- افتح برنامج تشغيل الطابعة (انظر فتح برامج تشغيل الطابعة).
- ۲. من علامة التبويب ورق أو ورق/جودة، انقر فوق استخدام ورق/أغلفة مختلفة.
  - ۳. في مربع القائمة، انقر فوق الغلاف الأمامي.
  - ٤. انقر فوق إضافة غلاف فارغ أو مطبوع مسبقًا.

### طباعة صفحات متعددة على ورقة واحدة

يمكنك طباعة أكثر من صفحة على ورقة واحدة.

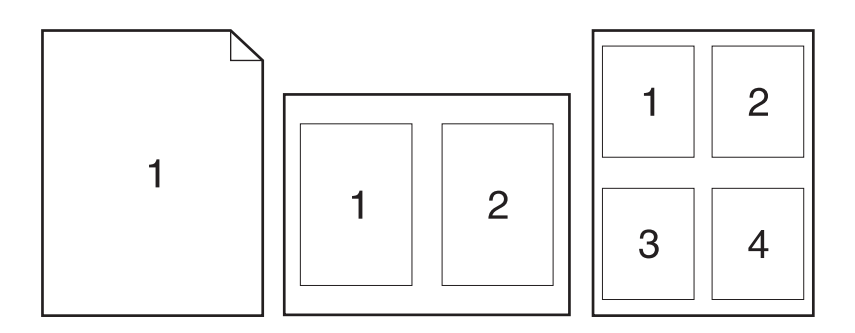

- في قائمة ملف في البرنامج، انقر فوق طباعة.
- ۲. حدد برنامج التشغیل، ثم انقر فوق خصائص أو تفضیلات.
  - ۲. انقر فوق علامة التبويب إنهاء.
- ٤. في القسم خيارات المستند، حدد عدد الصفحات التي ترغب في طباعتها على الورقة الواحدة (1 أو ٢ أو ٤ أو ٩ أو ١٦).
  - ٩. إذا كان عدد الصفحات أكبر من ١، حدد الخيارات الصحيحة من طباعة حدود الصفحات وترتيب الصفحات.
  - اذا احتجت إلى تغيير اتجاه الصفحة، فانقر فوق علامة التبويب إنهاء، ثم انقر فوق طولي أو عرضي.
    - ١. انقر فوق OK (موافق). الجهاز مُعد الأن لطباعة عدد الصفحات الذي تم تحديده على ورقة واحدة.

# الطباعة على وجهي الورق

في حالة أن وحدة الطباعة على الوجهين متاحة، يمكنك الطباعة على كلا وجهي الورقة تلقائيًا. في حالة عدم أن الطباعة على الوجهين غير متاحة، يمكنك الطباعة طباعة وجهي الصفحة يدويًا عن طريق إدخال الورق مرةً أخرى عبر الجهاز.

ملاحظة في برنامج تشغيل الطابعة تكون الطباعة على كلا الوجهين (يدويًا) متاحة فقط عندما تكون وحدة الطباعة على الوجهين متاحة أو عندما لا تدعم وحدة الطباعة على الوجهين نوع وسائط الطباعة المستخدمة.

لتكوين المنتج للطباعة المزدوجة التلقائية أو اليدوية، افتح خصائص برنامج تشغيل الطابعة، وانقر فوق التبويب إ**عدادات الجهاز**، ثم حدد الإعدادات المناسبة ضمن **الخيارات القابلة للتركيب**.

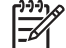

ملاحظة ولا تكون علامة التبويب إعدادات الجهاز متوفرة من داخل البرامج.

**ملاحظة** ويتوقف إجراء فتح خصائص برنامج تشغيل الطابعة على نظام التشغيل الذي تستخدمه. للحصول على معلومات حول فتح خصائص برنامج تشغيل الطابعة لنظام التشغيل الذي تستخدمه، انظر <u>فتح برامج تشغيل الطابعة</u>. ابحث عن العمود المعنون "لتغيير إعدادات تكوين الجهاز".

#### استخدام الطباعة التلقائية المزدوجة

- أدخل كمية كافية من الورق في أحد الأدراج لإتمام مهمة الطباعة. في حالة تحميل ورق خاص مثل الورق المزود بر أسية؛ قم بتحميله بإحدى الطرق الآتية:
  - مع الدرج ١، قم بتحميل الورق ذي الرأسية بحيث يكون الوجه الأمامي لأعلى مع تحميل الحافة السفلية أو لا.
- مع كافة الأدراج الأخرى، قم بتحميل الورق ذي الرأسية بحيث يكون الوجه الأمامي لأسفل والحافة العلوية نحو الجزء الخلفي من الدرج.

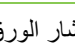

تنبيه لتجنب انحشار الورق، لا تقم بتحميل ورق يزيد وزنه عن ١٠٥ جرام/متر (٢٨ رطلا).  $\land$ 

- افتح برنامج تشغيل الطابعة (انظر فتح برامج تشغيل الطابعة). ۲. ا
  - من علامة التبويب إنهاء انقر فوق الطباعة على الوجهين. ۳. ا
- إذا لزم الأمر، حدد قلب الصفحات للأعلى لتغيير الطريقة التي يتم بها قلب الصفحات، أو حدد خيار تجليد في مربع القائمة تخطيط • الكتيب
  - انقر فوق OK (موافق).

#### الطباعة على الوجهين يدوياً

- أدخل كمية كافية من الورق في أحد الأدراج لإتمام مهمة الطباعة. في حالة تحميل ورق خاص مثل الورق المزود برأسية؛ قم بتحميله - . 1 بإحدى الطرق الآتية:
  - مع الدرج ١، قم بتحميل الورق ذي الرأسية بحيث يكون الوجه الأمامي لأعلى مع تحميل الحافة السفلية أولاً.
- بالنسبة إلى كافة الأدراج الأخرى، قم بتحميل الورق ذي الرأسية بحيث يكون الوجه الأمامي لأسفل مع جعل الحافة العلوية في . مؤخرة الدرج.

🔨 تنبيه لتجنب انحشار الورق، لا تقم بتحميل ورق يزيد وزنه عن ١٠٥ جرام/متر ۲(٢٨ رطلا).

- افتح برنامج تشغيل الطابعة (انظر فتح برامج تشغيل الطابعة). ۲.,
- من علامة التبويب إنهاء، حدد طباعة على الوجهين (يدويًا). ۳.
  - \_£ انقر فوق OK (موافق).
- انتقل إلى الطابعة. اتبع الإرشادات الموجودة في الإطار المنبثق الذي يظهر قبل تغذية مجموعة الورق المطبوع في الدرج ١ لطباعة . • النصف الثاني.
- أزل أي ورق فارغ من الدرج ١. أدخل المجموعة المطبوعة بحيث يكون الوجه المطبوع لأعلى، مع تغذية الحافة السفلية في الطابعة أولا. ۰.٦ يجب عليك طباعة الوجه الثاني من الدرج ١.
  - في حالة المطالبة، اضغط على زر لوحة التحكم للمتابعة. \_ Y

#### خيارات تخطيط الطباعة على كلا وجهى الورقة

الخيارات الأربعة لاتجاه الطباعة المزدوجة موضحة أدناه. لتحديد الخيار ١ أو ٤، حدد **قلب الصفحات لأعلى** في برنامج تشغيل الطابعة.

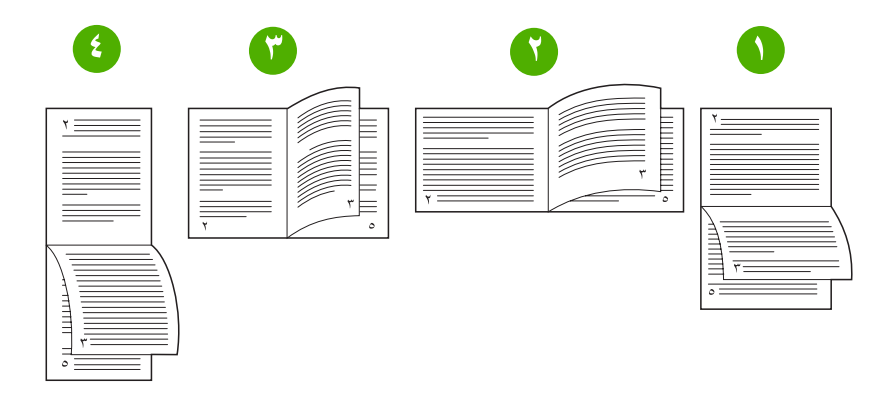
| <ol> <li>يستخدم هذا التخطيط عادة في برامج المحاسبة<br/>ومعالجة البيانات وجداول البيانات.</li> </ol>                  | يتم توجيه كافة الصفحات المطبوعة بحيث يكون الجانب الأعلى لأسفل. وتتم قراءة الصفحات المقابلة بشكل متواصل<br>من الأعلى للأسفل.                                              |
|----------------------------------------------------------------------------------------------------|----------------------------------------------------------------------------------------------------|
| ٢. عرضي من الحافة القصيرة                                                                                            | يتم توجيه كافة الصفحات المطبوعة بحيث يكون الجانب الأيمن لأعلى. تتم قراءة الصفحات المقابلة من أعلى إلى<br>أسفل.                                                           |
| ٣. هذا هو الإعداد الافتراضي وهو أكثر التخطيطات<br>شيوعًا بحيث يكون اتجاه الوجه الأيمن لكل الصفحات<br>المطبوعة لأعلى. | هذا هو الوضع الافتراضي وأكثر التخطيطات المستخدمة شيوعًا. يتم توجيه كافة الصفحات المطبوعة بحيث يكون<br>الجانب الأيمن لأعلى. وتتم قراءة الصفحات المقابلة من أعلى إلى أسفل. |
| ٤. عرضي من الحافة القصيرة                                                                                            | يتم توجيه كافة الصفحات المطبوعة بحيث يكون الجانب الأعلى لأسفل. وتتم قراءة الصفحات المقابلة بشكل متواصل<br>من الأعلى للأسفل.                                              |

### استخدام علامة التبويب خدمات

إذا كان المنتج متصلاً بشبكة اتصال، فاستخدم علامة التبويب **خدمات** للحصول على معلومات تتعلق بالمنتج وبحالة المستلزمات. انقر فوق **رمز** حالة الجهاز والمستلزمات لفتح الصفحة Device Status (حالة الجهاز) في ملقم ويب المضمن. هذه الصفحة تعرض الحالة الراهنة للمنتج، والنسبة المئوية لفترة العمل المنبقية لكل من المستلزمات، والمعلومات حول طلب المستلزمات. ولمزيد من المعلومات، انظر <mark>استخدام ملقم ويب</mark> ا<u>لمضمن.</u>

# استخدام الميزات في برنامج تشغيل الطابعة في Macintosh

عند الطباعة من برنامج، يكون العديد من ميزات الجهاز متوفراً من برنامج تشغيل الطابعة. وللحصول على معلومات كاملة حول الميزات المتوفرة في برنامج تشغيل الطابعة، انظر تعليمات برنامج تشغيل الطابعة. سيتم وصف الميزات التالية في هذا القسم:

- إنشاء إعدادات معينة مسبقا واستخدامها
  - طباعة صفحة غلاف
- طباعة صفحات متعددة على ورقة واحدة
  - الطباعة على وجهى الورق

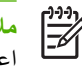

ملاحظة تتخطى إعدادات برنامج تشغيل الطابعة وإعدادات البرنامج إعدادات لوحة التحكم بوجه عام. تتخطى إعدادات البرنامج إعدادات برنامج تشغيل الطابعة بوجه عام.

#### إنشاء إعدادات معينة مسبقا واستخدامها

استخدم الإعدادات المعينة مسبقًا لحفظ إعدادات برنامج التشغيل الحالية لإعادة استخدامها فيما بعد.

#### إنشاء إعداد معين مسبقا

- افتح برنامج تشغيل الطابعة (انظر فتح برامج تشغيل الطابعة).
  - ٢. حدد إعدادت الطباعة.
- ٣. في مربع Presets (الإعدادات المعينة مسبقاً) انقر فوق Save as ... (حفظ باسم...)، واكتب اسم للإعداد المسبق.
  - انقر فوق OK (موافق).

#### استخدام إعدادات معينة مسبقا

- افتح برنامج تشغيل الطابعة (انظر فتح برامج تشغيل الطابعة).
- ٢. في القائمة Presets (الإعدادات المعينة مسبقًا)، حدد الإعداد المعين مسبقًا الذي تريد استخدامه.

مروموم المجلم المحظة لاستخدام الإعدادت الافتراضية لبرنامج تشغيل الطابعة، حدد الإعداد المسبق Standard (القياسي).

### طباعة صفحة غلاف

يمكنك طباعة صفحة غلاف منفصلة للمستند تتضمن رسالة (مثل "سري").

- افتح برنامج تشغيل الطابعة (انظر فتح برامج تشغيل الطابعة).
- ٢. في القائمة المنبثقة Cover Page (صفحة الغلاف) أو Paper/Quality (ورق/جودة)، حدد ما إذا كنت ستقوم بطباعة صفحة الغلاف Before Document (بعد المستند).
  - ٣. في القائمة المنبثقة Cover Page Type (نوع صفحة الغلاف)، حدد الصفحة التي تريد طباعتها على صفحة الغلاف.

ملاحظة الطباعة صفحة غلاف فارغة، حدد Standard (قياسي) بمثابة Cover Page Type (نوع صفحة الغلاف).

### طباعة صفحات متعددة على ورقة واحدة

يمكنك طباعة أكثر من صفحة على ورقة واحدة. توفر هذه الميزة أسلوبًا اقتصاديًا لطباعة صفحات المسودات.

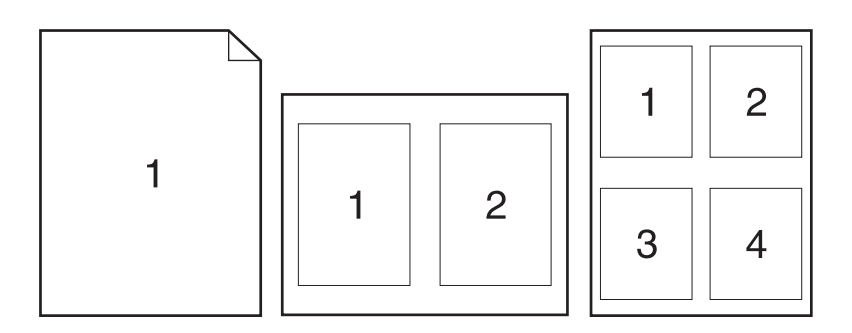

- افتح برنامج تشغيل الطابعة (انظر فتح برامج تشغيل الطابعة).
  - ۲. انقر فوق القائمة المنبثقة Layout (تخطيط).
- . حدد عدد الصفحات التي ترغب في طباعتها على كل ورقة (١ أو ٢ أو ٤ أو ٦ أو ٩ أو ١٦) بجوار Paper per sheet (صفحات لكل ورقة).
  - ٤. بجوار Layout Direction (اتجاه التخطيط)، حدد ترتيب الصفحات ووضعها على الورق.
    - مدد نوع الحد الذي تريد طباعته حول كل صفحة على الورقة بجوار Borders (حدود).

### الطباعة على وجهي الورق

عندما تكون الطباعة المزدوجة متوفرة، يمكنك الطباعة تلقائياً على وجهي الورق. وإلا، فيمكنك الطباعة يدوياً على وجهي الصفحة وذلك بتغذية الورقة عبر الجهاز مرة أخرى.

متنبیه لتجنب حدوث انحشار، لا تحمّل ورقاً یکون وزنه أنقل من ۱۰۰ جم/م<sup>۲</sup> (۲۸ رطلاً ورق مقوی).

استخدام الطباعة التلقائية المزدوجة

- أدخل كمية كافية من الورق في أحد الأدراج لإتمام مهمة الطباعة. في حالة تحميل ورق خاص مثل الورق المزود بر أسية؛ قم بتحميله بإحدى الطرق الآتية:
- بالنسبة للدرج ١، قم بتحميل الورق المزود برأسية بحيث يكون الوجه الأمامي متجهًا لأعلى وأن تتم تغذية الحافة السفلية أولاً في الطابعة..
- مع كافة الأدراج الأخرى، قم بتحميل الورق ذي الرأسية بحيث يكون الوجه الأمامي لأسفل والحافة العلوية نحو الجزء الخلفي من الدرج.
  - ١٤ افتح برنامج تشغيل الطابعة (انظر فتح برامج تشغيل الطابعة).
    - ۲. افتح القائمة المنبثقة Layout (تخطيط).
  - ٤. بجوار Two Sided Printing (طباعة على الوجهين)، حدد إما Long-Edge Binding (تجليد من الحافة الطويلة) أو (تجليد من الحافة القصيرة).
    - انقر فوق Print (طباعة).

للطباعة على الوجهين يدويا

- أدخل كمية كافية من الورق في أحد الأدراج لإتمام مهمة الطباعة. في حالة تحميل ورق خاص مثل الورق المزود بر أسية؛ قم بتحميله بإحدى الطرق الآتية:
  - مع الدرج ١، قم بتحميل الورق ذي الرأسية بحيث يكون الوجه الأمامي لأعلى مع تحميل الحافة السفلية أو لا.
- مع كافة الأدراج الأخرى، قم بتحميل الورق ذي الرأسية بحيث يكون الوجه الأمامي لأسفل والحافة العلوية و الجزء الخلفي من الدرج.

تنبيه لا تقم بتحميل ورق أثقل وزنًا من ١٠٥ جم/م (٢٨ رطلاً للورق المقوى).

- افتح برنامج تشغيل الطابعة (انظر فتح برامج تشغيل الطابعة).
- ٣. في القائمة المنبثقة Finishing (إنهاء)، حدد الخيار Manual Duplex (طباعة يدوية على الوجهين).

ملاحظة في حالة عدم تمكين الخيار Manual Duplex (طباعة يدوية على الوجهين)، حدد Manually Print on ملاحظة في حالة عدم تمكين الخيار (طباعة على الوجه الثاني يدوياً).

- ٤. انقر فوق Print (طباعة). انبع الإرشادات الموجودة في الإطار المنبثق الذي يظهر على شاشة الكمبيوتر قبل استبدال مجموعة الورق المطبوع في الدرج ١ لطباعة النصف الثاني.
  - انتقل إلى الطابعة وقم بإزالة أي ورق فارغ في الدرج ١.
  - ١. أدخل مجموعة الورق المطبوع مع وجود الحافة السفلية لتغذية الورق في الدرج ١. يجب طباعة الوجه الثاني من لدرج ١.
    - ٧. فى حالة المطالبة، اضغط على زر لوحة التحكم المناسب للمتابعة.

### إلغاء مهمة طباعة

يمكنك إيقاف طلب طباعة وذلك باستخدام لوحة التحكم أو باستخدام البرنامج. وللحصول على إرشادات حول كيفية إيقاف طلب طباعة من كمبيوتر موجود ضمن شبكة اتصال، انظر التعليمات الفورية الخاصة ببرنامج الشبكة المعيّن.

> مردوم المحصلة المحطة قد يستغرق الأمر بعض الوقت لمسح كل المراد طباعته عقب قيامك بإلغاء مهمة طباعة.

### إيقاف مهمة الطباعة الحالية من لوحة التحكم

- اضغط Stop (إيقاف) على لوحة التحكم.
- Cancel current job (تم إيقاف الجهاز مؤقتاً)، المس Device Has Been Paused (تم إيقاف الجهاز مؤقتاً)، المس Cancel current job (الغاء المهمة الحالية).

ملاحظة إذا استمرت عملية الطباعة لوقت طويل، فقد لا يتوفر لك خيار إلغائها.

### إيقاف مهمة الطباعة الحالية من البرنامج التطبيقي

يظهر مربع حوار على الشاشة، به خيار لإلغاء مهمة الطباعة.

في حالة إرسال العديد من طلبات الطباعة إلى الجهاز من خلال البرنامج التطبيقي، قد تنتظر هذه الطلبات في قائمة انتظار مهام الطباعة (على سبيل المثال في "مدير طباعة Windows"). راجع الوثائق الخاصة بالبرنامج للحصول على إرشادات حول كيفية إلغاء أحد طلبات الطباعة من الكمبيوتر.

في حالة وجود مهمة طباعة منتظرة في قائمة انتظار الطباعة (ذاكرة الكمبيوتر) أو في منظم مهام الطباعة (Windows 2000 أو XP)، قم بحذف هذه المهمة من هذا المكان.

انقر فوق ا**بد**أ، ثم انقر فوق ا**لطابعات**. انقر نقرأ مزدوجاً فوق رمز الجهاز لفتح المخزن المؤقت لمهام الطباعة. حدد مهمة الطباعة التي تريد إلغاءها ثم اضغط على مفتاح Delete. في حالة عدم إلغاء مهمة الطباعة، قد تحتاج إلى إعادة تشغيل الكمبيوتر.

# ۷ النسخ

باستطاعة هذا الجهاز أن يعمل كناسخة مستقلة، غير متصلة بالكمبيوتر. ومن غير الضروري تثبيت برنامج نظام الطباعة على الكمبيوتر، كما أنه من غير الضروري أن يكون الكمبيوتر قيد التشغيل لإنشاء النسخ. يمكنك ضبط إعدادات النسخ من لوحة التحكم. كما يمكنك نسخ الأوراق الأصلية باستخدام وحدة تغذية المستندات التلقائية (ADF) أو زجاج الماسح الضوئي. وباستطاعة الجهاز معالجة مهام النسخ، والطباعة والإرسال الرقمي في الوقت نفسه.

يوفر هذا الفصل معلومات حول كيفية إنشاء الأوراق المنسوخة وكيفية تغيير إعدادات النسخ، وهذا يشمل المواضيع التالية:

- استخدام شاشة النسخ
- تعيين خيارات النسخ الافتراضية
  - الإرشادات الأساسية للنسخ
    - صبط إعدادات النسخ
  - تغيير إعداد ترتيب النسخ
  - طباعة مستندات على الوجهين
- نسخ مستندات أصلية مختلطة الأحجام
  - نسخ الصور الفوتوغرافية والكتب
- دمج مهام نسخ باستخدام میزة إنشاء المهمة
  - إلغاء مهمة نسخ

من المستحسن أن تقوم بمراجعة معلومات لوحة التحكم الأساسية قبل استخدام وظائف النسخ في الجهاز . لمزيد من المعلومات، انظر ل<u>وحة</u> <u>التحكم</u>.

# استخدام شاشبة النسخ

من الشاشة الرئيسية، المس Copy (نسخ) لعرض شاشة النسخ. يمكنك رؤية شاشة النسخ في <u>شكل ٧-1 شاشة النسخ</u>. لاحظ أن الست ميزات الأولى فقط هي المرئية حاليًا. ولعرض ميزات النسخ الإضافية، المس More Options (خيارات إضافية).

|      | Start Copy   Ready |      |                            | ▲ ?          |  |
|------|--------------------|------|----------------------------|--------------|--|
|      |                    |      | c                          | opies: 999   |  |
| Side | 25                 |      | Reduce/Enlarge             |              |  |
|      | 1 to 2 Sided       |      | Auto (120%)                | U            |  |
| Sta  | ple/Collate        |      | Paper Selection            |              |  |
|      | Uncollated         | More | Auto (Letter)              | U            |  |
| Ima  | ge Adjustment      |      | <b>Content Orientation</b> |              |  |
|      | Normal             |      | Off                        |              |  |
|      |                    |      | ة النسخ                    | شکل ۷-۱ شاشا |  |

١٠٤ استخدام شاشة النسخ

## تعيين خيارات النسخ الافتراضية

يمكنك استخدام قائمة الإدارة لتحديد الإعدادات الافتراضية التي تنطبق على كافة مهام النسخ. وعند الضرورة، يمكنك تجاوز معظم الإعدادات لمهمة فردية. وبعد الانتهاء من تلك المهمة، يعود الجهاز إلى الإعدادات الافتراضية.

- من الشاشة الرئيسية، قم بالتمرير إلى الإعداد Administration (إدارة) والمسه.
- ٢. المس Default Job Options (الخيارات الافتراضية للمهام)، ثم المس Default Copy Options (الخيارات الافتراضية للنسخ).
  - . هناك خيارات عديدة متوفرة. يمكنك تكوين الإعدادات الافتراضية بالنسبة لكافة الخيارات أو لبعض منها فقط.

لمزيد من المعلومات حول كل خيار، انظر <u>ضبط إعدادات النسخ.</u> ويوفر أيضًا نظام التعليمات المضمن توضيحًا لكل خيار. المس زر Help (التعليمات) (٢) الموجود في الزاوية العليا اليمني من الشاشة.

٤. لإنهاء قائمة الإدارة، المس زر Home (الشاشة الرئيسية) ( ) الموجود في الزاوية اليسرى العليا من الشاشة.

# الإرشادات الأساسية للنسخ

يعرض هذا القسم الإرشادات الأساسية لعملية النسخ.

### النسخ من السطح الزجاجي للماسحة الضوئية

يمكنك استخدام السطح الزجاجي للماسحة الضوئية لنسخ عدد يصل إلى 999 نسخة من الوسائط الصغيرة خفيفة الوزن (أقل من 60 جم/م<sup>2</sup> أو 16 رطلا) أو من الوسائط الثقيلة (أكثر من 105 جم/م<sup>2</sup> أو 28 رطلا). ويتضمن هذا وسائط مثل الإيصالات والصحف والقصاصات والصور الفوتو غرافية والمستندات القديمة والمستندات التالفة والكتب.

ضع المستندات الأصلية بحيث يكون وجهها لأسفل على السطح الزجاجي. قم بمحاذاة زاوية المستند الأصلي مع الزاوية اليسرى العليا للسطح الزجاجي.

لعمل نسخ باستخدام خيارات النسخ الافتراضية، استخدم لوحة المفاتيح الرقمية الموجودة بلوحة التحكم لتحديد عدد النسخ، ثم اضعط Start (بدء). لاستخدام إعدادات مخصصة، المس Copy (نسخ). حدد الإعدادات، ثم اضعط Start (بدء). لمزيد من المعلومات حول استخدام الإعدادات المخصصة، انظر ضبط إعدادات النسخ.

### النسخ من وحدة التغذية بالمستندات

استخدم وحدة التغذية بالمستندات لعمل عدد من النسخ يصل إلى 999 نسخة من مستند يحتوي على 50 كحد أقصى (وذلك حسب سُمك الصفحات). ضع المستند في وحدة التغذية بالمستندات بحيث تكون الصفحات المطلوب نسخها متجهة لأعلى.

لعمل نُسخ باستخدام خيارات النسخ الافتراضية، استخدم لوحة المفاتيح الرقمية الموجودة بلوحة التحكم لتحديد عدد النسخ، ثم اضغط Start (بدء). لاستخدام إعدادات مخصصة، المس Copy (نسخ). حدد الإعدادات، ثم اضغط Start (بدء). لمزيد من المعلومات حول استخدام الإعدادات المخصصة، انظر ضبط إعدادات النسخ.

قبل بدء مهمة نسخ أخرى، احرص على استرداد المستند الأصلي من حاوية الإخراج لوحدة التغذية بالمستندات والموجودة أسفل درج الإدخال لوحدة التغذية بالمستندات، واحرص أيضًا على استرداد النُسخ من حاوية الإخراج المعنية.

# ضبط إعدادات النسخ

يوفر الجهاز ميزات عديدة يمكنك من خلالها تحسين المخرجات المنسوخة. وتتوفر كل هذه الميزات في شاشة Copy (نسخ).

تتكون شاشة Copy (نسخ) من عدة صفحات. من الصفحة الأولى، المس More Options (مزيد من الخيارات) للانتقال إلى الصفحة التالية. ثم المس زري الأسهم المتجهين لأعلى أو لأسفل للتمرير إلى صفحات أخرى.

للحصول على تفاصيل حول كيفية استخدام أحد الخيارات، المس الخيار، ثم المس زر التعليمات (3) الموجود في أعلى الزاوية اليمنى من الشاشة. ويقدم الجدول التالي نظرة عامة على خيارات النسخ.

مرودم ملحظة قد لا تظهر بعض هذه الخيارات، وذلك حسب الطريقة التي قام مسؤول النظام بتكوين الجهاز بها. والخيارات الموجودة للحص

| الوصف                                                                                                    | اسم الخيار                                         |
|----------------------------------------------------------------------------------------------------|----------------------------------------------------|
| استخدم هذه الميزة للإشارة إلى ما إذا كان ستتم طباعة وجه واحد أم وجهين من المستند الأصلي، وما إذا كان ستتم طباعة النسخ<br>على وجه أم كلا وجهي النسخة.                                                                               | (أوجه) Sides                                       |
| في حالة ما إذا كانت وحدات الدباسة/وحدة التجميع/الفاصل من HP مُركبة، يكون الخيار Staple/Collate (تدبيس/ترتيب) متاحًا.<br>استخدم هذه الميزة لإعداد خيارات تدبيس الصفحات وتجميعها في مجموعات من النسخ.                                | Staple/Collate (تدبیس/ترتیب) أو<br>Collate (ترتیب) |
| في حالة ما إذا كانت وحدات الدباسة/المكدس/الفاصل الاختيارية من HP غير مُركبة، يكون الخيار Collate (ترتيب) متاحًا.<br>استخدم هذه الميزة لتجميع كل مجموعة من الصفحات المنسوخة بنفس ترتيب المستند الأصلي.                              |                                                    |
| استخدم هذه الميزة لتحديد الدرج الذي يحتوي على حجم ونوع الورق الذي تريد استخدامه.                                                                                                    | Paper Selection (تحديد الورق)                      |
| استخدم هذه الميزة لتحسين الجودة الكلية للنسخة. على سبيل المثال، يمكنك ضبط الذكنة والوضوح، كما يمكنك استخدام الإعداد<br>Background Cleanup (تنظيف الخلفية) لإزالة الصور الباهتة من الخلفية أو لإزالة لون خلفية فاتح.                | Image Adjustment (ضبط<br>الصورة)                   |
| استخدم هذه الميزة لتحديد شكل ظهور محتوى الصفحة الأصلية على الصفحة: طولي أو عرضي.                                                                                                    | Content Orientation (اتجاه<br>المحت <i>وى</i> )    |
| استخدم هذه الميزة لتحديد حاوية إخراج للنسخ.                                                                                                    | Output Bin (حاوية الإخراج)                         |
| استخدم هذه الميزة لتحسين إخراج نوع معين من المحتويات. يمكنك تحسين الإخراج لنصوص أو صور مطبوعة، أو يمكنك إجراء<br>ضبط يدوي للقيم.                                                                                                   | Optimize Text/Picture (تحسين<br>النص/ الصورة)      |
| استخدم هذه الميزة لنسخ صفحات متعددة على ورقة واحدة.                                                                                                    | Pages per Sheet (عدد الصفحات<br>للورقة)            |
| استخدم هذه الميزة لتحديد حجم صفحة المستند الأصلي.                                                                                                    | Original Size (حجم النسخة الأصلية)                 |
| استخدم هذه الميزة لنسخ صفحتين أو أكثر على ورقة واحدة بحيث يمكنك طي الورق عند المنتصف لعمل كتيب.                                                                                                    | Booklet Format (تنسيق الكتيب)                      |
| استخدم هذه الميزة لتجنب الظل الذي قد يظهر بطول حواف النُسخ عندما نتم طباعة المستند الأصلي بالقرب من الحواف. قم بدمج<br>هذه الميزة مع ميزة Reduce/Enlarge (تصغير/تكبير) لضمان طباعة الصفحة بالكامل على النُسخ.                      | Edge-To-Edge (الحافة إلى الحافة)                   |
| استخدم هذه الميزة لتجميع مجموعات متعددة من المستندات الأصلبة في مهمة نسخ واحدة. ويمكنك أيضًا استخدام هذه الميزة لنسخ<br>مستند أصلي يحتوي على عدد صفحات أكبر من العدد الذي يمكن أن تحتويه وحدة التغذية بالمستندات في المرة الواحدة. | Job Build (بناء المهمة)                            |

# تغيير إعداد ترتيب الأسخ

يمكنك ضبط الجهاز بحيث يتم ترتيب نُسخ متعددة في مجمو عات بشكل تلقائي. على سبيل المثال، إذا كنت تقوم بعمل نسختين من ثلاث صفحات وكان الترتيب التلقائي في وضع التشغيل، نتم طباعة الصفحات بهذا الترتيب: ٣،٢،١،٣،٢،١، أما إذا كان الترتيب التلقائي في وضع إيقاف التشغيل، تتم طباعة الصفحات بهذا الترتيب: ٣،٣،٢،٢،١،٢،٢،٢.

لاستخدام الترتيب التلقائي، يجب أن يكون حجم المستند الأصلي متناسبًا مع الذاكرة. أما إذا لم يكن متناسبًا، يقوم الجهاز بعمل نسخة واحدة فقط وتظهر رسالة تبلغك بالتغيير. في حالة حدوث ذلك، اتبع إحدى الطرق التالية لإنهاء المهمة:

- قم بتقسيم المهمة إلى مهام أصغر تتضمن صفحات أقل.
- قم بعمل نسخة واحدة فقط من المستند في المرة الواحدة.
  - قم بإيقاف تشغيل الترتيب التلقائي.

يسري إعداد الترتيب الذي تحدده على كافة النسخ إلى أن تقوم بتغيير الإعداد. وعادةً ما يكون الإعداد الافتراضي لترتيب النسخ التلقائي هو On (تشغيل).

- من لوحة التحكم، المس Copy (نسخ).
- ۲. المس Staple/Collate (تدبیس/ترتیب).
  - ۳. المس Collate (ترتيب).

### طباعة مستندات على الوجهين

يمكن طباعة المستندات على الوجهين يدويًا أو تلقائيًا.

### طباعة مستندات على الوجهين يدويًا

تتم عملية الطباعة على النسخ الناتجة من هذا الإجراء على جانب واحد فقط من الورقة، لذا يجب ترتيبها يدويًا.

- قم بتحميل المستندات المطلوب نسخها في درج إدخال وحدة تغذية المستندات بحيث يتجه وجه أول ورقة لأعلى مع جعل الجزء العلوي من مقدمة الورقة ناحية وحدة تغذية المستندات.
  - ۲. المس Start Copy (بدء النسخ). تتم طباعة الصفحات ذات الأرقام الفردية ونسخها.
- ٣. قم بإخراج رزمة الورق من درج إخراج وحدة تغذية المستندات ثم قم بإعادة تحميلها بحيث يتجه وجه آخر ورقة لأعلى مع جعل الجزء العلوي من مقدمة الورقة ناحية وحدة تغذية المستندات.
  - ٤. المس Start Copy (بدء النسخ). تتم طباعة الصفحات ذات الأرقام الزوجية ونسخها.
    - قم بترتيب نُسخ الصفحات ذات الأرقام الفردية والزوجية التي تمت طباعتها.

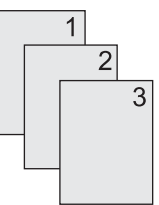

### نسخ مستندات على الوجهين تلقائيًا (الطرز المزودة بالطباعة المزدوجة فقط)

الإعداد الافتراضي للنسخ هو نسخ وجه على وجه. استخدام الإجراءات التالية لتغيير الإعداد كي تتمكن من إجراء النسخ من أو إلى مستندات ذات وجهين.

عمل نسخ ذات وجهين من مستندات ذات وجه واحد

- . قم بتحميل المستندات المطلوب نسخها في وحدة تغذية المستندات بحيث يتجه وجه أول ورقة لأعلى مع جعل الجزء العلوي من مقدمة الورقة ناحية وحدة تغذية المستندات.
  - من لوحة التحكم، المس Copy (نسخ).
    - ۳. المس Sides (أوجه).
  - ٤. المس sided original, 2-sided output-1 (الأصل وجه واحد، الإخراج وجهان).
    - Itam OK (موافق).
    - ۲. المس Start Copy (بدء النسخ).

#### عمل نسخ ذات وجهين من مستندات ذات وجهين

 قم بتحميل المستندات المطلوب نسخها في وحدة تغذية المستندات بحيث يتجه وجه أول ورقة لأعلى مع جعل الجزء العلوي من مقدمة الورقة ناحية وحدة تغذية المستندات.

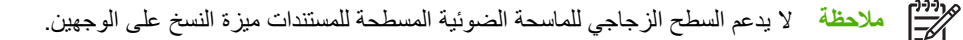

من لوحة التحكم، المس Copy (نسخ).

- ۳. المس Sides (أوجه).
- 1. المس sided original, 2-sided output-2 (الأصل وجهان، الإخراج وجهان).
  - Itam OK (موافق).
  - ۱۰. المس Start Copy (بدء النسخ).

#### عمل نسخ ذات وجه واحد من مستندات ذات وجهين

- ١. قم بتحميل المستندات المطلوب نسخها في وحدة تغذية المستندات بحيث يتجه وجه أول ورقة لأعلى مع جعل الجزء العلوي من مقدمة الورقة ناحية وحدة تغذية المستندات.
  - ۲. من لوحة التحكم، المس Copy (نسخ).
    - ۳. المس Sides (أوجه).
  - ٤. المس sided original, 1-sided output-2 (الأصل وجهان، الإخراج وجه واحد).
    - Itam OK (موافق).
    - ۲. المس Start Copy (بدء النسخ).

# نسخ مستندات أصلية مختلطة الأحجام

يمكنك نسخ مستندات أصلية تمت طباعتها على أحجام مختلفة من الورق، وذلك طالما أن الورق له بُعد عام واحد. على سبيل المثال، يمكنك الجمع بين ورق بالحجمين letter وlegal، أو يمكنك الجمع بين الحجمين A4 وA5.

- قم بترتيب الورق في المستند الأصلي بحيث يكون كل الورق له نفس العرض.
- ٢. ضع الورق بحيث يكون الوجه المطلوب نسخه لأعلى في وحدة التغذية بالمستندات، ثم قم بضبط كلا موجهي الورق حسب المستند.
  - ۳. من شاشة Home (الشاشة الرئيسية)، المس Copy (نسخ).
    - المس Original Size (حجم النسخة الأصلية).

مردوم المحطة إذا لم يكن هذا الخيار متوفرًا بالشاشة الأولى، المس More Options (مزيد من الخيارات) حتى يظهر الخيار.

- ه. حدد Ltr/Lgl (Mixed Ltr/Lgl)، ثم المس OK (موافق).
  - .۱ المس Start Copy (بدء النسخ).

# نسخ الصور الفوتوغرافية والكتب

### نسخ صورة فوتوغرافية

مروده المحطة يجب أن يتم إجراء نسخ الصور الفوتو غرافية من الماسحة الضوئية المسطحة، وليس من وحدة التغذية بالمستندات.

- قم برفع الغطاء وضع الصورة الفوتو غرافية على الماسحة الضوئية المسطحة بحيث يكون الوجه المطلوب نسخه لأسفل وتكون الزاوية اليسرى العليا من الصورة الفوتو غرافية في الزاوية اليسرى العليا من السطح الزجاجي.
  - ۲. أغلق الغطاء برفق.
  - ۲. المس Start Copy (بدء النسخ).

#### نسخ كتاب

- قم برفع الغطاء وضع الكتاب على الماسحة الضوئية المسطحة بحيث تكون الصفحة التي تريد نسخها في الزاوية العليا اليسرى من السطح الزجاجي.
  - ۲. أغلق الغطاء برفق.
  - ٣. اضغط الغطاء لأسفل برفق بحيث يتم ضغط الكتاب على سطح الماسحة الضوئية المسطحة.
    - ٤. المس Start Copy (بدء النسخ).

## دمج مهام نسخ باستخدام ميزة إنشاء المهمة

استخدم ميزة Job Build (إنشاء المهمة) لإنشاء مهمة نسخ واحدة من عمليات مسح ضوئي متعددة. يمكنك استخدام وحدة التغذية بالمستندات أو السطح الزجاجي للماسحة الضوئية. يتم استخدام الإعدادات الخاصة بأول عملية مسح ضوئي لعمليات المسح الضوئي اللاحقة.

- المس Copy (نسخ).
- قم بالتمرير إلى الخيار Job Build (بناء المهمة) والمسه.
  - ۳. المس Job Build On (بناء المهمة قيد التشغيل).
    - ٤. المس OK (موافق).
    - عند الضرورة، حدد خيارات النسخ المطلوبة.
- . المس Start Copy (بدء النسخ). بعد أن تتم عملية المسح الضوئي لكل صفحة، تظهر رسائل على لوحة التحكم تطالبك بإدخال صفحات أخرى.
  - ٧. إذا كانت المهمة تتضمن صفحات أخرى، قم بتحميل الصفحة التالية، ثم المس Start Copy (بدء النسخ).

أما إذا كانت المهمة لا تتضمن صفحات أخرى، المس HP Jetdirect Print Server Administrator's Guide (**دليل** مسؤول ملقم طباعة HP Jetdirect) لإجراء طباعة.

ملاحظة عند استخدام ميزة Job Build (إنشاء المهمة)، وإذا كنت تقوم بإجراء مسح ضوئي للصفحة الأولى من مستند باستخدام وحدة التغذية بالمستندات، يجب إجراء مسح ضوئي لكافة الصفحات الموجودة بهذا المستند باستخدام وحدة التغذية بالمستندات. إذا كنت تقوم بإجراء مسح ضوئي للصفحة الأولى من مستند باستخدام السطح الزجاجي للماسحة الضوئية، يجب إجراء مسح ضوئي لكافة الصفحات الموجودة بهذا المستند باستخدام السطح الزجاجي للماسحة الضوئية.

# إلغاء مهمة نسخ

لإلغاء مهمة النسخ الجاري تنفيذها الآن، المس Stop (إيقاف) من على لوحة التحكم. يؤدي ذلك إلى إيقاف الجهاز بشكل مؤقت. بعد ذلك، المس Cancel current job (إلغاء المهمة الحالية).

| ٩ |  |
|---|--|
|   |  |

مرحظة إذا قمت بإلغاء مهمة نسخ، قم بإزالة المستند من الماسحة الضوئية المسطحة أو من وحدة التغذية التلقائية بالمستندات.

# ٨ إجراء مسح ضوئي وإرساله بالبريد الإلكتروني

يقدم هذا الجهاز قدرات لإجراء مسح ضوئي للمستندات الملونة والإرسال الرقمي. وباستخدام لوحة التحكم، يمكنك إجراء مسح ضوئي لمستندات بالأبيض والأسود أو لمستندات ملونة وإرسالها إلى عنوان بريد إلكتروني كمرفقات بريد إلكتروني. ولاستخدام الإرسال الرقمي، يجب أن يكون الجهاز متصلاً بشبكة محلية (LAN). الجهاز يتصل مباشرة بشبكتك المحلية (LAN).

مردوم المحطة اليس باستطاعة الجهاز النسخ أو الطباعة بالألوان، ولكن باستطاعته إجراء مسح ضوئي للصور الملونة وإرسالها.

هذا الفصل يعالج المواضيع التالية:

- تكوين إعدادات البريد الإلكتروني
- استخدام شاشة Send E-mail (إرسال بريد إلكتروني)
  - تنفيذ وظائف أساسية للبريد الإلكتروني
    - استخدام دفتر العناوين
  - تغيير إعدادات البريد الإلكتروني للمهمة الحالية
    - المسح الضوئي للإرسال إلى مجلد
  - المسح الضوئي للإرسال إلى وجهة سير العمل

## تكوين إعدادات البريد الالكتروني

قبل أن تتمكن من إرسال مستند لإرساله بالبريد الإلكتروني، عليك تكوين الجهاز لاستخدام الإرسال بالبريد الإلكتروني.

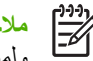

مرودوم المحطة الإرشادات التالية تتعلق بتكوين الجهاز في لوحة التحكم. كما يمكنك تنفيذ هذه الإجراءات باستخدام ملقم ويب المضمن. ولمزيد من المعلومات، انظر ملقم الويب المضمن.

### البروتوكولات المعتمدة

تعتمد طرازات HP LaserJet M5025 MFP بروتوكول نقل البريد البسيط (SMTP). في حين تعتمد طرازات HP LaserJet M5035 MFP بروتوكول SMTP وبروتوكول الوصول للدليل خفيف الوزن (LDAP).

#### **SMTP**

- SMTP هو مجموعة من القواعد التي تحدد التفاعل بين البرامج التي ترسل وتستقبل البريد الإلكتروني. ولكي يقوم الجهاز بإرسال مستندات إلى البريد الإلكتروني، يجب أن يكون متصلاً بشبكة اتصال محلية (LAN) تمتلك عنوان IP صالحًا لملقم SMTP. كما يجب أيضاً أن يمتلك ملقم SMTP حق الوصول للإنترنت.
- إذا كنت تستخدم اتصال شبكة محلية، فعليك الاتصال بالمسؤول عن النظام لديك للحصول على عنوان IP الخاص بملقم SMTP الخاص بك. إذا كنت متصلاً من خلال اتصال DSL، فعليك الاتصال بموفر الخدمة للحصول على عنوان IP لملقم SMTP.

#### LDAP

- يستخدم بروتوكول LDAP للحصول على إمكانية الوصول إلى قاعدة بيانات المعلومات. عندما يستخدم الجهاز LDAP، فإنه بيحث في قائمة عالمية من عناوين البريد الإلكتروني. عندما تبدأ في كتابة عنوان البريد الإلكتروني، فإن بروتوكول LDAP يستخدم ميزة الإكمال التلقائي، التي توفر قائمة بعناوين البريد الإلكتروني التي تطابق الأحرف التي كتبتها. وأثناء كتابتك لأحرف إضافية، تصبح قائمة مطابقة عناوين البريد الإلكتروني أصغر.
  - يعتمد الجهاز LDAP، لكن الاتصال بملقم LDAP غير مطلوب لكي يتمكن الجهاز من إرسال رسالة بريد إلكتروني.

ملاحظة إذا أردت تغيير إعدادات LDAP، فعليك تغييرها باستخدام ملقم ويب المضمن. للحصول على مزيد من المعلومات، انظر استخدام ملقم ويب المضمن، أو انظر دليل مستخدم ملقم ويب المضمن على القرص المضغوط الوارد مع الجهاز.

### تكوين إعدادات ملقم البريد الإلكتروني

يمكنك استشارة المسؤول عن النظام لمعرفة عنوان IP لملقم SMTP. أو، ابحث عن عنوان IP من لوحة تحكم الجهاز (انظر ). ثم استخدم الإجر اءات التالية لتكوين عنو ان IP يدوياً و اختبار ه.

#### تكوين عنوان عبّارة SMTP

- من الشاشة الرئيسية، المس Administration (إدارة). 1
  - المس Initial Setup (الإعداد الأولى). ٠,۲
- المس E-mail Setup (إعداد البريد الإلكتروني)، ثم المس SMTP Gateway (عبّارة SMTP). ۳.
- اكتب عنوان عبّارة SMTP، إما بكتابة عنوان P[ أو اسم المجال المؤهل بالكامل. إذا لم تكن تعرف عنوان IP أو اسم المجال، فاتصل <u>ب</u> ٤ بالمسؤول عن الشبكة.
  - المس OK (موافق). . 0

#### اختبار إعدادات SMTP

- من الشاشة Home (الرئيسية)، المس Administration (إدارة).
  - ٢. المس Initial Setup (الإعداد الأولى).
- ". المس E-mail Setup (إعداد البريد الإلكتروني)، ثم المس Test Send Gateways (اختبار عبّارات إرسال).

إذا كان التكوين صحيحاً، تظهر Gateways OK (العبّارات جيدة) على شاشة لوحة التحكم.

إذا نجح الاختبار الأول، فأرسل بريداً إلكترونياً إلى نفسك باستخدام ميزة الإرسال الرقمي. إذا تلقيت البريد الإلكتروني، فهذا يعني أنك نجحت في تكوين ميزة الإرسال الرقمي.

وإذا لم تتلقَ البريد الإلكتروني، فاستخدم هذه الإجراءات لحل المسائل المتعلقة ببرنامج الإرسال الرقمي.

- دقق في SMTP والعنوان للتأكد من كتابتهما بشكل صحيح.
- اطبع صفحة تكوين. تحقق من صحة عنوان عبّارة SMTP.
- تأكد من عمل الشبكة بشكل صحيح. أرسل بريداً إلكترونياً إلى نفسك من الكمبيوتر. إذا تلقيت البريد الإلكتروني، فهذا يعني أن الشبكة تعمل بشكل صحيح. وإذا لم تتلقَ البريد الإلكتروني، فاتصل بالمسؤول عن الشبكة أو بموفر خدمة الإنترنت (ISP).
- ) شعّل الملف DISCOVER.EXE. يحاول هذا البرنامج العثور على العبّارة. ويمكنك تحميل الملف من موقع HP على ويب على أو <u>www.hp.com/support/M5035mfp</u>.

#### البحث عن عبّارات

إذا لم تكن تعرف عنوان عبّارة SMTP، فيمكنك استخدام أحد الأساليب التالية للبحث عنه.

### ابحث عن عبّارة SMTP من لوحة التحكم بالجهاز

- من الشاشة Home (الرئيسية)، المس Administration (إدارة).
  - ٢. المس Initial Setup (الإعداد الأولي).
- ۳. المس E-mail Setup (إعداد البريد الإلكتروني)، ثم المس Find Send Gateways (البحث عن عبّارات الإرسال).

تعرض شاشة اللمس قائمة بملقمات SMTP التي تم اكتشافها.

ع. حدد ملقم SMTP الصحيح، ثم المس OK (موافق).

#### البحث عن عبّارة SMTP من برنامج البريد الإلكتروني

قد تتمكن من العثور على اسم مضيف عبّارة SMTP وملقم LDAP من خلال البحث في إعدادات برنامج البريد الإلكتروني الخاص بك، وذلك بسبب استخدام غالبية برامج البريد الإلكتروني أيضاً لعبّارة SMTP لإرسال رسائل البريد الإلكتروني.

[]-)-) [\_\_\_\_\_\_

ملاحظة قد لا تتمكن ميزات البحث عن العبّارة من اكتشاف ملقم SMTP صالح على الشبكة إذا كانت تستخدم موفر خدمة الإنترنت (ISP). للعثور على عنوان ملقم البريد الإلكتروني لموفر خدمة الإنترنت (ISP).

# استخدام شاشة Send E-mail (إرسال بريد إلكتروني)

استخدم شاشة اللمس للانتقال بين الخيارات على شاشة Send E-mail (إرسال بريد إلكتروني).

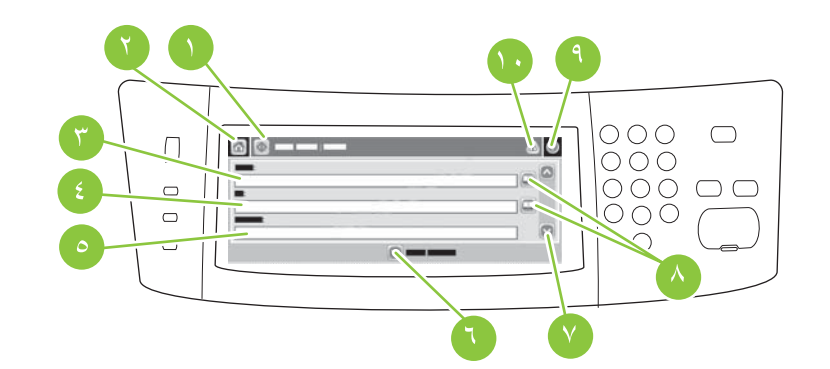

| ,  | زر Send E-mail (ارسال<br>بريد الکتروني) | يعمل لمس هذا الزر على مسح المستند ضوئيًا وإرسال ملف بريد الكتروني إلى عناوين البريد الإلكتروني المتوفرة.                                                                                        |
|----|-----------------------------------------|----------------------------------------------------------------------------------------------------|
| ۲  | زر Home (الشاشة الرئيسية)               | يؤدي لمس هذا الزر إلى فتح الشاشة الرئيسية.                                                                                                    |
| ٣  | حقل :From (من:)                         | المس هذا الحقل لفتح لوحة المفاتيح، ثم اكتب عنوان البريد الإلكتروني الخاص بك. إذا كان المسؤول عن النظام قد قام بتكوين الجهاز<br>لإجراء ذلك، فقد يعمل هذا الحقل تلقانيًا على إدراج عنوان افتراضي. |
| ٤  | حقل :To (إلى:)                          | المس هذا الحقل لفتح لوحة المفاتيح، ثم اكتب عناوين البريد الإلكتروني الخاصة بالأشخاص الذين ترغب في إرسال المستند الذي تم<br>مسحه ضوئيًا إليهم.                                                   |
| ٥  | حقل :Subject (الموضوع:)                 | المس هذا الحقل لفتح لوحة المفاتيح، ثم اكتب عنوان الموضوع.                                                                                                    |
| ٦  | زر More Options (مزید<br>من الخیارات)   | المس هذا الزر لتغيير إعدادات بريد إلكتروني معينة لمهمة المسح الضوئي الحالية.                                                                                                    |
| ۷  | شريط التمرير                            | استخدم شريط التمرير لعرض وإعداد حقول :CC (نسخة:) و:BCC (نسخة مخفية:) وMessage (الرسالة) وFile Name (اسم<br>الملف). قم بلمس أي من هذه الحقول لفتح لوحة المفاتيح وإضافة المعلومات اللازمة.        |
| ٨  | أزرار دفتر العناوين                     | المس هذه الأزرار لاستخدام دفتر العناوين للإضافة إلى حقول :To (إلى:) أو :CC (نسخة:) أو :BCC (نسخة مخفية:). ولمزيد من<br>المعلومات، انظر استخدام دفتر العناوين.                                   |
| ٩  | زر Help (تعليمات)                       | المس هذا الزر للحصول على تعليمات لوحة التحكم. ولمزيد من المعلومات، انظر لوحة التحكم.                                                                                                    |
| ١. | زر Error/warning<br>(الخطأ/التحذير)     | يظهر هذا الزر فقط في حالة وجود خطأ أو تحذير في منطقة سطر الحالة. قم بلمسه لفتح شاشة منبثقة، ستساعدك على حل الخطأ أو<br>التحذير.                                                                 |

# تنفيذ وظائف أساسية للبريد الإلكتروني

تقدم ميزة البريد الإلكتروني في الجهاز الفوائد التالية:

- إرسال مستندات إلى عناوين بريد إلكتروني متعددة، مما يؤدي إلى توفير في الوقت والتكلفة.
- تقديم ملفات بالأسود والأبيض أو بالألوان. إمكانية إرسال الملفات ضمن تنسيقات ملفات مختلفة يستطيع المستلم التعامل معها.

بواسطة البريد الإلكتروني، يُجرى مسح ضوئي للمستندات في ذاكرة الجهاز وتُرسل إلى عنوان بريد إلكتروني أو عدة عناوين بريد إلكتروني كمرفقات. المستندات الرقمية يمكن إرسالها بتنسيقات رسومات مختلفة مثل TFF. و JPG.، مما يسمح للمستلمين بالتعامل مع ملف المستند في برامج مختلفة تفي باحتياجاتهم. المستندات تصل وتكون جودتها قريبة من الجودة الأصلية، ويمكن من ثمّ طباعتها، أو تخزينها، أو إعادة توجيهها.

ولكي تتمكن من استخدام ميزة البريد الإلكتروني، يجب أن يكون الجهاز متصلًا بشبكة SMTP محلية صالحة تشمل الاتصال بالإنترنت.

#### تحميل المستندات

يمكنك إجراء مسح ضوئي لمستند باستخدام إما زجاج الماسح الضوئي أو وحدة تغذية المستندات التلقائية (ADF). يتلاءم زجاج الماسح الضوئي ووحدة تغذية المستندات التلقائية مع النسخ الأصلية بحجم Letter وExecutive و AA و AS. كما تتلاءم أيضاً وحدة تغذية المستندات التلقائية مع النسخ الأصلية بحجم Legal. أما النسخ الأصلية الأصغر حجماً والإيصالات والمستندات الممزقة أو غير القياسية مثل المستندات المدبسة أو التي كانت مطوية والصور الفوتو غرافية فيجب إجراء المسح الضوئي لها باستخدام زجاج الماسح الضوئي. يمكن مسح مستندات متعددة الصفحات ضوئياً بسهولة باستخدام وحدة تغذية المستندات الماسح الضوئي لها باستخدام المسح الضوئي. يمكن مسح مستندات متعددة

#### إرسال المستندات

باستطاعة الجهاز إجراء مسح ضوئي للصور الأصلية بالأسود والأبيض والصور الملونة. ويمكنك استخدام الإعدادات الافتراضية أو تغيير تفضيلات المسح الضوئي وتنسيقات الملفات. فيما يلي الإعدادات الافتراضية:

- Color (بالألوان)
- PDF (يجب أن يتوفر لدى المستلم عارض Adobe Acrobat<sup>®</sup> لعرض مرفقات البريد الإلكتروني)

للحصول على معلومات حول تغيير إعدادات المهمة الحالية، انظر <u>تغيير إعدادات البريد الإلكتروني للمهمة الحالية.</u>

#### إرسال مستند

- ضع المستند ووجهه لأسفل على زجاج الماسح الضوئي أو وجهه لأعلى في وحدة تغذية المستندات التلقائية.
  - من الشاشة الرئيسية، المس E-mail (البريد الإلكتروني).
  - . اكتب اسم المستخدم وكلمة المرور الخاصين بك إذا طُلب منك ذلك.
- ٤. أكمل حقول :From (من:) و:To (إلى:) و:Subject (الموضوع:). قم بالتمرير لأسفل وإكمال حقول :CC (نسخة:) و:BCC (نسخة محفية:) و Prom (من:) و Message (الرسالة) إذا كان ملائماً. قد يظهر اسم المستخدم الخاص بك أو معلومات افتراضية أخرى في حقل :From (من:). وفي هذه الحالة، قد لا تتمكن من تغييره.
  - و. (اختياري) المس More Options (مزيد من الخيارات) لتغيير إعدادات المستند الذي تقوم بإرساله (على سبيل المثال، حجم المستند الأصلي). إذا كنت تقوم بإرسال مستند مطبوع على الوجهين، فعليك تحديد Sides (وجهان) وخيار يتضمن مستندا أصلياً من وجهين.
    - .۱ اضغط Start (بدء) لبدء الإرسال.
    - ۷. عند الانتهاء، قم بإزالة المستند الأصلي من زجاج الماسح الضوئي أو وحدة تغذية المستندات التلقائية (ADF).

#### استخدام وظيفة الإكمال التلقائى

عندما تقوم بكتابة أحرف في حقول :To (إلى:) أو :CC (نسخة:) أو :From (من:) على شاشة Send E-mail (إرسال بريد إلكتروني)، يتم تمكين وظيفة الإكمال التلقائي. وأثناء قيامك بكتابة العنوان أو الاسم المطلوب باستخدام شاشة لوحة المفاتيح، يقوم الجهاز تلقائياً بالبحث في قائمة دفتر العناوين وإكمال العنوان أو الاسم باستخدام أول تطابق. ويمكنك عندئذٍ تحديد الاسم من خلال لمس Enter، أو متابعة كتابة الاسم حتى يعتر الإكمال التلقائي على الإدخال الصحيح. إذا قمت بكتابة حرف لا يتطابق مع أي إدخال في القائمة، فسيتم إز الة نص الإكمال التلقائي من الشاشة للإشارة إلى أنك تقوم بكتابة عنوان بريد إلكتروني غير موجود في دفتر العناوين.

## استخدام دفتر العناوين

يمكنك إرسال البريد الإلكتروني إلى قائمة المستلمين وذلك باستخدام ميزة دفتر العناوين في الجهاز. للحصول على معلومات حول تكوين قوائم العناوين، عليك استشارة المسؤول عن النظام.

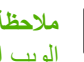

ملاحظة كما يمكنك استخدام ملقم ويب المضمن لإنشاء دفتر عناوين البريد الإلكتروني وإدارته. ولمزيد من المعلومات، انظر ملقم الويب المضمن.

#### انشاء قائمة مستلمين

- من الشاشة الرئيسية، المس E-mail (البريد الإلكتروني). 1
  - اتبع إحدى الخطوتين التاليتين: ۲.\_
- المس :To (إلى:) لفتح شاشة لوحة المفاتيح، ثم اكتب عناوين البريد الإلكتروني الخاصة بالمستلمين. قم بفصل عناوين البريد الإلكتروني المتعددة باستخدام فاصلة منقوطة أو من خلال لمس Enter على شاشة اللمس.
  - استخدم دفتر العناوين.
- على شاشة Send E-mail (إرسال بريد إلكتروني)، المس زر address book (دفتر العناوين) (🖳) لفتح دفتر Ĵ العناوين.
- يمكنك التنقل بين الإدخالات في دفتر العناوين باستخدام شريط التمرير. استمر في الضغط على السهم للتمرير السريع خلال ب. القائمة
  - قم بتمييز الاسم لتحديد مستلم، ثم المس زر add (إضافة) ( (). .

كما يمكنك تحديد قائمة توزيع من خلال لمس القائمة المنسدلة، والموجودة في أعلى الشاشة ثم لمس إمم (الكل)، أو إضبافة مستلم من القائمة المحلية من خلال لمس Local (محلي) في القائمة المنسدلة. قم بتمييز الأسماء الملائمة، ثم المس 🐨 لإضافة الاسم إلى قائمة المستلمين الخاصبة بك.

يمكنك إز الة أي مستلم من القائمة لديك من خلال التمرير لتمييز المستلم، ثم لمس زر remove (إز الة) (🔊).

- يتم وضع الأسماء الموجودة في قائمة المستلمين في سطر النص لشاشة لوحة المفاتيح. يمكنك إذا أردت، إضافة اسم مستلم غير موجود في ۳. دفتر العناوين، وذلك عن طريق كتابة عنوان البريد الإلكتروني على لوحة المفاتيح. ما أن ترضى تماماً عن قائمة المستلمين، المس OK (موافق).
  - المس OK (موافق). ٤.
  - تابع كتابة المعلومات في حقلي :CC (نسخة:) و:Subject (الموضوع:) على شاشة Send E-mail (إرسال بريد إلكتروني)، عند .• الضرورة. يمكنك التحقق من قائمة المستلمين من خلال لمس السهم لأسفل في سطر نص :To (إلى:).
    - 17 اضغط Start (بدء).

#### استخدام دفتر العناوين المحلى

استخدم دفتر العناوين المحلى لتخزين عناوين البريد الإلكتروني المستخدمة بشكل متكرر. يمكن مشاركة دفتر العناوين المحلى بين الأجهزة التي تستخدم نفس الملقم للوصول إلى برنامج الإرسال الرقمي من HP.

يمكنك استخدام دفتر العناوين عند قيامك بكتابة عناوين البريد الإلكتروني في حقول :From (من:) أو :CD (إلى:)أو :CC (نسخة:)أو :BCC (نسخة مخفية). كما يمكنك إضافة أو حذف العناوين في دفتر العناوين.

لفتح دفتر العناوين، المس زر address book (دفتر العناوين) (

إضافة عناوين بريد إلكترونى إلى دفتر العناوين المحلى

- المس Local (محلي).
  - ۲. المس 🕀.
- ٣. (اختياري) قم بلمس حقل Name (الاسم)، ثم اكتب اسم الإدخال الجديد على لوحة المفاتيح التي تظهر. المس OK (موافق).
  وهذا الاسم هو الاسم البديل لعنوان البريد الإلكتروني. إذا لم تقم بكتابة اسم بديل، فسيكون الاسم البديل هو عنوان البريد الإلكتروني نفسه.
- ٤. قم بلمس حقل Address (العنوان)، ثم اكتب عنوان البريد الإلكتروني لاسم الإدخال الجديد على لوحة المفاتيح التي تظهر. المس OK (موافق).

#### حذف عناوين بريد إلكترونى من دفتر العناوين المحلى

يمكنك حذف عناوين البريد الإلكتروني التي لم تعد تستخدمها.

ملاحظة لتغيير عنوان بريد إلكتروني، يجب عليك أولاً حذف العنوان ثم إضافة العنوان الصحيح كعنوان بريد إلكتروني جديد في دفتر العناوين المحلي.

- المس Local (محلي).
- ۲. المس عنوان البريد الإلكتروني الذي ترغب في حذفه.
  - ۳. المس 🟽.

تظهر رسالة التأكيد التالية: ?Do you want to delete the selected address(es) (هل ترغب في حذف العنوان (العناوين) المحددة؟)

٤. المس Yes (نعم) لحذف عنوان (عناوين) البريد الإلكتروني أو المس No (لا) للعودة إلى شاشة Address Book (دفتر العناوين).

# تغيير إعدادات البريد الإلكتروني للمهمة الحالية

استخدم الزر More Options (مزيد من الخيارات) لتغيير إعدادات البريد الإلكتروني التالية الخاصة بمهمة الطباعة الحالية:

| الزر                                              | الوصف                                                                                                    |
|---------------------------------------------------|----------------------------------------------------------------------------------------------------|
| Document File Type<br>(نوع ملف المستند)           | المس هذا الزر لتغيير نوع الملف الذي يقوم الجهاز بإنشائه بعد مسح المستند ضوئياً.                                                       |
| output Quality (جودة<br>الإخراج)                  | المس هذا الزر لزيادة أو تقليل جودة طباعة الملف الذي يتم مسحه ضوئيًا. إعداد جودة أعلى يقدم حجم ملف أكبر.                               |
| (الدقة) Resolution                                | المس هذا الزر لتغيير دقة المسح الضوئي. إعداد دقة أعلى يقدم حجم ملف أكبر .                                                             |
| Color/Black (أسود/<br>ألوان)                      | المس هذا الزر لتحديد ما إذا كنت ستقوم بمسح المستند ضوئيًا بالألوان أم بالأبيض والأسود.                                                |
| Original Sides (أوجه<br>النسخة الأصلية)           | المس هذا الزر لتحديد ما إذا كان المستند الأصلي ذا وجه واحد أم وجهين.                                                                  |
| Content Orientation<br>(اتجاه المحتوى)            | المس هذا الزر لتحديد الاتجاه "الطولي" أو "العرضي" للنسخة الأصلية.                                                                     |
| Original Size (حجم<br>النسخة الأصلية)             | المس هذا الزر لتحديد حجم المستند: letter أو A4 أو legal أو letter/legal مختلط.                                                        |
| /Optimize Text<br>Picture (تحسين النص/<br>الصورة) | المس هذا الزر لتغيير إجراء المسح الضوئي المعتمد على نوع المستند الذي تقوم بمسحه ضوئياً.                                               |
| Job Build (إنشاء مهمة)                            | المس هذا الزر لتنشيط أو إلغاء تنشيط وضع Job Build (إنشاء مهمة) الذي يمكنك من مسح عدة مهام مسح ضوئي صغيرة ومن ثم إرسالها<br>كملف واحد. |
| Image Adjustment<br>(ضبط الصورة)                  | المس هذا الزر لتغيير إعدادات الدكنة والوضوح، أو للتخلص من التداخل من خلفية النسخة الأصلية.                                            |

# المسح الضوئى للإرسال إلى مجلد

مرودم ملحظة لقدتم اعتماد ميزة الجهاز هذه لطرازات HP LaserJet M5035 MFP فقط.

إذا أتاح المسؤول عن النظام استخدام هذه الميزة، فيمكن للجهاز أن يقوم بعمل مسح ضوئي لملف وإرساله إلى مجلد على الشبكة. تتضمن أنظمة التشغيل المعتمدة الخاصة بوجهات المجلد نظام Windows 2000 وWindows Server 2003 وWindows Server 2003 وNovell.

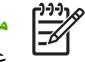

ملاحظة قد يُطلب منك تقديم اسم مستخدم وكلمة مرور من أجل استخدام هذا الخيار أو للإرسال إلى مجلدات معينة. راجع المسؤول من النظام للحصول على مزيد من المعلومات.

- ضع المستند ووجهه لأسفل على زجاج الماسح الضوئي أو ووجهه لأعلى في وحدة تغذية المستندات التلقائية. - 1
  - من الشاشة Home (الرئيسية)، المس Network Folder (مجلد الشبكة). ۲.,
- حدّد المجلد الذي ترغب في حفظ المستند فيه من قائمة Quick Access Folders (مجلدات الوصول السريع). ۳.
  - المس حقل File Name (اسم الملف) لفتح الشاشة المنبثقة الخاصة بلوحة المفاتيح، ثم اكتب اسم الملف. \_ £
    - المس Send to Network Folder (الإرسال إلى مجلد الشبكة). \_0

# المسح الضوئى للإرسال إلى وجهة سير العمل

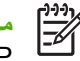

ملاحظة هذه الميزة في الجهاز يقدمها منتج برنامج الإرسال الرقمي الاختياري وهي معتمدة في طرازات HP LaserJet M5035 MFP فقط.

إذا قام المسؤول عن النظام بتمكين وظيفة سير العمل، فبإمكانك مسح المستند ضوئياً وإرساله إلى وجهة سير عمل مخصصة. وجهة سير العمل توفر لك القدرة على إرسال معلومات إضافية، بالإضافة إلى المستند الممسوح ضوئياً، إلى شبكة محددة أو موقع خاص ببروتوكول نقل الملفات (FTP). تظهر رسائل مطالبة لمعلومات محددة على شاشة لوحة التحكم. كما يمكن للمسؤول عن النظام أيضاً تخصيص طابعة لتكون وجهة سير عمل، مما يسمح لك بمسح مستند ضوئياً ثم إرساله مباشرة إلى طابعة شبكة من أجل الطباعة.

- ضع المستند ووجهه لأسفل على زجاج الماسح الضوئي أو وجهه لأعلى في وحدة تغذية المستندات التلقائية. 1
  - فى الشاشة Home (الرئيسية)، المس Workflow (سير العمل). ٠,۲
  - حدد الوجهة التي تريد الإرسال إليها بعد إجراء عملية المسح الضوئي. ۳.
- اكتب البيانات التي تريد إرفاقها مع الملف في حقل Text Field (حقل النص) ثم المس Send Workflow (إرسال سير العمل). . £

# ۹ الفاکس

يصحب طرازات HP LaserJet M5035X MFP و HP LaserJet M5035XS MFP برنامج HP LaserJet M5035X MFP برنامج HP Digital Sending Software (DSS) الاختياري، الدني يوفر خدمات إرسال الفاكس الرقمي.

للحصول على إرشادات كاملة تتعلق بتكوين ملحق الفاكس واستخدام ميزات الفاكس، انظر HP LaserJet Analog Fax Accessory 300 User Guide. هذا الدليل يصحب HP LaserJet M5035X MFP و HP LaserJet M5035XS MFP.

يوفر هذا الفصل معلومات حول المواضيع التالية.

- الفاكس التمثيلي
- الفاكس الرقمي

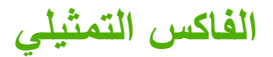

عند تثبيت MFP LaserJet analog fax accessory 300، يستطيع MFP العمل كجهاز فاكس مستقل.

يصحب طرازات HP LaserJet M5035X MFP و HP LaserJet M5035XS MFP برنامج HP LaserJet M5035X MFP برنامج HP LaserJet M5035 MFP ، يمكنك accessory 300؛ المثبّت مسبقاً. بالنسبة إلى طرازات HP LaserJet M5025 MFP و HP LaserJet M5035 MFP ، يمكنك طلب هذا الملحق كخيار. انظر <u>شراء أجزاء وملحقات ومستازمات</u> للحصول على معلومات حول طلب ملحق الفاكس التمثيلي.

### تثبيت ملحق الفاكس

استخدم هذا الإجراء لتثبيت ملحق الفاكس التمثيلي إذا لم يكن مثبّتاً.

أوقف تشغيل الجهاز، وافصل كل الكبلات.

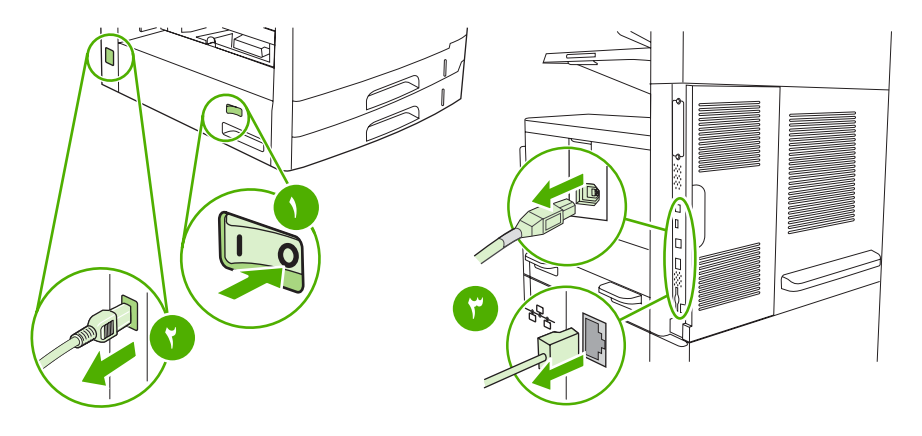

. في جهة الجهاز الخلفية، انزع غطاء وحدة التهيئة.

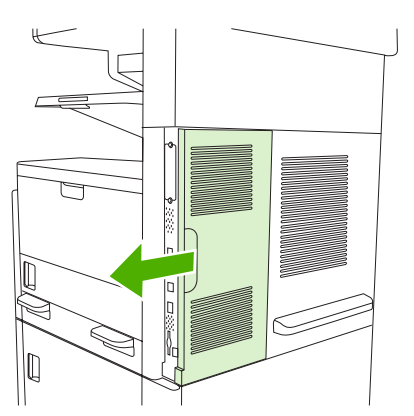

۲. افتح باب وحدة التهيئة.

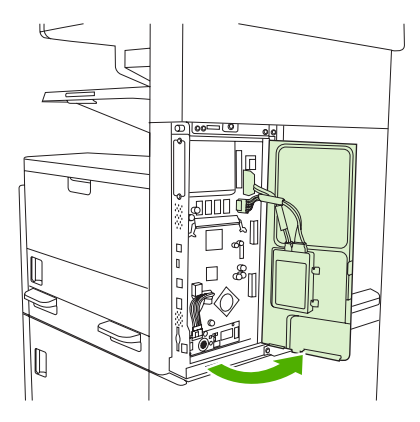

٤. أخرج ملحق الفاكس من العلبة المقاومة للكهرباء الساكنة.

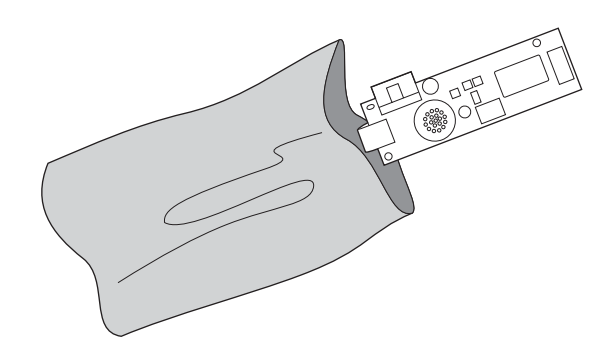

- تنبيه يحتوي ملحق الفاكس على قطع تتحسس الإفراغ الالكتروستاتي (ESD). عند إخراج ملحق الفاكس من العلبة المقاومة للكهرباء الساكنة وأثناء تثبيته، استخدم الحماية من الكهرباء الساكنة، مثل شريط معصم للتأريض يكون متصلاً بالإطار المعدني للجهاز، أو المس الإطار المعدني للجهاز بواسطة يدك الأخرى.
  - استخدم المشابك البلاستيكية لتثبيت ملحق الفاكس على وحدة التهيئة.

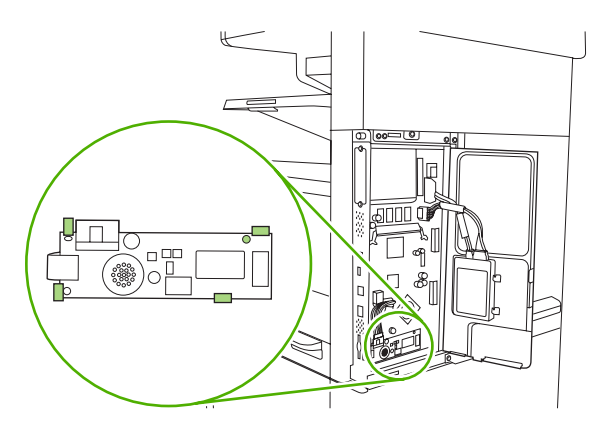

. ضع الكبل الذي يتألف من ١٦ سلكاً بالقرب من الزاوية السفلى لوحدة التهيئة ووصّل الكبل بملحق الفاكس.

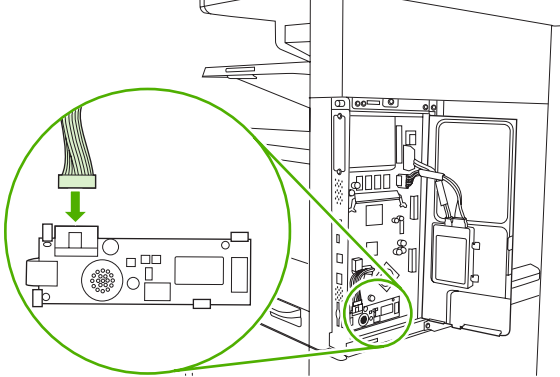

۷. أغلق باب وحدة التهيئة.

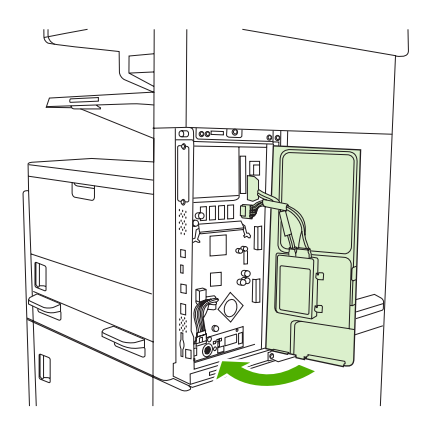

٨. أعد غطاء وحدة التهيئة إلى مكانه.

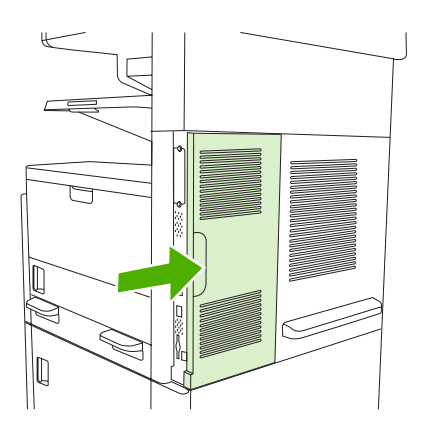

٩. أعد توصيل الكبلات، ثم شعّل الجهاز.

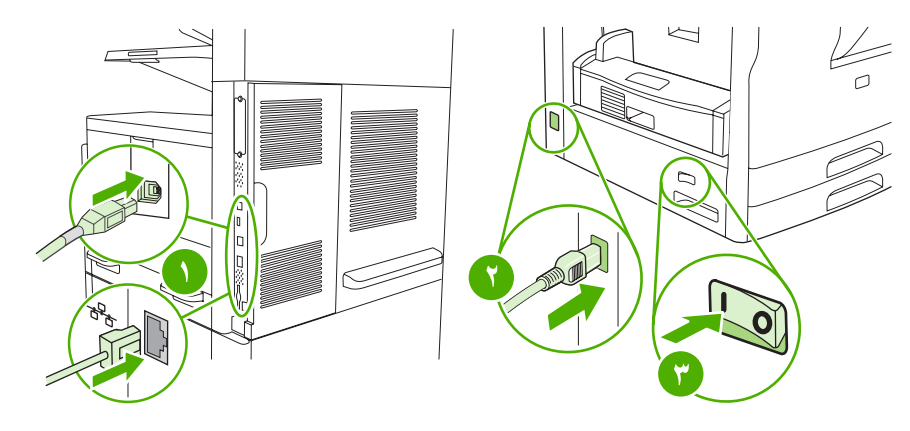

### توصيل الفاكس بخط الهاتف

عند توصيل الفاكس بخط الهاتف، تأكد من عدم استخدام خط الهاتف المخصص للفاكس من قِبِل أي جهاز آخر. بالإضافة إلى ذلك، يجب أن يكون هذا الخط خطَّا تناظريًا نظرًا لأن الفاكس لن يعمل بشكل صحيح إذا تم توصيله ببعض أنظمة PBX الرقمية. إذا لم تكن متأكدًا مما إذا كان لديك خط هاتف تناظري أو رقمي، اتصل بشركة الاتصالات لديك.

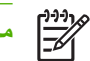

ملاحظة توصي شركة HP باستخدام سلك الهاتف المرفق مع الفاكس لضمان عمل وظائف الفاكس بشكل صحيح.

 حدد موقع سلك الهاتف المرفق مع مجموعة ملحقات الفاكس. قم بتوصيل أحد طرفي سلك الهاتف بمقبس الهاتف الخاص بالفاكس بوحدة توصيل الفاكس. أدخل الموصل حتى يصدر صوئًا يدل على استقراره في مكانه.

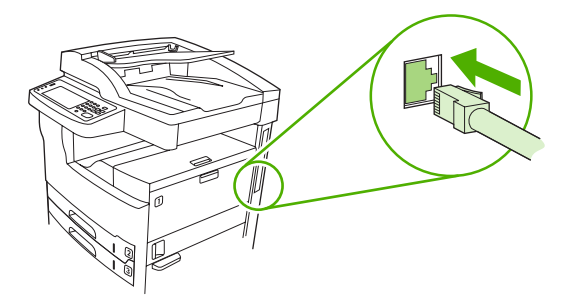

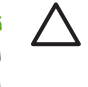

تنبيه تأكد من توصيل سلك الهاتف بمقبس الهاتف الخاص بالفاكس، والذي يوجد بالقرب من الجزء السفلي لوحدة توصيل الفاكس. لا تقم بتوصيل خط الهاتف بمنفذ HP Jetdirect LAN، والذي يوجد بالقرب من الجزء العلوي لوحدة توصيل الفاكس.

٢. قم بتوصيل طرف سلك الهاتف الآخر بمقبس الهاتف الموجود بالحائط. أدخل الموصل حتى يصدر صوتًا يدل على استقراره في مكانه أو حتى يتم تثبيته بإحكام. قد لا يصدر الموصل صوتًا مسموعًا، نظرًا لاستخدام أنواع مختلفة من الموصلات في الدول/المناطق المختلفة.

### تكوين ميزات الفاكس واستخدامها

قبل استخدام ميزات الفاكس، يجب تكوينها في قوائم لوحة التحكم. على سبيل المثال، يجب تحديد البيانات التالية:

- الوقت والتاريخ
  - الموقع
- عنو ان الفاكس

للحصول على معلومات كاملة حول تكوين الفاكس واستخدامه ومعلومات حول استكشاف مشكلات الفاكس وإصلاحها، راجع HP LaserJet Analog Fax Accessory 300 User Guide المرفق مع الفاكس.
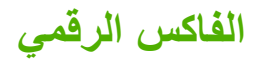

تتوفر إمكانية إرسال الفاكسات الرقمية عند تثبيت برنامج HP Digital Sending Software. للحصول على معلومات حول شراء هذا البرنامج، انتقل إلى www.hp.com/go/lj5035\_software أو www.hp.com/go/lj5035\_software.

عند استخدام وظيفة إرسال الفاكسات الرقمية، لا يلزم توصيل الجهاز بخط الهاتف مباشرةً. بدلاً من ذلك، يمكن أن يقوم الجهاز بإرسال فاكس بأي من الطرق الثلاث التالية:

- فاكس LAN يُستخدم لإرسال الفاكسات من خلال موفر خطوط فاكس خاص بجهة خارجية.
- فاكس Microsoft Windows 2000 هو عبارة عن مودم فاكس ووحدة إرسال رقمية يستخدمهما جهاز الكمبيوتر ليعمل كفاكس عبّارة جاهز للتشغيل.
  - فاكس الإنترنت يُستخدم موفر فاكس إنترنت لمعالجة الفاكسات. يتم تسليم الفاكس إلى جهاز فاكس تقليدي أو يتم إرساله إلى البريد الإلكتروني للمستخدم.

للحصول على معلومات كاملة حول استخدام وظيفة إرسال الفاكسات الرقمية، راجع الوثائق المرفقة مع برنامج HP Digital Sending Software.

# ١٠ إدارة الجهاز وصيانته

- استخدام صفحات المعلومات
- تكوين تنبيهات البريد الإلكتروني
- استخدم برنامج HP Easy Printer Care (العناية السهلة بطابعات HP)
  - استخدام ملقم ويب المضمن
  - HP Web Jetadmin
     استخدام برنامج
- الستخدام HP Printer Utility (أداة طابعة HP المساعدة) لنظام التشغيل Macintosh
  - إدارة المستلزمات
  - استبدال المستلزمات والأجزاء
    - تنظيف الجهاز
    - معايرة الماسح الضوئي

# استخدام صفحات المعلومات

من لوحة التحكم، قم بطباعة الصفحات التي توفر تفاصيل حول الجهاز وتكوينه الحالي. يقدم الجدول أدناه التعليمات المتعلقة بطباعة صفحات المعلومات.

| وصف الصفحة                                                                                                    | كيفية          | طباعة الصفحة                                                                                                    |
|----------------------------------------------------------------------------------------------------|----------------|----------------------------------------------------------------------------------------------------|
| مخطط القوانم                                                                                                   | л              | من الشاشة Home (الرئيسية)، المس Administration (إدارة).                                                                                                    |
| يعرض قوائم لوحة التحكم والإعدادات المتاحة.                                                                     | .۲             | المس Information (معلومات).                                                                                                    |
|                                                                                                    | ۳.             | المس Configuration/Status Pages (صفحات التكوين/الحالة).                                                                                                    |
|                                                                                                    | .£             | المس Administration Menu Map (خريطة قائمة إدارة).                                                                                                    |
|                                                                                                    | ۰.             | المس Print (طباعة).                                                                                                    |
|                                                                                                    | ويختا          | ب محتوى مخطط القوائم وفقًا للخيارات المثبَّتة حاليًا في الجهاز .                                                                                                    |
|                                                                                                    | وللحد          | سول على قائمة كاملة بقوائم لوحة التحكم وقيمها المحتملة، انظر لوحة التحكم.                                                                                                    |
| صفحة التكوين                                                                                                   | .)             | من الشاشة Home (الرئيسية)، المس Administration (إدارة).                                                                                                    |
| تعرض إعدادات الجهاز والملحقات المثبّتة.                                                                        | .۲             | المس Information (معلومات).                                                                                                    |
|                                                                                                    | ۳.             | المس Configuration/Status Pages (صفحات التكوين/الحالة).                                                                                                    |
|                                                                                                    | .£             | المس Configuration Page (صفحة التكوين).                                                                                                    |
|                                                                                                    | ۰.             | المس Print (طباعة).                                                                                                    |
|                                                                                                    |                | به<br>ملاحظة إذا احتوى الجهاز على ملقم الطباعة HP Jetdirect أو محرك قرص ثابت اختياري، فستتم<br>طباعة صفحات تكوين إضافية توفر معلومات حول تلك الأجهزة.                                            |
| صفحة حالة المستلزمات                                                                                           | .>             | من الشاشة Home (الرئيسية)، المس Administration (إدارة).                                                                                                    |
| تعرض مستويات حبر خرطوشة الطباعة.                                                                               | .۲             | المس Information (معلومات).                                                                                                    |
|                                                                                                    | ۳.             | المس Configuration/Status Pages (صفحات التكوين/الحالة).                                                                                                    |
|                                                                                                    | .£             | المس Supplies Status Page (صفحة حالة المستلزمات).                                                                                                    |
|                                                                                                    | ۰.             | المس Print (طباعة).                                                                                                    |
|                                                                                                    | <sup>1</sup> ) | م ملحظة في حال استخدام مستلزمات ليست من صُنع HP، قد لا تعرض صفحة حالة المستلزمات الفترة<br>المتبقية لعمل هذه المستلزمات. ولمزيد من المعلومات، انظر سياسة HP حول خر اطيش طباعة ليست من<br>صنع HP. |
| صفحة الاستخدام                                                                                                 | .>             | من الشاشة Home (الرئيسية)، المس Administration (إدارة).                                                                                                    |
| تعرض عدد الصفحات التي تمت طباعتها لكل حجم من                                                                   | .۲             | المس Information (معلومات).                                                                                                    |
| أحجام الورق، وعدد الصفحات المطبوعة على وجه<br>واحد (الفردية)، أو على الوجهين (المزدوجة)،                       | ۳.             | المس Configuration/Status Pages (صفحات التكوين/الحالة).                                                                                                    |
| ومتوسط النسبة المئوية للتغطية.                                                                                 | .£             | المس Usage Page (صفحة الاستخدام).                                                                                                    |
|                                                                                                    | ۰.             | المس Print (طباعة).                                                                                                    |
| دليل الملقات                                                                                                   | .>             | من الشاشة Home (الرئيسية)، المس Administration (إدارة).                                                                                                    |
| وهي تشتمل على معلومات نتعلق بأي من أجهزة                                                                       | .۲             | المس Information (معلومات).                                                                                                    |
| التخزين الضخمة، مثل اجهزة محرك الفلاش او<br>بطاقات الذاكرة أو محرك الأقر اص الثابتة المثبتة في<br>هذا الجهاز . | ۳.             | المس Configuration/Status Pages (صفحات التكوين/الحالة).                                                                                                    |

| الصفحة                                                                                           | كيفية    | وصف الصفحة                                                   |
|--------------------------------------------------------------------------------------------------|----------|--------------------------------------------------------------|
| ا <b>لمس</b> File Directory (دليل الملفات).                                                      | .£       |                                                              |
| المس Print (طباعة).                                                                              | ۰.       |                                                              |
| من الشائنة Home (الرئيسية)، المس Administration (إدارة).                                         | л        | تقارير الفاكس                                                |
| ا <b>لمس Information</b> (معلومات).                                                              | ۲.       | تعرض خمسة تقارير أنشطة الفاكس ومكالمات الفاكس                |
| المس Fax Reports (تقارير الفاكس).                                                                | ۳.       | ورمور الفويرة وارقام الفاكس المحطورة وارقام الطلب<br>السريع. |
| المس أحد الأزرار التالية لطباعة التقرير المناسب:                                                 | ÷.       | مردور<br>مراجع ملاحظة تتوافر تقارير الفاكس فقط في            |
| • Fax Activity Log (سجل نشاط الفاکس)                                                             |          | طرازات الأجهزة التي تم تزويدها بقدرات<br>الفاكس              |
| • Fax Call Report (تقرير اتصالات الفاكس)                                                         |          |                                                              |
| <ul> <li>Billing Codes Report (تقریر رموز الفوترة)</li> </ul>                                    |          |                                                              |
| <ul> <li>Blocked Fax List (قائمة أرقام الفاكس المحظورة)</li> </ul>                               |          |                                                              |
| • (قائمة الطلب السريع) Speed Dial List                                                           |          |                                                              |
| المس Print (طباعة).                                                                              | ۰.       |                                                              |
| مول على مزيد من المعلومات، انظر دليل الفاكس الوارد مع الجهاز .                                   | للحص     |                                                              |
| من الشائمة Home (الرئيسية)، المس Administration (إدارة).                                         | л        | قوانم الخطوط                                                 |
| المس Information (معلومات).                                                                      | ۲.       | تعرض الخطوط المثبّنة حاليًا في الجهاز .                      |
| المس Sample Pages/Fonts (عينات الصفحات/الخطوط).                                                  | .*       |                                                              |
| المس PCL Font List (قائمة خطوط PCL) أو PS Font List (قائمة خطوط PS).                             | .£       |                                                              |
| المس Print (طباعة).                                                                              | ۰.       |                                                              |
| ملاحظة كما تعرض قوائم الخطوط أيضاً أنواع الخطوط المثبَّتة على ملحق القرص الصلب أو وحدة<br>EDIMM. | <u>}</u> |                                                              |

## تكوين تنبيهات البريد الإلكترونى

مرودوم ملاحظة إذا لم يتوفر بريد الكتروني لشركتك، فقد تكون هذه الميزة غير متوفرة.

يمكنك استخدام HP Web Jetadmin أو ملقم ويب المضمن لتكوين النظام بحيث ينبهك إلى المشاكل التي يواجهها الجهاز. وتتخذ التنبيهات شكل رسائل بريد إلكتروني يتم إرسالها إلى حساب (حسابات) البريد الإلكتروني التي تقوم بتحديدها.

يمكنك تكوين الأتي:

- الجهاز (الأجهزة) المطلوب مراقبته (مراقبتها)
- التنبيهات التي ترغب في استقبالها (على سبيل المثال، تنبيهات انحشار الورق ونفاد الورق وحالة مستلزمات الطباعة وفتح الغطاء). •
  - حساب (حسابات) البريد الإلكتروني التي ترغب في توجيه التنبيهات إليها. •

| البرامج           | موقع المعلومات                                                                          |
|-------------------|-----------------------------------------------------------------------------------------|
| HP Web Jetadmin   | انظر استخدام برنامج HP Web Jetadmin للحصول على معلومات عامة حول برنامج HP Web Jetadmin. |
|                   | انظر نظام تعليمات HP Web Jetadmin للحصول على تفاصيل تتعلق بالتنبيهات وكيفية إعدادها.    |
| ملقم الويب المضمن | انظر استخدام ملقم ويب المضمن للحصول على معلومات عامة حول ملقم ويب المضمن.               |
|                   | انظر نظام تعليمات ملقم الويب المضمن للحصول على تفاصيل تتعلق بالتنبيهات وكيفية إعدادها.  |

## استخدم برنامج HP Easy Printer Care (العناية السهلة بطابعات HP)

إن برنامج HP Easy Printer Care (العناية السهلة بطابعات HP) عبارة عن برنامج يمكنك استخدامه لأداء المهام التالية:

- التدقيق في حالة الجهاز .
- فحص حالة مستلز مات الطباعة.
  - إعداد التنبيهات.
- إمكانية الوصول إلى ميزات استشكاف الأخطاء وإصلاحها وأدوات الصيانة.

يمكنك استخدام برنامج HP Easy Printer Care (العناية السهلة بطابعات HP) عندما يكون الجهاز متصلاً بشكل مباشر بالكمبيوتر أو عندما يكون متصلاً بالشبكة. لتحميل برنامج HP Easy Printer Care (العناية السهلة بطابعات HP)، انتقل إلى <u>/www.hp.com/go</u>. easyprintercare.

ملاحظة ليس من الضروري أن يتوفر لديك الاتصال بالإنترنت لكي تتمكن من فتح واستخدام برنامج HP Easy Printer Care (العناية السهلة بطابعات HP). ولكن إذا قمت بالنقر فوق ارتباط في ويب، فيجب أن يتوفر لديك الاتصال بالإنترنت لكي تتمكن من الانتقال إلى الموقع المقترن بالارتباط.

### فتح برنامج HP Easy Printer Care (العناية السهلة بطابعات HP)

استخدم أحد الأساليب التالية لفتح برنامج HP Easy Printer Care (العناية السهلة بطابعات HP):

- في قائمة ابدأ، حدد البرامج، وحدد Hewlett-Packard، ثم حدد برنامج HP Easy Printer Care (العناية السهلة بطابعات (HP).
- في علبة النظام في Windows (تقع في الركن الأيسر السفلي من سطح المكتب)، انقر نقراً مزدوجاً فوق رمز برنامج HP Easy Printer
   (HP العناية السهلة بطابعات HP).
  - انقر نقرأ مزدوجاً فوق الرمز الموجود على سطح المكتب.

### برنامج HP Easy Printer Care (العناية السهلة بطابعات HP) أقسام

| القسم                                                                       | خيارات          | ت                                                                                                    |
|-----------------------------------------------------------------------------|-----------------|----------------------------------------------------------------------------------------------------|
| علامة التبويب Device                                                        | • •             | معلومات حول الجهاز ، وتشمل اسم الطابعة، والماركة، والطراز                                                                                                    |
| LIST (قائمة الأجهرة)                                                        | •               | رمز (في حالة تعيين المربع المنسدل View as (عرض كـ) إلى Tiles (تجانب)، وهو الإعداد الافتراضي)                                                                                                    |
| نعرص معلومات حول كل جهار<br>في قائمة Devices (أجهزة)                        | •               | أية تنبيهات حالية للجهاز                                                                                                    |
|                                                                             | إذا قمت<br>view | ت بالنقر فوق جهاز في القائمة، يفتح برنامج HP Easy Printer Care (العناية السهلة بطابعات HP) علامة التبويب<br>Overv (نظرة عامة) الخاصة بذلك الجهاز .                                                                                                    |
| علامة التبويب                                                               | i •             | ـــــــــــــــــــــــــــــــــــــ                                                                                                    |
| Support (الدعم)<br>يوفر معلومات مساعدة وارتباطات                            | i •             | توفر ارتباطات بالأنوات الخاصبة باستكثماف الأخطاء وإصلاحها والصيانة.                                                                                                    |
| إطار Supplies<br>Ordering (طلب المستلزمات)                                  | •               | Ordering list (قائمة طلب الشراء): تعرض المستلزمات التي يمكنك طلبها لكل جهاز . إذا كنت تريد طلب شراء عنصر معين،<br>فانقر فوق مربع الاختيار <b>Order (طلب شراء)</b> الخاص بهذا العنصر في قائمة Supplies (مستلزمات).                                                                                               |
| يوفر وصولا إلى طلب شراء<br>المستلزمات عبر الإنترنت أو البريد<br>الإلكتروني. | •               | زر Shop Online for Supplies (التسوق عبر الإنترنت لشراء المستلزمات): يفتح موقع ويب HP SureSupply في<br>إطار جديد للمستعرض. إذا قمت بتحديد خانة الاختيار Order (طب شراء) لأية عناصر، فيمكن نقل المعلومات حول تلك<br>العناصر إلى موقع ويب، حيث ستتلقى معلومات حول الخيارات المتعلقة بشراء المستلزمات التي تختارها. |
|                                                                             | •               | زر Print Shopping List (طباعة قائمة التسوق): يقوم بطباعة المعلومات الخاصة بالمستلزمات التي تم تحديد مربع<br>الاختيار Order (طلب شراء) لها.                                                                                                    |

| القسم خ                                                           | خیارات                                                                                                    |
|-------------------------------------------------------------------|----------------------------------------------------------------------------------------------------|
| إطار Alert<br>Sottings (اعدادات التزييدات)                        | <ul> <li>Alerts on or off (تشغيل التنبيهات أو إيقاف تشغيلها): تتشيط ميزة التنبيهات أو إلغاء تنشيطها.</li> </ul>                                                                                                    |
| یتیح لك تكوین الجهاز بحیث یعلمك<br>تلقاندا بالمشاكل التي به اجمعا | <ul> <li>When alerts appear (عند ظهور التنبيهات): يعيّن متى تريد ظهور التنبيهات، سواء عندما تقوم بالطباعة على ذلك الجو<br/>المعيّن، أو في أي وقت كان عند وقوع حدث معيّن في الجهاز.</li> </ul>                                                                                                    |
| •                                                                 | <ul> <li>Alert event type (نوع أحداث التنبيه): يتم تعيين هذا الخيار عندما تريد ظهور التنبيهات في حالة حدوث الأخطاء الحرجة<br/>في حالة حدوث أي خطأ، بما في ذلك الأخطاء المستمرة.</li> </ul>                                                                                                    |
| •                                                                 | <ul> <li>Notification method (أسلوب الإعلام): يعيَّن نوع التنبيه الذي يجب أن يظهر (رسالة منبثقة أو تنبيه على سطح المكتب)</li> </ul>                                                                                                    |
| علامة التبويب<br>Overview (نظرة عامة)                             | <ul> <li>قائمة Devices (أجهزة): إظهار الأجهزة التي يمكنك تحديدها.</li> </ul>                                                                                                    |
| •                                                                 | • قسم Device Status (حالة الجهاز): إظهار معلومات حول حالة الجهاز. سيشير هذا القسم إلى حالات تنبيهات الجهاز مثّا                                                                                                    |
| تحتوي على معلومات حول الحالة                                      | خرطوشة طباعة فارغة كما يعرض القسم معلومات التعرف على الجهاز ورسائل لوحة التحكم ومستويات الحبر في خرطوشة                                                                                                    |
| الأساسية الخاصة بالجهاز                                           | الطباعة. بعد تصحيح مشكلة تتعلق بالجهاز ، انقر فوق زر 🕏 لتحديث القسم.                                                                                                    |
| •                                                                 | <ul> <li>قسم Supplies Status (حالة المستلزمات): يعرض حالة المستلزمات بالتفصيل، مثل النسبة المئوية لحبر الطباعة المتبق<br/>في خرطوشة الطباعة وحالة الوسائط التي تم تحميلها في كل درج.</li> </ul>                                                                                                    |
| •                                                                 | <ul> <li>ارتباط Supplies Details (تفاصيل المستلزمات): يفتح صفحة حالة المستلزمات لعرض معلومات أكثر تفصيلاً حول<br/>مستلزمات الطابعة، ومعلومات طلب الشراء، بالإضافة إلى معلومات حول إعادة التصنيع.</li> </ul>                                                                                                    |
| إطار Find Othe يؤ<br>s (البحث عن طابعات hrinters<br>أخرى)         | يودي النقر فوق ارتباط Pind Other Printers (البحث عن طابعات أخرى) في قائمة Devices (أجهزة) إلى فتح إطار Miv<br>Other Printers (البحث عن طابعات أخرى). يوفر إطار Find Other Printers (البحث عن طابعات أخرى) أداة مساعدة<br>تعمل على اكتشاف طابعات شبكة الاتصال الأخرى بحيث يمكنك إضافتها إلى قائمة Devices (أجهزة) ومن ثم مراقبة تلك الأجهزة<br>خلال الكميدية |
| يتيح لك إضافة المزيد من الطابعات                                  |                                                                                                    |
| إلى قائمة الطابعات                                                |                                                                                                    |

### استخدام ملقم ويب المضمن

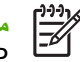

العناية السهلة بطابعات المحمد المحمد العام العناية السهلة المنابعات العناية السهلة المنابعات المعناية السهلة المابعات المعناية السهلة المابعات المعناية السهلة المابعات المعناية السهلة المابعات المحمد المحمد ا HP) لعرض حالة الجهاز .

- عرض معلومات حول الحالة في لوحة تحكم الجهاز
  - تعيين نوع الورق المحمّل في كل درج
- معرفة العمر المتبقى لكل موارد الطباعة وطلب موارد طباعة جديدة
  - عرض إعدادات تكوين الدرج وتغييرها
  - عرض وتغيير تكوين قائمة لوحة تحكم الجهاز
    - عرض الصفحات الداخلية وطباعتها
  - تلقى رسائل إعلام حول أحداث تتعلق بالجهاز والمستلز مات
    - عرض تكوين شبكة الاتصال وتغييره
    - عرض محتوى الدعم الخاصبة بالحالة الراهنة للجهاز

عندما يكون الجهاز متصلاً بشبكة الاتصال، يتوفر ملقم ويب المضمن تلقائياً. يمكنك فتح ملقم الويب المضمن من نظام التشغيل Windows 95 وما يليه.

لاستخدام ملقم الويب المضمن، يجب أن يكون متوافراً لديك Microsoft Internet Explorer 4 وما يليه أو Netscape Navigator 4 وما يليه. ويعمل ملقم ويب المضمن عند اتصال الجهاز بشبكة اتصال تستند إلى IP. ولا يدعم ملقم الويب المضمن اتصالات الطابعة التي تعتمد على بروتوكول IPX أو AppleTalk. ليس هناك حاجة إلى الاتصال بالإنترنت لفتح ملقم ويب المضمن واستخدامه.

### فتح ملقم ويب المضمن باستخدام اتصال بالشبكة

في مستعرض ويب معتمد موجود في الكمبيوتر الذي تستخدمه، اكتب عنوان IP أو اسم المضيف للجهاز في حقل العنوان/URL. للعثور على عنوان IP أو اسم المضيف، اطبع صفحة تكوين. انظر استخدام صفحات المعلومات.

مرومهم ملاحظة بعد فتح URL، يمكنك إنشاء إشارة مرجعية له حتى تتمكن من الرجوع إليه بشكل سريع في المستقبل.

ويشتمل ملقم ويب المضمن على ثلاث علامات تبويب تحتوى على الإعدادات والمعلومات الخاصة بالجهاز : علامة التبويب ٠,۲ Information (معلومات)، وعلامة التبويب Settings (إعدادات)، وعلامة التبويب Networking (شبكة اتصال). انقر فوق علامة التبويب التي ترغب في عرضها.

انظر أقسام ملقم الويب المضمن للحصول على مزيد من المعلومات حول كل علامة تبويب.

### أقسام ملقم الويب المضمن

| إت                                                                                                    | خيار | علامة التبويب أو القسم                   |
|----------------------------------------------------------------------------------------------------|------|------------------------------------------|
| Device Status (حالة الجهاز): تعرض حالة الجهاز والفترة المتبقية لعمل مستلزمات HP، حيث يشير ٧٠ (ا                                                                                                    | •    | علامة التبويب Information (معلومات)      |
| ال الحد المسترعات قد الصليح عار عنه كما ال الصلحة العرض فوع وحجم ورق الطباعة الذي لم تغييبة لكن تاريخ.<br>ولتغيير الإعدادات الافتراضية، انقر فوق Change Settings (تغيير الإعدادات).                                                                                                    |      | توفر معلومات حول الجهاز، وحالته، وتكوينه |
| Configuration Page (صفحة التكوين): تعرض المعلومات التي تم العثور عليها على صفحة التكوين.                                                                                                    | •    |                                          |
| Supplies Status (حالة المستلزمات): تعرض هذه الصفحة القدر المتبقى من مستلزمات HP حيث يتم تمثيًا<br>نفاد المستلزمات من خلال النسبة ٠٠. وتوفر هذه الصفحة أرقام الأجزاء الخاصة بالمستلزمات. لطلب المستلزمات<br>الجديدة، انقر فوق Order Supplies (طلب المستلزمات) في منطقة Other Links (ارتباطات أخرى) | •    |                                          |

| -<br>ار ات                                                                                                    | خي                | علامة التبويب أو القسم                                                              |
|----------------------------------------------------------------------------------------------------|-------------------|-------------------------------------------------------------------------------------|
| Event log (سجل الأحداث): يعرض قائمة بكل أحداث الجهاز وأخطائه.                                                                                                    | •                 |                                                                                     |
| Usage page (صفحة الاستخدام): تعرض ملخصاً لعدد الصفحات التي قام الجهاز بطباعتها وتجميعها حسب<br>الحجم والنوع.                                                                                                    | •                 |                                                                                     |
| Device Information (معلومات الجهاز): تعرض اسم شبكة اتصال الجهاز ، وعنوانه، والمعلومات الخاصة<br>بطراز ه ولتغيير هذه الإدخالات، انقر فوق Device Information (معلومات الجهاز) في علامة التبويب<br>Settings (إحدادات).                                                                                     | •                 |                                                                                     |
| Control Panel (لوحة التحكم): تعرض رسائل من لوحة تحكم الجهاز، على سبيل المثال Ready (جاهزة) أو<br>Sleep mode on (تشغيل وضع السكون).                                                                                                    | •                 |                                                                                     |
| Print (الطباعة): تسمح لك بإرسال مهام الطباعة إلى الجهاز .                                                                                                    | •                 |                                                                                     |
| <b>Configure Device (تكوين الجهاز)</b> : تسمح لك بتكوين إعدادات الجهاز . تحتوي هذه الصفحة على القوائم<br>التقليدية التي يتم العثور عليها في الأجهزة باستخدام شاشة لوحة التحكم.                                                                                                    | •                 | علامة التبويب Settings (إعدادات)                                                    |
| Email Server (ملقم البريد الإلكتروني): شبكة الاتصال فقط. تستخدم مع صفحة Alerts (تنبيهات) لإعداد<br>رسائل البريد الإلكتروني الصادرة والواردة، بالإضافة إلى تعيين تنبيهات البريد الإلكتروني.                                                                                                    | •                 | نوفر إمدانية تدوين الجهار من التمييونز                                              |
| <b>Alerts (التنبيهات):</b> شبكة الاتصال فقط. تسمح لك بإجراء الإعداد لتلقي تنبيهات بواسطة البريد الإلكتروني فيما<br>يتعلق بمختلف أحداث الجهاز والمستلزمات.                                                                                                    | •                 |                                                                                     |
| AutoSend (إرسال تلقاني): تسمح لك بتكوين الجهاز بحيث يرسل رسائل بريد إلكتروني مؤتمنة تتعلق بتكوين<br>الجهاز والمستلزمات إلى عناوين بريد إلكتروني معيّنة.                                                                                                    | •                 |                                                                                     |
| <b>Security (الأمان):</b> نتيح لك تعيين كلمة مرور التي يجب إدخالها للحصول على إمكانية للوصول إلى كل من<br>علامتي التبويب Settings (إ <b>عدادات) و Networking ( الاتصال)</b> . تمكين بعض المزايا المعينة من ملقم ويب<br>المضمن وتعطيلها.                                                                 | •                 |                                                                                     |
| Edit Other Links (تحرير ارتباطات أخرى): تتيح إضافة ارتباط لموقع ويب آخر أو تخصيصه. يتم عرض هذا<br>الارتباط في منطقة Other Links (ارتبطات أخرى) بكل صفحات ملقم الويب المضمن.                                                                                                    | •                 |                                                                                     |
| Device Information (مطومات الجهاز): تسمح لك بتسمية الجهاز وتعيين رقم موجودات له. أدخل اسم<br>و عنوان البريد الإلكتروني لجهة الاتصال الأساسية التي ستتلقى معلومات حول الجهاز.                                                                                                    | •                 |                                                                                     |
| Language (اللغة): تتيح لك تحديد اللغة التي ترغب في أن يتم عرض معلومات ملقم الويب المضمن بها.                                                                                                    | •                 |                                                                                     |
| Date and Time (التاريخ والوقت): تنيح إمكانية إجراء تزامن الوقت مع ملقم شبكة الاتصال الخاص بالوقت.                                                                                                    | •                 |                                                                                     |
| Wake Time (وقت التنشيط): يسمح لك بتعيين أو تحرير وقت تنشيط خاص بالجهاز .                                                                                                    | •                 |                                                                                     |
| ملاحظة يمكن حماية علامة التبويب Settings (إعدادات) بواسطة كلمة مرور. إذا كان الجهاز متصلا<br>بشبكة اتصال، فعليك دوماً استشارة المسؤول عن النظام قبل تغيير الإعدادات المُدرجة تحت علامة التبويب هذه.                                                                                                    | ø                 |                                                                                     |
| متطاعة المسؤولين عن الشبكة استخدام علامة التبويب هذه للتحكم بالإعدادات المتعلقة بالشبكة بالنسبة إلى الجهاز عندما<br>ن متصلاً بشبكة اتصال تستند إلى IP. لا تظهر علامة التبويب هذه إذا كان الجهاز متصلاً بالكمبيوتر بشكل مباشر، أو إذا<br>ن متصلاً بشبكة اتصال تستخدم أي ملقم طباعة آخر غير HP Jetdirect. | باد<br>یکو<br>کار | علامة التبويب Networking (شبكة<br>الاتصال)<br>تتبح لك تغيير إعدادات شبكة الاتصال من |
| ملاحظة ويمكن حماية علامة التبويب Networking (شبكة الاتصال) من خلال وضع كلمة مرور .<br>المح                                                                                                    | ø                 | الكمبيوتر                                                                           |
| HP Instant Support™: تصلك هذه الخدمة بموقع ويب الخاص بشركة HP لمساعدتك على إيجاد الحلول.<br>وتعمل هذه الخدمة على تحليل سجل أخطاء الجهاز ومعلومات تكوينه لتوفير معلومات الدعم والتشخيص الخاصة به.                                                                                                    | •                 | Other Links (ارتباطات أخرى)                                                         |
| Order Supplies (طلب المستلزمات): تصلك هذه الصفحة بموقع ويب HP SureSupply، حيث سنتلقى<br>معلومات حول الخيارات المتعلقة بشراء مستلزمات HP الأصلية، مثل خراطيش الطباعة والورق.                                                                                                    | •                 | لحلوي على ار بباطات لمحلك من الالصان<br>بالإنترنت                                   |
| Product Support (دعم ا <b>لمنتج)</b> : تصلك هذه الصفحة بموقع الدعم الخاص بالجهاز ، حيث يمكنك البحث عن<br>مساعدة تتعلق بالمواضيع العامة.                                                                                                    | •                 |                                                                                     |

|                                                                                                    | خيارات | علامة التبويب أو القسم |
|----------------------------------------------------------------------------------------------------|--------|------------------------|
| ملاحظة ويجب أن يتوافر لديك إمكانية الوصول للإنترنت كي تستخدم أي من هذه الارتباطات. وفي حالة<br>استخدامك لاتصال الطلب الهاتفي ولم تتصل بالإنترنت عند فتحك لملقم الويب المضمن لأول مرة، يجب عليك<br>إجراء الاتصال قبل أن تتمكن من زيارة مواقع الويب هذه. وقد يتطلب الاتصال قيامك بإغلاق ملقم الويب<br>المضمن وإعادة فتحه. |        |                        |

## استخدام برنامج HP Web Jetadmin

يعتبر برنامج HP Web Jetadmin برنامجاً مساعداً مستنداً إلى ويب خاص بتثبيت الأجهزة الطرفية المتصلة بشبكة الاتصال عن بعد ومراقبتها وأستكشاف أخطائها وإصلاحها. تقوم واجهة المستعرض الحدسية بتبسيط إدارة الأنظمة المتشابكة لنطاق واسع من الأجهزة، بما فيها أجهزة HP وغيرها. وتتخذ الإدارة خطوات مسبقة، لإتاحة الفرصة أمام المسؤولين عن شبكات الاتصال لحل مشاكل الجهاز قبل أن يتأثر بها المستخدمون. قم بتنزيل برنامج الإدارة المحسّنة المجاني من الموقع <u>www.hp.com/go/webjetadmin\_software</u>.

للحصول على برامج ملحقة لـ HP Web Jetadmin، انقر فوق plug-ins (برامج ملحقة)، ثم انقر فوق الارتباط download (تحميل) الموجود بجوار اسم البرنامج الملحق الذي تريده. يمكن أن يقوم برنامج HP Web Jetadmin بإعلامك تلقائيًا عند توافر برامج ملحقة جديدة. في صفحة Product Update (تحديث المنتج)، اتبع التوجيهات للاتصال تلقائيًا بموقع الويب الخاص بشركة HP.

إذا كان برنامج HP Web Jetadmin مثبًا على ملقم مضيف، فإنه يكون متوفرًا لأي عميل من خلال أي مستعرض ويب مدعوم، مثل Microsoft Internet Explorer 6.0 لنظام التشغيل Windows أو Netscape Navigator 7.1 لنظام التشغيل Linux. استعرض حتى تصل إلى مضيف HP Web Jetadmin.

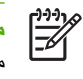

ملاحظة يتعين أن يتم تمكين Java في المستعرضات. الاستعراض من خلال كمبيوتر يعمل بنظام التشغيل Apple يعتبر غير مدعوم.

## استخدام HP Printer Utility (أداة طابعة HP المساعدة) لنظام التشغيل Macintosh

استخدم HP Printer Utility (أداة مساعدة لطابعات HP) لتكوين الطابعة وصيانتها من كمبيوتر يستخدم الإصدار Mac OS X.

### فتح HP Printer Utility (أداة طابعة HP المساعدة)

#### فتح HP Printer Utility (أداة طابعة HP المساعدة) في Mac OS X V10.2.8

- الباحث)، ثم انقر فوق Applications (الباحث)، ثم انقر فوق
- ۲. انقر فوق Library (المكتبة)، ثم انقر فوق Printers (الطابعات).
  - ۳. انقر فوق hp ثم انقر فوق Utilities (أدوات مساعدة).
  - ٤. انقر نقرًا مزدوجًا فوق محدد طابعة HP لفتح محدد الطابعة HP.
- مدد الجهاز الذي ترغب في تكوينه، ثم انقر فوق Utility (أداة مساعدة).

#### فتح HP Printer Utility (أداة طابعة HP المساعدة) في Mac OS X V10.3 و V10.4 والإصدارات التالية

في Dock، انقر فوق الرمز Printer Setup Utility (الأداة المساعدة لإعداد الطابعة).

مرووم ملاحظة إذا لم يظهر رمز Printer Setup Utility (الأداة المساعدة لإعداد الطابعة) في Dock (إرساء)، افتح الملحظة (الباحث)، ثم انقر فوق Applications (تطبيقات)، وانقر فوق Utilities (أدوات مساعدة)، ثم انقر نقرًا مزدوجًا فوق Printer Setup Utility (الأداة المساعدة لإعداد الطابعة.

حدد الجهاز الذي ترغب في تكوينه، ثم انقر فوق Utility (أداة مساعدة).

### ميزات HP Printer Utility (أداة طابعة HP المساعدة)

نتكون أداة طابعة HP المساعدة من صفحات تفتحها بالنقر فوق القائمة Configuration Settings (إعدادات التكوين). يشرح الجدول التالي المهام التي يمكنك إجراؤها من هذه الصفحات.

| العنصر                  | الوصف                                                                                                    |  |  |  |
|-------------------------|----------------------------------------------------------------------------------------------------|--|--|--|
| صفحة تكوين              | ۔<br>طباعة صفحة تكوين                                                                                                    |  |  |  |
| حالة المستلزمات         | يعرض حالة مستلزمات الجهاز ويوفر ارتباطات لطلب المستلزمات عبر الإنترنت.                                                          |  |  |  |
| دعم HP                  | يوفر الوصول إلى المساعدة الفنية، وطلب المستلزمات عبر الإنترنت، والتسجيل عبر الإنترنت، والمعلومات حول إعادة<br>التصنيع والإرجاع. |  |  |  |
| تحميل ملف               | ينقل الملفات من الكمبيوتر إلى الجهاز .                                                                                          |  |  |  |
| تحميل خطوط              | بنقل ملفات الخطوط من الكمبيوتر إلى الجهاز .                                                                                     |  |  |  |
| تحميل البرامج الثابتة   | ينقل ملفات البرامج الثابتة المحدّثة من الكمبيوتر إلى الجهاز.                                                                    |  |  |  |
| وضع الطباعة على الوجهين | يسْعُل وضع الطباعة التلقانية على الوجهين.                                                                                       |  |  |  |
| Economode وكثافة الحبر  | يشعّل إعداد Economode لتوفير الحبر، أو ضبط كثافته.                                                                              |  |  |  |
| الدقة                   | يغيّر إعدادات الدقة، بما في ذلك إعداد REt.                                                                                      |  |  |  |
| قفل المصادر             | يقفل منتجات التخزين كالقرص الثابت، أو يفتحها.                                                                                   |  |  |  |
| المهام المخزنة          | يدير مهام الطباعة المخزنة على القرص الثابت للجهاز.                                                                              |  |  |  |
| تكوين الأدراج           | يغيّر إعدادات الدرج الافتراضي.                                                                                                  |  |  |  |

| العنصر                    | الوصف                                                                                              |
|---------------------------|----------------------------------------------------------------------------------------------------|
| إعدادات IP                | يغيِّر إعدادات شبكة الجهاز ويوقر الوصول إلى ملقم ويب المضمن.                                       |
| إعدادات Bonjour           | يوفر القدرة على تشغيل دعم Bonjour أو إيقاف تشغيله أو تغيير اسم خدمة الجهاز المذكور على شبكة اتصال. |
| إعدادات إضافية            | يوفر الوصول إلى ملقم الويب المضمن.                                                                 |
| تنبيهات البريد الإلكتروني | يكوّن الجهاز لإرسال رسانل إعلام بالبريد الإلكتروني لأحداث معيّنة.                                  |

### إدارة المستلزمات

إن استخدام خرطوشة الطباعة، وتخزينها، ومراقبتها بإمكانه أن يساعد في الحصول على إخراجات عالية الجودة.

#### عمر مستلزمات الطابعة

متوسط القدرة الإنتاجية لخرطوشة الطباعة هو ١٥٠٠٠ صفحة وذلك وفقًا لـ ISO/IEC 19752. أما القدرة الإنتاجية الفعلية للخرطوشة فتتوقف على استخدام معيّن.

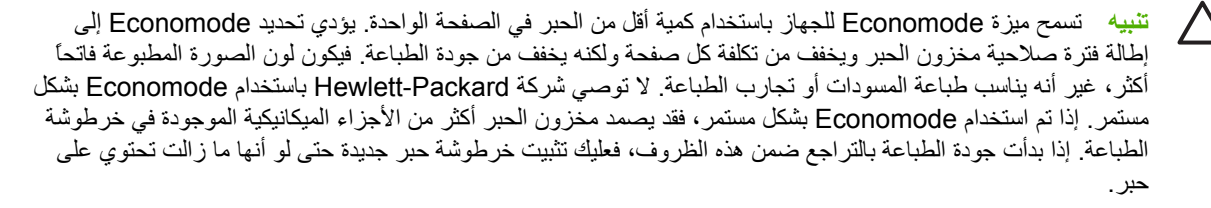

### الفترات الزمنية التقريبية لاستبدال خراطيش الطباعة

| الفترة الزمنية التقريبية | عددالصفحات | خرطوشة الطباعة |
|--------------------------|------------|----------------|
| ٦ أشهر                   | ١٥٠٠٠ صفحة | أسود           |

· تستند فترة الصلاحية التقريبية إلى طباعة ٢٠٠٠ صفحة في الشهر.

ل يعتمد المتوسط التقريبي لعدد الصفحات من حجم A4/letter على نسبة تغطية تصل إلى ٥ بالمائة.

لطلب المستلزمات عبر الإنترنت، انتقل إلى www.hp.com/support/M5035mfp أو www.hp.com/support/M5025mfp.

#### إدارة خرطوشة الطباعة

#### تخزين خرطوشة الطباعة

 $\wedge$ 

لا تقم بإزالة خرطوشة الطباعة من عبوتها إلا عند استخدامها.

#### استخدام خراطيش الطباعة الأصلية من HP

عندما تستخدم خرطوشة طباعة جديدة أصلية من HP، يمكنك الحصول على معلومات المستلزمات التالية:

- النسبة المئوية للمستلز مات المتبقية
- العدد التقديري للصفحات المتبقية
- معدد الصفحات التي تمت طباعتها

#### سياسة HP حول خراطيش طباعة ليست من صنع HP

لا توصي شركة Hewlett-Packard باستخدام خراطيش طباعة ليست من صنع HP، سواء كانت جديدة أم معادة التصنيع. ونظرأ لكون هذه المنتجات ليست من صنع HP، لا تستطيع شركة HP التحكم في تصميمها أو جودتها.

ملاحظة إن أي ضرر نتسبّب به خرطوشة طباعة ليست من صنع HP لا تشمله اتفاقيات الصيانة والضمان الخاصة بـ HP.

ولتركيب خرطوشة طباعة جديدة من HP، انظر <mark>تغيير خرطوشة الطباعة</mark>. ولإعادة تصنيع الخرطوشة المستخدمة، عليك اتباع الإرشادات التي تصحب الخرطوشة الجديدة.

#### المصادقة على خراطيش الطباعة

يقوم الجهاز تلقائياً بالمصادقة على خرطوشة الطباعة عند إدخالها في الجهاز. وأثناء المصادقة، يعلمك الجهاز ما إذا كانت الخرطوشة عبارة عن خرطوشة طباعة أصلية من HP.

وإذا ظهرت رسالة على لوحة تحكم الجهاز تفيد بأن خرطوشة الطباعة ليست أصلية من HP وقد اشتريتها ظناً منك بأنها أصلية، فانظر <u>خط</u> HP الساخن لمكافحة الغش وموقع HP على ويب.

#### خط HP الساخن لمكافحة الغش وموقع HP على ويب

اتصل بخط HP الساخن لمكافحة الغش (٢١٨٣-٢١٩-٢١٨-١، هاتف مجاني في أمريكا الشمالية) أو تفضل بزيارة الموقع <u>/www.hp.com</u> go/anticounterfeit عند تركيب خرطوشة طباعة من HP وظهور رسالة في لوحة التحكم تفيد بأن الخرطوشة ليست من منتجات HP. وستساعدك شركة HP في تحديد ما إذا كانت خرطوشة الطباعة أصلية ونتخذ الخطوات اللازمة لحل المشكلة.

قد لا تكون خرطوشة الطباعة التي تستخدمها خرطوشة طباعة أصلية من HP إذا لاحظت ما يلي:

- تعرضك لعدد كبير من المشاكل مع خرطوشة الطباعة.
- اختلاف شكل الخرطوشة عن شكلها المعتاد (على سبيل المثال، عدم وجود لسان السحب البرتقالي أو اختلاف العبوة عن عبوة HP).

### استبدال المستلزمات والأجزاء

اتبع بعناية الإرشادات المذكورة في هذا القسم عند استبدال مستلزمات الجهاز.

#### إرشادات استبدال المستلزمات

لتسهيل عملية تبديل المستلز مات، عليك أن تأخذ الإرشادات التالية بعين الاعتبار عند إعداد الجهاز.

- يجب أن تكون المسافة فوق الجهاز وأمامه كافية لإخراج المستلزمات.
  - يجب وضع الجهاز على سطح مستو ومتين.

للحصول على إرشادات حول تركيب مستلزمات الطابعة، انظر دلائل التركيب المتوفرة مع كل عنصر أو يمكنك الحصول على المزيد من المعلومات في www.hp.com/support/M5025mfg أو www.hp.com/support/M5035mfg.

ملاحظة توصي Hewlett-Packard باستخدام منتجات HP مع هذا الجهاز. فاستخدام منتجات ليست من صنع HP قد يتسبّب في محدوث مشاكل تتطلب صيانة المنتج ولا يغطيها ضمان HP أو اتفاقيات الصيانة.

### تغيير خرطوشة الطباعة

عندما تقترب خرطوشة الطباعة من نهاية فترة عملها المفيدة، تظهر رسالة على لوحة التحكم توصي بضرورة طلب بديل لها. وباستطاعة الجهاز مواصلة الطباعة باستخدام خرطوشة الطباعة الحالية حتى ظهور رسالة تطالبك باستبدال الخرطوشة.

افتح الباب العلوي الأيمن.

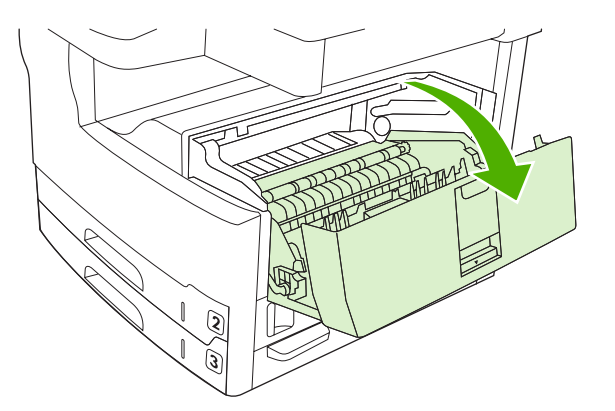

۲. أخرج خرطوشة الطباعة المستخدمة من الجهاز.

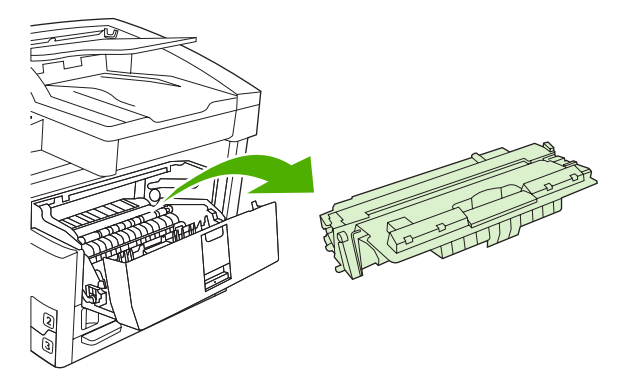

. أزل خرطوشة الطباعة الجديدة من الحقيبة. ضع خرطوشة الطباعة المستخدمة في الحقيبة لإعادة تدويرها.

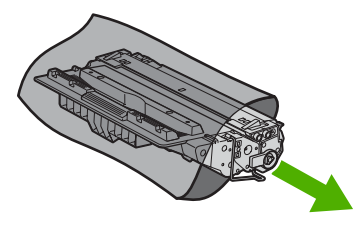

٤. امسك خرطوشة الطباعة من جانبيها وقم بتوزيع مسحوق الحبر وذلك بهز الخرطوشة برفق من جانب إلى آخر.

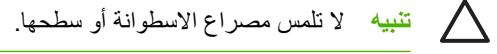

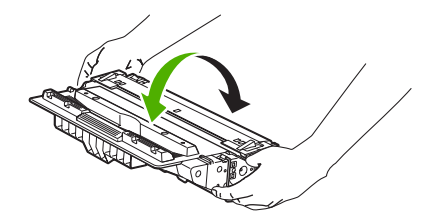

 انزع شريط التغليف الملصق واللسان البرتقالي من خرطوشة الطباعة الجديدة. تخلص من شريط التغليف الملصق وفقاً للقواعد والأنظمة المحلية.

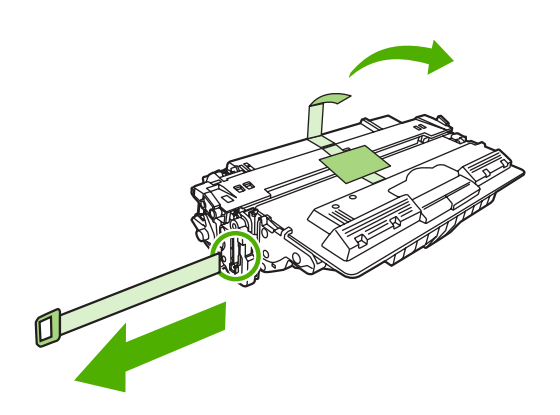

. قم بمحاذاة خرطوشة الطباعة مع المسارات الموجودة داخل الجهاز، وباستخدام المقبض، أدخل خرطوشة الطباعة حتى تستقر في مكانها بإحكام، ثم أغلق الباب العلوي الأيمن.

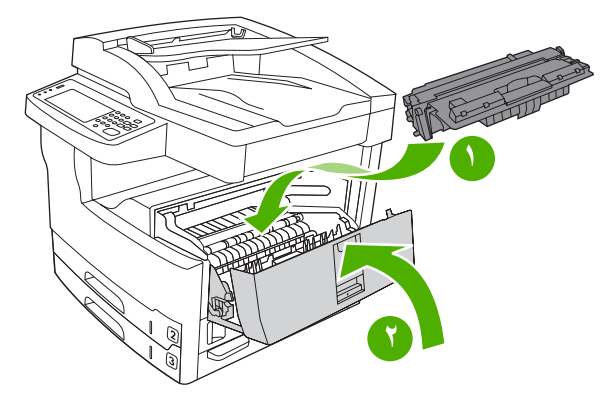

بعد فترة قصيرة، يجب أن تعرض لوحة التحكم Ready (جاهزة).

- لقد تم استكمال عملية التركيب. ضع الخرطوشة المستعملة في الصندوق الذي وردت داخله الخرطوشة الجديدة. وللحصول على الإرشادات الخاصة بإعادة التدوير، انظر دليل إعادة التدوير المرفق.
- إذا كنت تستخدم خر طوشة طباعة ليست من منتجات HP، فعليك التحقق من لوحة التحكم التابعة للجهاز للحصول على مزيد من الإرشادات.

وللحصول على تعليمات إضافية، انتقل إلى www.hp.com/support/M5035mfp أو www.hp.com/support/M5035mfp.

#### تنفيذ صيانة وقائية

يحتاج الجهاز إلى صيانة دورية للمحافظة على أدائه الأمثل. وتنبّهك رسالة صادرة عن لوحة التحكم عندما يحين وقت شراء مجموعات أدوات الصيانة الوقائية. وهناك إجراءات مستقلة للصيانة مطلوبة لجزء الطابعة في الجهاز (محرك الطباعة) ولوحدة تغذية المستندات التلقائية (ADF).

#### صيانة وقائية لمحرك الطباعة

عليك استبدال بعض القطع عندما تنبَّهك رسالة صادرة عن لوحة التحكم إلى ضرورة تنفيذ عملية صيانة للطابعة.

عندما يقترب عدد الصفحات من ٢٠٠٠٠ صفحة مطبوعة، ينبَّهك الجهاز إلى وجوب طلب مجموعة أدوات الصيانة. بالإمكان مسح هذه الرسالة بشكل مؤقت وذلك باستخدام العنصر Clear Maintenance Message (مسح رسالة الصياتة) على القائمة الفرعية Resets (إعادة التعيين) ضمن Administration (إدارة). أما عندما يقترب عدد الصفحات من ٢٠٠٠٠، فلن يعود باستطاعتك مسح الرسالة وعليك تثبيت مجموعة أدوات الصيانة. وللتحقق من عدد الصفحات التي قام بالجهاز بطباعتها منذ أن تم تثبيت مكونات مجموعة أدوات ال

تتضمّن مجموعة أدوات صيانة محرك الطباعة العناصر التالية:

المصبهر

- الأسطوانات (نقل، وتغذية، وفصل)
  - لوحات الفصل
  - ارشادات التثبيت

اتبع الإرشادات التي تصحب مجموعة الأدوات لتثبيتها.

ملاحظة تعتبر مجموعة أدوات الصيانة من المواد القابلة للاستهلاك ولا يشملها الضمان الأصلي أو معظم الضمانات التي تستمر لفترات طويلة.

#### مجموعة أدوات الصيانة لوحدة تغذية المستندات التلقائية (ADF)

عندما يقترب الجهاز من ٦٠٠٠٠ صفحة تمت تغذيتها عبر وحدة تغذية المستندات التلقائية (ADF)، ينبّهك الجهاز إلى وجوب طلب مجموعة أدوات الصيانة لهذه الوحدة. وتظهر هذه الرسالة قبل شهر تقريباً من الحاجة إلى استبدال مجموعة الأدوات. اطلب وحدة أدوات جديدة عندما تظهر هذه الرسالة. وبعد تغذية ٦٠٠٠٠ صفحة عبر وحدة تغذية المستندات التلقائية (ADF)، ينبّهك الجهاز إلى وجوب تثبيت مجموعة الأدوات الجديدة لهذه الوحدة. ثبّت مجموعة الأدوات الجديدة في ذلك الوقت.

تتضمّن مجموعة أدوات صيانة وحدة تغذية المستندات التلقائية (ADF) العناصر التالية:

- تجميع أسطو انات الالتقاط
  - لوحة فصل واحدة
    - ورقة إرشادات

اتبع الإرشادات التي تصحب مجموعة الأدوات لتثبيتها.

### تنظيف الجهاز

خلال عملية الطباعة، بإمكان الورق، والحبر، وحبيبات الغبار أن تتجمّع داخل المنتج. ومع مرور الوقت، فإن هذا التراكم قد يؤدي إلى مشاكل عديدة تتعلق بجودة الطباعة، مثل تكون بقع أو لطخات من الحبر (انظر <mark>حل مشاكل جودة الطباعة</mark>). يتوفر في هذا المنتج وضع تنظيف يمكنه تصحيح ومنع حدوث هذه الأنواع من المشاكل.

#### تنظيف الجزء الخارجى

استخدم قطعة قماش ناعمة، ورطبة، وخالية من النسالة لمسح الغبار، والبقع، واللطخات من الجزء الخارجي للجهاز

#### تنظيف زجاج الماسح الضوئى

إن الزجاج المتسخ بآثار بصمات الأصابع والبقع والشعر وما إلى ذلك يبطئ من الأداء ويؤثر على دقة الميزات الخاصة مثل ملاءمة الصفحة والنسخ.

ملحظة إذا ظهرت خطوط أو عيوب أخرى على النسخ الناتجة فقط باستخدام وحدة تغذية المستندات التلقائية (ADF)، فقم بتنظيف سريط الماسح الضوئي (الخطوة ٣). لا يلزم تنظيف زجاج الماسح الضوئي.

- افتح غطاء الماسح الضوئي.
- نظف الزجاج باستخدام قطعة قماش رطبة خالية من النسالة.

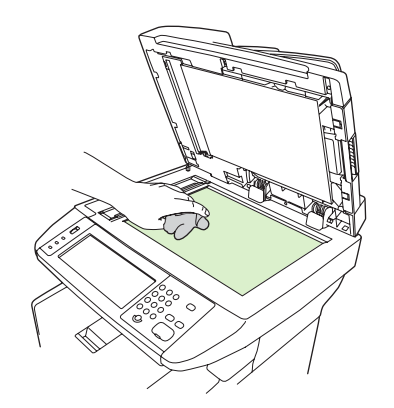

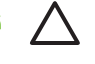

تنبيه لا تستخدم مواد كاشطة أو أسيتون أو بنزين أو أمونيا أو كحول إيثيلي أو رابع كلوريد الكربون على أي جزء من الجهاز، لأن من شأن هذا أن يتلف الجهاز. لا تضع سوائل مباشرة على الزجاج. لأنها قد تتسرب تحته وتتلف الجهاز.

." نظف شريط الماسح الضوئي باستخدام قطعة قماش رطبة خالية من النسالة.

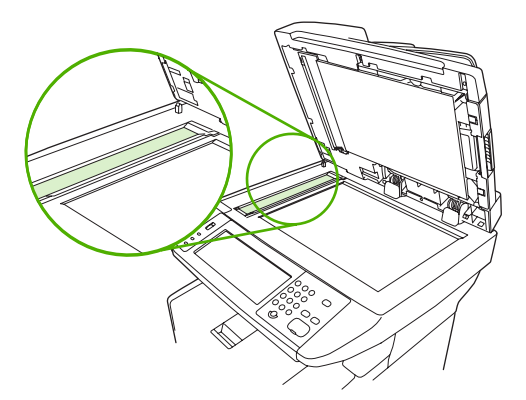

### تنظيف ظهر غطاء الماسح الضوئى

قد يتراكم القليل من الأوساخ على ظهر غطاء المستندات الأبيض الموجود أسفل غطاء الماسح الضوئي.

- افتح غطاء الماسح الضوئي.
- ٢. نظف ظهر غطاء المستندات الأبيض باستخدام قطعة قماش ناعمة أو قطعة إسفنج مبللة قليلاً بالصابون المعتدل والماء الدافئ. وقم كذلك بتنظيف شريط الماسح الضوئي الموجود بجوار زجاج الماسح الضوئي الخاص بوحدة تغذية المستندات التلقائية (ADF).

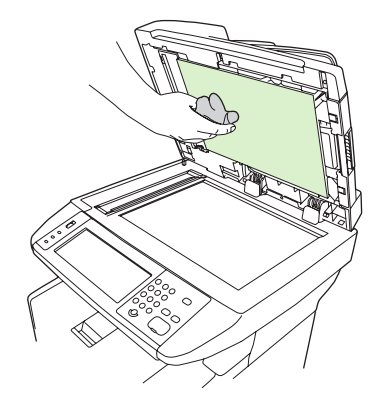

- ... اغسل ظهر الغطاء برفق لإزالة الأوساخ وتجنب خدش الغطاء.
- ٤. جفف ظهر الغطاء باستخدام قطعة من الشامواه أو قطعة قماش ناعمة.

تنبيه لا تستخدم مواداً للمسح مصنوعة من الورق لأنها قد تخدش ظهر الغطاء.

 إذا لم يُجدِ هذا الإجراء نفعاً في تنظيف ظهر الغطاء بالقدر الكافي، فكرر الخطوات السابقة واستخدم كحول الأيسوبروبيل لتبليل قطعة القماش أو الإسفنج، ثم قم بمسح ظهر الغطاء جيداً بواسطة قطعة قماش مبللة لإزالة أية بقايا كحول.

### تنظيف وحدة تغذية المستندات التلقائية (ADF)

إذا واجهت وحدة تغذية المستندات التلقائية (ADF) مشاكل في تغذية المستندات، عليك تنظيف تجميع أسطوانات الالتقاط فيها

افتح غطاء وحدة تغذية المستندات التلقائية (ADF).

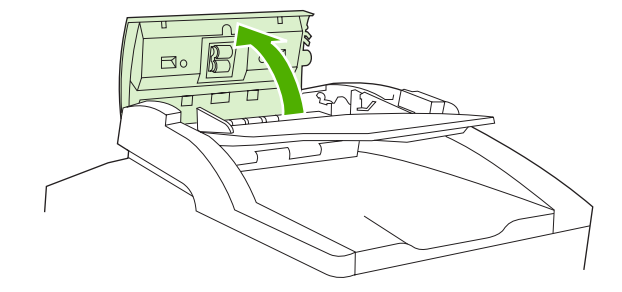

٢. امسح أسطوانات وحدة تغذية المستندات التلقائية (ADF) بواسطة قطعة قماش ناعمة وجافة.

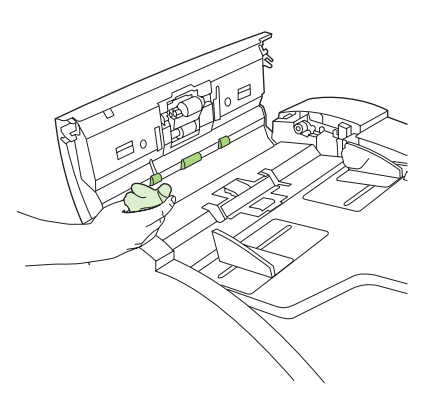

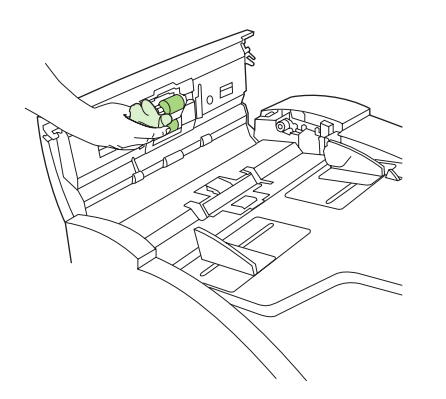

۲. أغلق غطاء وحدة تغذية المستندات التلقائية (ADF).

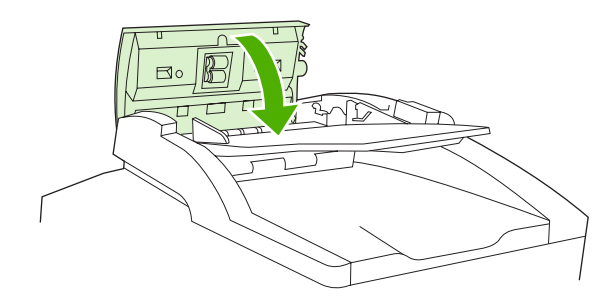

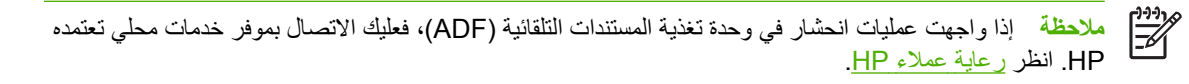

#### تنظيف مسار الورق

- من الشاشة Home (الرئيسية)، المس Administration (إدارة).
  - ۲. المس Print Quality (جودة الطباعة).
  - ۳. والمس Calibration/Cleaning (معايرة/تنظيف).
  - د. والمس Create Cleaning Page (إنشاء صفحة تنظيف).

يقوم الجهاز بطباعة صفحة تنظيف.

اتبع التعليمات المطبوعة على صفحة التنظيف.

## معايرة الماسح الضوئي

قم بمعايرة الماسح الضوئي لتعويض الميل الذي يحدث في نظام التصوير بالماسح الضوئي (رأس الحاضنة) للمستندات التي تم مسحها ضوئيًا باستخدام وحدة تغذية المستندات التلقائية (ADF) أو الماسح الضوئي المسطحة. نظراً للتفاوت الميكانيكي، قد لا تقوم رأس الحاضنة بالماسح الضوئي بقراءة موضع الصورة بدقة. أثناء إجراء المعايرة، يتم احتساب وتخزين قيم الميل الخاصة بالماسح الضوئي. من ثم يتم استخدام قيم الميل عند إنتاج نسخ المسح الضوئي حتى يتم التقاط الأجزاء الصحيحة من المستند.

يجب القيام بمعايرة الماسح الضوئي فقط عند ملاحظة مشاكل ميل في الصور التي تم مسحها ضوئياً. تتم معايرة الماسح الضوئي قبل مغادرته الشركة المصنعة. ونادراً ما يحتاج إلى إعادة المعايرة.

- من الشاشة Home (الرئيسية)، المس Administration (إدارة).
  - ٢. والمس Troubleshooting (استكشاف الأخطاء وإصلاحها).
- ۳. المس Calibrate Scanner (معايرة الماسح الضوئي) ثم اتبع التعليمات الموجودة في مربع الحوار على الشاشة.

يبدأ الجهاز عملية المعايرة، ثم تظهر Calibrating (معايرة) على سطر الحالة في شاشة اللمس حتى اكتمال العملية.

# ١١ حل المشاكل

تم تنظيم معلومات استكشاف الأخطاء وإصلاحها لمساعدتك في حل مشاكل الطباعة. اختر موضوعًا عامًا أو نوع المشكلة من القائمة التالية.

- قائمة مراجعة حل المشكلات
- التخطيط الانسيابي لحل المشاكل
  - حل المشاكل العامة للطباعة
  - أنواع رسائل لوحة التحكم
    - رسائل لوحة التحكم
- الأسباب الشائعة لانحشار الورق
  - مواقع الانحشار
  - التخلص من انحشار الورق
    - إزالة انحشار الورق
    - إزالة انحشار الدبابيس
    - حل مشاكل جودة الطباعة
- حَل مشاكل الطباعة في شبكة الاتصال
  - حل مشاكل الفاكس
  - حل مشاكل النسخ
  - حل مشاكل البريد الإلكتروني
  - حل مشاكل Windows الشائعة
  - حل مشاكل Macintosh الشائعة
    - حل مشاکل Linux
    - e حل مشاكل PostScript

## قائمة مراجعة حل المشكلات

إذا صادفتك أية مشكلات، استخدم قائمة المراجعة التالية لتحديد سبب المشكلة:

- هل الجهاز متصل بمصدر الطاقة؟
  - هل الجهاز في وضع التشغيل؟
- هل الجهاز في الوضع Ready (جاهزة)?
  - هل تم توصيل كل الكابلات اللازمة؟
  - هل تظهر أية رسائل على لوحة التحكم؟
  - هل تم تركيب مستلزمات HP الأصلية؟
- هل تم تثبيت خرطوشة الطباعة المستبدلة حديثًا بطريقة صحيحة أم لا، وهل تمت إز الة شريط السحب و/أو الشريط البلاستيكي المثبت على الخرطوشة أم لا؟

للحصول على مزيد من المعلومات حول التثبيث والإعداد، راجع دليل بدء الاستخدام.

إذا لم تتمكن من العثور على إجابة لسؤالك في هذا الدليل، قم بزيارة الموقع<u>www.hp.com/support/M5025mfp</u> أو <u>www.hp.com/</u> support/M5035mfp على الويب.

### العوامل التي تؤثر على الأداء

هناك العديد من العوامل التي تؤثر على الوقت الذي تستغرقه الطابعة لطباعة إحدى مهام الطباعة.

- استخدام الورق الخاص (مثل الورق الشفاف والورق الثقيل والورق ذي الحجم المخصص)
  - وقت التحميل ومعالجة الجهاز
  - مدى تعقيد الرسومات وحجمها
  - سرعة الكمبيوتر الذي تستخدمه
    - وصلة USB
    - تكوين الإدخال/الإخراج
      - حجم الذاكرة المثبتة
  - نظام تشغيل شبكة الاتصال وتكوينها (إذا كان قابلاً للتطبيق)
    - الإعدادات الشخصية للجهاز (PCL أو PS)

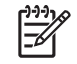

ملاحظة على الرغم من أن الذاكرة الإضافية قد تؤدي إلى حل المشكلات التي تتعلق بالذاكرة، وتحسين كيفية تعامل جهاز مع الرسومات المعقدة، وتحسين أوقات التحميل، فلن تزيد من الحد الأقصى لسر عة الطباعة (ورقة في الدقيقة).

# التخطيط الانسيابي لحل المشاكل

| العارض                                                      | التدقيق                                                                                          | الأسباب المحتملة                                                                                                    | الحلول                       | ل المحتملة                                                                                                    |
|-------------------------------------------------------------|--------------------------------------------------------------------------------------------------|----------------------------------------------------------------------------------------------------|------------------------------|----------------------------------------------------------------------------------------------------|
| شاشة لوحة التحكم فارغة، لا<br>مصابيح مضاءة، والجهاز لا يصدر | هل الطاقة قيد التشغيل؟                                                                           | من المحتمل أن يكون مفتاح الطاقة متوقفاً عن التشغيل.                                                                                     | 2                            | تأكد من توصيل الجهاز ومن تشغيل مفتاح<br>الطاقة.                                                                                           |
| أية أصوات من المحركات.                                      |                                                                                                  | من المحتمل أن يكون سلك الطاقة مفصولا.<br>من المحتمل أن يكون مأخذ الطاقة لا يعمل بشكل<br>صحيح.                                           | ۲.                           | اختبر مأخذ الطاقة وذلك بتوصيل الجهاز بمأخذ<br>يعمل بشكل صحيح.                                                                             |
|                                                             |                                                                                                  | من المحتمل أن تكون وحدة التزويد بالطاقة الداخلية قد<br>تعطلت.                                                                           | .*                           | إدا استمرت المشكله، فيرجى الانصال بخدمه<br>رعاية عملاء HP. انظر <u>رعاية عملاء HP</u> .                                                   |
| لوحة التحكم تشير إلى وجود خطاً.                             | هل تظهر أية رسائل إعلام بالخطأ<br>على شاشة لوحة التحكم؟                                          | هناك عدة حالات قد تتسبّب في ظهور رسالة إعلام<br>بالخطا.                                                                                 | .)                           | اتبع الإرشادات التي تظهر على لوحة التحكم لحل<br>المشكلة.                                                                                  |
|                                                             |                                                                                                  |                                                                                                    | ۰.                           | ولمزيد من المعلومات، انظر رسائل لوحة التحكم.                                                                                              |
|                                                             |                                                                                                  |                                                                                                    | ۳.                           | اذا استمرت المشكلة، فيرجى الاتصال بخدمة<br>رعاية عملاء HP. انظر رعاية عملاء HP.                                                           |
|                                                             | هل الميزات الرنيسية مثل<br>Copy (نسخ) وE-mail (البريد<br>الإلكتروني) على شاشة اللمس غير<br>نشطة؟ | قفل الشَّحن للماسح الضوئي قد يكون في وضع الإقفال.                                                                                       | تأكد مر<br>قفل الش<br>الجهاز | بن عدم كون قفل الشحن للماسح الضوئي مقفلا. يقع<br>شحن للماسح الضوئي في الجانب الأيسر من<br>ز، تحت الماسح.                                  |
| مشاكل نتعلق بتغذية الورق                                    | هل تحدث عملیات الانحشار بشکل<br>متکرر ؟                                                          | عدم مطابقة الوسائط للمواصفات.                                                                                                    | 2                            | تأكد من أن الوسائط تفي بمواصفات الجهاز .<br>انظر <u>تحديد وسائط الطباعة</u> .                                                             |
|                                                             |                                                                                                  | الورق يبقى في الجهار بعد إرانه الحسار سابق.<br>بعض قطع شريط التغليف، أو الكرتون، أو أقفال الشحن<br>ما زالت موجودة في الجهاز.            | ۰.                           | افتح كل الأبواب والأدراج وتحقق من وجود<br>وسائط منحشرة. انظر إزالة انحشار الورق.                                                          |
|                                                             |                                                                                                  | قد تكون عناصر مجموعة أدوات الصيانة جاهزة<br>للاستبدال.                                                                                  | ."                           | تاكد من تركيب خرطوشة الطباعة بشكل صحيح.<br>انظر <u>تغيير خرطو</u> شة الطباعة.                                                             |
|                                                             |                                                                                                  |                                                                                                    | .£                           | ثبّت مجموعة أدوات صيانة الجهاز . انظر <u>تنفيذ</u><br><u>صيانة وقانية</u>                                                                 |
|                                                             |                                                                                                  |                                                                                                    | ۰.                           | إذا استمرت المشكلة، فيرجى الاتصال بخدمة<br>رعاية عملاء HP. انظر <mark>رعاية عملاء HP</mark> .                                             |
|                                                             | هل تتم تغذية المستندات الأصلية<br>بشكل صحيح من خلال وحدة تغذية<br>المستندات التلقائية (ADF)؟     | من المحتمل أن تكون طباعة المستند الأصلي قد تمت<br>على وسائط خفيفة جدا أو ثقيلة جدا بالنسبة إلى وحدة<br>تغذية المستندات التلقائية (ADF). | <u>.</u> \                   | إذا كانت طباعة المستند الأصلى قد تمت على<br>وسائط خفيفة جدا أو ثقيلة جدا، فعليك النسخ<br>باستخدام الزجاج المسطّح.                         |
|                                                             |                                                                                                  | قد تكون أسطوانات ولوحة الفصل في وحدة تغذية<br>المستندات التلقائية (ADF) متسخة.                                                          | ۲.                           | نظّف أسطوانات ولوحة الفصل في وحدة تغذية<br>المستندات الثلقائية (ADF). انظر <u>تنظيف وحدة</u><br>تغذية المستندات التلقائية (ADF <u>)</u> . |
|                                                             |                                                                                                  | قد تكون قطع مجموعة أدوات صيانة وحدة تغذية<br>المستندات التلقائية (ADF) بحاجة إلى الاستبدال.                                             | ۳.                           | ثبّت مجموعة أدوات الصبانة لوحدة تغذية<br>المستندات التلقانية (ADF). انظر <u>تنفيذ صيانة</u><br><u>وقانية</u> .                            |
|                                                             |                                                                                                  |                                                                                                    | .€                           | إذا استمرت المشكلة، فيرجى الاتصال بخدمة<br>رعاية عملاء HP. انظر <mark>رعاية عملاء HP</mark> .                                             |
| مشاكل النسخ                                                 | هل النُسخ فار غة؟                                                                                | من المحتمل أن يكون قد تم تحميل المستندات الأصلية<br>رأساً على عقب.                                                                      | .)                           | في وحدة تغذية المستندات التلقانية (ADF)،<br>حمّل المستندات الأصلية مع توجيه وجهها نحو<br>الأعلى.                                          |
|                                                             |                                                                                                  |                                                                                                    | ۲.                           | على زجاج الماسح الضوئي، حمّل المستندات<br>الأصلية مع توجيه وجهها نحو الأسفل.                                                              |
|                                                             |                                                                                                  |                                                                                                    | ۳.                           | إذا استمرت المشكلة، فيرجى الاتصال بخدمة<br>رعاية عملاء HP. انظر رعاية عملاء HP.                                                           |

| لول المحتملة                                                                                                    | الحل                  | الأسباب المحتملة                                                                                     | التدقيق                                                                                 | العارض               |
|----------------------------------------------------------------------------------------------------|-----------------------|----------------------------------------------------------------------------------------------------|-----------------------------------------------------------------------------------------|----------------------|
| ر ضبط إعدادات النسخ.<br>استمرت المشكلة، فيرجى الاتصال بخدمة رعاية<br>لاء HP. انظر رعاية عملاء HP.                                                                   | انظر<br>إذا ا<br>عملا | يجب ضبط إعدادات النسخ بالنسبة للمستند الأصلي.                                                        | هل نوعية النسخ ردينة من وحدة<br>تغذية المستندات التلقانية (ADF)<br>وزجاج الماسح الضوئي؟ |                      |
| ب الشريط الزجاجي الموجود على يسار زجاج<br>سح الضوئي. انظر <mark>تنظيف الجهاز</mark> .                                                                               | نظّف<br>الماه         | قد يكون شريط زجاج وحدة تغذية المستندات التلقانية<br>(ADF) متسخا.                                     | هل نوعية النُسخ رديئة من وحدة<br>تغذية المستندات التلقائية (ADF)<br>بتراه               |                      |
| استمرت المشكلة، فيرجى الاتصال بخدمة رعاية<br>لاء HP. انظر <u>رعاية عملاء HP</u> .                                                                                   | إذا ا<br>عملا         |                                                                                                    | قفط :                                                                                   |                      |
| ف زجاج الماسح الضوئي. انظر <u>تنظيف الجهاز.</u>                                                                                                    | نظّة                  | قد يكون زجاج الماسح الضوئي متسخا.                                                                    | هل نوعية النُسخ رديئة من زجاج<br>الماسح الضوئ ؟                                         |                      |
| استمرت المشكلة، فيرجى الاتصال بخدمة رعاية<br>لاء HP. انظر <mark>رعاية عملاء HP</mark> .                                                                             | إذا ا<br>عملا         |                                                                                                    | المنتسع المسوحي.                                                                        |                      |
| تأكد من أن الوسائط تفي بمواصفات الجهاز .<br>انظر تحديد وسائط الطباعة.                                                                                               | .)                    | عدم مطابقة الوسائط للمواصفات.                                                                        | هل جودة الطباعة رديئة بشكل عام؟                                                         | مشاكل جودة الطباعة   |
| متيارية المالية التاريخ التاريخ                                                                                                    | ¥                     | قد تكون خرطوشة الطباعة فارغة أو تالفة.                                                               | هل الطباعة خفيفة جداً؟                                                                  |                      |
| السين حرطوسة الطباعة. الطر <u>تغيير حرطوسة</u><br>ا <u>لطباعة</u>                                                                                                   |                       | قد تكون عناصر مجموعة أدوات الصيانة جاهزة<br>للاستبدال.                                               | هل تظهر الخطوط، أو الشرائط، أو<br>النقاط على الصفحات؟                                   |                      |
| ثبَت مجموعة أدوات صيانة الجهاز . انظر <u>تنفيذ</u><br><u>صيانة وقائية</u>                                                                                           | ۳.                    |                                                                                                    |                                                                                         |                      |
| إذا استمرت المشكلة، فيرجى الاتصال بخدمة<br>رعاية عملاء HP. انظر <mark>رعاية عملاء HP</mark> .                                                                       | .£                    |                                                                                                    |                                                                                         |                      |
| حاول طباعة صفحة تكوين في لوحة التحكم.<br>المس Network Address (عنوان الشبكة)<br>ثم المس Print (طباعة).                                                              | .)                    | من المحتمل أن يكون هناك خلل في كبل الكمبيوتر .<br>من المحتمل أن يكون بر نامج تشغيل الطابعة بحاجة إلى | هل يمكنك طباعة المستندات من<br>كمبيوتر ؟                                                | مشاكل الطباعة العامة |
| إذا تمت طباعة الصفحة، فهذا يعني أن سبب<br>المشكلة يعود إلى الكبل أو برنامج التشغيل.                                                                                 |                       | إعادة تنثيت.                                                                                         |                                                                                         |                      |
| أعد توصيل الكبلات.                                                                                                    | ۲.                    |                                                                                                    |                                                                                         |                      |
| أعد تثبيت برنامج تشغيل الطابعة. برنامج تشغيل<br>الطابعة موجود على القرص المضغوط الذي<br>يصحب الجهاز .                                                               | ۳.                    |                                                                                                    |                                                                                         |                      |
| إذا استمرت المشكلة، فيرجى الاتصال بخدمة<br>رعاية عملاء HP. انظر ر <u>عاية عملاء HP.</u>                                                                             | .£                    |                                                                                                    |                                                                                         |                      |
| حاول توصيل الكمبيوتر مباشرة بالجهاز . إذا<br>تمكنت من الطباعة، فهذا يعني أن سبب المشكلة<br>يعود إلى تكوين الشبكة. انظر <u>حَل مشاكل</u><br>الطباعة في شبكة الاتصال. | .)                    | من المحتمل ألا تكون الشبكة مكوّنة بشكل صحيح؟                                                         | هل يمكنك الطباعة عبر الشبكة؟                                                            |                      |
| إذا استمرت المشكلة، فيرجى الاتصال بخدمة<br>رعاية عملاء HP. انظر رعاية عملاء HP.                                                                                     | ۲.                    |                                                                                                    |                                                                                         |                      |
| حاول الطباعة من برنامج آخر. إذا تمكنت من<br>الطباعة، فهذا يعني أن سبب المشكلة يعود إلى<br>البرنامج الأصلي.                                                          | .)                    | من المحتمل أن يكون البرنامج هو سبب المشكلة.                                                          | هل تواجه مشاكل تتعلق بالطباعة<br>من بر امج معيّنة؟                                      |                      |
| انظر وثائق البرنامج.                                                                                                    | .۲                    |                                                                                                    |                                                                                         |                      |

| ل المحتملة                                                                                                    | الحلق          | الأسباب المحتملة                                                                          | التدقيق                                                                                                    | العارض                  |
|----------------------------------------------------------------------------------------------------|----------------|-------------------------------------------------------------------------------------------|----------------------------------------------------------------------------------------------------|-------------------------|
| أخرج كاسيت الدبابيس وتحقق لمعرفة ما إذا<br>كانت فارغة أو فيما انحشار انظر إز الله انحشار                                                                                | .)             | من المحتمل أن يكون هناك انحشار في كاسيت الدبابيس.                                         | هل يتم تدبيس المهام؟                                                                                         | مشاكل التدبيس           |
| الدبابيس.<br>الدبابيس                                                                                                    |                | من المحتمل أن تكون كاسيت الدبابيس بحاجة إلى<br>استبدال.                                   |                                                                                                    |                         |
| بالنسبة إلى مهام النسخ، حدد الخيار /Staple<br>Collate (تدبيس/ترتيب) في لوحة التحكم.                                                                                     | ۲.             | من المحتمل أن تكون المهمّة غير مكوّنة للتدبيس.                                            |                                                                                                    |                         |
| بالنسبة إلى مهام الطباعة، تأكد من تكوين وحدة<br>التدبيس/التكديس في برنامج تشغيل الطابعة.                                                                                |                | من المحتمل أنك تستخدم حجم ورق غير معتمد للتدبيس.                                          |                                                                                                    |                         |
| استخدم ورقاً من الحجم A4 أو Letter فقط<br>لمهام التدبيس.                                                                                                    | ۳.             |                                                                                           |                                                                                                    |                         |
| اذا استمرت المشكلة، فيرجى الاتصال بخدمة<br>رعاية عملاء HP. انظر رعاية عملاء HP.                                                                                         | .£             |                                                                                           |                                                                                                    |                         |
| استبدل خرطوشة الدبابيس بأخرى مصنوعة لهذا<br>الجهاز . انظر <u>شراء أجزاء وملحقات ومستلزمات.</u>                                                                          | 2              | من المحتمل أن تكون الدبابيس التي تستخدمها غير<br>مصنوعة لهذا الجهاز .                     | هل تقوم الدبابيس بالإمساك<br>بالصفحات معاً.                                                                  |                         |
| تعتمد وحدة التدبيس المهام التي تتألف من 30<br>صفحة أو أقل، أو رزمة ارتفاعها 3 مم.                                                                                       | ۲.             | من المحتمل أن تكون المهمة مؤلفة من عدد كبير جداً<br>من الصفحات لا يمكن تدبيسها.           |                                                                                                    |                         |
| اذا استمرت المشكلة، فيرجى الاتصال بخدمة<br>رعاية عملاء HP. انظر <mark>رعاية عملاء HP</mark> .                                                                           | ۳.             |                                                                                           |                                                                                                    |                         |
| بالنسبة إلى مهام الطباعة، عليك ضبط تخطيط<br>الصفحة في البرنامج.                                                                                                    | 3              | قد تكون بحاجة إلى تغيير اتجاه الصفحة في المهمة.                                           | هل الدبابيس في مكانها الصحيح؟                                                                                |                         |
| بالنسبة إلى مهام النسخ، حمّل المستند في وحدة<br>تغذية المستندات التلقائية (ADF) مع تغذية<br>الحافة الطويلة أولا. انظر <u>تحميل الوسائط في</u><br><u>أدراج الإدخال</u> . | ۲.             |                                                                                           |                                                                                                    |                         |
| إذا استمرت المشكلة، فيرجى الاتصال بخدمة<br>رعاية عملاء HP. انظر <mark>رعاية عملاء HP.</mark>                                                                            | ۳.             |                                                                                           |                                                                                                    |                         |
| تأكد من كون كل الأبواب الموجودة على الجانب<br>الأيسر من الجهاز مغلقة بشكل تام.                                                                                          | 3              | من المحتمل ألا يكون باب الوصول إلى الانحشار مغلقًا<br>بشكل تام.                           | هل الصفحات مائلة؟                                                                                            | مشاكل التكديس           |
| اذا استمرت المشكلة، فيرجى الاتصال بخدمة<br>رعاية عملاء HP. انظر <mark>رعاية عملاء HP</mark> .                                                                           | ۲.             |                                                                                           |                                                                                                    |                         |
| استخدم الورق الذي يفي بالمواصفات. انظر<br>تحديد وسائط الطباعة                                                                                                    | 3              | من المحتمل ألا يكون الورق يفي بمواصفات الجهاز .                                           | هل الصفحات مكدّسة بتر تيب؟                                                                                   |                         |
| خرْن الورق في منطقة تفي بالمواصفات. انظر<br>بِينَهُ التَسْغِيلِ.                                                                                                    | ۲.             | من المحصن أن يدون قد تم تحرين الورق في بينه لا تقي<br>بالمواصفات.                         |                                                                                                    |                         |
| حاول استخدام ورق من رزمة غير مفتوحة.                                                                                                    | ۳.             |                                                                                           |                                                                                                    |                         |
| إذا استمرت المشكلة، فيرجى الاتصال بخدمة<br>رعاية عملاء HP. انظر ر <u>عاية عملاء HP</u> .                                                                                | . <sup>£</sup> |                                                                                           |                                                                                                    |                         |
| حل مشاكل البريد الإلكتروني.                                                                                                    | انظر           | من المحتمل أن تكون عبّارة SMTP بحاجة إلى إعادة<br>تكوين.                                  | هل باستطاعتك إرسال مرفقات<br>البريد الإلكتروني؟                                                              | مشاكل البريد الإلكتروني |
|                                                                                                    |                |                                                                                           | هل تظهر الرسالة E-mail<br>Gateway not responding<br>(عبّارة البريد الإلكتروني لا<br>تستجيب) على لوحة التحكم. |                         |
| م ملقم ويب المضمَّن لتغيير هذه الإعدادات. انظر<br>ام ملقم ويب المضمن.                                                                                                   | استخد<br>استخد | من المحتمل أن يكون قد تم تكوين الجهاز بحيث لا يمكن<br>تغيير عنوان البريد الإلكتروني "من". | هل باستطاعتك تغيير عنوان البريد<br>الإلكتروني "من"؟                                                          |                         |

| للمحتملة                                                                                                    | الحلوز         | الأسباب المحتملة                                                                                                    | التدقيق                                                                                                    | العارض        |
|----------------------------------------------------------------------------------------------------|----------------|----------------------------------------------------------------------------------------------------|----------------------------------------------------------------------------------------------------|---------------|
|                                                                                                    |                | من المحتمل أن يطالبك الجهاز بتسجيل الدخول لكي<br>تتمكن من تغيير عنوان البريد الإلكتروني "من".                                                                       |                                                                                                    |               |
| في لوحة التحكم، المس E-mail (البريد<br>الإلكتروني)، ثم المس More Options (مزيد<br>من الخيارات). انظر تغيير إعدادات البريد<br>الإلكتروني للمهمة الحالية.                                         | .)             | غيّر الإعدادات في لوحة التحكم أو باستخدام ملقم ويب<br>المضمّن.                                                                                                    | هل باستطاعتك تغيير نوع الملف أو<br>إعداد اللون لمرفقات البريد<br>الإلكتروني؟                               |               |
| لتغيير الإعدادات باستخدام ملقم ويب المضمّن،<br>انظر استخدام ملقم ويب المضمن.                                                                                                    | ۲.             |                                                                                                    |                                                                                                    |               |
| أرسل اختبار بريد إلكتروني من الكمبيوتر.<br>استخدم ملقم ويب المضمّن لتغبير الحجم الأقصى<br>المسموح به لمرفقات البريد الإلكتروني. انظر<br>استخدام ملقم ويب المضمن.                                | _1<br>_7       | من المحتمل أن يكون عنوان البريد الإلكتروني الذي<br>تريد إرسال المستند إليه غير صحيح.<br>من المحتمل أن يكون حجم الملف أكبر من الحد الأقصى<br>المسموح به لعبارة SMTP. | هل تلقيت رسالة البريد الإلكتروني<br>Job failed (فشلت المهمة) عندما<br>حاولت إرسال مرفقات بريد<br>إلكتروني؟ |               |
| في لوحة التحكم، المس<br>Administration (إدارة)، والمس Initial<br>Setup (الإعداد الأولى)، ثم المس Fax<br>Setup (إعداد الفاكس).                                                                   | . v            | إنك بحاجة إلى توفير الإعدادات المطلوبة قبل استخدام<br>ميزة Fax (الفلكس).                                                                                            | هل ميزة Fax (الفاكس) على لوحة<br>التحكم غير نشطة؟                                                          | مثناكل الفاكس |
| قم بتكوين إعدادات Location (الموضع)، و<br>Date/Time (التاريخ/الوقت)، و Fax<br>Header (رأس الفاكس).                                                                                              | ۲.             |                                                                                                    |                                                                                                    |               |
| تأكد من نثبيت ملحق الفاكس بشكل صحيح ومن<br>عدم التواء أي من الدبابيس. انظر <u>تثبيت ملحق</u><br><u>الفاكس</u> .                                                                                 | .)             | من المحتمل أن يكون ملحق الفاكس مثّبّت بشكل غير<br>صحيح.                                                                                                    | هل ميزة Fax (الفاكس) على لوحة<br>التحكم مفقودة بشكل تام؟                                                   |               |
| اطبع صفحة تكوين وتحقق من حالة المودم. يجب<br>أن تشير حالته إلى /Operational<br>Enabled (قبد التشغيل/ممكن). إذا أشارت<br>حالة المودم إلى أي شيء أخر، فهذا يعني أن<br>سبب المشكلة هو ملحق الفاكس. | ۲.             |                                                                                                    |                                                                                                    |               |
| حل مشاكل الفاكس.                                                                                                    | انظر           | عليك استخدام سلك الماتف الذي يصحب الجهاز .                                                                                                    | هل ميزة Fax (الفاكس) مكوّنة<br>بشكل محج حض أنه اسب                                                         |               |
| استخدم دوماً سلك الهاتف الذي يصحب الجهاز .                                                                                                    | .)             | من المحتمل ألا يكون سلك الهاتف موصولاً بإحكام أو<br>أن خط الهاتف لا بعما                                                                                            | بسین صحیح عیر ۲۰ میس<br>باستطاعتك إرسال رسائل فاکس؟                                                        |               |
| اختبر خط الهاتف وذلك بتوصيل هاتف به<br>وإجراء مكالمة.                                                                                                    | ۲.             | من المحتمل أن تكون قد قمت بتوصيل الجهاز بخط                                                                                                    |                                                                                                    |               |
| تأكد من توصيل الجهاز بخط هاتف تمثيلي.                                                                                                    | .*             | هائف رقمي عوضًا عن خط هائف بمنيلي. يحتاج ملحق<br>الفاكس إلى خط هاتف تمثيلي.                                                                                         |                                                                                                    |               |
| حل مشاكل الفاكس.<br>لا تستخدم أجهزة تقسيم الإشار ات أو أجهزة<br>الحماية من الارتفاع المفاجئ للفولتية.                                                                                           | انظر<br>۱.     | من المحتمل أن يكون هناك جهاز تقسيم الإشارات أو<br>جهاز الحماية من الارتفاع المفاجئ للفولتية يتداخل مع<br>رسائل الفاكس الواردة.                                      | هل ميزة Fax (الفاكس) مكوّنة<br>بشكل صحيح غير أنه ليس<br>باستطاعتك تلقي رسائل فاكس؟                         |               |
| افصل جهاز الرد على المكالمات أو نظام البريد<br>الصوتي.                                                                                                    | ۲.             | من المحتمل أن يكون جهاز الرد على المكالمات أو نظام<br>البريد الصوتي يعترض سبيل رسائل الفاكس الواردة.                                                                |                                                                                                    |               |
| قم بتعيين عدد الرنات للإجابة لملحق الفاكس إلى<br>عدد أقل. انظر <u>قائمة Initial Setup (الإعداد</u><br>الأولى).                                                                                  | ۳.             |                                                                                                    |                                                                                                    |               |
| تأكد من توصيل الجهاز بخط هاتف تمثيلي<br>مخصص. لا تستخدم خط roll-over و هو الخط<br>الذي يرن عندما يكون الخط الرئيسي مشغولا.                                                                      | . <sup>£</sup> |                                                                                                    |                                                                                                    |               |

## حل المشاكل العامة للطباعة

الجهاز حدد الوسائط من الدرج غير المناسب.

| السبب                                                                           | الحل                                                                                                    |
|---------------------------------------------------------------------------------|----------------------------------------------------------------------------------------------------|
| قد يكون تحديد الدرج في البرنامج التطبيقي غير صحيح.                              | يوجد تحديد درج الورق تحت القائمة Page Setup (إعداد الصفحة) داخل البرنامج<br>في العديد من البرامج التطبيقية.                      |
|                                                                                 | تحقق من نكوين نوع الدرج وحجمه في لوحة التحكم.                                                                                    |
|                                                                                 | بالنسبة لأجهزة الكمبيوتر التي تعمل بنظام Macintosh، استخدم HP Printer<br>Utility (أداة طابعة HP المساعدة) لتغيير أولوية الأدراج. |
| النوع والحجم المكونان لا يتطابقان مع حجم ونوع الوسائط التي تم تحميلها في الدرج. | من خلال لوحة التحكم، قم بتغيير الحجم والنوع المكونين بحيث يتطابقان مع حجم<br>ونوع الوسائط التي تم تحميلها في الدرج.              |

# الجهاز لا يسحب الورق من الدرج.

| السبب                              | الحل                                                                                                    |
|------------------------------------|----------------------------------------------------------------------------------------------------|
| الدرج فارغ.                        | قم بتحميل الورق في الدرج.                                                                                                |
| تم ضبط موجهات الورق بشكل غير صحيح. | لضبط الموجهات بشكل صحيح، انظر تحميل الوسائط في أدراج الإدخال.                                                            |
|                                    | تأكد من استواء الحافة الأمامية لرزمة الورق في الدرج. حيث يمكن أن تمنع الحافة<br>غير المستوية لوحة رفع الورق من الارتفاع. |

## الورق يلتف عند خروجه من الجهاز.

| السبب                                         | الحل                                                                                              |
|-----------------------------------------------|---------------------------------------------------------------------------------------------------|
| الورق يلتف عند خروجه من حاوية الإخراج العليا. | اقلب الورق الذي تطبع عليه.                                                                        |
|                                               | خفض درجة حرارة الصهر لتقليل الالتغاف. (انظر <u>قائمة Print Quality (جردة</u><br><u>الطباعة)</u> ) |

#### مهمة الطباعة بطيئة للغاية.

| السبب                                                                                                    | الحل                                                                                                    |
|----------------------------------------------------------------------------------------------------|----------------------------------------------------------------------------------------------------|
| قد تكون المهمة معقدة جدًا.                                                                                                    | وعليك التخفيف من تعقيد الصفحة أو محاولة ضبط إعدادات جودة الطباعة. إذا تكرر                                 |
| لا يمكن تجاوز السرعة القصوى للجهاز حتى عند إضافة المزيد من الذاكرة.                                                                                                 | حتوب هذه المستنه، فعليك إصافه ذاكره إلى الجهار .                                                           |
| قد تنخفض سر عات الطباعة تلقائيًا عند الطباعة على وسائط طباعة ذات حجم<br>مخصص.                                                                                       |                                                                                                    |
| ملاحظة: من المتوقع أن تكون سرعة الطباعة أبطأ عند الطباعة على ورق غير سميك<br>أو ورق مستدار، أو عند الطباعة من الدرج ١، أو عند ضبط وضع المصهر لبعض<br>أنواع الوسائط. |                                                                                                    |
| إنك بصدد طباعة ملف PDF أو PostScript (PS) ولكنك تستخدم بر نامج تشغيل<br>جهاز PCL.                                                                                   | حاول استخدام برنامج تشغيل جهاز PS عوضاً عن برنامج تشغيل جهاز PCL.<br>(يمكنك عادة القيام بذلك من البرنامج.) |
| فى برنامج تشغيل الجهاز ، يتم تعيين <b>تحسين لـ:</b> للبطاقات، أو الورق السميك، أو<br>الخشن، أو المقوى.                                                              | في برنامج تشغيل الجهاز ، قم بتعيين النوع إلى ورق عادي (انظر <u>التحكم في مهام</u><br>ا <u>اطباعة</u> ).    |

مهمة الطباعة بطيئة للغاية.

|                                                                                                    | الحل | السبب |
|----------------------------------------------------------------------------------------------------|------|-------|
| ملاحظة إذا قمت بتغيير الإعداد إلى الورق العادي، فسيتم طباعة مهمة<br>الطباعة بصورة أسرع. ولكن، إذا كنت تستخدم وسائط طباعة ثقيلة،<br>وللحصول على أفضل النتائج، عليك ترك تعيين برنامج تشغيل الجهاز إلى<br>تقيل حتى وإن أدى ذلك إلى إبطاء عملية الطباعة. |      |       |

#### طباعة المهام تتم على وجهي الورق

| السبب                             | الحل |
|-----------------------------------|------|
| تم تعيين الجهاز للطباعة المزدوجة. |      |

#### تحتوي مهمة الطباعة على صفحة واحدة فقط ولكن الجهاز يعالج أيضاً الجهة الخلفية للصفحة (الصفحة تخرج جزئياً ، ثم تعود إلى الجهاز).

| السبب                                                                                                    | الحل                                                                           |
|----------------------------------------------------------------------------------------------------|--------------------------------------------------------------------------------|
| تم تعيين الجهاز للطباعة المزدوجة. حتى لو احتوت مهمة الطباعة على صفحة واحدة<br>فقط ، فإن الجهاز يعالج الجهة الخلفية أيضاً. | انظر <u>فتح برامج تشغيل الطابعة</u> لتغيير الإعداد، أو انظر التعليمات الفورية. |

#### الصفحات تُطبع، ولكنها فارغة تماماً

| السبب                                                   | الحل                                                             |
|---------------------------------------------------------|------------------------------------------------------------------|
| قد يكون شريط التغليف لا بزال موجوداً في خرطوشة الطباعة. | أزل خرطوشة الطباعة وانزع شريط التغليف. أعد تركيب خرطوشة الطباعة. |
| قد يحتوي الملف على صفحات فار غة.                        | افحص الملف للتأكد من عدم احتوائه على صفحات فار غة.               |

#### الجهاز يقوم بالطباعة، ولكن النص غير صحيح، أو مشوّه، أو غير كامل.

| المبيب                                                 | الحل                                                                                                    |
|--------------------------------------------------------|----------------------------------------------------------------------------------------------------|
| كابل الجهاز غير مثّبت بإحكام أو فيه عيب.               | افصل كابل الجهاز وأعد توصيله. حاول تنفيذ مهمة طباعة تعلم أنها صالحة. وصّل<br>الكابل والجهاز بكمبيوتر آخر، إذا أمكن، ثم حاول تنفيذ مهمة طباعة تعلم أنها صالحة.<br>أخيراً، جرّب كابلا جديداً. |
| الجهاز متصل بشبكة أو جهاز مشترك ولا يتلقى إشارة واضحة. | افصل الجهاز عن الشبكة واستخدم كبل USB لتوصيله مباشرة بكمبيوتر . نقد مهمة<br>طباعة تعلم أنها صالحة.                                                                                          |
| تم تحديد برنامج تشغيل غير صحيح في البرنامج.            | دقق في قائمة تحديد الجهاز في البرنامج للتأكد من تحديد جهاز HP LaserJet<br>M5025 أو HP LaserJet M5035.                                                                                       |
| يعمل البرنامج بصورة خاطئة.                             | جرب طباعة مهمة من برنامج آخر.                                                                                                    |

#### الجهاز لا يستجيب عندما تحدد طباعة في البرنامج.

| السبيب                                 | الحل                                |
|----------------------------------------|-------------------------------------|
| نفاد الوسائط من الجهاز .               | إضافة وسائط طباعة.                  |
| قد يكون الجهاز في وضع التغذية اليدوية. | غيّر الجهاز من وضع التغذية اليدوية. |

الجهاز لا يستجيب عندما تحدد طباعة في البرنامج.

| السبيب                                            | الحل                                                                                                    |  |
|---------------------------------------------------|----------------------------------------------------------------------------------------------------|--|
| الكابل بين الطابعة والكمبيوتر غير موصل بشكل صحيح. | افصل الكابل ثم أعد توصيله.                                                                                                    |  |
| كابل الجهاز فيه عيب.                              | قم بتوصيل الكابل بكمبيوتر أخر، إن أمكن، واطبع مهمة تكون متأكدًا من إمكانية<br>طباعتها. جرب أيضًا استخدام كابل مختلف.                                               |  |
| تم تحديد الجهاز غير المناسب في البرنامج.          | دقق في قائمة تحديد الجهاز في البرنامج للتأكد من تحديد جهاز HP LaserJet<br>M5025 أو HP LaserJet M5035.                                                              |  |
| قد يكون هناك انحشار في الجهاز .                   | اعمل على إز الة أي انحشار ، مع الانتباه إلى ناحية وحدة الطباعة على الوجهين (إذا<br>توفرت مثل هذه الوحدة في الجهاز الذي تستخدمه). انظر إ <u>ز الة انحشار الورق.</u> |  |
| برنامج الجهاز غير مكوّن لمنفذ الجهاز .            | دقق في قائمة تحديد الجهاز في البرنامج للتأكد من استخدام المنفذ الصحيح. وفي حال<br>وجود أكثر من منفذ واحد في الكمبيوتر، تأكد من توصيل الجهاز بالمنفذ الصحيح.        |  |
| الجهاز متصل بشبكة ولا يتلقى إشارة واضحة.          | افصل الجهاز عن الشبكة واستخدم كابلا تسلسليًا أو من نوع USB لتوصيله مباشرة<br>بكمبيوتر أخر. أعد تثبيت برنامج الطباعة. نفذ مهمة طباعة تعلم أنها صالحة.               |  |
|                                                   | قم بإزالة أي مهام تم إيقافها من قائمة انتظار الطباعة.                                                                                                    |  |
| الجهاز لا يتلقى الطاقة.                           | في حالة عدم إضاءة أي مصباح، افحص توصيلات سلك التيار . افحص مفتاح الطاقة.<br>افحص مصدر الطاقة.                                                                      |  |
| الجهاز لا يعمل بطريقة صحيحة.                      | دقق في الرسائل والأضواء على شاشة لوحة التحكم لتحديد ما إذا كان الجهاز يشير إلى<br>خطأ ما. سجّل أية رسالة وانظر رسائل لوحة التحكم                                   |  |

## أنواع رسائل لوحة التحكم

| أنواع الرسائل         | الوصف                                                                                                    |  |  |
|-----------------------|----------------------------------------------------------------------------------------------------|--|--|
| رسائل الحالة          | تشير رسائل الحالة إلى الوضع الحالي للجهاز. فهي تقوم بإخبارك بحالات التشغيل الطبيعية للجهاز ولا تحتاج إلى أي تدخل لمسحها. وهي<br>نتغير بمجرد تغير حالات الجهاز. عندما يكون الجهاز في وضع الاستعداد وليس مشغولا ولا يعرض أية رسائل تحذير تشير إلى وجود شيء<br>معلق، تظهر رسالة الحالة Ready (جاهزة) مادام الجهاز متصلاً.                                                   |  |  |
| رسائل التحذير         | رسائل التحذير تخبرك بأخطاء البيانات والطباعة. تتبادل هذه الرسائل بشكل ثابت مع Ready (جاهزة) أو رسائل الحالة ونظل معروضة<br>حتى تقوم بلمس OK (موافق). بعض رسائل التحذير يمكن مسحها. إذا تم تعيين Clearable Warnings (التحذيرات القابلة للمسح)<br>على JOB (المهمة) في القائمة Device Behavior (سلوك الجهاز) بالجهاز، يتم مسح هذه الرسائل بمجرد إرسال مهمة الطباعة التالية. |  |  |
| رسائل الخطأ           | تشير رسائل الخطأ إلى وجوب تنفيذ إجراء معين مثل إضافة ورق أو إزالة انحشار للورق.                                                                                                    |  |  |
|                       | بعض رسائل الخطأ تلقانية الاستمرار. إذا تم تعيين Auto Continue (متابعة تلقانية) في القوائم، يقوم الجهاز بمتابعة التشغيل بعد<br>عرض رسالة خطأ تظهر تلقانيًا بشكل مستمر لمدة 10 ثوان.                                                                                                    |  |  |
|                       | ملاحظة يؤدي الضغط على أي زر أثناء عرض رسالة الخطأ التلقانية لمدة عشر ثوان إلى إلغاء ميزة الاستمرار التلقاني لكي<br>تكون الأسبقية لتنفيذ وظيفة الزر. على سبيل المثال، يؤدي الضغط على زر إيقاف إلى إلغاء مهمة الطباعة مؤقتًا وعرض خيار<br>إلغاء مهمة الطباعة.                                                                                                    |  |  |
| رسائل الأخطاء الفادحة | رسائل الخطأ الخطيرة تشير إلى وجود فشّل في الجهاز . يمكن مسح بعض هذه الرسائل عن طريق إيقاف تشغيل الجهاز وإعادة تشغيله. لا<br>تتأثر هذه الرسائل بالإعداد Auto Continue (متابعة تلقانية). إذا ما استمرت رسالة الخطأ الخطيرة في الظهور ، فالجهاز بحاجة إلى<br>الصيانة.                                                                                                    |  |  |

باستطاعة أربعة أنواع من رسائل لوحة التحكم الإشارة إلى حالة الجهاز أو المشاكل التي يواجهها.

# رسائل لوحة التحكم

**جدول ١١-١** رسائل لوحة التحكم

| رسالة لوحة التحكم                                                                                              | الوصف                                                                                                    | الإجراء الموصى به                                                                                                    |
|----------------------------------------------------------------------------------------------------|----------------------------------------------------------------------------------------------------|----------------------------------------------------------------------------------------------------|
| مستلزمات (مستلزمات 10.32.00 - Unauthorized Supply<br>غیر مصرّح بها)                                            | لقد تم تثبيت مستلزمات لم تتمكن من اجتياز اختبار الأصالة<br>الخاص بمستلزمات HP الأصلية.                                                                                                    | إذا كنت تعتقد بأنك قد اشتريت مستلزمات أصلية من HP،<br>فتقصَّل بزيار نتا في الموقع <u>www.hp.com/go</u><br>مطالب انتيجة لاستخدام<br>مستلزمات ليست من صنع HP أو مستلزمات غير مصرّح بها<br>لا يشمله الضمان. وليس باستطاعة HP ضمان دقة بعض<br>الميزات أو توفرها. |
|                                                                                                    |                                                                                                    | لمتابعة الطباعة، المس OK (موافق).                                                                                                    |
| to.XX.YY Supply memory error (خطأ في 10.XX.YY مستلزمات الذاكرة)                                                | ليس باستطاعة الجهاز القراءة أو الكتابة إلى الملصق<br>الإلكتروني لخرطوشة الطباعة، أو الملصق الإلكتروني مفقود<br>من خرطوشة الطباعة.                                                             | أعد تثبيت خرطوشة الطباعة، أو ثبّت خرطوشة طباعة جديدة<br>من HP.                                                                                                    |
| XX - Internal clock error To continue.11 (خطأ في الساعة الداخلية للمتابعة المس<br>touch OK (موافق)) OK (موافق) | لقد واجهت ساعةالوقت الحقيقي في الجهاز خطاً.                                                                                                    | كلما تم إيقاف تشغيل الجهاز ثم أعيد تشغيله من جديد، عليك<br>تعيين التاريخ والوقت في لوحة التحكم. انظر <u>قائمة /Time</u><br>Scheduling (الوقت/الجدولة).<br>إذا استمرت المشكلة، فقد تحتاج الم استندال وحدة التعدية                                             |
| انحشار داخل) 13.XX.YY - Jam inside duplexer<br>وحدة الطباعة على الوجهين)                                       | هناك انحشار للوسائط في وحدة الطباعة على الوجهين.                                                                                                    | ب ورسمادات في مربع الحوار الذي يظهر على الشاشة، أو<br>انظر إزالة انحشار الورق من وحدة الطباعة على الوجهين<br>الاختيارية.                                                                                                    |
| انحشار داخل) 13.XX.YY - Jam inside left door<br>الباب الأيسر)                                                  | هناك انحشار للوسائط داخل الباب الأيسر .                                                                                                    | اتبع الإرشادات في مربع الحوار الذي يظهر على الشاشة، أو<br>انظر إزالة الانحشار من وحدة التدبيس/التكديس.                                                                                                    |
| 13.XX.YY - Jam inside lower-left<br>(انحشار داخل الباب السفلي الأيسر)                                          | هناك انحشار للوسائط داخل الباب السفلي الأيسر.                                                                                                    | انبع الإرشادات في مربع الحوار الذي يظهر على الشاشة، أو<br>انظر إزالة الانحشار من مسار الإخراج.                                                                                                    |
| 13.XX.YY - Jam inside lower-right<br>(انحشار داخل الباب السفلي الأيمن)<br>door                                 | هناك انحشار للوسائط داخل الباب السفلي الأيمن.                                                                                                    | اتبع الإرشادات في مربع الحوار الذي يظهر على الشاشة، أو<br>انظر إز الة الانحشار من مناطق الإدخال في الأدراج<br>الاختيارية.                                                                                                    |
| 13.XX.YY - Jam inside middle-right<br>(انحشار داخل الباب الأوسط الأيمن)                                        | هناك انحشار للوسائط داخل الباب الأوسط الأيمن.                                                                                                    | اتبع الإرشادات في مربع الحوار الذي يظهر على الشاشة، أو<br>انظر إزالة الانحشار من مناطق الإدخال في الدرجين ٢ و٢.                                                                                                    |
| 13.XX.YY - Jam inside upper-right<br>(أنحشار داخل الباب العلوي الأيمن)<br>door                                 | هناك انحشار للوسائط داخل الباب العلوي الأيمن.                                                                                                    | اتبع الإرشادات في مربع الحوار الذي يظهر على الشاشة، أو<br>انظر إزالة انحشار من منطقة خرطوشة الطباعة.                                                                                                    |
| (انحشار في الدرج ١) 13.XX.YY - Jam in Tray 1                                                                   | هناك انحشار للوسائط في الدرج ١.                                                                                                    | أخرج الوسائط التي انحشرت من الدرج ١. واتبع الإرشادات<br>في مربع الحوار الذي يظهر على الشائسة، أو انظر إزا <u>لة</u><br>الانحشار من منطقة الإدخال في الدرج ١.                                                                                                 |
| (تحشار في الدرج X) 13.XX.YY - Jam in Tray X                                                                    | هناك انحشار للوسائط في الدرج المحدد.                                                                                                    | اتبع الإرشادات في مربع الحوار الذي يظهر على الشاشة، أو<br>انظر إز الة الانحشار من مناطق الإدخال في الدرجين ٢ و٣ أو<br>إز الة الانحشار من مناطق الإدخال في الأدراج الاختيارية.                                                                                |
| 13.XX.YY - Paper wrapped around (التفاف الورق حول المصهر) fuser                                                | حدث انحشار بسبب الثقاف الورق حول المصهر.                                                                                                    | اتبع الإرشادات في مربع الحوار الذي يظهر على الشاشة.                                                                                                    |
| 13.XX.YY - Stapler jam inside stapler (انحشار في وحدة التدبيس اخل باب وحدة التدبيس) door                       | هناك انحشار داخل باب وحدة التدبيس.                                                                                                    | انبع الإرشادات في مربع الحوار الذي يظهر على الشاشة، أو<br>انظر <u>إز الة انحشار الدبابيس.</u>                                                                                                    |
| 20 Insufficient memory To continue touch<br>(ذاكرة غير كافية للمتابعة المس OK (موافق))                         | لقد تلقى الجهاز كمية من البيانات تفوق قدرة الذاكرة المتوفرة<br>على استيعابها. من المحتمل أن تكون قد حاولت نقل عدد كبير<br>جدا من وحدات الماكرو، أو الخطوط الانسيابية، أو الرسومات<br>المعقدة. | المس OK (موافق) لطباعة البيانات المنقولة (من المحتمل أن<br>يكون قد تم فقدان بعض البيانات)، ثم بسّط مهمة الطباعة أو<br>تُبّت ذاكرة إضافية.                                                                                                    |

**جدول ١١-١** رسائل لوحة التحكم (يُتبع)

| رسالة لوحة التحكم                                                                                                    | الوصف                                                                                                    | الإجراء الموصى به                                                                                                    |
|----------------------------------------------------------------------------------------------------|----------------------------------------------------------------------------------------------------|----------------------------------------------------------------------------------------------------|
| 21 Page too complex To continue touch<br>(الصفحة معقّدة جداً للمتابعة المس OK (موافق)) OK                                                                                                    | لم تكن عملية تنسيق الصفحة سريعة بشكل كافٍ للجهاز .                                                                                          | المس OK (موافق) لطباعة البيانات المنقولة. (من المحتمل أن<br>يكون قد تم فقدان بعض البيانات). إذا تكرر ظهور هذه<br>الرسالة، فعليك تبسيط مهمة الطباعة.                                                                                                    |
| 22 EIO <x> buffer overflow To continue<br/>فانض في المغزن المؤقت <eio (المنافق="" (فانض="" )<="" <x="" th="" المؤقت="" المغزن="" في=""><th>لقد تم إرسال كمية كبيرة جدا من البيانات إلى بطاقة EIO في<br/>الفتحة المحددة (X). من المحتمل أن يكون بروتوكول اتصالات<br/>في مرسح قد الله تندا</th><th>المس OK (موافق) لطباعة البيانات المنقولة. (من المحتمل أن<br/>يكون قد تم فقدان بعض البيانات).</th></eio></x>                                                         | لقد تم إرسال كمية كبيرة جدا من البيانات إلى بطاقة EIO في<br>الفتحة المحددة (X). من المحتمل أن يكون بروتوكول اتصالات<br>في مرسح قد الله تندا | المس OK (موافق) لطباعة البيانات المنقولة. (من المحتمل أن<br>يكون قد تم فقدان بعض البيانات).                                                                                                    |
|                                                                                                    |                                                                                                    | تحقق من تكوين المضيف. إذا استمر ظهور هذه الرسالة،<br>فاتصل بموفر خدمات أو دعم معتمد من HP. (انظر نشرة<br>الدعم من HP، أو انتقل إلى <u>www.hp.com/support/</u><br><u>M5025mfp</u> أو <u>/M5035mfp</u> .                                                               |
| 22 Embedded I/O buffer overflow To<br>(فائض في مخزن الإدخال) continue touch OK<br>الإخراج المؤقت المضمّن للمتابعة المس OK (موافق))                                                                                                    | لقد تم إرسال كمية كبيرة جداً من البيانات إلى ملقم الطباعة<br>HP Jetdirect المضمّن.                                                          | المس OK (موافق) لطباعة البيانات المنقولة. (من المحتمل أن<br>يكون قد تم فقدان بعض البيانات).                                                                                                    |
| 22 USB I/O buffer overflow To continue<br>فانض في مغزن الإدخال/الإخراج الموقّت (USB للمتابعة المس OK (موافق))                                                                                                    | لقد تم إرسال كمية كبيرة جداً من البيانات إلى مخزن USB<br>المؤقت.                                                                            | المس OK (موافق) لمسح رسالة الإعلام بالخطأ. (سيتم فقدان<br>البيانات.)                                                                                                    |
| 030.1.YY Scanner failure (فشل الماسح الضوني)                                                                                                    | حدث خطأ في الماسح الضوئي.                                                                                                    | أوقف تشغيل الجهاز ثم أعد تشغيله.                                                                                                    |
|                                                                                                    |                                                                                                    | تأكد من عدم إقفال قفل الماسح الضوئي.                                                                                                    |
|                                                                                                    |                                                                                                    | إذا استمر ظهور هذه الرسالة، فاتصل بموفر خدمات أو دعم<br>معتمد من HP. (انظر نشرة الدعم من HP، أو انتقل إلى<br>www.hp.com/support/M5025mfp.)<br>www.hp.com/support/M5035mfp                                                                                            |
| 40 Bad serial transmission To continue (نقل تسلسلي سيئ للمتابعة المس<br>OK (موافق))                                                                                                    | حدث خطأ بيانات تسلسلي (التماثل، أو الوضع في إطار، أو<br>تجاوز السطور) في الوقت الذي كان يتم فيه إرسال البيانات من<br>الكمبيوتر.             | المس OK (موافق) لمسح رسالة الإعلام بالخطأ. (سيتم فقدان<br>البيانات.)                                                                                                    |
| 40 EIO <x> bad transmission To continue<br/>touch OK (نقل سيئ لـ <x> EIO للمتابعة المس<br/>OK (موافق))</x></x>                                                                                                    | لقد تم قطع الاتصال بين الجهاز وبطاقة EIO في الفتحة<br>المحددة.                                                                              | المس OK (موافق) لمسح رسالة الإعلام بالخطأ ومتابعة<br>الطباعة.                                                                                                    |
| 40 Embedded I/O bad transmission To                                                                                                    | لقد حدث خطأ مؤقت في الطباعة.                                                                                                    | أوقف تشغيل الجهاز ، ثم أعد تشغيله.                                                                                                    |
| continue touch OK (معلى سيين للإدخال/الإخراج المضمّن للمتابعة المس OK (موافق))                                                                                                    |                                                                                                    | إذا استمر ظهور هذه الرسالة، فاتصل بموفر خدمات أو دعم<br>معتمد من HP. (انظر نشرة الدعم من HP، أو انتقل إلى<br><u>www.hp.com/go/M5025_software</u> أو<br>www.hp.com/go/M5035_software.)                                                                                |
| XX>:(حمّل الدرج <(XX>: (حمّل الدرج XX>)<br>(حالنوع>، <الحجم>) (Type>, <size< th=""><th>الدرج المحدد محمّل بوسائط أطول أو أقصر في اتجاه التغذية<br/>من الحجم المكوّن للدرج.</th><th>المس OK (موافق) لعرض Tray <x> Size (حجم الدرج<br/><x>). أعد تكوين الحجم في درج بحيث يستخدم الجهاز درجاً<br/>تم تحميله بوسائط من الحجم المطلوب لمهمة الطباعة. إذا لم يتم<br/>مسح الرسالة تلقائياً من شاشة لوحة التحكم، فأوقف تشغيل<br/>الجهاز، ثم أعد تشغيله.</x></x></th></size<> | الدرج المحدد محمّل بوسائط أطول أو أقصر في اتجاه التغذية<br>من الحجم المكوّن للدرج.                                                          | المس OK (موافق) لعرض Tray <x> Size (حجم الدرج<br/><x>). أعد تكوين الحجم في درج بحيث يستخدم الجهاز درجاً<br/>تم تحميله بوسائط من الحجم المطلوب لمهمة الطباعة. إذا لم يتم<br/>مسح الرسالة تلقائياً من شاشة لوحة التحكم، فأوقف تشغيل<br/>الجهاز، ثم أعد تشغيله.</x></x> |
| 41.3 - Load tray <xx> To use another tray,<br/>touch OK (حمّل الدرج <xx> لاستخدام درج آخر،<br/>المس OK (موافق))</xx></xx>                                                                                                    | لا يحتوي الدرج المحدد على حجم الوسائط المعيّن.                                                                                              | المس OK (موافق) لاستخدام درج يحتوي على وسائط من<br>الحجم الصحيح.                                                                                                    |
| 41.X Error To continue touch OK (خطأ<br>للمتابعة المس 0K (موافق))                                                                                                    | لقد حدث خطأ مؤقت في الطباعة.                                                                                                    | المس OK (موافق) لمسح رسالة الإعلام بالخطأ. إذا لم يتم<br>مسح رسالة الإعلام بالخطأ، فأوقف تشغيل الجهاز، ثم أعد<br>تشغيله.                                                                                                    |
|                                                                                                    |                                                                                                    | إذا استمر ظهور هذه الرسالة، فاتصل بموفر خدمات أو دعم<br>معتمد من HP. (انظر نشرة الدعم من HP، أو انتقل إلى<br>www.hp.com/support/M5025mfp.)<br>www.hp.com/support/M5035mfp.)                                                                                          |
**جدول ١١-١** رسائل لوحة التحكم (يُتبع)

| رسالة لوحة التحكم                                                                      | الوصف                                                                             | الإجراء الموصى به                                                                                                    |
|----------------------------------------------------------------------------------------|-----------------------------------------------------------------------------------|----------------------------------------------------------------------------------------------------|
| 49.XXXXX ERROR To continue turn off                                                    | حدث خطأ فادح في البرنامج الثابت.                                                  | أوقف تشغيل الجهاز ، ثم أعد تشغيله.                                                                                                    |
| tnen on (حصا للمنابعة أوضا التسعين لم أعد التسعين)                                     |                                                                                   | إذا استمر ظهور هذه الرسالة، فاتصل بموفر خدمات أو دعم<br>معتمد من HP. (انظر نشرة الدعم من HP، أو انتقل إلى<br>www.hp.com/support/M5025mfp أو<br>www.hp.com/support/M5035mfp.)        |
| 50.X FUSER ERROR To continue turn off                                                  | حدث خطأ في المصبهر .                                                              | أوقف تشغيل الجهاز ، ثم أعد تشغيله.                                                                                                    |
| uten on (حط في المصهر للمدينة أوقف التسعين ثم ألف<br>التشغيل)                          |                                                                                   | إذا استمر ظهور هذه الرسالة، فاتصل بموفر خدمات أو دعم<br>معتمد من HP. (انظر نشرة الدعم من HP، أو انتقل إلى<br>www.hp.com/support/M5025mfp أو<br>www.hp.com/support/M5035mfp.)        |
| 51.XY ERROR To continue turn off then                                                  | لقد حدث خطأ مؤقت في الطباعة.                                                      | أوقف تشغيل الجهاز ، ثم أعد تشغيله.                                                                                                    |
| ٥٦ (حط شماينه اوها السنين لم الد السنين)                                               |                                                                                   | إذا استمر ظهور هذه الرسالة، فاتصل بموفر خدمات أو دعم<br>معتمد من HP. (انظر نشرة الدعم من HP، أو انتقل إلى<br><u>www.hp.com/support/M5025mfp</u> .)                                  |
| 52.XY ERROR To continue turn off then                                                  | لقد حدث خطأ مؤقت في الطباعة.                                                      | أوقف تشغيل الجهاز ، ثم أعد تشغيله.                                                                                                    |
| on (حط للمنابعة أوقف النتمين نم أعد النتمين)                                           |                                                                                   | إذا استمر ظهور هذه الرسالة، فاتصل بموفر خدمات أو دعم<br>معتمد من HP. (انظر نشرة الدعم من HP، أو انتقل إلى<br>www.hp.com/support/M5025mfp.)<br>www.hp.com/support/M5035mfp.)         |
| 53.XY.ZZ CHECK RAM DIMM SLOT <x> To</x>                                                | هناك مشكلة تتعلق بذاكرة الجهاز . لن يتم استخدام وحدة<br>DINAMA التريتيستينا نيا أ | قد تحتاج إلى إعادة تثبيت وحدة DIMM أو استبدالها.                                                                                                    |
| DIMM <x> (محقق من عنه المتابعة أوقف التشغيل ثم أعد التشغيل)</x>                        | DIWIWI التي تشيبت بالخص.                                                          | أوقف تشغيل الجهاز، ثم استبدل وحدة DIMM. انظر ت <u>ركيب</u><br><u>ذاكرة الطابعة.</u>                                                                                                 |
|                                                                                        |                                                                                   | إذا استمر ظهور هذه الرسالة، فاتصل بموفر خدمات أو دعم<br>معتمد من HP. (انظر نشرة الدعم من HP، أو انتقل إلى<br><u>www.hp.com/support/M5025mfp</u> .)                                  |
| (خطأ) 54.XX ERROR                                                                      | لقد حدث خطأ مؤقت في الطباعة.                                                      | أوقف تشغيل الجهاز ، ثم أعد تشغيله.                                                                                                    |
|                                                                                        |                                                                                   | إذا استمر ظهور هذه الرسالة، فاتصل بموفر خدمات أو دعم<br>معتمد من HP. (انظر نشرة الدعم من HP، أو انتقل إلى<br>www.hp.com/support/M5025mfp.)<br>www.hp.com/support/M5035mfp.)         |
| 55.XX.YY DC CONTROLLER ERROR To<br>فطأ في محدة تحك                                     | محرك الطباعة لا يتواصل مع وحدة التهيئة.                                           | أوقف تشغيل الجهاز ، ثم أعد تشغيله.                                                                                                    |
| DC للمتابعة أوقف التشغيل ثم أعد التشغيل)                                               |                                                                                   | إذا استمر ظهور هذه الرسالة، فاتصل بموفر خدمات أو دعم<br>معتمد من HP. (انظر نشرة الدعم من HP، أو انتقل إلى<br><u>www.hp.com/support/M5025mfp أو www.hp.com/support/M5035mfp</u> .)   |
| 56.XX ERROR To continue turn off then                                                  | لقد حدث خطأ مؤقت في الطباعة.                                                      | أوقف تشغيل الجهاز ، ثم أعد تشغيله.                                                                                                    |
| on (حط ننمنابغه اوقف السعين لم احد السعين)                                             |                                                                                   | إذا استمر ظهور هذه الرسالة، فاتصل بموفر خدمات أو دعم<br>معتمد من HP. (انظر نشرة الدعم من HP، أو انتقل إلى<br>www.hp.com/support/M5025mfp.)<br>www.hp.com/support/M5035mfp.)         |
| 57.X ERROR To continue turn off then<br>م (خطأ للمتابعة أه قف التشغيان ثد أعد التشغيل) | لقد حدث خطأ مؤقت في الطباعة.                                                      | أوقف تشغيل الجهاز، ثم أعد تشغيله.                                                                                                    |
| ( <u>)</u> () () () () () () () () () () () () ()                                      |                                                                                   | إذا استمر ظهور هذه الرسالة، فاتصل بموفر خدمات أو دعم<br>معتمد من HP. (انظر نشرة الدعم من HP، أو انتقل إلى<br><u>www.hp.com/support/M5025mfp أو</u><br>www.hp.com/support/M5035mfp.) |

**جدول ١١-١** رسائل لوحة التحكم (يُتبع)

| رسالة لوحة التحكم                                                                                                    | الوصف                                                                                                    | الإجراء الموصى به                                                                                                    |
|----------------------------------------------------------------------------------------------------|----------------------------------------------------------------------------------------------------|----------------------------------------------------------------------------------------------------|
| 58.XX ERROR To continue turn off then                                                                                    | لقد حدث خطأ مؤقت في الطباعة.                                                                                                    | أوقف تشغيل الجهاز ، ثم أعد تشغيله.                                                                                                    |
| on (حط للمنابعة اوطف التسعين تم اعد التسعين)                                                                             |                                                                                                    | إذا استمر ظهور هذه الرسالة، فاتصل بموفر خدمات أو دعم<br>معتمد من HP. (انظر نشرة الدعم من HP، أو انتقل إلى<br><u>www.hp.com/support/M5025mfp</u> .)<br><u>www.hp.com/support/M5035mfp</u> .) |
| 59.XY ERROR To continue turn off then                                                                                    | لقد حدث خطأ مؤقت في الطباعة.                                                                                                    | أوقف تشغيل الجهاز ، ثم أعد تشغيله.                                                                                                    |
| الم (عليه عماية، اولف المعمول لم الف المعمول)                                                                            |                                                                                                    | إذا استمر ظهور هذه الرسالة، فاتصل بموفر خدمات أو دعم<br>معتمد من HP. (انظر نشرة الدعم من HP، أو انثقل إلى<br>www.hp.com/support/M5025mfp.)<br>www.hp.com/support/M5035mfp.)                 |
| 62 NO SYSTEM To continue turn off then<br>On (لا يوجد نظام للمتابعة أوقف التشغيان ثو أعد التشغيان)                       | هناك مشكل تتعلق بالبرنامج الثابت للجهاز .                                                                                                    | <br>أوقف تشغيل الجهاز ، ثم أعد تشغيله.                                                                                                    |
|                                                                                                    |                                                                                                    | إذا استمر ظهور هذه الرسالة، فاتصل بموفر خدمات أو دعم<br>معتمد من HP. (انظر نشرة الدعم من HP، أو انثقل إلى<br>www.hp.com/support/M5025mfp.)<br>www.hp.com/support/M5035mfp.)                 |
| 64 ERROR To continue turn off then<br>(خطأ للمتابعة أه قف التشغيل ثم أعد التشغيل)                                        | حدث خطأ في المخزن المؤقت للمسح.                                                                                                    | أوقف تشغيل الجهاز ، ثم أعد تشغيله.                                                                                                    |
|                                                                                                    |                                                                                                    | إذا استمر ظهور هذه الرسالة، فاتصل بموفر خدمات أو دعم<br>معتمد من HP. (انظر نشرة الدعم من HP، أو انتقل إلى<br>www.hp.com/support/M5025mfp.)<br>www.hp.com/support/M5035mfp.)                 |
| التخزين الدائم 68.X Permanent storage full<br>ممتلئ)                                                                     | الجهاز NVRAM ممتلئ. من المحتمل أن يكون قد أعيد تعبين<br>بعض الإعدادات التي تم حفظها في NVRAM إلى الإعدادات                                                           | المس OK (موافق) لمسح رسالة الإعلام بالخطأ. إذا لم يتم<br>مسح الرسالة، فأوقف تشغيل الجهاز ، ثم أعد تشغيله.                                                                                   |
|                                                                                                    | الافتر اضية للشركة المصنعة. باستطاعة الطباعة ان تستمر ،<br>غير أن بعض الوظائف غير المتوقعة قد تحدث إذا ما وقع خطًا<br>في التخزين الدائم.                             | إذا استمر ظهور هذه الرسالة، فاتصل بموفر خدمات أو دعم<br>معتمد من HP. (انظر نشرة الدعم من HP، أو انتقل إلى<br><u>www.hp.com/support/M5025mfp</u> أو<br>.www.hp.com/support/M5035mfp.)        |
| فشل كتابة 68.X Permanent storage write fail<br>التغزين الدائم)                                                           | فشل الجهاز NVRAM في الكتابة. باستطاعة الطباعة أن<br>تستمر، غير أن بعض الوظائف غير المتوقعة قد تحدث إذا ما<br>حدث خطأ في التخذين الدائه                               | المس OK (مرافق) لمسح الرسالة. إذا لم يتم مسح الرسالة،<br>فأرقف تشغيل الجهاز ، ثم أعد تشغيله.                                                                                                |
|                                                                                                    | ـــــــــــــــــــــــــــــــــــــ                                                                                                    | إذا استمر ظهور هذه الرسالة، فاتصل بموفر خدمات أو دعم<br>معتمد من HP. (انظر نشرة الدعم من HP، أو انتقل إلى<br>www.hp.com/support/M5025mfp.)<br>www.hp.com/support/M5035mfp.)                 |
| 68.X Storage error settings changed To<br>continue touch OK (إعدادات أخطاء التغزين تغيرت<br>المتادمة المسير AD (مدافة )) | هذاك إعداد واحد أو أكثر من إعدادات الجهاز غير صالح وقد<br>أعيد تعيينها إلى الإعدادات الافتر اضية للشركة المصنعة.<br>استارامة المارامة أن تستدر غير أن معن الرطانة عض | المس OK (مرافق) لمسح الرسالة. إذا لم يتم مسح الرسالة،<br>فأرقف تشغيل الجهاز ، ثم أعد تشغيله.                                                                                                |
|                                                                                                    | بمستعدة الشبعة ال مسترة عير ال بعض الوضيعة عير<br>المتوقعة قد تحدث إذا ما وقع خطأ في التخزين الدائم.                                                                 | إذا استمر ظهور هذه الرسالة، فاتصل بموفر خدمات أو دعم<br>معتمد من HP. (انظر نشرة الدعم من HP، أو انتقل إلى<br>www.hp.com/support/M5025mfp.)<br>www.hp.com/support/M5035mfp.)                 |
| 69.X ERROR To continue turn off then (خطأ للمتابعة أوقف التشغيل ثو أعد التشغيل)                                          | لقد حدث خطأ مؤقت في الطباعة.                                                                                                    | أوقف تشغيل الجهاز ، ثم أعد تشغيله.                                                                                                    |
| ( <u>,,,,,,,,,,,,,,,,,,,,,,,,,,,,,,,,,,,,</u>                                                                            |                                                                                                    | إذا استمر ظهور هذه الرسالة، فاتصل بموفر خدمات أو دعم<br>معتمد من HP. (انظر نشرة الدعم من HP، أو انتقل إلى<br>www.hp.com/support/M5025mfp.)<br>www.hp.com/support/M5035mfp.)                 |
| 79.XXXX ERROR To continue turn off then (خطأ للمتابعة أوقف التشغيل ثم أعد التشغيل) on                                    | حدث خطأ فادح في أحد الأجهزة.                                                                                                    | أوقف تشغيل الجهاز ، ثم أعد تشغيله.                                                                                                    |
|                                                                                                    |                                                                                                    | إذا استمر ظهور هذه الرسالة، فاتصل بموفر خدمات أو دعم<br>معتمد من HP. (انظر نشرة الدعم من HP، أو انتقل إلى<br><u>www.hp.com/support/M5025mfp</u> أو<br><u>www.hp.com/support/M5035mfp</u> .) |

| (يُتبع) | التحكم | لوحة | رسائل | 1-1 | ېدول ۱ |
|---------|--------|------|-------|-----|--------|
|---------|--------|------|-------|-----|--------|

| رسالة لوحة التحكم                                                                                                    | الوصف                                                                                                    | الإجراء الموصى به                                                                                                    |
|----------------------------------------------------------------------------------------------------|----------------------------------------------------------------------------------------------------|----------------------------------------------------------------------------------------------------|
| 8X.YYYY EIO ERROR To continue turn off لذطأ EIO للمتابعة أوقف التشغيل ثو أعد                                                                                                    | لقد صادفت بطاقة ملحق EIO خطأ فادحاً، كما تم تحديده<br>دماسطة <b>VVVV</b>                                                                                                    | حاول تنفيذ الإجراءات التالية لمسح الرسالة.                                                                                                    |
| التشغيل)<br>التشغيل)                                                                                                    | يوسطه ١١١٢.                                                                                                    | <ul> <li>أوقف تشغيل الجهاز ، ثم أعد تشغيله.</li> </ul>                                                                                                    |
|                                                                                                    |                                                                                                    | <ul> <li>أوقف تشغيل الجهاز، وأعد تثبيت ملحق EIO، ثم أعد<br/>تشغيل الجهاز.</li> </ul>                                                                                                    |
|                                                                                                    |                                                                                                    | ۳. استبدل ملحق EIO.                                                                                                    |
| 8X.YYYY EMBEDDED JETDIRECT ERROR<br>نظأ                                                                                                    | لقد صادف ملقم الطباعة HP Jetdirect المضمّن خطأ<br>فالاحك كما تم تدريده ماسطة <b>VVVV</b>                                                                                                    | أوقف تشغيل الجهاز ، ثم أعد تشغيله.                                                                                                    |
| JETDIRECT المضمّن للمتابعة أوقف التشغيل ثم أعد<br>التشغيل)                                                                                                    | عبدا بعد ام عديد بر سعة ١١١١.                                                                                                    | إذا استمر ظهور هذه الرسالة، فاتصل بموفر خدمات أو دعم<br>معتمد من HP. (انظر نشرة الدعم من HP، أو انتقل إلى<br>www.hp.com/support/M5025mfp.)<br>www.hp.com/support/M5035mfp.)                                                                                                    |
| Access denied menus locked (تم رفض<br>الوصول، القوائم مقفلة)                                                                                                    | لقد تم تأمين وظيفة لوحة التحكم التي تحاول استخدامها منعاً<br>لوصول غير مصرّح به.                                                                                                    | اتصل بالمسؤول عن الشبكة.                                                                                                    |
| Action not currently available for Tray <x><br/>Tray size cannot be any size/any<br/>الإجراء غير متوفر حالياً للدرج <x> لا يمكن<br/>أن يكون حجم الدرج أي حجم/أي إعداد مخصص)</x></x> | تم طلب مستند للطباعة المزدوجة (على الوجهين) من درج تم<br>تعيينه إلى Any custom (أي حجم) أو Any custom (أي<br>إعداد مخصص). الطباعة المزدوجة غير مسموحة من درج تم<br>تكوينه إلى Any custom (أي حجم) أو Any custom (أي<br>إعداد مخصص). | حدد درجا آخر أو أعد تكوين الدرج.                                                                                                    |
| (المصادقة مطلوبة) Authentication Required                                                                                                    | لقد تم تمكين المصادقة لهذه الميزة أو الوجهة. اسم المستخدم<br>وكلمة المرور مطلوبان.                                                                                                    | اكتب اسم المستخدم وكلمة المرور ، أو اتصل بالمسؤول عن<br>الشبكة.                                                                                                    |
| Authentication Required To Use This<br>Feature (المصادقة مطلوبة لاستخدام هذه الميزة)                                                                                                | اسم المستخدم وكلمة ال <i>مر</i> ور مطلوبان.                                                                                                    | اكتب اسم المستخدم وكلمة المرور ، أو اتصل بالمسؤول عن<br>الشبكة.                                                                                                    |
| Bad duplexer connection (توصيل وحدة الطباعة                                                                                                    | ملحق الطباعة على الوجهين غير متصل بشكل صحيح<br>بالبيدا:                                                                                                    | أخرج وحدة الطباعة على الوجهين وأعد تثبيتها.                                                                                                    |
| ىخى ئىرچېيى شىپى)                                                                                                    | بىچەر ـ                                                                                                    | إذا استمر ظهور الرسالة، فاتصل بموفر خدمات أو دعم معتمد<br>من HP. انظر نشرة الدعم من HP، أو انتقل إلى<br>www.hp.com/support/M5025mfp.<br>www.hp.com/support/M5035mfp.                                                                                                    |
| Chosen personality not available To<br>continue touch OK (لغة الطباعة المختارة غير<br>متوفرة للمتابعة المس OK (موافق))                                                              | طلبت مهمة طباعة لغة (شخصية) غير متوفرة لهذا الجهاز. لن<br>نتم طباعة المهمة وسيتم مسحها من الذاكرة.                                                                                                    | اطبع المهمة باستخدام برنامج تشغيل للغة أخرى للطابعة، أو<br>أضف اللغة المطلوبة إلى الجهاز (إذا أمكن ذلك). لمشاهدة<br>قائمة باللغات المتوفرة، اطبع صفحة تكوين. انظر ا <u>ستخدام</u><br><u>صفحات المعلومات</u> .                                                                      |
| bigital send communication error (خطأ في<br>اتصال الإرسال الرقمي)                                                                                                    | حدث خطأ أثناء مهمة إرسال رقمي.                                                                                                    |                                                                                                    |
| Document feeder cover open (غطاء وحدة<br>تغذية المستندات مفتوح)                                                                                                    | غطاء وحدة تغذية المستندات التلقانية (ADF) مفتوح.                                                                                                    | أغلق غطاء وحدة تغذية المستندات التلقائية (ADF). اتبع<br>الإرشادات في مربع الحوار الذي يظهر على الشاشة.                                                                                                    |
| Document feeder empty (وحدة تغذية المستندات<br>فارغة)                                                                                                    | لا تحتوي وحدة تغذية المستندات الثلقائية (ADF) على ورق.                                                                                                    | حمّل الورق في درج الإدخال لوحدة تغذية المستندات.                                                                                                    |
| Document feeder paper jam (انحشار الورق في<br>وحدة تغذية المستندات)                                                                                                    | هناك انحشار للوسائط في وحدة تغذية المستندات التلقائية<br>(ADF).                                                                                                    | اتبع الإرشادات في مربع الحوار الذي يظهر على الشاشة.<br>انظر قم بازالة الانحشار من وحدة تغذية المستندات التلقانية<br>(ADF).                                                                                                    |
| Document feeder pick error (خطأ التقاط في<br>وحدة تغذية المستندات)                                                                                                    | واجهت وحدة تغذية المستندات الثلقائية (ADF) خطأ أثناء<br>التقاط الوسائط.                                                                                                    | تأكد من عدم احتواء الأصلي على أكثر من ٥٠ صفحة. اتبع<br>الإرشادات في مربع الحوار الذي يظهر على الشاشة.                                                                                                    |
| E-mail Gateway did not accept the job<br>because the attachment was too large. للم<br>تقبّل عبّارة البريد الإلكتروني المهمة لأن حجم المرفق كبير<br>جداً.)                           | تجاوز حجم المستندات التي تم إجراء مسح ضوئي لها حدود<br>الحجم للملقم.                                                                                                    | أرسل المهمة مرة أخرى باستخدام دقة أقل، وإعداد حجم أصغر<br>للملف، أو صفحات أقل. انظر ا <mark>ستخدام ملقم ويب المضمن</mark> لكي<br>تتعلم كيفية تصغير حجم المرفق. اتصل بالمسؤول عن الشبكة<br>لتمكين إرسال المستندات التي تم إجراء مسح ضوئي لها<br>باستخدام عدة رسائل بر بد الكثر وني. |

## **جدول ١١-١** رسائل لوحة التحكم (يُتبع)

| رسالة لوحة التحكم                                                                                                    | الوصف                                                                                                | الإجراء الموصى به                                                                                                    |
|----------------------------------------------------------------------------------------------------|----------------------------------------------------------------------------------------------------|----------------------------------------------------------------------------------------------------|
| عبّارة E-mail Gateway did not respond.<br>البريد الإلكتروني لم تستجب.) Job failed. (فشلت<br>المهمة.)                                                             | لقد تجاوزت العبّارة قيمة المهلة.                                                                     | تحقق من عنوان IP لـ SMTP. انظر حل مُسْاكل البريدِ<br>الإلكتروني.                                                                                                    |
| E-mail Gateway rejected the job because<br>(رفضت عبّارة of the addressing information.<br>البريد الإلكتروني المهمة بسبب معلومات العناوين.) Job<br>(فشلت المهمة.) | عنوان واحد أو أكثر من عناوين البريد الإلكتروني غير<br>صحيح.                                          | أرسل المهمة مرة أخرى مع العناوين الصحيحة.                                                                                                    |
| خطأ في Error executing Digital Send job.<br>تفيذ مهمة إرسال رقمي.) Job failed. (فشلت المهمة.)                                                                    | فشلت مهمة إرسال رقمي وتعدّر تسليمها.                                                                 | حاول إرسال المهمة مرة أخرى.                                                                                                    |
| To add (قائمة المجلدات ممتلنة.) Folder list is full.<br>a folder, you must first delete a<br>(لإضافة مبلد، عليك أولاً حذف مجلد.)                                 | الجهاز يحدد عدد المجلدات التي يمكن تأسيسها.                                                          | احذف مجلداً غير مستخدم لإضافة مجلد جديد.                                                                                                    |
| :HP digital sending (إرسال HP الرقمي) delivery<br>(خطأ في التسليم) error                                                                                         | فشلت مهمة إرسال رقمي وتعذر تسليمها.                                                                  | أرسل المهمة مرة أخرى.                                                                                                    |
| insert or close tray <xx> (ادخل أو أغلق الدرج<br/><xx>)</xx></xx>                                                                                                | الدرج المحدد مفقود أو مفتوح.                                                                         | ادخل الدرج المحدد أو أغلقه للمتابعة.                                                                                                    |
| Install black cartridge (ثُبَت خرطوشة الحبر<br>الأسود)                                                                                                    | لقد تم إخراج خرطوشة الحبر أو تم تثبيتها بشكل غير صحيح.                                               | استبدل خرطوشة الطباعة أو أعد تثبيتها بشكل صحيح لمتابعة<br>الطباعة.                                                                                                    |
| Insufficient memory to load fonts/data<br>(ذاكرة غير device> To continue touch OK)<br>كافية لتحميل خطوط/بيانات <الجهاز> للمتابعة المس<br>OK (موافق))             | لا تتوفر في الجهاز ذاكرة كافية لتحميل البيانات (مثلاً،<br>الخطوط أو وحدات الماكرو) من الموقع المحدد. | المس OK (موافق) للمتابعة دون هذه المعلومات. إذا استمرت<br>الرسالة في الظهور، فأضف المزيد من الذاكرة.                                                                                                    |
| المستندات) Jam in document feeder<br>المستندات)                                                                                                    | هناك انحشار للوسائط في وحدة تغذية المستندات (ADF).                                                   | أخرج الوسائط المنحشرة من وحدة تغذية المستندات (ADF).<br>اتبع الإرشادات في مربع الحوار الذي يظهر على الشائشة، أو<br>انظر ق <u>م بازالة الانحشار من وحدة تغذية المستندات التلقائية</u><br>(ADF).<br>إذا استمرت الرسالة في الظهور بعد إزالة كل عمليات<br>الانحشار، فهذا يعني أن جهاز التحسس لا يستطيع التحرك أو<br>مكسور. اتصل بموفر خدمات أو دعم معتمد من HP. انظر<br>نشرة الدعم من HP، أو انتقل إلى /Www.hp.com. انظر<br>MS035mfp. |
| ملقم LDAP server is not responding.<br>LDAP لا يستجيب.) اتصل بالمسزول.                                                                                           | لقد تجاوز ملقم LDAP قيمة المهلة المحددة لطلب عنوان.                                                  | تحقق من عنوان ملقم LDAP. انظر <mark>حل مش</mark> اكل البريد<br>الإلكتروني. اتصل بالمسؤول عن الشبكة.                                                                                                    |
| :Load Tray 1 (تحميل الدرج ١٠) <type>, <size><br/>(&lt;النوع&gt;، &lt;الحجم&gt;)</size></type>                                                                    | الدرج فارغ أو قد تم تكوينه لحجم أخر غير الحجم المطلوب.                                               | اتبع الإرشادات في مربع الحوار الذي يظهر على الشائمة.                                                                                                    |
| type>, <size> (التغذية يدوياً): Manually feed&gt;</size>                                                                                                    | المهمة المحددة تحتاج إلى تغذية يدوية من الدرج ١.                                                     | حمّل الوسائط المطلوبة في الدرج ١.                                                                                                    |
| (مانتوع)، مانتشیم)                                                                                                    |                                                                                                    | لتجاوز الرسالة، المس OK (موافق) لاستخدام نوع وحجم<br>للوسائط متوفر في درج أخر.                                                                                                    |
| Network connection required for digital<br>sending. (اتصال الشبكة مطلوب للإرسال الرقمي.) اتصل<br>بالمسؤول.                                                       | لقد تم تكوين ميزة إرسال رقمي، ولكن لم يتم الكشف عن<br>اتصال الشبكة.                                  | تحقق من اتصال الشبكة. انظر <u>حَل مشاكل الطباعة في شبكة</u><br>الاتصال. اتصل بالمسؤول عن الشبكة.                                                                                                    |
| Non HP supply installed Economode<br>(توجد مستلزمات مثبتة ليست من صنع HP<br>وضع Economode معطّل)                                                                 | لقد تم تثبیت مستلزمات لیست من صنع HP أو مستلزمات من<br>صنع HP أعیدت تعبنتها.                         | اتبع الإرشادات في مربع الحوار الذي يظهر على الشاشة.                                                                                                    |
| Novell Login Required (تسجيل الدخول إلى<br>Novell مطلوب)                                                                                                    | لقد تم تمكين مصادقة Novell لهذه الوجهة.                                                              | أدخل بيانات اعتماد شبكة Novell للوصول إلى ميزات النسخ<br>والفاكس.                                                                                                    |

| کم (یُتبع) | رسائل لوحة التحذ | 1-11 | جدول |
|------------|------------------|------|------|
|            |                  |      |      |

| رسالة لوحة التحكم                                                                                                    | الوصف                                                                                                    | الإجراء الموصى به                                                                                                    |
|----------------------------------------------------------------------------------------------------|----------------------------------------------------------------------------------------------------|----------------------------------------------------------------------------------------------------|
| Order black cartridge (اطلب خرطوشة الحبر<br>الأسود)                                                                                  | وصل عدد الصفحات المتبقية لخرطوشة الطباعة العتبة الدنيا.<br>وقد تم تعيين الجهاز بحيث يتوقف عن الطباعة عندما تبرز<br>الحاجة الـ طلب أحد المستنا مات                                               | المس OK (موافق) لمتابعة الطباعة حتى نفاد الحبر من<br>خرطوشة الطباعة.                                                                                   |
|                                                                                                    | ····· ,-·· ,-·· ······                                                                                                    | ولطلب خرطوشة طباعة جديدة ، انظر <u>شراء أجزاء وملحقات</u><br><u>ومستلزمات</u>                                                                          |
| (اطلب خرطوشة دبابيس) Order staple cartridge                                                                                          | هناك أقل من ٢٠ دبوسا متبقياً في خرطوشة الدبابيس. يمكن<br>متابعة الطباعة.                                                                                                    | اطلب خرطوشة دبابيس جديدة. انظر <u>شراء أجزاء وملحقات</u><br>ومستلزما <u>ت</u> .                                                                        |
| Output bin <x> full (حاوية الإخراج <x> ممتلنة)</x></x>                                                                               | حاوية الإخراج المحددة ممتلنة، ولا يمكن متابعة الطباعة.                                                                                                    | قم بتفريع الحاوية لمتابعة الطباعة.                                                                                                    |
| Output paper path open (مسار الورق الخارج<br>مفتوح)                                                                                  | باب وحدة التدبيس مفتوح ويجب إغلاقه لكي يمكن متابعة<br>الطباعة.                                                                                                    | تأكد من تثبيت خرطوشة الدبابيس في مكانها ومن إغلاق باب<br>وحدة التدبيس.                                                                                 |
| كلمة المرور Password or name is incorrect.<br>أو الاسم غير صحيحين.) Please enter correct<br>.login (يرجى إدخال تسجيل الدخول الصحيح.) | لقد تمت كتابة اسم المستخدم أو كلمة المرور بشكل غير<br>صحيح.                                                                                                    | أعد كتابة اسم المستخدم وكلمة المرور .                                                                                                    |
| .PIN is incorrect (رقم التعريف الشخصي PIN غير<br>صحيح.) Please enter a 4-digit PIN (يرجى<br>إدخال رقم تعريف شخصي من ٤ خانات رقمية.)  | تنسيق رقم التعريف الشخصى PIN غير صحيح.                                                                                                    | اكتب رقم تعريف شخصي من ٤ خانات رقمية.                                                                                                    |
| .PIN is incorrect (رقم التعريف الشخصي PIN غير<br>صحيح.) Please re-enter PIN. (يرجى إعادة إدخال<br>رقم التعريف الشخصي.)               | لقد تمت كتابة رقم التعريف الشخصي بشكل غير صحيح.                                                                                                    | أعد كتابة رقم التعريف الشخصي.                                                                                                    |
| Please turn device off and install hard<br>(يرجى إيقاف تشغيل الجهاز وتثبيت القرص الثابت.)                                            | تحتاج المهمة المطلوبة إلى قرص ثابت، ولكن لا يوجد قرص<br>ثابت مثبّت في الجهاز.                                                                                                    | أوقف تشغيل الجهاز وثبّت القرص الثابت.                                                                                                    |
| Reinsert duplexer (أعد إدخال وحدة الطباعة على<br>الوجهين)                                                                            | لقد تم إخراج وحدة الطباعة على الوجهين ويجب إعادة تثبيتها.                                                                                                    | أعد تثبيت وحدة الطباعة على الوجهين في الجهاز .                                                                                                    |
| Replace black cartridge (استبدل خرطوشة الحبر<br>الأسود)                                                                              | نفد الحبر من خرطوشة الطباعة. لا يمكن متابعة الطباعة لأن<br>هذا الأمر قد يلحق التلف بالجهاز.                                                                                                    | استبنل خرطوشة الطباعة. انظر <u>تغيير خرطوشة الطباعة</u> .                                                                                              |
|                                                                                                    | ملاحظة قد تظهر هذه الرسالة عندما يحين وقت<br>طلب خرطوشة طباعة جديدة، وهذا يتوقف على<br>كيفية تكوين الجهاز. وفي هذه الحالة، تشير الرسالة<br>إلى أنه باستطاعتك لمس OK (موافق) لمتابعة<br>الطباعة. |                                                                                                    |
| Replace black cartridge To continue<br>touch OK (استبدل خرطوشة الحبر الأسود للمتابعة المس<br>OK (موافق))                             | نفد الحبر من خرطوشة الطباعة.                                                                                                    | استبدل خرطوشة الطباعة. (انظر <u>تغيير خرطوشة الطباعة.)</u>                                                                                             |
| استبدل خرطوشة Replace staple cartridge (استبدل خرطوشة<br>الدبابيس)                                                                   | نفدت الدبابيس من خرطوشة الدبابيس.                                                                                                    | استبدل خرطوشة الدبابيس. <u>تحميل الدبابيس</u> . للحصول على<br>معلومات حول طلب خرطوشة دبابيس جديدة، انظر <u>شراء</u><br><u>أجزاء وملحقات ومستلزمات.</u> |
| أعد إرسال) Resend stapler/stacker firmware<br>البرنامج الثابت لوحدة التدبيس/التكديس)                                                 | حدث خطأ أثناء تحديث البرنامج الثابت لوحدة التدبيس/التكديس.                                                                                                    | أرسل الترقية مرة أخرى.                                                                                                    |
| Sanitizing disk <x>% complete Do not<br/>power off (عملية تنظيف القرص <x>% مكتملة لا<br/>تفصل الطاقة)</x></x>                        | جاري تنظيف القرص الثابت.                                                                                                    | اتصل بالمسؤول عن الشبكة.                                                                                                    |
| فَتْل Scan failure Press Start to rescan (فَتْل المسح الضوئي)<br>المسح الضوئي اضغط زر البدء لإعادة إجراء المسح الضوئي)               | فشلت عملية المسح الضوئي ويجب إعادة إجراء مسح ضوئي<br>للمستند.                                                                                                    | اذا اقتضى الأمر، أعد وضع المستند لإعادة إجراء مسح ضوئي<br>له، ثم اضغط Start (بدء).                                                                     |
| SMTP gateway not responding (عبَّارة<br>SMTP لا تستجيب)                                                                              | لقد تجاوزت عبّارة SMTP قيمة المهلة.                                                                                                    | تحقق من عنوان ملقم البريد الإلكتروني. انظر <u>حل مشاكل</u><br>ا <u>لبريد الإلكتروني</u> . اتصل بالمسؤول عن الشبكة.                                     |
| The digital sending service at <ip<br>Address&gt; does not service this</ip<br>                                                      | ليس باستطاعة الجهاز التواصل مع عنوان IP المحدد.                                                                                                    | تحقق من عنوان IP. اتصل بالمسؤول عن الشبكة.                                                                                                    |

| رسالة لوحة التحكم                                                                                                    | الوصف                                                                                                    | الإجراء الموصى به                                                                                                    |
|----------------------------------------------------------------------------------------------------|----------------------------------------------------------------------------------------------------|----------------------------------------------------------------------------------------------------|
| .MFP (خدمة الإرسال الرقمية في حعفوان IP> لا تخدم<br>MFP هذا.) اتصل بالمسؤول.                                                                                                    |                                                                                                    |                                                                                                    |
| The digital sending service must be<br>upgraded to support this version of the<br>(يجب ترقية خدمة الإرسال الرقمي لكي<br>MFP firmware. (يجب ترقية حدمة الإرسال MFP.) Contact<br>MFP.) Contact (اتصل بالمسؤول.) | خدمة الإرسال الرقمي غير معتمدة من قِبَل إصدار البرنامج<br>الثابت للجهاز المثّبّت حالياً.                                                                                                    | تحقق من إصدار البرنامج الثابت. اتصل بالمسؤول عن الشبكة.                                                                                                    |
| The folder you have entered is not a valid<br>(المجلد الذي أدخلته ليس مجلداً صالحاً.)                                                                                                    | لقد تم إدخال اسم المجلد بشكل غير صحيح، أو أن المجلد غير<br>موجود.                                                                                                    | أعد إدخال اسم المجلد بشكل صحيح، أو أضف المجلد.                                                                                                    |
| Too many pages in job to staple (عدد<br>الصفحات في المهمة المطلوب تدبيسها كبير جداً)                                                                                                    | العدد الأقصى للأوراق التي تستطيع وحدة التدبيس تدبيسها هو<br>٣٠.                                                                                                    | بالنسبة إلى مهام الطباعة التي تتألف من أكثر من ٣٠ صفحة،<br>عليك تدبيسها يدويا.                                                                                                    |
| Unable to connect (تعدر الاتصال)                                                                                                    | تعدّر الكشف عن اتصال الشبكة.                                                                                                    | تحقق من اتصال الشبكة. اتصل بالمسؤول عن الشبكة.                                                                                                    |
| لتعذر النسخ) Unable to copy                                                                                                    | تعذّر على الجهاز نسخ المستند. إذا استمر ظهور هذه الرسالة،<br>فاتصل بموفر خدمات أو دعم معتمد من HP. (انظر نشرة<br>الدعم من HP، أو انتقل إلى <u>www.hp.com/support</u><br><u>M5025mfp</u> أو <u>/M5035mfp</u> . | لإخفاء هذه الرسالة مؤقتًا لكي يمكن الإرسال بالفاكس أو<br>الإرسال إلى البريد الإلكتروني، المس Hide (إخفاء).                                                                                                    |
| لتعذر الإرسال) Unable to send                                                                                                    | تعدّر الكشف عن اتصال الشبكة.                                                                                                    | تحقق من اتصال الشبكة. اتصل بالمسؤول عن الشبكة.                                                                                                    |
| Please (تعذر إرسال فاكس.) Dnable to send fax.<br>.check fax configuration (يرجى التحقق من<br>تكوين الفاكس.)                                                                                                   | تعدّر على الجهاز إرسال مهمة فاكس.                                                                                                    | اتصل بالمسؤول عن الشبكة.                                                                                                    |
| تعدَّر إرسال المهمة) Unable to send job                                                                                                    | تعدّر على الجهاز إرسال مهمة فاكس.                                                                                                    | لإخفاء هذه الرسالة مؤقتًا لكي يمكن إرسال بريد إلكتروني،<br>المس Hide (إخفاء). إذا استمر ظهور هذه الرسالة، فاتصل<br>بموفر خدمات أو دعم معتمد من HP. (انظر نشرة الدعم<br>من HP، أو انتقل إلى <u>www.hp.com/support</u><br><u>M5025mfp</u> أو <u>www.hp.com/support</u> .                     |
| تعدَّر تخزين المهمة) Unable to store job                                                                                                    | تعدّر على الجهاز تخزين مهمة.                                                                                                    | لإخفاء هذه الرسالة مؤقتًا لكي يمكن الإرسال بالفاكس و<br>الإرسال إلى البريد الإلكتروني، المس Hide (إخفاء). إذا<br>استمر ظهور هذه الرسالة، فاتصل بموفر خدمات أو دعم معتمد<br>من HP. (انظر نشرة الدعم من HP، أو انتقل إلى<br>www.hp.com/support/M5035mfp.)<br>ويwww.hp.com/support/M5035mfp.) |
| User name, job name, or PIN is<br>.missing (اسم المستخدم، أو اسم المهمة، أو رقم<br>التعريف الشخصي PIN مفقود.)                                                                                                 | لم يتم تحديد أو كتابة عنصر واحد أو أكثر من العناصر<br>المطلوبة.                                                                                                    | حدد الاسم الصحيح للمستخدم والمهمة، واكتب رقم التعريف<br>الشخصي PIN الصالح.                                                                                                    |
| User name or password is incorrect. (اسم<br>المستخدم أو كلمة المرور غير صحيحين.) -Please re (اسم<br>-enter (برجر، إعادة الخالهما.)                                                                            | لقد تمت كتابة اسم المستخدم أو كلمة المرور بشكل غير<br>صحيح.                                                                                                    | أعد كتابة اسم المستخدم وكلمة المرور .                                                                                                    |

# الأسباب الشائعة لانحشار الورق

#### هناك انحشار في الجهاز.

| السبب                                                                                         | الحل                                                                                                    |
|-----------------------------------------------------------------------------------------------|----------------------------------------------------------------------------------------------------|
| عدم مطابقة الوسائط للمو اصفات.                                                                | استخدم فقط الوسائط التي تطابق مواصفات HP. انظر الوسائط والأدراج.                                                                                                    |
| تم تركيب أحد المكونات بشكل غير صحيح.                                                          | تحقق من تثبيت خرطوشة الطباعة بشكل صحيح.                                                                                                    |
| إنك تستخدم وسائط سبق لها المرور عبر جهاز أو ناسخة.                                            | <br>لا تستخدم الوسائط التي سبق طباعتها أو نسخها.                                                                                                    |
| تم تحميل أحد أدراج الإدخال بصورة غير صحيحة.                                                   | أزل أية وسائط زائدة من درج الإدخال. تحقق من أن رزمة الورق لم تتعد علامة<br>مؤشر الحد الأقصى لارتفاع الرزمة. انظر تحميل الوسائط في أدراج الإدخال.                                          |
| انحر اف الوسائط.                                                                              | عدم ضبط موجهات درج الإدخال بصورة صحيحة. اضبط هذه الموجهات بحيث<br>يحكمان إمساك رزمة الورق في مكانها دون ثنيها.                                                                            |
| انثناء الوسائط أو التصاق بعضها ببعض.                                                          | أزل الوسائط ثم اثنها أو أدرها بمقدار ١٨٠ درجة، أو اللبها. أعد تحميل الوسائط في<br>درج الإدخال.                                                                                            |
| تمت إزالة الوسائط قبل استقر ارها تمامًا داخل حاوية الإخراج.                                   | أعد ضبط الجهاز . انتظر حتى تستقر الصفحة بشكل كامل في حاوية الإخراج قبل<br>إخراجها.                                                                                                    |
| لقد قمت، أثناء الطباعة على الوجهين، بإخراج الورق قبل أن تتم طباعة الوجه الثاني<br>من المستند. | أعد ضبط الجهاز واطبع المستند مرة أخرى. انتظر حتى تستقر الصفحة بشكل كامل<br>في حاوية الإخراج قبل إخراجها.                                                                                  |
| الوسائط في حالة سينة.                                                                         | استبدل الوسائط.                                                                                                    |
| لا يتم التقاط الوسائط بواسطة الأسطوانات الداخلية.                                             | إذا كانت الوسائط أثقل من ١٦٣ جم/متر <sup>٢</sup> ، فقد لا يتم التقاطها من الدرج.                                                                                                    |
| خشونة حواف الوسائط أو عدم استوانها.                                                           | استبدل الوسائط.                                                                                                    |
| وجود نقوش بارزة أو ثقوب بالوسائط.                                                             | لا يتم فصل الوسائط ذات النقوش البارزة أو الثقوب. قم بتغذية الطابعة بأوراق مفردة<br>من الدرج . ١                                                                                           |
| اقتربت موارد الجهاز من بلوغ نهاية فترة عملها المفيدة.                                         | دقق في الرسائل التي تظهر على لوحة تحكم الجهاز التي تطالبك باستبدال المستلزمات،<br>أو اطبع صفحة حالة المستلزمات للتحقق من فترة العمل المتبقية للمستلزمات. انظر<br>استخدام صفحات المعلومات. |
| لم يتم تخزين الورق بطريقة صحيحة.                                                              | استبدل الورق الموجود في الأدراج. ينبغي أن يتم تخزين الورق في عبوته الأصلية<br>وفي بيئة يمكن التحكم فيها.                                                                                  |
| لم تتم إزالة كل مواد تغليف الجهاز .                                                           | تحقق من إز الة الشريط اللاصق للتغليف، والكرتون، وأقفال الشحن البلاستيكية من<br>الجهاز .                                                                                                   |

· إذا استمر الانحشار في الجهاز، فعليك الاتصال بقسم دعم العملاء لدى HP أو موفر الخدمات المعتمد من HP.

## مواقع الانحشار

استخدم هذا الرسم التوضيحي لاستكشاف أخطاء الانحشار في الجهاز وإصلاحها. للحصول على إرشادات تتعلق بإزالة الانحشار، انظر <u>إزالة</u> ا<u>نحشار الورق</u>.

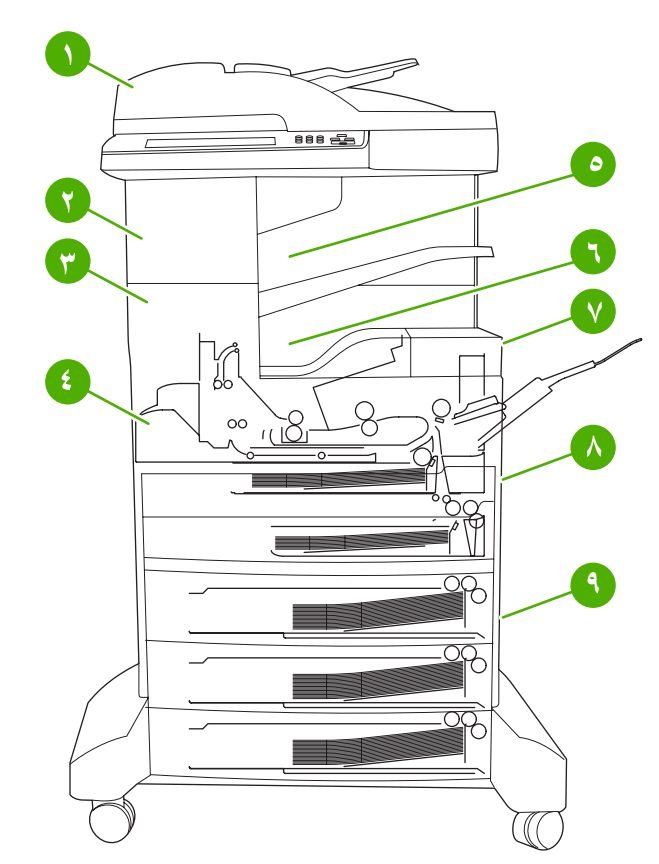

| Ņ | وحدة تغذية المستندات التلقائية (ADF)             | انظر قم بإزالة الانحشار من وحدة تغذية المستندات التلقائية (ADF).                                               |
|---|--------------------------------------------------|----------------------------------------------------------------------------------------------------|
| ۲ | وحدة التدبيس/التكديس                             | انظر إزالة الانحشار من وحدة التدبيس/التكديس لانحشار الوسائط أو انظر<br>إزالة انحشار الدبابيس لانحشار الدبابيس. |
| ٣ | مسار الإخراج                                     | انظر إزالة الانحشار من مسار الإخراج.                                                                           |
| ź | مسار وحدة الطباعة المزدوجة (للطباعة على الوجهين) | انظر إزالة انحشار الورق من وحدة الطباعة على الوجهين الاختيارية.                                                |
| ٥ | حاوية الإخراج لوحدة التدبيس/التكديس              | انظر إز الة الانحشار من وحدة التدبيس/التكديس.                                                                  |
| ٦ | حاوية الإخراج                                    | انظر إزالة الانحشار من مسار الإخراج.                                                                           |
| ٧ | خرطوشة الطباعة                                   | انظر إزالة انحشار من منطقة خرطوشة الطباعة.                                                                     |
| ٨ | أدراج الإدخال                                    | انظر إز الة الانحشار من منطقة الإدخال في الدرج 1 وإز الة الانحشار من<br>مناطق الإدخال في الدرجين ٢ و٣.         |
| ٩ | حاويات الإدخال الاختيارية                        | انظر إز الة الانحشار من مناطق الإدخال في الأدراج الاختيارية.                                                   |

## التخلص من انحشار الورق

يشتمل الجهاز على ميزة التخلص من انحشار الورق، والتي تحدد إذا كان الجهاز سيقوم بإعادة طباعة الصفحات التي تعرّضت للانحشار بعد إزالة الانحشار.

- Auto (تلقائي) يرشد الجهاز إلى تشغيل ميزة التخلص من انحشار الورق تلقائياً عند توافر ذاكرة كافية في الجهاز.
- Off (متوقف عن التشغيل) يرشد الجهاز إلى عدم محاولة إعادة طباعة الصفحات التي تعرّضت للانحشار. يساعد هذا الإعداد على الحفاظ على ذاكرة الجهاز.
  - On (قيد التشغيل) يرشد الجهاز إلى إعادة طباعة أية صفحة تعرضت للانحشار بعد إز الة الانحشار.

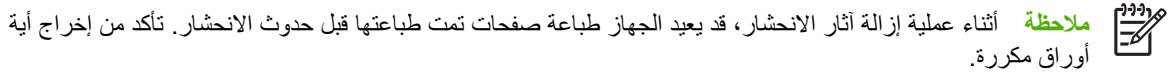

لتحسين سرعة الطباعة وزيادة موارد الذاكرة، فقد تحتاج إلى تعطيل ميزة التخلص من انحشار الورق.

إيقاف تشغيل ميزة إزالة آثار الانحشار

- من الشاشة Home (الرئيسية)، المس Administration (إدارة).
  - ۲. المس Device Behavior (سلوك الجهاز).
  - ۳. المس Warning/Error Behavior (سلوك التحذير/الخطأ).
    - ٤. المس Jam Recovery (التخلص من الانحشار).
      - Itam Off (متوقف عن التشغيل).
        - ۲. المس Save (حفظ).

## إزالة انحشار الورق

عند إزالة انحشار الورق، احرص على عدم تمزيق الوسائط. فقد يتسبّب بقاء قطعة صغيرة من الوسائط في الجهاز ، في حدوث مزيد من عمليات انحشار الورق.

## قم بإزالة الانحشار من وحدة تغذية المستندات التلقائية (ADF)

قد يحدث انحشار للوسائط من وقت إلى آخر أثناء مهمة فاكس، أو نسخ، أو مسح ضوئي. عندما يحدث مثّل هذا الأمر، تنبّهك رسالة لوحة التحكم **Jam in document feeder (انحشار في وحدة تغذية المستندات)** إلى حدوث الانحشار. لإزالة الانحشار، اتبع الإرشادات في مربع الحوار الذي يظهر على الشاشة أو اتبع الخطوات المذكورة أدناه.

افتح غطاء وحدة تغذية المستندات التلقائية (ADF).

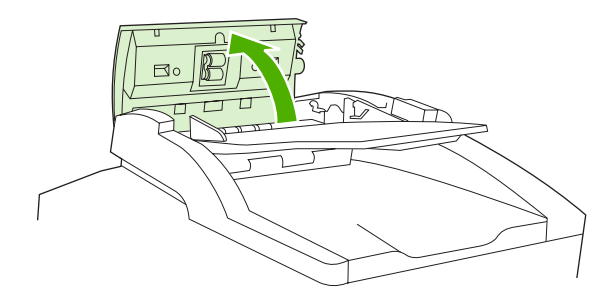

٢. إذا كنت بصدد نسخ مستندات مكتوبة على الوجهين، ارفع المقبض الأخضر لفتح وحدة الانعكاس، ثم أخرج أية وسائط من داخل وحدة الانعكاس.

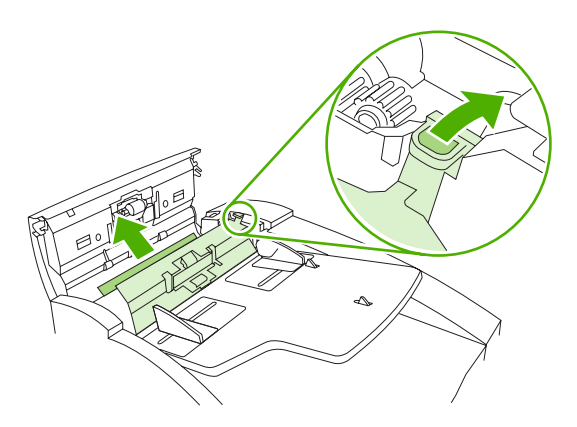

. حاول إخراج الصفحة بلطف دون تمزيقها. اسحب أيضاً الورق من حاوية الإخراج لوحدة تغذية المستندات التلقائية (ADF). إذا شعرت بوجود مقاومة، فانتقل إلى الخطوة التالية.

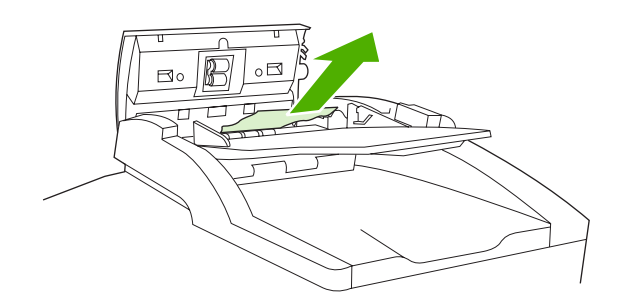

٤. دور العجلة الخضراء لجعل الوسائط تتقدم خارج وحدة تغذية المستندات التلقائية (ADF).

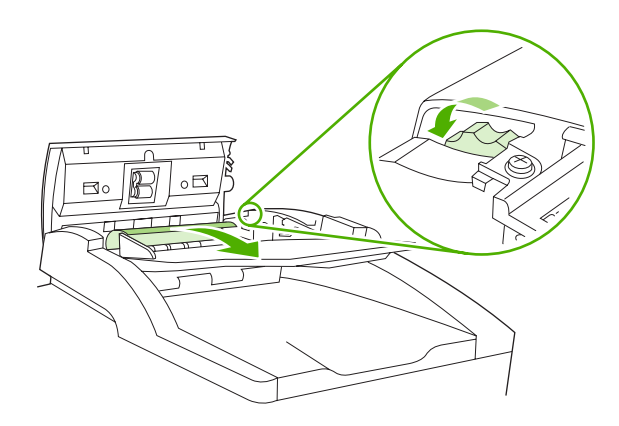

أغلق غطاء وحدة تغذية المستندات التلقائية (ADF). إذا لم تتمكن من إخراج كل الوسائط المنحشرة، فتابع إلى الخطوة التالية.

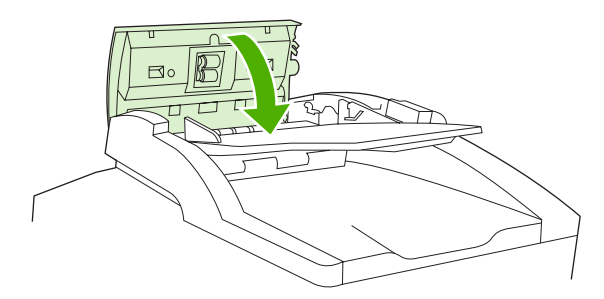

. افتح غطاء وحدة تغذية المستندات التلقائية (ADF) بلطف وقم بفك الوسائط باستخدام اليدين.

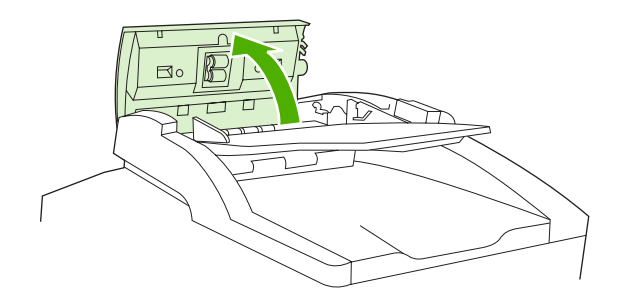

٧. عندما تتحرر الوسائط، اسحبها إلى الخارج بلطف وفق الاتجاه المعروض.

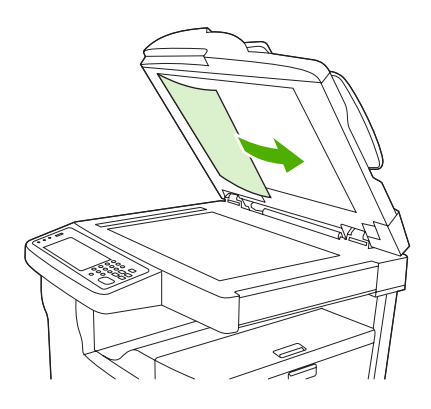

٨. أغلق غطاء الماسح الضوئي المسطّح.

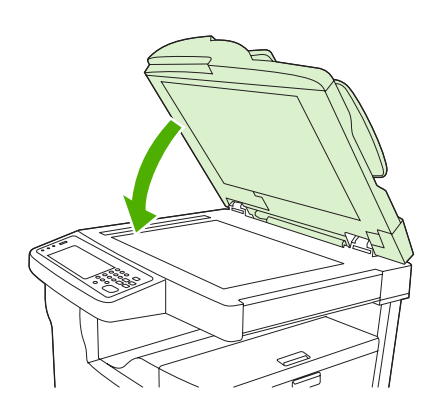

## إزالة الانحشار من وحدة التدبيس/التكديس

تنبتهك رسالة لوحة التحكم **13.XX.YY Jam inside left door (انحشار داخل الباب الأيسر)** على HP LaserJet M5035XS (انحشار داخل الباب الأيسر) على HP MFP إلى وجود انحشار في وحدة التدبيس/التكديس. لإز الة الانحشار، اتبع الإرشادات في مربع الحوار الذي يظهر على الشاشة أو اتبع الخطوات المذكورة أدناه.

 إذا أمكن رؤية معظم الوسائط المنحشرة وهي تخرج من الجهاز إلى حاوية الإخراج لوحدة التدبيس/التكديس، فالنقط جانبي الوسائط واسحبها بلطف خارج الجهاز.

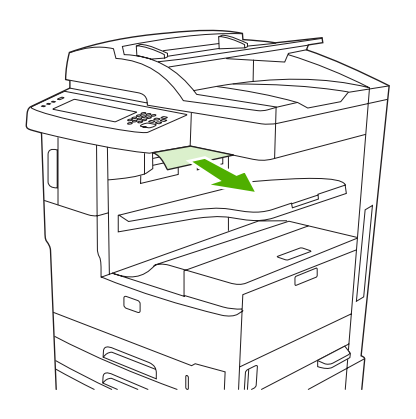

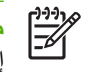

ملاحظة إذا حدث انحشار للوسائط في وحدة التدبيس/التكديس، ولكن معظم الوسائط ما زال داخل الجهاز، فمن الأفضل إخراجها من خلال الباب العلوي الأيسر.

۲. افتح الباب العلوي الأيس.

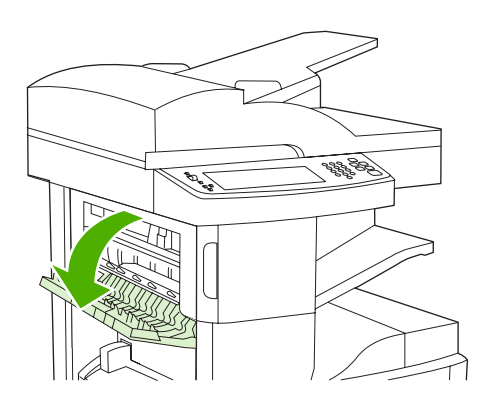

... اضغط الشريط الأخضر لتحرير أية وسائط منحشرة وابحث عن الوسائط المنحشرة داخل الجهاز.

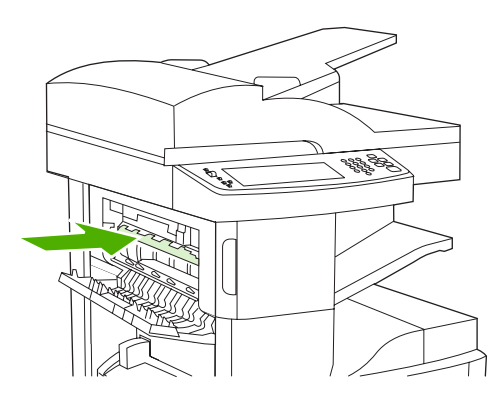

٤. أمسك بجانبي الوسيطة، واسحبها ببطء خارج الجهاز.

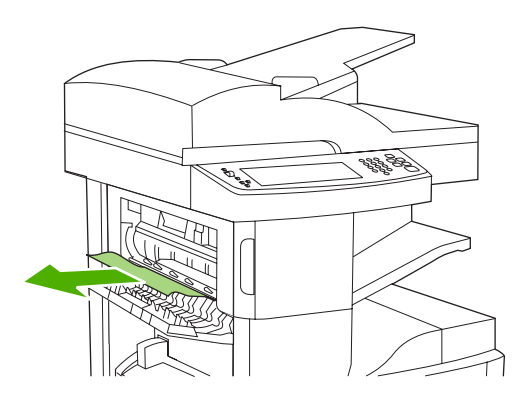

أغلق الباب العلوي الأيسر. تأكد من استقرار جانبي الباب في مكانهما بإحكام.

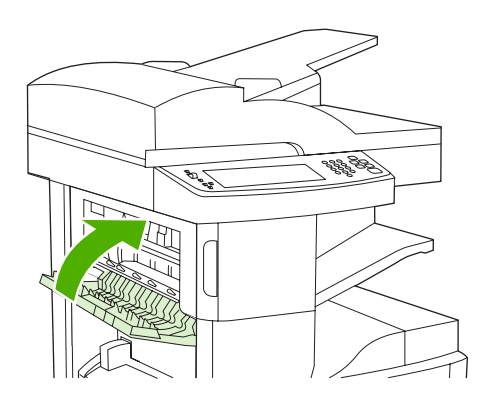

إذا استمر ظهور الرسالة التي تعلم بوجود انحشار، فهذا يعني استمرار وجود وسائط في الجهاز. ابحث عن الوسائط في مواقع أخرى.

## إزالة الانحشار من مسار الإخراج

لإزالة الانحشار في مسار الإخراج، اتبع الإرشادات في مربع الحوار الذي يظهر على الشاشة أو اتبع الخطوات المذكورة أدناه. تنبّهك الرسائل التالية للوحة التحكم إلى حالات الانحشار في مسار الإخراج:

- XX.YY Jam inside lower-left door.13 (انحشار داخل الباب السفلي الأيسر) (XS MFPHP LaserJet M5035)
- إذا أمكن رؤية معظم الوسائط المنحشرة وهي تخرج من الجهاز إلى حاوية الإخراج، فالتقط جانبي الوسائط واسحبها بلطف خارج الجهاز.

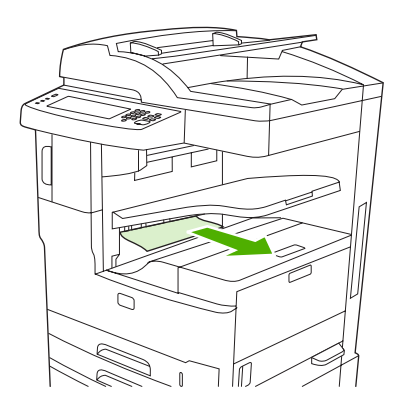

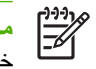

ملاحظة إذا حدث انحشار للوسائط في حاوية الإخراج، ولكن معظم الوسائط ما زال داخل الجهاز، فمن الأفضل إخراجها من خلال باب الوصول إلى انحشار الورق.

۲. افتح باب الوصول إلى الانحشار.

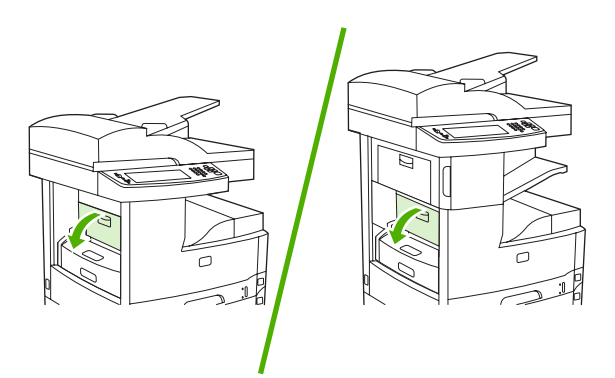

٣. أمسك بجانبي الوسيطة، واسحبها ببطء خارج الجهاز. (قد يكون هناك بعض الحبر المتفرق على الوسيطة. احرص على عدم تناثر الحبر على ملابسك أو داخل الجهاز.)

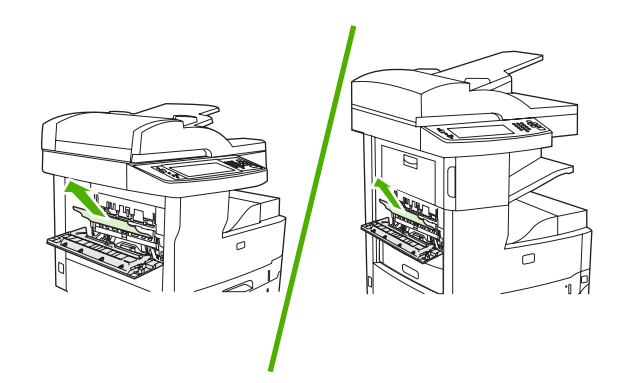

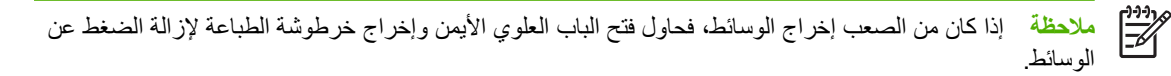

٤. أغلق باب الوصول إلى الانحشار.

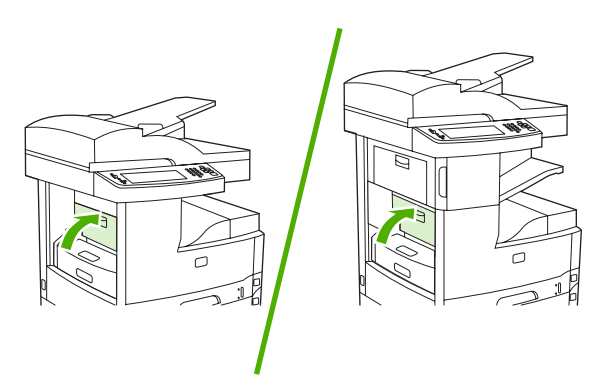

إذا استمر ظهور الرسالة التي تعلم بوجود انحشار، فهذا يعني استمرار وجود وسائط في الجهاز. ابحث عن الوسائط في مواقع أخرى.

## إزالة انحشار الورق من وحدة الطباعة على الوجهين الاختيارية

تنبَهك رسالة لوحة التحكم XX.YY Jam inside duplexer.13 (انحشار داخل وحدة الطباعة على الوجهين) إلى وجود انحشار في وحدة الطباعة على الوجهين الاختيارية. لإزالة الانحشار، اتبع الإرشادات في مربع الحوار الذي يظهر على الشاشة أو اتبع الخطوات المذكورة أدناه.

أخرج وحدة الطباعة على الوجهين.

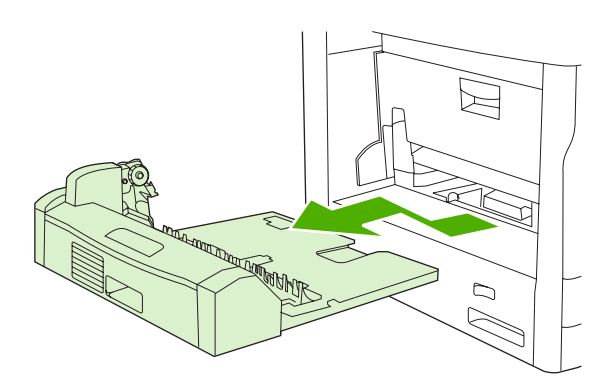

٢. أخرج أية وسائط من وحدة الطباعة على الوجهين.

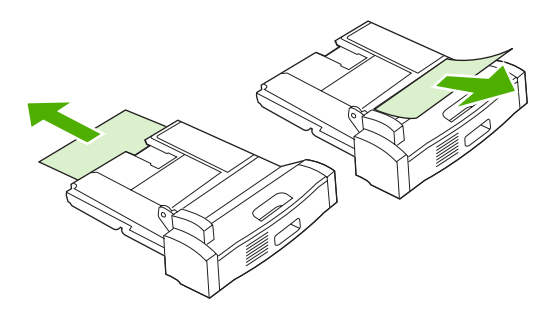

.۳ أعد تثبيت وحدة الطباعة على الوجهين.

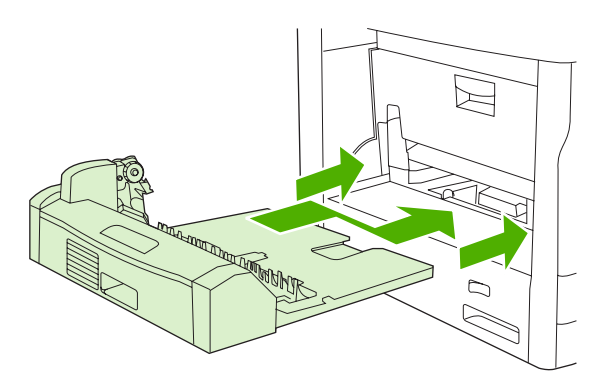

## إزالة انحشار من منطقة خرطوشة الطباعة

تنبِّهك رسالة لوحة التحكم **13.XX.YY- Jam inside upper-right door (انحشار داخل الباب العلوي الأيمن)** إلى وجود انحشار في منطقة خرطوشة الطباعة. لإزالة الانحشار، اتبع الإرشادات في مربع الحوار الذي يظهر على الشاشة أو اتبع الخطوات المذكورة أدناه.

افتح باب الوصول إلى الانحشار.

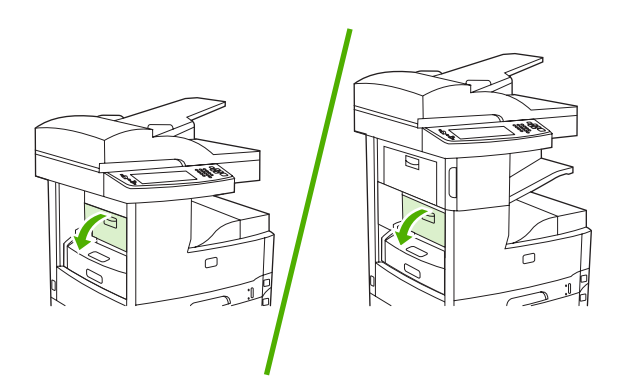

۲. افتح الباب العلوي الأيمن وأخرج خرطوشة الطباعة.

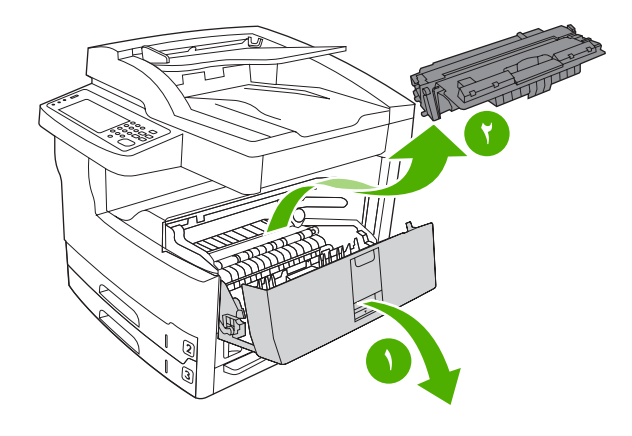

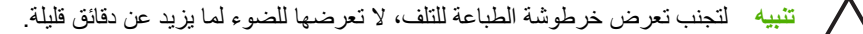

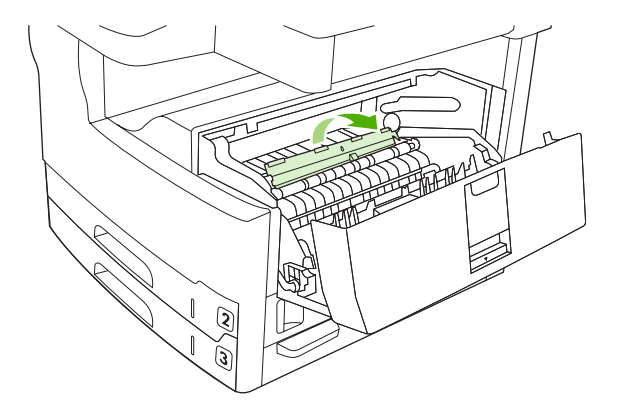

اسحب الوسائط ببطء خارج الجهاز. احرص على عدم تمزيق الوسائط.

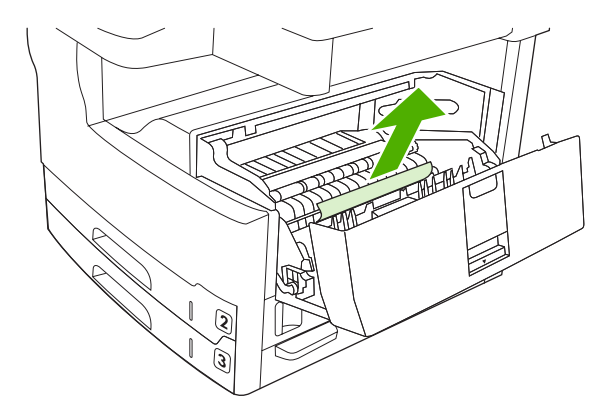

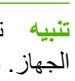

تنبيه تجنب تناثر مسحوق الحبر المتفرق. استخدم قطعة قماش جافة وخالية من النسالة، لتنظيف أي حبر يكون قد سقط داخل الجهاز. وإذا سقط حبر متفرق داخل الجهاز، فقد يتسبب ذلك في حدوث مشاكل مؤقتة تتعلق بجودة الطباعة. ويجب إز الة الحبر المتفرق من مسار الورق بعد طباعة بضع صفحات. إذا سقط مُسحوق الحبر على ملابسك، فنظفه باستخدام قطعة قماش جافة ثم اغسل الملابس في الماء البارد. (حيث يعمل الماء الساخن على تثبيت مسحوق الحبر على القماش.)

استبدل خرطوش الطباعة، ثم أغلق الباب العلوي الأيمن.

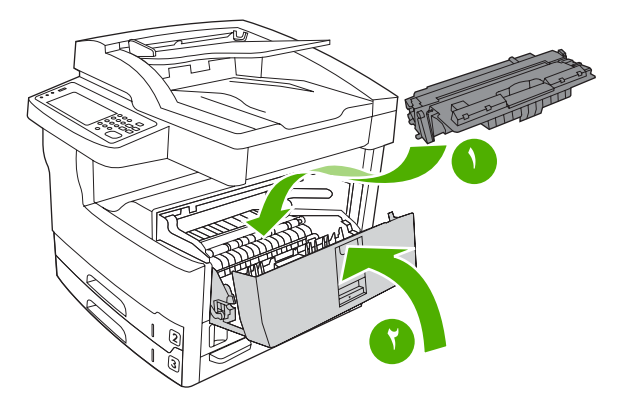

٦. أغلق باب الوصول إلى الانحشار.

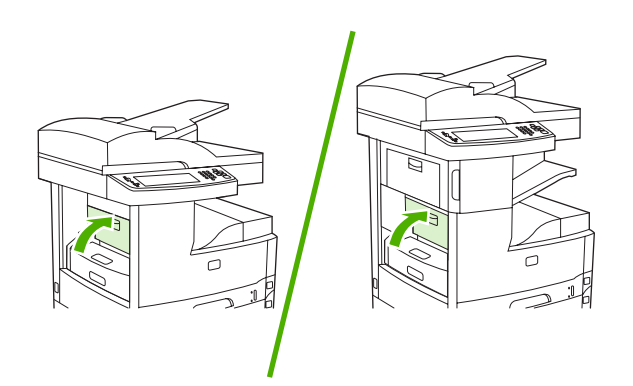

إذا استمر ظهور الرسالة التي تعلم بوجود انحشار، فهذا يعني استمرار وجود وسائط في الجهاز. ابحث عن الوسائط في مواقع أخرى.

### إزالة انحشار الورق من مناطق أدراج الإدخال

#### إزالة الانحشار من منطقة الإدخال في الدرج ١

تنبّهك رسالة لوحة التحكم XX.YY Jam in Tray 1.13 (انحشار في الدرج ١) إلى وجود انحشار في منطقة الإدخال في الدرج ١. لإزالة الانحشار، اتبع الإرشادات في مربع الحوار الذي يظهر على الشاشة أو اتبع الخطوات المذكورة أدناه.

- إذا كانت حافة الوسائط مرئية في منطقة التغذية، فاسحبها ببطء خارج الجهاز.
- ٢. إذا لم تكن حافة الوسائط مرئية، فأخرج الوسائط من الدرج ١ وانظر إزالة انحشار من منطقة خرطوشة الطباعة.

#### إزالة الانحشار من مناطق الإدخال في الدرجين ٢ و٣

لإزالة الانحشار في الدرجين ٢ و٣، اتبع الإرشادات في مربع الحوار الذي يظهر على الشاشة أو اتبع الخطوات المذكورة أدناه. تنبّهك رسائل لوحة التحكم التالية إلى وجود انحشار في الدرجين ٢ و٣:

- 13.XX.YY Jam in Tray 2 الحشار في الدرج ٢)
- عناد من الدرج ٣) 13.XX.YY Jam in Tray 3
- HP LaserJet M5025 MFP (انحشار داخل الباب السفلي الأيسر) (HP LaserJet M5025 MFP وHP LaserJet وHP LaserJet
- HP LaserJet M5035X MFP وHP LaserJet M5035X MFP وHP LaserJet ي HP LaserJet M5035X MFP
  - افتح باب الوصول في الجانب الأيمن. إذا كانت الصفحة المنحشرة مرئية، فاسحبها بلطف خارج الجهاز.

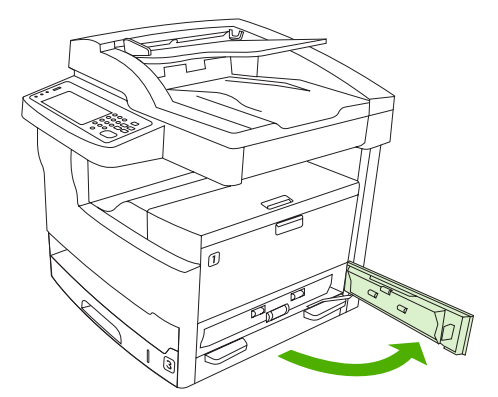

٢. إذا لم تتمكن من إز الة الانحشار باستخدام الباب، فاسحب الدرج خارج الجهاز، وأخرج أي ورق تالف من الدرج.

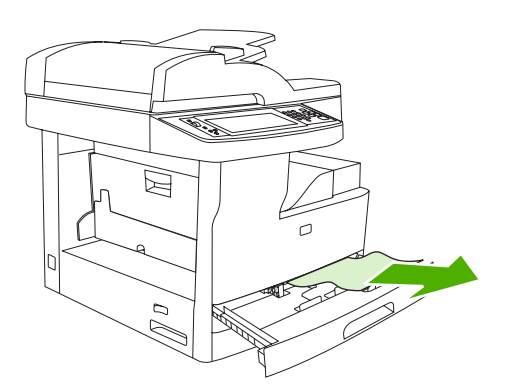

٣. إذا كانت حافة الورقة مرئية في منطقة التغذية، فاسحب الورقة ببطء نحو الجانب الأيسر ثم خارج الجهاز.

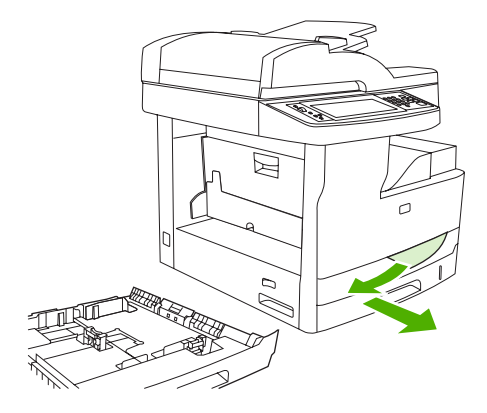

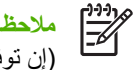

ملاحظة لا تضغط على الورقة إذا لم تتحرك بسهولة. وإذا كان الورق ملتصقًا بالدرج، فحاول إخراجه من خلال الدرج أعلاه (إن توفر ذلك) أو من خلال منطقة خرطوشة الطباعة.

٤. أغلق الباب وادفع الدرج لكى يعود إلى داخل الجهاز.

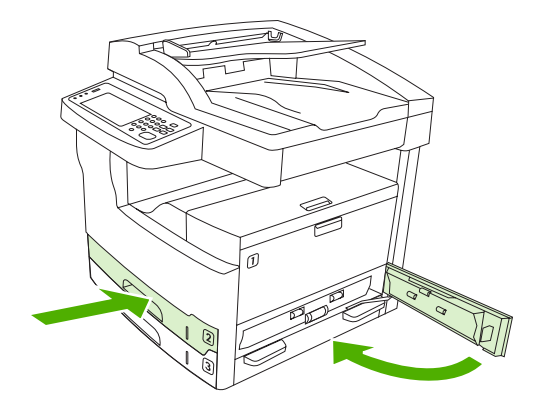

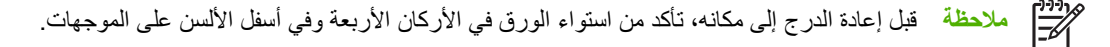

[<del>]]]</del> ملاحظة إذا لم تتمكن من إزالة الانحشار من منطقة الإدخال، فقد يكون هناك انحشار في منطقة خرطوشة الطباعة. انظر إزالة انحشار من منطقة خرطوشة الطباعة.

إذا استمر ظهور الرسالة التي تعلم بوجود انحشار، فهذا يعنى استمرار وجود وسائط في الجهاز. ابحث عن الوسائط في مواقع أخرى.

#### إزالة الانحشار من مناطق الإدخال في الأدراج الاختيارية

لإزالة الانحشار في الأدراج الاختيارية، اتبع الإرشادات في مربع الحوار الذي يظهر على الشاشة أو اتبع الخطوات المذكورة أدناه. تنبّهك الرسائل التالية للوحة التحكم إلى عمليات الأنحشار في الأدراج الآختيارية.

- 2.13 HP LaserJet M5035X MFP (انحشار الورق في الدرج ٤) HP LaserJet M5035X MFP و HP LaserJet M5035X MFP (MFP
  - (HP LaserJet M5035XS MFP) (انحشار الورق في الدرج ٥) (HP LaserJet M5035XS MFP)
  - (HP LaserJet M5035XS MFP) (انحشار الورق في الدرج ٢) (HP LaserJet M5035XS MFP)

- HP LaserJet M5035X MFP و HP LaserJet M5035X MFP و HP LaserJet ש HP LaserJet M5035X MFP
   (M5035XS MFP)
- HP LaserJet M5035X MFP (انحشار داخل الباب السفلي الأيسر) HP LaserJet M5035X MFP وHP LaserJet وHP LaserJet (M5035X MFP)
  - افتح باب الوصول في الجانب الأيمن. إذا كان الانحشار في الدرج ٥ أو الدرج ٦، فافتح أيضاً باب الوصول السفلي الأيمن. إذا كانت الصفحة المنحشرة مرئية، فاسحبها بلطف خارج الجهاز.

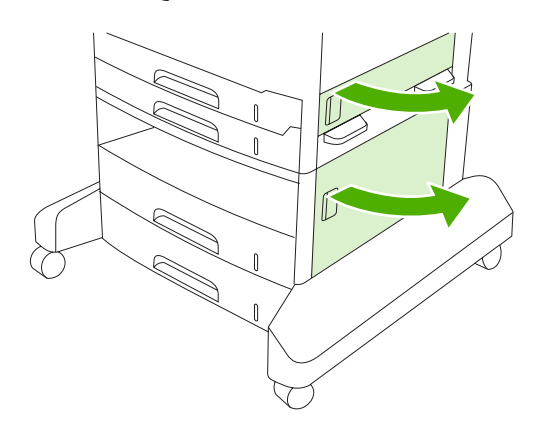

إذا لم تتمكن من إزالة الانحشار باستخدام الأبواب، فاسحب الدرج خارج الجهاز، وأخرج أي ورق تالف من الدرج.

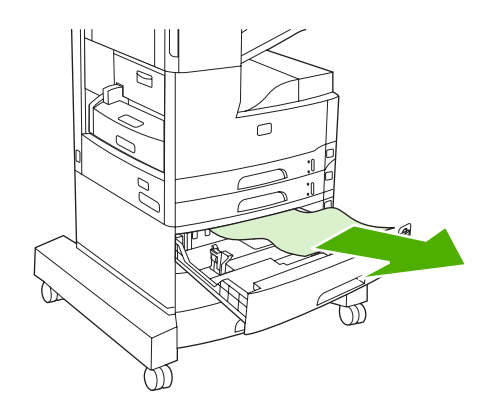

٣. إذا كانت حافة الورق مرئية في منطقة التغذية، فاسحب الورق ببطء نحو الجانب الأيسر ثم خارج الجهاز.

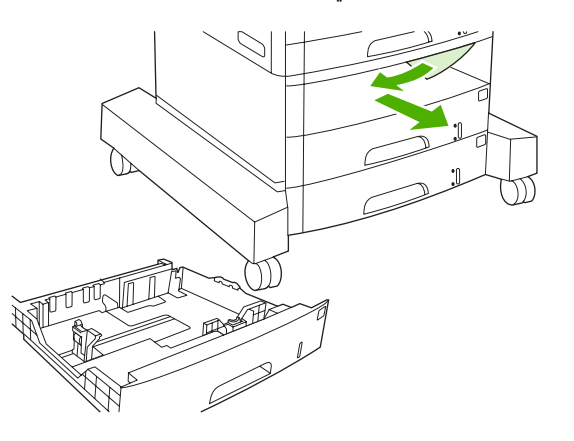

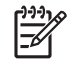

ملاحظة لا تضغط على الورقة إذا لم تتحرك بسهولة. وإذا كانت الورقة ملتصقة بالدرج، فحاول إخراجها من خلال الدرج أعلاه (إن توفر ذلك) أو من خلال الباب العلوي الأيمن.

٤. أغلق الأبواب وادفع الدرج لكي يعود إلى داخل الجهاز.

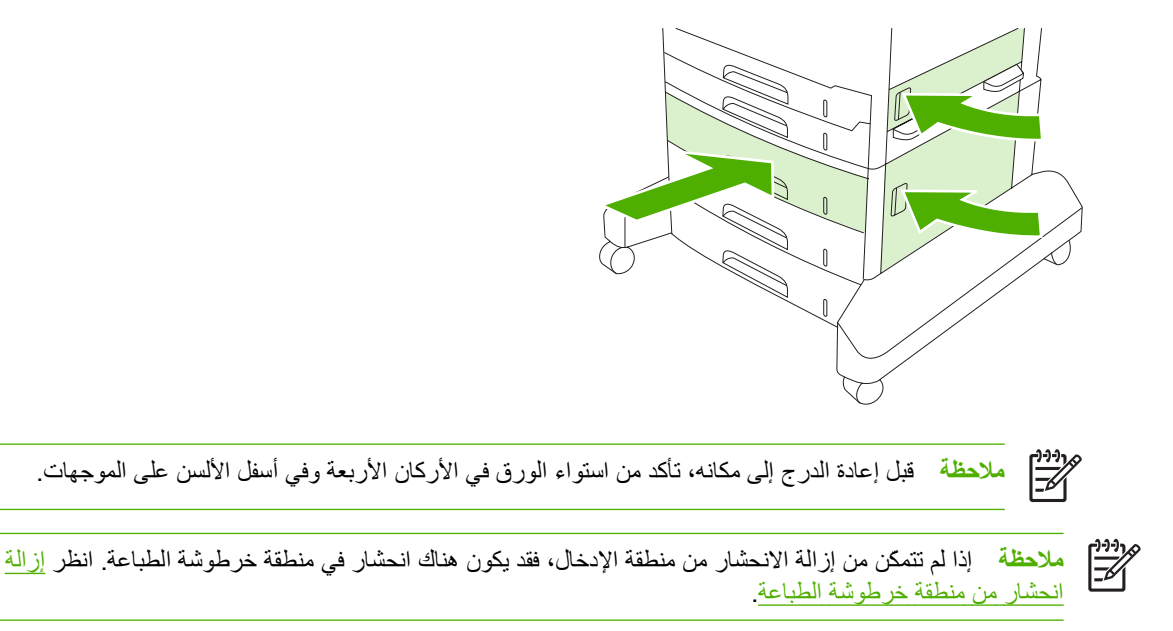

إذا استمر ظهور الرسالة التي تعلم بوجود انحشار، فهذا يعني استمرار وجود وسائط في الجهاز. ابحث عن الوسائط في مواقع أخرى.

#### حل مشكلة عمليات الانحشار المتكررة

إذا تكررت عمليات انحشار الورق، فحاول تنفيذ الإجراءات التالية:

- افحص كل مواقع الانحشار. فمن المحتمل أن يكون قد حدث انحشار لقطعة من الوسائط في الجهاز.
- تحقق من تحميل الوسائط بطريقة صحيحة في الأدراج، ومن ضبط الأدراج بطريقة صحيحة بحيث تتناسب مع حجم الوسائط التي يتم تحميلها، ومن عدم تعبئة أدراج الورق بما يزيد عن الحد الطبيعي.
- تحقق من إدخال كل الأدراج وملحقات معالجة الورق بالكامل في الجهاز. (إذا كان أحد الأدراج مفتوحاً أثناء تنفيذ مهمة طباعة، فقد يحدث انحشار في الورق.)
- تحقق من إغلاق كل الأغطية والأبواب. (إذا كان أحد الأبواب أو الأغطية مفتوحاً أثناء تنفيذ مهمة طباعة، فقد يحدث انحشار في الورق.)
  - قد يكون الورق ملتصقًا ببعضه البعض. جرب ثني الرزمة لفصل الورق عن بعضه البعض. لا تقم بتهوية رزمة الورق.
    - إذا كنت بصدد الطباعة من الدرج ١، فحاول التغذية بأوراق أقل من الوسائط في الوقت نفسه.
    - إذا كنت بصدد طباعة أحجام صغيرة (مثل بطاقات فهرس)، فتأكد من توجيه الوسائط في الدرج بشكل صحيح.
      - اقلب رزمة الوسائط في الدرج. حاول أيضاً تدوير رزمة الورق بمقدار ١٨٠ درجة.
        - حاول تدوير الوسائط للتغذية بها من خلال الجهاز من اتجاه آخر.
        - تحقق من نوعية الوسائط لا تستخدم وسائط تالفة أو غير قياسية.
        - استخدم فقط الوسائط التي تطابق مواصفات HP. انظر الوسائط والأدراج.
  - لا تستخدم وسائط سبق أن تم استخدامها في طابعة أو ناسخة. لا تطبع على الوجهين عند طباعة الأظرف، أو الورق الشفاف، أو الورق الرقيق، أو الملصقات.
  - لا تستخدم وسائط تم تدبيسها أو وسائط تم نزع الدبابيس عنها. فباستطاعة الدبابيس إلحاق ضرر بالجهاز وقد تؤدي إلى إلغاء الضمان.
    - تحقق من ثبات التيار الذي يتم تزويد الجهاز به ومن توافقه مع المواصفات. انظر <u>المواصفات</u>.

- نظف الجهاز. انظر <u>تنظيف الجهاز</u>.
- اتصل بموفر خدمات أو دعم معتمد من HP لإجراء صيانة روتينية. انظر نشرة الدعم المرفقة بالجهاز، أو انظر رعاية عملاء HP.

## إزالة انحشار الدبابيس

للتقليل من خطر انحشار الدبابيس، تأكد من أنك تقوم بتدبيس ما لا يزيد على ٣٠ ورقة وسائط (٨٠ جم/م أو ٢٠ رطلا) في الوقت نفسه.

تنبتهك رسالة لوحة التحكم XX.YY Stapler jam inside stapler door.13 (انحشار في وحدة التدبيس داخل باب وحدة التدبيس) على HP LaserJet M5035XS MFP إلى وجود انحشار للدبابيس. لإزالة الانحشار، اتبع الإرشادات في مربع الحوار الذي يظهر على الشاشة أو اتبع الخطوات المذكورة أدناه.

افتح باب وحدة التدبيس.

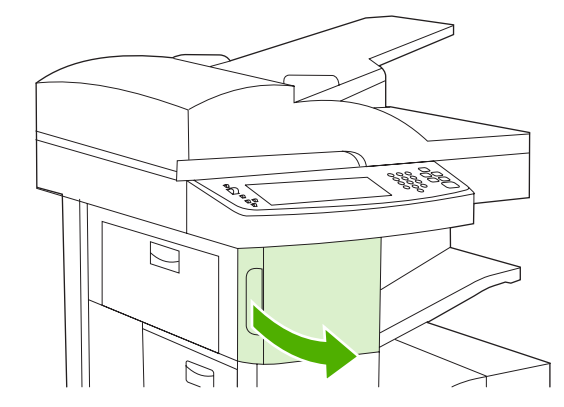

ارفع المقبض الأخضر الموجود على خرطوشة الدبابيس لإزاحتها من مكانها ثم اسحب الخرطوشة إلى خارج الجهاز.

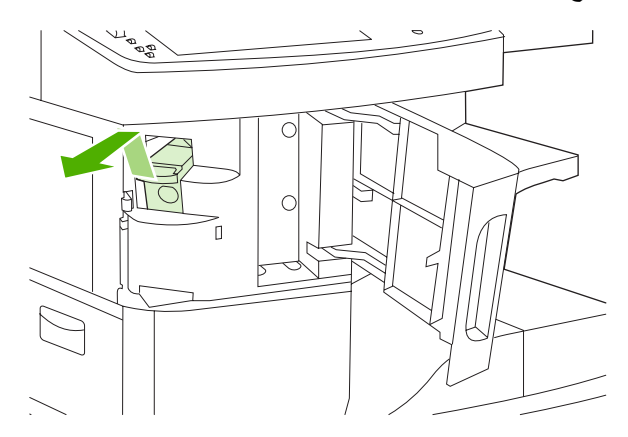

۲. انزع أي دبابيس متفرقة من وحدة التدبيس أو من كاسيت الدبابيس.

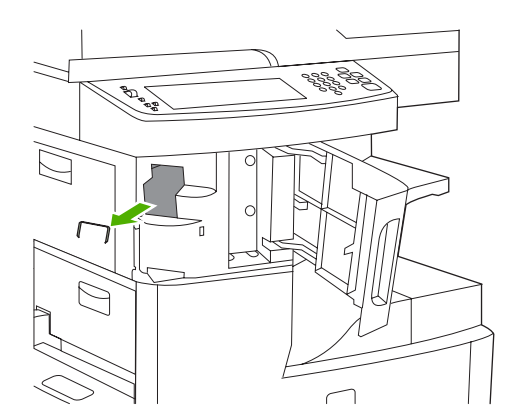

٤. ارفع المقبض الصغير الموجود في الجانب الخلفي لخرطوشة الدبابيس.

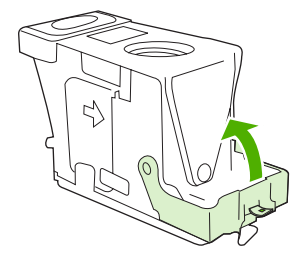

انزع الدبابيس التي تبرز من خرطوشة الدبابيس.

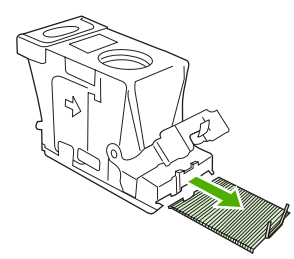

.1 أغلق المقبض الموجود في الجانب الخلفي لخرطوشة الدبابيس. تأكد من أنه استقر في مكانه بإحكام.

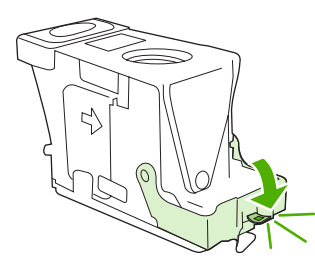

٧. أدخل خرطوشة الدبابيس في الفتحة داخل باب وحدة التدبيس ثم اضغط المقبض الأخضر نحو الأسفل.

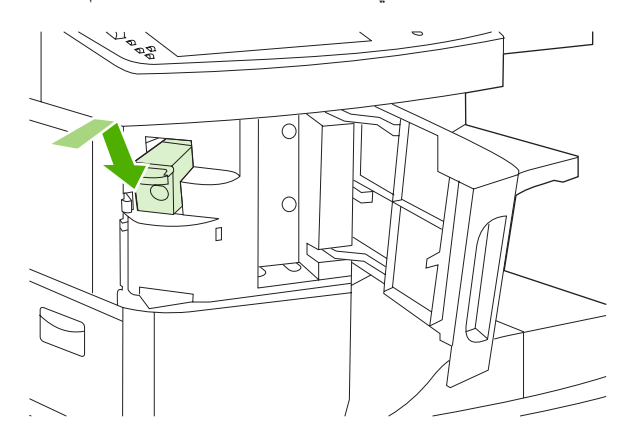

۸. أغلق باب وحدة التدبيس.

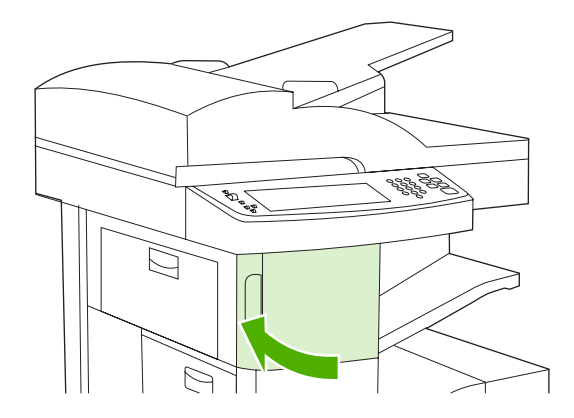

٩. اختبر وحدة التدبيس بطباعة أو نسخ مهمة تدبيس.

كرر هذه الخطوات إذا دعت الحاجة.

## حل مشاكل جودة الطباعة

يساعد هذا القسم على التعرف على مشاكل جودة الطباعة وما يجب القيام به لتصحيحها. و غالباً ما يمكن معالجة مشاكل جودة الطباعة بسهولة وذلك بالتأكد من صيانة الجهاز بشكل صحيح، أو استخدام وسائط الطباعة التي تتوافق مع مواصفات HP، أو تشغيل صفحة تنظيف.

#### مشاكل جودة الطباعة المتعلقة بالوسائط

تنشأ بعض مشاكل جودة الطباعة من استخدام الوسائط غير الملائمة.

- استخدم الوسائط التي تطابق مواصفات HP. انظر الوسائط والأدراج.
- سطح الوسائط أملس للغاية. استخدم الوسائط التي تطابق مواصفات HP. انظر الوسائط والأدراج.
- محتوى رطوبة الورق غير منتظم، فقد يكون أعلى أو أقل جدًا مما هو مطلوب. استخدم وسائط من مصدر مختلف أو من رزمة ورق لم يتم فتحها.
  - ترفض بعض مناطق الوسائط مسحوق الحبر. استخدم وسائط من مصدر مختلف أو من رزمة ورق لم يتم فتحها.
- الورق ذو رأسية الذي تستخدمه تمت طباعته على وسائط خشنة. استخدم وسائط أكثر نعومة من النوع الخاص بالتصوير الجاف. إذا أدى ذلك إلى حل المشكلة، فعليك أن تطلب من مورد الورق ذي الرأسية استخدام وسائط تتوافق مع مواصفات هذا الجهاز. انظر الوسائط والأدراج.
  - الورق بالغ الخشونة. استخدم وسائط أكثر نعومة من النوع الخاص بالتصوير الجاف.
  - إعداد برنامج التشغيل غير صحيح. لتغيير إعداد نوع الوسيطة، انظر التحكم في مهام الطباعة.
  - الوسائط التي تستخدمها ثقيلة جدًا بالنسبة لإعداد نوع الوسائط المحدد، بل ولا ينصهر مسحوق الحبر على الوسائط.

#### مشاكل جودة الطباعة المتعلقة بالبيئة

إذا كانت الشروط البيئية التي يعمل ضمنها الجهاز هي الرطوبة الزائدة أو الجفاف الزائد، فتحقق من كون بيئة الطباعة تقع ضمن المواصفات المطلوبة. انظر بيئة التشغيل.

#### مشاكل جودة الطباعة المتعلقة بانحشار الورق

تأكد من إزالة كل الأوراق من مسار الورق. انظر إزالة انحشار الورق.

- إذا حدث مؤخراً انحشار للورق في الجهاز، فاطبع صفحتين إلى ثلاث صفحات لتنظيف الجهاز.
- إذا لم تمر الأوراق عبر المصهر وتسبّبت في ظهور عيوب في الصور في المستندات اللاحقة، فاطبع ثلاث صفحات لتنظيف الجهاز. وإذا استمرت المشكلة، اطبع صفحة تنظيف وقم بمعالجتها. انظر تنظيف الجهاز.

#### أمثلة عيوب الصور

استخدم الأمثلة في جدول عيوب الصور هذا لتحديد المشكلة التي تواجهها فيما يتعلق بجودة الطباعة، ثم انظر الصفحات المرجعية المناسبة لحل المشكلة. هذه الأمثلة تعرّف مشاكل جودة الطباعة الشائعة. إذا ما استمرت المشاكل بعد محاولة استعمال العلاجات المقترحة، فعليك الاتصال بقسم دعم العملاء في HP.

| A | AaBb<br>AaBbCc<br>AaBbCc<br>AaBbCc<br>AaBbCc | AaBbCc<br>AaBbCc<br>AaBbCc<br>AaBbCc | AaBbCc<br>AaBbCc<br>AaBbCc<br>AaBbCc<br>AaBbCc | AaCcAaCcAaCcAaCcAaCc |
|---|----------------------------------------------|--------------------------------------|------------------------------------------------|----------------------|
|---|----------------------------------------------|--------------------------------------|------------------------------------------------|----------------------|

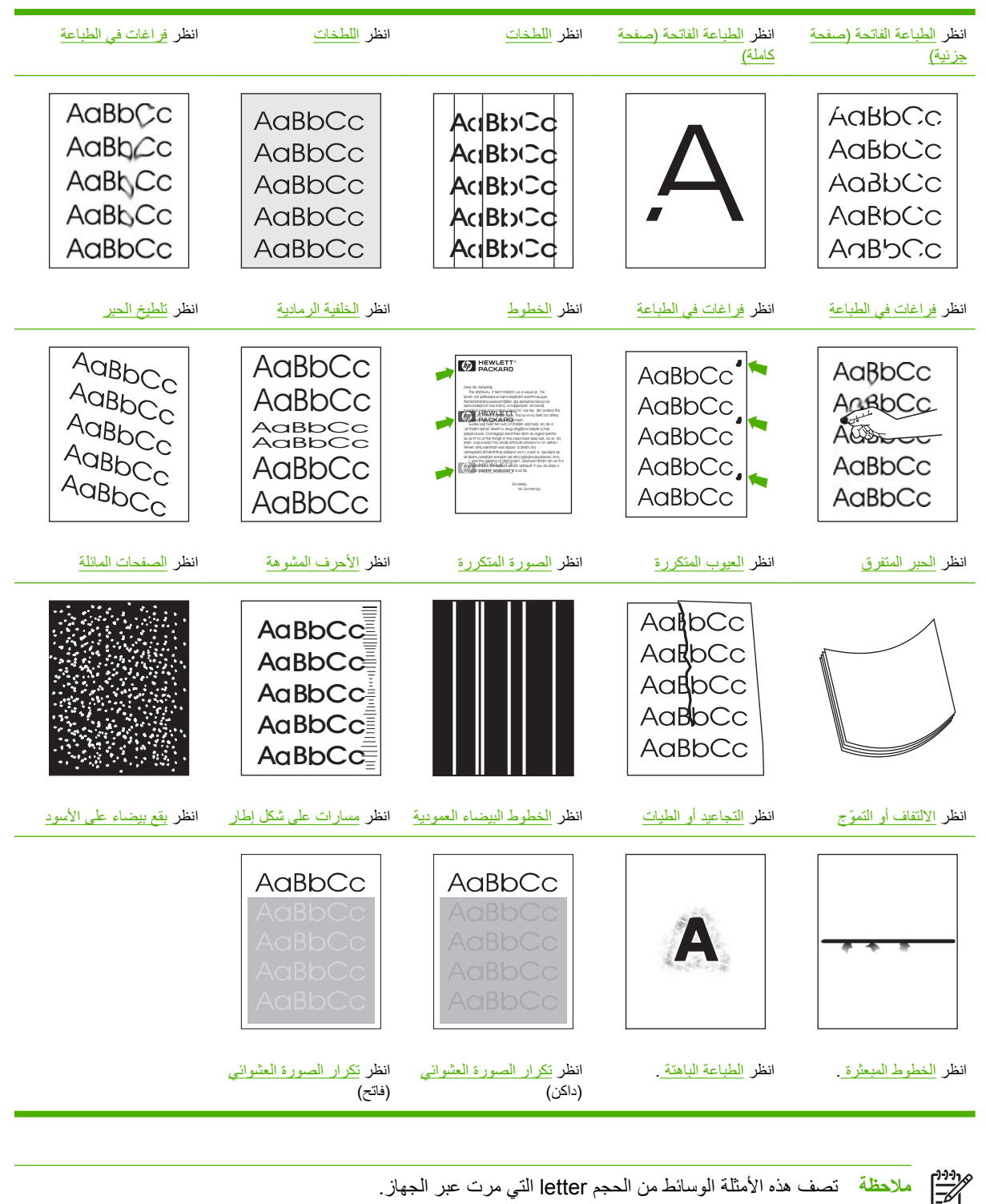

ملاحظة تصف هذه الأمثلة الوسائط من الحجم letter التي مرت عبر الجهاز.

## الطباعة الفاتحة (صفحة جزئية)

| AaBbCc |
|--------|
| AaBbCc |
| AaBbCc |
| AaBbCc |
| AaBbCc |

- تأكد من تركيب خرطوشة الطباعة في مكانها بالكامل.
- ٢. قد يكون مستوى الحبر منخفضًا في خرطوشة الطباعة. استبدل خرطوشة الطباعة.
- ٣. قد تكون الوسائط غير متوافقة مع مواصفات HP (على سبيل المثال، الوسائط رطبة جداً أو خشنة جداً). انظر الوسائط والأدراج.

### الطباعة الفاتحة (صفحة كاملة)

| AaBbCc |
|--------|
| AaBbCc |
| AaBbCc |
| AaBbCc |
| AaBbCc |

- دمن تركيب خرطوشة الطباعة في مكانها بالكامل.
- ٢. تأكد من كون إعداد ECONOMODE متوقفاً عن التشغيل في لوحة التحكم وفي برنامج تشغيل الطابعة.
- ٣. افتح قائمة Administration (إدارة) في لوحة تحكم الجهاز. افتح القائمة الفرعية Print Quality (جودة الطباعة) وقم بزيادة الإعداد (حودة الطباعة) Toner Density (كثافة الحبر). انظر قائمة Print Quality (جودة الطباعة).
  - ٤. حاول استخدام وسائط من نوع آخر.
  - قد تكون خرطوشة الطباعة فارغة تقريبًا. استبدل خرطوشة الطباعة.

#### اللطخات

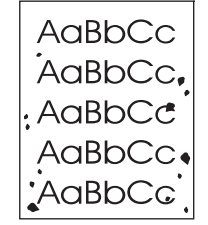

قد تظهر بقع في صفحة بعد التخلص من انحشار للورق.

- اطبع المزيد من الصفحات كي ترى ما إذا كانت المشكلة قد تم تصحيحها ذاتيًا.
  - ٢. نظّف الجزء الداخلي من الجهاز وشعًل صفحة تنظيف. انظر تنظيف الجهاز.

- ۳. حاول استخدام وسائط من نوع آخر.
- ٤. تحقق من إمكانية تسريب خرطوشة الطباعة للحبر. إذا كانت خرطوشة الطباعة تسرب الحبر، فاستبدلها.

## فراغات في الطباعة

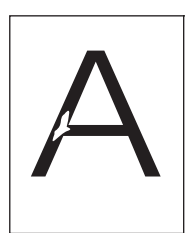

- تأكد من مراعاة المواصفات البيئية المتعلقة بالجهاز. انظر بيئة التشغيل.
- ٢. إذا كانت الوسيطة خشنة، وكان من السهل إز الة مسحوق الحبر، فافتح قائمة Administration (إدارة) في لوحة تحكم الجهاز. افتح القائمة Print Quality (جودة الطباعة)، وحدد Fuser Modes (أوضاع المصهر)، ثم حدد نوع الوسيطة التي تستخدمها. انظر قائمة Print Quality (جودة الطباعة).
  - ۲. حاول استخدام وسائط أكثر نعومة.

الخطوط

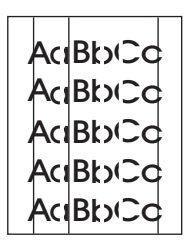

- اطبع المزيد من الصفحات كي ترى ما إذا كانت المشكلة قد تم تصحيحها ذاتيًا.
- نظّف الجزء الداخلي من الجهاز وشعّل صفحة تنظيف. انظر تنظيف الجهاز.
  - ." استبدل خرطوشة الطباعة.

الخلفية الرمادية

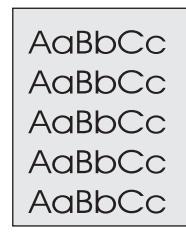

- لا تستخدم وسائط سبق أن تم تمرير ها عبر الجهاز.
  - ۲. حاول استخدام وسائط من نوع آخر.
- ... اطبع المزيد من الصفحات كي ترى ما إذا كانت المشكلة قد تم تصحيحها ذاتيًا.

- اقلب رزمة الورق في الدرج. حاول أيضاً تدوير رزمة الورق بمقدار ١٨٠ درجة.
- الفتح قائمة Administration (إدارة) في لوحة تحكم الجهاز. في القائمة الفرعية Print Quality (جودة الطباعة)، قم بزيادة الإعداد (كثافة الحبر). انظر قائمة Print Quality (جودة الطباعة).
  - . تأكد من مراعاة المواصفات البيئية المتعلقة بالجهاز. انظر بيئة التشغيل.
    - ۷. استبدل خرطوشة الطباعة.

تلطيخ الحبر

AaBbCc AaBbCc AaBbCc AaBbCc AaBbCc

- اطبع المزيد من الصفحات كي ترى ما إذا كانت المشكلة قد تم تصحيحها ذاتيًا.
  - ۲. حاول استخدام وسائط من نوع آخر.
  - . تأكد من مراعاة المواصفات البيئية المتعلقة بالجهاز. انظر بيئة التشغيل.
- نظف الجزء الداخلي من الجهاز وشعًل صفحة تنظيف. انظر تنظيف الجهاز.
  - استبدل خرطوشة الطباعة.

انظر أيضاً الحبر المتفرق.

الحبر المتفرق

AaBbCc AaBbCc AaBbCc AaBbCc

في هذا السياق، يمكن تعريف الحبر المتفرق بأنه الحبر الذي يمكن إزالته من الصفحة.

- إذا كانت الوسائط ثقيلة أو خشنة، فافتح قائمة Administration (إدارة) في لوحة تحكم الجهاز. في القائمة الفرعية Print
   إذا كانت الوسائط ألطباعة)، حدد Modes (أوضاع المصهر)، ثم حدد نوع الوسيطة التي تستخدمها.
  - إذا لاحظت وجود مادة أكثر خشونة على أحد وجهي الوسيطة، فحاول الطباعة على الوجه الأكثر نعومة.
    - ٣. تأكد من مراعاة المواصفات البيئية المتعلقة بالجهاز. انظر بيئة التشغيل.
    - ٤. تأكد من توافق نوع وجودة الوسائط التي تستخدمها مع مواصفات HP. انظر الوسائط والأدراج.

#### العيوب المتكررة

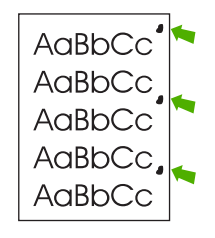

- اطبع المزيد من الصفحات كي ترى ما إذا كانت المشكلة قد تم تصحيحها ذاتيًا.
- ٢. إذا كانت المسافة بين العيوب هي ٤٧ مم (١.٩ بوصة)، أو ٢٢ مم (٢.٤ بوصة)، أو ٩٦ مم (٣.٨ بوصة)، فهذا يعني أنه يجب استبدال خرطوشة الطباعة.
  - ٣. نظّف الجزء الداخلي من الجهاز وشعّل صفحة تنظيف. انظر تنظيف الجهاز.)

انظر أيضاً <u>الصورة المتكررة</u>.

#### الصورة المتكررة

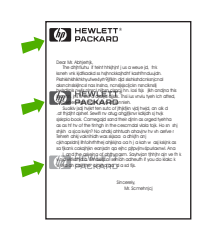

قد يحدث هذا النوع من العيوب عند استخدام نماذج مطبوعة مسبقاً أو كمية كبيرة من الوسائط غير السميكة.

- اطبع المزيد من الصفحات كي ترى ما إذا كانت المشكلة قد تم تصحيحها ذاتيًا.
- تأكد من توافق نوع وجودة الوسائط التي تستخدمها مع مواصفات HP. انظر الوسائط والأدراج.
- ٣. إذا كانت المسافة بين العيوب هي ٤٧ مم (١.٩ بوصة)، أو ٢٢ مم (٢.٤ بوصة)، أو ٩٦ مم (٣.٨ بوصة)، فهذا يعني أنه يجب استبدال خر طوشة الطباعة.

الأحرف المشوهة

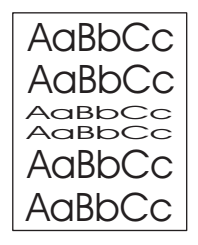

- اطبع المزيد من الصفحات كي ترى ما إذا كانت المشكلة قد تم تصحيحها ذاتيًا.
  - ٢. تأكد من مراعاة المواصفات البيئية المتعلقة بالجهاز. انظر بيئة التشغيل.

#### الصفحات المائلة

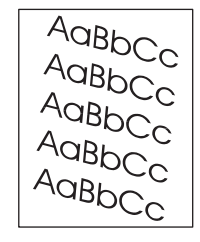

- اطبع المزيد من الصفحات كي ترى ما إذا كانت المشكلة قد تم تصحيحها ذاتيًا.
  - تأكد من عدم وجود قطع من وسائط ممزقة داخل الجهاز.
- ٣. تأكد من تحميل الوسائط بشكل صحيح ومن إجراء كافة التعديلات المطلوبة. انظر تحميل الوسائط في أدراج الإدخال. تأكد من عدم كون الموجهات محكمة بشدة أو غير محكمة على الوسائط.
  - ٤. اقلب رزمة الورق في الدرج. حاول أيضاً تدوير رزمة الورق بمقدار ١٨٠ درجة.
  - تأكد من توافق نوع وجودة الوسائط التي تستخدمها مع مواصفات HP. انظر الوسائط والأدراج.
    - . تأكد من مراعاة المواصفات البيئية المتعلقة بالجهاز. (انظر بيئة التشغيل.)
- ٧. نفذ محاذاة للدرج وذلك بفتح قائمة Administration (دارة) في لوحة تحكم الجهاز. في القائمة الفرعية Print Quality (جودة الطباعة)، المس Source (ضبط التسجيل). اختر درجاً ضمن Source (المصدر) ثم شعّل صفحة اختبار. ولمزيد من الطباعة)، المعلومات، انظر قائمة Print Quality (جودة الطباعة).

### الالتفاف أو التموّج

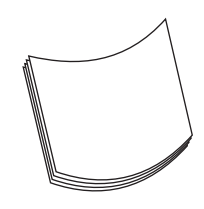

- اقلب رزمة الورق في الدرج. حاول أيضاً تدوير رزمة الورق بمقدار ١٨٠ درجة.
- ۲. تأكد من توافق نوع وجودة الوسائط التي تستخدمها مع مواصفات HP. (انظر الوسائط والأدراج.)
  - ٣. تأكد من مراعاة المواصفات البيئية المتعلقة بالجهاز. (انظر بيئة التشغيل.)
    - ٤. جرب الطباعة إلى حاوية إخراج ورق مختلفة.
- إذا كانت الوسيطة خفيفة الوزن وناعمة، فافتح قائمة Administration (إدارة) في لوحة تحكم الجهاز. في القائمة الفرعية Print (أوضاع المصهر)، ثم حدد نوع الوسيطة التي تستخدمها. قم بتغيير الإعداد إلى Quality (جودة الطباعة)، المس Fuser Modes (أوضاع المصهر)، ثم حدد نوع الوسيطة التي تستخدمها. قم بتغيير الإعداد إلى Low (منخفض)، الأمر الذي يساعد على خفض الحرارة في عملية الصهر.

#### التجاعيد أو الطيات

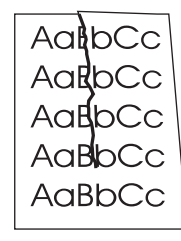

- اطبع المزيد من الصفحات كي ترى ما إذا كانت المشكلة قد تم تصحيحها ذاتيًا.
  - ٢. تأكد من مراعاة المواصفات البيئية المتعلقة بالجهاز. انظر بيئة التشغيل.
- .۳ اقلب رزمة الورق في الدرج. حاول أيضاً تدوير رزمة الورق بمقدار ١٨٠ درجة.
- تأكد من تحميل الوسائط بشكل صحيح ومن إجراء كافة التعديلات المطلوبة. انظر تحميل الوسائط في أدراج الإدخال.
  - تأكد من توافق نوع وجودة الوسائط التي تستخدمها مع مواصفات HP. انظر الوسائط والأدراج.
    - ١. إذا تعرّضت الأظرف للطي، فحاول تخزينها بشكل مستو.

إذا لم تحسّن الإجراءات أعلاه حالة التجاعيد والطيات، فافتح قائمة Administration (إدارة) في لوحة تحكم الجهاز. في القائمة الفرعية Print Quality (جودة الطباعة)، حدد Fuser Modes (أوضاع المصهر)، ثم حدد نوع الوسيطة التي تستخدمها. قم بتغيير الإعداد إلى Low (منخفض)، الأمر الذي يساعد على خفض الحرارة في عملية الصهر.

#### الخطوط البيضاء العمودية

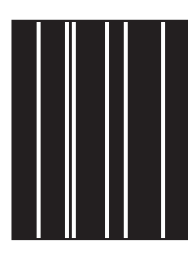

- اطبع المزيد من الصفحات كي ترى ما إذا كانت المشكلة قد تم تصحيحها ذاتيًا.
- تأكد من توافق نوع وجودة الوسائط التي تستخدمها مع مواصفات HP. انظر الوسائط والأدراج.
  - ۲. استبدل خرطوشة الطباعة.

### مسارات على شكل إطار

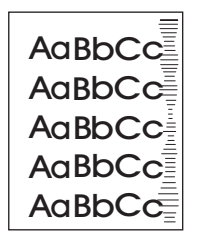

غالباً ما يحدث هذا العيب عندما تتجاوز خرطوشة الطباعة فترة عملها المقدرة. على سبيل المثال، عند طباعة كمية كبيرة جداً من الصفحات مع تغطية قليلة جداً لمسحوق الحبر.

- استبدل خرطوشة الطباعة.
- . قم بخفض عدد الصفحات التي تطبعها بنسبة تغطية صغيرة جدًا للحبر.

### بقع بيضاء على الأسود

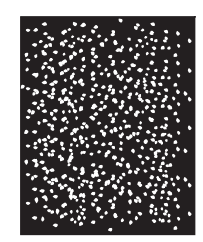

- اطبع المزيد من الصفحات كي ترى ما إذا كانت المشكلة قد تم تصحيحها ذائيًا.
- ٢. تأكد من توافق نوع وجودة الوسائط التي تستخدمها مع مواصفات HP. انظر الوسائط والأدراج.
  - . تأكد من مراعاة المواصفات البيئية المتعلقة بالجهاز. انظر بيئة التشغيل.
    - ٤ استبدل خرطوشة الطباعة.

#### الخطوط المبعثرة

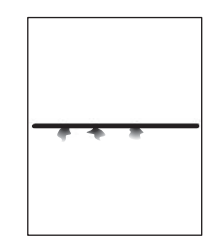

- تأكد من توافق نوع وجودة الوسائط التي تستخدمها مع مواصفات HP. انظر الوسائط والأدراج.
  - ٢. تأكد من مراعاة المواصفات البيئية المتعلقة بالجهاز. انظر بيئة التشغيل.
  - ۳. اقلب رزمة الورق في الدرج. حاول أيضاً تدوير رزمة الورق بمقدار ١٨٠ درجة.
- ٤. افتح قائمة Administration (إدارة) في لوحة تحكم الجهاز. افتح القائمة الفرعية Print Quality (جودة الطباعة) وقم بتغيير الإعداد (حودة الطباعة) (مودة الطباعة) (كثافة الحبر). انظر قائمة Print Quality (جودة الطباعة).
  - افتح قائمة Print Quality (إدارة) في لوحة تحكم الجهاز. في القائمة الفرعية Print Quality (جودة الطباعة)، افتح
     Optimize (تحسين) وقم بتعيين Line Detail=On (تفاصيل الخطوط = قيد التشغيل).
### الطباعة الباهتة

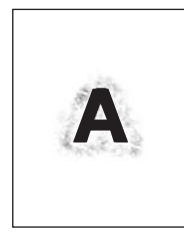

- تأكد من توافق نوع وجودة الوسائط التي تستخدمها مع مواصفات HP. انظر الوسائط والأدراج.
  - ٢. تأكد من مراعاة المواصفات البيئية المتعلقة بالجهاز. انظر بيئة التشغيل.
  - ۳. اقلب رزمة الورق في الدرج. حاول أيضاً تدوير رزمة الورق بمقدار ١٨٠ درجة.
    - ٤. لا تستخدم وسائط سبق أن تم تمرير ها عبر الجهاز.
- و. قم بتخفيض كثافة مسحوق الحبر. افتح قائمة Administration (إدارة) في لوحة تحكم الجهاز. افتح القائمة الفرعية Print Quality (جودة الطباعة) وقم بتغيير الإعداد Toner Density (كثافة الحبر). انظر قائمة Quality (جودة الطباعة).
- ... افتح قائمة Administration (إدارة) في لوحة تحكم الجهاز. في القائمة الفرعية Print Quality (جودة الطباعة)، افتح Optimize (تحسين) وقم بتعيين Administration (نقل عالى = قيد التشغيل). انظر قائمة Print Quality (جودة الطباعة).

### تكرار الصورة العشوائي

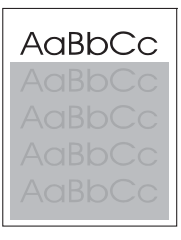

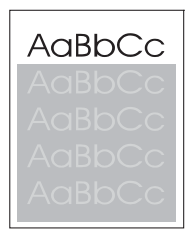

في حالة تكرار الصورة المطبوعة في أعلى الصفحة (بلون أسود) في الأجزاء السفلية من الصفحة (بمساحات رمادية)، فإن ذلك يعني عدم محو الحبر تمامًا من المهمة الأخيرة. (قد تكون الصور المتكررة أفتح أو أغمق من المساحة التي تظهر عليها.)

- قم بتغيير درجة (قتامة) المساحة التي تتكرر بها الصورة.
- قم بتغيير الترتيب الذي تتم طباعة الصور وفقًا له. على سبيل المثال، اجعل على الصورة الأفتح لونًا في أعلى الصفحة والصورة الأغمق لونًا لأسفل الصفحة.
  - من البرنامج الذي تستخدمه، أدر الصفحة بمقدار ١٨٠ درجة لطباعة الصورة الأفتح أولاً.
  - اذا حدث العيب في وقت لاحق في مهمة طباعة، فأوقف تشغيل الجهاز لفترة ١٠ دقائق، ثم شعَّله لإعادة تشغيل مهمة الطباعة.

# حَل مشاكل الطباعة في شبكة الاتصال

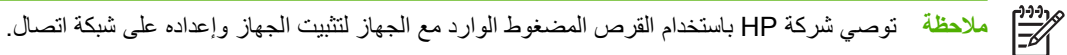

- اطبع صفحة تكوين (انظر <u>استخدام صفحات المعلومات</u>). إذا كان ملقم الطباعة HP Jetdirect مثبّتاً، فإن طباعة صفحة تكوين تؤدي أيضاً إلى طباعة صفحة ثانية تعرض إعدادات الشبكة وحالتها.
- انظر HP Jetdirect Embedded Print Server Administrator's Guide (دليل المسؤول عن ملقم طباعة HP Jetdirect Embedded Print Server Administrator's Guide المضمن) الموجود على القرص المضغوط الخاص بالجهاز للحصول على مزيد من المعلومات حول صفحة تكوين Jetdirect وثابق المطبعة)، وانقر فوق Jetdirect وثابق الطبعة)، وانقر فوق Jetdirect Guide (دليل شعّل القرص المضغوط، وانقر فوق HP Jetdirect Print (دليل شعّل القرص المضغوط)، ثم انقر فوق Jetdirect Guide (دليل مسؤول عن ملقم طباعة الطبعة)، وانقر فوق Jetdirect Guide (دليل منع القرص المضغوط، وانقر فوق Jetdirect Print (دليل منع الطبعة)، وانقر فوق Server Guide (دليل علي من الطبعة)، ثم انقر فوق Server Print المطبعة)، فو القل فوق Server المؤالي المعلومات المؤالي القرص المؤلم المؤالي الموالي الموالي المؤلم والقر فوق الطبعة).
  - جرب طباعة المهمة من خلال كمبيوتر آخر.
- للتحقق من عمل الجهاز مع كمبيوتر، استخدم كابلاً USB لتوصيله مباشرة بكمبيوتر، ثم أعد تثبيت برنامج الطباعة. اطبع مستنداً من برنامج قام بالطباعة بشكل صحيح في السابق. إذا نجح هذا الأمر، فهذا يعني احتمال وجود مشكلة عائدة إلى الشبكة.
  - اتصل بالمسؤول عن الشبكة طلباً للمساعدة.

# حل مشاكل الفاكس

# حل مشاكل الإرسال

إنهاء الفاكس أثناء الإرسال

| السبب                                                                               | الحل                                                                                                |
|-------------------------------------------------------------------------------------|----------------------------------------------------------------------------------------------------|
| من المحتمل أن يكون جهاز الفاكس الذي تريد إرسال الفاكس إليه لا يعمل بطريقة<br>صحيحة. | أرسل الفاكس إلى جهاز فاكس آخر .                                                                     |
| من المحتمل أن يكون خط الهاتف لا يعمل.                                               | افصل كبل الفاكس عن مأخذ الهاتف، ثم وصّل الهاتف. قم بإجراء مكالمة هاتفية للتأكد<br>من عمل خط الهاتف. |

#### جهاز الفاكس يتلقى رسائل الفاكس ولكنه لا يرسلها.

| السبب                                                                                             | الحل                                                                                                |
|---------------------------------------------------------------------------------------------------|----------------------------------------------------------------------------------------------------|
| اذا كان الجهاز ضمن نظام PBX، فمن المحتمل أن ينشئ نظام PBX طنين طلب لا<br>يستطيع الفاكس الكشف عنه. | قم بتعطيل إعداد طنين الطلب. انظر دليل الفاكس للحصول على معلومات حول تغيير<br>الإعداد.               |
| قد يكون اتصال الهاتف ضعيفًا.                                                                      | أعد إرسال الفاكس في وقت لاحق.                                                                       |
| جهاز الفاكس الذي تريد إرسال الفاكس إليه ربما لا يعمل بطريقة صحيحة.                                | أرسل الفاكس إلى جهاز فاكس آخر.                                                                      |
| من المحتمل أن يكون خط الهاتف لا يعمل.                                                             | افصل كبل الفاكس عن مأخذ الهاتف، ثم وصّل الهاتف. قم بإجراء مكالمة هاتفية للتأكد<br>من عمل خط الهاتف. |

#### رسائل الفاكس الصادرة تستمر في الطلب.

| الحل                                                                                                    | السبب                                                                                                    |
|----------------------------------------------------------------------------------------------------|----------------------------------------------------------------------------------------------------|
| عطّل الميزنين Redial on Busy (إعادة الطلب عند انشغال الخط) وRedial on<br>No Answer (إعادة الطلب عند عدم الإجابة). انظر دليل الفاكس للحصول على | <br>يعيد الفاكس تلقانيًا طلب رقم فاكس إذا ما تم تمكين ميزة Redial on Busy (إعادة<br>الطلب عند انشغال الخط) أو الميزة Redial on No Answer (إعادة الطلب عند |
| معلومات حول تغبير الإعدادات                                                                                                    | عدم الإجابة).                                                                                                    |

#### رسائل الفاكس التي ترسلها لا يتم تلقيها في جهاز الفاكس المتلقي.

| السبب                                                                                                    | الحل                                                                                                    |
|----------------------------------------------------------------------------------------------------|----------------------------------------------------------------------------------------------------|
| من المحتمل أن يكون جهاز الفاكس المتلقى متوقفاً عن التشغيل أو هناك حالة خطأ، مثل<br>نفاد الورق منه.                     | اتصل بالمتلقى للتأكد من تشغيل جهاز الفاكس ومن جهوزيته لتلقى رسانل الفاكس.                                                                                                    |
| من المحتمل أن يكون هناك فاكس مخرّن في الذاكرة لأنه ينتظر إعادة طلب رقم<br>مشغول، أو هناك مهام أخرى قبله تنتظر إرسالها. | إذا كانت مهمة الفاكس موجودة في الذاكرة لأي من هذين السببين، فسيظهر إدخال<br>للمهمة في سجل الفاكس. اطبع سجل نشاط الفاكس (انظر دليل الفاكس)، ودقق في<br>عمود Result (ا <b>لنتيجة</b> ) بحثًا عن مهام معيَّنة كمهام Pending ( <b>مطقة</b> ). |

# حل مشاكل التلقي

لا تتم الإجابة على مكالمات الفاكس الواردة من قبل الفاكس (لا يتم الكشف عن وجود فاكس).

| الميب                                                                                     | الحل                                                                                                    |
|-------------------------------------------------------------------------------------------|----------------------------------------------------------------------------------------------------|
| من المحتمل أن يكون إعداد rings-to-answer (عدد الرنات للإجابة) غير معيَّن<br>بطريقة صحيحة. | دقق في إعداد rings-to-answer (عدد الرنات للإجابة). انظر دليل الفاكس<br>للحصول على معلومات حول تغيير الإعداد.                                                                              |
| من المحتمل ألا يكون سلك الهاتف متصلا بشكل صحيح، أو أن سلك الهاتف لا يعمل.                 |                                                                                                    |
| من المحتمل أن يكون خط الهاتف لا يعمل.                                                     | افصل كبل الفاكس عن مأخذ الهاتف، ثم وصّل الهاتف. قم بإجراء مكالمة هاتفية للتأكد<br>من عمل خط الهاتف.                                                                                       |
| من المحتمل أن تكون خدمة الرسائل الصوتية تتداخل مع القدرة على الإجابة على<br>المحالية      | نقد أحد الإجراءات المتالية:                                                                                                    |
| المخالمات.                                                                                | <ul> <li>أوقف عمل خدمة الرسائل.</li> </ul>                                                                                                    |
|                                                                                           | <ul> <li>احصل على خط هاتف مخصص لمكالمات الفاكس.</li> </ul>                                                                                                    |
|                                                                                           | <ul> <li>خفض إعداد rings-to-answer (عدد الرنات للإجابة) للفاكس إلى عدد أقل<br/>من عدد الرنات للإجابة للبريد الصوتي. انظر دليل الفاكس للحصول على<br/>معلومات حول تغيير الإعداد.</li> </ul> |

#### إرسال رسائل الفاكس أو تلقيها يتم ببطء شديد.

| السبب                                                                                                    | الحل                                                                                                    |  |
|----------------------------------------------------------------------------------------------------|----------------------------------------------------------------------------------------------------|--|
| من المحتمل أن يكون الفاكس الذي تقوم بإرساله أو تلقيه شديد التعقيد، مثل فاكس<br>يتضمّن العديد من الرسومات.                           | رسائل الفاكس المعقدة تحتاج إلى وقت أكثر عند إرسالها أو تلقيها.                                                                                                    |  |
| من المحتمل أن تكون سرعة المودم في جهاز الفاكس المتلقي بطيئة.                                                                        | جهاز الفاكس يرسل رسائل الفاكس فقط وفق أقصى سرعة مودم يستطيع جهاز الفاكس<br>المتلقى استخدامها.                                                                                                    |  |
| الدقة التي تم بواسطتها إرسال الفاكس أو تلقيه عالية جداً. وينتج عن الدقة العالية عادة<br>جودة أفضل، ولكن الإرسال يحتاج إلى وقت أطول. | إذا كنت تتلقى الفاكس، فاتصل واطلب من المرسل تخفيض الدقة وإعادة إرسال الفاكس.<br>إذا كنت أنت الذي يرسل الفاكس، فعليك تخفيض الدقة أو تغيير إعداد الوضع Page<br>Content (محتوى الصفحة). انظر دليل الفاكس للحصول على معلومات حول تغيير<br>الإعدادات. |  |
| اتصال خط هاتف ضعيف يفرض على جهاز الفاكس وجهاز الفاكس المرسل أو المتلقي<br>إيطاء عملية الإرسال لضبط الأخطاء.                         | عليك إلغاء العملية وإعادة إرسال الفاكس. اطلب من شركة الهاتف فحص خط الهاتف.                                                                                                    |  |

#### عدم طباعة رسانل الفاكس على الجهاز.

| المبيب                                                                                                    | الحل                                                                                                    |  |
|----------------------------------------------------------------------------------------------------|----------------------------------------------------------------------------------------------------|--|
| لا توجد وسائط في أدراج الإدخال.                                                                                      | حمّل الوسائط سيتم تخزين رسائل الفاكس التي يتم تلقيها فيما أدراج الإدخال خالية<br>وسنتم طباعتها بعد إعادة تعبئة الأدراج.        |  |
| تمكين وضع Schedule Printing of Faxes (جدولة طباعة رسانل الفاكس) لن<br>نتم طباعة رسانل الفاكس حتى يتم تعطيل هذا الوضع | قم بتعطيل وضع Schedule Printing of Faxes (جدولة طباعة رسانل الفاكس).<br>انظر دليل الفاكس للحصول على معلومات حول تغيير الإعداد. |  |
| انخفاض مستوى الحبر في الجهاز ، أو أن الحبر قد نفد.                                                                   | استبدل خرطوشة الطباعة.                                                                                                    |  |
| وترقيت والمراجع والمنافع المتقادين والمراجع والمراجع والمراجع والمراجع والمراجع والمراجع والمراجع والمراجع           |                                                                                                    |  |

يتوقف الجهاز عن الطباعة فور انخفاض مستوى الحبر فيه أو نفاد الحبر منه. تخرّن في الذاكرة أية رسائل فاكس يتم تلقيها ونتم طباعتها بعد استبدال الحبر .

# حل مشاكل النسبخ

### منع حدوث مشاكل النسخ

فيما يلي بعض الخطوات القليلة والمبسطة يمكنك اتباعها لتحسين جودة النسخ:

- النسخ من ماسح ضوئي مسطح. سينتج عن هذه العملية الحصول على جودة نسخ أعلى من وحدة تغذية المستندات التلقائية (ADF).
  - استخدام نسخ أصلية جيدة.
- قم بتحميل الوسائط بشكل صحيح. إذا تم تحميل الوسائط بشكل غير صحيح، فمن المحتمل أن يحدث بها ميل، مما يتسبب في إنتاج صور غير واضحة ومشاكل مع برنامج OCR. انظر تحميل الوسائط في أدراج الإدخال للحصول على التعليمات.
  - استخدم أو اصنع ورقة حاملة لحماية النسخ الأصلية الخاصة بك.

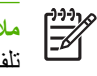

) ملاحظة تحقق من مطابقة الوسائط لمواصفات HP. إذا كانت الوسائط تطابق مواصفات HP، فإن مشاكل التغذية المتكررة تشير إلى تلف أسطوانة الالتقاط أو لوحة الفصل. اتصل بر عاية عملاء HP. انظر <mark>ر عاية عملاء HP</mark> أو النشرة المرفقة في علبة الجهاز.

#### مشاكل الصورة

| المشكلة                                                              | السبب                                                                                                    | الحل                                                                                                    |
|----------------------------------------------------------------------|----------------------------------------------------------------------------------------------------|----------------------------------------------------------------------------------------------------|
| الصور مفقودة أو باهتة.                                               | انخفاض مستوى الحبر في خرطوشة الطباعة.                                                                                                    | استبدل خرطوشة الطباعة. انظر تغيير خرطوشة<br>الطباعة.                                                                                                    |
|                                                                      | قد تكون النسخة الأصلية رديئة الجودة.                                                                                                    | إذا كانت النسخة الأصلية فاتحة جداً أو تالفة، فقد لا<br>تتمكن النسخة من تعويض هذا حتى إذا قمت بضبط<br>درجة القتامة. إذا كان ممكناً، ابحث عن مستند أصلي في<br>حالة أفضل.                   |
|                                                                      | قد تكون خلفية النسخة الأصلية ملونة.                                                                                                    | المس Copy (نسخ)، ثم المسImage<br>Adjustment (ضبط الصورة). قم بضبط مربع تمرير<br>Background Cleanup (تنظيف الخلفية) إلى<br>اليمين لتخفيف الخلفية.                                         |
| ظهور خطوط بيضاء عمودية أو خطوط باهتة في<br>النسخة.                   | قد تكون الوسائط غير متوافقة مع مواصفات HP.                                                                                                    | استخدم الوسائط التي تطابق مواصفات HP. انظر<br>الوسائط والأدراج.                                                                                                    |
| AaBbCc<br>AaBbCc<br>AaBbCc<br>AaBbCc<br>AaBbCc                       | انخفاض مستوى الحبر في خرطوشة الطباعة.                                                                                                    | استبدل خرطوشة الطباعة. انظر <u>تغيير خرطوشة</u><br><u>الطباعة</u> .                                                                                                    |
| ظهور خطوط غير مطلوبة على النسخة.                                     | ربما لم يتم تركيب الدرج ١ أو الدرج ٢ بشكل صحيح.                                                                                                | تحقق من وجود الدرج في مكانه.                                                                                                    |
| AciBbyCc<br>AciBbyCc<br>AciBbyCc<br>AciBbyCc<br>AciBbyCc<br>AciBbyCc | قد يكون الماسح الضوئي المسطح أو زجاج وحدة تغذية<br>المستندات التلقائية (ADF) متسخا.<br>تعرّض الأسطوانة الحساسة للضوء أو خرطوشة الحبر<br>للخدش. | قم بتنظيف الماسح الضوئي المسطح أو زجاج وحدة<br>تغذية المستندات التلقانية (ADF). انظر <u>تنظيف الجهاز.</u><br>قم بتركيب خرطوشة حبر HP جديدة. انظر <u>تغيير</u><br><u>خرطوشة الطباعة</u> . |

| المشكلة                             | السبب                                                                                                    | الحل                                                                                                    |
|-------------------------------------|----------------------------------------------------------------------------------------------------|----------------------------------------------------------------------------------------------------|
| ظهور نقاط سوداء أو خطوط على النسخة. | وجود بعض الحبر أو المادة اللاصقة أو سائل التصحيح<br>أو مادة أخرى غير مطلوبة على وحدة تغذية المستندات<br>التلقانية (ADF) أو الماسح الضوني المسطح. | نظّف الجهاز . انظر <u>تنظيف الجهاز .</u>                                                                                                  |
| النسخ فاتحة أو قاتمة جداً.          | يحتاج إعداد القتامة إلى الضبط.                                                                                                    | المس Copy (نسخ)، ثم المس Image<br>Adjustment (ضبط الصورة). قم بضبط مربع تمرير<br>Darkness (الدكنة) لتغنيح أو تغميق الصورة.                |
| النص غير واضح.                      | يحتاج إعداد الوضوح إلى الضبط.<br>يجب تحسين الصورة للنص.                                                                                          | لضبط الوضوح، المس Copy (نسخ) ثم المس Image<br>Adjustment (ضبط الصورة). قم بضبط مربع تمرير<br>Sharpness (الوضوح) إلى اليمين لزيادة الوضوح. |
|                                     |                                                                                                    | لتحسين الصورة للنص، المس Copy (نسخ) ثم المس<br>Optimize Text/Picture (تحسين النص/ الصورة).<br>حدد Text (نص).                              |

# مشاكل التعامل مع الوسائط

| المشكلة                                 | السبب                                                                                                    | الحل                                                                                                    |
|-----------------------------------------|----------------------------------------------------------------------------------------------------|----------------------------------------------------------------------------------------------------|
| جودة طباعة رديئة أو التصاق الحبر        | الورق رطب جدا، أو خشن جدا، أو ثقيل جداً أو ناعم<br>جدا، أو فيه نقوش بارزة أو من مجموعة ورق فيها<br>عيوب.                                                                     | حاول استخدام نوع آخر من الورق، نعومته من ١٠٠<br>إلى ٢٥٠ (Sheffield)، ومحتوى الرطوبة فيه من ٤<br>إلى ٦ بالمانة.                                                                                      |
| فراغات في الطباعة، أو انحشار، أو التفاف | لقد تم تخزين الورق بطريقة غير صحيحة.                                                                                                    | خرَّن الورق بشكل مستو في غلاف واق من الرطوبة.                                                                                                    |
|                                         | هناك اختلاف في الورق من جانب إلى أخر.                                                                                                    | اقلب الورق.                                                                                                    |
| التفاف شديد                             | الورق رطب جداً، أو اتجاه الحبيبات فيه غير صحيح، أو<br>تركيبته مؤلفة من حبيبات قصيرة.                                                                                         | حاول تغيير وضع المصهر (انظر <u>تحديد وضع المصهر</u><br>الصحيح أو استخدم ورقا تركيبته مؤلفة من حبيبات<br>طويلة.                                                                                      |
|                                         | الورق يختلف من جانب إلى أخر.                                                                                                    | اقلب الورق.                                                                                                    |
| انحشار ، إتلاف الجهاز                   | الورق يحتوي على أجزاء مقطوعة أو فيه ثقوب.                                                                                                    | استخدم ورقاً خالياً من الأجزاء المقطوعة أو الثقوب.                                                                                                    |
| مشاكل التغذية                           | أطراف الورقة ممزقة.                                                                                                    | استخدم ورقاً عالى الجودة مخصص لطابعات الليزر.                                                                                                    |
|                                         | الورق يختلف من جانب إلى أخر.                                                                                                    | اقلب الورق.                                                                                                    |
|                                         | الورق رطب جدا، أو خشن جدا، أو ثقيل جدا أو ناعم<br>جدا، أو اتجاه الحبيبات فيه غير صحيح، أو تركيبته<br>مؤلفة من حبيبات قصيرة، أو فيه نقوش بارزة أو من<br>مجموعة ورق فيها عيوب. | <ul> <li>حاول استخدام نوع آخر من الورق، نعومته من</li> <li>۱۰۰ إلى ۲۰۰ (Sheffield)، ومحتوى</li> <li>الرطوبة فيه من ٤ إلى ٦ بالمائة.</li> <li>استخدم ورقاً تركيبته مؤلفة من حبيبات طويلة.</li> </ul> |

| المشكلة                                         | السبب                                                                     | الحل                                                                                                    |
|-------------------------------------------------|---------------------------------------------------------------------------|----------------------------------------------------------------------------------------------------|
| الطباعة على الصفحة مثنية أو محاذاتها غير صحيحة. | من المحتمل أن تكون موجهات الوسائط غير مضبوطة<br>بشكل صحيح.                | أخرج كل الوسائط من درج الإدخال، وضع الرزمة<br>بشكل مستقيم، ثم حمّل الوسائط في درج الإدخال من<br>جديد. اضبط موجهات الوسائط وفق طول وعرض<br>الوسائط التي تستخدمها وحاول الطباعة من جديد.                                                                                                    |
|                                                 | قد يكون الماسح الضوئي بحاجة إلى معايرة.                                   | نقذ محاذاة للدرج ثم قم بمعايرة الماسح الضوئي.                                                                                                    |
|                                                 |                                                                           | <ul> <li>نقد محاذاة للدرج وذلك بفتح قائمة</li> <li>نقد محاذاة للدرج وذلك بفتح قائمة</li> <li>الجهاز. في القائمة الفرعية Print (بدارة) في لوحة تحكم</li> <li>الجهاز. في القائمة الفرعية Set (محمد المالية)، المس Set</li> <li>وجودة الطباعة)، المس الختبار. ولمزيد من المعلومات، انظر قائمة Print</li> </ul> |
|                                                 |                                                                           | <ul> <li>انظر معايرة الماسح الضوئي للحصول على</li> <li>معلومات حول معايرة الماسح الضوئي.</li> </ul>                                                                                                    |
| التغذية تتم بأكثر من ورقة واحدة في وقت واحد.    | قد يكون هناك زيادة في تحميل درج الوسائط.                                  | أخرج بعض الوسائط من الدرج. انظر <u>تحميل الوسائط</u><br>في أدراج الإدخال.                                                                                                    |
|                                                 | قد تكون الوسائط مجعدة، أو مطوية، أو تالغة.                                | تحقق من كون الوسائط غير مجعدة، أو مطوية، أو تالفة.<br>حاول الطباعة على وسائط من علبة جديدة أو علبة<br>أخرى.                                                                                                    |
| الجهاز لا يسحب الوسائط من درج الوسائط.          | قد يكون الجهاز في وضع التغذية اليدوية.                                    | <ul> <li>إذا ظهر الخيار Manual Feed (تغذية<br/>يدوية) على لوحة تحكم الجهاز، فاضغط<br/>OK (موافق) لطباعة المهمة.</li> </ul>                                                                                                    |
|                                                 |                                                                           | <ul> <li>تحقق من عدم وجود الجهاز في وضع التغذية</li> <li>اليدوية، ثم اطبع المهمة مرة أخرى.</li> </ul>                                                                                                    |
|                                                 | قد تكون أسطوانة الالتقاط متسخة أو تالفة.                                  | اتصل بخدمة رعاية عملاء HP. انظر <u>رعاية عملاء</u><br>HP أو نشرة الدعم المضمنة في علبة الجهاز.                                                                                                    |
|                                                 | تم تعيين التحكم بتعديل طول الورق في الدرج وفق طول<br>أكبر من حجم الوسائط. | اضبط التحكم بتعديل طول الورق وفق الطول الصحيح.                                                                                                    |

### مشاكل الأداء

| المشكلة          | السبب                                         | الحل                                                                                                    |
|------------------|-----------------------------------------------|----------------------------------------------------------------------------------------------------|
| لم تخرج أي نسخة. | قد يكون درج الإدخال فار غاً.                  | قم بتحميل وسائط داخل الجهاز . انظر <u>تحميل الوسائط في</u><br>أدراج الإدخال للمزيد من المعلومات.                                                               |
| -                | ربما تم تحميل النسخة الأصلية بصورة غير صحيحة. | قم بتحميل النسخة الأصلية بصورة صحيحة في وحدة<br>تغذية المستندات التلقائية (ADF) أو على الماسح<br>الضوئي المسطح. انظر <u>تحميل الوسائط في أدراج</u><br>الإدخال. |

| المشكلة                        | السبب                                                              | الحل                                                                                                    |
|--------------------------------|--------------------------------------------------------------------|----------------------------------------------------------------------------------------------------|
| النسخ فارغة.                   | ربما لم يتم إزالة شريط التغليف من خرطوشة الطباعة.                  | قم بازالة خرطوشة الطباعة من الجهاز واسحب شريط<br>التغليف، ثم أعد تركيب خرطوشة الطباعة.                                                                         |
|                                | ربما تم تحميل النسخة الأصلية بصورة غير صحيحة.                      | قم بتحميل النسخة الأصلية بصورة صحيحة في وحدة<br>تغذية المستندات التلقائية (ADF) أو على الماسح<br>الضوئي المسطح. انظر <u>تحميل الوسائط في أدراج</u><br>الإدخال. |
|                                | قد تكون الوسائط غير متوافقة مع مواصفات HP.                         | استخدم الوسائط التي تتوافق مع مواصفات HP. انظر<br>ا <u>لوسائط والأدراج</u> .                                                                                   |
|                                | انخفاض مستوى الحبر في خرطوشة الطباعة.                              | استبدل خرطوشة الطباعة. انظر <u>تغيير خرطوشة</u><br>ا <u>اطباعة.</u>                                                                                            |
| تم نسخ النسخة الأصلية الخاطئة. | قد تكون وحدة تغذية المستندات التلقانية (ADF) محملة.                | تأكد من أن وحدة تغذية المستندات التلقانية (ADF)<br>فارغة.                                                                                                    |
| يقل حجم النسخ.                 | ربما تم تعيين إعدادات برنامج الجهاز لتقليل حجم<br>الصورة الممسوحة. | انظر Help (تعليمات) برنامج الجهاز للحصول على<br>مزيد من المعلومات حول تغيير الإعدادات.                                                                         |

# حل مشاكل البريد الإلكتروني

إذا لم تتمكن من إرسال البريد الإلكتروني باستخدام ميزة الإرسال الرقمية، فقد تحتاج إلى إعادة تكوين عنوان عبّارة SMTP أو عنوان عبّارة LDAP. اطبع صفحة تكوين للعثور على عناوين عبّارة SMTP وعبّارة LDAP الحالية. انظر <u>استخدام صفحات المعلومات</u>. استخدم الإجراءات التالية للتأكد من صحة عنوان عبّارة SMTP وعبّارة LDAP.

### التحقق من صحة عنوان عبّارة SMTP

مردوم المحطة هذا الإجراء خاص بأنظمة التشغيل Windows.

- افتح مطالبة أوامر MS-DOS: انقر فوق ابدأ، ثم فوق تشغيل، ثم اكتب cmd.
- ۲. اكتب telnet ويليها عنوان عبّارة SMTP، ثم الرقم 25، وهو المنفذ الذي يتواصل عبره جهاز MFP. على سبيل المثال، اكتب telnet .123.123.123 تمثل عنوان عبّارة SMTP.
- ٣. اضغط Enter. إذا كان عنوان عبّارة SMTP غير صالح، فإن الاستجابة تتضمن الرسالة التالية Could not open غير صالح، فإن الاستجابة تتضمن الرسالة التالية Could not open.
  8. Connection to the host on port 25
  9. Connect Failed. (25:)
  - ٤. أما إذا كان عنوان عبّارة SMTP غير صالح، فعليك الاتصال بالمسؤول عن الشبكة.

### التحقق من صحة عنوان عبّارة LDAP

مردوم المحطة هذا الإجراء خاص بأنظمة التشغيل Windows.

- المثال، اكتب في شريط العنوان // :LDAP ويليها مباشرة عنوان عبّارة LDAP. على سبيل المثال، اكتب
   LDAP: //2.12.12.12
   LDAP: //2.12.12.12
  - ۲. اضغط Enter. إذا كان عنوان عبّارة LDAP صالحاً، فسيفتح مربع حوار Find People (البحث عن أشخاص).
    - ٣. أما إذا كان عنوان عبّارة LDAP غير صالح، فعليك الاتصال بالمسؤول عن الشبكة.

# حل مشاكل Windows الشائعة

رسالة الخطأ:

"General Protection FaultException OE" (حدث خطأ حماية عام في OE)

#### "Spool32"

#### "Illegal Operation" (عملية غير صالحة)

| السبب | الحل                                                                                                    |
|-------|----------------------------------------------------------------------------------------------------|
|       | أغلق كافة البرامج، وأعد تشغيل نظام التشغيل Windows، وجرب مرة ثانية.                                                                                                    |
|       | حدد برنامجا أخر لتشغيل الطابعة. إذا تم تحديد برنامج تشغيل الطابعة PCL 6<br>الخاص بالجهاز ، انتقل إلى برنامج تشغيل الطابعة لمضاهاة PCL 5 أو المستوى 3<br>من HP postscript والذي يمكن تحقيقه من خلال أحد البرامج.                                                          |
|       | احذف كافة الملفات المؤقنة من الدليل الفر عي المؤقت. حدد اسم الدليل من خلال فتح<br>ملف AUTOEXEC.BAT والبحث عن عبارة " Set Temp=" (تعيين مؤقت).<br>الاسم الذي يلي هذه العبارة هو دليل Temp (دليل مؤقت). وهو عادة C:\TEMP<br>في الوضع الافتراضي، غير أنه يمكن إعادة تعريفه. |
|       | انظر وثائق Microsoft Windows الواردة مع الكمبيوتر للحصول على مزيد من<br>المعلومات حول رسائل الخطأ الخاصة بـ Windows.                                                                                                    |

# حل مشاكل Macintosh الشائعة

بالإضافة إلى المشاكل المذكورة في حل المشاكل العامة للطباعة، يذكر هذا القسم المشاكل التي قد تحصل عند استخدام الإصدار Mac OS X.

مرومي المحطة يتم إجراء إعداد الطباعة من خلال USB و IP باستخدام Desktop Printer Utility (الأداة المساعدة طابعة سطح المحتب). الجهاز لن يظهر في Chooser (المنتقي).

برنامج تشغيل الطابعة غير مذكور في Print Center (مركز الطباعة) أو Printer Setup Utility (الأداة المساعدة لإعداد الطابعة).

| المبيب                                                                               | الحل                                                                                                    |
|--------------------------------------------------------------------------------------|----------------------------------------------------------------------------------------------------|
| من المحتمل أنه لم يتم تثبيت برنامج تشغيل الجهاز أو أن تثبيته قد تم بطريقة غير صحيحة. | تأكد من وجود PPD في مجلد القرص الثابت التالي: /Library/Printers/PPDs ورمز اللغة<br>Contents/Resources/ <lang>.lproj، حيث تمثل "<lang>" رمز اللغة<br/>المكون من حرفين للغة التي تستخدمها. أعد تثبيت البرنامج إذا لزم الأمر. انظر دليل بدء<br/>التشغيل للحصول على الإرشادات.</lang></lang> |
| ملف وصف طابعات (Postscript (PPD معطوب.                                               | احذف ملف PPD من مجلد القرص الثابت التالي: /Library/Printers/PPDs رمز اللغة<br>Contents/Resources/ <lang>. lproj ، حيث تمثل "<lang>" رمز اللغة<br/>المكون من حرفين للغة التي تستخدمها. أعد تثبيت البرنامج. انظر دليل بدء التشغيل للحصول<br/>على الإرشادات.</lang></lang>                  |

لا يظهر اسم الجهاز أو عنوان IP أو اسم مضيف Rendezvous في قائمة الطابعة في Print Center (مركز الطباعة) أو Printer Setup Utility (الأداة المساعدة لإعداد الطابعة).

| السبب                                                                | الحل                                                                                                    |
|----------------------------------------------------------------------|----------------------------------------------------------------------------------------------------|
| قد لا يكون الجهاز جاهزاً.                                            | تأكد من توصيل الكابلات بطريقة صحيحة، ومن كون الجهاز قيد التشغيل وكذلك المصباح<br>Ready (جاهزة). إذا كنت بصدد توصيل الجهاز من خلال محور USB أو Ethernet،<br>فحاول توصيله مباشرة بالكمبيوتر أو استخدم منفذا آخر.                                                                                                    |
| ربما تم تحديد نوع اتصال خاطئ.                                        | تأكد من تحديد USB، أو IP Printing، أو Rendezvous وفقًا لنوع الاتصال الموجود<br>بين الجهاز والكمبيوتر.                                                                                                    |
| تم استخدام اسم جهاز، أو عنوان IP، أو اسم المضيف Rendezvous غير صحيح. | تحقق من اسم الجهاز أو عنوان IP أو اسم مضيف Rendezvous وذلك بطباعة صفحة<br>تكوين. انظر <u>استخدام صفحات المعلومات</u> . تحقق من تطابق الاسم أو عنوان IP أو اسم مضيف<br>Rendezvous في صفحة التكوين مع اسم الجهاز أو عنوان IP أو اسم مضيف<br>Rendezvous في Printe Center (مركز الطباعة) أو Printer Setup Utility (الأداة<br>المساعدة لإعداد الطابعة). |
| قد يكون كابل واجهة التوصيل به عيب أو منخفض الجودة.                   | استبدل كابل التوصيل. تأكد من استخدام كابل عالي الجودة.                                                                                                    |

#### لا يقوم برنامج تشغيل الطابعة تلقانيا بإعداد الجهاز المحدد في Print Center (مركز الطباعة) أو Printer Setup Utility (الأداة المساعدة لإعداد الطابعة).

| السبب                                                                                | الحل                                                                                                    |
|--------------------------------------------------------------------------------------|----------------------------------------------------------------------------------------------------|
| قد لا يكون الجهاز جاهزاً.                                                            | تأكد من توصيل الكابلات بطريقة صحيحة، ومن كون الجهاز قيد التشغيل وكذلك المصباح<br>Ready (جاهزة). إذا كنت بصدد توصيل الجهاز من خلال محور USB أو Ethernet،<br>فحاول توصيله مباشرة بالكمبيوتر أو استخدم منفذا أخر.                                                           |
| من المحتمل أنه لم يتم تثبيت برنامج تشغيل الجهاز أو أن تثبيته قد تم بطريقة غير صحيحة. | تأكد من وجود ملف PPD في مجلد القرص الصلب التالي: /Library/Printers<br>Veroj - حيث تمثل " <lang>، lproj - حيث تمثل "<lang>، رمز اللغة المكون من حرفين للغة التي تستخدمها. أعد تثبيت البرنامج إذا لزم الأمر. انظر دليل<br/>بدء التشغيل للحصول على الإرشادات.</lang></lang> |
| ملف PPD تالف.                                                                        | احذف ملف PPD من مجلد القرص الثابت التالي: /Library/Printers/PPDs رمز اللغة<br>Contents/Resources/ <lang>.lproj ، حيث تمثل "<lang>" رمز اللغة<br/>المكون من حرفين للغة التي تستخدمها. أعد تثبيت البرنامج. انظر دليل بدء التشغيل للحصول<br/>على الإرشادات.</lang></lang>   |

#### لا يقوم برنامج تشغيل الطابعة تلقانياً بإعداد الجهاز المحدد في Print Center (مركز الطباعة) أو Printer Setup Utility (الأداة المساعدة لإعداد الطابعة).

| السبيب                                             | الحل                                                                                                    |
|----------------------------------------------------|----------------------------------------------------------------------------------------------------|
| قد لا يكون الجهاز جاهزا.                           | تأكد من توصيل الكابلات بطريقة صحيحة، ومن كون الجهاز قيد التشغيل وكذلك المصباح<br>Ready (جاهزة). إذا كنت بصدد توصيل الجهاز من خلال محور USB أو Ethernet،<br>فحاول توصيله مباشرة بالكمبيوتر أو استخدم منفذا أخر. |
| قد يكون كابل واجهة التوصيل به عيب أو منخفض الجودة. | استبدل كابل التوصيل. تأكد من استخدام كابل عالي الجودة.                                                                                                    |

#### لم يتم إرسال مهمة طباعة إلى الجهاز المطلوب.

| المبيب                                                                                                    | الحل                                                                                                    |
|----------------------------------------------------------------------------------------------------|----------------------------------------------------------------------------------------------------|
| ربما تم إيقاف قائمة انتظار مهام الطباعة.                                                                                                    | أعد تشغيل قائمة انتظار الطباعة. افتح Print Monitor (شاشة الطباعة) ثم حدد Start<br>Jobs (بدء المهام).                                                                                                    |
| تم استخدام اسم جهاز أو عنوان IP غير صحيح. من المحتمل أن يكون جهاز أخر بالاسم نفسه<br>أو باسم مماثل، أو عنوان IP نفسه، أو اسم المضيف Rendezvous نفسه قد تلقى مهمة<br>الطباعة. | تحقق من اسم الجهاز، أو عنوان IP، أو اسم المضيف Rendezvous وذلك بطباعة صفحة<br>تكوين. انظر استخدام صفحات المعلومات. تحقق من تطابق اسم الجهاز أو عنوان IP أو اسم<br>مضيف Rendezvous في صفحة التكوين مع اسم الجهاز أو عنوان IP أو اسم مضيف<br>Rendezvous في Printe Center (مركز الطباعة) أو Printer Setup Utility (الأداة<br>المساعدة لإعداد الطابعة). |

#### لا تتم طباعة ملف (encapsulated PostScript (EPS بالخطوط الصحيحة.

| يل                                                                 | الحا | السبب                             |
|--------------------------------------------------------------------|------|-----------------------------------|
| حاول تحميل الخطوط التي يحتوي عليها ملف EPS إلى الجهاز قبل الطباعة. | •    | هذه المشكلة تحدث مع بعض البر امج. |
| أرسل الملف بتنسيق ASCII بدلاً من الترميز الثنائي.                  | •    |                                   |

#### تعذر عليك الطباعة من بطاقة USB خارجية.

| السبيب                                                  | الحل                                                                                                    |
|---------------------------------------------------------|----------------------------------------------------------------------------------------------------|
| هذا الخطأ يحدث عندما لا يكون برنامج طابعات USB مثبّتًا. | عند إضافة بطاقة USB خارجية، قد تحتاج إلى برنامج Apple USB Adapter Card<br>Support. تتوفر أحدث إصدارات هذا البرنامج من موقع Apple على ويب. |

#### عند توصيل الجهاز بواسطة كابل USB، لا يظهر الجهاز في Print Center (مركز الطباعة) أو Printer Setup Utility (الأداة المساعدة لإعداد الطابعة) بعد تحديد برنامج التشغيل.

| السبب                                                      | الحل                                                                                                    |
|------------------------------------------------------------|----------------------------------------------------------------------------------------------------|
| وقد تحدث هذه المشكلة بسبب أي من مكونات الأجهزة أو البرامج. | استكشاف أخطاء البرامج وإصلاحها                                                                                    |
|                                                            | <ul> <li>تحقق من أن نظام Macintosh لديك يعتمد USB.</li> </ul>                                                     |
|                                                            | <ul> <li>تأكد من أن نظام التشغيل Macintosh المستخدم هو Mac OS X الإصدار 10.2.8</li> <li>أو إصدار أحدث.</li> </ul> |
|                                                            | <ul> <li>تأكد من توافر برنامج USB المناسب في نظام Macintosh لديك من Apple.</li> </ul>                             |
|                                                            | استكشاف أخطاء الأجهزة وإصلاحها                                                                                    |
|                                                            | <ul> <li>تحقق من كون الجهاز قيد التشغيل.</li> </ul>                                                               |
|                                                            | <ul> <li>تحقق من توصيل كابل USB بطريقة صحيحة.</li> </ul>                                                          |

### عند توصيل الجهاز بواسطة كابل USB، لا يظهر الجهاز في Print Center (مركز الطباعة) أو Printer Setup Utility (الأداة المساعدة لإعداد الطابعة) بعد تحديد برنامج التشغيل.

|                                                                                                    | الحل | السبب |
|----------------------------------------------------------------------------------------------------|------|-------|
| تحقق من أنك تستخدم كابل USB 2.0 عالى السر عة المناسب.                                                                                                    | •    |       |
| تأكد من عدم وجود الكثير من أجهزة USB التي تستنفذ الطاقة من السلسلة. قم بفصل<br>جميع الأجهزة من السلسلة، وتوصيل الكابل مباشرة بمنفذ USB في الكمبيوتر المضيف.                      |      |       |
| تحقق لترى ما إذا كان هناك أكثر من محوري USB غير مزودين بالطاقة متصلين<br>بصف في السلسلة. قم بفصل جميع الأجهزة من السلسلة، وتوصيل الكابل مباشرة بمنفذ<br>USB في الكمبيوتر المضيف. | •    |       |
| ملحظة إن لوحة مفاتيح iMac هي محور USB غير مزود بالطاقة.                                                                                                    |      |       |

# حل مشاکل Linux

للحصول على معلومات حول حل مشاكل Linux، انتقل إلى موقع دعم HP Linux على ويب: hp.sourceforge.net.

# حل مشاکل PostScript

تخص المواقف التالية لغة (PostScript (PS والتي قد تحدث عند استخدام عدة لغات للطابعة. افحص شاشة لوحة التحكم للتعرف على الرسائل التي قد تساعد على حل المشاكل.

ملاحظة لتلقي رسالة مطبوعة أو معروضة على الشاشة عند حدوث أخطاء في PS، افتح مربع الحوار Print Options (خيارات الطباعة) وانقر فوق التحديد المجاور قسم PS Errors (أخطاء PS) الذي تريده.

#### مشاكل عامة

#### تتم طباعة المهمة بالخط Courier (المحرف الافتراضي) عوضاً عن المحرف الذي طلبته.

| السبب                                 | الحل                                                                                                    |
|---------------------------------------|----------------------------------------------------------------------------------------------------|
| لم يتم تنزيل نوع الخط المطلوب.        | قم بتحميل الخط الذي تريده وأرسل مهمة الطباعة مرة أخرى. تحقق من نوع الخط<br>وموقعه. قم بتحميل الخط إلى الجهاز إذا كان هذا الأمر قابلا للتطبيق. للحصول على<br>مزيد من المعلومات، انظر وثائق البرنامج. |
|                                       |                                                                                                    |
| تتم طباعة صفحة legal مع هوامش مقتطعة. |                                                                                                    |
| المبيب                                | الحل                                                                                                    |
| قد تكون مهمة الطباعة معقدة للغاية.    | قد تحتاج إلى طباعة المهمة بدقة ٦٠٠ نقطة لكل بوصة، أو تقليل تعقيد الصفحة، أو<br>تركيب المزيد من الذاكرة.                                                                                             |
|                                       |                                                                                                    |
| تتم طباعة صفحة أخطاء PS.              |                                                                                                    |
| السبب                                 | الحل                                                                                                    |
| قد لا تكون مهمة الطباعة مهمة PS.      | تأكد من أن مهمة الطباعة من نوع PS. انظر لمعرفة ما إذا كان البرنامج توقع إرسال<br>ملف إعداد أم ملف رؤوس من نوع PS إلى الجهاز.                                                                        |

# مستلزمات الطباعة والملحقات

يوفر هذا القسم معلومات حول طلب القطع، والمستلزمات، والملحقات. استخدم فقط القطع والملحقات المصممة خصيصاً لهذا الجهاز .

- شراء أجزاء وملحقات ومستلزمات
  - أرقام الأجزاء

Ĵ

# شراء أجزاء وملحقات ومستلزمات

هناك عدة طرق لشراء الأجزاء والمستلزمات والملحقات:

- الشراء مباشرة من HP
- الشراء من خلال موفري الدعم أو الخدمات
- الشراء مباشرة من خلال ملقم الويب المضمن (للطابعات المتصلة بشبكة اتصال)
  - الشراء من خلال برنامج HP Easy Printer Care

### الشراء مباشرة من HP

يمكنك الحصول على العناصر التالية من HP مباشرةً:

- الأجزاء البديلة: لشراء أجزاء بديلة في الولايات المتحدة، انتقل إلى <u>http://www.hp.com/go/hpparts</u>. خارج الولايات المتحدة، يمكن شراء الأجزاء من خلال الاتصال بمركز خدمة HP المعتمد المحلي.
  - المستلزمات والملحقات: لشراء مستلزمات في الولايات المتحدة، انتقل إلى http://www.hp.com/go/ljsupplies. لشراء المستلزمات في كافة أنحاء العالم، انتقل إلى المستلزمات في كافة أنحاء العالم، انتقل إلى http://www.hp.com/ghp/buyonline.html. لشراء ملحقات، انتقل إلى www.hp.com/support/M5035mfp.

### الشراء من خلال موفري الدعم أو الخدمات

لشراء أحد الأجزاء أو الملحقات، اتصل بموفر دعم أو خدمة HP معتمد.

### الشراء مباشرةً من خلال ملقم الويب المضمن (للطابعات المتصلة بشبكة اتصال)

اتبع الخطوات التالية لشراء مستلزمات الطباعة مباشرةً من خلال ملقم الويب المضمن.

- في مستعرض الويب بجهاز الكمبيوتر، اكتب عنوان IP أو اسم المضيف الخاص بالجهاز. يتم فتح إطار الحالة.
- ب. في منطقة Other Links (ارتباطات أخرى)، انقر نقرًا مزدوجًا فوق Order Supplies (طلب مستلزمات). يؤدي ذلك إلى عرض URL لموقع يمكنك من خلاله شراء مواد بديلة للمواد المستهلكة.
  - . حدد أرقام الأجزاء التي تريد شراءها، ثم اتبع الإرشادات التي تظهر على الشاشة.

### HP Easy Printer Care الشراء من خلال برنامج

برنامج HP Easy Printer Care هو أداة لإدارة الطابعة، وقد تم تصميمه لتكوين الطابعة، ومراقبتها، وشراء مستلزماتها، بالإضافة إلى استكشاف أخطاء الطابعة وإصلاحها وتحديثها باستخدام أسهل الطرق وأفضلها. لمزيد من المعلومات حول برنامج HP Easy Printe Care، انتقل إلى Care، انتقل الم

# أرقام الأجزاء

تم الحصول على قائمة الملحقات التالية أثناء الطباعة. وقد تتغير معلومات الطلب وتوافر الملحقات خلال فترة صلاحية الجهاز .

#### الملحقات

| العنصر                                                                                                    | الوصف                                        | رقم الجزء |
|----------------------------------------------------------------------------------------------------|----------------------------------------------|-----------|
| وحدة الطباعة على الوجهين الاختيارية                                                                                | تتيح إجراء الطباعة التلقائية على وجهي الورق. | Q7549A    |
| ملحظة تكون وحدة الطباعة التلقائية على<br>الوجهين مضمنة في HP LaserJet<br>HP LaserJet و HP LaserJet<br>.M5035XS MFP |                                              |           |
| ملحق الفاكس التمثيلي الاختياري                                                                                     | يوفر إمكانيات الفاكس                         | Q3701A    |
| ملاحظة يكون ملحق الفاكس التمثيلي<br>الاختياري مضمّناً في HP LaserJet<br>HP LaserJet وM5035X MFP<br>.M5035XS MFP.   |                                              |           |

# مجموعات أدوات المستلزمات والصيانة

| العنصر                                                     | الوصف                                                      | رقم الجزء |
|------------------------------------------------------------|------------------------------------------------------------|-----------|
| خرطوشة طباعة HP LaserJet                                   | ١٥٠٠٠ صفحة للخرطوشة                                        | Q7570A    |
| کاسیت دیابیس                                               | ٥٠٠٠ دبوس في الكاسيت                                       | Q7839A    |
| مجموعة أدوات صيانة محرك الطباعة (١١٠ فولت)                 | مجموعة أدوات الصيانة لأجهزة ١١٠ فولت                       | Q7832A    |
| مجموعة أدوات صيانة محرك الطباعة (٢٢٠ فولت)                 | مجموعة أدوات الصيانة لأجهزة ٢٢٠ فولت                       | Q7833A    |
| مجموعة أدوات صيانة وحدة تغذية المستندات التلقانية<br>(ADF) | مجموعة أدوات صيانة وحدة تغذية المستندات التلقانية<br>(ADF) | Q7842A    |

### الذاكرة

| العنصر       | رقم الجزء |
|--------------|-----------|
| ٤٨ میجابایت  | Q7714A    |
| ۲٤ میجابایت  | Q7715A    |
| ۱۲۸ میجابایت | Q7718A    |
| ۲۵٦ میجابایت | Q7719A    |
| ٥١٢ ميجابايت | Q7720A    |

## الكابلات وواجهات التوصيل

| العنصس                                                                         | الوصف                                                                               | رقم الجزء |
|--------------------------------------------------------------------------------|-------------------------------------------------------------------------------------|-----------|
| بطاقات 1/0 (EIO) المحسّنة                                                      | ملقم طباعة من نوع -HP Jetdirect 620n Fast Ethernet(10/100Base ملقم طباعة من نوع -TX | J7934G    |
| بحايات سبكة الألصال EIO الملعدة<br>البروتوكولات لملقم الطباعة<br>HP Jetdirect: | ملقم طباعة من نوع HP Jetdirect 625n Fast Ethernet<br>(10/100/1000Base-TX)           | J7960G    |
| -                                                                              | ملقم طباعة من نوع HP Jetdirect 635n IPv6/IPsec Fast Ethernet (10/1000Base-TX)       | J7961G    |
| کابل USB                                                                       | کابل من A إلى B طوله متر ان                                                         | C6518A    |

# وسائط الطباعة

لمزيد من المعلومات حول مستلزمات وسائط الطباعة، انتقل إلى <u>http://www.hp.com/go/ljsupplies</u>

| العنصر                                                                                                    | الوصف                                                                                            | رقم الجزء                                                 |
|----------------------------------------------------------------------------------------------------|--------------------------------------------------------------------------------------------------|-----------------------------------------------------------|
| ورق لیزر HP Soft Gloss                                                                                                    | حجم Letter (مقاس ۲۸۰ x ۲۲۰ ملم)، ۵۰ ورقة بالعلبة                                                 | C4179A/دول/مناطق أسيا المطلة على المحيط الهادي            |
| للاستخدام مع أجهزة HP LaserJet. هذا الورق<br>مطلى، ومناسب للاستخدام مع المستندات التجارية<br>الهامة، مثل المنشورات ومواد المبيعات والمستندات التي<br>تحتوي على رسومات وصور فوتو غرافية.                                 | حجم A4 (مقاس ۲۱۰ × ۲۹۷ مم)، ۵۰ ورقة بالعلبة                                                      | C4179B/دول/مناطق آسيا المطلة على المحيط الهادي<br>وأوروبا |
| المواصفات: ٢٢ رطلا (١٢٠ جم/م').                                                                                                    |                                                                                                  |                                                           |
| ورق HP LaserJet خشن                                                                                                    | حجم Letter (مقاس ٨.٥ × ١١ بوصة)، ٥٠ ورقة<br>للكرتونة                                             | Q1298A/أمريكا الشمالية                                    |
| للاستخدام مع اجهزة HP LaserJet. هذا الورق ذو<br>النسيج الحريري مقاوم للماء وللتمزق، ولكن ليس على<br>حساب جودة الطباعة أو الأداء. ويمكنك استخدام هذا<br>الورق للإشارات، والخرائط، وقوانم الطعام، وتطبيقات<br>مهنية أخرى. | حجم A4 (مقاس ۲۱۰ × ۲۹۷ مم)، ۵۰ ورقة للكرتونة                                                     | Q1298B/دول/مناطق أسيا المطلة على المحيط الهادي<br>وأوروبا |
| ورق HP فاخر للطابعات LaserJet                                                                                                    | حجم Letter (مقاس ٨.٥ × ١١ بوصة)، ٥٠٠ ورقة/<br>الرزمة، تحتوي الكرتونة على ١٠ رزم                  | HPU1132/أمريكا الشمالية                                   |
| الورق الاعتر لمعانا الطابعات HP LaserJet يمضك -<br>من خلال هذا الورق الذي يتميز بالنعومة الشديدة<br>والبياض الناصع الحصول على ألوان رائعة وسواد                                                                         | حجم Letter (مقاس ٨.٥ × ١١ بوصة)، ٢٥٠ ورقة/<br>رزمة، تحتوي الكرتونة على ٦ رزم                     | HPU1732 أمريكا الشمالية                                   |
| حالص يعد هذا النوع من الورق مناليا للاستخدام في<br>العروض التقديمية، والمخططات المهنية، والمراسلات                                                                                                    | حجم A4 (مقاس ۲۱۰ × ۲۹۷ مم)، ٥ رزم للکرتونة                                                       | Q2397A/دول/مناطق أسيا المطلة على المحيط الهادي            |
| الخارجية والمستندات المهمة الاخرى.<br>المواصفات ٩٨ لامع، ٣٢ رطلاً. (٢٥ جم/م <sup>٢</sup> ).                                                                                                    | حجم A4 (مقاس ۲۱۰ × ۲۹۷ مم)، ۲۰۰ ورقة/رزمة،<br>تحتوي الكرتونة على ٥ رزم                           | CHP412/أوروبا                                             |
|                                                                                                    | حجم A4 (مقاس ۲۱۰ × ۲۹۷ مم)، ۵۰۰ ورقة/رزمة،<br>تحتوي الكرتونة على ٥ رزم                           | CHP410/أوروبا                                             |
| -                                                                                                    | حجم A4 (مقاس ۲۱۰ × ۲۹۷ مم)، ۱٦٠ جم/متر <sup>۲</sup> ،<br>۵۰۰ ورفة/رزمة، تحتوي الكرتونة على ٥ رزم | CHP413/أوروبا                                             |

| العنصر                                                                                                    | الوصف                                                                                                    | رقم الجزء                                          |
|----------------------------------------------------------------------------------------------------|----------------------------------------------------------------------------------------------------|----------------------------------------------------|
| ورق HP LaserJet                                                                                                    | حجم Letter (مقاس ٨.٥ × ١١ بوصة)، ٥٠٠ ورقة/<br>الرزمة، تحتوي الكرتونة على ١٠ رزم                                                                                                    | HPJ1124/أمريكا الشمالية                            |
| للرنسخدام مع المجيرة HP LaserJet. هذا الورق<br>مناسب للورق ذي الرأسية، والمذكرات شديدة الأهمية،<br>والمستندات القانونية، والبريد المباشر والمراسلات.             | حجم Legal (مقاس ٨.٥ ٪ ١٤ بوصة)، ٥٠٠ ورقة/<br>رزمة، تحتوي الكرتونة على ١٠ رزم                                                                                                    | HPJ1424/أمريكا الشمالية                            |
| المواصفات: ٩٦ لامع، ٢٤ رطلاً (٩٠ جم/م <sup>٢</sup> ).                                                                                                    | حجم Letter (مقاس ۲۲۰ x ۲۲۰ ملم)، ۵۰۰ ورقة/<br>الرزمة، تحتوي الكرتونة على ٥ رزم                                                                                                    | Q2398A/دول/مناطق أسيا المطلة على المحيط الهادي     |
|                                                                                                    | حجم A4 (مقاس ۲۱۰ × ۲۹۷ مم)، ۵۰۰ ورقة/رزمة،<br>تحتوي الكرتونة على ٥ رزم                                                                                                    | Q2400A/دول/مناطق أسيا المطلة على المحيط الهادي     |
|                                                                                                    | حجم A4 (مقاس ۲۱۰ × ۲۹۷ مم)، ۵۰۰ ورقة/رزمة                                                                                                    | CHP310/أوروبا                                      |
| ورق HP للطباعة                                                                                                    | حجم Letter (مقاس ٨.٥ × ١١ بوصة)، ٥٠٠ ورقة/<br>الرزمة، تحتوي الكرتونة على ١٠ رزم                                                                                                    | HPP1122/أمريكا الشمالية والمكسيك                   |
| لترستخدم مع الجهزة ITF LaserJet والجهزة ITKGE والجهزة ITKGE.<br>لقد تم تصميم هذا الورق خصيصاً للمكاتب الصغيرة<br>والمكاتب المنزلية بشكل خاص. وهو أكثر نقلا وأكثر | حجم Letter (مقاس ٨.٥ × ١١ بوصة)، ٥٠٠ ورقة/<br>الرزمة، تحتوي الكرتونة على ٣ رزم                                                                                                    | HPP113R/أمريكا الشمالية                            |
| لمعانا من ورق الناسخة.<br>المواصفات: ۹۲ لامع، ۲۲ رطلا.                                                                                                    | حجم A4 (مقاس ۲۱۰ × ۲۹۷ مم)، ۵۰۰ ورقة/<br>الرزمة، تحتوي الكرتونة على ٥ رزم                                                                                                    | CHP210/أوروبا                                      |
|                                                                                                    | حجم A4 (مقاس ۲۱۰ × ۲۹۷ مم)، ۳۰۰ ورقة/<br>الرزمة، تحتوي الكرتونة على ٥ رزم                                                                                                    | CHP213/أوروبا                                      |
| ورق HP متعدد الأغراض<br>للاستخداد مع كل أحيزة المكتب من أحيزة inkiet                                                                                             | حجم Letter (مقاس ٨.٥ × ١١ بوصة)، ٥٠٠ ورقة/<br>الرزمة، تحتوي الكرتونة على ١٠ رزم                                                                                                    | HPM1120/أمريكا الشمالية<br>HPM115R/أمريكا الشمالية |
| والليزر وألات النسخ وأجهزة الفاكس. لقد تم كموانينا<br>الورق خصيصاً للشركات التي تحتاج إلى نوع ورق<br>واحد لكافة اجتباحاتما المكتبية و هو أكثر أمعاناً ونع مة     | حجم Letter (مقاس ٨.٥ × ١١ بوصة)، ٥٠٠ ورقة/<br>الرزمة، تحتوي الكرتونة على ٥ رزم                                                                                                    | HP25011/أمريكا الشمالية                            |
| والصحاب الميوجية المحتبية والمواصف وتعويد<br>من أنواع الورق المكتبي الأخرى.                                                                                      | حجم Letter (مقاس ٨.٥ × ١١ بوصة)، ٥٠٠ ورقة/<br>الدنمة، تحتمي الكرتينة على ١٢ دنمة                                                                                                    | HPM113H/أمريكا الشمالية                            |
| المواصفات: ۹۰ لامع، ۲۰ رطلا (۲۵ جم/م <sup>۲</sup> ).                                                                                                    | مرزمه، لحقوي المرتود. على ٢٠ رزمه.<br>حجم Letter (مقاس ٥.٨ × ١١ بوصة)، ذو ٣ ثقوب،<br>٥٠٠ ورقة/الرزمة، تحقوي الكرتونة على ١٠ رزم<br>حجم Legal (مقاس ٥.٨ × ١٤ بوصة)، ٥٠٠ ورقة/<br>رزمة، تحقوي الكرتونة على ١٠ رزم | HPM1420/أمريكا الشمالية                            |

| العنصر                                                                                                    | الوصف                                                                                              | رقم الجزء                                                  |
|----------------------------------------------------------------------------------------------------|----------------------------------------------------------------------------------------------------|------------------------------------------------------------|
| ورق HP مكتبي                                                                                                    | حجم Letter (مقاس ٨.٥ × ١١ بوصة)، ٥٠٠ ورقة/<br>الرزمة، تحتوي الكرتونة على ١٠ رزم                    | HPC8511/أمريكا الشمالية والمكسيك                           |
| للاستخدام مع كل اجهزة المكتب من اجهزة المرابع<br>والليزر وألات النسخ وأجهزة الفاكس. هذا الورق يعتبر<br>جيدا لعمليات الطباعة الكبيرة الحجم.                                                                                  | حجم Letter (مقاس ۸.۰ ۱۱ بوصة)، ذو ۳ ثقوب،<br>۵۰۰ ورفة/الرزمة، تحتوي الكرتونة على ۱۰ رزم            | HPC3HP/أمريكا الشمالية                                     |
| المواصفات: ٨٤ لامع، ٢٠ رطلاً (٢٥ جم/م <sup>٢</sup> ).                                                                                                    | حجم Legal (مقاس ٨.٥ × ١٤ بوصة)، ٥٠٠ ورقة/<br>رزمة، تحتوي الكرتونة على ١٠ رزم                       | HPC8514/أمريكا الشمالية                                    |
|                                                                                                    | حجم Letter (مقاس ٩.٥ × ١١ بوصة)، من نوع<br>Quick Pack؛ ٢٥٠٠ ورقة في الكرتونة                       |                                                            |
|                                                                                                    | حجم Letter (مقاس ٨.٥ × ١١ بوصة)، من نوع<br>Quick Pack؛ ذو ٣ ثقوب؛ ٢٥٠٠ ورقة في الكرتونة            | HP2500P/أمريكا الشمالية                                    |
|                                                                                                    | حجم Letter (مقاس ۲۸۰ x ۲۲۰ ملم)، ۵۰۰ ورقة/<br>الرزمة، تحتوي الكرتونة على ٥ رزم                     | Q2408A/دول/مناطق أسيا المطلة على المحيط الهادي             |
|                                                                                                    | حجم A4 (مقاس ۲۱۰ × ۲۹۷ مم)، ۵۰۰ ورقة/<br>الرزمة، تحتوي الكرتونة على ٥ رزم                          |                                                            |
|                                                                                                    | حجم A4 (مقاس ۲۱۰ × ۲۹۷ مم)، ۵۰۰ ورقة/<br>الرزمة، تحتوي الكرتونة على ٥ رزم                          | CHP110/أوروبا                                              |
|                                                                                                    | حجم A4 (مقاس ۲۱۰ × ۲۹۷ مم)، من نوع Quick<br>Pack؛ ۲۰۰۰ ورقة في الرزمة، تحتوي الكرتونة على<br>٥ رزم | CHP113/أوروبا                                              |
| ورق HP مكتبي معاد تصنيعه                                                                                                    | حجم Letter (مقاس ٨.٥ × ١١ بوصة)، ٥٠٠ ورقة/<br>الرزمة، تحتوي الكرتونة على ١٠ رزم                    | HPE1120/أمريكا الشمالية                                    |
| للاستخدام مع مما بحهره المحتب من اجهره InKjet<br>والليزر وألات النسخ وأجهزة الفاكس. هذا الورق يعتبر<br>جيدا لعمليات الطباعة الكبيرة الحجم.                                                                                  | حجم Letter (مقاس ۸.۰ ۱۱ بوصة)، ذو ۳ ثقوب،<br>۵۰۰ ورقه/الرزمة، تحتوي الكرتونة على ۱۰ رزم            | HPE113H/أمريكا الشمالية                                    |
| يفي بمتطلبات U.S. Executive Order 13101<br>للمنتجات المفصلة من الناحية البيئية.                                                                                                    | حجم Legal (مقاس ۸.۰ × ۱٤ بوصة)، ۵۰۰ ورقة/<br>الرزمة، تحتوي الكرتونة على ۱۰ رزم                     | HPE1420/أمريكا الشمالية                                    |
| المواصفات: ٨٤ لامع، ٢٠ رطلاً، ٣٠٪ من المحتوى<br>المعاد تصنيعه.                                                                                                    |                                                                                                    |                                                            |
| أوراق شفافة HP LaserJet                                                                                                    | حجم Letter (مقاس ٨.٥ × ١١ بوصة)، ٥٠ ورقة<br>للكرتونة                                               |                                                            |
| للاستخدام مع اجهزة HP LaserJet الاحادية اللون<br>فقط بالنسبة إلى النص والرسومات الواضحة<br>والمحدة،عليك الاعتماد فقط على الوسائط الشفافة<br>المصمّمة خصيصا والتي تم اختبار ها للعمل مع أجهزة<br>HP LaserJet الأحادية اللون. | حجم A4 (مقاس ۲۱۰ × ۲۹۷ مم)، ۵۰ ورقة للكرتونة                                                       | 922296U/دول/مناطق أسيا المطلة على المحيط<br>الهادي وأوروبا |
| المواصفات: سمك ٤.٣ ملم.                                                                                                    |                                                                                                    |                                                            |

# الخدمات والدعم

# بيان الضمان المحدود الخاص بـ Hewlett-Packard

منتج HP

مدة الضمان المحدود

HP LaserJet M5025، وM5035XS، وM5035XS

ضمان لسنة واحدة في موقع العمل

تضمن لك شركة HP، بصفتك العميل، خلو أجهزة HP وملحقاتها من العيوب في المواد والتصنيع بعد تاريخ الشراء، وللفترة المحددة أعلاه. إذا حدث وتلقت HP إخطاراً بمثل هذه العيوب أثناء فترة الضمان، فسوف تقوم HP ـ حسب اختيارها ـ إما بإصلاح هذه المنتجات التي يثبت وجود العيب بها أو استبدالها. وبالنسبة للمنتجات المستبدلة فستكون إما جديدة أو مساوية في الأداء للجديدة تمامًا.

تضمن لك HP أن برامجها لن تفشل في تنفيذ التعليمات البرمجية بعد تاريخ الشراء، وللمدة المبينة أعلاه، بسبب عيوب في المواد أو التصنيع وذلك إذا تم تثبيتها واستخدامها بالطريقة الصحيحة. إذا تلقت HP إخطاراً بمثل هذه العيوب أثناء فترة الضمان، فسوف تقوم HP باستبدال البرامج التي لا تنفذ التعليمات البرمجية الخاصبة بها نتيجة لهذه العيوب.

لا تضمن HP أن تشغيل منتجات HP لن يتم مقاطعته ولا تضمن خلوَه من الأخطاء. إذا لم تتمكن شركة HP، خلال وقت معقول، من إصلاح أو استبدال أي منتج حتى يصل إلى حالته المُتعهد بها في الضمان، فيحق لك استعادة مبلغ الشراء بمجرد إعادة المنتج.

وقد تحتوي منتجات HP على قطع معاد تصنيعها تعادل القطع الجديدة من ناحية الأداء أو ربما قد تعرّضت للاستخدام العارض.

لا ينطبق الضمان على العيوب الناجمة عن (أ) الصيانة أو المعايرة غير الملائمة أو غير الكافية أو (ب) استخدام البرامج أو التوصيلات أو الأجزاء أو المستلزمات التي لا توفر ها شركة HP أو (ج) التعديل غير المعتمد أو سوء الاستخدام أو (د) التشغيل خارج المواصفات البيئية الموضحة للمنتج أو (هـ) التجهيز غير الملائم لمكان الطابعة أو الصيانة غير السليمة.

وفقًا للحد الذي يسمح به القانون المحلى، تعد الضمانات المذكورة أعلاه مقصورة ولا يوجد أي ضمان أو شرط آخر سواء كان مكتوبًا أم شفهيًا أم صريحًا أم ضمنيًا، وتخلي شركة HP مسئوليتها بالتحديد عن أي ضمانات أو شروط ضمنية لقابلية البيع أو جودة مرضية أو الملاءمة لغرض معين. لا تسمح بعض البلاد/ المناطق أو الدول أو الأقاليم بفرض قيود على المدة الزمنية الخاصة بالضمانات الضمنية، لذا فإن القيد المذكور أعلاه أو الاستثناء قد لا ينطبق عليك. يعطيك هذا الضمان حقوقًا قانونية محددة، كما قد تكون لديك حقوق أخرى تختلف من بلد/منطقة إلى أخرى، أو من ولاية لأخرى، أو من إقليم لأخر. يعد ضمان HP المحدود صالحًا في أي بلد/منطقة أو في أي منطقة محلية يتوفر بها دعم HP لهذا المنتج أو حيث تقوم HP بتسويق هذا المنتج. قد يتنوع مستوى خدمة الضمان الذي تثلقاه تبعًا للمقابيس المحلية. لن تقوم HP بتبديل شكل المنتج أو ملاءمته أو وظيفته من أجل نجاح تشغيله في بلد/منطقة لم يكن مخصصًا للبيع في هذا البلد/ المنطقة لأسباب قانونية أو تنظيمية.

وفقًا للحد الذي يسمح به القانون المحلى، تعد التعويضات المذكورة في بيان الضمان هذا تعويضات خاصة بك وحدك. باستثناء ما تمت الإشارة إليه أعلاه، لن تكون شركة HP ولا موزعوها مسؤولين بأي حال من الأحوال عن أي فقد في البيانات، أو أي أضرار مباشرة أو خاصة أو عارضة أو لاحقة (بما في ذلك فقد البيانات أو الخسارة في الأرباح) أو أي أضرار أخرى، سواء كانت مستندة إلى عقد أم ضرر مادي أو معنوي أم ما عدا ذلك. لا تسمح بعض البلاد/المناطق أو الدول أو المقاطعات باستثناء أو تقييد الأضرار العارضة أو اللاحقة، لذا فإن الاستثناء أو التقيد أعلاه قد لا ينطبق عليك.

لا تستبعد شروط الضمان الواردة في هذا البيان، باستثناء ما يسمح به القانون، أو تقيد أو تعدل وتعتبر إضافة إلى حقوق التفويض المطابقة للقانون والمطبقة على بيع هذا المنتج لك.

# خدمة الضمان الخاصة بالإصلاح الذي يقوم به العميل بنفسه

تم تصميم منتجات HP مع العديد من القطع التي يقوم العميل بإصلاحها بنفسه (CSR)، وذلك لتقليل وقت الإصلاح وإتاحة مزيد من المرونة عند إجراء استبدال للقطع المعطوبة. إذا حدث أثناء فترة التشخيص، أن حددت شركة HP أنه يمكن القيام بالإصلاح باستخدام قطعة CSR، فإن HP ستقوم بشحن هذا القطعة مباشرة إليك لتقوم باستبدالها. هناك فئتان لقطع CSR: ١) قطع يقوم العميل بإصلاحها بنفسه بصورة إلزامية. إذا طالبت HP باستبدال هذه القطع، فستتحمل تكاليف السفر وأجرة العمل لهذه الخدمة. ٢) قطع يقوم العميل بإصلاحها بنفسه بصورة إلزامية. إذا و هذه القطع صممت أيضاً ليقوم العميل بإصلاحها بنفسه. ومع ذلك، إذا طالبت HP باستبدال مثل هذه القطع، فقد يتم تكاف لنوع خدمة الضمان المخصصة لمنتجك.

واعتماداً على التوافر وعندما يسمح العامل الجغرافي، فإن القطع التي يقوم العميل بإصلاحها بنفسه سيتم شحنها لتسليمها في يوم العمل التالي. ويمكن التسليم في نفس اليوم أو خلال أربع ساعات لقاء تكلفة إضافية، وذلك إذا سمح العامل الجغرافي. إذا احتاج الأمر لمساعدة، فيمكنك طلب مركز الدعم الفني لدى HP وسيساعدك فني عبر الهاتف. وتحدد شركة HP فيما يتعلق بالمواد المشحونة مع قطعة CSR للاستبدال ضرورة إعادة القطعة المعطوبة إلى HP. في حالة ضرورة إعادة القطعة المعطوبة إلى HP، فيجب عليك شحنها إلى HP، وذلك خلال فترة الوقت، وتكون عادة خمسة (٥) أيام عمل. يجب إعادة القطعة المعطوبة إلى HP، فيجب عليك شحنها إلى HP، وذلك خلال فترة محددة من إعادة القطعة المعطوبة، إلى قلب (٥) أيام عمل. يجب إعادة القطعة المعطوبة مع الوثائق ذات الصلة في مواد الشحن المتوفرة. وقد يؤدي الفشل في إعادة القطعة المعطوبة، إلى قلبا معل. يجب إعادة القطعة المعطوبة مع الوثائق ذات الصلة في مواد الشحن المتوفرة. وقد إعادة القطعة المعطوبة، إلى قلبام عمل يجب إعادة القطعة المعطوبة مع الوثائق ذات الصلة في مواد الشحن المتوفرة. وقد يؤدي الفشل في إعادة القطعة المعطوبة، إلى قلبام عمل يجب إعادة القطعة المعطوبة مع الوثائق ذات الصلة في مواد الشحن المتوفرة. وقد يؤدي الفشل في وعادة القطعة المعطوبة، إلى قلبام الم مع وترائك لقاء الاستبدال. ستقوم HP، فيما يتعلق بقيام العميل بالإصلاح بنفسه، بدفع كافة تكاليف الشحن وإعادة القطعة المعطوبة، إلى قيام HP بفوترتك لقاء الأس سيتم استقوم HP، فيما يتعلق بقيام العميل بالإصلاح بنفسه، بدفع كافة تكاليف الشحن

# بيان الضمان المحدود لخرطوشة الطباعة

تضمن شركة HP خلو هذا المنتج من العيوب في المواد والتصنيع.

لا ينطبق هذا الضمان على المنتجات التي (أ) تم إعادة تعبئتها أو تجديدها أو إعادة تصنيعها أو العبث بها بأي طريقة أو (ب) التي حدثت لها مشاكل ناجمة عن سوء الاستخدام أو التخزين غير السليم أو التشغيل خارج نطاق المواصفات البيئية المعلنة للجهاز أو (ج) التي بليت نتيجة الاستخدام العادي.

للحصول على خدمة الضمان، يرجى إعادة المنتج إلى المكان حيث تمت عملية الشراء (مع وصف مكتوب للمشكلة وعينات طباعة) أو اتصل بقسم دعم العملاء الخاص بشركة HP. وفقًا لاختيار شركة HP، ستقوم الشركة إما باستبدال المنتجات التي اتضح أن بها عيوبًا أو إعادة مبلغ الشراء إليك.

وفقاً للحد الذي يسمح به القانون المحلي، يعد الضمان المذكور أعلاه مقصوراً ولا يوجد أي ضمان أو شرط آخر سواء مكتوب أو شفهي أو صريح أو ضمني وتخلي شركة HP مسؤوليتها بالتحديد عن أي ضمانات أو شروط ضمنية لقابلية البيع أو جودة مرضية أو الملاءمة لغرض معين.

وفقاً للحد الذي يسمح به القانون المحلي، لن تكون شركة HP أو موز عوها مسؤولة في أي حال من الأحوال عن أي ضرر مباشر أو عارض خاص أو ناجم (بما في ذلك فقد الأرباح أو البيانات) أو أي ضرر آخر، سواء كان مذكوراً في عقد أم في أي مكان آخر.

لا تستبعد شروط الضمان الواردة في هذا البيان، باستثناء ما يسمح به القانون، أو تقيد أو تعدل وتعتبر إضافة إلى حقوق التفويض المطابقة للقانون والمطبقة على بيع هذا المنتج لك.

# رعاية عملاء HP

#### الخدمات عبر الإنترنت

للوصول على مدار الساعة إلى البرامج المُحدثة الخاصة بجهاز HP، ومعلومات حول المنتجات، ومعلومات الدعم باستخدام اتصال بالإنترنت، انتقل إلى موقع ويب: www.hp.com/support/M5025mfg أو www.hp.com/support/M5035mfg.

انتقل إلى موقع www.hp.com/support/net\_printing للحصول على معلومات حول ملقم طباعة HP Jetdirect الخارجي.

تعد HP Instant Support Professional Edition) مجموعة من أدوات استكشاف الأخطاء وإصلاحها القائمة على الويب والخاصة بأجهزة كمبيوتر سطح المكتب ومنتجات الطباعة. قم بزيارة الموقع instantsupport.hp.com.

### الدعم من خلال الهاتف

توفر HP خدمة الدعم من خلال الهاتف خلال فترة صلاحية الضمان. للحصول على رقم الهاتف الخاص بالدولة/المنطقة حيث تتواجد، انظر النشرة المرفقة الجهاز، أو تفضل بزيارة الموقع <u>/www.hp.com/suppor/</u>. قبل الاتصال هاتفيًا بـ HP، يجب أن تكون المعلومات التالية جاهزة لديك: اسم المنتج والرقم التسلسلي، وتاريخ الشراء، ووصف المشكلة.

### معلومات حول الأدوات البرمجية المساعدة، وبرامج تشغيل الأجهزة، ومعلومات إلكترونية

www.hp.com/go/M5035\_software أو www.hp.com/go/M5025\_software

صفحة الويب الخاصة ببر امج التشغيل متاحة باللغة الإنجليزية، لكن يمكنك تنزيل بر امج التشغيل ذاتها بلغات متعددة.

#### الطلب المباشر من HP للملحقات أو المستلزمات

- الولايات المتحدة: www.hp.com/sbso/product/supplies.
  - کندا: www.hp.ca/catalog/supplies
    - أوروبا: www.hp.com/supplies
  - دول أسيا المطلة على المحيط الهادئ: www.hp.com/paper

لطلب قطع أو ملحقات HP الأصلية، انتقل إلى متجر قطع HP على <u>www.hp.com/buy/parts</u> (في الولايات المتحدة وكندا فقط)، أو اتصل بالرقم ٨٧٨٧-٥٣٥-١٨٠٠ (في الولايات المتحدة) أو بالرقم ٣١٥٤-٣٨٧-٥٠١- (في كندا).

### معلومات حول خدمات HP

لتحديد أماكن الموزعين المعتمدين لـ HP، اتصل هاتفيًا برقم ٩٨١٦-٢٤٣-١٠٠٠ (الولايات المتحدة الأمريكية) أو ٣٨٦٧-٣٨٦-١٠٠٠ (كندا).

في خارج الولايات المتحدة وكندا، اتصل برقم دعم العملاء الخاص بدولتك/منطقتك. انظر النشرة التي وردت في العلبة مع الجهاز.

#### اتفاقيات خدمات HP

اتصل بالرقم 1-800-HPINVENT (1805–2013–400- (الولايات المتحدة)) أو ١٢٢١–٢٦٨–٥٠٠ (كندا) أو انتقل إلى موقع الويب HP SupportPack وwww.hpexpress-services.com/10467a

للحصول على الخدمة الممتدة، اتصل برقم ٥٢٢-٤٤٦-١٠٨٠.

### برنامج HP Easy Printer Care (العناية السهلة بطابعات HP)

لفحص حالة الجهاز والإعدادات ولعرض معلومات استكشاف الأخطاء وإصلاحها والمراجع الفورية، استخدم برنامج برنامج HP Easy Printer (العناية السهلة بطابعات HP). يجب أن تكون قد أنجزت التثبيت الكامل للبرنامج لكي تتمكن من استخدام برنامج HP Easy Printer (العناية السهلة بطابعات HP). انظر استخدام ملقم ويب المضمن. Care (العناية السهلة بطابعات HP). انظر استخدام ملقم ويب المضمن.

# دعم HP ومعلومات حول أجهزة كمبيوتر Macintosh

تفضل بزيارة الموقع <u>www.hp.com/go/macosx</u> للحصول على معلومات دعم Macintosh OS X وخدمة اشتراك HP للحصول على تحديثات برامج التشغيل.

تفضل بزيارة الموقع www.hp.com/go/mac-connect للحصول على المنتجات المصممة خصيصًا لمستخدم Macintosh.

# اتفاقيات صيانة HP

توفر شركة HP أنواعاً عديدة من اتفاقيات الصيانة التي تغطي نطاقاً عريضاً من احتياجات الدعم. ولا تعد اتفاقيات الصيانة جزءاً من الضمان القياسي. بل وتتباين خدمات الدعم تبعاً للمنطقة. ولمعرفة الخدمات المتوفرة لك، عليك التحقق من الأمر مع وكيل HP المحلي.

### اتفاقيات الخدمة في موقع الطابعة

تهدف هذه الاتفاقيات إلى تزويدك بأفضل مستويات الدعم التي تتناسب واحتياجاتك، وتوفر شركة HP اتفاقيات خدمة في الموقع تتضمن عدة مر ات للاستجابة.

#### خدمة اليوم التالي في الموقع

توفر هذه الاتفاقية الدعم اللازم في يوم العمل التالي ليوم تلقى طلب الخدمة. وتتاح ساعات عمل ممتدة وإمكانيات سفر موسعة خارج نطاق المناطق المحددة لخدمة HP في معظم اتفاقيات الموقع (نظير تكاليف إضافية).

### الخدمة الأسبوعية في الموقع

توفر هذه الاتفاقية زيارات أسبوعية مجدولة للمؤسسات التي يتوافر بها العديد من منتجات HP . وتختص هذه الاتفاقية بالمواقع التي تستخدم ٢٥ منتجًا فأكثر من منتجات HP بما في ذلك الأجهزة والراسمات وأجهزة الكمبيوتر ومحركات الأقراص.

### إعادة الجهاز إلى علبته

إذا تراءى لمركز خدمة رعاية عملاء HP ضرورة إعادة الجهاز إلى شركة HP لإصلاحه، فعليك اتباع الخطوات التالية لإعادة الجهاز إلى علبته قبل شحنه.

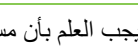

تثبيه يجب العلم بأن مسئولية أي تلف يحدث للطابعة نتيجة التعبئة غير السليمة للطابعة نقع على عاتق المستخدم.

#### لاعادة الجهاز إلى علبته

أخرج وحدات الذاكرة DIMM التي اشتريتها وركبتها في الجهاز واحتفظ بها. لا تخرج وحدة DIMM التي وردت مع الجهاز.

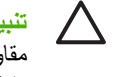

تنبيه يمكن لشحنة الكهرياء الساكنة أن تتلف وحدات DIMM. عند التعامل بوحدات DIMM، عليك إما ارتداء شريط معصم مقاوم لشحنة الكهرباء الساكنة، أو لمس سطح علبة وحدة DIMM المقاوم لشحنة الكهرباء الساكنة بشكل متكرر ثم لمس معدن مكشوف في الجهاز. لإخراج وحدات الذاكرة DIMM، انظر <u>تركيب ذاكرة الطابعة.</u>

> أزل خرطوشة الطباعة واحتفظ بها. ۲.\_

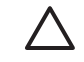

تنبيه من المهم للغاية إز الة خرطوشة الطباعة قبل شحن الجهاز فسوف يسيل الحبر من خرطوشة الطباعة التي بقيت داخل الجهاز أثناء الشحن ويغطى الحبر محرك الجهاز وأجزاءه الأخرى بالكامل.

لتجنب تلف الخراطيش، لا تلمس الأسطوانة الموجودة بها، وقم بتخزين الخرطوشة في عبوتها الأصلية (أو في عبوة مخصصة لذلك) تفاديًا لتعرضها للضوء.

- قم بإزالة كابل التيار وكابل واجهة التوصيل والملحقات الاختيارية واحتفظ بهم. ۳.\_
- قم بإرفاق عينات طباعة ونحو ٥٠ إلى ١٠٠ من الورق أو من وسائط الطباعة الأخرى التي لم تتم طباعتها بالشكل الصحيح، إن أمكن \_\_£
- في الولايات المتحدة الأمريكية، اتصل بخدمة رعاية عملاء HP لطلب مواد تعبئة جديدة. أما بالنسبة للمناطق الأخرى، استخدم مادة .0 التعبئة الأصلية، إذا أمكن ذلك. توصى شركة Hewlett-Packard بالتأمين على الطابعة أو أي جهاز أثناء عملية الشحن.

### الضمان الموسع

يوفر دعم HP التغطية لكل منتج من منتجات HP، بالإضافة إلى المكونات الداخلية لمنتجات HP. كما تغطي خدمة صيانة الأجهزة فترة تتراوح من سنة إلى ثلاث سنوات تبدأ من تاريخ شراء منتج HP. يجب على العميل شراء HP Support في غضون فترة ضمان المصنع الموضحة. وللحصول على مزيد من المعلومات، اتصل بخدمة رعاية عملاء HP ومجموعة الدعم في HP.

# ج المواصفات

- المواصفات المادية
- المواصفات الكهربائية
  - الانبعاثات السمعية
    - بيئة التشغيل

# المواصفات المادية

**جدول ج-۱** المقابيس

| الطراز                                          | الارتفاع                 | العمق            | العرض              | الوزن'               |
|-------------------------------------------------|--------------------------|------------------|--------------------|----------------------|
| HP LaserJet∍ HP LaserJet M5025 MFP<br>M5035 MFP | ۷۷۰ مم (۳۰.۵ بوصة)       | ۵۸۶ مم (۲۳ بوصة) | ٥٩٧ مم (٢٣.٥ بوصة) | ۲۰.۲ کج (٤٤.٥ رطلا)  |
| HP LaserJet M5035X MFP                          | ۱۰۳۵ مم (.٤٠<br>۷۵ بوصة) | ۲۱۲ مم (۳۰ بوصة) | ۲۳۷ مم (۲۹ بوصة)   | ۳۰.۲ کج (۵،۱۰ رطلا)  |
| HP LaserJet M5035XS MFP                         | ۱۱۹٤ مم (٤٧ بوصة)        | ۷٦٢ مم (۳۰ بوصة) | ۷۳۷ مم (۲۹ بوصة)   | ۳۰.۲ کج (۲۲.۵ رطلاً) |

دون خرطوشة الطباعة
 جدول ج-٢ المقاييس مع فتح كافة الأبواب والأدراج بشكل كامل

| الطراز                                          | الارتفاع                      | العمق             | العرض             |
|-------------------------------------------------|-------------------------------|-------------------|-------------------|
| HP LaserJet M5035∍ HP LaserJet M5025 MFP<br>MFP | ۱۰۸۰ مم (۲ <u>۰</u> ۵ بوصة)   | ۹۹۱ مم (۳۹ بوصة)  | ۱۰۱۱ مم (۲۰ بوصة) |
| HP LaserJet M5035X MFP                          | ۱۳٤۰ مم (٥٢ <u>،</u> ٧٥ بوصة) | ۱۰۲۷ مم (٤٢ بوصة) | ۱۰۱۲ مم (٤٠ بوصة) |
| HP LaserJet M5035XS MFP                         | ۱٤٩٩ مم (٥٩ بوصة)             | ۱۰۲۷ مم (۲۲ بوصة) | ۱۰۱٦ مم (٤٠ بوصة) |

# المواصفات الكهربائية

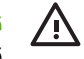

تحذير! تعتمد متطلبات الطاقة على الدولة/المنطقة التي يتم فيها بيع الطابعة. فلا تعمد إلى تحويل الجهد الكهربائي الخاص بالتشغيل. قد يتسبب ذلك في تلف الطابعة وإبطال ضمانها.

**جدول ج-**٣ متطلبات الطاقة

| المواصفات      | الطرز التي تعمل بجهد ١١٠ فولت  | طرازات تعمل بواسطة ٢٢٠ فولت    |
|----------------|--------------------------------|--------------------------------|
| متطلبات الطاقة | ۱۰۰ إلى ۱۲۷ فولنية تيار متناوب | ۲۲۰ إلى ۲٤٠ فولنية تيار متناوب |
|                | ۵۰/٦٠ هرتز                     | ۵۰/٦٠ هرتز                     |
| التيار المقدر  | ۸ ، امبیر                      | ٤.٥ أمبير                      |

#### جدول ج- ؛ استهلاك الطاقة (المتوسط بالواط)

| الطراز                  | طباعة                  | النسخ   | جاهزة أو في<br>وضع الاستعداد" | سكون°  | مطفأة    |
|-------------------------|------------------------|---------|-------------------------------|--------|----------|
| HP LaserJet M5025 MFP   | < ٦١٥ واط <sup>ا</sup> | ٦١٥ واط | ٧٥ واط                        | ۲۱ واط | ۰.۰۱ واط |
| HP LaserJet M5035 MFP   | < ٦١٥ واطّ             | ٦١٥ واط | ۷۵ واط                        | ۲۱ واط | ۰.۰۱ واط |
| HP LaserJet M5035X MFP  | ٦١٥ واط                | ٥١٥ واط | ٧٥ واط                        | ۲۱ واط | ۰.۰۱ واط |
| HP LaserJet M5035XS MFP | ٦١٥ واط                | ٦١٥ واط | ۷۵ واط                        | ۲۱ واط | ۰.۰۱ واط |

ا هذه القيم عرضة للتغيير. انظر <u>www.hp.com/support/M5035mfp</u> أو <u>www.hp.com/support/M5035mfp</u> للحصول على معلومات حالية

- ٢ أرقام الطاقة هي أعلى قيم تم قياسها باستخدام كافة القيم القياسية للجهد الكهربائي.
- ۲ الوقت الافتراضي من الوضع Ready (جاهزة) إلى وضع Sleep (السكون) ۳۰ دقيقة
  - ۴ الحرارة المتولدة في الوضع Ready (جاهزة) = ٣٧.٥ وحدة حرارية في الساعة
  - وقت الاسترداد من وضع Sleep (السكون) إلى بدء الطباعة = أقل من ٨.٥ ثانية.
    - ۲ سرعة الطابعة هي ۲٥ صفحة في الدقيقة
    - ۲ سرعة الطابعة هي ٣٥ صفحة في الدقيقة

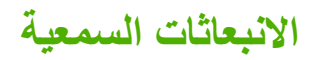

**جدول ج-•** مستوى قوة الصوت وضىغطه"، ا

| مستوى قوة الصوت | المصرح به وفقًا لمعايير الأيزو 9296         |
|-----------------|---------------------------------------------|
| ه "آملين        | مستوى القة السوت= ٦.٦ بل (A) [٦٦ ديسيبل(A)] |
| جاهزة           | غير مسموع بشكل أساسي                        |
| سبتوى ضغط الصوت | المصرح به وفقًا لمعايير الأيزو 9296         |
| ه "قديل         | مستوى المسوت= ٢٤ ديسيبل (A)                 |
| جاهزة           | غير مسموع بشكل أساسي<br>                    |

· هذه القيم عرضة للتغيير. انظر www.hp.com/support/M5035mfp أو www.hp.com/support/M5035mfp للحصول على معلومات حالية.

۲ تم أختبار التكوين: HP LaserJet M5035 MFP، طباعة على وجه واحد، ورق بحجم A4.

٣ سرعة الطابعة هي ٣٥ صفحة في الدقيقة

# بيئة التشغيل

**جدول ج-**٦ الشروط الضرورية

| الشروط البينية                         | الطباعة                                             | التخزين/وضع الاستعداد                               |
|----------------------------------------|-----------------------------------------------------|-----------------------------------------------------|
| درجة الحرارة (الطابعة وخرطوشة الطباعة) | ۱۰ إلى ٣٢.٥°درجة مئوية (٥٩ إلى ٨٩ درجة<br>فهرنهايت) | -۲۰ إلى ٤٠°درجة مئوية (-٤ إلى ١٠٤ درجة<br>فهرنهايت) |
| الرطوبة النسبية                        | ۱۰% إلى ۸۰%                                         | ۱۰% إلى ۹۰%                                         |
# د المعلومات التنظيمية

### يحتوي هذا القسم على المعلومات التنظيمية التالية:

- قواعد لجنة الاتصالات الفيدر الية FCC
  - البرنامج البيئي لخدمة المنتج
    - بيان شركة Telecom
      - إعلان التوافق
      - و بيانات السلامة

## قواعد لجنة الاتصالات الفيدرالية FCC

تم اختبار هذه الطابعة وثبت أنها متوافقة مع حدود الأجهزة الرقمية الواردة في الفئة أ، بموجب الفقرة 15 من قواعد لجنة الاتصالات الفيدرالية وتستخدم ويمكن أن تشع طاقة تردد موجات لاسلكية. ومن ثم، فقد تتسبب هذه الطابعة في حدوث تداخل ضار في الاتصالات اللاسلكية إذا لم يتم تركيبها واستخدم ويمكن أن تشع طاقة تردد موجات لاسلكية. ومن ثم، فقد تتسبب هذه الطابعة في حدوث تداخل ضار في الاتصالات اللاسلكية إذا لم يتم تركيبها واستخدامها وفقاً للإرشادات. ومع ذلك، لا يوجد أي ضمان أن هذا التداخل لن يحدث في حالة التركيب في وضع معين الطابعة في حدوث أي تداخل ضار في استقبال موجات الراديو أو التلفزيون، الأمر الذي يمكن تحديده عن طريق إيقاف تشغيل ال تشغيلها، فيمكن للمستخدم محاولة تصحيح هذا التداخل بواسطة إجراء أو أكثر من الإجراءات التالية:

- إعادة توجيه أو تغيير موقع هوائي الاستقبال.
- زيادة المساحة الفاصلة بين المعدة وجهاز الاستقبال.
- توصيل المعدة بمأخذ للتيار الكهربائي على دائرة مختلفة عن تلك التي يوجد عليها جهاز الاستقبال.
  - استشارة جهة الشراء أو فني خبير في إصلاح الراديو/التلفزيونات.

ملاحظة إن إجراء أية تغييرات أو تعديلات لم يتم اعتمادها من قبل شركة HP على الطابعة من سبيلها أن تبطل صلاحية المستخدم التشغيل هذه المعدة.

يعد استخدام كابل البيانات المغطى أمراً لازماً للتوافق مع ما ورد في حدود الفئة أ من الفقرة 15 لقواعد لجنة الاتصالات الفيدر الية FCC.

## البرنامج البيئي لخدمة المنتج

### حماية البيئة

تلتزم شركة Hewlett-Packard بتقديم منتجات تجمع ما بين الجودة والمحافظة على البيئة. ولقد تم تصميم هذا المنتج بعدة سمات من شأنها الحد من أثر المنتج على البيئة.

### إصدار غاز الأوزون

لا يصدر عن هذا المنتج قدر كبير من غاز الأوزون(O<sub>3</sub>).

### استهلاك الطاقة

ينخفض معدل استهلاك الطاقة بشكل كبير عندما يكون المنتج في الوضعين "جاهزة" و"سكون"، مما يوفر الموارد الطبيعية والمال دون التأثير على الأداء عالي الجودة لهذا المنتج. يتبع هذا المنتج برنامج ENERGY STAR® (الإصدار ٣.٠)، وهو برنامج تطوعي لتشجيع عملية تتمية المنتجات المكتبية الموفرة لاستهلاك الطاقة.

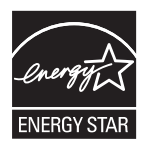

ENERGY STAR® و علامة ENERGY STAR هما علامتان مسجلتان في الولايات المتحدة. وبصفتها شريك لـ ENERGY STAR، فإن Hewlett-Packard Company قد حددت أن هذا المنتج يفي بتوجيهات ENERGY STAR لتوفير الطاقة. لمزيد من المعلومات، انظر www.energystar.gov.

### استهلاك الحبر

يستهلك وضع التوفير كمية أقل بكثير من الحبر، الأمر الذي قد يطيل من عمر خرطوشة الطباعة.

### استخدام الورق

بإمكان ميزة الطباعة المزدوجة اليدوية/التلقائية الاختيارية (الطباعة على الوجهين، انظر <u>الطباعة على وجهي الورق</u> (Windows) أو <u>الطباعة</u> <u>على وجهي الورق</u> (Mac)) وطباعة N-up (طباعة العديد من الصفحات على ورقة واحدة) أن تقلل من استخدام الورق وبالتالي تقلل الطلب على الموارد الطبيعية.

### القطع البلاستيكية

تم تمييز الأجزاء البلاستيكية التي يتجاوز وزنها ٢٥ جرامًا وفقًا للمعايير الدولية التي تؤكد على إمكانية التعرف على اللدائن البلاستيكية لأغراض إعادة التصنيع في نهاية عمر المنتج.

### مستلزمات الطباعة لـ HP LaserJet

من السهل إرجاع وإعادة تصنيع خراطيش الطباعة الخاصة بالطابعة HP LaserJet الفارغة إلى بدون مقابل شركاء HP حول العالم. HP ملتزمة بتوفير منتجات وخدمات مميزة وعالية الجودة تحافظ على البيئة، بدءًا بتصميم المنتج وتصنيعه حتى توزيع المنتج والتشغيل وعمليات إعادة التصنيع. نحن نؤكد لك أن خراطيش الطباعة الخاصة بالطابعة HP LaserJet سيتم إعادة تصنيعها بشكل صحيح، ومعالجتها لاستعادة الأجزاء البلاستيكية والمعدنية القيمة لاستخدامها في منتجات جديدة وتحويل أطنان مخلفات من مناطق تجميع هذه المخلفات. وحيث أن الخرطوشة سيتم إعادة تصنيعها وسوف تستخدم في مواد جديدة، فإن هذه الخرطوشة لن يتم إرجاعها إليك. يتم إعادة تصنيعها بشكل صحيح، ومعالجتها الفرطوشة سيتم إعادة تصنيعها وسوف تستخدم في مواد جديدة، فإن هذه الخرطوشة لن يتم إرجاعها إليك. يتم إعادة تصنيعها والمين الفارغة الخاصة بالطابعة HP بشكل صحيح عند الاشتراك في برنامج شركاء حول العالم العالم HP ماليك. في العديد من البلاد/المناطق، يمكن إرجاع مستلزمات هذا المنتج (مثل خر اطيش الطباعة على سبيل المثال) إلى شركة HP من خلال HP; Printing برنامج Supplies Returns and Recycling Program (برنامج إعادة تصنيع مرتجعات مستلزمات الطباعة من HP). يتوفر ذلك البرنامج المجاني سهل الاستخدام عبر ٣٥ دولة/منطقة. تحتوي كل عبوة من عبوات خر اطيش طباعة HP LaserJet جديدة وكل حزمة من حزم المستلزمات على معلومات وإرشادات عن البرنامج بالعديد من اللغات.

### معلومات حول برنامج إعادة تصنيع مرتجعات مستلزمات الطباعة من HP

منذ ١٩٩٢، قدمت شركة HP نظام ارتجاع وإعادة تصنيع مستلزمات طباعة HP LaserJet مجانًا. في عام ٢٠٠٤، كان برنامج شركاء HP حول العالم لمستلزمات طباعة LaserJet متوفرين في ٨٥٪ من السوق العالمي حيث تباع مستلزمات HP LaserJet. تشتمل معظم عبوات خراطيش الطباعة الجديدة من HP LaserJet على ملصقات بريدية مدفوعة الأجر وملصقات معنونة مُسبقًا ضمن دليل إرشادات الاستخدام المرفق بها. كما أن الملصقات والصناديق المجمعة متوفرة أيضًا من خلال موقع ويب: www.hp.com/recycle.

استخدم الملصق في عملية ترجيع خر اطيش طباعة HP LaserJet الفارغة والأصلية فقط. يرجى عدم استخدام هذا الملصق مع خراطيش طابعة ليست من صنع HP، أو خراطيش تم إعادة ملئها أو تصنيعها، أو عملية ترجيع الضمان. لا يمكن استرجاع مستلزمات الطباعة أو الكائنات التي تم إرسالها بإهمال إلى برنامج شركاء HP حول العالم.

لقد تم إعادة تصنيع أكثر من ١٠ ملايين خرطوشة طباعة HP LaserJet على مستوى العالم خلال العام ٢٠٠٤ من خلال برنامج إعادة تصنيع مستلزمات الطباعة لشركاء HP الدوليين. مثل هذا الرقم القياسي يمثل ٢٦ مليون رطلاً من المواد التي أمكن تحويلها من مناطق تجميع المخلفات. وعلى مستوى العالم، قامت HP عام ٢٠٠٤ بإعادة تصنيع ما يبلغ متوسطه ٥٩٪ من خراطيش الطباعة بالوزن والتي تتكون أساسًا من مواد بلاستيكية ومعادن. تستخدم المواد البلاستيكية والمعادن لتصنيع منتا جادية كمنتو عمن جال من المواد التي أمكن تحويلها من مناطق تجميع المعدنية. ويتم التخلص من المواد المتبقية في النهاية بطريقة مناسبة تراعى مبدأ المحافظة على البيئة.

- مرتجعات الولايات المتحدة الأمريكية. لتحقيق المزيد من الحماية البيئية أثناء إرجاع خراطيش الطباعة ومستلزمات الطباعة المستعملة، تشجع شركة HP على شحن المرتجعات بعد تجميعها. فما عليك سوى حزم خرطوشتين أو أكثر واستخدام ملصق UPS المعنون والمدفوع القيمة مسبقًا الذي يتم إرفاقه مع العبوة. للحصول على المزيد من المعلومات في الولايات المتحدة، يرجى الاتصال بالرقم ١-٨٠٠-٢٤٥-٣٤٥٦ أو زيارة موقع HP على ويب www.hp.com/recycle.
- المرتجعات من خارج الولايات المتحدة على العملاء من خارج الولايات المتحدة الأمريكية زيارة الموقع <u>www.hp.com/recycle</u>
   على شبكة الإنترنت للحصول على معلومات حول توافر HP Supplies Returns and Recycling Program (برنامج إعادة تصنيع مرتجعات مستلزمات الطباعة من HP).

### الورق

بإمكان هذا المنتج استخدام الورق المعاد تصنيعه عندما يفي بالإرشادات المذكورة في دليل HP LaserJet Printer Family Print Media. Guide. هذا المنتج مؤهل لاستخدام الورق المعاد تصنيعه وفقاً لـ ٢٠٠٢:EN12281.

### قيود المواد

يحتوي منتج HP هذا على زئبق في مصباح الفلورسنت الخاص بالماسح الضوئي و/أو الشاشة البلورية السائلة للوحة التحكم، مما قد يتطلب تعاملاً خاصاً عند انتهاء الصلاحية.

يشتمل منتج HP على بطارية قد تتطلب معالجة خاصة بعد انتهاء عمر ها. تتضمن البطاريات الموجودة في أو الموفرة من قبل -Hewlett Packard على الآتي:

| HP LaserJet M5025 MFP وHP LaserJet M5035 Series MFP وHP LaserJet M5025 MFP |                                |
|----------------------------------------------------------------------------|--------------------------------|
| بطارية ليثيوم أول أكسيد الكربون BR1632                                     | النوع                          |
| ١.٥ جرام                                                                   | الوزن                          |
| على لوحة بطاقة التنسيق                                                     | الموضع                         |
| У                                                                          | قابلة للإخراج من قِبل المستخدم |

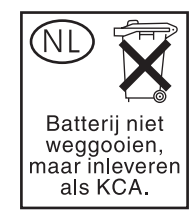

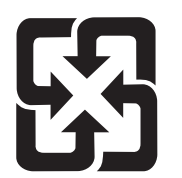

## 廢電池請回收

للحصول على معلومات حول إعادة التصنيع، يمكنك الانتقال إلى <u>www.hp.com/recycle</u>، أو الاتصال بالسلطات المحلية أو بـ Electronics Industries Alliance (ائتلاف مصنعي الإلكترونيات): <u>www.eiae.org</u>.

## التخلص من مخلفات الأجهزة من قبل المستخدمين في المنازل الخاصة في الاتحاد الأوروبي

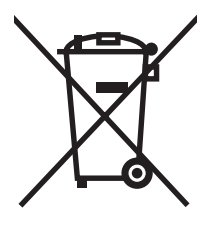

يشير هذا الرمز الموجود على المنتج أو على العبوة الخاصة به إلى أنه لا ينبغي التخلص من هذا المنتج مع المخلفات الأخرى للمنزل. وإنما هي مسئوليتك، بدلاً من ذلك، أن تتخلص من مخلفات الأجهزة بتسليمها إلى مركز تجميع متخصص لإعادة تصنيع مخلفات الأجهزة الكهربائية والإلكترونية. يساعد تجميع مخلفات الأجهزة وإعادة تصنيعها بصورة مستقلة عند التخلص منها على الاحتفاظ بالموار د الطبيعية والتأكد من إعادة تصنيعها بأسلوب يحمي صحة الإنسان والبيئة. للحصول على المزيد من المعلومات حول المواقع التي يمكنك التخلص من مخلفات لإعادة تصنيعها، يرجى الاتصال بمكتب المدينة المحلي أو مركز خدمة التخلص من المخلفات المنزلية أو المتجر منه الموا

### ورقة بيانات أمان المواد MSDS

صحيفة بيانات أمان المواد MSDS للمستلزمات التي تحتوي على مواد كيمائية (كالحبر) يمكن الحصول عليها بالاتصال بموقع HP الإلكتروني <u>www.hp.com/hpinfo/community/environment/productinfo/safety</u> أو

### لمزيد من المعلومات

للحصول على مزيد من المعلومات حول المواضيع البيئية التالية:

- الصحيفة البيئية للمنتج فيما يتعلق بهذا المنتج ومنتجات HP الأخرى المتعلقة به
  - التزام HP نحو البيئة
  - نظام إدارة HP البيئي
  - برنامج HP لإعادة المنتجات بعد انتهاء عمر ها وإعادة التدوير
    - صحف بيانات أمان المواد

تفصّل بزيارة <u>http://www.hp.com/hpinfo/community/environment</u> أو <u>http://www.hp.com/go/environment</u>. productinfo/safety.

## بيان شركة Telecom

الطرز HP LaserJet M5035X MFP و HP LaserJet M5035XS MFP مثبت عليها مسبقًا HP LaserJet M5035X MFP فطرز HP LaserJet Analog Fax و PSTN) لتوفير اتصال مع شبكة الهاتف المحولة العامة (PSTN) لتشغيل الفاكس. راجع Accessory 300 HP LaserJet Analog Fax وذلك محلومات المصادقة التنظيمية والإشعارات التنظيمية المرتبطة بتشغيل الفاكس وذلك الجهاز.

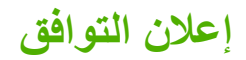

| إعلان التوافق                                                           |                                                                                                    |
|-------------------------------------------------------------------------|----------------------------------------------------------------------------------------------------|
| وفق أ لماورد في دليل e 22                                               | ISO/IEC Guide و ISO/IEC Suide                                                                                                    |
| اسم جهة التصنيع:<br>عنوان جهة التصنيع:                                  | شرکة Hewlett-Packard<br>Chinden Boulevard 11311,<br>Boise, Idaho 83714-1021, USA                                                                                                    |
| تعلن أن هذا المنتج                                                      |                                                                                                    |
| اسم المنتج:                                                             | HP LaserJet M5025 / M5035 Series                                                                                                    |
| الملحقات°):                                                             | Q7549A – وحدة طباعة على الوجهين اختيارية<br>Q7834A – خزانة ورق اختيارية واحدة سعتها ٥٠٠ ورقة<br>Q7835A – ثلاث خزانات ورق اختيارية سعة الواحدة ٥٠٠ ورقة<br>Q7604A – وحدة تدبيس/تكديس اختيارية<br>BOISB-0308-00 – وحدة فاكس         |
| رقم الطراز التنظيمي <sup>")</sup> :<br>خيارات المنتج:<br>خرطوشة الطباعة | BOISB-0502-01<br>الکل<br>Q7570A                                                                                                    |
| تتوافق مع مواصفات المنتج                                                | التالية:                                                                                                    |
| الأمان:                                                                 | IEC 60950-1:2001 / EN60950-1: 2001<br>IEC 60825-1:1993 +A1 +A2 / EN 60825-1: 1994+A11+A2 من الفنة ۱)<br>GB4943-2001                                                                                                    |
| التوافق الكهر ومغناطيسي:                                                | <sup>(1994</sup> +A1 +A2 - Class A <sup>1, 4</sup> :EN 55022 / A2+ CISPR22:1993 +A1<br>EN 61000-3-2:2000<br>EN 61000-3-3:1995 +A1<br>EN 55024:1998 +A1 +A2<br>FCC Title 47 CFR, Part 15 Class A <sup>2)</sup> / ICES-003, Issue 4 |
| :TELECOM                                                                | TBR-21:1998; EG 201 121:1998                                                                                                    |
| معلومات تكميلية:                                                        |                                                                                                    |

يتوافق المنتج المذكور هنا مع متطلبات توجيهات EMC Directive 89/336/EEC وتوجيهات الجهد المنخفض Low Voltage Directive 73/23/EEC، وتوجيهات R&TTE Directive 89/336/EEC، وتوجيهات BR&TTE Directive وتوجيهات 199/5/EC (Annex II)

١) تم اختبار المنتج بتكوين نموذجي مع أجهزة كمبيوتر Hewlett-Packard الشخصية.

٢) يتوافق هذا الجهاز مع الفقرة ١٥ من قواعد لجنة الاتصالات الفيدرالية FCC. تخضع عملية التشغيل للشرطين التاليين: (١) من غير المحتمل أن يتسبب هذا المنتج في حدوث أي قدر من التداخل الضار، (٢) أن هذا الجهاز يجب أن يتقبل أي تداخل يتم استقباله، بما في ذلك التداخلات التي قد تتسبب في تشغيل غير سليم.

٣) من أجل أغراض تنظيمية، فقد تم تعيين رقم طراز "تنظيمي" لهذا المنتج. يجب عدم الخلط بين هذا الرقم واسم المنتج أو رقم (أرقام المنتج).

٤) يفي هذا المنتج بمتطلباتAClass & CNS13438 Class الأمر الذي يتطلب تطبيق التالي: "تحذير - يعد هذا المنتج من الفئة أ. في بيئة منزلية، قد يتسبب هذا المنتج في إحداث تشويش لاسلكي، الأمر الذي يتطلب قيام المستخدم باتخاذ التدابير المناسبة."

۵) كل الموافقات المعيارية العالمية لملحق الفاكس التمثيلي التي تم الحصول عليها من قِبل Hewlett-Packard بموجب رقم الطراز التنظيمي BOISB-0308-00 تدمج وحدة Multi-Tech
 ٥) كل الموافقات المعيارية العالمية لملحق الفاكس التمثيلي التي تم الحصول عليها من قِبل Hewlett-Packard بموجب رقم الطراز التنظيمي Systems MT5634SMI Socket Modem Module

Boise, Idaho , الولايات المتحدة الأميركية

۱۱ مایو ۲۰۰۶

بالنسبة للموضوعات التنظيمية فقط:

| جهة الاتصال في أستر اليا:                     | Product Regulations Manager, Hewlett-Packard Australia Ltd., 31-41 Joseph Street, Blackburn, Victoria 3130, Australia                                                                         |  |
|-----------------------------------------------|----------------------------------------------------------------------------------------------------|--|
| جهة الاتصال في أوروبا:                        | مكتب مبيعات وخدمات Hewlett-Packard المحلي أو ,Hewlett-Packard GmbH, Department HQ-TRE / Standards Europe المحلي أو<br>Herrenberger Strasse 140, , D-71034, Böblingen, (الفاكس: ٢٩-١٤-٧٠٣١-٤), |  |
| جهة الاتصال في الولايات<br>المتحدة الأمريكية: | Product Regulations Manager, Hewlett-Packard Company, PO Box 15, Mail Stop 160, Boise, ID 83707-0015 (الهاتف:<br>(۲۰۰۰-۳۹٦-۲۰۸                                                                |  |

## بيانات السلامة

### أمان الليزر

قام مركز الأجهزة والصحة الإشعاعية (CDRH) التابع لإدارة الأغذية والأدوية بالولايات المتحدة الأمريكية بتطبيق القواعد المتعلقة بمنتجات الليزر التي تم تصنيعها منذ ١ أغسطس عام ١٩٧٦. هذا، ويعد التوافق مع ما ورد بهذه القواعد أمرًا إجباريًا بالنسبة للمنتجات التي تم تسويقها في الولايات المتحدة. علاوة على ذلك، يعد هذا الجهاز منتجًا من منتجات الليزر من "الفئة ١" حسب معايير الأداء الإشعاعي لوزارة الصحة والخدمات الإنسانية الأمريكية (DHHS) وبما يتفق مع ما جاء في تشريع مراقبة الإشعاع للمحافظة على الصحة والسلَّمة لُعام ١٩٦٨. وحيث أن الإشعاع المنبعث من الجهاز تم عزله تمامًا داخل أغطية خارجية وأماكن وقائية، لا يمكن تسرب شعاع الليزر خلال أي مرحلة من مراحل تشغيل الاستخدام العادي.

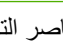

تحذير! قد ينتج عن استخدام عناصر التحكم أو إدخال التعديلات أو اتخاذ أية إجراءات غير تلك المحددة في دليل المستخدم هذا التعرض لمخاطر الإشعاع.

### قو اعد DOC الكندية

.Complies with Canadian EMC Class A requirements

« .« Conforme à la classe A des normes canadiennes de compatibilité électromagnétiques. « CEM »

### بيان VCCI (اليابان)

この装置は、情報処理装置等電波障害自主規制協議会(VCCI)の基準 に基づくクラスム情報技術装置です。この装置を家庭環境で使用すると電波 妨害を引き起こすことがあります。この場合には使用者が適切な対策を講ず るよう要求されることがあります。

### بيان كابل الطاقة (اليابان)

製品には、同梱された電源コードをお使い下さい。 同梱された電源コードは、他の製品では使用出来ません。

### بيان EMI (كوريا)

사용자 안내문 (A급 기기) 이 기기는 업무용으로 진자파장해김정를 받은 기기이오니,만약 잘못 구입하셨을 때에는 구입 한 곳에서 비입무용으로 교환하시기 비랍니다.

## بيان EMI (تايوان)

### 警告使用者:

這是甲類的資訊產品,在居住的環境中使用時,可能會造成射頻 干擾,在這種情況下,使用者會被要求採取某些適當的對策。

### بيان الليزر لفنلندا

#### Luokan 1 laserlaite

Klass 1 Laser Apparat

HP LaserJet M5025, M5035, M5035X, M5035XS, laserkirjoitin on käyttäjän kannalta turvallinen luokan 1 laserlaite. Normaalissa käytössä kirjoittimen suojakotelointi estää lasersäteen pääsyn laitteen .ulkopuolelle. Laitteen turvallisuusluokka on määritetty standardin EN 60825-1 (1994) mukaisesti

#### **! VAROITUS**

Laitteen käyttäminen muulla kuin käyttöohjeessa mainitulla tavalla saattaa altistaa käyttäjän .turvallisuusluokan 1 ylittävälle näkymättömälle lasersäteilylle

#### **! VARNING**

Om apparaten används på annat sätt än i bruksanvisning specificerats, kan användaren utsättas för .osynlig laserstrålning, som överskrider gränsen för laserklass 1

#### HUOLTO

HP LaserJet M5025, M5035, M5035X, M5035XS - kirjoittimen sisällä ei ole käyttäjän huollettavissa olevia kohteita. Laitteen saa avata ja huoltaa ainoastaan sen huoltamiseen koulutettu henkilö.
 Tällaiseksi huoltotoimenpiteeksi ei katsota väriainekasetin vaihtamista, paperiradan puhdistusta tai muita käyttäjän käsikirjassa lueteltuja, käyttäjän tehtäväksi tarkoitettuja ylläpitotoimia, jotka voidaan .suorittaa ilman erikoistyökaluja

#### **! VARO**

Mikäli kirjoittimen suojakotelo avataan, olet alttiina näkymättömällelasersäteilylle laitteen ollessa toiminnassa. Älä katso säteeseen.

#### **! VARNING**

Om laserprinterns skyddshölje öppnas då apparaten är i funktion, utsättas användaren för osynlig laserstrålning. Betrakta ej strålen. Tiedot laitteessa käytettävän laserdiodin säteilyominaisuuksista: .Aallonpituus 775-795 nm Teho 5 m W Luokan 3B laser

# هـ استخدام بطاقات الذاكرة وملقم الطباعة

يوضح هذا القسم ميزات ذاكرة الطابعة ويقدم الخطوات اللازمة لزيادتها.

- نظرة عامة
- تركيب ذاكرة الطابعة
- التدقيق في تركيب وحدة DIMM
  - حفظ الموارد (الموارد الدائمة<u>)</u>
  - تمكين الذاكرة لـ Windows
- استخدام بطاقات ملقم الطباعة HP Jetdirect

## نظرة عامة

تتوفر فتحة واحدة لوحدة ذاكرة خطية نمطية مزدوجة (DIMM) لترقية ذاكرة الجهاز. تتوفر وحدات DIMM بسعة ٣٢ ميجابايت، و٤٨ ميجابايت، و ٢٤ ميجابايت، و١٢٨ ميجابايت، و١٢٥ ميجابايت.

للحصول على معلومات الطلب، انظر شراء أجزاء وملحقات ومستلزمات.

مرووم ملحظة وحدات الذاكرة الخطية النمطية الفردية (SIMM) المستخدمة في طابعات HP LaserJet السابقة غير متوافقة مع الطابعة.

كما تحتوي الطابعة على فتحة EIO لزيادة قدرات اتصال الطابعة بشبكة اتصال. يمكن استخدام فتحة EIO لترقية الطابعة بواسطة اتصال إضافي بالسبكة، مثل ملقم طباعة لاسلكي، أو بطاقة شبكة اتصال، أو بطاقة توصيل للاتصال التسلسلي أو AppleTalk.

[<sup>3+3+</sup>]

ملاحظة المحملة المعام المعام المعام المحملة HP LaserJet M5035 Series MFP جهاز شبكة مثبّت مسبقًا. يمكن استخدام فتحة EIO لتوفير قدرات شبكة الاتصال بالإضافة إلى القدرات الأخرى المضمّنة مسبقاً في الطابعة.

لمعرفة حجم الذاكرة المركبة في الطابعة، أو لمعرفة ما هي وحدة الذاكرة المركبة في فتحة EIO، اطبع صفحة تكوين. انظر <u>استخدام صفحات</u> المعلومات.

## تركيب ذاكرة الطابعة

قد ترغب في إضافة المزيد من ذاكرة الطابعة إلى الطابعة إذا كنت غالبًا ما تطبع رسومًا معقدة أو مستندات (PS) PostScript أو تستخدم العديد من الخطوط التي تم تنزيلها. وتمنح الذاكرة المضافة أيضًا المزيد من المرونة في دعم ميزات تخزين المهام، مثل النسخ السريع.

### لتركيب ذاكرة الطابعة

تنبيه قد تؤدي الكهرباء الاستاتيكية إلى تلف وحدات DIMM. عند حمل وحدات DIMM، احرص على ارتداء رباط ساعد مضاد للشحنات الكهربائية الاستاتيكية أو المس بين الحين والأخر سطح عبوة وحدات DIMM المضادة للشحنات الكهربائية الاستاتيكية، ثم المس أي جزء معدني بالطابعة.

نتوفر في HP LaserJet M5025 MFP وHP LaserJet M5035 Series MFP MFP فتحة وحدة DIMM واحدة. ويمكنك استبدال وحدة DIMM التي تم تركيبها في الفتحة بوحدة DIMM سعتها أكبر، في حال رغبت في ذلك.

اطبع صفحة تكوين، إذا لم تكن قد قمت بذلك بعد، لمعرفة مقدار الذاكرة التي تم تركيبها في الطابعة قبل إضافة مقدار آخر . انظر <u>استخدام</u> <u>صفحات المعلومات</u>.

أوقف تشغيل الجهاز، وافصل كل الكبلات.

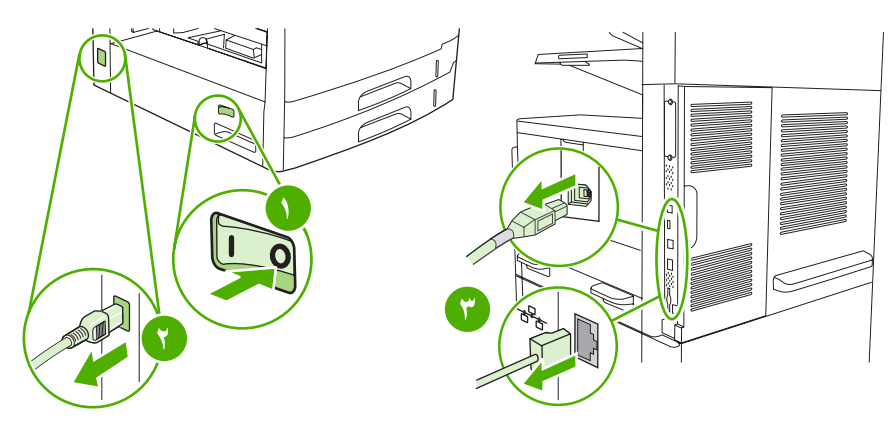

. في جهة الجهاز الخلفية، انزع غطاء وحدة التهيئة.

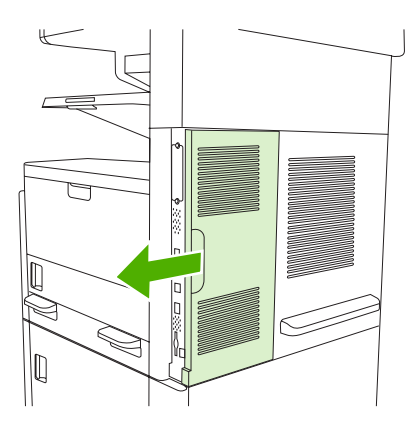

۲. افتح باب وحدة التهيئة.

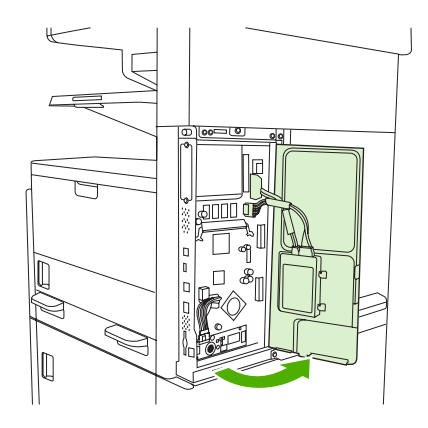

٤. أخرج وحدة DIMM من عبوتها المضادة للكهرباء الاستاتيكية.

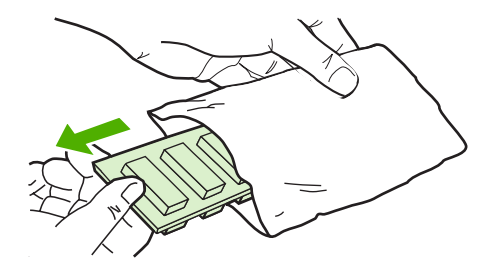

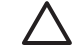

تنبيه لخفض إمكانية حدوث تلف ناتج عن الكهرباء الاستاتيكية، احرص دائمًا على ارتداء رباط ساعد مانع للشحنات الاستاتيكية (ESD) أو المس سطح عبوة وحدات DIMM المضاد للكهرباء الاستاتيكية قبل حملها.

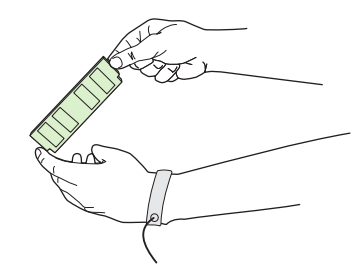

 مسك بوحدة DIMM من الحواف، ثم قم بمحاذاة بمحاذاة الفجوات الموجودة على وحدة DIMM بفتحة DIMM. (تأكد أن الأقفال الموجودة على جانبي فتحة DIMM مفتوحة.)

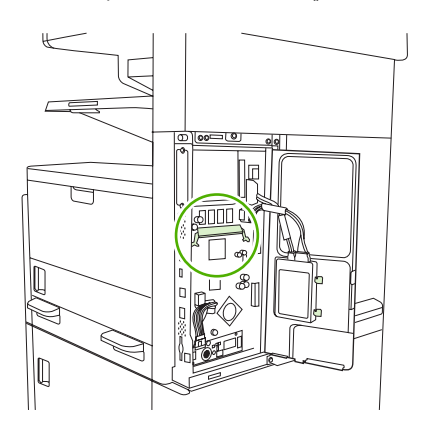

. اضغط على وحدات DIMM إلى داخل الفتحة، واضغط عليها جيداً. تأكد من استقرار الأقفال الموجودة على جانبي وحدة DIMM في مواضعها بإحكام.

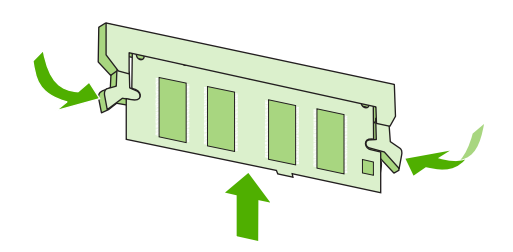

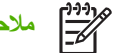

مروده ملحظة لإزالة وحدة DIMM، قم أولا بتحرير الأقفال.

٧. أغلق باب وحدة التهيئة.

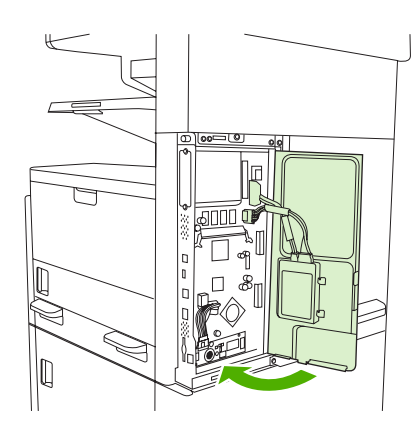

٨. أعد غطاء وحدة التهيئة إلى مكانه.

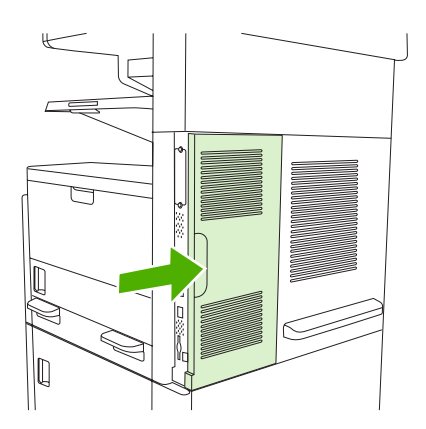

٩. أعد توصيل الكبلات، ثم شعّل الجهاز.

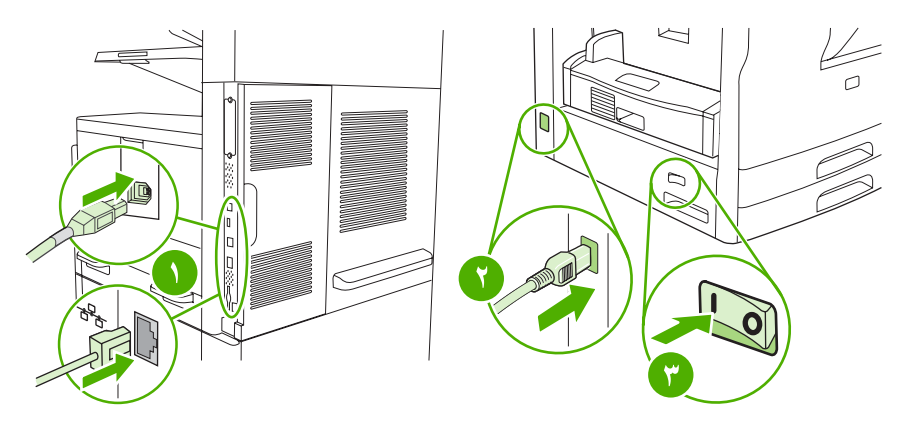

## التدقيق في تركيب وحدة DIMM

بعد تركيب وحدة DIMM، تأكد من نجاح عملية التركيب.

#### التحقق من تركيب وحدة DIMM بطريقة صحيحة

- ١. شعّل الجهاز. تأكد من إضاءة المصباح Ready(جاهزة) بعد مرور الجهاز في عملية بدء التشغيل. إذا ظهرت رسالة خطأ، فمن المحتمل أن يكون قد تم تركيب وحدة DIMM بطريقة غير صحيحة. انظر رسائل لوحة التحكم.
  - ۲. اطبع صفحة تكوين (انظر استخدام صفحات المعلومات).
- ". افحص القسم الخاص بالذاكرة في صفحة التكوين وقارنه بصفحة التكوين التي تمت طباعتها قبل تركيب الذاكرة. إذا لم يتزايد مقدار الذاكرة، فهذا يعني أن تركيب وحدة DIMM ربما لم يتم بطريقة صحيحة، أو أن وحدة DIMM فيها عيب. كرر خطوات التركيب. ركب وحدة DIMM أخرى، إذا لزم الأمر.

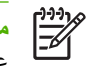

ملاحظة إذا قمت بتثبيت لغة للجهاز، فدقق في المقطع Installed Personalities and Options (اللغات والخيارات المثبّتة) على صفحة التكوين. يجب أن تذكر هذه الناحية لغة الجهاز الجديدة.

## حفظ الموارد (الموارد الدائمة)

تتضمّن أحيانًا الأدوات المساعدة أو المهام التي تقوم بتحميلها إلى الجهاز موارد (مثلًا، خطوط، أو وحدات ماكرو، أو نقوش). الموارد التي توضع عليها داخلياً علامة كموارد دائمة تبقى في ذاكرة الجهاز حتى تفصل الطاقة عنه.

استخدم الإر شادات التالية إذا قمت باستخدام إمكانية لغة وصف الصفحة (PDL) لتمييز الموارد كموارد دائمة. للحصول على التفاصيل الفنية، راجع مرجع PDL مناسب خاص بـ PCL أو PS.

- ضع علامة على الموارد كموارد دائمة فقط عندما يكون بقاؤها في الذاكرة أمرأ ضروريًا جدًا عند تزويد الجهاز بالطاقة. •
  - أرسل الموارد الدائمة إلى الجهاز عند بداية مهمة الطباعة فقط وليس أثناء قيام الجهاز بالطباعة. •

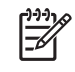

ملاحظة وقد يؤثر الاستخدام المفرط للموارد الدائمة أو تحميلها أثناء قيام الجهاز بالطباعة على أداء الجهاز أو قدرته على طباعة الصفحات المعقدة.

## تمكين الذاكرة لـ Windows

- في قائمة ابدأ ، وإعدادات، والطابعات أو الطابعات والفاكسات.
  - ۲. حدد هذا الجهاز وحدد خصائص.
  - ۲. في علامة التبويب تكوين، انقر فوق أكثر.
- ٤. في حقل إجمالي الذاكرة، اكتب أو حدد إجمالي الذاكرة المركبة حاليًا.
  - \_ انفر فوق **موافق**.
  - . انتقل إلى التدقيق في تركيب وحدة DIMM.

## استخدام بطاقات ملقم الطباعة HP Jetdirect

اتبع الإجراءات التالية لتركيب بطاقة EIO أو إخراجها.

## تركيب بطاقة ملقم الطباعة HP Jetdirect

- أوقف تشغيل الجهاز.
- انزع مسماري القلاووظ ولوحة الغطاء من فتحة EIO الموجودة في الجزء الخلفي من الجهاز.

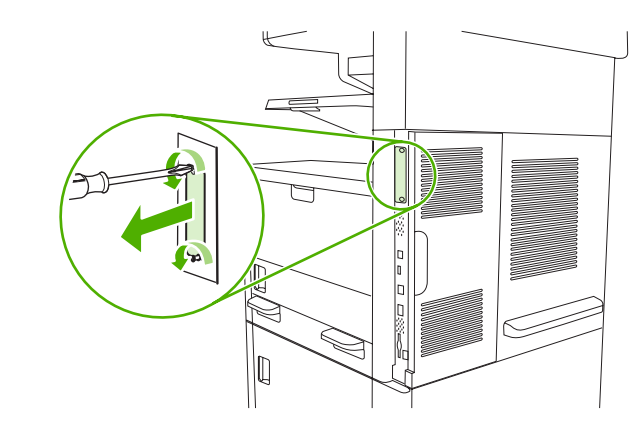

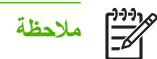

ملاحظة لا تتخلص من مسماري القلاووظ أو لوحة الغطاء. وإنما قم بحفظهم للاستخدام فيما بعد في حالة إزالة بطاقة EIO.

." قم بتركيب بطاقة EIO في فتحة EIO وأحكم ربط مسماري القلاووظ.

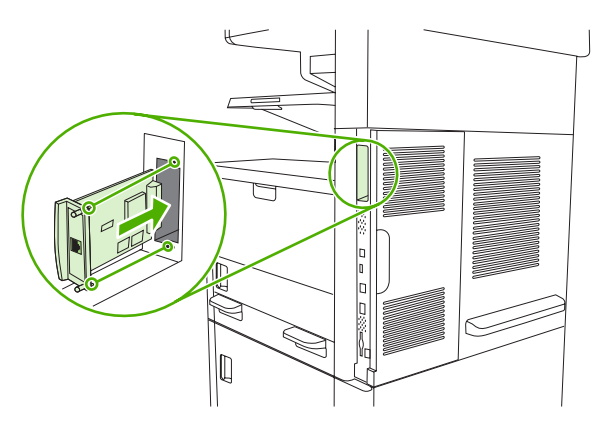

٤. وصل كابل الشبكة ببطاقة EIO.

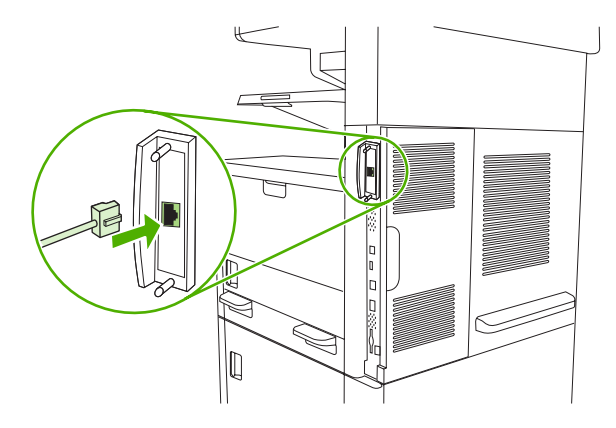

•. شعّل الجهاز، ثم اطبع صفحة تكوين للتأكد من أنه قد تم التعرّف على جهاز EIO الجديد. انظر استخدام صفحات المعلومات.

مردوم ملحظة عند طباعة صفحة تكوين، تتم أيضاً طباعة صفحة تكوين HP Jetdirect والتي تحتوي على معلومات حول تكوين شبكة الاتصال والحالة.

### إخراج بطاقة ملقم الطباعة HP Jetdirect

- أوقف تشغيل الجهاز.
- ۲. افصل كابل الشبكة عن بطاقة EIO.
- ." قم بفك مسماري القلاووظ عن بطاقة EIO، ثم أخرج بطاقة EIO من فتحتها.
- ٤. ضع لوحة الغطاء من فتحة EIO في الجزء الخلفي من الجهاز. قم بإدخال وربط مسماري القلاووظ بإحكام.
  - شغّل الجهاز.

## المصطلحات

BOOTP اختصارًا لـ بروتوكول التشغيل، وهو بروتوكول إنترنت يستخدمه للكمبيوتر لإيجاد عنوان IP الخاص به.

DHCP اختصارًا لـ "بروتوكول تكوين المضيف الحيوي." تستخدم أجهزة الكمبيوتر أو الوحدات الطرفية المتصلة بشبكة DHCP للوصول إلى معلومات التكوين الخاصة بها، بما في ذلك عنوان IP.

EIO اختصارًا لـ "وحدة الإدخال/الإخراج المحسن." وهي عبارة عن واجهة جهاز تستخدم لإضافة ملقم طباعة ومهايئ شبكة اتصال وقرص ثابت وعناصر التوصيل الأخرى لطابعات HP.

HP Jetdirect منتج من منتجات HP خاص بالطباعة من على شبكات الاتصال.

**HP Web Jetadmin** برنامج تحكم في الطابعة ويقوم على الويب وذو علامة تجارية مسجلة لشركة HP يمكنك استخدامه من خلال الكمبيوتر لإدارة أية وحدة طرفية متصل بملقم طباعة HP Jetdirect.

I/O اختصارًا لعملية الإدخال/الإخراج وتشير إلى إعدادات منفذ الكمبيوتر.

IPX/SPX اختصارًا لـ بروتوكول تبادل حزم البيانات بين شبكات الاتصال/تبادل حزم البيانات المتتالية.

PCL اختصاراً لـ "لغة تحكم الطابعة".

PJL اختصاراً لـ "لغة مهمة الطابعة".

PostScript لغة وصف للصفحة وهي علامة تجارية مسجلة.

PPD اختصارًا لـ وصف طابعة PostScript.

ROM اختصارًا لمصطلح "ذاكرة القراءة فقط" نوع من ذاكرة الكمبيوتر التي تخزن البيانات التي لا تتغير.

**TCP/IP** بروتوكل شبكة الإنترنت الذي أصبح المعيار العالمي للاتصالات.

أحادي اللون أبيض وأسود. خال من الألوان.

اتصال ثنائى الاتجاه عملية نقل البيانات في اتجاهين.

**افتراضى** الإعداد القياسي أو العادي للجهاز أو البرنامج.

الدرج علبة للاحتفاظ بالوسائط الفارغة.

**السمات المميزة** مزايا أو سمات مميزة للطابعة أو لغة الطابعة.

المعايرة عملية تقوم فيها الطابعة بإجراء تعديلات داخلية لإنتاج أعلى جودة طباعة ممكنة.

المنتقى ملحق Macintosh الذي تستخدمه لتحديد أحد الأجهزة.

ا**لموارد** المواد التي تستخدمها الطابعة والتي لا بد من استبدالها. مورد هذه الطابعة هو خرطوشة الطباعة.

الوسائط الورق أو الملصقات أو الورق الشفاف أو المواد الأخرى التي تقوم الطابعة بطباعة الصورة عليها.

**برامج ثابتة** تعليمات برمجية يتم تخزينها في وحدة ذاكرة القراءة فقط داخل الطابعة.

برنامج HP Easy Printer Care (العناية السهلة بطابعات HP) البرنامج الذي يوفر القدرة على تعقب وصيانة الطابعات من سطح مكتب الكمبيوتر. برنامج تشغيل الطابعة وهو عبارة عن برنامج يستخدمه الكمبيوتر للوصول إلى ميزات الطابعة.

**بكسل** اختصارًا للمصطلح عنصر الصورة، والذي يمثل أصغر وحدة مساحية في الصورة المعروضة على الشاشة.

تدرج الرمادي ظلال عديدة من اللون الرمادي.

**تقديم** عملية إنتاج النصوص أو الرسومات.

**جهاز طرفي** جهاز إضافي، مثل الطابعة أو المودم أو نظام تخزين، يعمل مع جهاز الكمبيوتر.

**داوية** علبة للاحتفاظ بالصفحات المطبوعة.

**خط** مجموعة كاملة من الحروف والأعداد والرموز بنمط خاص.

ذاكرة الوصول العشوائي (RAM) اختصارًا لمصطلح "ذاكرة الوصول العشوائي" نوع من ذاكرة الكمبيوتر التي تخزن البيانات القابلة للتغيير.

شبكة اتصال نظام من أجهزة الكمبيوتر المتصلة داخليًا عن طريق أسلاك الهاتف أو أي وسيلة أخرى كي يتم مشاركة المعلومات.

صورة نقطية صورة مكونة من نقاط.

طباعة مزدوجة ميزة تسمح بالطباعة على كلا وجهى الورقة. تسمى أيضاً الطباعة على الجانبين.

**علامة الذاكرة** جزء من الذاكرة بعنوان محدد.

عنوان IP رقم فريد معين لجهاز كمبيوتر متصل بشبكة اتصال.

**لوحة التحكم** المنطقة الموجودة على الطابعة والتي تحتوي على الأزرار وشاشة العرض. استخدم لوحة التحكم لتعيين إعدادات الطابعة والحصول على المعلومات المتعلقة بحالة الطابعة.

**محاكاة PostScript** برنامج يحاكي Adobe PostScript، وهي لغة برمجية تصف مظهر الصفحة المطبوعة. تظهر لغة الطابعة في شكل "PS" في العديد من القوائم.

مسئول شبكة الاتصال الشخص الذي يتولى عملية إدارة شبكة الاتصال.

مسحوق الحبر مسحوق الحبر الأسود أو الملون الذي يشكل الصورة على الوسائط المطبوعة.

**نمط اللون النصفي** نمط اللون النصفي يستخدم أحجامًا مختلفة من نقاط الحبر لإنتاج صورة ذات ألوان متصلة مثل الصورة الفوتوغر افية.

وحدات DIMM اختصارًا لـ "وحدات الذاكرة الخطية النمطية المزدوجة" وهي عبارة عن لوحة دائرة كهربية صغيرة تحمل شرائح الذاكرة.

وحدة المصهر وحدة التجميع التي تستخدم الحرارة لصهر مسحوق الحبر على وسائط الطباعة.

**وحدة النقل** الحزام الأسود البلاستيكي الذي ينقل الوسائط داخل الطابعة وينقل مسحوق الحبر من خراطيش الطباعة إلى الوسائط.

**وحدة تخزين الصفحة** ذاكرة الطابعة المؤقتة التي يتم استخدامها للاحتفاظ ببيانات الصفحة بينما تقوم الطابعة بإنشاء صورة للصفحة.

## الفهرس

### D

HP (قائمة الأجهزة)، HP Toolbox (صندوق أدوات HP) Device Status (حالة الجهاز)، HP Toolbox (صندوق أدوات HP)

### E

۲۰ Economode EIO، بطاقات أرقام القطع ۲۲٤ فتحات ۲۰۲ EIO، بطاقات تركيبها ۲٦٠

### F

۳ FastRes

### G

General Protection FaultException ۲۱٤ (OE حدث خطأ حماية عام في OE

### H

HP Driver Preconfiguration (التكوين المسبق لبرامج التشغيل من HP Instant Support Professional ۲۳۰ (ISPE) Edition HP Instant Support Professional ۲۳۰ (ISPE) Edition HP Printer Utility (أداة طابعة HP Toolbox المساعدة) HP Toolbox (صندوق أدوات HP) برامج الاستعراض المعتمدة ۱۳ خيارات ۱۳۹ فتحه ۱۳۹ تشغيل الطباعة العالمي من HP (برنامج الانتخاب الطباعة العالمي من HP (ب خاب المعتمدا

### I

Instant Support Professional דיי (ISPE) Edition

### J

۱٤٤ ، ۲۱ Jetadmin، HP Web

### Μ

Macintosh HP Printer Utility (أداة طابعة HP المساعدة) ١٤٥ HP Printer Utility (أداة طابعة HP المساعدة) ١٤٥ أنظمة التشغيل المعتمدة ٩ إزالة برامج ١٢ ۳. إعدادات AppleTalk إعدادات برامج تشغيل ٩٨ الدعم ٢٣١ المشاكل، حل ٢١٥ برامج ١٢ برامج التشغيل، حل المشاكل ٢١٥ برامج التشغيل المعتمدة ٩ بطاقة USB، حل المشاكل ٢١٦ مكونات البرامج ١٣ ميزات الجهاز ٩٨

### Ρ

PostScript حل المشاکل ۲۱۹ PDD، ملفات مضمّنة ۱۲ ۳ ProRes

### R

Resolution Enhancement (تقنیة تحسین الدقة) technology ۱٤٥، ٤٠ (REt) Resolution Enhancement) REt (technology ۱٤٥

### S

SIMMs، عدم التوافق ۲۰۲

SMTP ملقمات اختبار ۱۱۷ نکوین عنوان العبّارة ۱۱٦ ۲۳۳ SupportPack, HP

## U

USB، منافذ معتمدة ٤ USB، منفذ تحديد موقعه ٨

## W

Windows أنظمة التشغيل المعتمدة ٩ إعدادات برامج التشغيل ١١، ٩٢ برامج التشغيل المعتمدة ٩ برنامج تشغيل الطباعة العالمي ١٠ مسائل حل المشاكل ٢١٤ مكونات البرامج ١٣ ميزات برامج ٩٢

## ١

أجهزة تحسس، اختبارها ٤٤ أحجام، وسائط تحديد الأدراج ٧٩ أحرف مشوهة ٢٠١ أحرف مشوهة، حل المشاكل ٢٠١ أخطاء NVRAM أخطاء Spool32 أخطاء أخطاء التخزين الدائم ١٧٠ أخطاء الساعة الداخلبة ١٦٧ أخطاء العملية غير الصالحة ٢١٤ أخطاء الفائض في المخز ن المؤقت ١٦٨ أداة طابعة HP المساعدة، نظام ۱٤٥ ، ۲ Macintosh أدراج إعدادات Macintosh إعدادات إعدادات افتر اضية ٣٧ اختبارات مسار الورق ٤٣ انحشار، إزالته ۱۸۸

تحديد موقعها ٥، ٦، ٧ تحسس حجم الوسائط، تلقائياً ٦٠ تحميل الورق ٦٥ تسجيل، إعداده ٤٠ حالة، عرضها بواسطة HP Toolbox (صندوق أدوات HP) ۱۳۹ حل المشاكل ١٦٣ رسالة إعلام بالخطأ تتعلق بالإدخال أو الإغلاق ١٧٢ رسالة إعلام بالخطأ غير متوقعة تتعلق بالحجم أو النوع ١٦٨ طباعة على جانبي الورق ٩٦ طباعة مزدوجة ١٠٠ مشاكل التغذبة، حلها ٢١١ مضمّنة ٢ وسائط معتمدة ٢٠ أدراج إدخال الورق. انظر أدراج أدراج الإدخال. انظر أدراج أدراج سعتها ٥٠٠ ورقة رسالة إعلام بالخطأ تتعلق بالإدخال أو الإغلاق ١٧٢ رسالة إعلام بالخطأ غير متوقعة تتعلق بالحجم أو النوع ١٦٨ أرقام الأجزاء وسائط، HP ٢٢٤ أرقام التعريف الشخصى، مهام خاصبة ٨٦ أرقام القطع بطاقات EIO بطاقات خراطيش الطباعة ٢٢٣ دبابیس ۲۲۳ ذاكرة ٢٢٣ کابلات ۲۲٤ مجموعات أدوات الصيانة ٢٢٣ ملحقات ٢٢٣ أزرار، لوحة التحكم أصوات، إعداداتها ٣٦ تحديد الموقع ١٦ شاشة اللمس ١٧ أسبقية، الإعدادات ١١ أسطوانات مجموعة أدوات الصيانة، مضمّنة ١٥١ أضواء تحديد موقعها ٨ أظرف تحميلها ٦٨ مجعدة، حل المشاكل ٢٠٣ مواصفات ٥٦ أمان اعدادات ۳۰ أمان الليزر، بيانات ٢٤٨

أنظمة التشغبل المعتمدة ٩ أنواع، وسائط تحديد أدراج الورق حسب ٧٩ أوضاع المصهر ٥٨ إرسال إلى البريد الإلكتروني إرسال المستندات ١١٩ إرسال مستندات ۱۱۹ إعدادات افتر اضية ٢٣ إعدادات المهمة ١٢٣ التحقق من صحة عناوين العبّارات ٢١٣ التحقق من صحة عناوين العبّارة ٢١٣ تحمیل مستندات ۱۱۹ حول ۱۱۵، ۱۱۲، ۱۱۹ دعم LDAP ١١٦ دعم SMTP ١١٦ دفاتر العناوين ١٢١ رسائل الإعلام بالخطأ ١٧١، ١٧٢، 175 .175 عبّارات، بحث عنها ۱۱۷ قوائم المستلمين ١٢١ إرسال إلى بريد إلكتروني إعدادات ١١٨ إرسال إلى سير العمل ١٢٥ إرسال إلى مجلد ١٢٤ إرسال رقمى إرسال المستندات ١١٩ إعدادات افتر اضية ٢٣ إعدادات لوحة التحكم ١١٨ التحقق من صحة عناوين العبّارات ٢١٣ التحقق من صحة عناوين العبّارة ٢١٣ تحمیل مستندات ۱۱۹ تكوين البريد الإلكتروني ١١٦ حول ۱۱۰، ۱۱۹ دعم LDAP ١١٦ دعم SMTP ١١٦ دفاتر العناوين ١٢١ رسائل الإعلام بالخطأ ١٧١، ١٧٢، 175 .175 عبّارات، بحث عنها ۱۱۷ قائمة Setup (الإعداد) ٣٥ مجلدات ۱۲٤ إرسال فاكس، رقمى ١٣٣ إرسال فاكسات رقمية ١٣٣ إزالة برامج Macintosh إطار Alert Settings (إعدادات التنبيهات)، HP Toolbox (صندوق أدوات ١٤. (HP إطار Find Other Printers (البحث عن طابعات أخرى)، HP Toolbox (صندوق أدوات HP) ١٤٠ (HP

إعادة الجهاز إلى علبته ٢٣٢ إعادة تصنيع ٢٤٣ اعداد IPX/SPX اعداد إعدادات أسبقبتها ١١ إعدادات سريعة (Windows برامج التشغيل ١١ قائمة Default Job Options (خيارات المهمة الافتراضية) ٢٠ معينة مسبقا لبرامج التشغيل ۹۸ (Macintosh) إعدادات AppleTalk إعدادات Bonjour إعدادات إعدادات DLC/LLC. ٢٠ إعدادات TCP/IP إعدادات إعدادات افتر اضبة أصلبة ٢١ إرسال إلى المجلد ٢٣ بريد إلكتروني ٢٣ طباعة ٢٤ فاکس ۲۲ قائمة Device Behavior (سلوك الجهاز) ٣٦ قائمة Resets (إعادة التعيين) ٤٥ نسخ ۲۱ إعدادات المهلة ٢٧، ٣٦ إعدادات برامج تشغيل 11 Macintosh إعدادات خط Courier إعدادات سرعة الارتباط ٣٢ إعدادات محاذاة، الأدراج ٤٠ إعدادات معينة مسبقاً (Macintosh) ٩٨ إعدادات ورق A4 ٣٨ إلغاء الطباعة ١٠١ مهام النسخ ١١٤ إلغاء تثبيت برامج Macintosh إيقاف طلب طباعة ١٠١ إيقاف طلب طباعة مؤقتًا ١٠١ اتجاه، الصفحة وسائط مستدارة ٧٤ اتجاه الصفحة استدارة الصورة ٣٧ وسائط مستدارة ٧٤ اتحاد أوروبي، التخلص من المخلفات ٢٤٥ اتفاقبات الخدمة ٢٣٢ اتفاقيات الخدمة في موقع الطابعة ٢٣٢ اتفاقيات الصيانة ٢٣٢ احتجاز، مهام الوصول ٨٥

احتجاز، مهمة تدقيق واحتجاز ٨٥ خاصة ٨٦ مخزنة ۸۸ میزاته ۸۰ نسخ سريع ۸۷ اختبارات أجهزة التحسس ٤٤ توقف الطباعة ٤٥ شبكات الاتصال ٣١ لوحة التحكم ٤٥ مسار الورق ٤٢ مكونات ٤٤ اختبار توقف الطباعة ٤٥ استبدال مجموعة أدوات الصبانة ١٥١ استبدال خراطيش الطباعة ١٤٩ استخدام ورق مختلف/غلافات ۹٤ استكشاف الأخطاء وإصلاحها إطار Alert Settings (إعدادات التنبيهات) ، HP Toolbox (صندوق أدوات ۱٤۰ (HP انحشار ۱۹۱ انحشار الورق ١٧٦ جودة الإخراج ١٩٦ رسائل الإعلام بالخطأ، قائمة أبجدية ١٦٧ رسائل الإعلام بالخطأ، قائمة رقمية ١٦٧ رسائل لوحة التحكم، رقمية ١٦٧ سرعة ١٥٨ عناوين العبّارات ٢١٣ قائمة مراجعة ١٥٨ الأظر ف تخزین ۲٤ الإرسال الرقمى إرسال مستندات ١١٩ إعدادات المهمة ١٢٣ التحقق من صحة عناوين العبّارة ٢١٣ دفاتر العناوين ١٢١ سير العمل ١٢٥ قوائم المستلمين ١٢١ الإعدادات السريعة ٩٢ الاتصال بـ ۲۳۰ HP البريد الإلكتروني إرسال مستندات ۱۱۹ إعدادات المهمة ١٢٣ إعدادات لوحة التحكم ١١٨ التحقق من صحة عناوين العبّارة ٢١٣ قوائم المستلمين ١٢١ وظيفة الإكمال التلقائي ١٢٠ التحقق من صحة عناوين العبّارات ٢١٣

التحقق من صحة عناوين العبّارة ٢١٣ التعليمات الفورية، لوحة التحكم ١٨ الجودة النسخ، التحسين ٢٠٩ النسخ، حل المشاكل ٢٠٩ الحجم، النسخ حل المشاكل ٢١٢ الخدمة الأسبوعية في الموقع ٢٣٢ الخطوط البيضاء أو الباهتة ٢٠٩ الخطوط البيضاء أو البقع البيضاء، حل المشاكل ٢٠٣ الخطوط البيضاء العمودية أو الخطوط الباهتة ٢٠٩ الدرج ۱ الطباعة من ٦٦ تحميل الورق ٦٥ الدعم عبر الإنترنت ٢٣٠ الذاكر ة تركيب وحدات DIMM ٢٥٣ السرعة عدد الصفحات في الدقيقة ٢ الشاشة Home (الرئيسية)، لوحة التحكم ١٦ الصفحة الأولى استخدام ورق مختلف ٩٤ الضمان المنتج ٢٢٧ الضمان الموسع ٢٣٣ الطباعة على جانبي الورق تحميل الورق ٩٩ المعبّار ات التحقق من صحة العناوين ٢١٣ القوائم، لوحة التحكم ادارة) Administration Service (الخدمة) ٤٥ إدارة ٢٦ الوقت/الجدولة ٢٥ المسح الضوئي للإرسال بالبريد الإلكتروني التحقق من صحة عناوين العبّارة ٢١٣ المصطلحات ٢٦٣ المغلفات مواصفات ٦١ الملصقات مو اصفات ٦١ المواصفات الكهربائية ٢٣٧ الموز عون المعتمدون لدى HP الموسع ٢٣٣ الميزات ٢،٣ النسخ

الجودة، حل المشاكل ٢٠٩

الحجم، حل المشاكل ٢١٢ حل المشاكل ٢٠٩، ٢١١ النسخ الداكن ٢١٠ النسخ الفاتح ٢١٠ الورق HP، طلب ۲۲٤ المعاد تدويره ٥٨ وسائط الصفحة الأولى ٩٤ الورق الخشن ٥٨ الورق المعاد تدويره ٥٨ الوسائط HP، طلب ۲۲٤ الصفحة الأولى ٩٤ الورق المعاد تدويره ٥٨ ورق HP LaserJet الخشن ٥٨ انتهاء الصلاحية، تخلص منها ٢٤٤ انحشار أدراج، إزالته ١٨٨ إعدادات إزالته ٣٦ باب الوصول، تحديد موقعه ٥، ٦، ٧ حاوية الإخراج، إزالته ١٨٣ متکرر ۱۹۱ وحدة الطباعة على الوجهين، إز الته منها ۱۸۵ وحدة تغذية المستندات التلقائية، إزالته ۱۷۸ انحشار الورق أسبابه الشائعة ١٧٥ التخلص منه ۱۷۷ تنبيهات البريد الإلكتروني ١٣٨ جودة الطباعة بعده ١٩٦ في منطقة خرطوشة الطباعة، إزالته ١٨٦ مواقعه ۱۷٦ انحشار الوسائط. انظر انحشار

### -

باب علوي أيمن، تحديد موقعه ٥، ٦، ٧ بر امج ١٣ HP Easy Printer Care HP المساعدة ١٤٥ (أداة طابعة HP المساعدة ١٤٥ (ماندوق أدوات HP Toolbox ١٣ (HP ١٢ HP Web Jetadmin ١٣ Windows ١٣ Windows إعداداتها ١١ إلغاء تثبيت بر امج Macintosh مواقع ويب ٩

برامج الاستعراض المعتمدة، HP Toolbox (صندوق أدوات HP) ١٣ برامج التشغيل Macintosh، حل المشاكل ۲۱۰ أنظمة التشغبل المعتمدة ٩ عالمية ١٠ میزات Windows برامج تثبيت، Windows برامج تشغيل إعدادات ١١ اعدادات Macintosh إعدادات Windows إعدادات سريعة (Windows) ٩٢ إعدادات معيّنة مسبقاً (Macintosh) ٩٨ التبويب خدمات ٩٧ التحديث الأن ١٠ تحديدها ٩ تكوين مسبق ۱۰ مضمّنة ٣ میزات Macintosh ۸۸ برامج تشغیل Linux ،۹ Linux برامج تشغيل PCL أنظمة التشغيل المعتمدة ٩ إعدادات افتر اضية ٣٨ تحديدها ٩ عالمية ١٠ برامج تشغيل الطابعة. انظر برامج تشغيل برنامج ملقم الويب المضمن ١٣ برنامج Easy Printer Care (العناية السهلة ۱۳ بالطابعات) برنامج Easy Printer Care (العناية السهلة بالطابعات) ١٣٩ ،١٣ برنامج HP Easy Printer Care (العناية السهلة بطابعات HP) ١٣ برنامج HP Easy Printer Care (العناية السهلة بطابعات HP) ١٣٩، ١٣٩ برنامج بيئي لخدمة المنتج ٢٤٣ برنامج تشغيل الطباعة العالمي ١٠ برنامج تشغيل مضاهاة PS إعدادات افتر اضبة ٣٨ تحديده ٩ برنامج نظام الطباعة ٩ بروتوكول نقل الملفات، إرسال إلى ١٢٥ بريد إلكتروني أخطاء LDAP أخطاء إرسال المستندات ١١٩ إعدادات افتر اضية ٢٣ التحقق من صحة عناوين العبّارات ٢١٣ التحقق من صحة عناوين العبّارة ٢١٣

تحمبل مستندات ۱۱۹ تكوين ١١٦ حول ۱۱۰، ۱۱۹ دعم LDAP دعم دعم SMTP ۱۱٦ دفاتر العناوين ١٢١ رسائل الإعلام بالخطأ ١٧١، ١٧٢، 175 .175 عبّار ات، بحث عنها ۱۱۷ بطاريات مضمّنة ٢٤٤ بطاقات تحميلها ٦٨ مواصفاتها ٥٧، ٦٠ بطاقات EIO أخطاء ١٧١ إخراجها ٢٦١ فائض في المخزن المؤقت ١٦٨ بطاقات Ethernet، أرقام القطع ٢٢٤ بطاقات عنونة بريدية تحميلها ٦٨ مو اصفاتها ٥٦ بقع، حل المشاكل ١٩٨، ٢٠٤ بوابات تكوينها ١١٦ بيئة التشغيل، مواصفاتها ٢٣٩ بيئة الجهاز حل المشاكل ١٩٦ يبئة الطابعة مواصفاتها ۲۳۹ بيان EMI التايواني ٢٤٩ بيان EMI الكورى ٢٤٨ بيان VCCI الياباني ٢٤٨ بيانات أمان الليزر ٢٤٩ بيانات السلامة ٢٤٩، ٢٤٩ ت

تأمين الموارد، Macintosh تأريخ، إعداده ٢٥ تتريت ملحق الفاكس ١٢٨ تحجيم المستندات ٩٣ تحديث البر امج الثابتة، Macintosh تحميل تحميل الأحجام المعتمدة ١١٩ الدرج ٢ أو ٣ أو ٤ أو ٥، أو ٦ ٦٧ دبابيس ٨٢ رسائل الإعلام بالخطأ ١٧٢

رسالة إعلام بالخطأ غير متوقعة تتعلق بالحجم أو النوع ١٦٨ زجاج الماسح الضوئي ١١٩ مستندات أصلية على زجاج الماسح الضوئي ٧٠ وحدة تغذية المستندات التلقائية ٧٢ وسائط خاصة ٦٨ وسائط ذات حجم مخصص ٧٦ وسائط مستدارة ٧٤ تحميل البرنامج ٩ تخزين الأظرف ٢٤ الورق ٢٤ خراطيش الطباعة ١٤٧ تخزين، مهام إعداداتها ٢٦ الوصول ٨٥ تخزين، مهمة تدقيق واحتجاز ٨٥ خاصة ٨٦ مخزنة ۸۸ میزاته ۸۵ نسخ سريع ۸۷ تخزين المهام إعدادات ٢٦ الوصول ٨٥ تدقيق واحتجاز ٨٥ خاصة ٨٦ مخزنة ۸۸ میز اته ۸۵ نسخ سريع ۸۷ تخلص من انحشار الورق ١٧٧ تخلص منها، انتهاء صلاحيتها ٢٤٤ تدقيق في المهام واحتجاز ها: ٨٥ ترتيب النُسخ ١٠٨ ترقية الذاكرة ٢٥٢ تركيب الذاكرة (وحدات DIMM) ٢٥٣ بطاقات EIO بطاقات تسجيل، محاذاة الأدراج ٤٠ تسجيل الدخول إلى Novell مطلوب ١٧٢ تشخيص أجهزة التحسس ٤٤ اختبار توقف الطباعة ٤٥ شبكات الاتصال ٣١ لوحة التحكم ٤٥ مسار الورق ٤٢ مكونات ٤٤ تصغير المستندات ٩٣ تعليمات ٣

تعليمات، لوحة التحكم ١٨ تعیین AppleTalk ٥ تعبين IPX/SPX ٥ تغذية متعددة ٢١١ تغيير حجم المستندات ٩٣ تقارير الفاكس، طباعة ١٣٧ تقاریر فاکس، طباعتها ۲۰، ٤٢ تقرير المكالمات، الفاكس ١٣٧ تقرير برموز الفوترة، الفاكس ١٣٧ تكبير المستندات ٩٣ تكرار الصورة، حل المشاكل ٢٠٥ تكوين USB ٤٨ تكوين الإدخال/الإخراج تكوين شبكة الاتصال ٤٩ تكوين الإدخال/ الإخراج الاعدادات ۲۷ تكوين تلقائي، برامج التشغيل ١٠ تكوين مسبق، برامج التشغيل ١٠ تنبيهات، البريد الإلكتروني ١٤٦، ١٤٦ تنبيهات البريد الإلكتروني ١٤٦، ١٤٦ تنظيف الجزء الخارجي ١٥٣ تلقائی، إعداداته ٤١ زجاج الماسح الضوئي ١٥٣ ظهر الغطاء ١٥٤ مسار الورق ١٥٥ وحدة تغذية المستندات التلقائية ١٥٤

### چ

جودة إعداداتها ۳۹ جودة الإخراج إعداداتها ۳۹ النسخ، التحسين ٢٠٩ النسخ، حل المشاكل ٢٠٩ جودة الصورة إعداداتها ٣٩ النسخ، التحسين ٢٠٩ النسخ، حل المشاكل ٢٠٩ جودة الطباعة أحرف مشوهة ٢٠١ استكشاف الأخطاء وإصلاحها ١٩٦ الحبر المتفرق ٢٠٠ انحشار الورق، بعده ۱۹٦ باهتة ٢٠٥ بقع بيضاء ٢٠٤ بيئة ١٩٦ حبر ملطّخ ۲۰۰ خطوط ۱۹۹ خطوط بيضاء ٢٠٣

خطوط مبعثرة ۲۰۶ خلفية رمادية ۱۹۹ صور متكررة ۲۰۰ طباعة فاتحة ۱۹۸ عيوب الصور ۱۹٦ فراغات في الطباعة ۱۹۹ لطخات ۱۹۸ مسارات على شكل إطار ۲۰۳

#### ح حالة

HP Printer Utility (أداة طابعة HP المساعدة)، Macintosh (المساعدة) الشاشة الرئيسية، لوحة التحكم ١٦ برنامج HP Toolbox (صندوق أدوات ۱۳۹ (HP تنبيهات البريد الإلكتروني ١٣٨ رسائل، أنواعها ١٦٦ ملقم ويب المضمّن ١٤١ حاو يات إعدادات افتر اضية ٢٤ تحديد موقعها ٥، ٦، ٧ مضمّنة ٢ ممتلئة، رسائل الإعلام بالخطأ ١٧٣ حاويات الإخراج التفاف الورق، حل المشاكل ١٦٣ ممتلئة، رسائل الإعلام بالخطأ ١٧٣ حاوية، الإخراج انحشار، إزالته ۱۸۳ حبر ٤٠ Economode اعداد الكثافة ١٤٥ متفرق، حل المشاكل ٢٠٠ مشاكل الالتصاق، حلها ٢١٠ ملطّخ، حل المشاكل ٢٠٠ حبر متفرق، حل المشاكل ٢٠٠ حبر ملطّخ، حل المشاكل ۲۰۰ حجم، الوسائط مخصص، طباعة عليها ٧٦ حجم، وسائط إعدادات A4 ۳۸ إعدادات افتر اضية ٣٨ افتراضی، تحدیده ۲٤ تحسس تلقائي ٦٠ غير متوقعة، رسالة إعلام بالخطأ ١٦٨ حفظ الموارد ۲۵۸ حفظ الموارد، الذاكرة ۲۰۸

### حل المشاكل TIA Linux الأدراج ١٦٣ البيئة ١٩٦ الخطوط ١٩٩، ٢٠٣، ٢١٩ الخطوط، النسخ ٢٠٩ الخطوط المبعثرة ٢٠٤ الصفحات الفارغة ١٦٤ الطباعة ١٦٤ الطباعة الباهتة ٢٠٥ الطباعة البطيئة ١٦٣ الطباعة الفاتحة ١٩٨ الطباعة المزدوجة ١٦٤ الطباعة على الشبكة ٢٠٦ اللطخات ١٩٨ النسخ ۲۰۱، ۲۰۹ النص ١٦٤ الورق المجعّد ٢٠٣ الورق الملتف ٢٠٢، ٢٠٢ الوسائط ١٩٦، ٢١٠ بقع بيضاء ٢٠٤ تنبيهات البريد الإلكتروني ١٤٦، ١٤٦ جودة النسخ ٢٠٩ جودة النص ٢٠١، ٢٠٥ حبر ملطّخ ۲۰۰ حجم النسخ ٢١٢ خلفية رمادية ١٩٩ رسائل، أنواعها ١٦٦ زر Error (الخطأ)، شاشة لمس لوحة التحكم ١٨ سجل الأحداث ٤١ شبكات الاتصال ٣١ صفحات مائلة ٢٠٢ صور متکررة ۲۰۰ عناوين العبّارة ٢١٣ عيوب الصور ١٩٦ عيوب متكررة ٢٠١ فراغات في الطباعة ١٩٩ قائمة Troubleshooting (استكشاف الأخطاء وإصلاحها) ٤١ مسائل Windows مسارات على شكل إطار ٢٠٣ مشاکل Macintosh مشاکل PostScript ملفات EPS ۲۱۶ ورق legal ۲۱۹

#### خ خدمة

الموزعين المعتمدين لدى HP

خدمة اليوم التالي في الموقع ٢٣٢ خراطيش أرقام القطع ٢٢٣ أصلية من HP ١٤٧ إعادة تصنيعها ٢٤٣ استبدالها ١٤٩ الوصول إليها ٥، ٦، ٧ انحشار، إزالته ١٨٦ تخزينها ١٤٧ ضمان ۲۲۹ فترات زمنية لاستبدالها ١٤٧ قائمة management (إدارة) ۲۷ ليست من صنع HP مصادقة عليها ١٤٨ میزاتھا ک خراطيش، الطباعة رسائل الإعلام بالخطأ ١٧٢ خر اطيش الحبر حالة، عرضها بواسطة HP Toolbox (صندوق أدوات HP) ۱۳۹ طلبها من خلال ملقم ويب المضمن ١٤٢ خراطيش الدبابيس تحميلها ٨٢ فارغة، إعدادات التوقف أو المتابعة ٨٤ خراطيش الطباعة أرقام القطع ٢٢٣ أصلية من HP ١٤٧ إعادة تصنيعها ٢٤٣ استبدالها ١٤٩ الوصول إليها ٥، ٦، ٧ انحشار، إزالته ١٨٦ تخزينها ١٤٧ حالة، عرضها بواسطة HP Toolbox (صندوق أدوات HP) ۱۳۹ رسائل الإعلام بالخطأ ١٧٢ ضمان ۲۲۹ طلبها من خلال ملقم ويب المضمن ١٤٢ فترات زمنية لاستبدالها ١٤٧ قائمةmanagement (إدارة) ۲۷ ليست من صنع HP مصادقة عليها ١٤٨ خط Courier، حل المشاكل ۲۱۹ خط HP الساخن لمكافحة الغش ١٤٨ خط الهاتف، توصيل الفاكس ١٣١ خط ساخن لمكافحة الغش ١٤٨ خطوط إعدادات Courier حل المشاكل ٢١٩ قائمة، طباعتها ٢٠، ١٣٧ مضمّنة ۳

ملفات EPS، حل المشاكل ۲۱٦ موارد دائمة ۲۰۸ نقل الملفات في Macintosh ١٤٥ خطوط، حل المشاكل النسخ ۲۰۹ خلفية رمادية، حل المشاكل ١٩٩

۵

دبابيس أرقام القطع ٢٢٣ درج ۱ الطرازات تشمل ٢ انحشار، إز الته ۱۸۸ تحديد موقعه ٥، ٦، ٧ تحميل وسائط خاصة ٦٨ حل المشاكل ١٦٣ رسائل إعلام بالخطأ تتعلق بالتحميل ١٧٢ رسالة إعلام بالخطأ تتعلق بالإدخال أو الإغلاق ١٧٢ رسالة إعلام بالخطأ غير متوقعة تتعلق بالحجم أو النوع ١٦٨ وسائط ذات حجم مخصص، طباعة عليها ٧٦ وسائط مستدارة، طباعة عليها ٧٤ وسائط معتمدة ٢٠ درج ۲ الطرازات تشمل ۲ انحشار، إزالته ۱۸۸ تحديد موقعه ٥، ٦، ٧ تحسس حجم الوسائط، تلقائياً ٦٠ تحميله ٦٧ حل المشاكل ١٦٣ وسائط ذات حجم مخصص، طباعة عليها ٧٦ وسائط مستدارة، طباعة عليها ٧٤ وسائط معتمدة ٦١ درج ۳ الطر از ات تشمل ۲ انحشار، إزالته ۱۸۸ تحديد موقعه ٥، ٦، ٧ تحسس حجم الوسائط، تلقائياً ٦٠ تحميله ٦٧ حل المشاكل ١٦٣ وسائط ذات حجم مخصص، طباعة عليها ٧٦ وسائط معتمدة ٦١ درج ۲ الطرازات تشمل ٢ تحسس حجم الوسائط، تلقائياً ٦٠ تحميله ٦٧

وسائط ذات حجم مخصص، طباعة عليها ٧٦ وسائط معتمدة ٦١ درج ٥ الطرازات تشمل ٢ تحديد موقعه ٧ تحسس حجم الوسائط، تلقائياً ٦٠ تحميله ٦٧ وسائط ذات حجم مخصص، طباعة عليها ٧٦ وسائط معتمدة ٦١ درج ٦ الطرازات تشمل ٢ تحديد موقعه ٧ تحسس حجم الوسائط، تلقائياً ٦٠ تحميله ٦٧ وسائط ذات حجم مخصص، طباعة عليها ٧٦ وسائط معتمدة ٦١ درج سعته ۵۰۰ ورقة. انظر درج ۳ درج متعدد الأغراض. انظر درج ١ دعم TIA Linux إعادة الجهاز إلى علبته ٢٣٢ ارتباطات ملقم ويب المضمن ١٤٢ صفحات HP Printer Utility (أداة طابعة HP المساعدة) ١٤٥ عبر الإنترنت ٢٣٠ دعم العملاء Linux کر ۲ إعادة الجهاز إلى علبته ٢٣٢ ارتباطات ملقم ويب المضمن ١٤٢ صفحات HP Printer Utility (أداة طابعة HP المساعدة) ١٤٥ عبر الإنترنت ٢٣٠ دعم فنى TIA Linux إعادة الجهاز إلى علبته ٢٣٢ عبر الإنترنت ٢٣٠ دفاتر العناوين، البريد الإلكتروني إضافة عناوين ١٢١ دعم LDAP ۱۱۶ قوائم المستلمين ١٢١ وظيفة الإكمال التلقائي ١٢٠ دفاتر عناوين، بريد إلكتروني أخطاء ملقم LDAP قائمة مستلمين، إنشاؤها ١٢١ مسحها ٤٥ دفتر العناوين، البريد الإلكتروني حذف عناوين ١٢٢

دقة إعداداتها ٤٠، ١٤٥ استكشاف أخطاء الجودة وإصلاحها ١٩٦ ميزات ٣ دليل الملفات، طباعته ١٣٦

### 3

ذاكرة DIMM رسائل الإعلام بالخطأ ١٦٩ أرقام القطع ٢٢٣ التحقق من تركيبها ٢٥٧ ترقيتها ٢٥٢ تكوين تلقائي ١٠ خطأ في الموارد ١٦٧ رسائل إعلام بالخطأ حول التخزين الدائم ١٦٠ موارد دائمة ٢٥٨ ذاكرة غير كافية ١٦٧، ١٢٢

#### ر ر سائل

Alert Settings (إعدادات التنبيهات)، HP Toolbox (صندوق أدوات HP) ١٤٠ أنواعها ١٦٦ إعدادات افتر اضية ٣٦ تنبيهات البريد الإلكتروني ١٤٦، ١٤٦ سجل الأحداث ٤١ قائمة أبجدية ١٦٧ قائمة رقمية ١٦٧ رسائل إعلام بالخطأ تتعلق بإدخال الدرج ١٧٢ رسائل إعلام بالخطأ غير متوقعة تتعلق بالحجم أو النوع ١٦٨ رسائل الإعلام بالخطأ أنواعها ١٦٦ إطار Alert Settings (إعدادات التنبيهات) ، HP Toolbox (صندوق أدوات ۱٤۰ (HP إعدادات افتر اضية ٣٦ تنبيهات البريد الإلكتروني ١٤٦، ١٤٦ سجل الأحداث ٤١ قائمة أبجدبة ١٦٧ قائمة رقمية ١٦٧ رسائل لوحة التحكم، قائمة رقمية ١٦٧ رسالة إعلام بالخطأ تتعلق بتثبيت الخرطوشة ١٧٢

رسالة تتعلق بتنفيذ صيانة الطابعة ١٥١ رسالة رفض الوصول ١٧١

رطوبة حل المشاكل ١٩٦ مواصفاتها ۲۳۹ رعاية عملاء HP j زجاج الأحجام المعتمدة ١١٩ تنظيف ١٥٣ زجاج الماسح الضوئي تنظيف ١٥٣ نسخ منه ۷۰ زر Error (الخطأ)، شاشة لمس لوحة التحكم ١٨ زر Help (تعليمات)، شاشة لمس لوحة التحكم ١٨ زر Home (الشاشة الرئيسية)، شاشة لمس لوحة التحكم ١٧ زر Menu (القائمة) ١٦ زر reset (إعادة تعيين) ١٦ زر Sleep (السكون) ١٦ زر Start (بدء) ١٦ زر Start (بدء)، شاشة لمس لوحة التحكم ١٨ زر Status (الحالة) ١٦ زر Stop (إيقاف) ١٦ زر Warning (تحذير)، شاشة لمس لوحة التحكم ١٨ زر الإيقاف، شاشة لمس لوحة التحكم ١٨

### س

ساعة رسالة إعلام بالخطأ ١٦٧ سجل الأحداث ٤١ سجل النشاط، الفاكس مسحه ٤٥ مسحه ٤٥ سرعة استكشاف الأخطاء وإصلاحها ١٥٨ سرعة المعالج ٣ سمعية، مواصفات ٢٣٨ سير العمل، إرسال إلى ١٢٥

## ش

شائشة رسومية، لوحة التحكم ١٦ شبكات أمان ٣٠ اتصال، تحديد موقعها ٨ اختبار إعدادات SMTP البحث عن عبّارات SMTP تعطيل DLC/LLC

تعطيل البروتوكولات ٥١ تکوین ٤٩ تكوين عناوين العبّارة ١١٦ حل مشاكل الطباعة ٢٠٦ عبّارة افتراضية ٥٠ عنوان IP ٤٩ قناع الشبكة الفرعية ٥٠ معلمات TCP/IP ٤٩ ملقمات SMTP شبكات اتصال إعدادات Macintosh إعدادات شبكات الاتصال 155 HP Web Jetadmin إعدادات AppleTalk إعدادات DLC/LLC إعدادات IPX/SPX إعدادات إعدادات TCP/IP إعدادات إعدادات سرعة الارتباط ٣٢ البحث عن عبّارات SMTP البحث التحقق من صحة عناوين العبّارات ٢١٣ التحقق من صحة عناوين العبّارة ٢١٣ التشخيص ٣١ رسائل الإعلام بالخطأ المتعلقة بملقم الطباعة 1V1 HP Jetdirect صفحة تكوين البروتوكول، طباعة ٣٣ ملقمات الطباعة HP Jetdirect، الطرازات تشمل ٢ شحن الجهاز ٢٣٢ شراء مستلز مات وملحقات ۲۲۲

### ص

صفحات أخطاء PDF صفحات أخطاء PS إعدادات افتر اضية ٣٨ صفحات الغلاف ٩٤، ٩٤ صفحات المعلومات ١٣٦ صفحات فار غة حل المشاكل ١٦٤ طباعتها ٩٤ صفحات متعددة على ورقة واحدة ٩٤ صفحات متعددة للورقة ۹۸ صفحات مستدارة إعدادات افتر اضية ٣٧ صفحة أولى استخدام ورق مختلف ۹۸ فارغة ٩٤ صفحة الاستخدام، طباعتها ١٣٦

صفحة التكوين طباعة ١٣٦ قائمة Information (معلومات) ١٩ صفحة تكوين مفحة تكوين البروتوكول، طباعة ١٣ صفر مندوق الأدوات. انظر (صندوق أدوات HP) صور مور فوتوغرافية نسخ ١١٩ مور مقتطعة، طباعتها ٧٥ إعادة الجهاز إلى علبته ٢٣٢

### ض

ضمان ۲۳۳ HP SupportPack إصلاح يقوم به العميل بنفسه ۲۲۸ خرطوشة الطباعة ۲۲۹ وحدة النقل والمصهر ۲۲۹ ضمان وحدة النقل ۲۲۹ ضوء الإشارة تحديد موقعه ۸

### ط

طباعة، خراطيش میزاتھا ۲ طباعة العديد من الصفحات على صفحة واحدة ٩٤ طباعة باهتة، حل المشاكل ٢٠٥ طباعة بطيئة، حل المشاكل ١٦٣ طباعة عدة صفحات على ورقة ٩٨ طباعة على الوجهين إعدادات Macintosh إعدادات إعدادات افتراضية ٢٥ تحميل الورق ٩٩ حل المشاكل ١٦٤ رسائل الإعلام بالخطأ ١٧١ صفحات فارغة، إعدادات افتراضية ٣٧ طباعة على جانبي الورق إعدادات Macintosh إعدادات إعدادات افتر اضية ٢٥ حل المشاكل ١٦٤ رسائل الاعلام بالخطأ ١٧١ صفحات فارغة، إعدادات افتراضية ٣٧ طباعة فاتحة حل المشاكل ١٩٨ طباعة مزدوجة إعدادات افتر اضية ٢٥

صفحات فارغة، إعدادات افتراضية ٣٧ نسخ المستندات ١٠٩ طباعة مستند على ٩٣ أرقام قطع ٢٢٣ مستلزمات بواسطة HP Toolbox (صندوق أدوات HP) ١٣٩ مستلزمات من خلال ملقم ويب المضمن ١٤٢ وسائط، HP

### ظ

ظهر غطاء الماسح الضوئي، تنظيف ١٥٤

عبّارات اختبار ۱۱۷ البحث عن ١١٧ التحقق من صحة العناوين ٢١٣ بحث عنها ۱۱۷ تكوين ١١٦ رسائل الإعلام بالخطأ ١٧١ عبّار ات SMTP رسائل الإعلام بالخطأ ١٧٣ عدد الصفحات في الدقيقة ٢ عدد الصفحات في الورقة ٩٤ عدد الصفحات للورقة ٩٨ عدد النُسخ إعدادات افتر اضية ٢١ عدم الاستجابة، حل المشاكل ١٦٤ علامات مائبة ٩٣ علامة التبويب Information (معلومات)، ملقم وبب المضمن ١٤١ علامة التبويب Networking (شبكة الاتصال)، ملقم ويب المضمن ١٤٢ علامة التبويب Settings (إعدادات)، ملقم ويب المضمن ١٤٢ علامة التبويب Support (الدعم)، HP Toolbox (صندوق أدوات HP) ۱۳۹ علامة التبويب خدمات ٩٧ عنوان، الجهاز Macintosh، حل المشاكل ۲۱۰ عنوان IP ٤٩ عنو ان IP Macintosh، حل المشاكل ۲۱۰ عيوب الصور، حل المشاكل ١٩٦ عبوب متكررة، حل المشاكل ۲۰۰، ۲۰۰

### Ė

غطاء، تنظيف ١٥٤

### ف

فائض في المخزن المؤقت التسلسلي ١٦٨ فاكس توصيل خط الهاتف ١٣١ فاكس ١٣٣ LAN فاكس الإنترنت ١٣٣ فراغات في الطباعة، حل المشاكل ١٩٩ فنلندي، بيانات أمان الليزر ٢٤٩

### ق

قائمة Administration (إدارة)، لوحة التحكم ١٩ قائمة Default Job Options (خيارات المهمة الافتراضية) ٢٠ قائمة Device Behavior (سلوك الجهاز) ٣٦ قائمة E-mail Setup (إعداد البريد الإلكتروني) ٣٥ قائمة Fax Setup (إعداد الفاكس) ٣٣ قائمة Information (معلومات) ۱۹ قائمة Initial Setup (الإعداد الأولى) ٢٧ قائمة Management (إدارة) ٢٦ قائمة Print Quality (جودة الطباعة)، لوحة التحكم ٣٩ قائمة Resets (إعادة التعيين)، لوحة التحكم ٤٥ قائمة Send Setup (إعداد الإرسال) ٣٥ قائمة Service (الخدمة)، لوحة التحكم ٤٥ قائمة Time/Scheduling (الوقت/الجدولة)، لوحة التحكم ٢٥ قائمة Troubleshooting (استكشاف الأخطاء وإصلاحها)، لوحة التحكم ٤١ قائمة بأرقام الطلب السريع، طباعة ١٣٧ قائمة برسائل الفاكس المحظورة، طباعة ١٣٧ قرص إخراجه ٢٦١ ترکیبه ۲٦۰ فتحات EIO ٢٥٢ قناع الشبكة الفرعية ٥٠ قوائم، لوحة التحكم الدارة) Administration Default Job Options (خيارات المهمة الافتراضية) ٢٠ سلوك Device Behavior الجهاز) ٣٦ E-mail Setup (إعداد البريد الإلكتروني) ٣٥ Fax Setup (إعداد الفاكس) Information (معلومات) ۱۹

المنافعة المنافعة (الإعداد الأولى) ٢٧ Print Quality (جودة الطباعة) ٩٩ (إعادة التعيين) ٤٥ (إعداد الإرسال) ٣٥ (بعض الوصول إليها ١٧١ قوائم المستلمين ١٢١ قواعد لجنة الاتصالات الفيدر الية ٢٤٢ FCC قيود المواد ٢٤٤

### ك

كابل USB، رقم الجزء ٢٢٤ كتب نسخ ١١٢ كثافة إعداداتها ٤١، ١٤٥ حل المشاكل ١٩٨ كلا وجهي الورقة، نسخ على ١٠٩ كلا وجهي الورقة، نسخ على ١٠٩

### J

لطخات، حل المشاكل ١٩٨، ٢٠٤ لغة افتراضي، إعداد ٣٦ لغة، الطابعة إعدادات افتر اضية ٣٨ لغة الطابعة إعدادات افتر اضية ٣٨ لغة الطباعة المختارة غير متوفرة ١٧١ لوحة التحكم أزرار ١٦ أزرار شاشة اللمس ١٧ أصوات ضبغط المفاتيح، إعدادات افتراضية ٣٦ إعدادات ١١ إعدادات افتر اضية ٣٦ إعدادات وحدة التدبيس ٨٤ اختبار ٤٥ الشاشة الرئيسية ١٦ تحديد موقعها ٥، ٦، ٧ تعليمات ١٨ رسائل، أنواعها ١٦٦ رسائل، قائمة أبجدية ١٦٧ شاشة البريد الإلكتروني ١١٨ شاشة النسخ ١٠٤ صفحة التنظيف، طباعتها ١٥٥ قائمة Administration (إدارة) ١٩ قائمة Default Job Options (خيارات المهمة الافتراضية) ٢٠

قائمة Device Behavior (سلوك الجهاز) ٣٦ قائمة E-mail Setup (إعداد البريد الإلكتروني) ٣٥ قائمة Fax Setup (إعداد الفاكس) ٣٣ قائمة Information (معلومات) ١٩ قائمة Initial Setup (الإعداد الأولى) ٢٧ قائمة Management (إدارة) ٢٦ قائمة Print Quality (جودة الطباعة) ٣٩ قائمة Resets (إعادة التعبين) ٤٥ قائمة Send Setup (إعداد الإرسال) ٣٥ قائمة Service (الخدمة) ٤٥ قائمة Time/Scheduling (الوقت/ الجدولة) ٢٥ قائمة Troubleshooting (استكشاف الأخطاء وإصلاحها) ٤١ مصابيح ١٦ لوحة التحكم رفض الوصول إليها ١٧١

### م

مائلة، صفحات ٢٠٢ مادية، مواصفات ٢٣٦ متوافقة مع Energy Star مثنية، صفحات ٢٠٢ مجلدات إرسال إلى ١٢٤ إعدادات افتر اضية ٢٣ رسائل الإعلام بالخطأ ١٧٢ مجلد الشبكة، مسح ضوئي للإرسال إلى ١٢٤ مجموعات أدوات الصيانة أرقام القطع ٢٢٣ مجموعة أدوات الصيانة استخدامها ۱۰۱ مجموعة أدوات الصيانة الوقائية استخدامها ١٥١ مجموعة أدوات صيانة الطابعة استخدامها ۱۰۱ مجموعة أدوات لوحدة تغذية المستندات، استبدالها ١٥٢ مخزن المهام إعدادات Macintosh إعدادات مخطط القوائم طياعة ١٣٦ قائمة Information (معلومات) ۱۹ مسارات على شكل إطار، حل المشاكل ٢٠٣

مسار الطباعة على الوجهين تلقائيًا نسخ المستندات ١٠٩ مسار الورق اختبارات ٤٢ تنظيف ١٥٥ مستلز مات أخطاء الذاكرة ١٦٧ إعادة تصنيعها ٢٤٣ استبدال خراطيش الطباعة ١٤٩ تنبيهات البريد الإلكتروني ١٣٨ حالتها، عرضها بواسطة HP Printer Utility (أداة طابعة HP المساعدة) ١٤٥ حالتها، عرضها بواسطة ملقم ويب المضمّن ١٤١ حالة، عرضها بواسطة HP Toolbox (صندوق أدوات HP) ۱۳۹ شراء ۲۲۲ صفحة الحالة، طباعتها ١٣٦ طلبها بواسطة HP Toolbox (صندوق أدوات HP) ۱۳۹ طلبها من خلال ملقم ويب المضمن ١٤٢ فترات زمنية لاستبدالها ١٤٧ قائمة management (إدارة) ۲۷ قائمة Resets (إعادة التعيين) ٤٥ ليست من صنع HP مزيفة ١٤٨ مصادقة عليها ١٤٨ میزاتھا ٤ مستلزمات غیر مزیفة ۱٤۸ مستلزمات ليست من صنع HP 157 مستلزمات مزيفة ١٤٨ مسح ضوئي إعدادات افتر اضية ٢١ بلا انتظار ۳۸ تحميل وحدة تغذية المستندات التلقائية ٧٢ مسح ضوئي للإرسال إلى سير العمل ١٢٥ مسح ضوئي للإرسال إلى مجلد ١٢٤ مسح ضوئي للإرسال بالبريد الإلكتروني إرسال المستندات ١١٩ إرسال مستندات ۱۱۹ إعدادات افتراضية ٢٣ إعدادات المهمة ١٢٣ إعدادات لوحة التحكم ١١٨ تحمیل مستندات ۱۱۹ تکوین ۱۱٦ حول ۱۱۰، ۱۱۹ دعم LDAP ١١٦ دعم SMTP ١١٦ دفاتر العناوين ١٢١

رسائل الإعلام بالخطأ ١٧١، ١٧٢، 145 .147 عبّار ات، بحث عنها ۱۱۷ قوائم المستلمين ١٢١ مسح ضوئي للبريد الإلكتروني التحقق من صحة عناوين العبّارات ٢١٣ مشاكل التغذية، وسائط ٢١٠ مصابيح لوحة التحكم ١٦ مصباح Attention (الانتباه) تحديد الموقع ١٦ مصباح Data (البيانات) تحديد الموقع ١٦ مصباح Ready (جاهزة) تحديد الموقع ١٦ مصبهر أخطاء التفاف الورق ١٦٧ أوضاعه ٤٠ استبداله ١٥١ رسائل الإعلام بالخطأ ١٦٩ ضمان ۲۲۹ معايرة الماسح الضوئي ٤١، ١٥٦ مفاتيح، لوحة التحكم أصوات، إعداداتها ٣٦ تحديد الموقع ١٦ شاشة اللمس ١٧ مفتاح التشغيل/إيقاف التشغيل، تحديد موقعه 60 ۲، ۲ مفتاح الطاقة، تحديد موقعه ٥، ٦، ٧ مقتطعة بشكل كامل، صور ٧٥ ملحق EIO الاعدادات ۲۷ ملحقات أرقام قطع ٢٢٣ شراء ۲۲۲ مضمّنة ٢، ٣ ملحقات الفاكس الطرازات تشمل ٣ ملحق الطباعة على الوجهين رسائل الإعلام بالخطأ ١٧١ ملحق الفاكس إعدادات افتر اضية ٢٢ إعداداته ٤٢ تثبيته ١٢٨ جدول الطباعة ٢٦ دليل المستخدم ١٢٧ ملحق الفاكس اتصال ، تحديد موقعه ٨ ملصقات تحميلها ٦٨

مواصفات ٦١ مو اصفاتها ٥٦ ملصقات البريد مواصفات ٦١ ملفات EPS، حل المشاكل ۲۱٦ ملفات وصف طابعات PostScript مضمّنة ١٢ ملقمات LDAP الاتصال بها ١١٦ التحقق من صحة عناوين العبّارات ٢١٣ رسائل الإعلام بالخطأ ١٧٢ ملقمات SMTP الاتصال بها ١١٦ البحث عن عبّارات ١١٧ التحقق من صحة عناوين العبّارات ٢١٣ التحقق من صحة عناوين العبّارة ٢١٣ عبّارات، بحث عنها ۱۱۷ ملقم الطباعة إزالته ٢٦١ ملقم الطباعة HP Jetdirect أرقام القطع ٢٢٤ إزالته ٢٦١ إعداداته ۲۸ الطر از ات تشمل ۲ تثبيته ٢٦٠ رسائل الإعلام بالخطأ ١٧١ ملقم الطباعة Jetdirect أرقام القطع ٢٢٤ إعداداته ۲۸ الطر از ات تشمل ۲ تثببته ۲٦۰ رسائل الإعلام بالخطأ ١٧١ ملقم الويب المضمن ١٣ ملقم طباعة HP Jetdirect تكوين ٥٢ ملقم طباعة Jetdirect تکوین ۵۲ ملقم ويب المضمن ١٤١ مذافذ تحديد موقعها ٨ حل مشاکل Macintosh مضمّنة ٢ معتمدة ٤ منتج خال من الزئبق ٢٤٤ منفذ (FIH) ٨ منفذ USB حل مشاکل Macintosh مهام إعدادات Macintosh إعدادات مهام التدبيس ٨٣

مهام الطباعة إعدادات افتر اضبة ٢٤ مهام خاصة ٨٦ مهام محتجزة ۸۰ مهام مخزنة ۸۸ مهلة عدم النشاط ٣٦ مواد لاصقة تحميلها ٦٨ مواصفاتها ٥٦ موارد دائمة ۲۰۸ مواصفات أدراج، وسائط معتمدة ٦٠ الأظرف ٥٦ الميزات ۳ الورق ٤٥ الوسائط ٦٠ بيئة التشغيل ٢٣٩ سمعية ٢٣٨ كهربائية ٢٣٧ مادية ٢٣٦ مواصفات الحرارة ٢٣٩ مواصفات الضجيج ٢٣٨ مواصفات الطاقة ٢٣٧ مواصفات الفولتية ٢٣٧ مواقع الويب شراء المستلزمات ٢٢٢ مواقع ويب 17 HP Easy Printer Care HP Web Jetadmin، تنزیله ۱٤٤ اعتماد Linux اعتماد برنامج، تحميله ٩ برنامج تشغيل الطباعة العالمي ١٠ تقارير حول الغش ١٤٨ دعم العملاء ٢٣٠ دعم عملاء Macintosh مواصفات الورق ٤٥ ورقة بيانات أمان المواد MSDS ٢٤٥ موزعون معتمدون ۲۳۰ ميزات الوصول ٤ ميزة Update Now (التحديث الآن)، برامج تشغبل ۱۰

### ن

```
نسخ
إعدادات افتر اضية ٢١
إلغاء ١١٤
باستخدام زجاج الماسح الضوئي ٧٠
تحميل وحدة تغذية المستندات التلقائية ٧٢
تدبيس ٨٣
ترتيب ١٠٨
```

تنقل من خلال لوحة التحكم ١٠٤ رسائل الإعلام بالخطأ ١٧٤ صور فوتوغرافية ١١٢ کتب ۱۱۲ مستندات أصلبة متعددة ١١٣ مستندات ذات وجهين ۱۰۹ مقاطعة المهام ٣٨ میزانه ۳، ۱۰۳ وسائط، حل المشاكل ٢١٠ وضع المهمة ١١٣ نسخ على الوجهين إعدادات افتر اضية ٢١ نسخ على جانبي الورق إعدادات افتر اضية ٢١ نسخ فارغة، حل المشاكل ٢١٢ نص، حل المشاكل أحرف مشوهة ٢٠١ الطباعة الباهتة ٢٠٥ باهت ۲۱۰ مشوّہ ١٦٤ نص، حل مشاکله فراغات في الطباعة ١٩٩ نقاط، حل المشاكل ١٩٨، ٢٠٤، ٢١٠ نقطة لكل بوصبة، إعداداتها ٤٠، ١٤٥ نقل الملفات، Macintosh نقل الملفات،

### ھ

هوامش تسجیل، إعداده ٤٠ صور مقتطعة بشکل کامل، طباعتها ٧٥ ورق legal، حل المشاکل ۲۱۹ وسائط ذات حجم مخصص ٧٦

### و

وجهين، طباعة على إعدادات Macintosh إعدادات إعدادات افتر اضية ٢٥ تحميل الورق ٩٩ حل المشاكل ١٦٤ رسائل الإعلام بالخطأ ١٧١ صفحات فارغة، إعدادات افتر اضية ٣٧ وجهين، نسخ إعدادات افتر اضية ٢١ وحدات DIMM التحقق من تركيبها ٢٥٧ ترکیب ۲۵۳ رسائل الإعلام بالخطأ ١٦٩ وحدات الذاكرة DIMM أرقام القطع ٢٢٣ أنواع متوفرة ٢٥٢

وحدة التدبيس أحجام الورق المعتمدة ٨٢ إعدادات افتر اضية ٢١، ٣٧ استخدامها ۸۳ الطرازات تشمل ٢ تحديد موقعها ٧ تحميل الدبابيس ٨٢ فارغة، إعدادات التوقف أو المتابعة ٨٤ وسائط معتمدة ٦٢ وحدة الطباعة المزدوجة حل المشاكل ١٦٤ وحدة الطباعة على الوجهين إعدادات Macintosh إعدادات إعدادات Windows اختبار مسار الورق ٤٤ انحشار، إزالته ١٨٥ رقم القطعة ٢٢٣ وسائط معتمدة ٦٢ وحدة تغذية المستندات نسخ مستندات ذات وجهين ۱۰۹ نسخ مستندات على وجهين ١٠٩ وحدة تغذية المستندات التلقائية الأحجام المعتمدة ١١٩ انحشار ۱۷۸ تحديد موقعها ٥، ٦، ٧ تحميلها ٧٢ تنظيفها ١٥٤ رسائل الإعلام بالخطأ ١٧١ مجموعة أدوات الصيانة ١٥٢ وسائط معتمدة ٦٣ وحدة تغذية المستندات التلقائية (ADF) انحشار ۱۷۸ وحدة طباعة على الوجهين الطرازات تشمل ۲،۳ تحديد موقعها ٢، ٧ ورق HP LaserJet الخشن ٨٥ legal، هوامش مقتطعة ۲۱۹ أوضاع المصبهر ٤٠، ٥٨ إرشادات ٤٥ إعدادات ٨٩ ٣٨ اعتماد وحدة التدبيس ٨٢ الأحجام المعتمدة ٦٠ الصفحة الأولى ٩٨ تحسس الحجم، تلقائياً ٦٠ تحميل الدرج ١ ٦٥ تحميل الدرج ٢، أو ٣، أو ٤، أو ٥، أو ٦٧ ٦ تحميل وحدة تغذية المستندات التلقائية ٧٢ تخزينه ٦٤

حجم افتر اضبی ۳۸ حجم افتراضي، تحديده ٢٤ حجم المستند، تحديده ٩٣ حجم مخصص ۲۵، ۹۳ حل المشاكل ٢١٠، ١٩٦ حل مشاكل الأدراج ١٦٣ عدد الصفحات في الورقة ٩٤ عدد الصفحات للورقة ٩٨ مائل ۲۰۲ مجعّد ۲۰۳ مستدار، طباعة عليه ٧٤ ملتف ۲۱۰، ۲۰۲، ۲۱۰ ملون ۵۸ مواصفات ۲۰، ۵۶ ورق ذو رأسية ٥٧ ورق رقيق ٨٥ وسائط خاصة، تحميلها ٦٨ ورق HP LaserJet الخشن ٥٨ ورقlegal هوامش مقتطعة ٢١٩ ورقة بيانات أمان المواد MSDS ٢٤٥ ورق ثقيل تحميله ٦٨ مواصفاته ٥٧، ٢٠ ورق ذو حجم مخصص إعدادات افتراضية ٢٤ طباعة عليه ٧٦ ورق ذو رأسية تحميله ٦٨ ورق رقيق ٥٨ ورق شفاف HP، طلبه ۲۲۶ تحميله ٦٨ مواصفات ٦٠ مواصفاته ٥٧ ورق شفاف لجهاز إسقاط تحميله ٦٨ مواصفاته ٥٧ ورق شفاف لعارض رأسى مواصفات ٦٠ ورق لامع تحميله ٦٨ ورق مائج، حل المشاكل ٢٠٢، ٢٠٢ ورق مجعد، حل المشاكل ٢٠٣ ورق مخصص الحجم إعدادات برنامج التشغيل ٩٣ ورق مطبوع مسبقا تحميله ٦٨ ورق مطوى، حل المشاكل ٢٠٣ ورق ملتف، حل المشاكل ٢١٠، ٢٠٢، ٢١٠

```
ورق ملون، طباعة عليه ٥٨
                          وسائط
    legal، هوامش مقتطعة ۲۱۹
                  أظرف ٥٦
       أوضاع المصهر ٤٠، ٥٨
                إرشادات ٤٥
              إعدادات A4 ٣٨
        اعتماد وحدة التدبيس ٨٢
          الأحجام المعتمدة ٦٠
           الصفحة الأولى ٩٨
        تحسس الحجم، تلقائياً ٦٠
            تحميل الدرج ١ ٢٥
تحميل الدرج ٢، أو ٣، أو ٤، أو ٥، أو
                    ٦٧ ٦
                  تخزينها ٦٤
            حجم افتر اضي ۳۸
      حجم افتراضي، تحديده ٢٤
       حجم المستند، تحديده ٩٣
       حجم مخصص ۲۲، ۹۳
       حل المشاكل ٢١٠، ١٩٦
       حل مشاكل الأدراج ١٦٣
            خاصة، تحميلها ٦٨
     عدد الصفحات في الورقة ٩٤
        عدد الصفحات للورقة ٩٨
                  مائلة ۲۰۲
                 مجعّدة ٢٠٣
       مستدارة، طباعة عليها ٧٤
            مطبوعة مسبقاً ٥٧
       ملتفة ٢١٠، ٢٠٢، ٢١٠
           مواصفات ۲۰،۰۶
               مواصفاتها ٥٦
           ورق ذو رأسية ٥٧
               ورق رقيق ٥٨
               ورق ملون ۵۸
            وسائط HP، طلب ۲۲٤
         وضع الجهاز في علبته ٢٣٢
                    وضع السكون
             إعدادات ٢٥، ٢٦
          مواصفات الطاقة ٢٣٧
           وضع المهمة، نسخ ١١٣
                 وقت، إعداده ٢٥
           وقت التنشيط، إعداده ٢٦
```
© 2006 Hewlett-Packard Development Company, L.P.

## www.hp.com

invent.

Q7829-90941